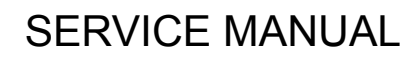

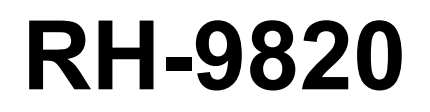

Please read this manual before making any adjustments.

## ELECTRONIC EYELET BUTTON HOLER

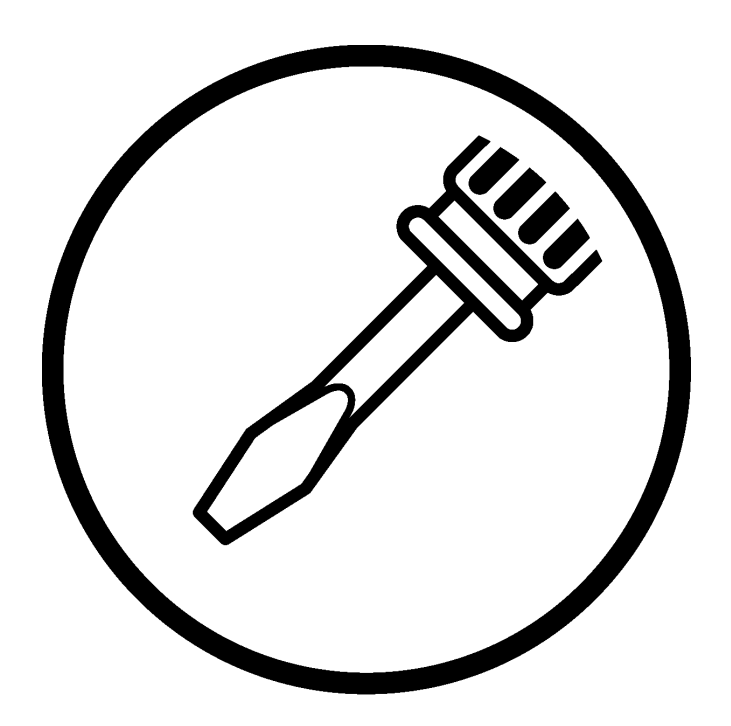

# brother.

This service manual is intended for RH-9820; be sure to read the RH-9820 instruction manual before this manual.

Carefully read the "SAFETY INSTRUCTIONS" and the whole of this manual to understand this product before you start maintenance.

As a result of research and improvements regarding this product, some details of this manual may not be the same as those for the product you purchased.

If you have any questions regarding this product, please contact a Brother dealer.

## SAFETY INSTRUCTIONS

#### [1] Safety indications and their meanings

This service manual and the indications and symbols that are used on the machine itself are provided in order to ensure safe operation of this machine and to prevent accidents and injury to yourself or other people.

The meanings of these indications and symbols are given below.

#### Indications

|                             | The instructions which follow this term indicate situations where failure to follow the instructions will result in death or serious injury.                                                                       |
|-----------------------------|----------------------------------------------------------------------------------------------------|
|                             | The instructions which follow this term indicate situations where failure to follow<br>the instructions could cause injury when using the machine or physical damage<br>to equipment and surroundings.             |
| Symbols                     |                                                                                                    |
| This s<br>indicat<br>(For e | ymbol ( $\triangle$ ) indicates something that you should be careful of. The picture inside the triangle es the nature of the caution that must be taken.<br>kample, the symbol at left means "beware of injury".) |

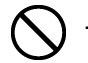

9

..... This symbol  $(\bigcirc)$  indicates something that you <u>must not</u> do.

.....

This symbol () indicates something that you <u>must</u> do. The picture inside the circle indicates the nature of the thing that must be done. (For example, the symbol at left means "you must make the ground connection".)

#### [2] Notes on safety

## 

Wait at least 5 minutes after turning off the power switch and disconnecting the power cord from the wall outlet before opening the cover of the control box. Touching areas where high voltages are present can result in severe injury.

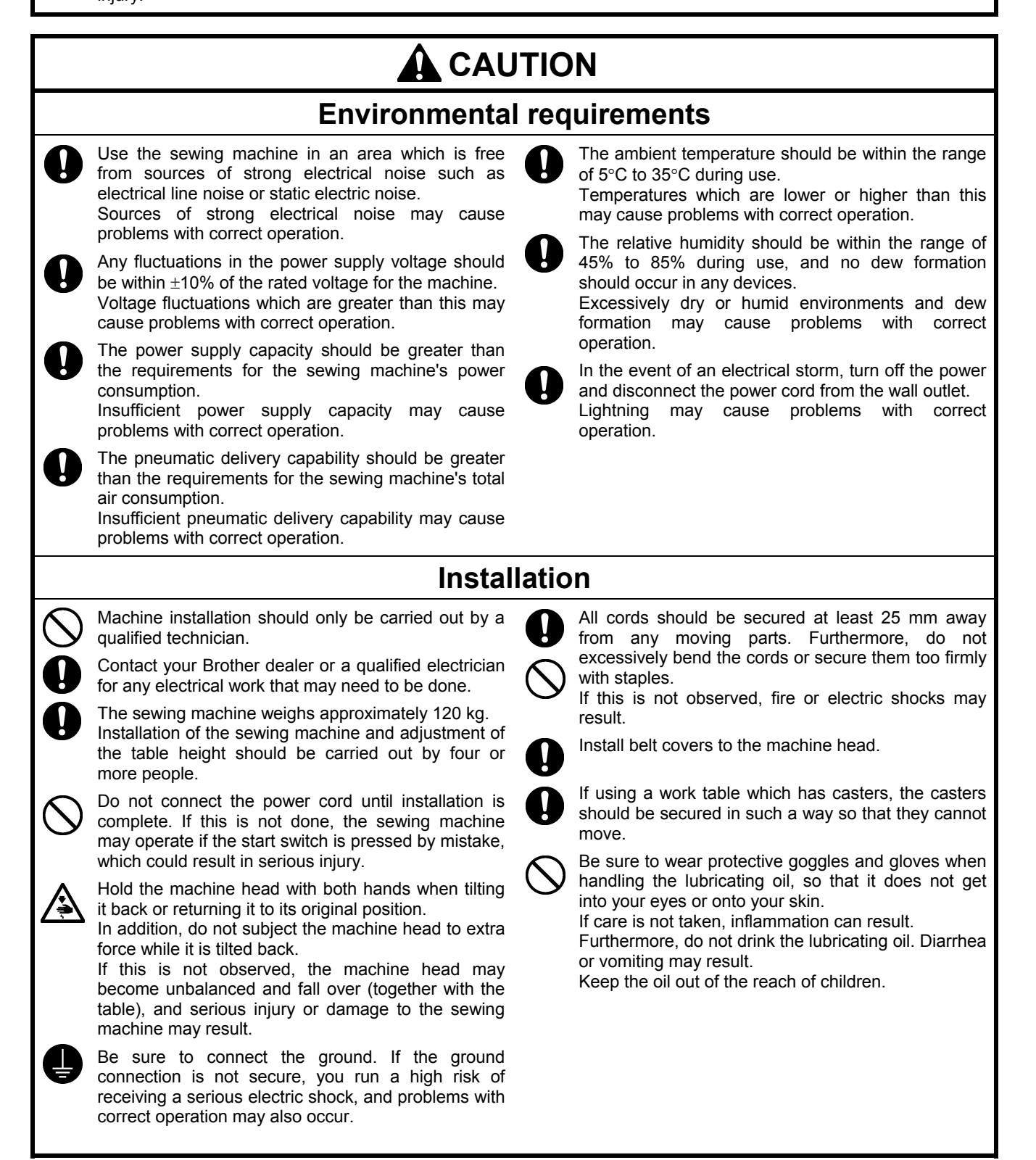

## 

## Sewing

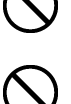

This sewing machine should only be used by operators who have received the necessary training in safe use beforehand.

The sewing machine should not be used for any applications other than sewing.

Be sure to wear protective goggles when using the machine.

If goggles are not worn, there is the danger that if a needle breaks, parts of the broken needle may enter your eyes and injury may result.

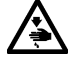

Turn off the power switch at the following times. If this is not done, the sewing machine may operate if the start switch is pressed by mistake, which could result in serious injury.

- When threading the needle
- When replacing the needle
- When not using the machine and when leaving the machine unattended

If using a work table which has casters, the casters should be secured in such a way so that they cannot move.

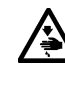

Attach all safety devices before using the sewing machine. If the machine is used without these devices attached, injury may result.

Do not touch any of the moving parts or press any objects against the machine while sewing, as this may result in personal injury or damage to the machine.

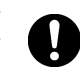

If an error occurs in machine operation, or if abnormal noises or smells are noticed, immediately turn off the power switch. Then contact your nearest Brother dealer or a gualified technician.

If the machine develops a problem, contact your nearest Brother dealer or a gualified technician.

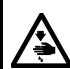

Turn off the power switch before carrying out this operation. If this is not done, the sewing machine may operate if the start switch is pressed by mistake, which could result in serious injury.

Be sure to wear protective goggles and gloves when handling the lubricating oil, so that it does not get into your eyes or onto your skin. If care is not taken, inflammation can result. Furthermore, do not drink the lubricating oil. Diarrhea or vomiting may result.

Keep the oil out of the reach of children.

## Maintenance and inspection

Cleaning

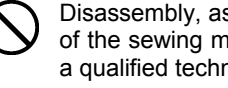

Disassembly, assembly, maintenance and inspection of the sewing machine should only be carried out by a qualified technician.

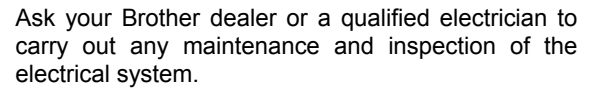

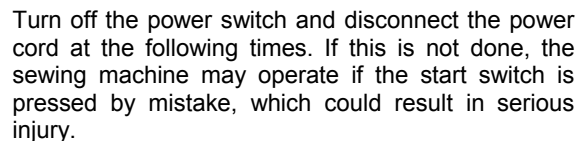

- When carrying out inspection, adjustment and maintenance
- When replacing consumable parts such as the loopers and knife

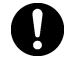

Turn off the power switch before inserting or removing the plug, otherwise damage to the control box could result.

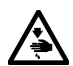

Disconnect the air hoses from the air supply and wait for the needle on the pressure gauge to drop to "0" before carrying out inspection, adjustment and repair of any parts which use the pneumatic equipment.

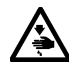

If the power switch and air need to be left on when carrying out some adjustment, be extremely careful to observe all safety precautions.

Hold the machine head with both hands when tilting it back or returning it to its original position.

In addition, do not subject the machine head to extra force while it is tilted back.

If this is not observed, the machine head may become unbalanced and fall over (together with the table), and serious injury or damage to the sewing machine may result.

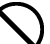

Be sure to wear protective goggles and gloves when handling the lubricating oil and grease, so that they do not get into your eyes or onto your skin, otherwise inflammation can result.

Furthermore, do not drink the oil or eat the grease under any circumstances, as they can cause vomiting and diarrhea.

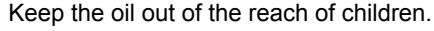

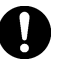

Use only the proper replacement parts as specified by Brother.

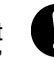

If any safety devices have been removed, be absolutely sure to re-install them to their original positions and check that they operate correctly before using the machine.

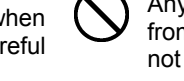

Any problems in machine operation which result from unauthorized modifications to the machine will not be covered by the warranty.

#### [3] Warning labels

The following warning labels appear on the sewing machine.

Please follow the instructions on the labels at all times when using the machine. If the labels have been removed or are difficult to read, please contact your nearest Brother dealer.

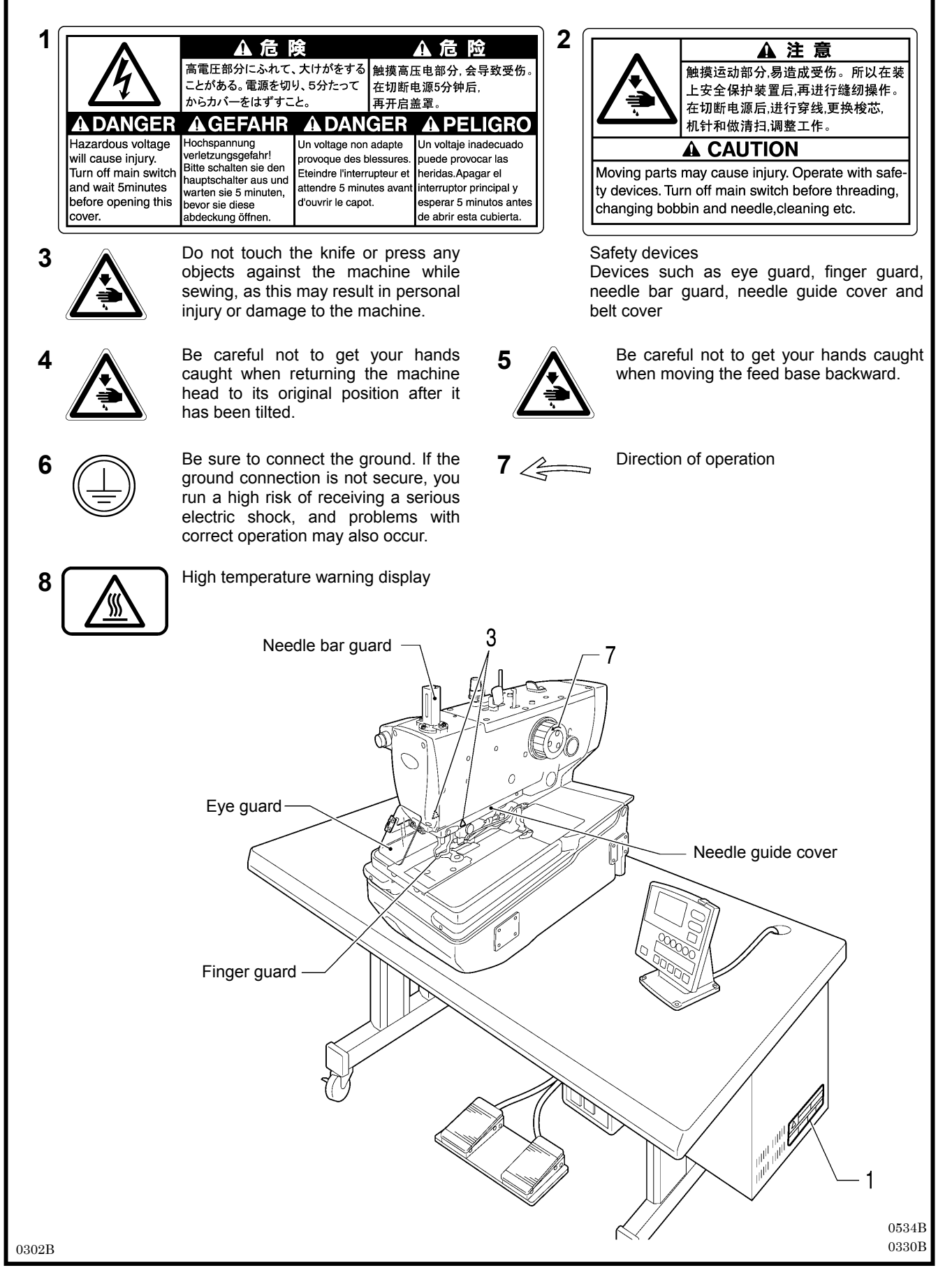

![](_page_6_Figure_0.jpeg)

## CONTENTS

## 1. MACHINE SPECIFICATIONS...... 1 5

| 2. FUNCTION SETTINGS                                               |
|--------------------------------------------------------------------|
| 2-1. List of special functions when power is turned on2            |
| 2-2. List of advanced functions3                                   |
| 2-3. Memory switch setting method (Advanced)4                      |
| 2-4. List of memory switch settings5                               |
| 2-5. Error history checking method14                               |
| 2-6. Input checking method15                                       |
| 2-7. Output checking method18                                      |
| 2-8. Software version checking method21                            |
| <b>3. READING/WRITING DATA</b> 22                                  |
| 3-1. Precautions when handling CF cards (commercially available)22 |
| 3-2. Structure of a CF card folder22                               |
| 3-3. Data read/write mode23                                        |
| 3-4. Reading parameter data from the CF card24                     |
| 3-5. Writing parameter data to the CF card24                       |
| 3-6. Reading memory switch data from the CF card24                 |
| 3-7. Writing memory switch data to CF cards24                      |
| 3-8. Writing error log data to the CF card25                       |
| 3-9. Updating the main control program25                           |
| 3-10. Updating the panel control program25                         |
| 4. MECHANICAL DESCRIPTIONS 26                                      |

| 4-1. Upper shaft and Needle bar mechanisms          | 26 |
|-----------------------------------------------------|----|
| 4-2. Zigzag and thread take-up mechanisms           | 27 |
| 4-3. Needle bar rocking mechanism                   | 28 |
| 4-4. Feed mechanism                                 | 29 |
| 4-5. Presser foot mechanism                         |    |
| 4-6. Cloth opening mechanism                        | 31 |
| 4-7. Cutter mechanism                               | 32 |
| 4-8. Looper mechanism                               | 32 |
| 4-9. Spreader mechanism                             | 33 |
| 4-10. Upper thread trimmer mechanism                | 33 |
| 4-11. Upper tension release mechanism               | 34 |
| 4-12. Upper thread take-up mechanism                | 34 |
| 4-13. Lower thread release and lower thread take-up |    |
| mechanisms                                          | 35 |
| 4-14. Gimp thread take-up mechanism                 | 05 |
| <-U1 specifications only>                           |    |
| 4-15. Lower thread trimmer mechanism                |    |

| 5. | D    | ISASSEMBLY                                                                           | 38      |
|----|------|--------------------------------------------------------------------------------------|---------|
| 5  | -1.  | Covers and presser foot mechanism                                                    |         |
| 5  | -2.  | Upper shaft motor unit mechanism                                                     | 40      |
| 5  | -3.  | Feed mechanism                                                                       | 41      |
|    |      | 5-3-1. Feed base unit                                                                | 41      |
|    |      | 5-3-2. X feed unit                                                                   | 42      |
|    |      | 5-3-3. Y feed unit                                                                   | 42      |
| 5  | -4.  | Lower thread tension mechanism                                                       | 43      |
| 5  | -5.  | Spreader mechanism                                                                   | 44      |
| 5  | -6.  | Looper mechanism                                                                     | 45      |
| 5  | -7.  | Needle bar rocking mechanism                                                         | 46      |
| 5  | -8.  | Looper base mechanism                                                                | 47      |
| 5  | -9.  | Needle bar mechanism                                                                 | 48      |
| 5  | -10. | Lubrication                                                                          | 49      |
| 5  | -11. | Zigzag and thread take-up mechanisms                                                 | 51      |
| 5  | -12. | Upper shaft mechanism                                                                | 52      |
| 5  | -13. | Cutter mechanism                                                                     | 53      |
| 6. | Α    | SSEMBLY                                                                              | 54      |
| 6  | -1.  | Cutter mechanism                                                                     | 55      |
| 6  | -2.  | Needle bar mechanism (1)                                                             | 57      |
| 6  | -3.  | Zigzag mechanism                                                                     | 59      |
| 6  | -4.  | Upper shaft mechanism                                                                | 61      |
| 6  | -5.  | Thread take-up mechanism                                                             | 64      |
| 6  | -6.  | Needle bar mechanism (2)                                                             | 65      |
| 6  | -7.  | Y feed mechanism                                                                     | 69      |
| 6  | -8.  | Looper base mechanism                                                                | 73      |
| 6  | -9.  | Needle bar rocking mechanism                                                         | 79      |
| 6  | -10. | Lower shaft mechanism                                                                | 85      |
| 6  | -11. | Looper mechanism                                                                     | 90      |
| 6  | -12. | Spreader mechanism                                                                   | 92      |
| 6  | -13. | Upper thread trimmer mechanism                                                       | 94      |
| 6  | -14. | Threading mechanism                                                                  | 95      |
| 6  | -15. | Feed base mechanism                                                                  | 97      |
|    | -    | 6-15-1. Feed base                                                                    | 97      |
|    |      | 6-15-2. X feed shaft holder                                                          | 104     |
| 6  | -16. | X feed mechanism                                                                     | 107     |
| 6  | -17. | I ower thread tension mechanism                                                      | 109     |
| 6  | -18. | Upper shaft motor mechanism                                                          |         |
| 6  | -19  | Covers                                                                               | 115     |
| 6  | -20  | Work clamp plate mechanism.                                                          |         |
| 6  | -21  | Lower thread trimming mechanism                                                      | 121     |
| 6  | -22. | Upper cover mechanism (upper thread tension i<br>and upper thread take-up mechanisms | release |
|    |      |                                                                                      | 121     |

| 6-22. | Routing the harnesses129                                                                                             |
|-------|----------------------------------------------------------------------------------------------------|
| 6-23. | Routing the air tubes131                                                                                             |
|       | «Solenoid valve tubes and functions»                                                                                 |
| 6-24. | Lubrication and greasing and routing the oil tubes 135                                                               |
| 7. A  | DJUSTMENTS 141                                                                                                    |
| 7-1.  | Adjusting the heights of the spreaders and loopers 141                                                               |
| 7-2.  | Adjusting the zigzag width (stitch width)142                                                                         |
| 7-3.  | Adjusting the zigzag base line position143                                                                           |
| 7-4.  | Adjusting the needle and looper timing146                                                                            |
| 7-5.  | Adjusting the looper stroke147                                                                                       |
| 7-6.  | Adjusting the height of the needle bar148                                                                            |
| 7-7.  | Adjusting the clearance between the loopers and needle149                                                            |
| 7-8.  | Adjusting the needle guard149                                                                                        |
| 7-9.  | Adjusting the spreader installation positions150                                                                     |
| 7-10. | Adjusting the spreader timing151                                                                                     |
| 7-11. | Adjusting the height of the throat plate152                                                                          |
| 7-12. | Changing the cutting length (Replacing the hammer) .153                                                              |
| 7-13. | Adjusting the cutting surface of the hammer154                                                                       |
|       | 7-13-1. Filing the cutting surface of the hammer154                                                                  |
|       | 7-13-2. Adjusting the contact between the knife and the hammer                                                       |
| 7-14. | Adjusting the axial play of the hammer155                                                                            |
| 7-15. | Making the cutter driving shaft and driving shaft presser<br>move together                                           |
| 7-16. | Replacing the knife and adjusting its position157                                                                    |
|       | 7-16-1. Replacing the knife157                                                                                       |
|       | 7-16-2. Making fine adjustments to the knife position158                                                             |
| 7-17. | Adjusting the cutting pressure160                                                                                    |
| 7-18. | Adjusting the work clamp lift amounts161                                                                             |
| 7-19. | Adjusting the work clamp positions162                                                                                |
| 7-20. | Adjusting the positions of the work clamp plates                                                                     |
| 7-21. | Adjusting the cloth opening amounts164                                                                               |
| 7-22. | Adjusting the upper thread feeding amount165                                                                         |
| 7-23. | Adjusting the lower thread feeding amount<br><-01 specifications only>166                                            |
| 7-24. | Replacing and adjusting the upper movable knife166                                                                   |
|       | 7-24-1. Replacing the upper movable knife166                                                                         |
|       | 7-24-2. Adjusting the upper movable knife                                                                            |
|       | 7-24-3. Adjusting the position of the thread trimmer lever<br>bracket                                                |
| 7-25. | Replacing and adjusting the movable knife and fixed<br>knife (for the lower thread and gimp)<br><-01 specifications> |

|      | 7-25-1. Replacing the movable knife and fixed knife169                                                                                           |
|------|----------------------------------------------------------------------------------------------------|
|      | 7-25-2. Adjusting the cutting pressure                                                                                                    |
|      | 7-25-3. Adjusting the meshing amount170                                                                                                    |
|      | 7-25-4. Adjusting the thread nipper assembly and opener                                                                                          |
|      | 7-25-5. Adjusting the thread handler173                                                                                                    |
| 7-26 | <ul> <li>Replacing and adjusting the movable knife and fixed knife (for the lower thread and gimp)</li> <li>&lt;-02 specifications&gt;</li></ul> |
|      | 7-26-1. Replacing the movable knife and fixed knife 174                                                                                          |
|      | 7-26-2. Adjusting the cutting pressure                                                                                                    |
|      | 7-26-3. Adjusting the movable knife<br>installation position175                                                                                  |
|      | 7-26-4. Adjusting the position of the sub clamp                                                                                                  |
|      | 7-26-5. Differences from older models177                                                                                                    |
| 7-27 | Adjusting the gimp trailing length <-02 specifications only>179                                                                                  |
| 7-28 | Adjusting the position of the lower thread presser<br><-02 specifications only>                                                                  |
| 7-29 | Adjustment of the phase for the take-up roller cam181                                                                                            |
| 7-30 | Adjusting the needle bar and looper base turning center                                                                                          |
| 7-31 | Adjusting the upper thread loosening amount183                                                                                                   |
| 7-32 | Adjusting the lower thread loosening amount184                                                                                                   |
| 7-33 | Adjusting the looper base home position                                                                                                    |
| 7-34 | Adjusting the feed base X home position and Y home position                                                                                      |
| 7-35 | Adjusting the needle up signal home position for the upper shaft and upper shaft motor                                                           |
| 7-36 | Adjusting the upper shaft stop position191                                                                                                    |
| 7-37 | . Installing (replacing) the sub clamp on the left side 192                                                                                      |
| 8. E | LECTRICAL MECHANISM197                                                                                                    |
| 8-1. | Precautions while carrying out adjustments                                                                                                    |
| 8-2. | Inside the control box and operation panel structure 198                                                                                         |
| 8-3. | Description of fuses                                                                                                    |
| 8-4. | Description of connectors200                                                                                                    |
|      | 8-4-1. Connector positions200                                                                                                    |
|      | 8-4-2. Symptoms when there are poor connections203                                                                                               |
| 8-5. | Troubleshooting                                                                                                    |
|      | 8-5-1. Troubleshooting procedure                                                                                                    |
|      | 8-5-2. Diagnosis flowchart207                                                                                                    |
|      | 8-5-3. Remedy                                                                                                    |
| 9. E | RROR CODES219                                                                                                    |
| 10.  | TROUBLESHOOTING225                                                                                                    |

## 1. MACHINE SPECIFICATIONS

|   |            | BH9820-                           |     |  |
|---|------------|-----------------------------------|-----|--|
| • | NKG2561877 | Made in China<br>Mfg. No.12345678 | ڲۮۮ |  |

|                   |                | Lower threa | ad trimmer |
|-------------------|----------------|-------------|------------|
|                   | Thread trimmer | Long type   | Short type |
| -00               | 0              | -           | -          |
| -01               | 0              | 0           | -          |
| -02* <sup>1</sup> | 0              | -           | 0          |

\*1: -02 specifications are divided into L1422 to L3422 specifications depending on the sewing lengths, so please specify the sewing length when ordering.

\*2: This is not covered by specification designations, but compatibility is possible by replacement of gauge parts. (Ask the place of purchase for details.)

| SPECIFICATIONS                       | RH-9820-00                                                            | RH-9820-01                       | RH-9820-02                       |  |
|--------------------------------------|-----------------------------------------------------------------------|----------------------------------|----------------------------------|--|
| Use                                  | Men's clothes, ladies' clothes                                        |                                  | Jeans and work clothes           |  |
| Sewing speed                         | 1,000 - 2                                                             | ,500 rpm (Setting possible in un | its of 100 rpm)                  |  |
|                                      | Without bartack                                                       | Without bartack                  | Without bartack                  |  |
|                                      | Taper bartack                                                         | Taper bartack                    | Taper bartack                    |  |
| Sewing shape                         | Straight bartack                                                      | Straight bartack                 | Straight bartack                 |  |
|                                      | Round bartack                                                         | Round bartack                    | Round bartack                    |  |
|                                      | Circular stitch                                                       | Circular stitch                  |                                  |  |
|                                      |                                                                       |                                  | L1422: 14 - 22 mm * <sup>2</sup> |  |
|                                      | Eyelet buttonholes : 8 - 50mm                                         | Evelet buttonholes : 8 - 42mm    | L1826: 18 - 26 mm                |  |
| Sewing length                        | Straight buttonholes : 5-50 mm                                        | Straight buttonholes : 5-42mm    | L2230: 22 - 30 mm                |  |
|                                      |                                                                       |                                  | L2634: 26 - 34 mm * <sup>2</sup> |  |
|                                      |                                                                       |                                  | L3442: 34 - 42 mm * <sup>-</sup> |  |
| Stitch pitch                         | 0.5 - 2.0 mm                                                          |                                  |                                  |  |
| Zigzag width                         | 1.5 - 5.0 mm (Max. 4.0 mm with mec hanism, Max. 1.0 mm with software) |                                  |                                  |  |
| Taper bartack length                 | 0 - 20 mm                                                             |                                  |                                  |  |
| Work clamp height                    | Standard 12 mm (up to 16 mm possible) 16 mm                           |                                  |                                  |  |
| Starting method                      | Foot switch (treadle type, 2- pedal type) or hand start switch        |                                  |                                  |  |
| Feed mechanism                       | Intermittent feed by thr ee pulse motors (X, Y, $\theta$              |                                  |                                  |  |
| Needle                               |                                                                       | DO x 558 80 - 120 Nm (Schmetz    | 558)                             |  |
| Safety devices                       | Built-in emergency stop function                                      | n and automatic stopping device  | which stops the machine when the |  |
|                                      |                                                                       | safety circuit is activated      |                                  |  |
| Upper shaft motor                    | AC servo motor (4-pole, 550 W)                                        |                                  |                                  |  |
| Air prossure Main regulator: 0.5 MPa |                                                                       |                                  |                                  |  |
|                                      | Hammer pressure regulator: 0.4 MPa                                    |                                  |                                  |  |
| Air consumption                      | 43.2 l/min (8 cycles/min)                                             |                                  |                                  |  |
| Power supply                         | Single-phase 100                                                      | V/220V, Three-phas e 200V/220    | //380V/400V 400 VA               |  |
| Weight                               | Machine head: Approx. 120 kg, O peration panel: Approx. 0.6 kg        |                                  |                                  |  |
|                                      | Control box:                                                          | 14.2 - 16.2 kg (Varies dependin  | a on destination)                |  |

## **2. FUNCTION SETTINGS**

## 2-1. List of special functions when power is turned on

This section contains a list of functions and the key operations which are used to call the setting mode for the functions.

![](_page_10_Picture_4.jpeg)

## 2-2. List of advanced functions

This section contains a list of advanced functions and the key operations which are used to call the setting mode for the functions.

![](_page_11_Figure_3.jpeg)

![](_page_11_Figure_4.jpeg)

RH-9820

## 2-3. Memory switch setting method (Advanced)

The settings for the memory switches are valid for all programs.

![](_page_12_Figure_3.jpeg)

## 2-4. List of memory switch settings

Memory switches which have a "\*" in the default value column (050, 752, 850, 851, 852 and 853) are ignored when memory switch initialization is carried out.

The settings for these memory switches are only changed when the ENTER key is pressed in memory switch mode.

#### For operator

| 301       Shitching between 1-pedal and 2-pedal operation       1       Value         * Displayed when using a hand start switch or 2-pedal foot switch       2       2         1       When the start switch is pressed, the work clamp is lowered and the sewing machine starts.       2         2       When the start switch is pressed, the work clamp is lowered. After that, the sewing machine starts operating when the start switch is pressed.       2         300       F key assignment       OFF       The Help screen is displayed while the F key is being pressed.       OFF         1 - 40       Operates as a 7th shortcut key.       *The numerals indicate the parameter numbers.       OFF         301       1       Shows the sewing length.       02222B       02222B         302       3       Shows the sewing speed.       02222B       02222B         303       Display screen contrast       0       02222B       02222B         303       0.30       The higher the value, the greater the contrast.       15         304       2       9       The number of stitches.       2         303       0.30       Display screen contrast       15       2         303       0.30       The higher the value, the greater the contrast.       15         303       0.30       The higher the value, the                                                                                                    | No.                                                                                         | Setting                                                                            | Setting items                                                                 |                              | Default      |  |
|----------------------------------------------------------------------------------------------------|---------------------------------------------------------------------------------------------|------------------------------------------------------------------------------------|-------------------------------------------------------------------------------|------------------------------|--------------|--|
| * Displayed when using a hand start switch is 2-gedal foot switch       2         001       1       When the start switch is pressed, the work clamp is lowered and the sewing machine starts.       2         2       When the start switch is pressed, the work clamp is lowered. After that, the sewing machine starts operating when the start switch is pressed.       0         300       OFF       The the start switch is pressed, the work clamp is lowered. After that, the sewing machine starts operating when the start switch is pressed.       0         300       OFF       The Help screen is displayed while the F key is being pressed.       0         1 - 40       Operates as a 7th shortcut key.       0         1 - 40       Shows the sewing length.       0         2       Shows the sewing pitch.       02228         301       1       Shows the sewing speed.       02228         302       3       Shows the sewing speed.       02228         303       Display screen contrast       0       02228         303       Display screen contrast       15         500       *This is displayed when the fly indexer is used       *This is displayed when the fly indexer is used         *This is displayed when the fly indexer is used       *This is displayed when the fly indexer is used       2         501       1       The number of eyelet butt                                                                                                    |                                                                                             | Switching bet                                                                      | ween 1-pedal and 2-pedal operation                                            |                              |              |  |
| 001       1       When the start switch is pressed, the work clamp is lowered and the sewing machine starts.       2       2       When the start switch is pressed, the work clamp is lowered. After that, the sewing machine starts operating when the start switch is pressed.       2       After that, the sewing machine starts operating when the start switch is pressed.       0FF       The Help screen is displayed while the F key is being pressed.       0FF       0FF       The Help screen is displayed while the parameter numbers.       0FF       0FF       0F       0FF       0FF       0F       0FF       0F       0FF       0F       0F       0F       0F       0F       0F       0F       0F       0F       0F       0F       0F       0F       0F       0F       0F       0F       0F       0F       0F       0F       0F       0F       0F       0F       0F       0                                                                                                    |                                                                                             | * Displayed w                                                                      | hen using a hand start switch or 2-pedal foot switch                          |                              |              |  |
| 001       1       starts.       2       When the start switch is pressed, the work clamp is lowered.<br>After that, the sewing machine starts operating when the start switch is pressed.       2         300       F key assignment       OFF       The Help screen is displayed while the F key is being pressed.       OFF         1 - 40       Operates as a 7th shortcut key.       * The numerals indicate the parameter numbers.       OFF       OFF         301       1       Shows the sewing length.       Image: Comm 1800rpm (1)       1       1         302       2       Shows the sewing pitch.       Image: Comm 1800rpm (2)       0222B       0222B         303       Parameter checking column (2) in automatic mode       Image: Comm 1800rpm (2)       3       3         304       3       Shows the sewing speed.       Image: Comm 1800rpm (2)       3       3         303       Display screen contrast       Image: Comm 1800rpm (2)       3       3       3         303       0       The higher the value, the greater the contrast.       Image: Comm 1800rpm (2)       3       3         303       0       The higher the value, the greater the contrast.       15       3       3         500       1       Number of eyelet buttonholes when the fly indexer is used ** This is displayed when the fly indexer is used ** This is disp                                                                                                    | 001                                                                                         | When the start switch is pressed, the work clamp is lowered and the sewing machine |                                                                               |                              | 0            |  |
| 2       When the start switch is pressed, the work clamp is lowered.<br>After that, the sewing machine starts operating when the start switch is pressed.       Image: Comparison of the sewing machine starts operating when the start switch is pressed.       OFF         300                                                                                                    | 001                                                                                         | I                                                                                  | starts.                                                                       |                              | 2            |  |
| Image: Second state in the serving machine starts operating when the start switch is pressed.       Image: Second state in the second state in the start switch is pressed.       OFF         Image: Second state in the second state in the second state in the start switch is pressed.       Image: Second state in the second state in the second                                                                                                    |                                                                                             | 2 When the start switch is pressed, the work clamp is lowered.                     |                                                                               |                              |              |  |
| F key assignmentOFFOFFOFFThe Help screen is displayed while the F key is being pressed.OFF1 - 40Operates as a 7th shortcut key.<br>* The numerals indicate the parameter numbers.OFFParameter checking column (1) in automatic mode3011Shows the sewing length.OPERATION TO THE NUMBER OF THE NUMBER OF THE N                                                                                                    |                                                                                             | -                                                                                  | After that, the sewing machine starts operating when the start switch is pro- | essed.                       |              |  |
| 300       OFF       The Help screen is displayed while the F key is being pressed.<br>OPERATE of the numerals indicate the parameter numbers.       OFF         301       1 - 40       Operates as a 7th shortcut key.<br>* The numerals indicate the parameter numbers.       Image: Comparison of the numerals indicate the parameter numbers.       Image: Comparison of the numerals indicate the parameter numbers.       Image: Comparison of the numerals indicate the parameter numbers.       Image: Comparison of the numerals indicate the parameter numbers.       Image: Comparison of the number of the number of the number of the number of the number of the number of the number of stiches.       Image: Comparison of the number of the number of the nu                                                                                                    |                                                                                             | F key assignn                                                                      | nent                                                                          |                              |              |  |
| Operates as a 7th shortcut key.     Operates as a 7th shortcut key.       * The numerals indicate the parameter numbers.       Parameter checking column (1) in automatic mode       301       1       2       Shows the sewing length.       2       Parameter checking column (2) in automatic mode       302       303       Parameter checking column (2) in automatic mode       304       1       2       Shows the sewing pitch.       2921       010       302       303       Display screen contrast       0 - 30       The higher the value, the greater the contrast.       Number of eyelet buttonholes when the fly indexer is used       * This is displayed when the fly indexer is enabled.       500       2 - 9       The number of buttonholes is 5 or more, a cloth feed bar (sold separately) is required.       * This is displayed when the fly indexer is enabled.       501       1       1       1       1       2       2       303       Display screen contrast       0 - 30       The number of eyelet buttonholes can be set.       * This is displayed when the fly indexer is enabled.       * The number of buttonholes is                                                                                                    | 300                                                                                         | OFF                                                                                | The Help screen is displayed while the F key is being pressed.                |                              | OFF          |  |
| 301       * The numerals indicate the parameter numbers.         301       Parameter checking column (1) in automatic mode         301       1       Shows the sewing length.         2       Shows the sewing pitch.       2921         302       3       Shows the sewing speed.         303       0       30         1       Shows the number of stitches.       2921         303       0       0.30         1       The higher the value, the greater the contrast.       15         500       2.9       * This is displayed when the fly indexer is used       1         2       2.9       * If the number of buttonholes is 5 or more, a cloth feed bar (sold separately) is required.       2         501       1       The material (fly) setting position is always at the left edge.       2         1       1       After sewing is finished, the cloth feed bar returns to the left edge.       2                                                                                                    | 000                                                                                         | 1 - 40                                                                             | Operates as a 7th shortcut key.                                               |                              | 011          |  |
| Parameter checking column (1) in automatic mode3011Shows the sewing length.Image: the sewing length.12Shows the sewing pitch.Image: the sewing length.13022Parameter checking column (2) in automatic modeImage: the sewing speed.13023Shows the sewing speed.Image: the sewing length.13030 - 30The higher the value, the greater the contrast.153030 - 30The higher the value, the greater the contrast.155002 - 9The number of eyelet buttonholes can be set.<br>* This is displayed when the fly indexer is used<br>* This is displayed when the fly indexer is used<br>* This is displayed when the fly indexer is used<br>* This is displayed when the fly indexer is used<br>* This is displayed when the fly indexer is used<br>* This is displayed when the fly indexer is used<br>* This is displayed when the fly indexer is used<br>* This is displayed when the fly indexer is used<br>* This is displayed when the fly indexer is used<br>                                                                                                    |                                                                                             | 1 - 40                                                                             | * The numerals indicate the parameter numbers.                                |                              |              |  |
| $301 \frac{1}{2}$ $301 \frac{1}{2}$ $301 \frac{1}{2}$ $300 \frac{1}{2}$ $300 \frac{1}{2}$                                                                                                    |                                                                                             | Parameter ch                                                                       | ecking column (1) in automatic mode                                           |                              |              |  |
| $ \begin{array}{c c c c c c c } \hline 1 & Shows the sewing length. \\ \hline 2 & Shows the sewing pitch. \\ \hline 2 & Shows the sewing pitch. \\ \hline 2 & Shows the sewing pitch. \\ \hline 2 & 2921 & 0222B \\ \hline 0 & 2921 & 0222B \\ \hline 0 & 29 & The higher the value, the greater the contrast. \\ \hline 0 & -30 & The higher the value, the greater the contrast. \\ \hline 0 & -30 & The higher the value, the greater the contrast. \\ \hline 0 & -30 & The higher the value, the greater the contrast. \\ \hline 0 & -30 & The number of eyelet buttonholes when the fly indexer is used \\ ^{*} This is displayed when the fly indexer is enabled. \\ \hline 2 & -9 & The number of eyelet buttonholes can be set. \\ \hline 1 & The number of buttonholes is 5 or more, a cloth feed bar (sold separately) is required. \\ \hline 1 & The material (fly) setting position is always at the left edge. \\ \hline 1 & The material (fly) setting position repeatedly alternates between the left and right edges. \\ \hline 2 & The material (fly) setting position repeatedly alternates between the left and right edges. \\ \hline \end{array}$                                                                                                    |                                                                                             |                                                                                    | (त)न म्थि→ी <u>P01</u>                                                        |                              |              |  |
| $\frac{2}{2}$ Shows the sewing pitch. $\frac{2}{2921}$ $\frac{2}{10}$ $\frac{2}{2921}$ $\frac{2}{10}$ $\frac{2}{2921}$ $\frac{2}{10}$ $\frac{2}{2921}$ $\frac{2}{10}$ $\frac{2}{2921}$ $\frac{2}{2921}$ $\frac{2}{2921}$ $\frac{2}{2922}$ $\frac{2}{2921}$ $\frac{2}{2922}$ $\frac{2}{2922}$ $\frac{2}{2922}$ $\frac{2}{2922}$ $\frac{2}{2922}$ $\frac{2}{2922}$ $\frac{2}{2922}$ $\frac{2}{2922}$ $\frac{2}{2922}$ $\frac{2}{2922}$ $\frac{2}{2922}$ $\frac{2}{2922}$ $\frac{1}{29}$ $\frac{1}{2}$ $\frac{1}{2}$ $$ | 301                                                                                         | 1                                                                                  | Shows the sewing length.                                                      |                              | 1            |  |
| $\frac{2}{3}  Shows the sewing pitch. \qquad 2921  (1) \\ 0222B \\ 0222B \\ 022B \\ 022B \\ 022B \\ 022B \\ 022B \\ 022B \\ 022B \\ 022B \\ 022B \\ 022B \\ 022B \\ 022B \\ 022B \\ 022B \\ 022B \\ 02E \\ 02E \\ 02$                                                                                                    |                                                                                             |                                                                                    |                                                                               | (1)                          | •            |  |
| OULLED         OULLED         OULLED <td c<="" td=""><td></td><td>2</td><td>Shows the sewing pitch. 2921</td><td>(1)<br/>0999B</td><td></td></td>                                                                                                    | <td></td> <td>2</td> <td>Shows the sewing pitch. 2921</td> <td>(1)<br/>0999B</td> <td></td> |                                                                                    | 2                                                                             | Shows the sewing pitch. 2921 | (1)<br>0999B |  |
| $302 \frac{3}{3} \frac{\text{Shows the sewing speed.}}{3} \frac{3}{4} \frac{\text{Shows the number of stitches.}}{3} \frac{3}{2921} \frac{3}{02228} \frac{3}{02228} \frac{3}{0228} \frac{3}{0228} \frac{3}{0228} \frac{3}{0228} \frac{3}{0228} \frac{3}{0228} \frac{3}{0228} \frac{3}{0228} \frac{3}{0228} \frac{3}{0228} \frac{3}{0228} \frac{3}{0228} \frac{3}{0228} \frac{3}{028} \frac{3}{028$                                                       |                                                                                             | Parameter ch                                                                       | ecking column (2) in automatic mode                                           | 02220                        |              |  |
| 302       3       Shows the sewing speed.       26.0mm       1800rpm       (2)       3         303       4       Shows the number of stitches.       2921       0222B       0222B         303       0-30       The higher the value, the greater the contrast.       15         500       Number of eyelet buttonholes when the fly indexer is used       15         2 - 9       The number of eyelet buttonholes can be set.       2         1 f the number of buttonholes is 5 or more, a cloth feed bar (sold separately) is required.       2         Fly setting position when the fly indexer is used       * This is displayed when the fly indexer is used       2         501       1       The material (fly) setting position is always at the left edge.       2         2       The material (fly) setting position repeatedly alternates between the left and right edges.       2                                                                                                    |                                                                                             |                                                                                    | (Art. 53→1 201                                                                |                              |              |  |
| Gold       4       Shows the number of stitches.       2921       0222B         303       Display screen contrast       15         303       0 - 30       The higher the value, the greater the contrast.       15         500       * This is displayed when the fly indexer is used<br>* This is displayed when the fly indexer is enabled.       2         2 - 9       The number of eyelet buttonholes is 5 or more, a cloth feed bar (sold separately) is required.       2         Fly setting position when the fly indexer is enabled.       2         501       1       The material (fly) setting position is always at the left edge.       2         501       2       The material (fly) setting position repeatedly alternates between the left and right edges.       2                                                                                                    | 302                                                                                         | 3                                                                                  | Shows the sewing speed.                                                       | (2)                          | 3            |  |
| 4       Shows the number of stitches.       2921       0222B         303       Display screer contrast       15         0 - 30       The higher the value, the greater the contrast.       15         500       Number of eyelet buttonholes when the fly indexer is used<br>* This is displayed when the fly indexer is enabled.       2         2 - 9       The number of eyelet buttonholes is 5 or more, a cloth feed bar (sold separately) is required.       2         Fly setting position when the fly indexer is used<br>* This is displayed when the fly indexer is used<br>* This is displayed when the fly indexer is used<br>* This is displayed when the fly indexer is used       2         501       1       The material (fly) setting position is always at the left edge.       2         501       2       The material (fly) setting position repeatedly alternates between the left and right edges.       2                                                                                                    | 002                                                                                         |                                                                                    |                                                                               |                              | U            |  |
| 303       Display screen contrast       15         303       0 - 30       The higher the value, the greater the contrast.       15         Number of eyelet buttonholes when the fly indexer is used       * This is displayed when the fly indexer is enabled.       2         500       2 - 9       The number of eyelet buttonholes can be set.       2         2 - 9       The number of buttonholes is 5 or more, a cloth feed bar (sold separately) is required.       2         Fly setting position when the fly indexer is used       2         * This is displayed when the fly indexer is used         * This is displayed when the fly indexer is used       * This is displayed when the fly indexer is used       2         501       1       The material (fly) setting position is always at the left edge.       2         501       2       The material (fly) setting position repeatedly alternates between the left and right edges.       2                                                                                                    |                                                                                             | 4                                                                                  | Shows the number of stitches. 2921                                            | 0222B                        |              |  |
| 303       0 - 30       The higher the value, the greater the contrast.       15         500       Number of eyelet buttonholes when the fly indexer is used<br>* This is displayed when the fly indexer is enabled.       2         2 - 9       The number of eyelet buttonholes can be set.<br>* If the number of buttonholes is 5 or more, a cloth feed bar (sold separately) is required.       2         501       Fly setting position when the fly indexer is used<br>* This is displayed when the fly indexer is used<br>* This is displayed when the fly indexer is enabled.       2         501       1       The material (fly) setting position is always at the left edge.<br>After sewing is finished, the cloth feed bar returns to the left edge.       2         2       The material (fly) setting position repeatedly alternates between the left and right edges.       2                                                                                                    |                                                                                             | Display scree                                                                      | n contrast                                                                    |                              |              |  |
| 500       Number of eyelet buttonholes when the fly indexer is used<br>* This is displayed when the fly indexer is enabled.       2         2 - 9       The number of eyelet buttonholes can be set.<br>* If the number of buttonholes is 5 or more, a cloth feed bar (sold separately) is required.       2         501       Fly setting position when the fly indexer is used<br>* This is displayed when the fly indexer is used<br>* This is displayed when the fly indexer is enabled.       2         501       1       The material (fly) setting position is always at the left edge.<br>After sewing is finished, the cloth feed bar returns to the left edge.       2         2       The material (fly) setting position repeatedly alternates between the left and right edges.       2                                                                                                    | 303                                                                                         | 0 - 30                                                                             | The higher the value, the greater the contrast.                               |                              | 15           |  |
| * This is displayed when the fly indexer is enabled.       2         2 - 9       The number of eyelet buttonholes can be set.       2         * If the number of buttonholes is 5 or more, a cloth feed bar (sold separately) is required.       2         501       Fly setting position when the fly indexer is used       *         * This is displayed when the fly indexer is used       *         * This is displayed when the fly indexer is enabled.       2         501       1       The material (fly) setting position is always at the left edge.       2         2       2       The material (fly) setting position repeatedly alternates between the left and right edges.       2                                                                                                    |                                                                                             | Number of ev                                                                       | elet buttonholes when the fly indexer is used                                 |                              |              |  |
| 500       2 - 9       The number of eyelet buttonholes can be set.       2         * If the number of buttonholes is 5 or more, a cloth feed bar (sold separately) is required.       2         Fly setting position when the fly indexer is used       * This is displayed when the fly indexer is enabled.         501       1       The material (fly) setting position is always at the left edge.       2         2       The material (fly) setting position repeatedly alternates between the left and right edges.       2                                                                                                    | 500                                                                                         | * This is displa                                                                   | played when the fly indexer is enabled.                                       |                              | 0            |  |
| 2 - 9       * If the number of buttonholes is 5 or more, a cloth feed bar (sold separately) is required.         Fly setting position when the fly indexer is used       * This is displayed when the fly indexer is enabled.         501       1       The material (fly) setting position is always at the left edge.       2         2       The material (fly) setting position repeatedly alternates between the left edges.       2                                                                                                    | 500                                                                                         |                                                                                    | The number of evelet buttonholes can be set.                                  |                              | 2            |  |
| Fly setting position when the fly indexer is used       * This is displayed when the fly indexer is enabled.         501       1       The material (fly) setting position is always at the left edge.       2         2       The material (fly) setting position repeatedly alternates between the left edge.       2                                                                                                    |                                                                                             | 2 - 9                                                                              | * If the number of buttonholes is 5 or more, a cloth feed bar (sold separatel | v) is required.              |              |  |
| * This is displayed when the fly indexer is enabled.       2         501       1       The material (fly) setting position is always at the left edge.       2         1       After sewing is finished, the cloth feed bar returns to the left edge.       2         2       The material (fly) setting position repeatedly alternates between the left edge.       2                                                                                                    |                                                                                             | Ely setting position when the fly indexer is used                                  |                                                                               |                              |              |  |
| 5011The material (fly) setting position is always at the left edge.21After sewing is finished, the cloth feed bar returns to the left edge.22The material (fly) setting position repeatedly alternates between the left and right edges.                                                                                                    |                                                                                             | * This is displa                                                                   | aved when the fly indexer is enabled.                                         |                              | 2            |  |
| <ul> <li>After sewing is finished, the cloth feed bar returns to the left edge.</li> <li>The material (fly) setting position repeatedly alternates between the left and right edges.</li> </ul>                                                                                                    | 501                                                                                         |                                                                                    | The material (fly) setting position is always at the left edge.               |                              |              |  |
| 2 The material (fly) setting position repeatedly alternates between the left and right edges.                                                                                                    |                                                                                             | 1                                                                                  | After sewing is finished, the cloth feed bar returns to the left edge.        |                              |              |  |
|                                                                                                    |                                                                                             | 2                                                                                  | The material (fly) setting position repeatedly alternates between the left an | d right edges.               |              |  |

#### Work clamp settings

| No. | Setting<br>range                  | Setting items                                                                            | Default<br>value |
|-----|-----------------------------------|------------------------------------------------------------------------------------------|------------------|
|     | Sewing machine starting procedure |                                                                                          |                  |
| 050 | * This is not o                   | verwritten by CF card data.                                                              | *                |
| 030 |                                   | Hand start switch or 2-pedal foot switch                                                 |                  |
|     |                                   | Treadle                                                                                  |                  |
|     | Delay time for                    | r 1-pedal operation when cutting before sewing is set (ms)                               |                  |
|     | * This is display                 | ayed when 1-pedal operation is being used.                                               |                  |
| 051 |                                   | When carrying out automatic sewing with cutting before sewing, the hammer operates       | 0                |
|     | 0 - 800                           | only after the set delay time has passed.                                                |                  |
|     |                                   | Setting can be carried out in units of 50 ms.                                            |                  |
|     | Work clamp of                     | perating position for treadle                                                            |                  |
| 052 | * This is displa                  | ayed when treadle operation is being used.                                               | 115              |
| 032 | 105 - 125                         | When a smaller value is set, the amount that the treadle is depressed to reach the work  | 115              |
|     | 105 - 125                         | clamp operating position becomes smaller.                                                |                  |
|     | Sewing mach                       | ine starting position for treadle                                                        |                  |
| 053 | * This is displa                  | ayed when treadle operation is being used.                                               | 155              |
| 000 | 135 - 175                         | When a smaller value is set, the amount that the treadle is depressed to reach the       | 155              |
|     | 100 - 170                         | sewing machine starting position becomes smaller.                                        |                  |
|     | Work clamp ra                     | aising operation position for treadle                                                    |                  |
| 054 | * This is displa                  | ayed when treadle operation is being used.                                               | 75               |
| 004 | 65 - 85                           | When a larger value is set, the amount that the treadle is depressed backward to reach   | 10               |
|     | 00 - 00                           | the work clamp raising operating position becomes smaller.                               |                  |
|     | Work clamp o                      | peration standby for treadle                                                             |                  |
|     | * This is displa                  | ayed when treadle operation is being used.                                               |                  |
|     | OFF<br>ON                         | After the work clamp has been lowered, the work clamp is raised when the treadle is      | OFF              |
| 055 |                                   | moved to the neutral position.                                                           |                  |
|     |                                   | After the work clamp has been lowered, the work clamp is held in the lowered position    |                  |
|     |                                   | even when the treadle is moved to the neutral position, and the work clamp is raised     |                  |
|     |                                   | when the treadle is depressed backward.                                                  |                  |
|     | Work clamp d                      | own operation when feed base is forward                                                  |                  |
|     | OFF                               | When the feed base moves to the forward setting position after sewing is finished, the   |                  |
| 056 | •••                               | work clamp moves while it is still raised.                                               | OFF              |
|     |                                   | When the feed base moves to the forward setting position after sewing is finished, the   |                  |
|     | ON                                | work clamp moves while being lowered at the same time, and once the work clamp           |                  |
|     |                                   | finishes moving, it is raised.                                                           |                  |
|     | Work clamp ra                     | aising allowed during test feeding                                                       |                  |
|     | OFF                               | Raising of the work clamp is not allowed during test feeding.                            |                  |
|     |                                   | The work clamp can be raised during test feeding when the following operations are       |                  |
|     |                                   | carried out.                                                                             |                  |
| 057 |                                   | (A) For hand start switch of 2-pedal foot switch operation: Press the work clamp switch. | OFF              |
|     | ON                                | (B) For treadle operation: Depress the treadle backward.                                 | 011              |
|     |                                   | When test feeding is carried out again, the following operations must be carried out to  |                  |
|     |                                   | lower the work clamp.                                                                    |                  |
|     |                                   | (A) For hand start switch or 2-pedal foot switch operation: Press the work clamp switch. |                  |
|     |                                   | (B) For treadle operation: Depress the treadle.                                          |                  |
|     | Work clamp of                     | peration after automatic sewing is finished                                              |                  |
|     | OFF                               | After automatic sewing is finished, work clamp is raised.                                |                  |
|     |                                   | After automatic sewing is finished, work clamp remains lowered.                          |                  |
| 058 |                                   | To raise the work clamp, carry out the following operations.                             | OFF              |
|     | ON                                | (A) For hand start switch or 2-pedal foot switch operation: Press the work clamp switch. |                  |
|     |                                   | (B) For treadle operation: Depress the treadle backward.                                 |                  |
|     |                                   | * When using the fly indexer, this function is disabled.                                 |                  |

#### Upper shaft control settings

| No. | Setting<br>range                                    | Setting items                                                                     | Default<br>value |
|-----|-----------------------------------------------------|-----------------------------------------------------------------------------------|------------------|
|     | Needle up sto                                       | p when operation is paused                                                        |                  |
| 150 | OFF                                                 | Upper shaft stops immediately when sewing is paused.                              |                  |
|     | ON                                                  | Upper shaft stops at needle up stop position when sewing is paused.               |                  |
|     | Upper shaft s                                       | peed correction (rpm)                                                             |                  |
| 151 | -30 - 30                                            | Correction can be carried out with respect to the setting speed.                  | 0                |
|     | -30 - 30                                            | Setting can be carried out in units of 10 rpm.                                    |                  |
|     | Upper shaft fi                                      | nal stitch speed (rpm)                                                            |                  |
| 152 | 700 - 900                                           | The speed for the final stitch can be set.                                        | 800              |
|     | 100 000                                             | Setting can be carried out in units of 10 rpm.                                    |                  |
|     | Upper shaft speed immediately before stopping (rpm) |                                                                                   |                  |
| 153 | 250 - 450                                           | The speed immediately before stopping can be set.                                 | 350              |
|     | 200 - 400                                           | Setting can be carried out in units of 10 rpm.                                    |                  |
| 154 | Current limit v                                     | value during upper shaft acceleration                                             | 8                |
| 104 | 1 - 8                                               | When a larger value is set, a larger amount of current flows during acceleration. | U                |
| 155 | Current limit v                                     | alue during upper shaft deceleration                                              | 1                |
| 100 | 1 - 8                                               | When a larger value is set, a larger amount of current flows during deceleration. | 1                |
|     | Upper shaft st                                      | topping distance (°)                                                              |                  |
| 156 | 25 175                                              | When a larger value is set, the interval for stopping control becomes longer.     | 11               |
|     | 2.5 - 17.5                                          | Setting can be carried out in units of 0.5°.                                      |                  |
| 157 | Brake release                                       | speed when upper shaft stops                                                      | 3                |
| 157 | 1 - 5                                               | When a larger value is set, the brake is released more quickly.                   | 5                |

#### NOTE:

Do not change the settings for Nos. 151 - 157 unless specifically instructed to by the manufacturer.

#### Feed control settings

| No. | Setting<br>range                                                   | Setting items                                                                                                    |       |
|-----|--------------------------------------------------------------------|----------------------------------------------------------------------------------------------------|-------|
|     | Feed timing o                                                      | orrection (°)                                                                                                    | Valdo |
| 250 | -20 - 20 When a smaller value is set, the feed timing is advanced. |                                                                                                    | 0     |
|     | Automatic up                                                       | per shaft deceleration to emphasize feeding                                                                                                    |       |
|     | OFF                                                                | Normal                                                                                                    |       |
| 251 | ON                                                                 | The proportional feed time for each stitch is reduced from normal in order to prevent needle deflection.                                                       | OFF   |
|     | Y axis test fee                                                    | eding speed correction when feed base changes to forward setting (Hz)                                                                                          |       |
| 252 | -3500 - 0                                                          | When a smaller value is set, the test feeding speed in the Y axis direction becomes slower.<br>Setting can be carried out in units of 100 Hz.                  | -2500 |
|     | X axis test fee                                                    | eding speed correction (Hz)                                                                                                    |       |
| 253 | -300 - 0                                                           | When a smaller value is set, the test feeding speed in the X axis direction becomes slower.<br>Setting can be carried out in units of 50 Hz                    | 0     |
|     | Y axis test feeding speed correction (Hz)                          |                                                                                                    |       |
| 254 | -2500 - 0*1                                                        | When a smaller value is set, the test feeding speed in the Y axis direction becomes slower.<br>Setting can be carried out in units of 50 Hz                    | 0     |
|     | A axis test fee                                                    | eding speed correction (Hz)                                                                                                    |       |
| 255 | -500 - 0                                                           | When a smaller value is set, the test feeding speed in the $\theta$ axis direction becomes slower.<br>Setting can be carried out in units of 50 Hz.            | 0     |
|     | Number of ho                                                       | me position start cycles                                                                                                    |       |
| 256 | OFF                                                                | After sewing is finished, home position detection is not carried out.                                                                                          | OFF   |
|     | 1 - 9                                                              | Home position detection is carried out for the number of sewing cycles set.                                                                                    |       |
|     | X axis home                                                        | position detection speed correction (ms)                                                                                                    |       |
| 257 | 0 - 2.0                                                            | When a larger value is set, the home position detection speed in the X axis direction becomes slower.<br>Setting can be carried out in units of 0.1 ms.        | 0     |
|     | Y axis home                                                        | position detection speed correction (ms)                                                                                                    |       |
| 258 | 0 - 2.0                                                            | When a larger value is set, the home position detection speed in the Y axis direction becomes slower.<br>Setting can be carried out in units of 0.1 ms.        | 0     |
|     | θ axis home p                                                      | position detection speed correction (ms)                                                                                                    |       |
| 259 | 0 - 2.0                                                            | When a larger value is set, the home position detection speed in the $\theta$ axis direction becomes slower.<br>Setting can be carried out in units of 0.1 ms. | 0     |

\*1... If the version of the main control program (MN) is 1.0.00, the range will be "-1000 to 0".

#### Panel operation settings

| Image     Value       0isabling program mode     0FF       0F     Normal       0F     Switching to program mode is disabled.       0F     Shortcut keys are also disabled.       0F     N       0F     Normal       0F     Normal       0F     Changing the sewing speed (parameter No. 01) is disabled.       1S3     0FF       0N     Changing the program number is disabled.       0F     Normal                                                                                                    | No. | Setting                              | Setting items                                                                                                    | Default |
|----------------------------------------------------------------------------------------------------|-----|--------------------------------------|----------------------------------------------------------------------------------------------------|---------|
| 350       OFF       Normal       OFF         350       OR       Switching to program mode is disabled.       OFF         351       OFF       Normal       OFF         351       OFF       Normal       OFF         351       OFF       Normal       OFF         352       OFF       Normal       OFF         352       OFF       Normal       OFF         353       OFF       Normal       OFF         353       OFF       Normal       OFF         353       OFF       Normal       OFF         353       OFF       Normal       OFF         353       OFF       Normal       OFF         354       OFF       Normal       OFF         354       OFF       Normal       OFF         354       OFF       Normal       OFF         355       OFF       Normal       OFF         355       OFF       Normal       OFF         356       OFF       Normal       OFF         356       OFF       Normal       OFF         356       OFF       Normal       OFF         356       OFF </td <td></td> <td>Tange<br/>Disabling prov</td> <td>gram modo</td> <td>value</td>                                                                                                    |     | Tange<br>Disabling prov              | gram modo                                                                                                    | value   |
| 350     Orr     Normal     OFF       0N     Switching to program mode is disabled.     0FF       351     OFF     Normal     0FF       351     OFF     Normal     0FF       352     OFF     Normal     0FF       352     OFF     Normal     0FF       353     OFF     Normal     0FF       354     OFF     Normal     0FF       353     OFF     Normal     0FF       353     OFF     Normal     0FF       353     OFF     Normal     0FF       353     OFF     Normal     0FF       354     OFF     Normal     0FF       354     OFF     Normal     0FF       354     OFF     Normal     0FF       354     OFF     Normal     0FF       355     OFF     Normal     0FF       355     OFF     Normal     0FF       355     OFF     Normal     0FF       355     OFF     Normal     0FF       356     OFF     Normal     0FF       356     OFF     Normal     0FF       356     OFF     Normal     0FF       356     OFF     Nor                                                                                                    |     |                                      | Normal                                                                                                    |         |
| ON       Ontotut keys are also disabled.         351       OFF         Normal       OFF         ON       Switching to cycle program mode is disabled.         0N       Switching to cycle program mode is disabled.         0N       Switching to cycle program mode is disabled.         0N       Switching to cycle program mode is disabled.         0N       Switching to cycle program mode is disabled.         0FF       Normal         0FF       Normal         0N       Changing the production counter is disabled.         0N       Changing the production counter is disabled.         0N       Changing the sewing speed         0N       Changing the sewing speed (parameter No. 01) is disabled.         0N       Changing the program number         0N       Changing the program number is disabled.         0N       Changing the program number is disabled.         0N       * However, the steps in cycle programs can be changed.         0N       * However, the steps in cycle programs can be changed.         0FF       Normal         0FF       Normal         0FF       Normal         0FF       Normal         0FF       Normal         0FF       Normal <t< td=""><td>350</td><td></td><td>Switching to program mode is disabled</td><td>OFF</td></t<> | 350 |                                      | Switching to program mode is disabled                                                                                                    | OFF     |
| Jisabling cycle program mode       OFF       Normal       OFF         351       OFF       Normal       OFF         352       OFF       Normal       OFF         352       OFF       Normal       OFF         353       OFF       Normal       OFF         353       OFF       Normal       OFF         353       OFF       Normal       OFF         353       OFF       Normal       OFF         353       OFF       Normal       OFF         353       OFF       Normal       OFF         354       OFF       Normal       OFF         354       OFF       Normal       OFF         354       OFF       Normal       OFF         354       OFF       Normal       OFF         355       OFF       Normal       OFF         355       OFF       Normal       OFF         355       OFF       Normal       OFF         355       OFF       Normal       OFF         355       OFF       Normal       OFF         356       OFF       Normal       OFF         356       OFF                                                                                                    |     | ON                                   | Shortcut kevs are also disabled.                                                                                                    |         |
| 351       OFF       Normal       OFF         351       OFF       Normal       OFF         352       OFF       Normal       OFF         352       OFF       Normal       OFF         353       OFF       Normal       OFF         353       OFF       Normal       OFF         353       OFF       Normal       OFF         353       OFF       Normal       OFF         353       OFF       Normal       OFF         353       OFF       Normal       OFF         353       OFF       Normal       OFF         354       OFF       Normal       OFF         354       OFF       Normal       OFF         354       OFF       Normal       OFF         354       OFF       Normal       OFF         355       Changing the program number is disabled.       *         355       OFF       Normal       OFF         355       Changing to cutting before sewing is disabled.       OFF         355       Changing to cutting before sewing is disabled.       OFF         356       OFF       Normal       OFF                                                                                                    |     | Disabling cvcl                       | e program mode                                                                                                    |         |
| ON         Switching to cycle program mode is disabled.           352         Disabling changing of production counter         OFF         Normal         OFF           353         OFF         Normal         OFF         OFF           353         OFF         Normal         OFF         OFF           353         OFF         Normal         OFF         OFF           353         OFF         Normal         OFF         OFF           353         OFF         Normal         OFF         OFF           353         OFF         Normal         OFF         OFF           354         ON         Changing the sewing speed (parameter No. 01) is disabled.         OFF           354         OFF         Normal         OFF         OFF           354         OFF         Normal         OFF         OFF           354         OFF         Normal         OFF         OFF           355         OFF         Normal         OFF         OFF           355         OFF         Normal         OFF         OFF           355         OFF         Normal         OFF         OFF           356         ON         * If cutting before sewing is the cur                                                                                                    | 351 | OFF                                  | Normal                                                                                                    | OFF     |
| 352       Disabling changing of production counter       OFF       Normal       OFF         353       OFF       Normal       OFF       OFF         353       OFF       Normal       OFF       OFF         353       OFF       Normal       OFF       OFF         353       OFF       Normal       OFF       OFF         353       OFF       Normal       OFF       OFF         354       ON       Changing the sewing speed (parameter No. 01) is disabled.       OFF         354       OFF       Normal       OFF         354       OFF       Normal       OFF         355       ON       Changing the program number is disabled.       OFF         355       ON       Changing to cutting before sewing       OFF         355       OFF       Normal       OFF         355       OFF       Normal       OFF         355       ON       * If cutting before sewing is disabled.       OFF         0       F       Normal       OFF       OFF         356       OFF       Normal       OFF       OFF         356       OFF       Normal       OFF       OFF         356<                                                                                                    |     | ON                                   | Switching to cycle program mode is disabled.                                                                                                    |         |
| 352       OFF       Normal       OFF         ON       Changing the production counter is disabled.       OFF         353       OFF       Normal       OFF         353       OFF       Normal       OFF         354       OFF       Normal       OFF         354       OFF       Normal       OFF         354       OFF       Normal       OFF         354       OFF       Normal       OFF         354       OFF       Normal       OFF         354       OFF       Normal       OFF         354       OFF       Normal       OFF         354       OFF       Normal       OFF         355       ON       Changing the program number is disabled.       *         355       ON       Changing the program number is disabled.       OFF         355       ON       * However, the steps in cycle programs can be changed.       OFF         355       ON       * If cutting before sewing is disabled.       OFF         356       ON       * If cutting before sewing is disabled.       OFF         356       ON       * If cutting after sewing is the current setting before this is changed, the setting will change automatically to no cu                                                                                                    |     | Disabling cha                        | nging of production counter                                                                                                    |         |
| ON         Changing the production counter is disabled.         OFF           353         Disabling changing of sewing speed         OFF         Normal         OFF           354         OFF         Normal         OFF         OFF           354         OFF         Normal         OFF         OFF           354         OFF         Normal         OFF         OFF           354         OFF         Normal         OFF         OFF           354         OFF         Normal         OFF         OFF           354         OFF         Normal         OFF         OFF           355         ON         Changing the program number is disabled.         OFF         OFF           355         ON         Changing the program number is disabled.         OFF         OFF           355         ON         Changing to cutting before sewing         Gisabling changing to cutting before sewing is disabled.         OFF           355         ON         * If cutting after sewing         OFF         OFF           356         OFF         Normal         OFF         OFF           356         ON         * If cutting after sewing is disabled.         OFF           0N         * If cutting after sewing                                                                    | 352 | OFF                                  | Normal                                                                                                    | OFF     |
| 353       Disabling changing of sewing speed       OFF       Normal       OFF         353       OFF       Normal       OFF         354       Disabling changing of program number       OFF       Normal       OFF         354       OFF       Normal       OFF       OFF         354       OFF       Normal       OFF       OFF         354       OFF       Normal       OFF       OFF         354       OFF       Normal       OFF       OFF         355       Changing the program number is disabled.<br>* However, the steps in cycle programs can be changed.       OFF       OFF         355       OFF       Normal       OFF       OFF       OFF         355       OFF       Normal       OFF       OFF       OFF         355       ON       * If cutting before sewing is disabled.<br>* If cutting after sewing       OFF       OFF         356       OFF       Normal       OFF       OFF       OFF         356       OFF       Normal       OFF       OFF       OFF         356       OFF       Normal       OFF       OFF       OFF         356       OFF       Normal       OFF       OFF       OFF                                                                                                    |     | ON                                   | Changing the production counter is disabled.                                                                                                    |         |
| 353       OFF       Normal       OFF         ON       Changing the sewing speed (parameter No. 01) is disabled.       OFF         354       Disabling changing of program number       OFF         354       OFF       Normal       OFF         354       OFF       Normal       OFF         354       OFF       Normal       OFF         354       OFF       Normal       OFF         0N       Changing the program number is disabled.<br>* However, the steps in cycle programs can be changed.       OFF         355       Disabling changing to cutting before sewing<br>OFF       Normal       OFF         355       OFF       Normal       OFF         355       ON       * If cutting before sewing is disabled.<br>change automatically to no cutting.       OFF         0FF       Normal       OFF       OFF         356       OFF       Normal       OFF         356       ON       * If cutting after sewing is disabled.<br>* If cutting after sewing is disabled.<br>* If cutting after sewing is disabled.<br>* If cutting after sewing is disabled.<br>* If cutting after sewing is disabled.<br>* If cutting after sewing is the current setting before this is changed, the setting will<br>change automatically to no cutting                                        |     | Disabling changing of sewing speed   |                                                                                                    |         |
| ON       Changing the sewing speed (parameter No. 01) is disabled.         354       Disabling changing of program number         354       OFF       Normal         ON       Changing the program number is disabled.<br>* However, the steps in cycle programs can be changed.       OFF         355       Disabling changing to cutting before sewing<br>OFF       OFF         355       OFF       Normal         355       OFF       Normal         355       OFF       Normal         355       OFF       Normal         356       OFF       Normal         356       OFF       Normal         356       OFF       Normal         356       OFF       Normal         356       OFF       Normal         356       OFF       Normal         356       OFF       Normal         356       OFF       Normal         356       OFF       Normal         356       OFF       Normal                                                                                                    | 353 | OFF                                  | Normal                                                                                                    | OFF     |
| 354       Disabling changing of program number       OFF       Normal       OFF         354       ON       Changing the program number is disabled.<br>* However, the steps in cycle programs can be changed.       OFF       OFF         355       Disabling changing to cutting before sewing<br>OFF       Normal       OFF       OFF         355       ON       * If cutting before sewing is disabled.<br>* If cutting before sewing is the current setting before this is changed, the setting will<br>change automatically to no cutting.       OFF       OFF         356       OFF       Normal       OFF       OFF       OFF         356       OFF       Normal       OFF       OFF       OFF         356       OFF       Normal       OFF       OFF       OFF                                                                                                    |     | ON                                   | Changing the sewing speed (parameter No. 01) is disabled.                                                                                                    |         |
| 354       OFF       Normal       OFF         0N       Changing the program number is disabled.<br>* However, the steps in cycle programs can be changed.       OFF         355       Disabling changing to cutting before sewing<br>OFF       Normal         355       OFF       Normal         355       OFF       Normal         356       OFF       Normal         356       OFF       Normal                                                                                                    |     | Disabling changing of program number |                                                                                                    |         |
| ON       Changing the program number is disabled.       ON       * However, the steps in cycle programs can be changed.         Jisabling changing to cutting before sewing       OFF       Normal       OFF         355       OFF       Normal       OFF         355       ON       * If cutting before sewing is disabled.       OFF         ON       * If cutting before sewing is the current setting before this is changed, the setting will change automatically to no cutting.       OFF         Jisabling changing to cutting after sewing       OFF       Normal       OFF         356       OFF       Normal       OFF         356       ON       * If cutting after sewing is disabled.       OFF         356       ON       * If cutting after sewing is the current setting before this is changed, the setting will change automatically to no cutting.       OFF                                                                                                    | 354 | OFF                                  | Normal                                                                                                    | OFF     |
| 355                                                                                                    | 001 | ON                                   | Changing the program number is disabled.                                                                                                    | 0.1     |
| 355       OFF       Normal       OFF       OFF       OFF         355       Changing to cutting before sewing is disabled.       * If cutting before sewing is the current setting before this is changed, the setting will change automatically to no cutting.       OFF       OFF         356       Disabling changing to cutting after sewing       OFF       Normal       OFF         356       OFF       Normal       OFF       OFF         356       OFF       Normal       OFF         356       ON       * If cutting after sewing is disabled.       OFF                                                                                                    |     |                                      | * However, the steps in cycle programs can be changed.                                                                                                    |         |
| OFF       Normal       OFF         355       ON       Changing to cutting before sewing is disabled.       OFF         ON       * If cutting before sewing is the current setting before this is changed, the setting will change automatically to no cutting.       OFF         Disabling changing to cutting after sewing       OFF       Normal         356       OFF       Normal         OFF       Normal       OFF         OFF       Normal       OFF         OFF       Normal       OFF         OFF       Normal       OFF         OFF       Normal       OFF                                                                                                    |     | Disabling cha                        | nging to cutting before sewing                                                                                                    |         |
| 355       Changing to cutting before sewing is disabled.       OFF         ON       * If cutting before sewing is the current setting before this is changed, the setting will change automatically to no cutting.       OFF         Disabling changing to cutting after sewing       OFF       Normal         356       OFF       Normal         356       Changing to cutting after sewing is disabled.       OFF         ON       * If cutting after sewing is the current setting before this is changed, the setting will change automatically to no cutting.       OFF                                                                                                    | 055 | OFF                                  | Normal                                                                                                    | 055     |
| ON       " If cutting before sewing is the current setting before this is changed, the setting will change automatically to no cutting.         Disabling changing to cutting after sewing         OFF       Normal         356       ON       * If cutting after sewing is disabled.       OFF         ON       * If cutting after sewing is the current setting before this is changed, the setting will change automatically to no cutting.       OFF                                                                                                    | 355 |                                      | Changing to cutting before sewing is disabled.                                                                                                    | OFF     |
| 356       OFF       Normal         OFF       Normal         OFF       Changing to cutting after sewing is disabled.         * If cutting after sewing is the current setting before this is changed, the setting will change automatically to no cutting.                                                                                                    |     | ON                                   | " If cutting before sewing is the current setting before this is changed, the setting will shange automatically to be automatically to be automati |         |
| Disabiling changing to cutting after sewing         OFF       Normal       OFF         356       Changing to cutting after sewing is disabled.       OFF         ON       * If cutting after sewing is the current setting before this is changed, the setting will change automatically to no cutting       OFF                                                                                                    |     | Dischling oho                        | raing to outting offer powing                                                                                                    |         |
| 356 OF Changing to cutting after sewing is disabled.<br>ON If cutting after sewing is the current setting before this is changed, the setting will change automatically to no cutting                                                                                                    |     |                                      |                                                                                                    |         |
| ON * If cutting after sewing is the current setting before this is changed, the setting will change automatically to no cutting                                                                                                    | 356 | UFF                                  | Changing to outting after sowing is disabled                                                                                                    | OFF     |
| change automatically to no cutting                                                                                                    | 000 | ON                                   | * If cutting after sewing is the current setting before this is changed the setting will                                                                                                    | OFF     |
|                                                                                                    |     |                                      | change automatically to no cutting.                                                                                                    |         |

#### User program settings

| No.  | Setting<br>range                     | Setting items                                                                                                    | Default<br>value |
|------|--------------------------------------|----------------------------------------------------------------------------------------------------|------------------|
|      | Maximum sev                          | ving speed (rpm)                                                                                                    |                  |
| 450  | 1000 - 2500                          | A limit to the maximum sewing speed can be set.<br>Setting can be carried out in units of 100 rpm.                                                                                                    | 2500             |
|      | Maximum nur                          | nber of cycle programs                                                                                                    |                  |
| 451  | 0 - 9                                | The number of effective cycle programs can be set.                                                                                                    | 9                |
|      | Production co                        | I i cycle programs are nevel used, it can be useful to set this to 0.                                                                                                    |                  |
| 452  |                                      | The counter is undated each time a huttonhole is sewn                                                                                                    | OFF              |
| -102 | ON                                   | The counter is updated each time a single cycle is completed                                                                                                    | 011              |
|      | Maximum cutting space (mm)           |                                                                                                    |                  |
| 453  | 0.5 - 0.8                            | This sets the maximum value for the cutting space.<br>* If setting this to 0.8 mm, adjust so that the needle plate and the throat plate do not<br>interfere with each other. (Refer to "7-20. Adjusting the positions of the work clamp<br>plates".) | 0.5              |
|      | Maximum straight bartack length (mm) |                                                                                                    |                  |
| 454  | 6 - 9                                | This sets the maximum straight bartack length.<br>* If setting this to 9 mm, adjust so that the needle plate and the throat plate do not<br>interfere with each other. (Refer to "7-20. Adjusting the positions of the work clamp<br>plates".)       | 6                |
|      | Additional zig                       | zag width when no cutting is set (mm)                                                                                                    |                  |
| 455  | 0 - 1.0                              | When sewing using no cutting, the value set here is added automatically to the zigzag width.<br>Setting can be carried out in units of 0.1 mm.                                                                                                    | 0                |

#### **Device settings**

| Hammer on time (ms)         With a larger value is set, the period of contact between the hammer and the knife         25           550         25 - 200         Setting can be carried out in units of 5 ms.<br>Note: if this is set to a larger value than necessary, it will shorten the useful life of<br>the hammer and the knife.         25           1         Hammer home position recognition height         160           1         In the standby condition, an error (E650) will occur if the value which is read by the<br>hammer home position error checking disabled         160           551         In the standby condition, an error (E650) will occur if the value which is read by the<br>hammer home position error checking disabled         160           552         OFF         Hammer home position error checking disabled         0N           553         OFF         Hammer home position error checking disabled         0N           553         OFF         Hammer home position error checking disabled         0N           553         OFF         Verification of the hammer raised position is carried out based on the hammer position<br>sensor.         0FF           554         OFF         Verification of the hammer lowered position is carried out based on the timer.         0FF           555         Verification of the hammer lowered position is carried out based on the timer.         0FF           556         Verification of the hammer lowered position is carried out based on th                                                                                                    | No. | Setting range   | Setting items                                                                                         |     |
|----------------------------------------------------------------------------------------------------|-----|-----------------|----------------------------------------------------------------------------------------------------|-----|
| Ston         When a larger value is set, the period of contact between the hammer and the knife<br>becomes longer.         25           25 - 200         Note: If this is set to a larger value than necessary, it will shorten the useful life of<br>the hammer and the knife.         25           551         Hammer home position recognition height<br>150 - 170         In the standby condition, an error (E650) will occur if the value which is read by the<br>* This setting is enabled when hammer home position error checking<br>* This subtomer position error checking<br>the hammer home position error checking<br>* This subtomer position error checking disabled         ON           552         OFF         * This setting the mammer raised position is carried out based on the hammer position<br>sensor.         ON           553         OFF         Verification of the hammer raised position is carried out based on the timer.<br>Setting can be carried out in units of 50 ms.         OFF           554         Verification of the hammer lowered position is carried out based on the timer.<br>Setting can be carried out in units of 100 ms.         OFF           554         OFF         Normal         OFF           555         Do TF         By delaying the upper thread trimming from normal.<br>Setting can be carried out in units of 100 ms.         50           556         OFF         Normal         Setting can be carried out in units of 2 ms.         50           557         Diper thread remaining amount increase (mm)         OFF         Setting can be carried out i                                                                                                    |     | Hammer on ti    | me (ms)                                                                                               |     |
| 550         25 - 200         Setting can be carried out in units of 5 ms.<br>Note: If this is set to a larger value than necessary, it will shorten the useful life of<br>the hammer and the knife.         25           551         Hammer home position recognition height<br>is setting is enabled when hammer home position error checking is enabled.         160           551         In the standty condition, an error (E650) will occur if the value which is read by the<br>hammer position error checking disabled<br>of the standty condition.         160           552         OFF         Hammer home position error checking disabled<br>of this setting is enabled.         0N           553         OFF         Verification of the hammer raised position is carried out based on the hammer position<br>sensor.         0N           553         OFF         Verification of the hammer raised position is carried out based on the hammer position<br>sensor.         0FF           554         Verification of the hammer lowered position is carried out based on the timer.<br>100 - 500         0FF         0FF           554         Verification of the hammer lowered position is carried out based on the timer.<br>100 - 500         0FF         0FF           555         DF         Normal         0FF         0FF         0FF           556         DF         Normal         0FF         0         0FF           556         DF         Normal         0FF         0         0FF<                                                                                                    |     |                 | When a larger value is set, the period of contact between the hammer and the knife                    |     |
| 25 - 200         Setting can be carried out number of 5 ms.<br>Note: If this is set to a larger value than necessary, it will shorten the useful life of<br>the harmor and the knife.         100           551         Harmer home position recognition height<br>150 - 170         In the standby condition, an error (E650) will occur if the value which is read by the<br>the standby condition. The standby condition, an error (E650) will occur if the value which is read by the<br>150 - 170         160           552         OFF         Harmer home position error checking disabled<br>- This is used when there is a problem with the harmer position sensor.<br>ON         ON           553         OFF         Harmer home position error checking enabled.<br>- This is used when there is a problem with the harmer position sensor.<br>ON         ON           563         OFF         Verification of the harmer raised position is carried out based on the timer.<br>50 - 500         Verification of the harmer raised position is carried out based on the timer.<br>50 - 500         OFF           564         OFF         Verification of the harmer lowered position is carried out based on the timer.<br>510 - 500         Verification of the harmer lowered position is carried out based on the timer.<br>510 - 500         OFF           555         Verification of the harmer lowered position is carried out based on the timer.<br>51 is used when there is a problem with the harmer position sensor.         OFF           556         Verification of the harmer lowered position is carried out based on the timer.<br>51 is used when there is a problem with the harmer position sensor.         OF                                                                                                    | 550 |                 | becomes longer.                                                                                       | 25  |
| Note: If this is soft to a larger value than necessary, it will shorten the useful life of<br>the hammer note kills.         Hammer home position recognition height         160           551         In the standby condition, an error (E550) will occur if the value which is read by the<br>hammer position error checking disabled         160           552         OFF         Hammer home position error checking disabled         160           552         OFF         Hammer home position error checking disabled         0N           553         OFF         Verification of hammer raised position error checking enabled.         0N           553         Verification of hammer raised position is carried out based on the hammer position<br>sensor.         0FF           554         Verification of the hammer lowered position is carried out based on the timer.         0FF           554         Verification of the hammer lowered position is carried out based on the timer.         0FF           554         Verification of the hammer lowered position is carried out based on the timer.         0FF           554         Verification of the hammer lowered position is carried out based on the timer.         0FF           555         Verification of the hammer lowered position is carried out based on the timer.         0FF           556         Setting can be carried out in units of 30 ms.         0FF           566         Normal         0FF <t< td=""><td>000</td><td>25 - 200</td><td>Setting can be carried out in units of 5 ms.</td><td>20</td></t<>                                                                                                    | 000 | 25 - 200        | Setting can be carried out in units of 5 ms.                                                          | 20  |
| Upper thread remaining amount increase (mm)         OFF         Verification of the hammer for house of this is used when there is a problem with the hammer position area of the there is a problem with the hammer position area of the hammer position area of the hammer position is carried out based on the hammer position sensor.         ON           553         OFF         Verification of the hammer raised position is carried out based on the timer.         OFF           564         OFF         Verification of the hammer raised position is carried out based on the timer.         OFF           554         OFF         Verification of the hammer lowered position is carried out based on the timer.         OFF           554         OFF         Verification of the hammer lowered position is carried out based on the timer.         OFF           555         Upper thread remaining amount increase (mm)         OFF         Verification of the hammer oold in which the hammer position areas of thining is delayed after upper thread training.         Setting can be carried out in units of 1 mm.           556         Upper thread training.         When a larger value is set, the upper thread release off timing is delayed after                                                                                                    |     |                 | Note: If this is set to a larger value than necessary, it will shorten the useful life of             |     |
| Frammer nome position recognition neight         160           551         In the standby condition, a nerror (E650) will occur if the value which is read by the<br>hammer position error checking         160           552         OFF         Hammer home position error checking disabled         0N           552         OFF         Hammer home position error checking disabled         0N           553         OFF         Hammer home position error checking disabled         0N           563         OFF         Verification of the hammer raised position is carried out based on the hammer position sensor.         0FF           563         Verification of the hammer raised position is carried out based on the timer.         0FF           50         S0         S0         Verification of the hammer lowered position is carried out based on the hammer position sensor.         0FF           51         100 - 500         Setting can be carried out in units of 50 ms.         • This is used when there is a problem with the hammer position sensor.         0FF           100 - 500         Setting can be carried out in units of 100 ms.         • This is used when there is a problem with the hammer position sensor.         0FF           100 - 500         By delaying the upper thread trimming timing by the amount set, it is possible to increase         0FF           100 - 500         By delaying the upper thread remaining torm nomal.         Setting                                                                                                    |     |                 | the hammer and the knife.                                                                             |     |
| 551         In the standoy conduts, an error (Ecos) will occur in the value which is read by the<br>* This setting is enabled when harmer home position error checking is enabled.         160           552         • This setting is enabled when harmer home position error checking disabled         • ON           553         • OFF         • Harmmer home position error checking disabled         • ON           553         • OFF         • Harmmer home position error checking enabled         • ON           553         • OFF         • Verification of the harmer raised position is carried out based on the harmer position error services on the harmer position sensor.         ON           554         • OFF         • Verification of the harmer raised position is carried out based on the timer.         OFF           564         • OFF         • Verification of the harmer lowered position is carried out based on the timer.         OFF           564         • OFF         • Verification of the harmer lowered position is carried out based on the timer.         OFF           564         • OFF         • Normal         • OFF         • OFF           565         • OFF         • Ormal amount increase (mm)         • OFF         • OFF           566         • OFF         • Ormal         • OFF         • OFF           567         • Ormal or upper thread trimming.         • Ormal or upperinthead trimming. <td< td=""><td></td><td>Hammer nom</td><td>e position recognition neight</td><td></td></td<>                                                                                                    |     | Hammer nom      | e position recognition neight                                                                         |     |
| Induction         This setting is enabled when harmer home position error checking is enabled.           552         OFF         Harmer home position error checking disabled         ON           553         OFF         Harmer home position error checking disabled         ON           553         OFF         Harmer home position error checking enabled         ON           553         OFF         Verification of the harmer raised position is carried out based on the harmer position sensor.         OFF           553         Verification of the harmer raised position is carried out based on the timer.         Setting can be carried out in units of 50 ms.         OFF           554         Verification of the narmer lowered position is carried out based on the timer.         OFF         Verification of the narmer lowered position is carried out based on the timer.         OFF           554         OFF         Verification of the narmer lowered position is carried out based on the timer.         OFF           564         OFF         Verification of the primer lowered position ing for 0ms.         OFF           100 - 500         Setting can be carried out in units of 10 ms.         OFF         OFF           100 - 500         Setting can be carried out in units of 12 ms.         Setting can be carried out in units of 12 ms.         Setting can be carried out in units of 2 ms.           555         1 - 3         the a                                                                                                    | 551 | 150 170         | In the standby condition, an error (E650) will occur if the value which is read by the                | 160 |
| Hammer home position error checking         ON           552         OFF         Hammer home position error checking enabled         ON           652         OFF         *This is used when there is a problem with the hammer position sensor.         ON           653         OFF         Verification of hammer raised position using timer (ms)         OFF           654         Verification of the hammer raised position is carried out based on the timer.         OFF           555         Setting can be carried out in units of 50 ms.         • This is used when there is a problem with the hammer position sensor.         OFF           554         Verification of the hammer lowered position is carried out based on the timer.         Setting can be carried out in units of 50 ms.         • This is used when there is a problem with the hammer position sensor.           554         OFF         Verification of the hammer lowered position is carried out based on the timer.         Setting can be carried out in units of 100 ms.         • This is used when there is a problem with the hammer position sensor.         OFF           100 - 500         Setting can be carried out in units of 100 ms.         • This is used when there is a problem with the hammer position sensor.         OFF           1.3         the amount of upper thread trimming timing by the amount set, it is possible to increase the any displayed for -00 and -01 specifications.         • This is only displayed for -00 and -01 specifications.                                                                                                    |     | 150 - 170       | * This setting is enabled when hammer home position error checking is enabled                         |     |
| Intermeter biole position error checking disabled         ON           552         OFF         Hammer home position error checking disabled         ON           0N         Hammer home position error checking enabled         ON         ON           553         OFF         Verification of hammer raised position is carried out based on the hammer position sensor.         OFF           553         Verification of the hammer raised position is carried out based on the timer.         OFF           554         Verification of the hammer lowered position is carried out based on the timer.         OFF           554         Verification of the hammer lowered position is carried out based on the timer.         OFF           554         Verification of the hammer lowered position is carried out based on the timer.         OFF           554         Verification of the hammer lowered position is carried out based on the timer.         OFF           555         Verification of the hammer lowered position is carried out based on the timer.         OFF           555         OFF         Verification of the hammer lowered position is carried out based on the timer.         OFF           555         OFF         Verification of the hammer lowered position is carried out based on the timer.         OFF           556         OFF         Normal         OFF         Verification of oward incarried out in units of 1 mm.                                                                                                    |     | Hammer hom      | e position error checking                                                                             |     |
| 552         OFF         * This is used when there is a problem with the hammer position sensor.<br>ON         ON         Hammer home position error checking enabled         ON         Hammer raised position using timer (ms)         OFF         Verification of hammer raised position is carried out based on the hammer position         OFF         Sensor.         OFF         Verification of the hammer raised position is carried out based on the timer.         OFF         Sensor.         OFF         Verification of the hammer raised position is carried out based on the timer.         OFF         Setting can be carried out in units of 50 ms.         * This is used when there is a problem with the hammer position sensor.         Verification of the hammer lowered position is carried out based on the timer.         OFF         Verification of the hammer lowered position is carried out based on the timer.         OFF         Verification of the hammer lowered position is carried out based on the timer.         0FF         Verification of the hammer lowered position is carried out based on the timer.         0FF         Verification of the hammer lowered position is carried out based on the timer.         0FF         Nommal         0FF         Nommal         0FF         Nommal         0FF         Nommal         0FF         Nommal         0FF         Normal         0FF         Nommal         0FF         Nommal         0FF         Nommal         0FF         Nommal         0FF         Nommal         No         No         No                                                                                                    |     |                 | Hammer home position error checking disabled                                                          |     |
| ON         Hammer home position error checking enabled           Verification of hammer raised position using timer (ms)         OFF         Verification of the hammer raised position is carried out based on the hammer position sensor.         OFF         Verification of the hammer raised position is carried out based on the timer.         OFF         Setting can be carried out in units of 50 ms.         OFF         Verification of the hammer raised position is carried out based on the timer.         OFF         Verification of the hammer lowered position is carried out based on the hammer position sensor.         OFF         Verification of the hammer lowered position is carried out based on the timer.         OFF         Setting can be carried out in units of 100 ms.         *This is used when there is a problem with the hammer position sensor.         OFF           555         OFF         Normal         Setting can be carried out in units of 10 ms.         OFF         Setting can be carried out in units of 1 mm.         OFF         Setting can be carried out in units of 2 ms.         50         50         50         50         50         50         50         50         50         50         50         50         50         50         50         50         50         50         50         50         50         50         50         50         50         50         50         50         50         50         50         50         50                                                                                                    | 552 | OFF             | * This is used when there is a problem with the hammer position sensor.                               | ON  |
| Verification of harmer raised position using timer (ms)         OFF         Verification of the harmmer raised position is carried out based on the hammer position         OFF           553         0         50 - 500         Setting can be carried out in units of 50 ms.         * This is used when there is a problem with the hammer position sensor.         OFF         Verification of the hammer lowered position is carried out based on the timer.         Setting can be carried out in units of 50 ms.         * This is used when there is a problem with the hammer position sensor.         OFF         Verification of the hammer lowered position is carried out based on the timer.         Setting can be carried out in units of 100 ms.         * This is used when there is a problem with the hammer position sensor.         OFF           100 - 500         Setting can be carried out in units of 100 ms.         * This is used when there is a problem with the hammer position sensor.         OFF           101 - 500         Setting can be carried out in units of 100 ms.         * This is only displayed for -00 and -01 specifications.         OFF           1 - 3         By delaying the upper thread trimming timing by the amount set, it is possible to increase         50         Sotting can be carried out in units of 2 ms.         * This is only displayed for -00 and -01 specifications.         Sotting can be carried out in units of 2 ms.         * This is only displayed for -02 specifications.         50           557         0 - 100         When a larger value is set, the upper thread release off timin                                                                                                    |     | ON              | Hammer home position error checking enabled                                                           |     |
| OFF         Verification of the hammer raised position is carried out based on the hammer position<br>sensor.         OFF         OFF           553         0         -50         Setting can be carried out in units of 50 ms.<br>-1 This is used when there is a problem with the hammer position sensor.         OFF         OFF           554         Verification of the hammer lowered position is carried out based on the hammer position<br>sensor.         OFF         Verification of the hammer lowered position is carried out based on the hammer position<br>sensor.         OFF           554         OFF         Verification of the hammer lowered position is carried out based on the timer.<br>sensor.         OFF           554         OFF         Verification of the hammer lowered position is carried out based on the timer.<br>sensor.         OFF           554         0.500         Setting can be carried out in units of 100 ms.<br>- This is used when there is a problem with the hammer position sensor.         OFF           100 - 500         Setting can be carried out in units of 1 mm.<br>Upper thread tension release off timing from normal.<br>Setting can be carried out in units of 1 mm.<br>- This is only displayed for -00 and -01 specifications.         OFF           556         0         When a larger value is set, the upper thread release off timing is delayed after upper<br>thread timming.<br>- This is only enabled for -02 apecifications.         50           557         0         0         100         Setting can be carried out in units of 2 ms.<br>- This is only e                                                                                                    |     | Verification of | hammer raised position using timer (ms)                                                               |     |
| 553         OFF         sensor.         OFF           553         Verification of the hammer raised position is carried out based on the timer.<br>Setting can be carried out in units of 50 ms.<br>* This is used when there is a problem with the hammer position sensor.         OFF         OFF           554         OFF         Verification of the hammer lowered position using timer (ms)<br>Verification of the hammer lowered position is carried out based on the timer.<br>100 - 50         OFF         OFF           554         OFF         Normal         OFF         OFF           555         1.3         By delaying the upper thread trimming timing by the amount set, it is possible to increase<br>the amount of upper thread remaining from normal.<br>Setting can be carried out in units of 1 mm.         OFF           556         0.100         Setting can be carried out in units of 2 ms.<br>* This is only displayed for -02 specifications.         50           557         0.100         When a larger value is set, the upper thread release off timing is delayed after upper<br>thread trimming.<br>* This is only displayed for -02 specifications.         50           557         0.100         When a larger value is set, the upper thread release off timing is delayed after upper<br>thread trimming.<br>Setting can be carried out in units of 2 ms.<br>* This is only displayed for -02 specifications.         50           558         OFF         Normal (lower thread trimmer prizes)         OFF           0         0.100         Exing can be carr                                                                                                    |     |                 | Verification of the hammer raised position is carried out based on the hammer position                |     |
| 503         Verification of the hammer raised position is carried out based on the timer.<br>Setting can be carried out in units of 50 ms.<br>* This is used when there is a problem with the hammer position sensor.         Of F           554         Verification of hammer lowered position using timer (ms)<br>OFF         Verification of the hammer lowered position is carried out based on the hammer position<br>sensor.         OFF           554         OFF         Verification of the hammer lowered position is carried out based on the timer.<br>Setting can be carried out in units of 100 ms.<br>* This is used when there is a problem with the hammer position sensor.         OFF           Upper thread remaining amount increase (mm)<br>OFF         Normal         OFF           555         DF         By delaying the upper thread remaining from normal.<br>Setting can be carried out in units of 10 ms.         OFF           * This is only displayed for -00 and -01 specifications.         * This is only displayed for -00 and -01 specifications.         50           557         0 - 100         When a larger value is set, the upper thread release off timing is delayed after upper<br>thread trimming.<br>Setting can be carried out in units of 2 ms.<br>* This is only displayed for -02 specifications.         50           558         OFF         Normal (ms)<br>* This is only displayed for -01 and -02 specifications.         50           558         OFF         Normal (ower thread trimmer oparates)         0FF           558         OFF         Normal (ower thread trimmer oparates) <td>553</td> <td>OFF</td> <td>sensor.</td> <td>OFF</td>                                                                                                    | 553 | OFF             | sensor.                                                                                               | OFF |
| 50 - 500         Setting can be carried out in units of 50 ms.         *           554         Verification of hammer lowered position is carried out based on the hammer position sensor.         OFF           554         Verification of the hammer lowered position is carried out based on the hammer position sensor.         OFF           100 - 500         Setting can be carried out in units of 100 ms.         *         This is used when there is a problem with the hammer position sensor.         OFF           555         OFF         Normal         OFF         OFF         OFF           556         OFF         Normal         OFF         OFF         OFF           556         OFF         Normal         OFF         OFF         OFF           556         0         1 - 3         By delaying the upper thread trimming timing by the amount set, it is possible to increase the amount of upper thread remaining form normal.         Setting can be carried out in units of 1 mm.         50           556         0         0         100         Setting can be carried out in units of 2 ms.         *         50           557         0         100         Upper thread tension release off timing (ms)         *         50           557         0         0         100         Setting can be carried out in units of 2 ms.         *         50                                                                                                    | 000 |                 | Verification of the hammer raised position is carried out based on the timer.                         | OFF |
|                                                                                                    |     | 50 - 500        | Setting can be carried out in units of 50 ms.                                                         |     |
| Verification of hammer lowered position using timer (ms)         OFF         Verification of the hammer lowered position is carried out based on the hammer position<br>sensor.         OFF         OFF           554         Verification of the hammer lowered position is carried out based on the timer.         Setting can be carried out in units of 100 ms.         *This is used when there is a problem with the hammer position sensor.         OFF         OFF           555         Upper thread remaining amount increase (mm)         OFF         Normal         OFF           556         0         By delaying the upper thread trimming timing by the amount set, it is possible to increase the amount of upper thread remaining from normal.         Setting can be carried out in units of 1 mm.         OFF           556         1 - 3         Setting can be carried out in units of 1 mm.         Setting can be carried out in units of 1 mm.         50           556         0         When a larger value is set, the upper thread release off timing is delayed after upper thread trimming.         50         Setting can be carried out in units of 2 ms.<br>* This is only displayed for -01 and -02 specifications.         50           557         0         0         100         Setting can be carried out in units of 2 ms.<br>* This is only displayed for -01 and -02 specifications.         50           558         OFF         Normal (lower thread trimmer operates)         OFF         Setting can be carried out in units of 2 ms. <b< td=""><td></td><td></td><td>* This is used when there is a problem with the hammer position sensor.</td><td></td></b<>                                                                                                    |     |                 | * This is used when there is a problem with the hammer position sensor.                               |     |
| 554         OFF         Verification of the hammer lowered position is carried out based on the hammer position<br>sensor.         OFF         Verification of the hammer lowered position is carried out based on the timer.         OFF         OFF           100 - 500         Setting can be carried out in units of 100 ms.         * This is used when there is a problem with the hammer position sensor.         OFF         OFF         Normal         OFF         Normal         OFF         OFF         Stetting can be carried out in units of 2 ms.                                                                                                    |     | Verification of | hammer lowered position using timer (ms)                                                              |     |
| 554         Sensor.         OFF           100 - 500         Verification of the hammer lowered position is carried out based on the timer.<br>Setting can be carried out in units of 100 ms.<br>* This is used when there is a problem with the hammer position sensor.         OFF           555         Upper thread remaining amount increase (mm)         OFF         Normal         OFF           555         By delaying the upper thread trimming timing by the amount set, it is possible to increase<br>the amount of upper thread remaining from normal.<br>Setting can be carried out in units of 1 mm.         OFF         OFF           556         1 - 3         By delaying the upper thread release off timing is delayed after upper<br>thread trimming.<br>Setting can be carried out in units of 2 ms.<br>* This is only displayed for -01 and -01 specifications.         50           557         0 - 100         Setting can be carried out in units of 2 ms.<br>* This is only displayed for -02 specifications.         50           557         0 - 100         Setting can be carried out in units of 2 ms.<br>* This is only displayed for -02 specifications.         50           558         OFF         Normal (lower thread trimmer<br>* This is only displayed for -01 and -02 specifications.         50           558         OFF         Normal (lower thread trimmer operates)         OFF           559         OFF         Normal (lower thread trimmer is disabled.<br>* This is only displayed for -01 and -02 specifications.         0FF           5                                                                                                    |     | OFF             | Verification of the hammer lowered position is carried out based on the hammer position               |     |
| Image: second second | 554 | 100 - 500       | sensor.                                                                                               | OFF |
| 100 - 300       Setting Can be carried out in units of 100 ms.       This is used when there is a problem with the hammer position sensor.         555       Upper thread remaining amount increase (mm)       OFF       Normal       OFF         555       By delaying the upper thread trimming timing by the amount set, it is possible to increase the amount of upper thread remaining from normal. Setting can be carried out in units of 1 mm.       OFF       OFF         556       Upper thread tension release off timing (ms)       * This is only displayed for -00 and -01 specifications.       50         556       0 - 100       When a larger value is set, the upper thread release off timing is delayed after upper thread tension release off timing (ms)       50         557       0 - 100       When a larger value is set, the upper thread release off timing is delayed after upper thread tension release off timing (ms)       50         557       0 - 100       When a larger value is set, the upper thread release off timing is delayed after upper thread tension release off timing (ms)       50         557       0 - 100       When a larger value is set, the upper thread release off timing is delayed after upper thread trimmer       50         558       OFF       Normal (lower thread trimmer operates)       0       50         558       OFF       Nomal (lower thread trimmer operates)       0       0         559       OFF       Normal (lower thre                                                                                                    |     |                 | Verification of the nammer lowered position is carried out based on the timer.                        |     |
| Upper thread remaining amount increase (mm)         OFF         Normal         OFF           555         1 - 3         By delaying the upper thread remaining from normal.<br>Setting can be carried out in units of 1 mm.         OFF         OFF           556         1 - 3         the amount of upper thread remaining from normal.<br>Setting can be carried out in units of 1 mm.         OFF         OFF           556         0 - 100         When a larger value is set, the upper thread release off timing is delayed after upper<br>thread trimming.<br>Setting can be carried out in units of 2 ms.<br>* This is only enabled for -00 and -01 specifications.         50           557         0 - 100         When a larger value is set, the upper thread release off timing is delayed after upper<br>thread trimming.<br>Setting can be carried out in units of 2 ms.<br>* This is only displayed for -0.2 specifications.         50           557         0 - 100         When a larger value is set, the upper thread release off timing is delayed after upper<br>thread trimming.<br>Setting can be carried out in units of 2 ms.<br>* This is only displayed for -0.1 and -0.2 specifications.         50           558         OFF         Normal (lower thread trimmer perates)         OFF           558         OFF         Normal (lower thread trimmer perates)         OFF           559         0FF         Normal (lower thread trimmer is off is carried out based on the lower thread<br>trimming off sensor.         OFF           559         0FF         Verificatio                                                                                                    |     |                 | Setting can be carried out in units of 100 ms.                                                        |     |
| Opper thread reintaining anitotic increase (initit)         OFF         Normal         OFF           555         1 - 3         By delaying the upper thread trimming from normal.<br>Setting can be carried out in units of 1 mm.         OFF         OFF           4         Upper thread tension release off timing (ms)<br>* This is only displayed for -00 and -01 specifications.         *         50         50           556         0 - 100         When a larger value is set, the upper thread release off timing is delayed after upper<br>thread trimming.<br>Setting can be carried out in units of 2 ms.<br>* This is only enabled for -00 and -01 specifications.         50           557         Upper thread tension release off timing (ms)<br>* This is only enabled for -02 specifications.         50           557         0 - 100         When a larger value is set, the upper thread release off timing is delayed after upper<br>thread trimming.<br>Setting can be carried out in units of 2 ms.<br>* This is only displayed for -01 and -02 specifications.         50           558         0 - 100         Setting can be carried out in units of 2 ms.<br>* This is only displayed for -01 and -02 specifications.         50           558         OFF         Normal (lower thread trimmer<br>* This is only displayed for -01 and -02 specifications.         0FF           558         OFF         Normal (lower thread trimmer operates)         0FF           559         OFF         Normal (lower thread trimmer operates)         0FF                                                                                                    |     | Linnor throad   | romaining amount increase (mm)                                                                        |     |
| 555         Dimma         By delaying the upper thread trimming timing by the amount set, it is possible to increase<br>betting can be carried out in units of 1 mm.         OFF           4         Upper thread tension release off timing (ms)<br>* This is only displayed for -00 and -01 specifications.         50         50           556         0 - 100         When a larger value is set, the upper thread release off timing is delayed after upper<br>thread trimming.<br>Setting can be carried out in units of 2 ms.<br>* This is only displayed for -02 specifications.         50           557         Upper thread tension release off timing (ms)<br>* This is only displayed for -02 specifications.         50           557         0 - 100         When a larger value is set, the upper thread release off timing is delayed after upper<br>thread trimming.<br>Setting can be carried out in units of 2 ms.<br>* This is only displayed for -02 specifications.         50           557         0 - 100         When a larger value is set, the upper thread release off timing is delayed after upper<br>thread trimming.<br>Setting can be carried out in units of 2 ms.<br>* This is only displayed for -01 and -02 specifications.         50           558         OFF         Normal (lower thread trimmer operates)         OFF           559         OFF         Normal (lower thread trimmer operates)         OFF           559         OFF         Verification that the lower thread trimmer is disabled.<br>* This is only displayed for -01 and -02 specifications.         OFF           559         O                                                                                                    |     |                 | Normal                                                                                                |     |
| 500       1 - 3       10 young in the upper thread remaining from op on all of the underfield in the definition of the underfield in the upper thread remaining from op on all of the underfield in the upper thread tension release off timing (ms)        511         556       Upper thread tension release off timing (ms)       * This is only displayed for -00 and -01 specifications.       50         556       0 - 100       When a larger value is set, the upper thread release off timing is delayed after upper thread trimming.       50         557       0 - 100       When a larger value is set, the upper thread release off timing is delayed after upper thread tension release off timing (ms)       50         557       0 - 100       When a larger value is set, the upper thread release off timing is delayed after upper thread trimming.       50         557       0 - 100       When a larger value is set, the upper thread release off timing is delayed after upper thread trimming.       50         557       0 - 100       When a larger value is set, the upper thread release off timing is delayed after upper thread trimming.       50         558       OFF       Normal (lower thread trimmer * This is only enabled for -02 specifications.       50         558       OFF       Normal (lower thread trimmer operates)       OFF         559       OFF       Verification that the lower thread trimmer is off is carried out based on the lower thread trimming off using timer (ms)         * T                                                                                                    | 555 |                 | By delaying the upper thread trimming timing by the amount set it is possible to increase             | OFF |
| Setting can be carried out in units of 1 mm.         Upper thread tension release off timing (ms)         * This is only displayed for -00 and -01 specifications.         0 - 100         When a larger value is set, the upper thread release off timing is delayed after upper thread trimming.         Setting can be carried out in units of 2 ms.         * This is only displayed for -02 specifications.         Upper thread tension release off timing (ms)         * This is only displayed for -02 specifications.         * This is only displayed for -02 specifications.         * This is only displayed for -02 specifications.         * This is only displayed for -02 specifications.         * This is only enabled for -02 specifications.         * This is only enabled for -02 specifications.         * This is only displayed for -01 and -02 specifications.         * This is only displayed for -01 and -02 specifications.         * This is only displayed for -01 and -02 specifications.         OFF       Normal (lower thread trimmer perates)         ON       Operation of the lower thread trimmer is disabled.         * This is only displayed for -01 and -02 specifications.         Verification that the lower thread trimmer is off is carried out based on the lower thread frimming off sensor.         * This is only displayed for -01 and -02 specifications.         OFF       Verification that the lower thread tr                                                                                                    | 000 | 1 - 3           | the amount of upper thread remaining from normal.                                                     | 5   |
| Upper thread tension release off timing (ms)       * This is only displayed for -00 and -01 specifications.       50         556       When a larger value is set, the upper thread release off timing is delayed after upper thread trimming.<br>Setting can be carried out in units of 2 ms.<br>* This is only displayed for -02 specifications.       50         557       Upper thread tension release off timing (ms)       50         * This is only displayed for -02 specifications.       50         557       Upper thread tension release off timing (ms)       50         * This is only displayed for -02 specifications.       50         557       When a larger value is set, the upper thread release off timing is delayed after upper thread trimming.       50         557       O - 100       When a larger value is set, the upper thread release off timing is delayed after upper thread trimming.       50         558       OF       Nem a larger value is set, the upper thread release off timing is delayed after upper thread trimming.       50         558       OFF       Normal (lower thread trimmer or 2 specifications.       50         558       OFF       Normal (lower thread trimmer or perates)       OFF         0N       Operation of the lower thread trimmer is disabled.       * This is only displayed for -01 and -02 specifications.         559       OFF       Verification that the lower thread trimmer is off is carried out based on the lower thread tr                                                                                                    |     |                 | Setting can be carried out in units of 1 mm.                                                          |     |
| * This is only displayed for -00 and -01 specifications.       50         556       0 - 100       When a larger value is set, the upper thread release off timing is delayed after upper thread trimming.<br>Setting can be carried out in units of 2 ms.<br>* This is only enabled for -00 and -01 specifications.       50         557       Upper thread tension release off timing (ms)<br>* This is only displayed for -02 specifications.       50         557       0 - 100       When a larger value is set, the upper thread release off timing is delayed after upper thread trimming.<br>Setting can be carried out in units of 2 ms.<br>* This is only enabled for -02 specifications.       50         557       0 - 100       This is only enabled for -02 specifications.<br>* This is only enabled for -02 specifications.       50         558       Disabling use of lower thread trimmer<br>* This is only displayed for -01 and -02 specifications.       0FF       Normal (lower thread trimmer is disabled.<br>* This is only enabled for -01 and -02 specifications.       0FF         558       OFF       Normal (lower thread trimmer of using timer (ms)<br>* This is only displayed for -01 and -02 specifications.       0FF         559       Verification that the lower thread trimmer is off is carried out based on the lower thread<br>trimming off sensor.       0FF         559       Verification that the lower thread trimmer is off is carried out based on the timer.<br>Setting can be carried out in units of 5 ms.<br>* This is used when there is a problem with the lower thread trimming off sensor.<br>* This is usend when there is a problem with the lower th                                                                                                    |     | Upper thread    | tension release off timing (ms)                                                                       |     |
| 556       When a larger value is set, the upper thread release off timing is delayed after upper thread trimming.<br>Setting can be carried out in units of 2 ms.       50         557       Upper thread tension release off timing (ms)       * This is only enabled for -02 specifications.       50         557       When a larger value is set, the upper thread release off timing is delayed after upper thread trimming.       50         557       When a larger value is set, the upper thread release off timing is delayed after upper thread trimming.       50         557       When a larger value is set, the upper thread release off timing is delayed after upper thread trimming.       50         557       When a larger value is set, the upper thread release off timing is delayed after upper thread trimming.       50         558       O - 100       When a larger value is set, the upper thread release off timing is delayed after upper thread trimmer.       50         558       Disabling use of lower thread trimmer       * This is only enabled for -02 specifications.       50         558       OFF       Normal (lower thread trimmer operates)       OFF       OFF         0N       Operation of the lower thread trimmer is disabled.       * This is only displayed for -01 and -02 specifications.       0FF         559       OFF       Verification that the lower thread trimmer is off is carried out based on the lower thread trimming off sensor.       0FF         559                                                                                                    |     | * This is only  | displayed for -00 and -01 specifications.                                                             |     |
| 500     0 - 100     thread trimming.<br>Setting can be carried out in units of 2 ms.<br>* This is only enabled for -00 and -01 specifications.     This is only enabled for -00 and -01 specifications.       557     Upper thread tension release off timing (ms)<br>* This is only displayed for -02 specifications.     * This is only displayed for -02 specifications.       557     0 - 100     When a larger value is set, the upper thread release off timing is delayed after upper<br>thread trimming.<br>Setting can be carried out in units of 2 ms.<br>* This is only enabled for -02 specifications.     50       558     Disabling use of lower thread trimmer<br>* This is only enabled for -01 and -02 specifications.     0FF       558     OFF     Normal (lower thread trimmer operates)     0FF       0 N     Operation of the lower thread trimmer is disabled.<br>* This is only displayed for -01 and -02 specifications.     0FF       559     OFF     Normal (lower thread trimmer is off is carried out based on the lower thread<br>trimming off sensor.     0FF       559     OFF     Verification that the lower thread trimmer is off is carried out based on the lower thread<br>trimming off sensor.     0FF       559     Verification that the lower thread trimmer is off is carried out based on the timer.<br>Setting can be carried out in units of 5 ms.<br>* This is oused when there is a problem with the lower thread trimming off sensor.<br>* This is only enabled for -01 and -02 specifications.     0FF                                                                                                    | 556 |                 | When a larger value is set, the upper thread release off timing is delayed after upper                | 50  |
| 55100       Setting can be carried out in units of 2 ms.       * This is only enabled for -00 and -01 specifications.         4       * This is only displayed for -02 specifications.       Upper thread tension release off timing (ms)         * This is only displayed for -02 specifications.       * This is only displayed for -02 specifications.       50         557       0 - 100       When a larger value is set, the upper thread release off timing is delayed after upper thread trimming.<br>Setting can be carried out in units of 2 ms.       50         558       0 - 100       Disabling use of lower thread trimmer 0.2 specifications.       50         558       0FF       Normal (lower thread trimmer operates)       0FF         0 N       Operation of the lower thread trimmer operates)       0FF         0N       Operation of lower thread trimming off using timer (ms)       * This is only displayed for -01 and -02 specifications.         559       0FF       Verification that the lower thread trimmer is off is carried out based on the lower thread trimming off sensor.       0FF         559       0FF       Verification that the lower thread trimmer is off is carried out based on the timer.       0FF         559       559       0FF       Verification that the lower thread trimmer is off is carried out based on the timer.       0FF         559       559       55.50       10 CFF       Verification that the lower thread trimm                                                                                                    | 550 | 0 - 100         | thread trimming.                                                                                      | 50  |
| 1       * This is only enabled for -00 and -01 specifications.         1       Upper thread tension release off timing (ms)         * This is only displayed for -02 specifications.       * This is only displayed for -02 specifications.         557       0 - 100       When a larger value is set, the upper thread release off timing is delayed after upper thread trimming.         558       0 - 100       Setting can be carried out in units of 2 ms.<br>* This is only enabled for -02 specifications.         558       Disabling use of lower thread trimmer<br>* This is only displayed for -01 and -02 specifications.       OFF         558       OFF       Normal (lower thread trimmer operates)<br>Operation of the lower thread trimmer is disabled.<br>* This is only enabled for -01 and -02 specifications.       OFF         559       OFF       Verification that the lower thread trimmer is off is carried out based on the lower thread<br>trimming off sensor.       OFF         559       0.FF       Verification that the lower thread trimmer is off is carried out based on the timer.<br>Setting can be carried out in units of 5 ms.<br>* This is only enabled for -01 and -02 specifications.       OFF         559       F       Verification that the lower thread trimmer is off is carried out based on the timer.<br>Setting can be carried out in units of 5 ms.<br>* This is used when there is a problem with the lower thread trimming off sensor.<br>* This is only enabled for -0.02 specifications                                                                                                    |     | 0 - 100         | Setting can be carried out in units of 2 ms.                                                          |     |
| 557       Upper thread tension release off timing (ms)       * This is only displayed for -02 specifications.       50         557       0 - 100       When a larger value is set, the upper thread release off timing is delayed after upper thread trimming.       50         557       0 - 100       Setting can be carried out in units of 2 ms.       50         558       Disabling use of lower thread trimmer       * This is only displayed for -01 and -02 specifications.       0         558       OFF       Normal (lower thread trimmer operates)       0FF       0         558       OFF       Normal (lower thread trimmer operates)       0FF         0       Operation of the lower thread trimmer is disabled.       * This is only enabled for -01 and -02 specifications.       0FF         559       ON       * Verification the lower thread trimmer is off is carried out based on the lower thread trimming off sensor.       0FF         559       0FF       Verification that the lower thread trimmer is off is carried out based on the timer.       0FF         559       5 - 50       Verification that the lower thread trimmer is off is carried out based on the timer.       0FF         559       5 - 50       Verification that the lower thread trimmer is off is carried out based on the timer.       0FF                                                                                                    |     |                 | * This is only enabled for -00 and -01 specifications.                                                |     |
| 557       Inis is only displayed for -02 specifications.       50         557       0 - 100       When a larger value is set, the upper thread release off timing is delayed after upper thread trimming.<br>Setting can be carried out in units of 2 ms.<br>* This is only enabled for -02 specifications.       50         558       Disabling use of lower thread trimmer<br>* This is only displayed for -01 and -02 specifications.       0FF         558       OFF       Normal (lower thread trimmer operates)       0FF         0N       Operation of the lower thread trimmer is disabled.<br>* This is only enabled for -01 and -02 specifications.       0FF         0N       Verification of lower thread trimming off using timer (ms)<br>* This is only displayed for -01 and -02 specifications.       0FF         559       OFF       Verification that the lower thread trimmer is off is carried out based on the lower thread trimming off sensor.       0FF         559       5 - 50       Setting can be carried out in units of 5 ms.<br>* This is used when there is a problem with the lower thread trimming off sensor.       0FF                                                                                                    |     | Upper thread    | tension release off timing (ms)                                                                       |     |
| 557       0 - 100       When a larger value is set, the upper thread release on timing is delayed after upper thread triming. Setting can be carried out in units of 2 ms. * This is only enabled for -02 specifications.       50         558       Disabling use of lower thread trimmer * This is only displayed for -01 and -02 specifications.       0 - 100       0 - 100       0 - 100       0 - 100       0 - 100       0 - 100       0 - 100       0 - 100       0 - 100       0 - 100       0 - 100       0 - 100       0 - 100       0 - 100       0 - 100       0 - 100       0 - 100       0 - 100       0 - 100       0 - 100       0 - 100       0 - 100       0 - 100       0 - 100       0 - 100       0 - 100       0 - 100       0 - 100       0 - 100       0 - 100       0 - 100       0 - 100       0 - 0 - 20 - 20 - 20 - 20 - 20 - 20 - 2                                                                                                    |     |                 | displayed for -U2 specifications.                                                                     |     |
| 0 - 100       Interact driming.<br>Setting can be carried out in units of 2 ms.<br>* This is only enabled for -02 specifications.         Disabling use of lower thread trimmer<br>* This is only displayed for -01 and -02 specifications.       OFF         558       OFF       Normal (lower thread trimmer operates)       OFF         ON       Operation of the lower thread trimmer is disabled.<br>* This is only enabled for -01 and -02 specifications.       OFF         Verification of lower thread trimming off using timer (ms)<br>* This is only displayed for -01 and -02 specifications.       OFF         559       OFF       Verification that the lower thread trimmer is off is carried out based on the lower thread<br>trimming off sensor.       OFF         559       5 - 50       Verification that the lower thread trimmer is off is carried out based on the timer.<br>Setting can be carried out in units of 5 ms.<br>* This is used when there is a problem with the lower thread trimming off sensor.<br>* This is only enabled for -01 and -02 specifications       OFF                                                                                                    | 557 |                 | when a larger value is set, the upper thread release on timing is delayed after upper thread trimming | 50  |
| * This is only enabled for -02 specifications.       * This is only enabled for -02 specifications.         558       DFF       Normal (lower thread trimmer operates)       OFF         0N       Operation of the lower thread trimmer is disabled.<br>* This is only enabled for -01 and -02 specifications.       OFF         0N       Operation of the lower thread trimmer is disabled.<br>* This is only enabled for -01 and -02 specifications.       OFF         Verification of lower thread trimming off using timer (ms)<br>* This is only displayed for -01 and -02 specifications.       OFF         0FF       Verification that the lower thread trimmer is off is carried out based on the lower thread<br>trimming off sensor.       OFF         559       0FF       Verification that the lower thread trimmer is off is carried out based on the timer.<br>Setting can be carried out in units of 5 ms.<br>* This is used when there is a problem with the lower thread trimming off sensor.       OFF                                                                                                    |     | 0 - 100         | Setting can be carried out in units of 2 ms                                                           |     |
| Disabling use of lower thread trimmer       * This is only displayed for -01 and -02 specifications.       OFF       Normal (lower thread trimmer operates)       OFF         558       OFF       Normal (lower thread trimmer operates)       OFF       OFF         ON       Operation of the lower thread trimmer is disabled.       * This is only enabled for -01 and -02 specifications.       OFF         Verification of lower thread trimming off using timer (ms)       * This is only displayed for -01 and -02 specifications.       OFF         559       OFF       Verification that the lower thread trimmer is off is carried out based on the lower thread trimming off sensor.       OFF         559       OFF       Verification that the lower thread trimmer is off is carried out based on the timer.       OFF         559       5 - 50       Setting can be carried out in units of 5 ms.       * This is used when there is a problem with the lower thread trimming off sensor.       OFF                                                                                                    |     |                 | * This is only enabled for -02 specifications                                                         |     |
| * This is only displayed for -01 and -02 specifications.       OFF       Normal (lower thread trimmer operates)       OFF         558       OFF       Normal (lower thread trimmer operates)       OFF       OFF         ON       Operation of the lower thread trimmer is disabled.<br>* This is only enabled for -01 and -02 specifications.       OFF       OFF         Verification of lower thread trimming off using timer (ms)<br>* This is only displayed for -01 and -02 specifications.       OFF       Verification that the lower thread trimmer is off is carried out based on the lower thread<br>trimming off sensor.       OFF         559       OFF       Verification that the lower thread trimmer is off is carried out based on the timer.<br>Setting can be carried out in units of 5 ms.<br>* This is used when there is a problem with the lower thread trimming off sensor.       OFF                                                                                                    |     | Disabling use   | of lower thread trimmer                                                                               |     |
| 558       OFF       Normal (lower thread trimmer operates)       OFF         ON       Operation of the lower thread trimmer is disabled.<br>* This is only enabled for -01 and -02 specifications.       OFF         Verification of lower thread trimming off using timer (ms)<br>* This is only displayed for -01 and -02 specifications.       OFF       Verification that the lower thread trimmer is off is carried out based on the lower thread<br>trimming off sensor.       OFF       OFF       OFF         559       0FF       Verification that the lower thread trimmer is off is carried out based on the lower thread<br>trimming off sensor.       OFF       OFF         559       5 - 50       Setting can be carried out in units of 5 ms.<br>* This is used when there is a problem with the lower thread trimming off sensor.       OFF                                                                                                    |     | * This is only  | displayed for -01 and -02 specifications.                                                             |     |
| ON         Operation of the lower thread trimmer is disabled.<br>* This is only enabled for -01 and -02 specifications.           Verification of lower thread trimming off using timer (ms)<br>* This is only displayed for -01 and -02 specifications.         *           559         OFF         Verification that the lower thread trimmer is off is carried out based on the lower thread<br>trimming off sensor.         OFF           559         5 - 50         Verification that the lower thread trimmer is off is carried out based on the timer.<br>Setting can be carried out in units of 5 ms.<br>* This is used when there is a problem with the lower thread trimming off sensor.         OFF                                                                                                    | 558 | OFF             | Normal (lower thread trimmer operates)                                                                | OFF |
| State       * This is only enabled for -01 and -02 specifications.         * This is only displayed for -01 and -02 specifications.         * This is only displayed for -01 and -02 specifications.         OFF       Verification that the lower thread trimmer is off is carried out based on the lower thread trimming off sensor.         559       OFF         Verification that the lower thread trimmer is off is carried out based on the timer.         Setting can be carried out in units of 5 ms.         * This is used when there is a problem with the lower thread trimming off sensor.         * This is used when there is a problem with the lower thread trimming off sensor.                                                                                                    |     |                 | Operation of the lower thread trimmer is disabled.                                                    |     |
| Verification of lower thread trimming off using timer (ms)         * This is only displayed for -01 and -02 specifications.         0FF       Verification that the lower thread trimmer is off is carried out based on the lower thread trimming off sensor.         559       0FF         Verification that the lower thread trimmer is off is carried out based on the lower thread trimming off sensor.         559       Verification that the lower thread trimmer is off is carried out based on the timer.         Setting can be carried out in units of 5 ms.       Setting can be carried out in units of 5 ms.         * This is used when there is a problem with the lower thread trimming off sensor.       This is only enabled for -01 and -02 specifications.                                                                                                    |     | ON              | * This is only enabled for -01 and -02 specifications.                                                |     |
| * This is only displayed for -01 and -02 specifications.         559         OFF         Verification that the lower thread trimmer is off is carried out based on the lower thread trimming off sensor.         559         5-50         Setting can be carried out in units of 5 ms.         * This is used when there is a problem with the lower thread trimming off sensor.         * This is used when there is a problem with the lower thread trimming off sensor.                                                                                                    |     | Verification of | lower thread trimming off using timer (ms)                                                            |     |
| OFF     Verification that the lower thread trimmer is off is carried out based on the lower thread trimming off sensor.     OFF       559     5-50     Verification that the lower thread trimmer is off is carried out based on the timer.     OFF       5 - 50     Setting can be carried out in units of 5 ms.     * This is used when there is a problem with the lower thread trimming off sensor.     OFF                                                                                                    |     | * This is only  | displayed for -01 and -02 specifications.                                                             |     |
| 559     trimming off sensor.     OFF       5-50     Verification that the lower thread trimmer is off is carried out based on the timer.     OFF       5 - 50     Setting can be carried out in units of 5 ms.     * This is used when there is a problem with the lower thread trimming off sensor.     OFF                                                                                                    |     | OFF             | Verification that the lower thread trimmer is off is carried out based on the lower thread            |     |
| 5 - 50 Verification that the lower thread trimmer is off is carried out based on the timer.<br>Setting can be carried out in units of 5 ms.<br>* This is used when there is a problem with the lower thread trimming off sensor.                                                                                                    | 559 |                 | trimming off sensor.                                                                                  | OFF |
| 5 - 50 Setting can be carried out in units of 5 ms.<br>* This is used when there is a problem with the lower thread trimming off sensor.<br>* This is only enabled for -01 and -02 specifications                                                                                                    |     |                 | verification that the lower thread trimmer is off is carried out based on the timer.                  |     |
| This is used when there is a problem with the lower thread thinning on sensor.                                                                                                    |     | 5 - 50          | Setting can be carried out in units of 5 ms.                                                          |     |
|                                                                                                    |     |                 | * This is only enabled for -01 and -02 specifications                                                 |     |

| No. | Setting<br>range                                                    | Setting items                                                                                                    | Default<br>value |  |
|-----|---------------------------------------------------------------------|----------------------------------------------------------------------------------------------------|------------------|--|
|     | Lower thread                                                        | trimming timing (ms)                                                                                                    | Value            |  |
|     | * This is only of                                                   | displayed for -02 specifications.                                                                                                    |                  |  |
| 560 | 0 - 100                                                             | When a larger value is set, the lower thread trimming timing is delayed by more.<br>Setting can be carried out in units of 5 ms.<br>* This is only enabled for -02 specifications. | 0                |  |
|     | Upper thread                                                        | breakage detector (option)                                                                                                    |                  |  |
| 561 | * This is not o                                                     | verwritten by CF card data.                                                                                                    | OFF              |  |
| 501 | OFF                                                                 | Upper thread breakage detector is disabled.                                                                                                    | OFF              |  |
|     | ON                                                                  | Upper thread breakage detector is enabled.                                                                                                    |                  |  |
|     | Number of sti                                                       | tches before upper thread breakage is detected                                                                                                    |                  |  |
| 562 | * This is displa                                                    | ayed when the upper thread breakage detector is enabled.                                                                                                    | 5                |  |
|     | 1 - 9                                                               | Upper thread breakage detection starts after the set number of stitches has been sewn.                                                                                             |                  |  |
|     | Number of sti                                                       | tches for upper thread breakage judgment                                                                                                    |                  |  |
| 563 | 2 - 7                                                               | An upper thread breakage error occurs when the upper thread breakage signal is                                                                                                    | 4                |  |
|     | 2 - 1                                                               | continuously on for the set number of stitches.                                                                                                    |                  |  |
|     | Upper thread                                                        | nipper device (option)                                                                                                    |                  |  |
| 564 | * This is not o                                                     | verwritten by CF card data.                                                                                                    | OFF              |  |
| 504 | OFF                                                                 | Upper thread nipper device is disabled.                                                                                                    | 011              |  |
|     | ON                                                                  | Upper thread nipper device is enabled.                                                                                                    |                  |  |
|     | Upper thread                                                        | nipper device closing timing correction (mm)                                                                                                    |                  |  |
| 565 | * This is displayed when the upper thread nipper device is enabled. |                                                                                                    |                  |  |
| 505 | -10 - 10                                                            | When a larger value is set, the upper thread nipping timing is delayed by more.<br>Setting can be carried out in units of 1 mm.                                                    | 0                |  |
|     | Lapel device (option)                                               |                                                                                                    |                  |  |
|     | * This is not overwritten by CF card data.                          |                                                                                                    |                  |  |
| 566 | OFF                                                                 | Lapel device is disabled.                                                                                                    | OFF              |  |
| 500 |                                                                     | Lapel device is enabled.                                                                                                    | UFF              |  |
|     | ON                                                                  | * When a straight buttonhole program is selected, the sub-hammer is lowered.                                                                                                    |                  |  |
|     |                                                                     | * The material setting position is automatically set to the forward position.                                                                                                    |                  |  |
|     | Program num                                                         | ber loaded based on straight buttonhole sensor                                                                                                    |                  |  |
|     | * This is displa                                                    | ayed when the lapel device is enabled.                                                                                                    |                  |  |
| 567 | OFF                                                                 | Normal                                                                                                    | OFF              |  |
|     | 1 - 20                                                              | When there is no material underneath the straight buttonhole sensor, the program                                                                                                   |                  |  |
|     | 1 - 20                                                              | number which has been set is loaded, and the sub-hammer is lowered.                                                                                                    |                  |  |
|     | Program num                                                         | ber for sub-hammer to be always lowered                                                                                                    |                  |  |
|     | * This is displa                                                    | ayed when the lapel device is enabled.                                                                                                    |                  |  |
|     | OFF                                                                 | Normal                                                                                                    |                  |  |
| 568 |                                                                     | When the program number that has been set is sewn, the sub-hammer is always                                                                                                    | OFF              |  |
|     | 1 - 20                                                              | lowered.                                                                                                    |                  |  |
|     | 1 20                                                                | * This is not affected by the status of the straight buttonhole sensor or the program                                                                                              |                  |  |
|     |                                                                     | settings (eyelet pattern).                                                                                                    |                  |  |
|     | Error checking                                                      | g for straight buttonhole sensor                                                                                                    |                  |  |
|     | * This is displa                                                    | ayed when the lapel device is enabled.                                                                                                    |                  |  |
|     | OFF                                                                 | Error checking disabled                                                                                                    |                  |  |
| 500 |                                                                     | Error checking enabled                                                                                                    | 055              |  |
| 569 |                                                                     | An error (E942) occurs in the following cases.                                                                                                    | OFF              |  |
|     | ON                                                                  | (A) When there is material underneath the sensor and an attempt is made to sew a                                                                                                   |                  |  |
|     |                                                                     | straight buttonhole program                                                                                                    |                  |  |
|     |                                                                     | (B) When there is no material underneath the sensor and an attempt is made to sew an                                                                                               |                  |  |
|     |                                                                     | eyelet buttonhole program                                                                                                    |                  |  |

| No. | Setting<br>range                                      | Setting items                                                                             | Default<br>value |  |
|-----|-------------------------------------------------------|-------------------------------------------------------------------------------------------|------------------|--|
|     | Sub-hammer                                            | on time (ms)                                                                              |                  |  |
|     | * This is displa                                      | ayed when the lapel device is enabled.                                                    |                  |  |
|     |                                                       | When a larger value is set, the period of contact between the sub-hammer and the knife    |                  |  |
| 570 |                                                       | becomes longer.                                                                           | 5                |  |
|     | 5 - 100                                               | Setting can be carried out in units of 5 ms.                                              |                  |  |
|     |                                                       | Note: If this is set to a larger value than necessary, it will shorten the useful life of |                  |  |
|     |                                                       | the sub-hammer and the knife.                                                             |                  |  |
|     | No cutting operation using straight buttonhole sensor |                                                                                           |                  |  |
| 571 | OFF                                                   | Normal                                                                                    | OFF              |  |
| 5/1 | ON                                                    | When sewing when there is no material underneath the straight buttonhole sensor, no       |                  |  |
|     |                                                       | cutting is carried out, regardless of the cutting operation setting on the panel.         |                  |  |
|     | Fly indexer (o                                        | ption)                                                                                    |                  |  |
| 570 | * This is not overwritten by CF card data.            |                                                                                           | OFF              |  |
| 572 | OFF                                                   | Fly indexer is disabled.                                                                  | OFF              |  |
|     | ON                                                    | Fly indexer is enabled.                                                                   |                  |  |

 $^{\ast}$  If No. 567 and No. 568 have both been set, only the setting for No. 567 will be enabled.

 $^{\star}$  If No. 567 and No. 569 have both been set, only the setting for No. 567 will be enabled.

\* If No. 568 and No. 569 have both been set, both settings will be enabled.

\* If No. 567 and No. 568 and No. 569 have all been set, only the setting for No. 567 will be enabled.

#### Error processing settings

| No. | Setting<br>range                                                   | Setting items                                                               | Default<br>value |
|-----|--------------------------------------------------------------------|-----------------------------------------------------------------------------|------------------|
|     | Time before b                                                      | uzzer stops sounding (seconds)                                              |                  |
| 650 | OFF                                                                | When an error occurs, the buzzer keeps sounding until the error is cleared. | OFF              |
| 030 | 5 15                                                               | When an error occurs, the buzzer sounds for the set time and then stops.    | UFF              |
|     | 5 - 15                                                             | It can be set in units of 5 sconds.                                         |                  |
|     | Pulse motor energization status when a non-resettable error occurs |                                                                             |                  |
| 651 | OFF                                                                | When a non-resettable error occurs, pulse motor energization is turned off. | OFF              |
|     | ON                                                                 | When a non-resettable error occurs, pulse motor energization remains on.    |                  |
|     | Checking erro                                                      | ors caused by box fan stopping                                              |                  |
| 650 | * The box fan                                                      | The box fan is not currently installed.                                     |                  |
| 052 | OFF                                                                | No checking of errors caused by box fan stopping.                           | OFF              |
|     | ON                                                                 | Checking of errors caused by box fan stopping.                              |                  |

#### Assembly and maintenance settings

| No. | Setting<br>range                                       | Setting items                                                                                                    |      |  |
|-----|--------------------------------------------------------|----------------------------------------------------------------------------------------------------|------|--|
|     | Continuous se                                          | ewing permission                                                                                                    |      |  |
| 750 | OFF                                                    | Normal                                                                                                    | OFF  |  |
| 750 | ON                                                     | Continuous sewing is allowed.                                                                                                    | On   |  |
|     | ON                                                     | Continuous sewing can be carried out by keeping the start switch pressed.                                                               |      |  |
|     | Continuous sewing interval (ms)                        |                                                                                                    |      |  |
| 751 | * This is displayed when continuous sewing is allowed. |                                                                                                    | 1000 |  |
| 751 | 0 - 2500                                               | The continuous sewing interval can be set.                                                                                              | 1000 |  |
|     |                                                        | Setting can be carried out in units of 100 ms.                                                                                          |      |  |
|     | X cutting posi                                         | tion correction value (mm)                                                                                                    |      |  |
| 752 | * This is not overwritten by CF card data.             |                                                                                                    | *    |  |
| 132 | -0.50 - 0.50                                           | The setting value is added as the X cutting position correction value for all programs. Setting can be carried out in units of 0.05 mm. |      |  |

#### Specifications and destination settings

| No. | Setting<br>range                                                           | Setting items                  |                                                                   |              |  |
|-----|----------------------------------------------------------------------------|--------------------------------|-------------------------------------------------------------------|--------------|--|
|     | Machine head                                                               | specifications                 |                                                                   |              |  |
|     | * This is not o                                                            | verwritten by CF card          | l data.                                                           |              |  |
|     | NOTE: Always be sure to set this to match the machine head specifications. |                                |                                                                   |              |  |
| 850 | -00                                                                        | _00 Sets to _00 specifications |                                                                   |              |  |
|     | -01                                                                        | Sets to -01 specifica          | ations                                                            |              |  |
|     | -02                                                                        | Sets to -02 specifica          | ations                                                            |              |  |
|     | Work clamp s                                                               | 7e                             |                                                                   |              |  |
|     | * This is only                                                             | tisnlaved for -02 sner         | rifications                                                       |              |  |
|     | * This is not overwritten by CE card data                                  |                                |                                                                   |              |  |
|     | NOTE: Alway                                                                | s be sure to set this          | s to match the work clamp specifications.                         |              |  |
|     |                                                                            | Sets to 1 1422 speci           | fications                                                         |              |  |
|     | L1422                                                                      | The setting range fo           | or the sewing length will be 14 - 22 mm.                          |              |  |
|     |                                                                            | Sets to L1826 speci            | fications                                                         |              |  |
| 851 | L1826                                                                      | The setting range fo           | or the sewing length will be 18 - 26 mm.                          | *            |  |
|     |                                                                            | Sets to L2230 speci            | fications.                                                        |              |  |
|     | L2230                                                                      | The setting range fo           | or the sewing length will be 22 - 30 mm.                          |              |  |
|     |                                                                            | Sets to L 2634 speci           | fications                                                         |              |  |
|     | L2634                                                                      | The setting range fo           | or the sewing length will be 26 - 34 mm.                          |              |  |
|     |                                                                            | Sets to 1 3442 speci           | fications                                                         |              |  |
|     | L3442                                                                      | The setting range fo           | or the sewing length will be 34 - 42 mm.                          |              |  |
|     | Circular stitch                                                            | work clamp                     |                                                                   |              |  |
|     | * This is only displayed for -00 and -01 specifications                    |                                |                                                                   |              |  |
|     | * This is not overwritten by CF card data.                                 |                                |                                                                   |              |  |
| 852 | NOTE: Always be sure to set this to match the work clamp specifications.   |                                |                                                                   | *            |  |
|     | OFF                                                                        | When using a norma             | al (not circular stitch) work clamp                               |              |  |
|     | When using a circular stitch work clamp                                    |                                |                                                                   |              |  |
|     | Parameters only for circular stitches will be displayed when programming.  |                                |                                                                   |              |  |
|     | Language                                                                   | •                              |                                                                   |              |  |
|     | * This is not overwritten by CF card data.                                 |                                |                                                                   |              |  |
|     | English                                                                    | •                              |                                                                   |              |  |
|     | Japanese                                                                   |                                |                                                                   |              |  |
|     | Chinese                                                                    |                                |                                                                   |              |  |
|     | Spanish                                                                    |                                |                                                                   |              |  |
| 953 | German                                                                     |                                |                                                                   | *            |  |
| 000 | French                                                                     |                                | The language can be selected from 12 available languages          |              |  |
|     | Italian                                                                    |                                | The language can be selected from 12 available languages.         |              |  |
|     | Turkish                                                                    |                                |                                                                   |              |  |
|     | Portuguese                                                                 |                                |                                                                   |              |  |
|     | Indonesian                                                                 |                                |                                                                   |              |  |
|     | Vietnamese (                                                               | /er. 1.1.00 or later)          |                                                                   |              |  |
|     | Russian (Ver.                                                              | 1.1.00 or later)               |                                                                   |              |  |
|     | Sewing fold p                                                              | pint correction value (        | (mm)                                                              |              |  |
|     | OFF                                                                        | Normal                         |                                                                   |              |  |
|     |                                                                            | Straight buttonholes           | s can be formed with the eyelet knife still installed.            | <b>a</b> = - |  |
| 854 | _                                                                          | At this time, the sew          | ving fold point will be 6 mm forward of the normal point.         | OFF          |  |
|     | 6                                                                          | In addition, the max           | kimum sewing length for straight buttonholes will be 6 mm smaller |              |  |
|     |                                                                            | than normal.                   |                                                                   |              |  |
|     |                                                                            | * This is enabled wh           | nen sewing straight buttonholes.                                  |              |  |

## 2-5. Error history checking method

The past error history can be checked by the following procedure.

![](_page_22_Figure_3.jpeg)

## 2-6. Input checking method

Use this to check for any malfunctions of the operation panel keys, circuit boards or sensors, and for checking for broken cords and for adjusting sensor positions. This checks if the CPU is reading signals from the key and the sensor correctly.

![](_page_23_Figure_3.jpeg)

#### <Input check list>

| No. | Check item                                      | Checking method                                              | Judgment                                                                                                    |
|-----|-------------------------------------------------|--------------------------------------------------------------|----------------------------------------------------------------------------------------------------|
| 1   | Power supply voltage                            | $\rightarrow$                                                | Normally around 100%                                                                                                    |
| 2   | X axis home position sensor                     | Move the feed base to the left and right by hand.            | Left area: No switching ON/OFF<br>Right area: Switches ON/OFF                                                                                                    |
| 3   | X axis encoder signal                           | Move the feed base to the left and right by hand.            | Left direction: Up<br>Right direction: Down<br>* When the power is turned on, the<br>position will be 0.                                                                                  |
| 4   | Y axis home position sensor                     | Move the feed base forward and back by hand.                 | Forward area: OFF<br>Backward area: ON                                                                                                    |
| 5   | Y axis encoder signal                           | Move the feed base forward and back by hand.                 | Forward direction: Up<br>Backward direction: Down<br>* When the power is turned on, the<br>position will be 0.                                                                            |
| 6   | $\boldsymbol{\theta}$ axis home position sensor | Turn the looper base by hand.                                | Counterclockwise turning area: No<br>switching ON/OFF<br>Clockwise turning area: Switches ON/OFF                                                                                          |
| 7   | $\theta$ axis encoder signal                    | Turn the looper base by hand.                                | Counterclockwise direction: Up<br>Clockwise direction: Down<br>* When the power is turned on, the<br>position will be 0.                                                                  |
| 8   | Treadle analog value                            | Operate the treadle.                                         | When depressed backward: About 48<br>When at neutral position: About 100<br>When depressed forward: About 190                                                                             |
| 9   | Work clamp switch                               | Press the work clamp switch.                                 | ON: When pressed<br>OFF: When not pressed                                                                                                    |
| 10  | Start switch                                    | Press the start switch.                                      | ON: When pressed<br>OFF: When not pressed                                                                                                    |
| 11  | STOP switch connection signal                   | $\rightarrow$                                                | ON: Connected<br>OFF: Not connected                                                                                                    |
| 12  | STOP switch                                     | Press the STOP switch.                                       | ON: When pressed<br>OFF: When not pressed                                                                                                    |
| 13  | Machine head safety switch                      | Tilt back the machine head.                                  | ON: Normal condition<br>OFF: Machine head is tilted back                                                                                                    |
| 14  | Hammer position sensor                          | $\rightarrow$                                                | Normally around 190                                                                                                    |
| 15  | Lower thread trimming OFF sensor                | Turn the lower thread trimming cylinder on and off manually. | ON: When cylinder is off<br>OFF: When cylinder is on                                                                                                    |
| 16  | Fan lock detection signal                       | $\rightarrow$                                                | ON: Fan is not operating<br>OFF: Fan is operating                                                                                                    |
| 17  | Zigzag sensor                                   | Turn the upper shaft pulley by hand.                         | ON: Inner zigzag<br>OFF: Outer zigzag                                                                                                    |
| 18  | Needle up signal                                | Turn the upper shaft pulley by hand.                         | ON: Raised<br>OFF: Not raised                                                                                                    |
| 19  | Needle drop signal                              | Turn the upper shaft pulley by hand.                         | ON: Lowered<br>OFF: Not lowered                                                                                                    |
| 20  | Upper shaft encoder signal                      | Turn the upper shaft pulley by hand.                         | Normal rotation: Up<br>Reverse rotation: Down<br>* Normally within the range of 0 - 179.<br>However, an unstable value may be<br>displayed just before a single rotation<br>is completed. |

| No. | Check item                     | Checking method                          | Judgment                                   |  |
|-----|--------------------------------|------------------------------------------|--------------------------------------------|--|
| 21  | key                            |                                          |                                            |  |
| 22  | ▼ key                          |                                          |                                            |  |
| 23  |                                |                                          |                                            |  |
| 24  | Shortcut 1 key                 |                                          |                                            |  |
| 25  | Shortcut 2 key                 |                                          |                                            |  |
| 26  | Shortcut 3 key                 |                                          |                                            |  |
| 27  | Shortcut 4 key                 |                                          |                                            |  |
| 28  | Shortcut 5 key                 |                                          |                                            |  |
| 29  | Shortcut 6 key                 | 1                                        |                                            |  |
| 30  | AUTO key                       | Press the corresponding key              | ON: When pressed                           |  |
| 31  | TEST key                       | The corresponding key.                   | OFF: When not pressed                      |  |
| 32  | MANUAL key                     |                                          |                                            |  |
| 33  | CYCLE key                      |                                          |                                            |  |
| 34  | PROGRAM key                    |                                          |                                            |  |
| 35  | RESET key                      |                                          |                                            |  |
| 36  | THREAD key                     |                                          |                                            |  |
| 37  | FRONT/BACK key                 |                                          |                                            |  |
| 38  | BEFORE key                     |                                          |                                            |  |
| 39  | AFTER key                      |                                          |                                            |  |
| 40  | F key                          |                                          |                                            |  |
| 41  | Upper thread breakage          | Move the upper thread back and           | ON: No moving back and forth               |  |
|     | detection signal               | forth inside the sensor.                 | OFF: Moving back and forth                 |  |
| 42  | Straight buttonhole position   | Move the sub-hammer up and               | ON: When sub-hammer is lowered             |  |
|     | Sensor                         | down by nand.                            | OFF: When sub-hammer is raised             |  |
| 43  | sensor                         | down by band                             | OFF: When sub-hammer is lowered            |  |
|     | 361301                         | Place material underneath the            | ON: No material underneath sensor          |  |
| 44  | Straight buttonhole sensor     | straight buttonhole sensor.              | OFF: Material underneath sensor            |  |
| 45  | Feed plate home position       |                                          | ON: Installed                              |  |
| 45  | sensor                         | Install the feed plate.                  | OFF: Not installed                         |  |
| 46  | Feed plate drive cylinder left | Turn the feed plate drive cylinder       | ON: When cylinder is off                   |  |
| 40  | sensor                         | on and off manually.                     | OFF: When cylinder is on                   |  |
| 47  | Feed plate drive cylinder      | Turn the feed plate drive cylinder       | ON: When cylinder is on                    |  |
| -1  | right sensor                   | on and off manually.                     | OFF: When cylinder is off                  |  |
| 48  | External input signal 1        | $\rightarrow$                            | ON: Connected                              |  |
|     |                                |                                          | OFF: Not connected                         |  |
| 49  | External input signal 2        | $\rightarrow$                            | ON: Connected                              |  |
| 50  |                                | This is a spare simplify an endial an    |                                            |  |
| 50  | Sensor input 1                 | I fills is a spare signal for special or | aers.<br>m (MNI) version 1.2.00 and later) |  |
| 51  | Sensor input 2                 | (Applicable for main control program     | in (ivin) version 1.2.00 and later)        |  |

## 2-7. Output checking method

Use this to check for any malfunctions of the circuit boards, and for checking for problems with drive mechanisms and broken cords. This checks if the CPU output signal is working correctly.

#### NOTE:

When checking operation, the mechanisms may be obstructed and become damaged, so remove the left and right work clamp plates (Z) before checking output.

![](_page_26_Figure_5.jpeg)

#### <Output check list>

| No. | Check item                         | Operation                                                                                                    |
|-----|------------------------------------|----------------------------------------------------------------------------------------------------|
| 1   | Work clamp                         | The work clamp will be lowered while the start switch is being pressed.                                                                                                    |
| 2   | Spreader                           | The spreader will open while the start switch is being pressed.                                                                                                    |
| 3   | Upper thread<br>take-up            | The thread take-up lever will be lowered while the start switch is being pressed.                                                                                                    |
| 4   | Lower tension<br>release           | The lower tension will be released for 0.1 seconds.<br>* An error will not occur if the machine head is tilted back.                                                                                                    |
| 5   | Gimp clamp                         | The gimp thread will be pressed for 0.1 seconds.<br>* -02 specifications only                                                                                                    |
| 6   | X-axis motor                       | The buzzer will sound for 0.7 second, and then the work clamp will be lowered, the spreader will open and the feed base will move +20 mm in the Y axis direction. The feed base will then oscillate in the X axis direction within a range of -6 mm to +6 mm. It will stop when the start switch is released.                                                                                                    |
| 7   | Y-axis motor                       | The buzzer will sound for 0.7 second, and then the work clamp will be lowered and the spreader will open. The feed base will then oscillate in the Y axis direction within a range of 0 mm to +65 mm.<br>It will stop when the start switch is released.                                                                                                    |
| 8   | θ-axis motor                       | The buzzer will sound for 0.7 second, and then the work clamp will be lowered and the spreader will open. The looper base will then oscillate in the $\theta$ axis direction within a range of -49.5° to +364.5°.<br>It will stop when the start switch is released.                                                                                                    |
| 9   | Upper shaft motor                  | The buzzer will sound for 0.7 second, and then the work clamp will be lowered and the upper shaft motor will start.<br>It will stop when the start switch is released.<br>The upper shaft encoder value (stop position) will be displayed immediately after the upper shaft stops.<br>Normally a value of about 166 should be displayed.<br>The speed (1000 - 2500 rpm) can be changed using the ▲ and ▼ keys while the upper shaft is stopped.<br>NOTE:<br>Remove the thread before carrying out this check in order to prevent needle breakages. |
| 10  | Hammer                             | The buzzer will sound for 0.7 second, and then the work clamp will be lowered and the hammer will be lowered.<br>NOTE:<br>This operation is dangerous, so check to make sure that there are no hands or other objects underneath the hammer before carrying out the check.                                                                                                    |
| 11  | Upper thread<br>trimming           | The buzzer will sound for 0.7 second, and then the $\theta$ shaft will turn 180° and upper thread trimming will turn on.                                                                                                    |
| 12  | Lower thread<br>trimming<br>Buzzer | <ul> <li>-01 specifications:<br/>The buzzer will sound for 0.7 second, and then the work clamp will be lowered and the spreader will open, and then the θ shaft will turn 135° and lower thread trimming will turn on.</li> <li>-02 specifications:<br/>The buzzer will sound for 0.7 second, and then the spreader will open, and then the θ shaft will turn 180° and lower thread trimming will turn on.</li> <li>The buzzer will sound while the start switch is being pressed.</li> </ul>                                                      |

| No. | Check item                                                | Operation                                                                                                    |
|-----|-----------------------------------------------------------|----------------------------------------------------------------------------------------------------|
| 14  | Panel indicators                                          | The 11 panel indicators will illuminate one by one.                                                                                                    |
| 15  | Upper tension<br>release                                  | The upper tension will be released while the start switch is being pressed.                                                                                                    |
| 16  | X axis encoder                                            | The buzzer will sound for 0.7 second, and then the work clamp will be lowered, the spreader will open and the feed will move +20 mm in the Y axis direction. The feed will then oscillate in the X axis direction within a range of -6 mm to +6 mm.<br>It will stop when the start switch is released.<br>* Encoder offset is measured and displayed during operation. |
| 17  | Y axis encoder                                            | The buzzer will sound for 0.7 second, and then the work clamp will be lowered and the spreader will open. The feed will then oscillate in the Y axis direction within a range of 0 mm to +65 mm.<br>It will stop when the start switch is released.<br>* Encoder offset is measured and displayed during operation.                                                    |
| 18  | θ axis encoder                                            | <ul> <li>The buzzer will sound for 0.7 second, and then the work clamp will be lowered and the spreader will open. The looper base will then oscillate in the θ axis direction within a range of -49.5° to +364.5°.</li> <li>It will stop when the start switch is released.</li> <li>* Encoder offset is measured and displayed during operation.</li> </ul>          |
| 19  | Upper thread<br>nipper device<br>vertical movement        | The upper thread nipper device will be lowered while the start switch is being pressed.<br>* Only with the upper thread nipper device                                                                                                    |
| 20  | Upper thread<br>nipper device<br>forward/back<br>movement | The upper thread nipper device will move forward while the start switch is being pressed.<br>* Only with the upper thread nipper device                                                                                                    |
| 21  | Upper thread<br>nipper device<br>opening/closing          | The upper thread nipper device will open while the start switch is being pressed.<br>* Only with the upper thread nipper device                                                                                                    |
| 22  | Sub-hammer                                                | After the feed base has moved forward, the sub-hammer will be lowered.<br>* Only with the lapel device                                                                                                    |
| 23  | Indexer feed plate<br>auxiliary clamp<br>arm              | The feed plate auxiliary clamp arm of the fly indexer will turn on while the start switch is being pressed.<br>* Only with the fly indexer                                                                                                    |
| 24  | Indexer chuck                                             | The chuck of the fly indexer will turn on while the start switch is being pressed.<br>* Only with the fly indexer                                                                                                    |
| 25  | Indexer feed plate                                        | The feed plate of the fly indexer will move to the right while the start switch is being pressed.<br>* Only with the fly indexer                                                                                                    |
| 26  | Valve output 1                                            |                                                                                                    |
| 27  | Valve output 2                                            | This is a spare signal for special orders.                                                                                                    |
| 28  | Valve output 3                                            | (Applicable for main control program (MN) version 1.2.00 and later)                                                                                                    |
| 29  | Valve output 4                                            |                                                                                                    |

### 2-8. Software version checking method

![](_page_29_Figure_2.jpeg)

## **3. READING/WRITING DATA**

## 3-1. Precautions when handling CF cards (commercially available)

- Use CF cards with a capacity of 32, 64, 128 or 256 MB.
- · Do not attempt to disassemble or modify the CF cards.
- · Do not forcibly bend, drop or scratch CF cards or place heavy objects on top of them.
- · Do not allow CF cards to come into contact with liquids such as water, oil, solvents or drinks.
- · Use and store the CF cards in places that are free from strong magnetic fields and electronic interference.
- Do not use or store the CF cards in places which are subject to vibration, shocks, direct sunlight, dust from items such as thread scraps, high humidity, sudden changes in temperature, or strong magnetic fields from equipment such as speakers.
- Do not subject the CF cards to vibration or shocks or remove them from the sewing machine while data reading or writing is in progress.
- The data on the CF cards may become lost or corrupted due to some malfunction or accident. It is recommended that you make backups of important data.
- Be sure to turn off the power for the sewing machine before inserting and removing CF cards.
- · CF cards are already formatted at the time of purchase, so do not reformat them.
- The recommended CF cards are commercially-available ones from SanDisk or HAGIWARA SYS-COM. CF cards from
  other manufacturers can be used, but different formatting methods may mean that reading from or writing to such cards
  may not be possible.

For more information, refer to the documentation provided with the CF card.

- \* This product is compatible with CF cards that have been formatted using the FAT16 method. Cards that have been formatted using the FAT32 method cannot be used.
- \*  $CF^{TM}$  is a trademark of SanDisk Corporation.
- \* Company names and product names appearing in this manual are trademarks or registered trademarks of the respective owners. However, no TM or other similar symbols appear in the main text of this manual.

## 3-2. Structure of a CF card folder

| Data type                | Folder name                    | Filenames                                                                                                    |
|--------------------------|--------------------------------|----------------------------------------------------------------------------------------------------|
| Error logs               | \BROTHER\ISM\ISMDC00\ISMLDT00\ | E*******.LDT ← Error log<br>M*******.LDT ← Memory switches<br>* ****** is a name unique to the sewing<br>machine. |
| Memory switches          | \BROTHER\ISM\ISMDC00\          | ISMMSW.SEW                                                                                                    |
| Parameter data           | As above                       | ISMUPG.SEW                                                                                                    |
| Main control<br>program  | \BROTHER\ISM\ISMSYS\           | ISM03MN.MOT                                                                                                    |
| Panel control<br>program | As above                       | ISM03PL.MOT                                                                                                    |

## 3-3. Data read/write mode

![](_page_31_Figure_2.jpeg)

#### <Read/write code list>

| Code | Setting items                                                                               |  |  |
|------|---------------------------------------------------------------------------------------------|--|--|
| R1   | Parameter data is read from the CF card.                                                    |  |  |
| W2   | Parameter data is written to the CF card.                                                   |  |  |
| R3   | Memory switch settings are read from the CF card.                                           |  |  |
| W4   | Memory switch settings are written to the CF card.                                          |  |  |
| R5   | The main control program is read from the CF card and used to update the firmware version.  |  |  |
| W6   | The error log is written to the CF card.                                                    |  |  |
| R7   | The panel control program is read from the CF card and used to update the firmware version. |  |  |

### 3-4. Reading parameter data from the CF card

![](_page_32_Picture_2.jpeg)

0723B

- 1. Select R1 in data read/write mode.
- Press the ENTER key. The parameter data for all programs on the CF card will be read.

Once reading is complete, a "COMPLETED" message and the power off symbol will be displayed.

3. Push the POWER switch to the OFF side to turn off the power, and then turn the power back on again.

### 3-5. Writing parameter data to the CF card

| CF ← 🖄<br>PARAMETERS | W2 |
|----------------------|----|
|----------------------|----|

0727B

- 1. Select W2 in data read/write mode.
- Press the ENTER key.
   The parameter data for all programs in the sewing machine will be written to the CF card.
   Once writing is complete, the buzzer will sound.
- Press the TEST key.
   Data read/write mode will end.

### 3-6. Reading memory switch data from the CF card

![](_page_32_Picture_15.jpeg)

0724B

- 1. Select R3 in data read/write mode.
- 2. Press the ENTER key.

The memory switch data will be read from the CF card (except for some memory switch data).

- Memory switch data relating to specifications and devices (050, 561, 564, 566, 572, 752, 850, 851, 852 and 853) will not be read.
   Once writing is complete, a "COMPLETED" message and the power off symbol will be displayed.
- 3. Push the POWER switch to the OFF side to turn off the power, and then turn the power back on again.

### 3-7. Writing memory switch data to CF cards

![](_page_32_Picture_23.jpeg)

0728B

- 1. Select W4 in data read/write mode.
- Press the ENTER key.
   All memory switch data from the sewing machine will be written to the CF card.
   Once writing is complete, the buzzer will sound.
- Press the TEST key.
   Data read/write mode will end.

## 3-8. Writing error log data to the CF card

![](_page_33_Figure_2.jpeg)

0729B

- 1. Select W6 in data read/write mode.
- 2. Press the ENTER key.

The error log in the sewing machine will be written to the CF card. The memory switch settings will also be written at this time. However, the file destination will be different from the one mentioned in "3-7." above.

Once writing is complete, the buzzer will sound.

Press the TEST key.
 Data read/write mode will end.

### 3-9. Updating the main control program

![](_page_33_Picture_10.jpeg)

0725B

- 1. Select R5 in data read/write mode.
- Press the ENTER key. A confirmation message will be displayed.
- 3. Press the ENTER key. (If you press the RESET key, the operation will be canceled.)

Firmware updating will start. (It should take about one minute.) Once writing is complete, an "UPDATED SUCCESSFULLY" message and the power off symbol will be displayed.

4. Push the POWER switch to the OFF side to turn off the power, and then turn the power back on again.

## 3-10. Updating the panel control program

![](_page_33_Picture_18.jpeg)

0726B

- 1. Select R7 in data read/write mode.
- Press the ENTER key.
   A confirmation message will be displayed.
   Describe ENTER to a fill period.
- Press the ENTER key. (If you press the RESET key, the operation will be canceled.)

Firmware updating will start. (It should take about three minutes.) Once writing is complete, a "COMPLETED" message and the power off symbol will be displayed.

4. Push the POWER switch to the OFF side to turn off the power, and then turn the power back on again.

## **4. MECHANICAL DESCRIPTIONS**

Each mechanism operates in the order of the numbers shown in the illustration.

\* <number> indicate the flow of operations that occur separately from each other.

## 4-1. Upper shaft and Needle bar mechanisms

![](_page_34_Figure_5.jpeg)

- 1. Motor assembly
- 2. Lower shaft
- 3. Upper shaft
- 4. Upper shaft crank
- 5. Needle bar crank
- 6. Crank rod unit
- 7. Needle bar clamp
- 8. Spacer
- 9. Needle bar

0658B

1

## 4-2. Zigzag and thread take-up mechanisms

![](_page_35_Figure_2.jpeg)

0659B

- 1. Upper shaft
- 2. Hypoid gear
- 3. Orthogonal shaft

#### F

Zigzag cam
 Zigzag fork

### A> Deller teke

- <4> Roller take-up cam
- <5> Thread take-up roller
- <6> Thread take-up
- 7. Zigzag crank
- 8. Zigzag driving lever

6. Zigzag connecting rod

- 9. Zigzag lever
- 10. Zigzag horizon link
- 11. Needle bar block bracket
- 12. Needle bar block
- 13. Needle bar guide
# 4-3. Needle bar rocking mechanism

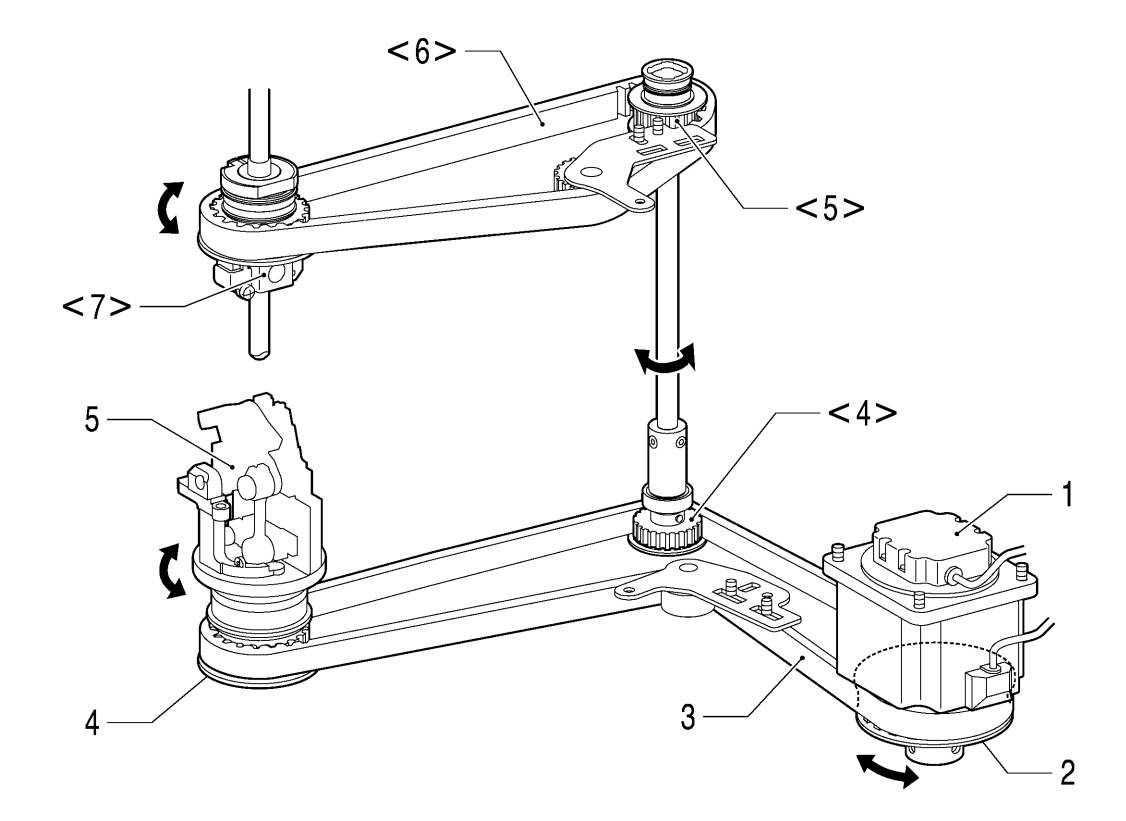

- 1. Pulse motor R
- 2. Theta M pulley assembly
- 3. Timing belt D
- 4. Looper pulley assembly
- <4> Driving looper shaft assembly
- 5. Looper base assembly
- <5> Vertical shaft timing pulley U assembly
- <6> Timing belt U
- <7> Needle bar gear block unit

## 4-4. Feed mechanism

#### <X direction>

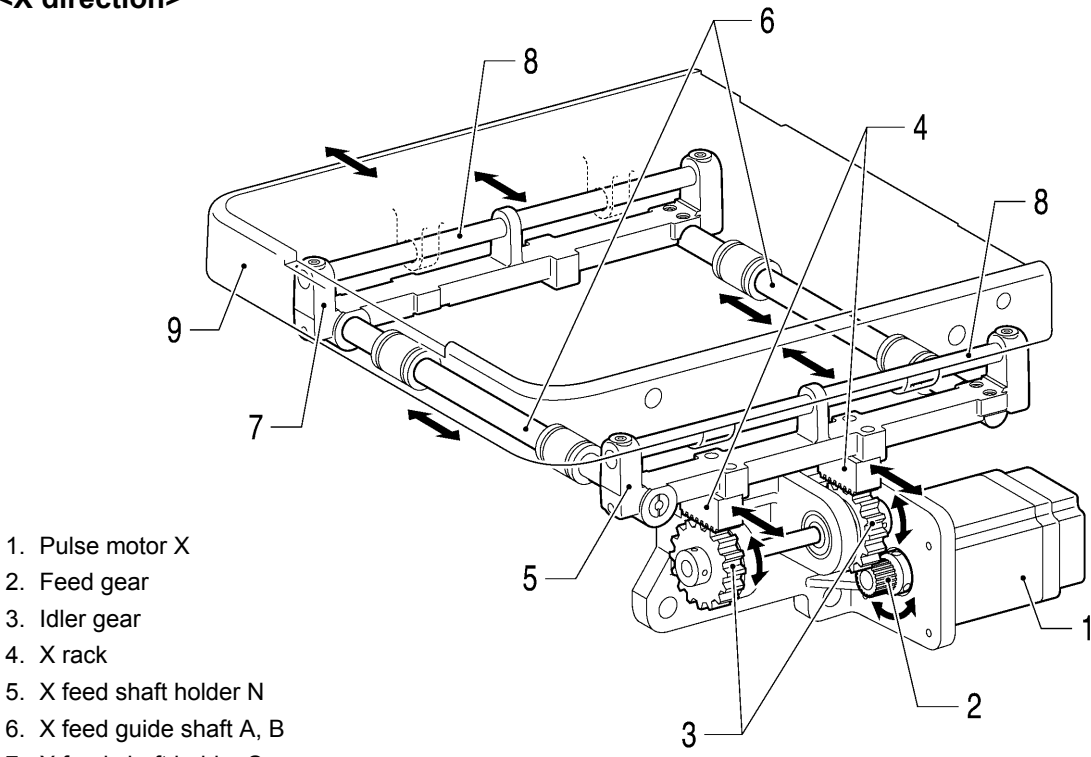

- 7. X feed shaft holder S
- 8. Y feed guide shaft
- 9. Feed base

4. X rack

<Y direction>

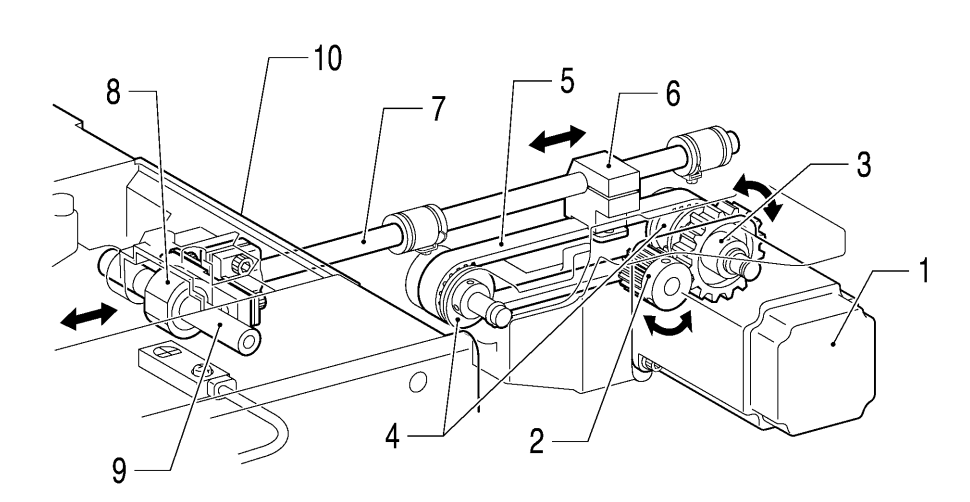

0661B

- 1. Pulse motor Y
- 2. Driving gear 20
- 3. Idler gear
- 4. Timing pulley
- 5. Y Timing belt
- 6. Y driving shaft holder, Belt holder
- 7. Y shaft
- 8. Y bearing
- 9. Y guide shaft
- 10. Feed base

## 4-5. Presser foot mechanism

#### <When work clamp is lowered>

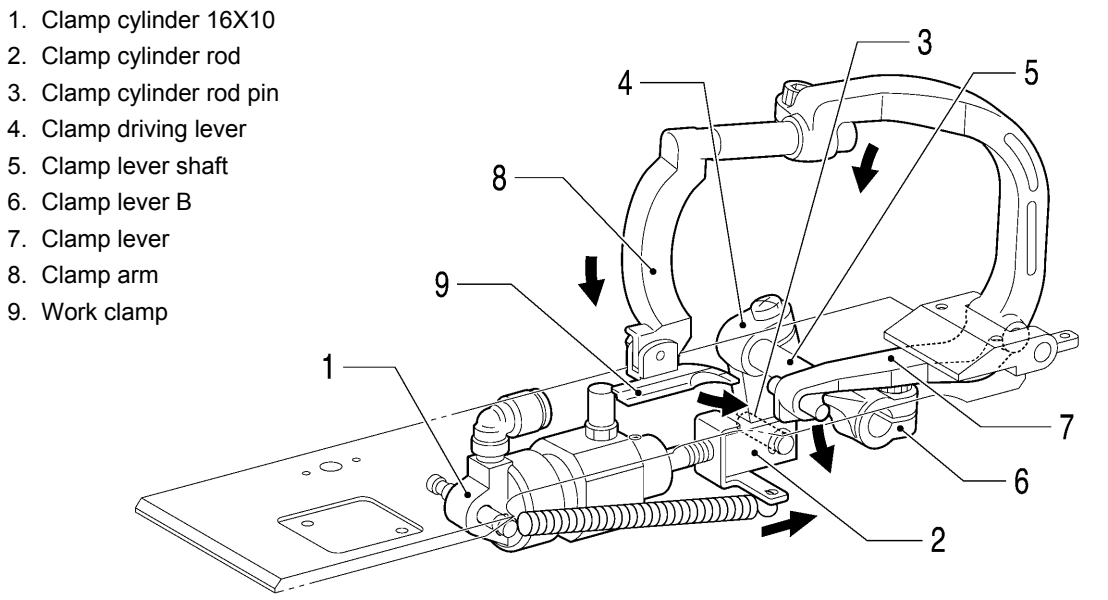

0663B

#### <When work clamp is raised>

Because the air is bled from the clamp cylinder, the force from the spring (1) has the opposite effect from when lowered.

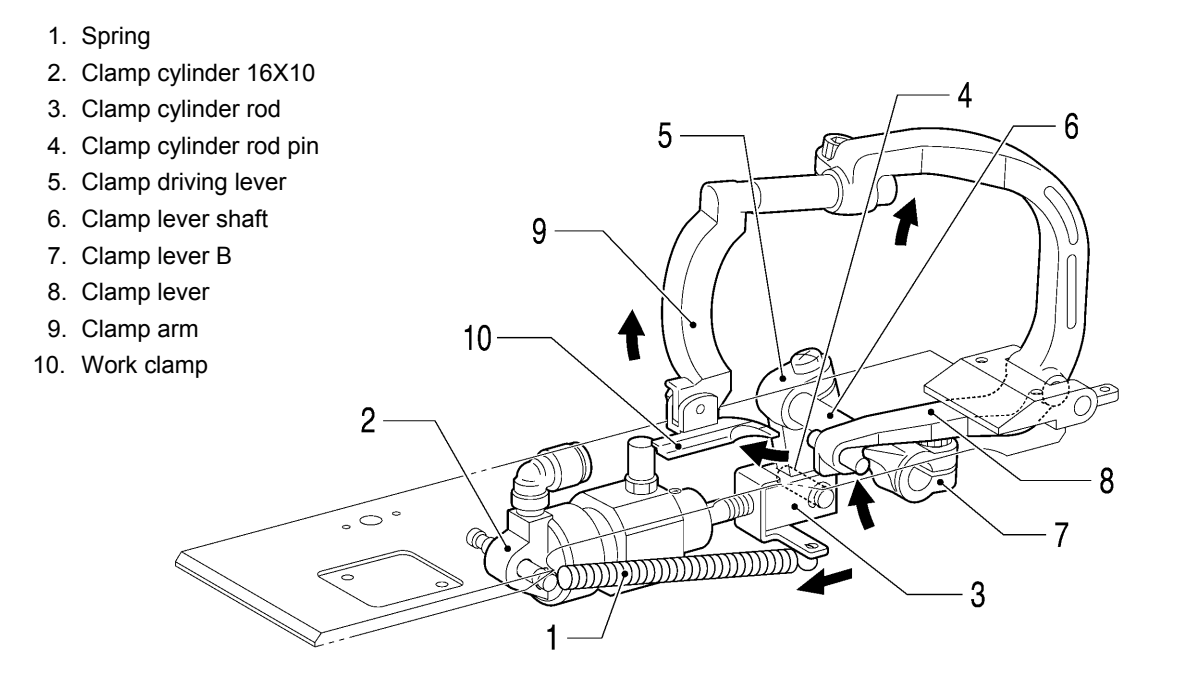

## 4-6. Cloth opening mechanism

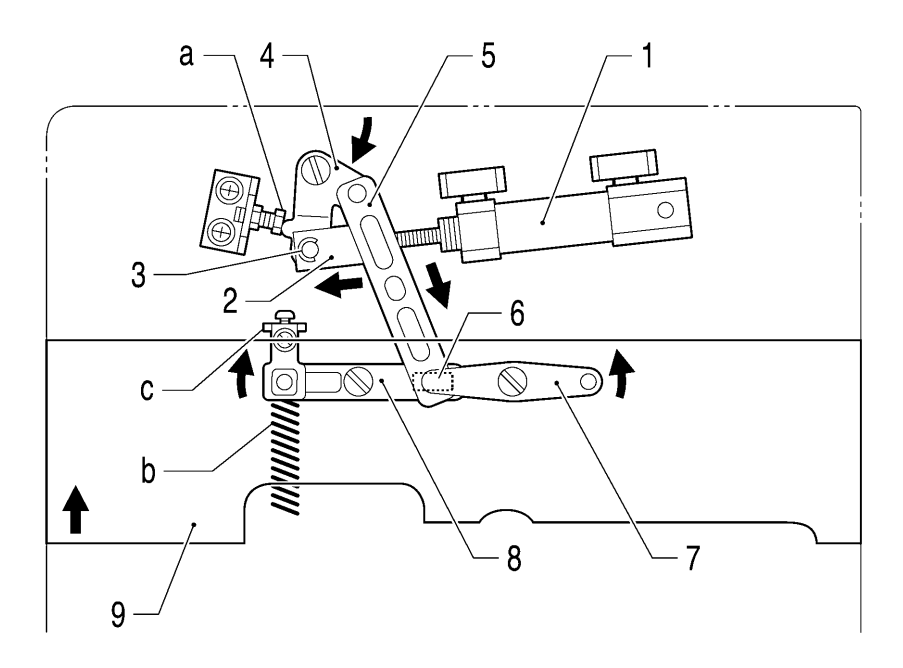

<After operation>

- 1. Opening cylinder assembly 16X15
- 2. Opening cylinder rod
- 3. Opening cylinder rod pin
- 4. Opening driving lever
- 5. Opening connecting rod
- 6. Slide block
- 7. Fulcrum lever plate
- 8. Rocker lever
- 9. Work clamp plate
- a. Bolt
- b. Extension spring
- c. Opening stopper plate

## 4-7. Cutter mechanism

- 1. Cylinder 63X100
- 2. Cylinder rod
- 3. Cutter lever
- 4. Cutter link
- 5. Cutter arm assembly
- 6. Cutter arm slide block
- 7. Driving shaft presser
- 8. Cutter driving shaft
- 9. Hammer bracket assembly

#### 10. Hammer

- a. Knife bracket unit
- b. Knife
- c. Spring extension

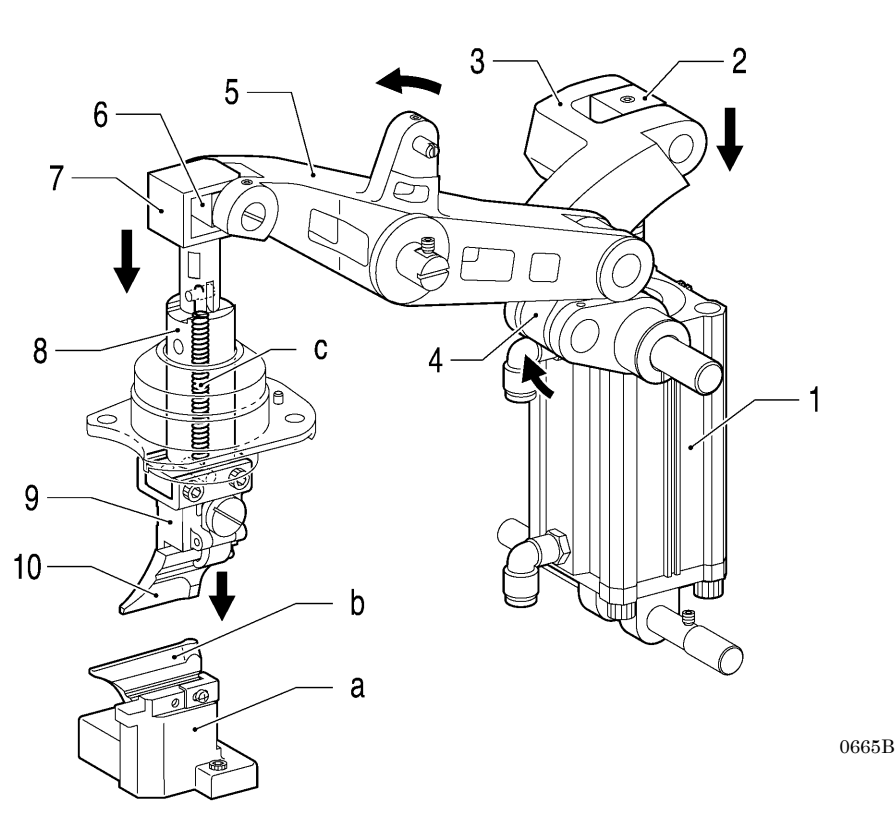

### 4-8. Looper mechanism

1. Lower shaft 2. Lower shaft cam 10 3. Lower shaft cam collar 10 4. Looper lever assembly 5. Looper driving plate 8 6. Looper driving shaft 9 7. Looper link clamp 8. Looper link unit 9. LS holder base assembly 10. Looper 7 1 6 4 2 0666B 5 3

## 4-9. Spreader mechanism

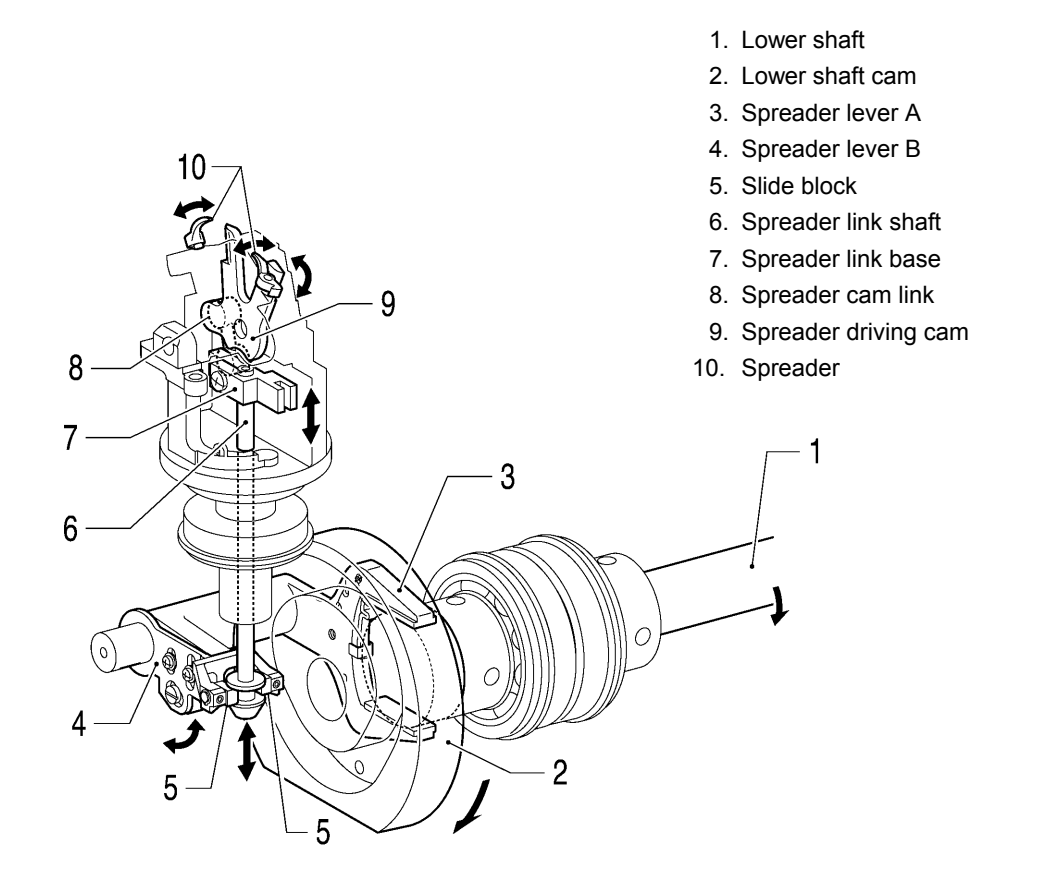

0667B

## 4-10. Upper thread trimmer mechanism

- 1. Upper thread trimmer cylinder
- 2. Hammer
- 3. Thread trimmer lever bracket
- 4. Upper movable knife

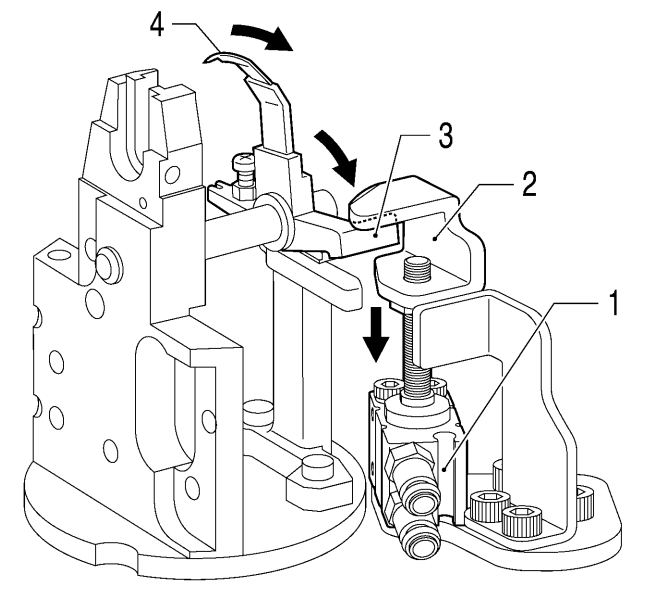

## 4-11. Upper tension release mechanism

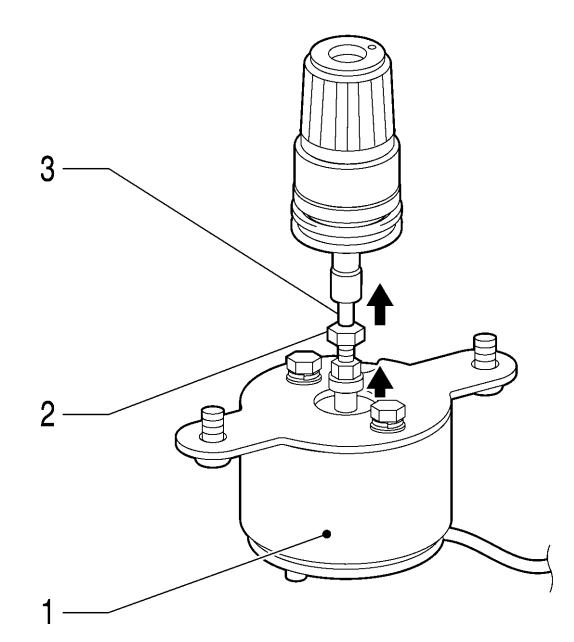

0669B

- 1. Upper tension release solenoid
- 2. Bolt
- 3. Tension release pin

## 4-12. Upper thread take-up mechanism

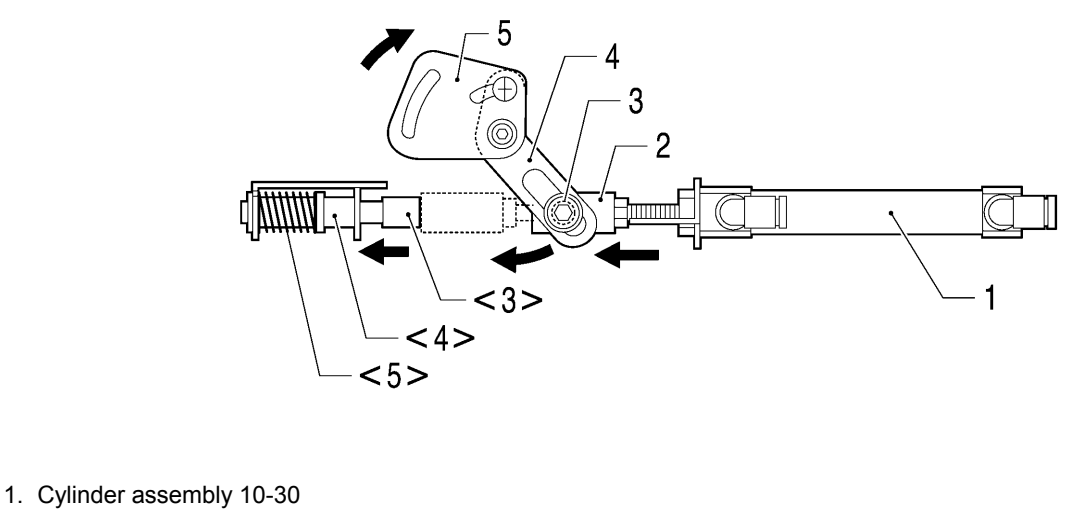

- 2. Cylinder joint A
  - \_\_\_\_\_
- 3. Collar B
- 4. Thread take-up lever driving plate
- 5. Thread take-up lever plate
- <3> Rubber cushion

I

- <4> Impact support shaft
- <5> Spring compression A

## 4-13. Lower thread release and lower thread take-up mechanisms

<-01>

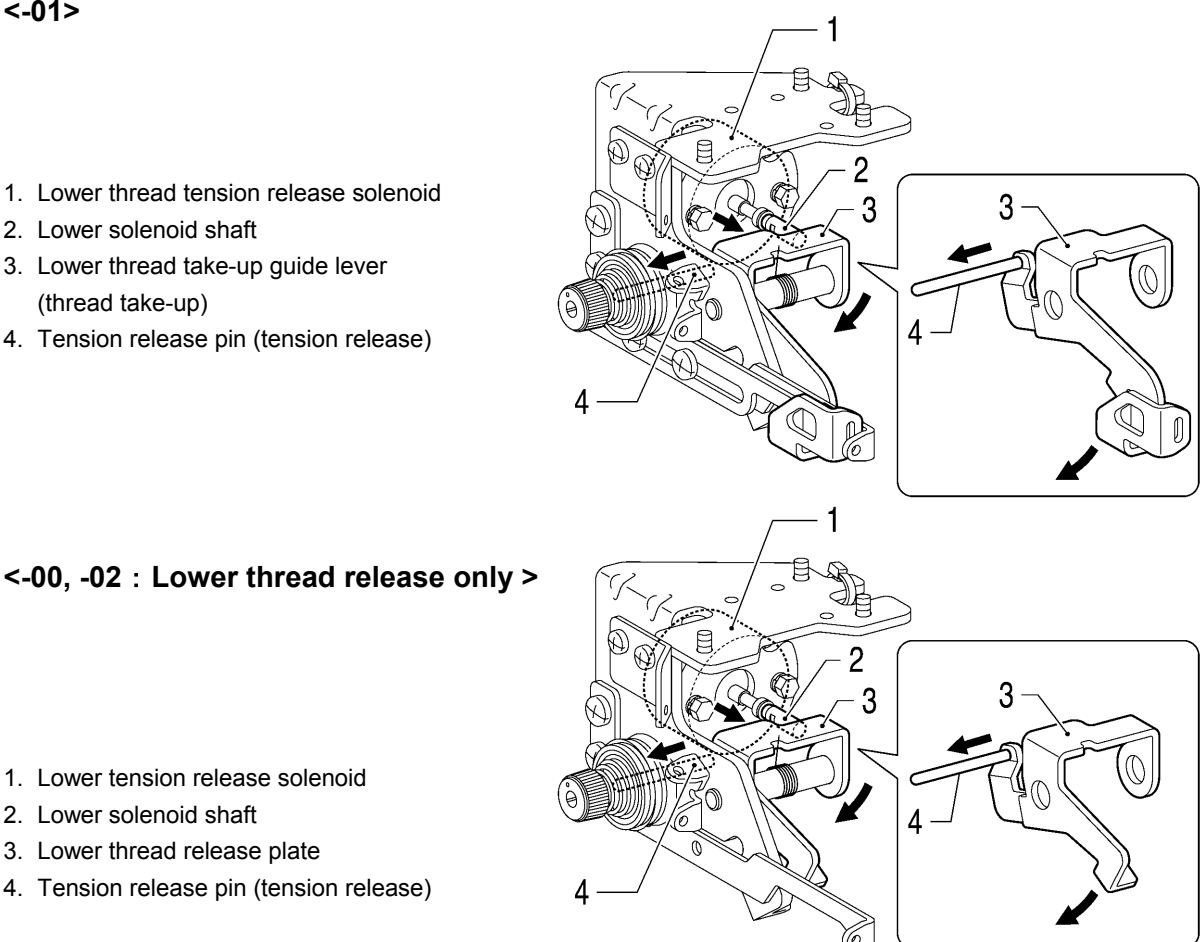

1. Lower thread tension release solenoid

4. Tension release pin (tension release)

3. Lower thread take-up guide lever

2. Lower solenoid shaft

(thread take-up)

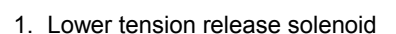

- 2. Lower solenoid shaft
- 3. Lower thread release plate
- 4. Tension release pin (tension release)

0671B

### 4-14. Gimp thread take-up mechanism <-01 specifications only>

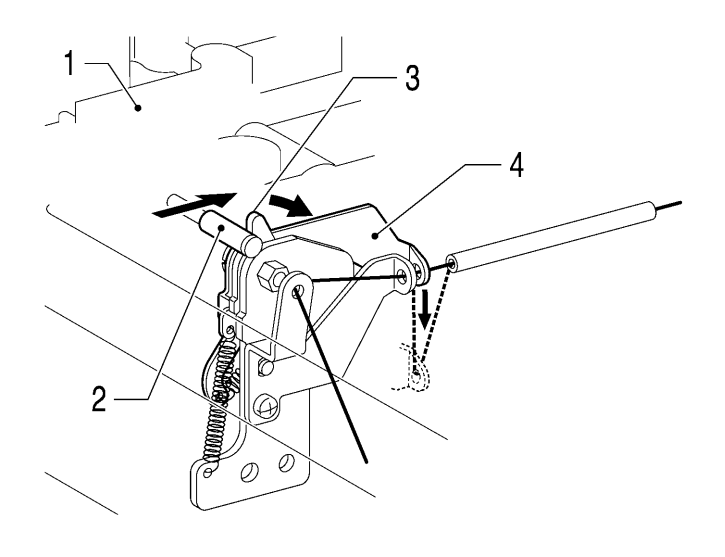

- 1. Feed bar (Y direction operation)
- 2. Gimp thread take-up guide collar
- 3. Gimp thread take-up G-E plate
- 4. Gimp thread take-up guide plate

## 4-15. Lower thread trimmer mechanism

#### <-01>

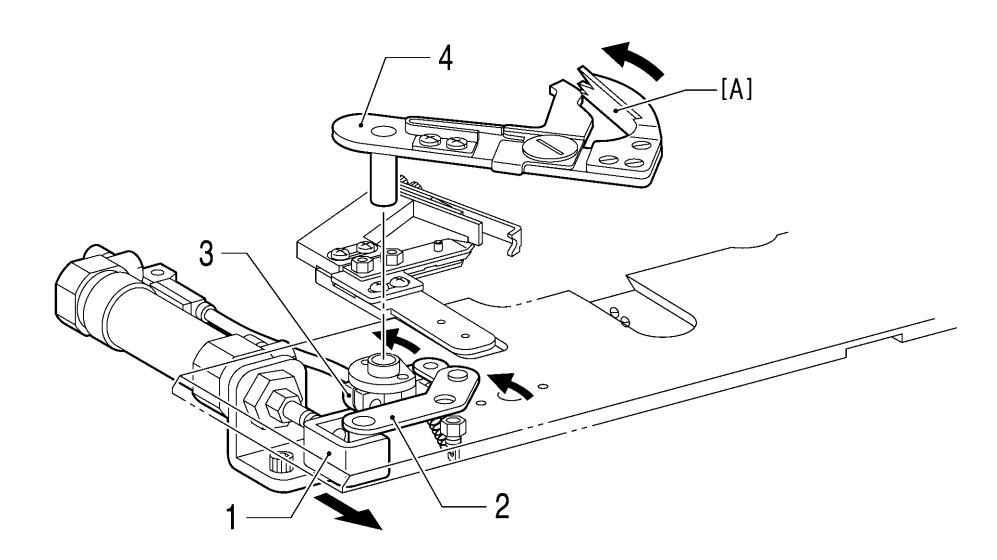

1. Cylinder assembly 16X30 B

- 2. Thread trimmer lever
- 3. Thread cutter lever arm
- 4. Thread trimmer arm

| to "Prine                     | ciple                                                      | of t                                                                          | he                                                                                               |  |
|-------------------------------|------------------------------------------------------------|-------------------------------------------------------------------------------|--------------------------------------------------------------------------------------------------|--|
| handler"                      | in "                                                       | 7-25                                                                          | -5.                                                                                              |  |
| Adjusting the thread handler" |                                                            |                                                                               |                                                                                                  |  |
| ails abou                     | it the                                                     | thre                                                                          | ad                                                                                               |  |
| handler [A].                  |                                                            |                                                                               |                                                                                                  |  |
|                               | to "Prind<br>handler"<br>ng the thr<br>ails abou<br>r [A]. | to "Principle<br>handler" in "<br>ng the thread h<br>ails about the<br>r [A]. | to "Principle of t<br>handler" in "7-25<br>ng the thread handle<br>ails about the thre<br>r [A]. |  |

#### <-02>

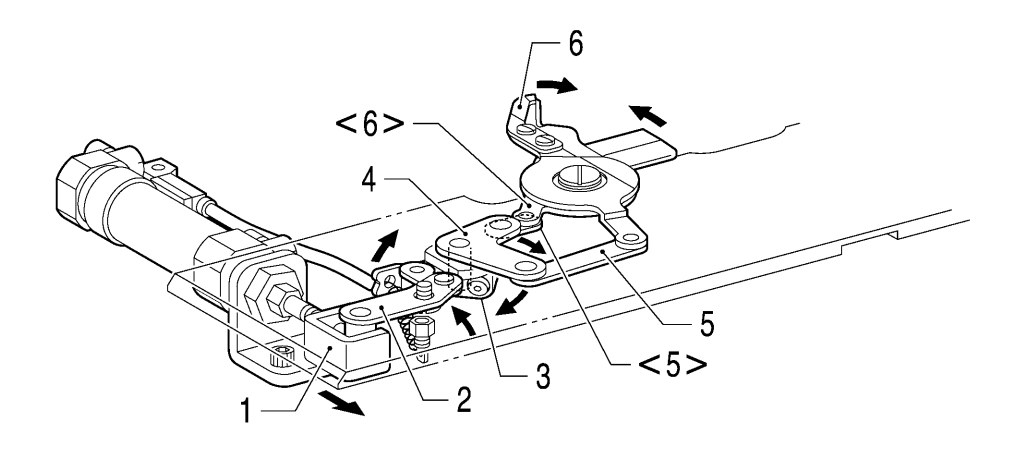

0674B

0673B

- 1. Cylinder 16X30 assembly B
- 2. Thread trimmer lever J assembly
- 3. Thread trimmer lever arm B
- 4. Movable knife driving plate
- 5. Thread trimmer link A assembly
- 6. Movable knife L

<5> Thread trimmer link B assembly <6> Movable knife R

# 5. DISASSEMBLY

/4\

# 

Wait at least 5 minutes after turning off the power switch and disconnecting the power cord from the wall outlet before opening the cover of the control box. Touching areas where high voltages are present can result in severe injury.

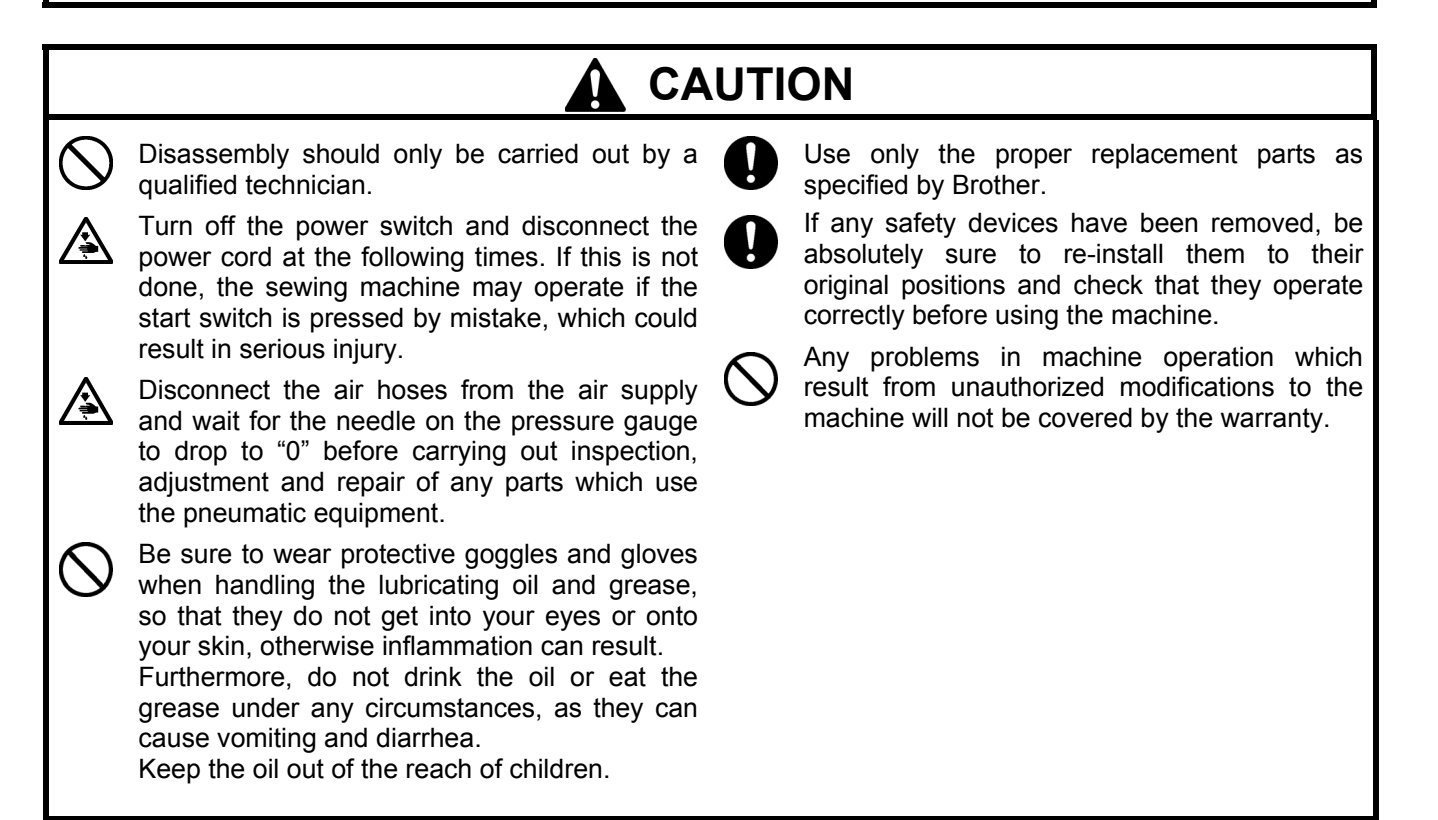

Disassemble the parts in the order shown in the illustration.

## 5-1. Covers and presser foot mechanism

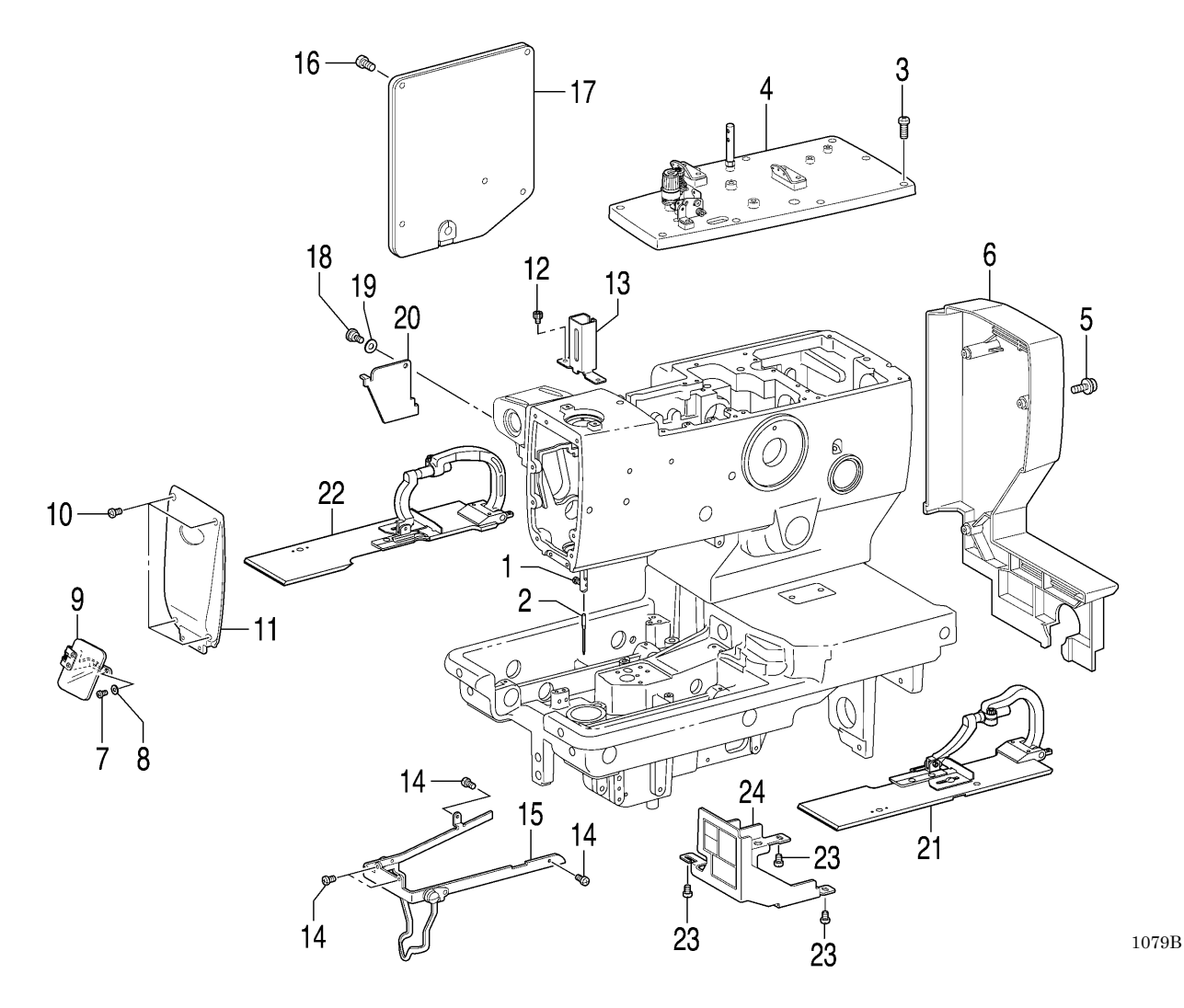

\* Start with the machine head in its upright position.

- 1. Screw (Loosen)
- 2. Needle
- 3. Screws [9 pcs]
- 4. Top cover
- 5. Screws with washers [4 pcs]
- 6. Belt cover
- 7. Screws [2 pcs]
- 8. Plain washers [2 pcs]
- 9. Eye guard
- 10. Screws [4 pcs]
- 11. Main plate
- 12. Socket bolts [2 pcs]
- 13. Needle bar guard

- 14. Screws [4 pcs]
- 15. Needle guide cover
- 16. Screws [5 pcs]
- 17. Rear cover
- 18. Shoulder screw
- 19. Wave washer
- 20. Zigzag window cover
- 21. Work clamp plate R assembly
- 22. Work clamp plate L assembly
- (Tilt back the machine head.)
- 23. Screws [3 pcs]
- 24. Cam cover

# 5-2. Upper shaft motor unit mechanism

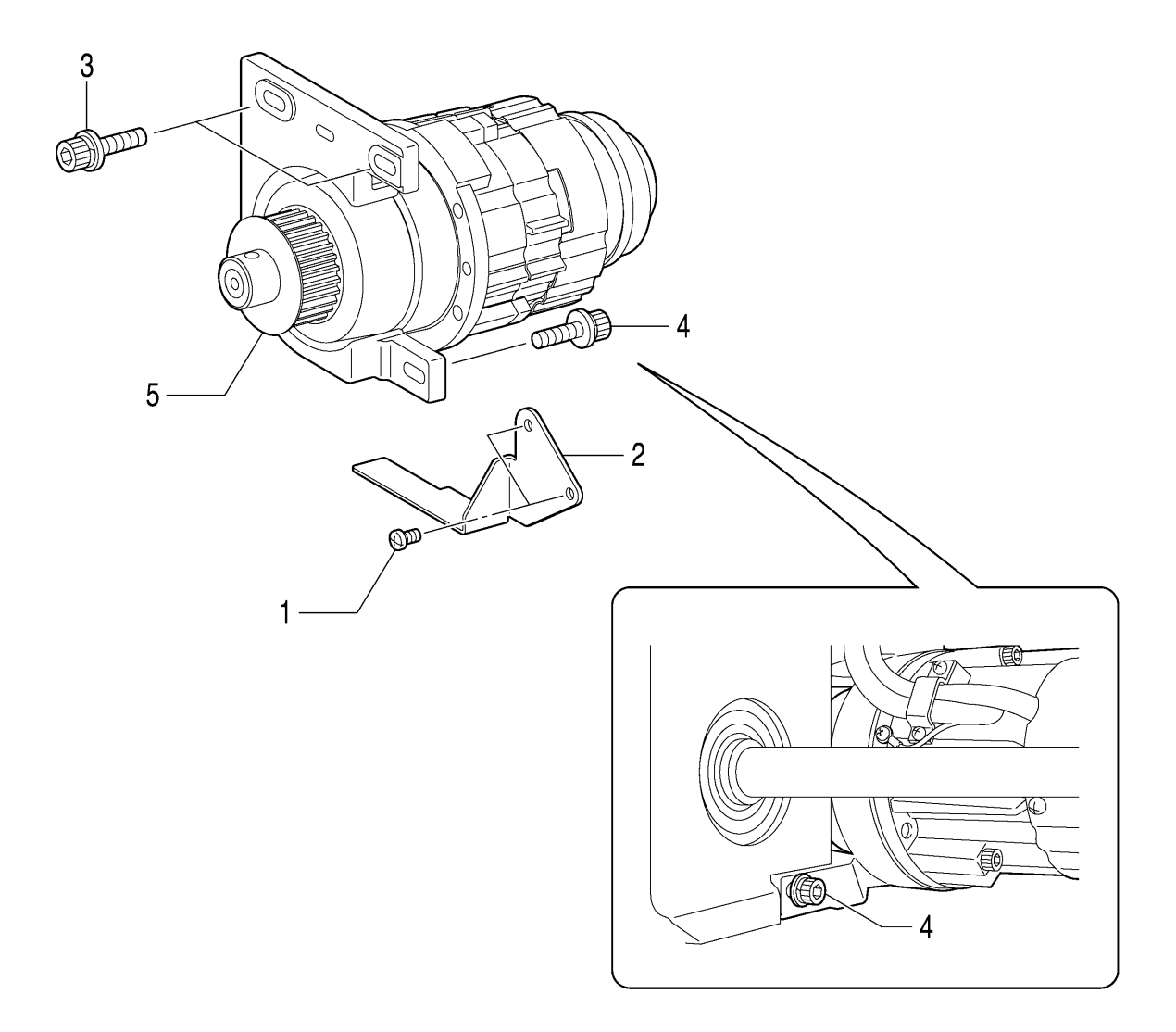

1080B

- \* Start with the machine head in its upright position.
  - 1. Screws [2 pcs]
  - 2. Belt guide
  - 3. Socket bolts with washers [2 pcs]

(Tilt back the machine head.)

- 4. Socket bolt with washer [1 pcs]
- 5. Upper shaft motor unit

## 5-3. Feed mechanism

#### 5-3-1. Feed base unit

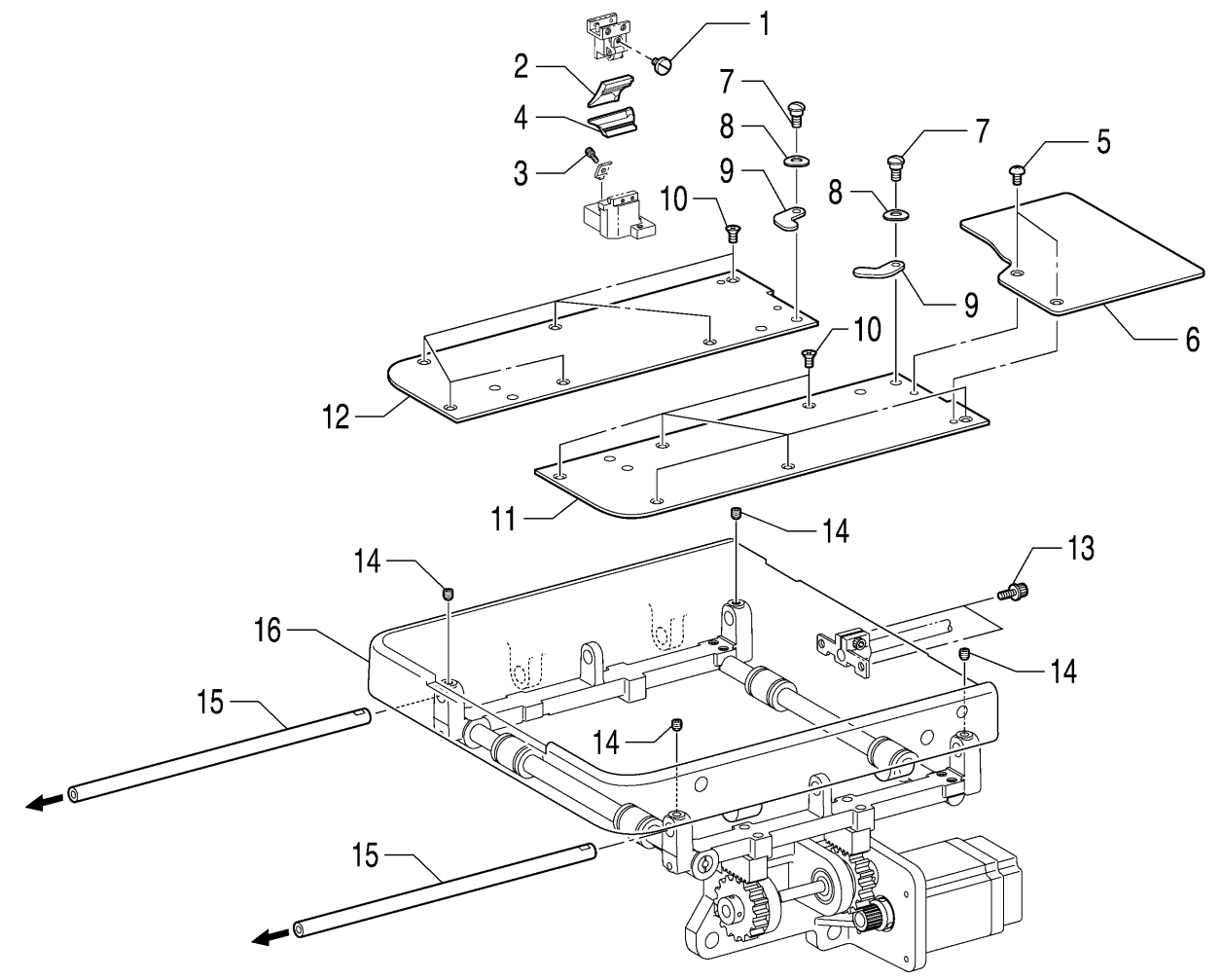

1081B

\* Carry out the following with the machine head in the upright position.

- 1. Screw (Loosen)
- 2. Hammer
- 3. Socket bolt (Loosen)
- 4. Knife
- 5. Truss screws [2 pcs]
- 6. Feed base cover U
- 7. Shoulder screws [2 pcs]
- 8. Bending washers [2 pcs]
- 9. Plate pressers [2 pcs]
- 10. Flat screws [12 pcs]
- 11. Feed base cover R
- 12. Feed base cover L
- 13. Socket bolts with washers [2 pcs]
- 14. Set screws [4 pcs] (Loosen)
- 15. X feed guide shafts [2 pcs] (Pull forward to remove)
- 16. Feed base unit

41

#### 5-3-2. X feed unit

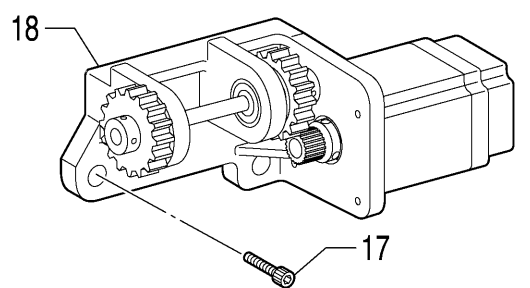

1082B

- \* Carry out the following with the machine head tilted back.
  - 17. Socket bolts [3 pcs]
  - 18. X feed assembly

#### 5-3-3. Y feed unit

\* Disassemble the "5-2. Upper shaft motor unit mechanism" before disassembling the "5-3-3. Y feed unit".

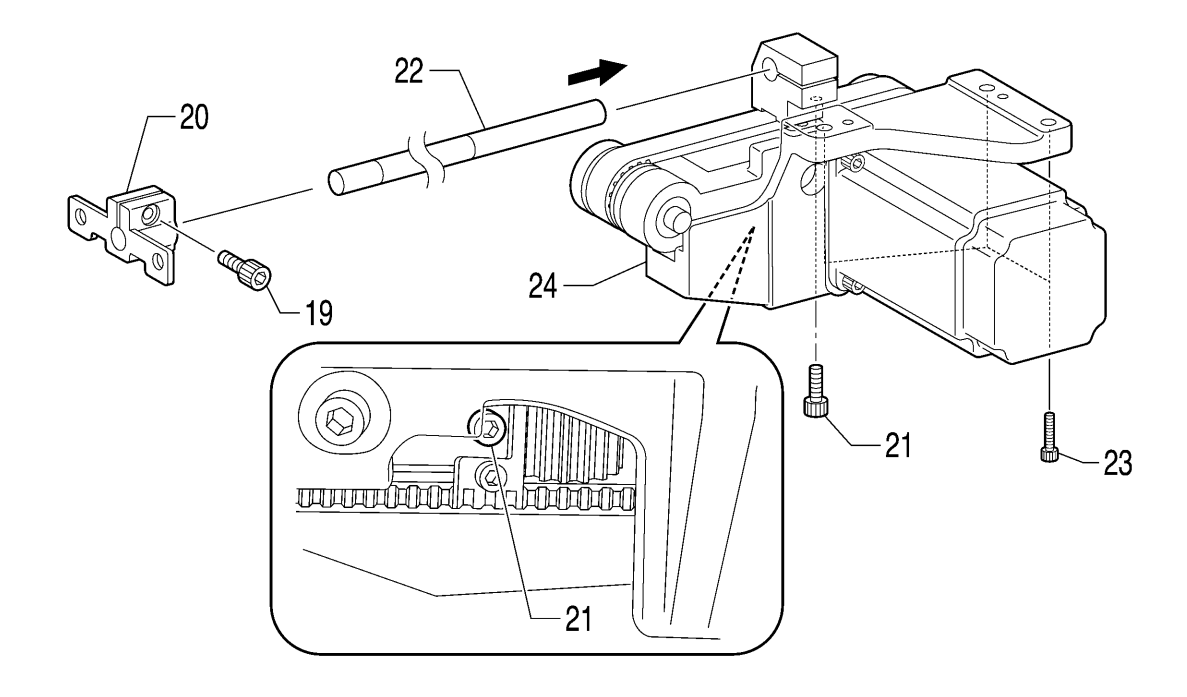

1083B

\* Start with the machine head in its upright position.

| <ol> <li>Socket bolt (Loosen)</li> <li>Y shaft holder</li> </ol> | (Return the machine head to its upright position.)                     |  |
|------------------------------------------------------------------|------------------------------------------------------------------------|--|
| (Tilt back the machine head.)                                    | 22. Y shaft (Pull backward to remove)                                  |  |
| 21. Socket bolt (Loosen)                                         | (Tilt back the machine head.)                                          |  |
|                                                                  | <ul><li>23. Socket bolts [3 pcs]</li><li>24. Y feed assembly</li></ul> |  |

# 5-4. Lower thread tension mechanism

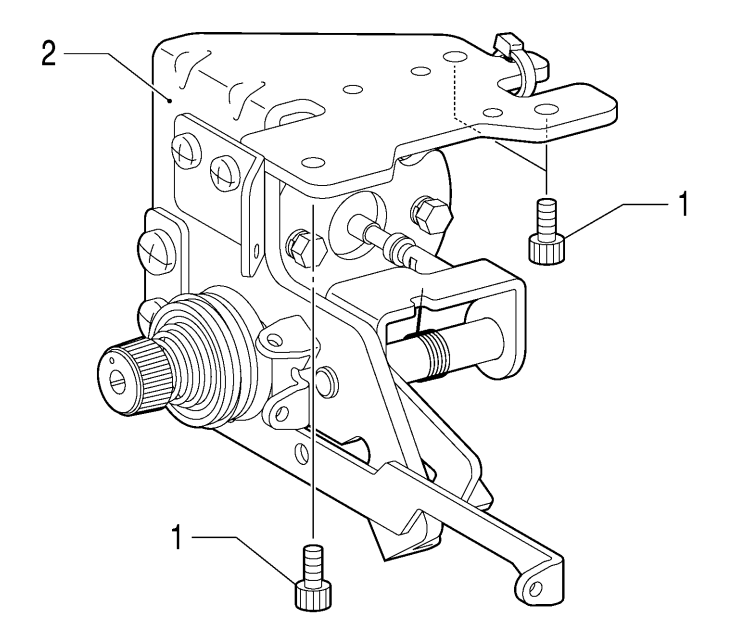

- \* Carry out the following with the machine head tilted back.
  - 1. Socket bolts [3 pcs]
  - 2. Lower thread guide adjust assembly

## 5-5. Spreader mechanism

\* Carry out the disassembly procedure in "5-4. Lower thread tension mechanism" before the disassembly procedure in "5-5. Spreader mechanism".

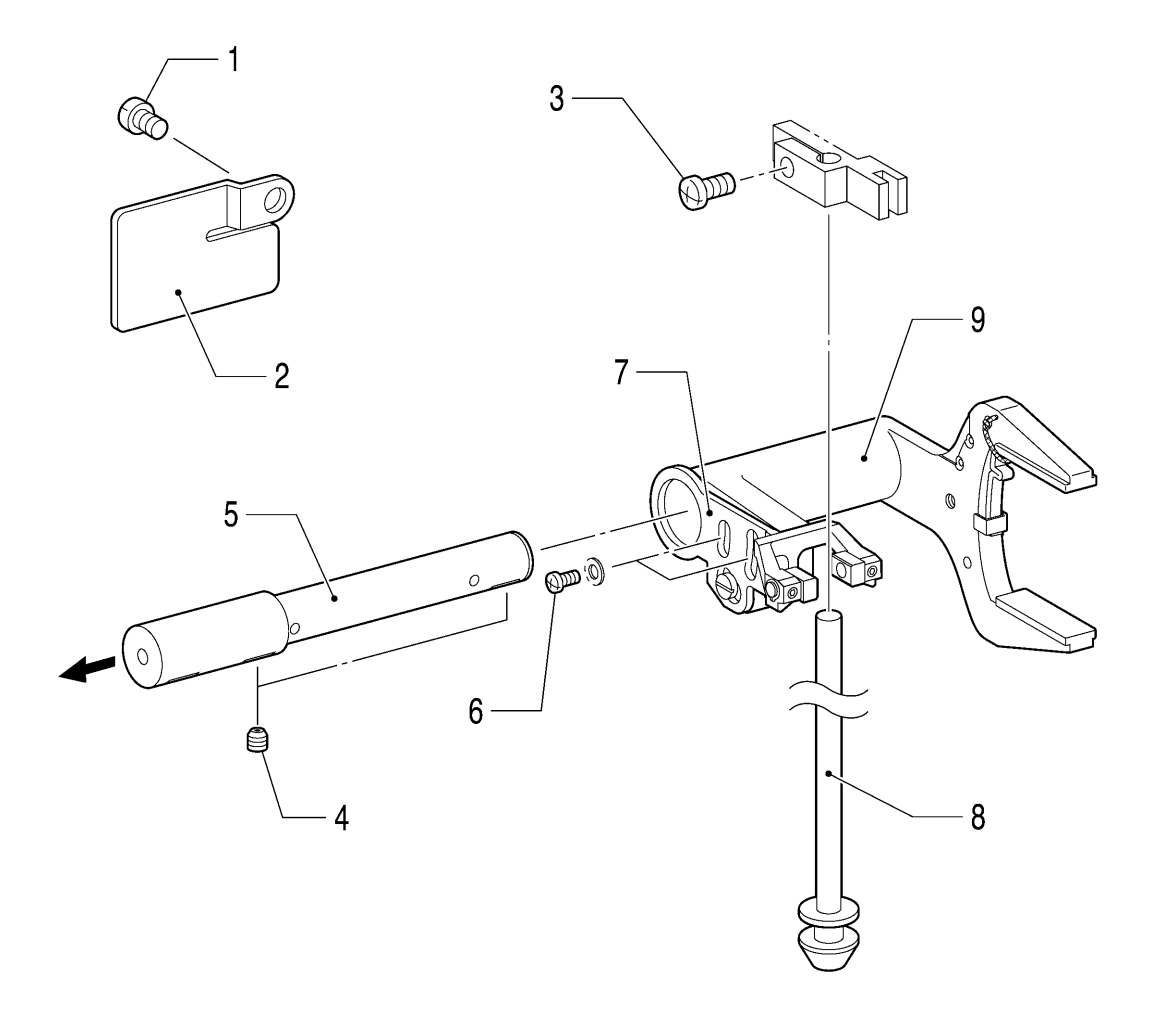

- \* Carry out the following with the machine head tilted back.
  - 1. Screw
  - 2. Tube support B
  - 3. Screw (Loosen)
  - 4. Set screws [2 pcs] (Loosen)
  - 5. Spreader lever shaft
  - 6. Screws [2 pcs]
  - 7. Spreader lever B assembly
  - 8. Spreader lever shaft
  - 9. Spreader lever A assembly

## 5-6. Looper mechanism

\* Carry out the disassembly procedure in "5-5. Spreader mechanism" before the disassembly procedure in "5-6. Looper mechanism".

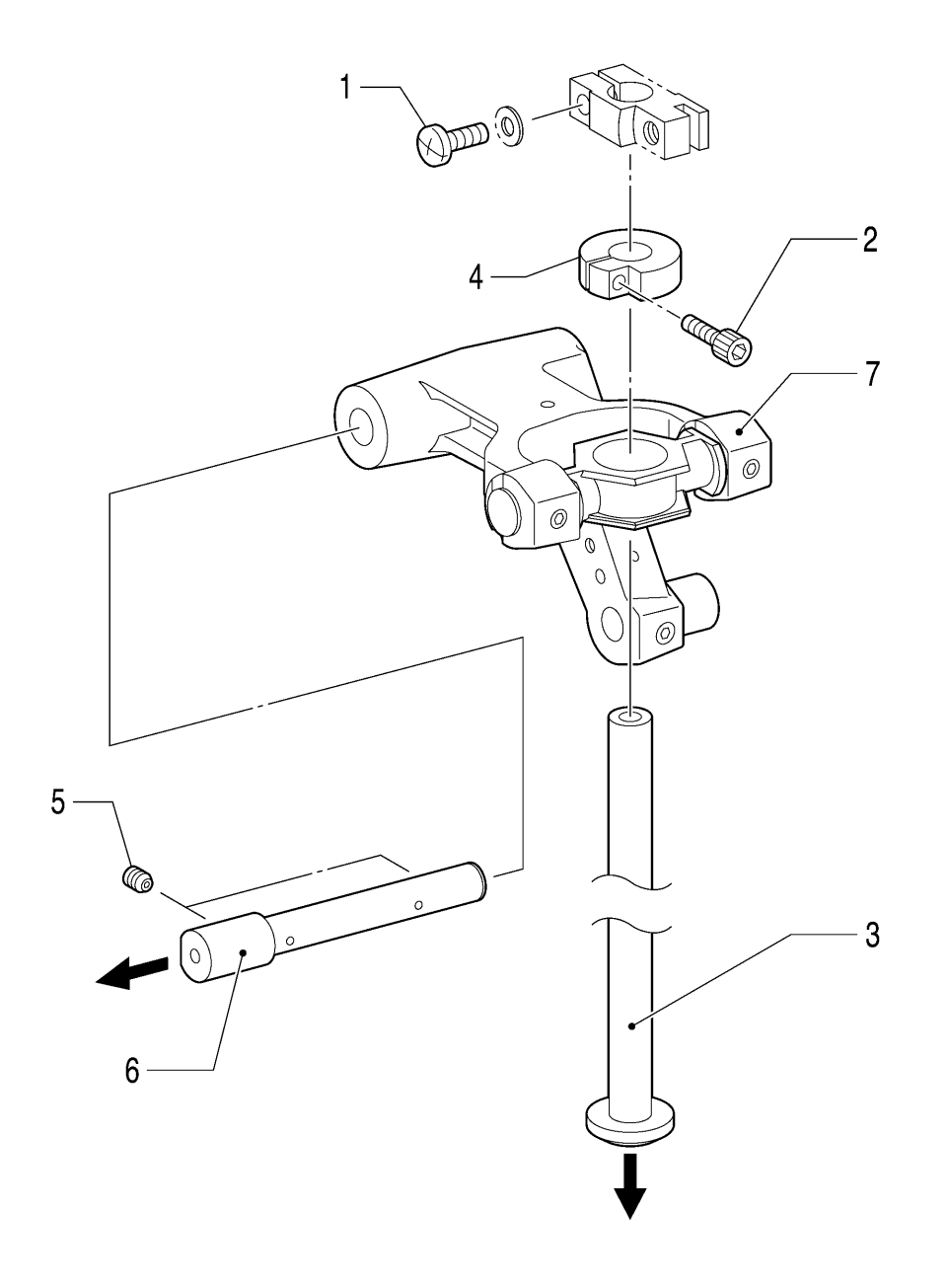

- \* Carry out the following with the machine head tilted back.
  - 1. Screw (Loosen)
  - 2. Socket bolt (Loosen)
  - 3. Looper driving shaft
  - 4. Looper driving shaft bracket
  - 5. Set screws [2 pcs] (Loosen)
  - 6. Looper lever shaft
  - 7. Looper lever assembly

### 5-7. Needle bar rocking mechanism

\* Carry out the disassembly procedure in "5-2. Upper shaft motor unit mechanism" before the disassembly procedure in "5-7. Needle bar rocking mechanism".

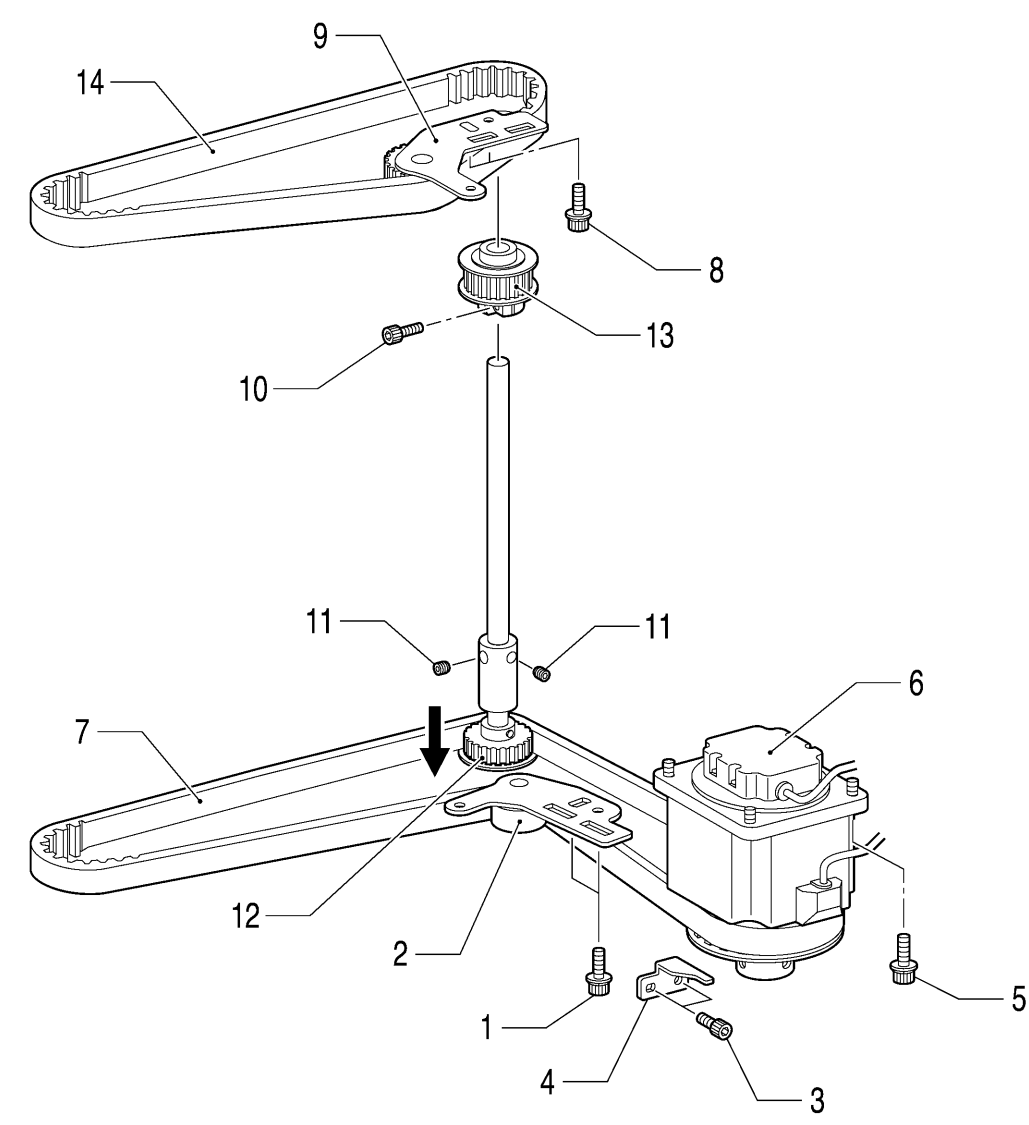

- \* Start with the machine head tilted back.
  - 1. Socket bolts with washers [2 pcs]
  - 2. Tension pulley D assembly
  - 3. Socket bolts [2 pcs]
  - 4. Motor stopper
  - 5. Socket bolts with washers [4 pcs]
  - 6. Pulse motor assembly R
  - 7. Timing belt D

- (Return the machine head to its upright position.)
- 8. Socket bolts with washers [2 pcs]
- 9. Tension pulley U assembly
- 10. Socket bolt (Loosen)
- 11. Set screws [2 pcs] (Loosen)

(Tilt back the machine head once more.)

- 12. Driving looper shaft assembly
- 13. Vertical shaft timing pulley U assembly
- 14. Timing belt U

## 5-8. Looper base mechanism

\* Carry out the disassembly procedure in "5-5. Spreader mechanism" and the "5-6. Looper mechanism" before the disassembly procedure in "5-8. Looper base mechanism".

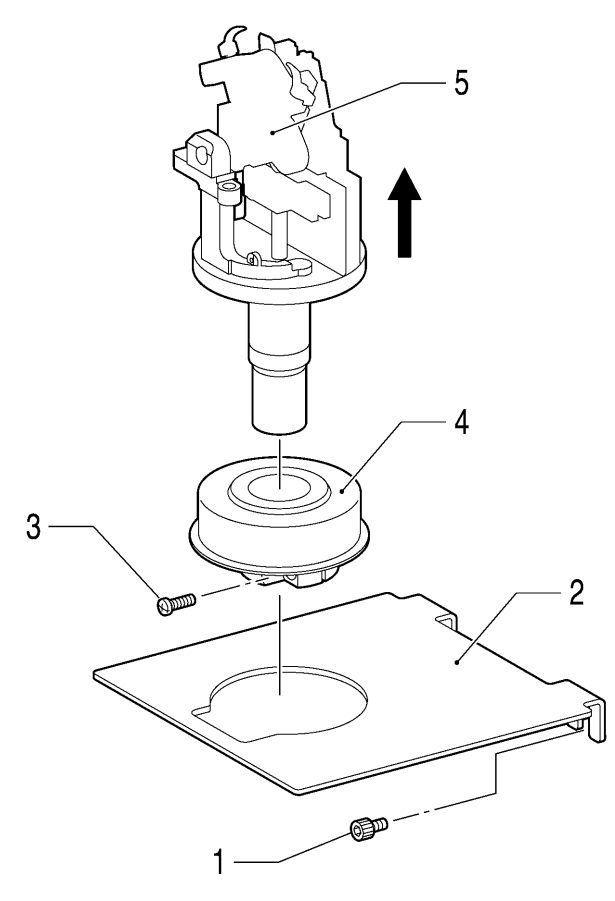

- \* Carry out the following with the machine head tilted back.
  - 1. Socket bolts [2 pcs]
  - 2. Partition
  - 3. Screw (Loosen)
  - 4. Looper pulley (screw type)
  - 5. Looper base unit

### 5-9. Needle bar mechanism

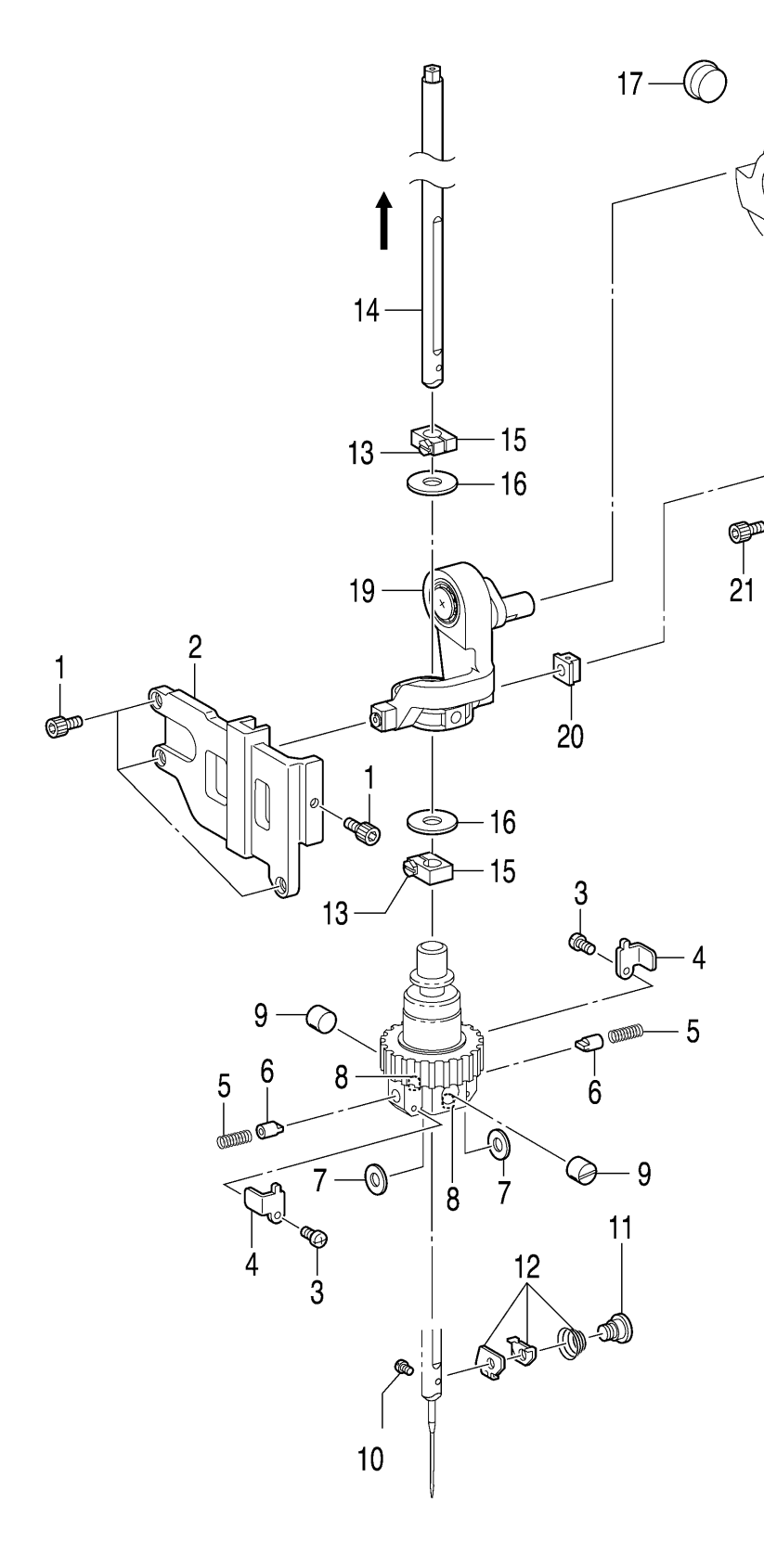

 Carry out the following with the machine head in the upright position.

21

- 1. Socket bolts [4 pcs]
- 2. Slide block guide F
- 3. Screws [2 pcs]

18

22

18

- 4. Needle bar guide support plates [2 pcs]
- Needle bar guide springs [2 pcs]
- 6. Needle bar guides [2 pcs]
- 7. Plain washers [2 pcs]
- 8. Set screws [2 pcs] (Loosen)
- 9. Needle bar guide collars [2 pcs]
- 10. Set screw
- 11. Shoulder screw
- 12. Tension spring, Needle thread holder plate, Needle guide A
- 13. Screws [2 pcs] (Loosen)
- 14. Needle bar assembly (Pull out from the top)
- 15. Needle bar clamp [2 pcs]
- 16. Washers [2 pcs]
- 17. Rubber cap
- 18. Set screws [3 pcs] (Loosen)
- 19. Needle bar crank, Crank rod unit
- 20. Slide block
- 21. Socket bolts [5 pcs]
- 22. Slide block guide D

# 5-10. Lubrication

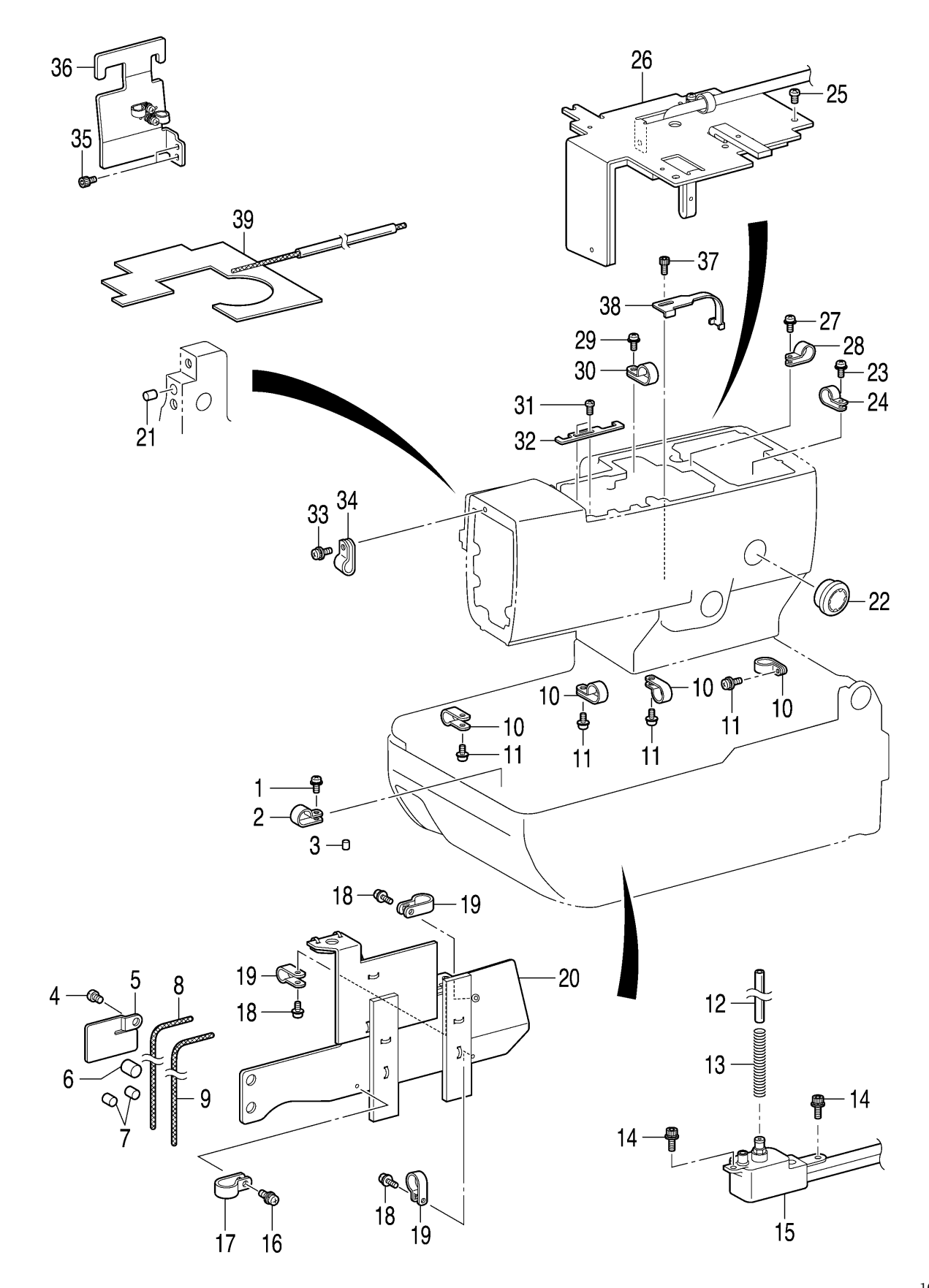

- 1. Screw
- 2. Cord holder
- 3. Felt
- 4. Screw
- 5. Tube support B
- 6. Felt
- 7. Felt
- 8. Wick
- 9. Wick
- 10. Cord holders (7N) [4 pcs]
- 11. Screws [4 pcs]
- 12. Oil tube
- 13. Tube clip spring
- 14. Socket bolts [2 pcs]
- 15. Sub-tank assembly
- 16. Screw
- 17. Cord holder (NK-3N)
- 18. Screws [3 pcs]
- 19. Cord holders #10 [3 pcs]
- 20. Lower shaft cover assembly
- 21. Felt

- 22. Oil gauge window
- 23. Screw
- 24. Cord holder #5
- 25. Screws [4 pcs]
- 26. Oil plate assembly
- 27. Screw
- 28. Cord holder (NK-3N)
- 29. Screw
- 30. Cord holder (4N)
- 31. Screw
- 32. Cord holder
- 33. Screw
- 34. Cord holder (NK-3N)
- 35. Socket bolts [2 pcs]
- 36. Tube support assembly

(From this point on, disassemble after the disassembly in "5-13. Cutter mechanism" has been done.)

- 37. Socket bolt
- 38. Tube guide
- 39. Felt assembly

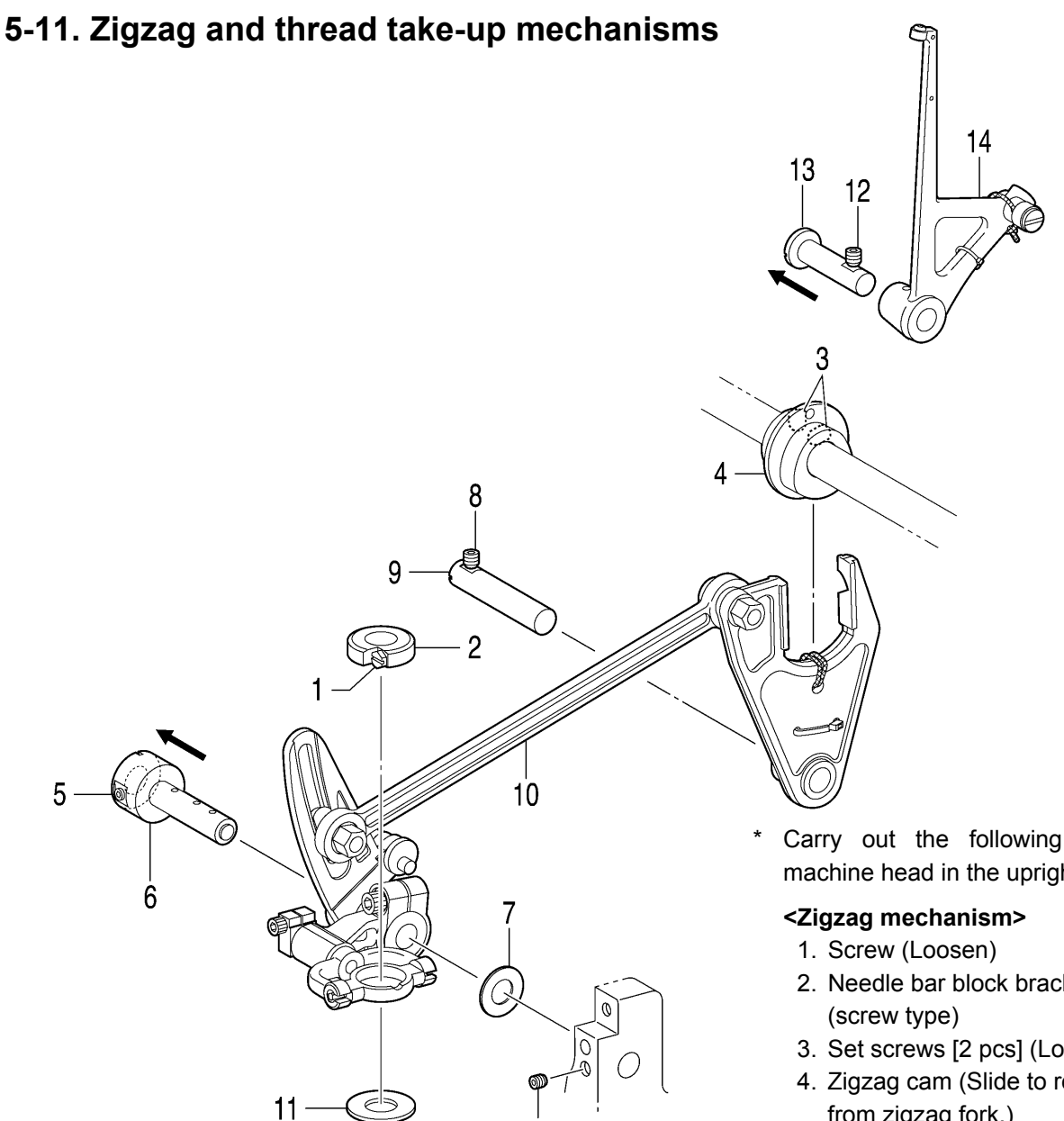

5

1090B

#### Carry out the following with the machine head in the upright position.

- 2. Needle bar block bracket
- 3. Set screws [2 pcs] (Loosen)
- 4. Zigzag cam (Slide to remove from zigzag fork.)
- 5. Set screws [2 pcs] (Loosen)
- 6. Zigzag coaxial rock shaft (Pull out)
- 7. Spacer
- 8. Set screw (Loosen)
- 9. Zigzag fork support shaft (Pull out)
- 10. Zigzag unit (Remove the whole unit from the side of the arm main plate.)
- 11. Needle bar block collar

#### <Thread take-up mechanism>

- 12. Set screw (Loosen)
- 13. Thread take-up L support shaft (Pull out)
- 14. Thread take-up lever unit (Remove the roller from the grooved cam and lift upward.)

## 5-12. Upper shaft mechanism

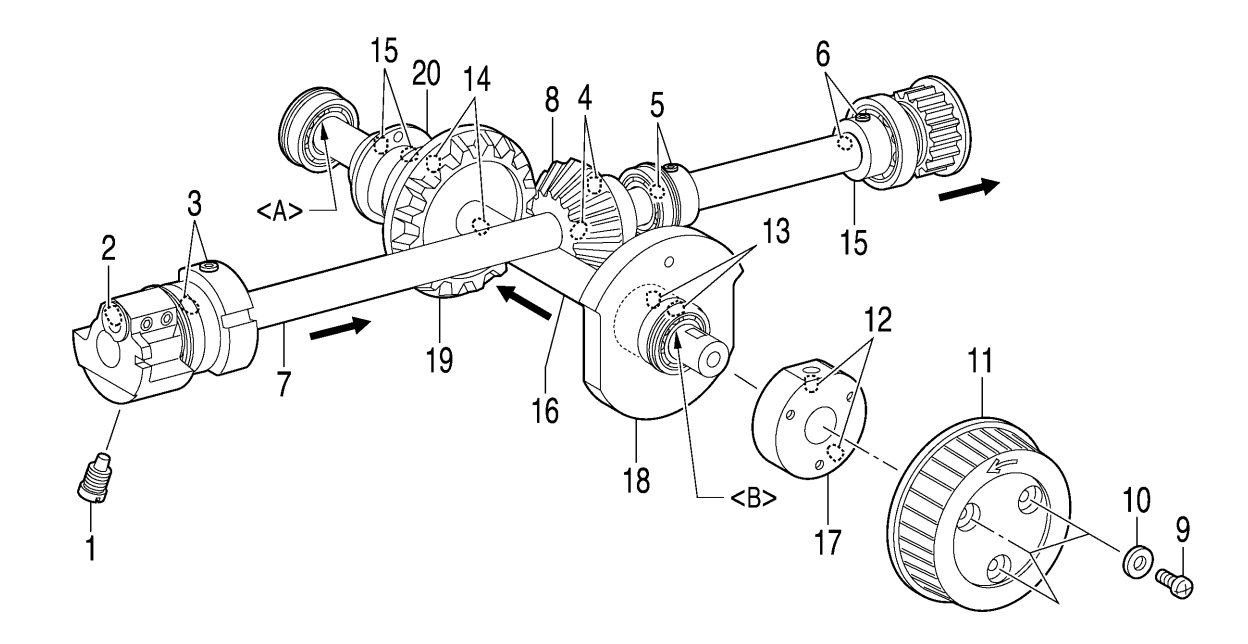

1091B

\* Carry out the following with the machine head in the upright position.

11. Pulley

- 1. Screw
- 2. Set screw (Loosen)
- 3. Set screws [2 pcs] (Loosen)
- 4. Set screws [2 pcs] (Loosen)
- 5. Set screws [2 pcs] (Loosen)
- 6. Set screws [2 pcs] (Loosen)
- 7. Upper shaft unit (Pull out from the back.)
- 8. Pinion
- 9. Screws [3 pcs]
- 10. Plain washers [3 pcs]

#### NOTE:

The bearing unit (16) and the bearing inner rings <A> and <B> are joined with adhesive, so avoid disassembling them if possible.

19. Gear
 20. Zigzag cam

18. Take-up cam roller

17. Pulley base

Set screws [2 pcs] (Loosen)
 Set screws [2 pcs] (Loosen)

14. Set screws [2 pcs] (Loosen)

Set screws [2 pcs] (Loosen)
 Orthogonal shaft unit

(Pull out from the rear cover.)

## 5-13. Cutter mechanism

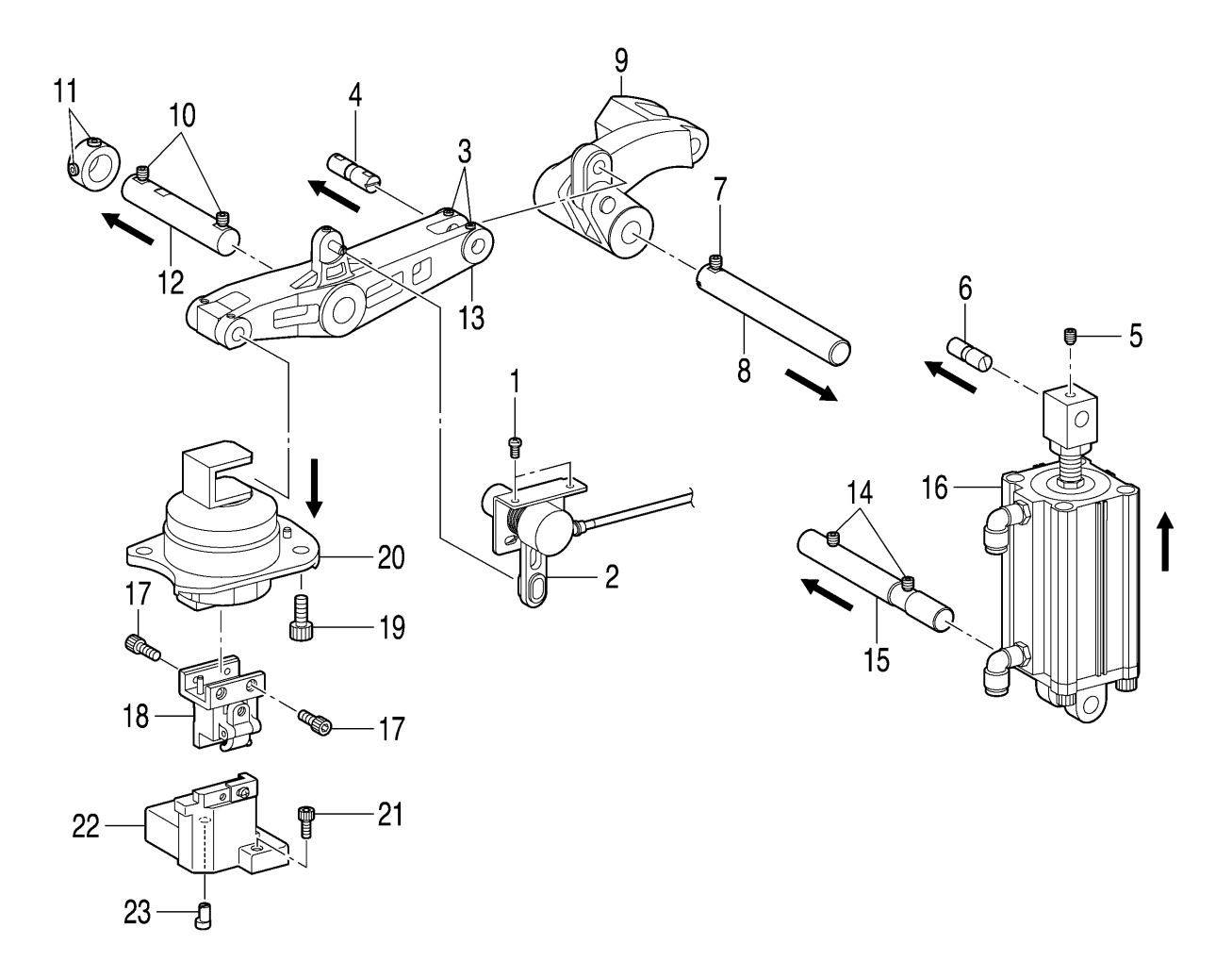

- \* Start with the machine head in its upright position.
  - 1. Screws [2 pcs]
  - 2. Cutter sensor assembly
  - 3. Set screws [2 pcs] (Loosen)
  - 4. Cutter arm pin (Pull out)
  - 5. Set screw (Loosen)
  - 6. Cylinder rod shaft (Pull out)
  - 7. Set screw (Loosen)
  - 8. Cutter lever shaft (Pull out)
  - 9. Cutter lever assembly
  - 10. Set screws [2 pcs] (Loosen)
  - 11. Set screws [2 pcs] (Loosen)
  - 12. Cutter arm shaft (Pull out)
  - 13. Cutter arm assembly

- (Tilt back the machine head.)
- 14. Set screws [2 pcs] (Loosen)
- 15. Cylinder support shaft (Pull out)

(Return the machine head to the upright position once more.)

- 16. Cylinder assembly (Lift up to remove)
- 17. Socket bolts [4 pcs]
- 18. Hammer bracket assembly
- 19. Socket bolts [3 pcs]
- 20. Cutter driving shaft unit (Pull down to remove)
- 21. Socket bolt
- 22. Knife bracket unit
- 23. Eccentric pin

# 6. ASSEMBLY

/4\

# 

Wait at least 5 minutes after turning off the power switch and disconnecting the power cord from the wall outlet before opening the cover of the control box. Touching areas where high voltages are present can result in severe injury.

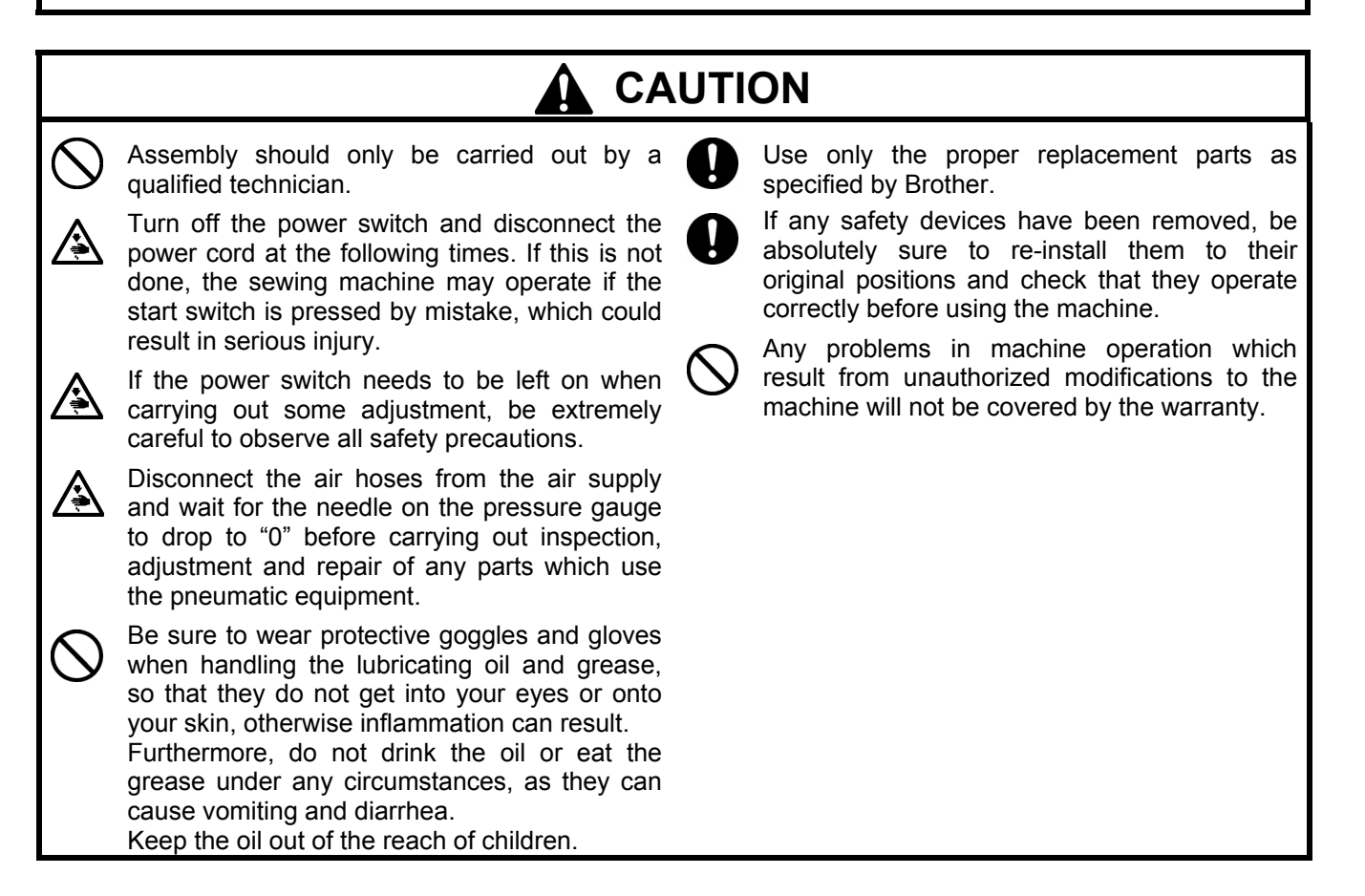

- Assemble each part in the order shown in the illustration.
- Parts indicated by are part of the same assembly.

#### 6-1. Cutter mechanism

- \* Carry out assembly steps <1> to <8> in "6-25. Lubrication and greasing and routing the oil tubes" before carrying out the assembly in "6-1. Cutter mechanism".
- \* Refer to the detailed descriptions on the next page for details on A to D in the illustration.
- \* Apply the grease specified by Brother (MOLYKOTE LONGTERM W2 manufactured by Dow Corning Corporation) in the places indicated by <-

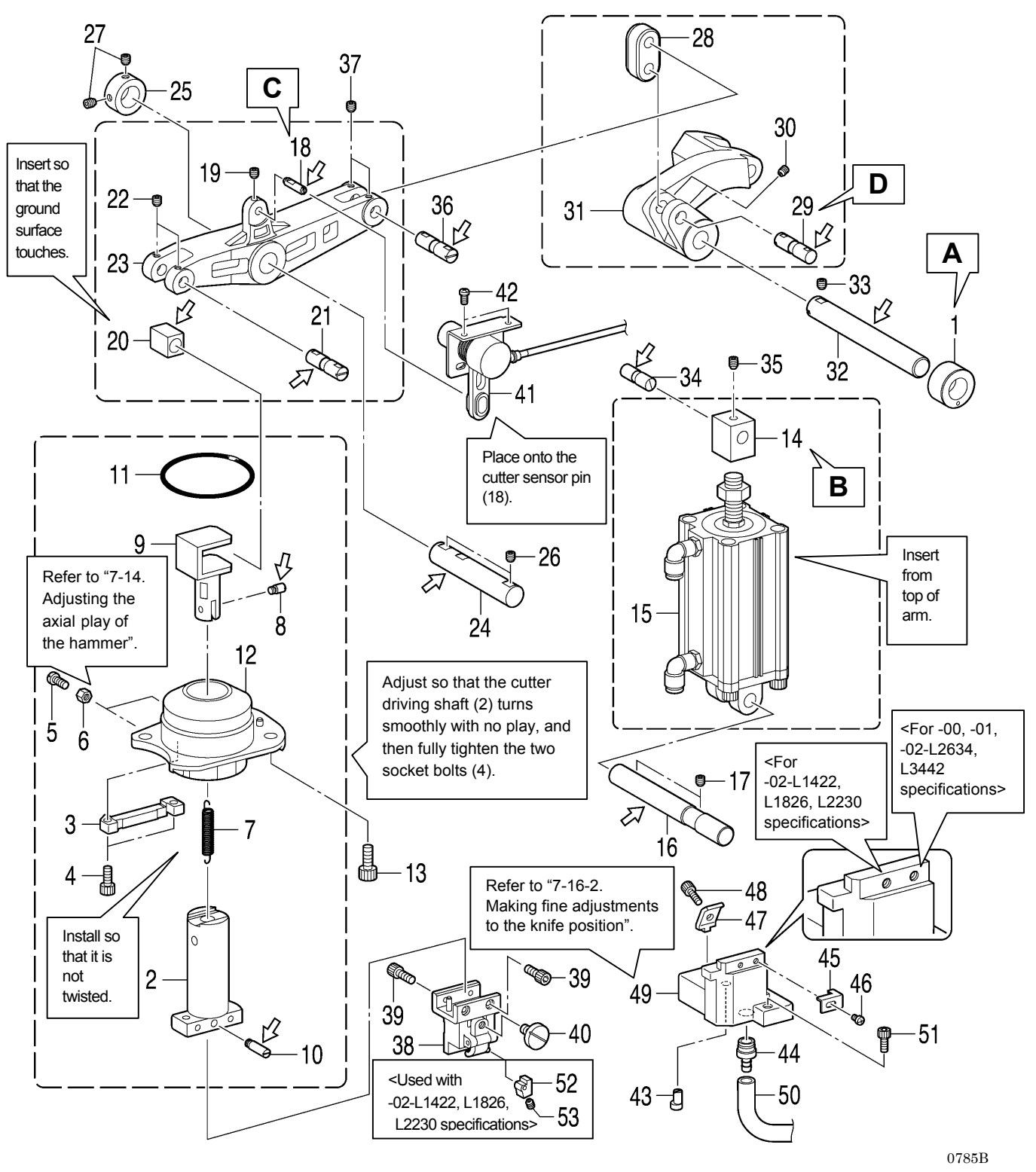

- 1. Bush cutter lever shaft 2. Cutter driving shaft 3. Guide block 4. Socket bolts [2 pcs] (Temporarily tighten) 5. Bolts [2 pcs] 6. Nuts [2 pcs] 7. Extension spring 8. Spring hook pin U 9. Driving shaft presser 10. Spring hook pin D 11. O Ring 12. Bush cutter shaft assembly \_\_\_\_\_ 13. Socket bolts [3 pcs] ..... 14. Cylinder rod 15. Cylinder L\_\_\_\_\_!
- 16. Cylinder support shaft
- 17. Set screw

- 18. Cutter sensor pin 19. Set screw 20. Cutter arm slide block 21. Cutter arm pin 22. Set screws [2 pcs] 23. Cutter arm 24. Cutter arm shaft 25. Set screw collar 26. Set screws [2 pcs] 27. Set screws [2 pcs] 28. Cutter link 29. Cutter arm pin 30. Set screws [2 pcs] 31. Cutter lever

  - 32. Cutter lever shaft
  - 33. Set screw
  - 34. Cylinder rod shaft
  - 35. Set screw

- 36. Cutter arm pin
- 37. Set screws [2 pcs]
- 38. Hammer bracket assembly
- 39. Socket bolts [4 pcs]
- 40. Knob screw
- (Temporarily tighten) 41. Cutter sensor assembly
- 42. Screws [2 pcs]
- 43. Eccentric pin
- 44. Knife garbage joint
- 45. Block stopper plate
- 46. Screw (Temporarily tighten)
- 47. Knife block holder
- 48. Socket bolt (Temporarily tighten)
- 49. Knife bracket
- 50. Knife trash tube
- 51. Socket bolts [3 pcs]
  - (Temporarily tighten)

#### <-02-L1422, L1826, L2230 specifications only>

- 52. Hammer spacer
- 53. Set screw

Α Apply adhesive (Threebond 1373B) to the outer circumference of the bush cutter lever shaft (1), and then press-fit it within the press-fitting dimensions shown in the illustration so that the hole (A) is facing directly downward.

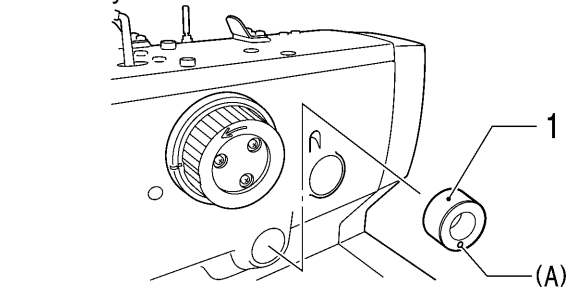

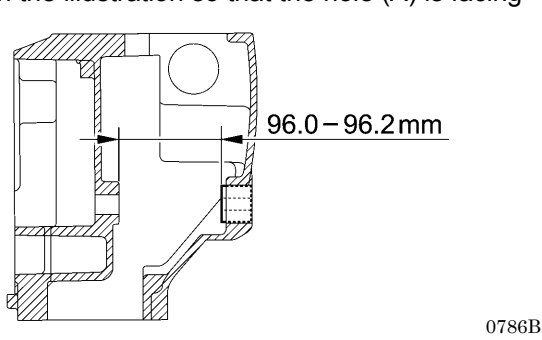

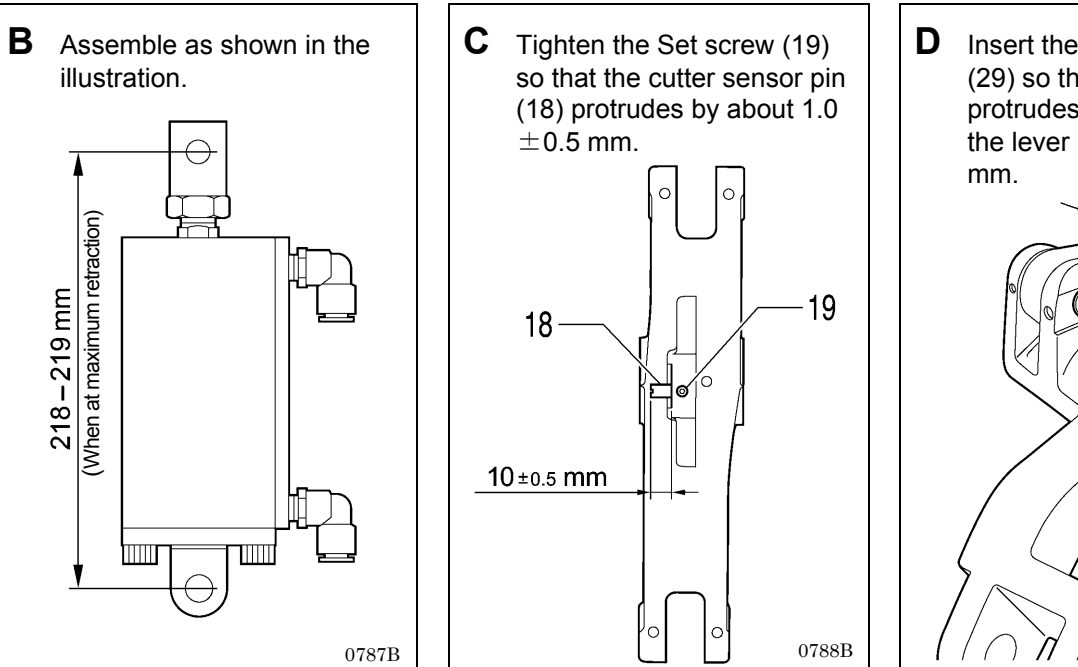

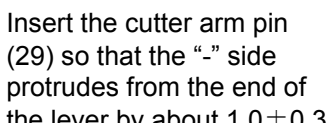

the lever by about  $1.0\pm0.3$ 1.0±0.3 mm

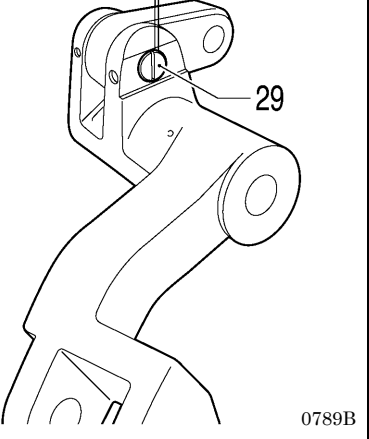

RH-9820

## 6-2. Needle bar mechanism (1)

\* Refer to "Adjusting the pressure of the needle bar gear block" on the next page.

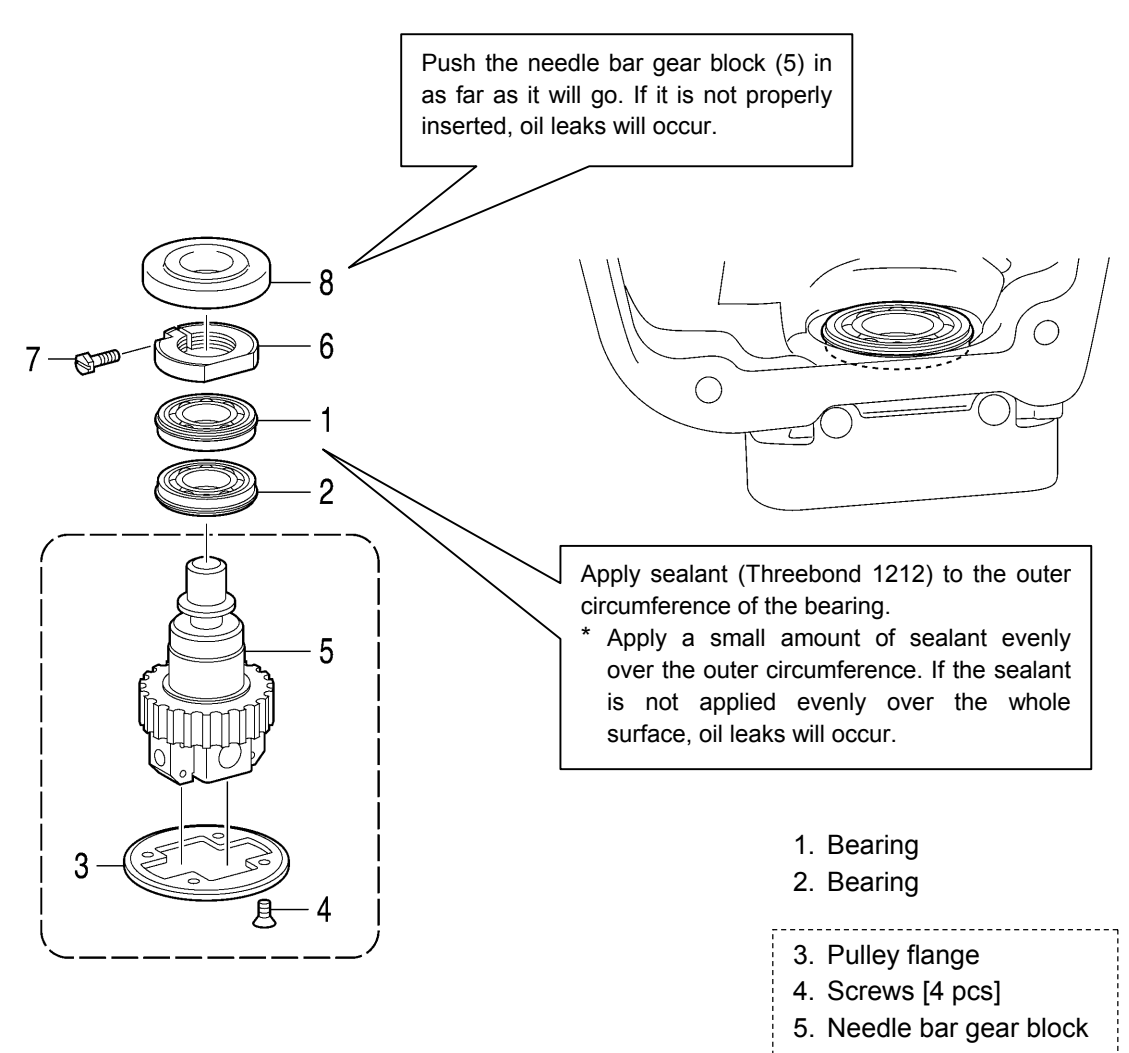

- 6. Needle bar gear nut
- 7. Screw
- 8. Gear nut cover

0791B

#### Adjusting the pressure of the needle bar gear block

Secure the needle bar gear nut (6), and then while pushing the needle bar gear block (5) with a force of 78.4 N, tighten the screw (7).

#### NOTE:

If pressure is not applied, it will not be possible to adjust the turning center for the needle bar and looper base, and this will cause problems with sewing such as skipped stitches.

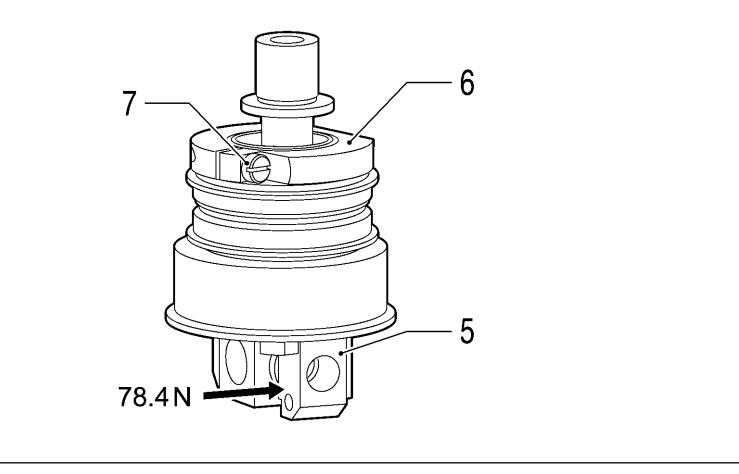

## 6-3. Zigzag mechanism

\* Refer to the detailed descriptions on the next page for details on A and B in the illustration.

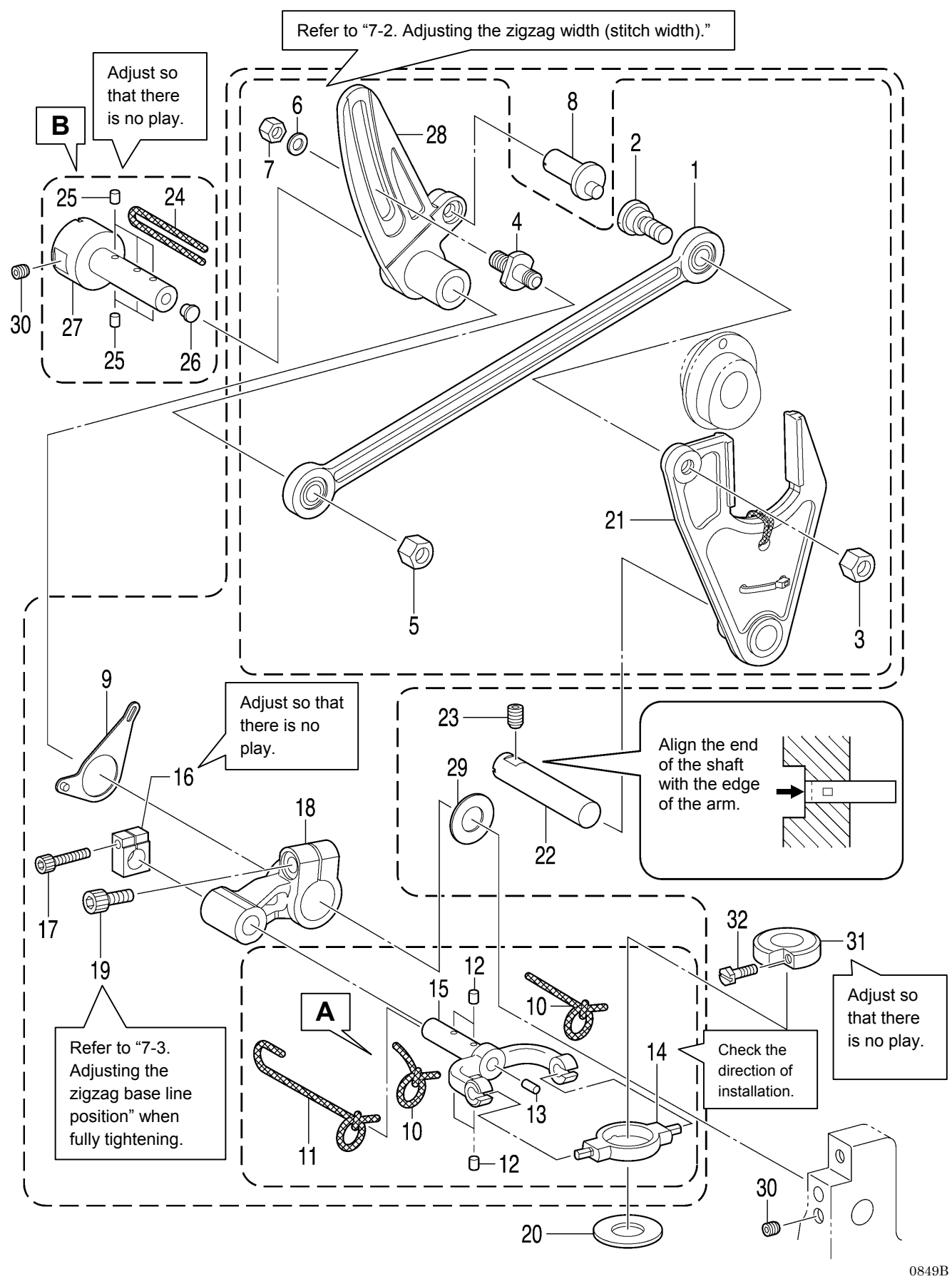

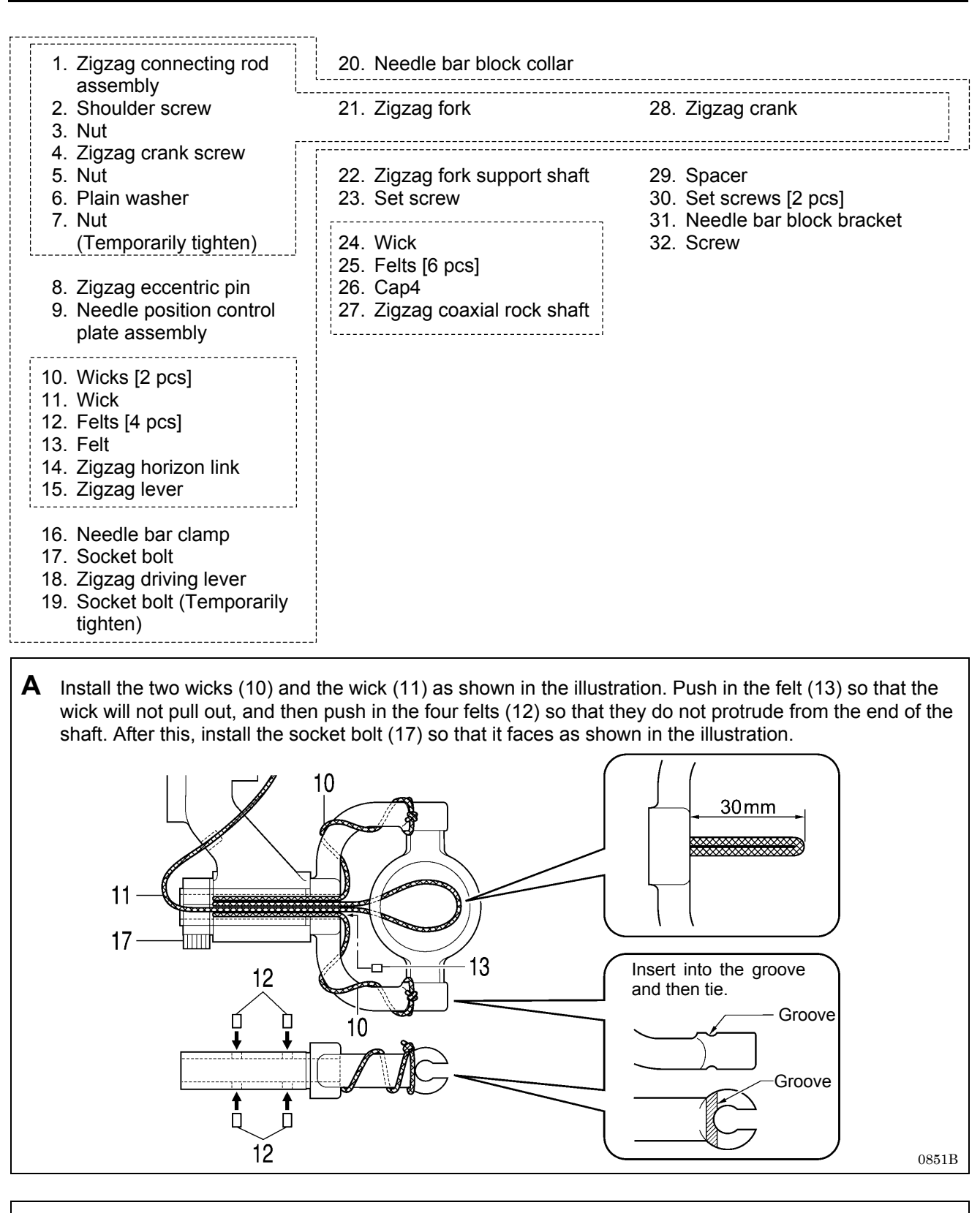

**B** Install the wick (24) as shown in the illustration. Next, push the six felts (25) into the end of the shaft so that they do not protrude. 27 - 2524 - 2524 - 2625 - 26

## 6-4. Upper shaft mechanism

- \* Refer to the detailed descriptions on pages 62 and 63 for details on A to C in the illustration.
- \* For parts with screw stops, install so that the screw at the front in the turning direction is at the screw stop position.
- \* Apply the grease specified by Brother (MOLYKOTE LONGTERM W2 manufactured by Dow Corning Corporation) in the places indicated by

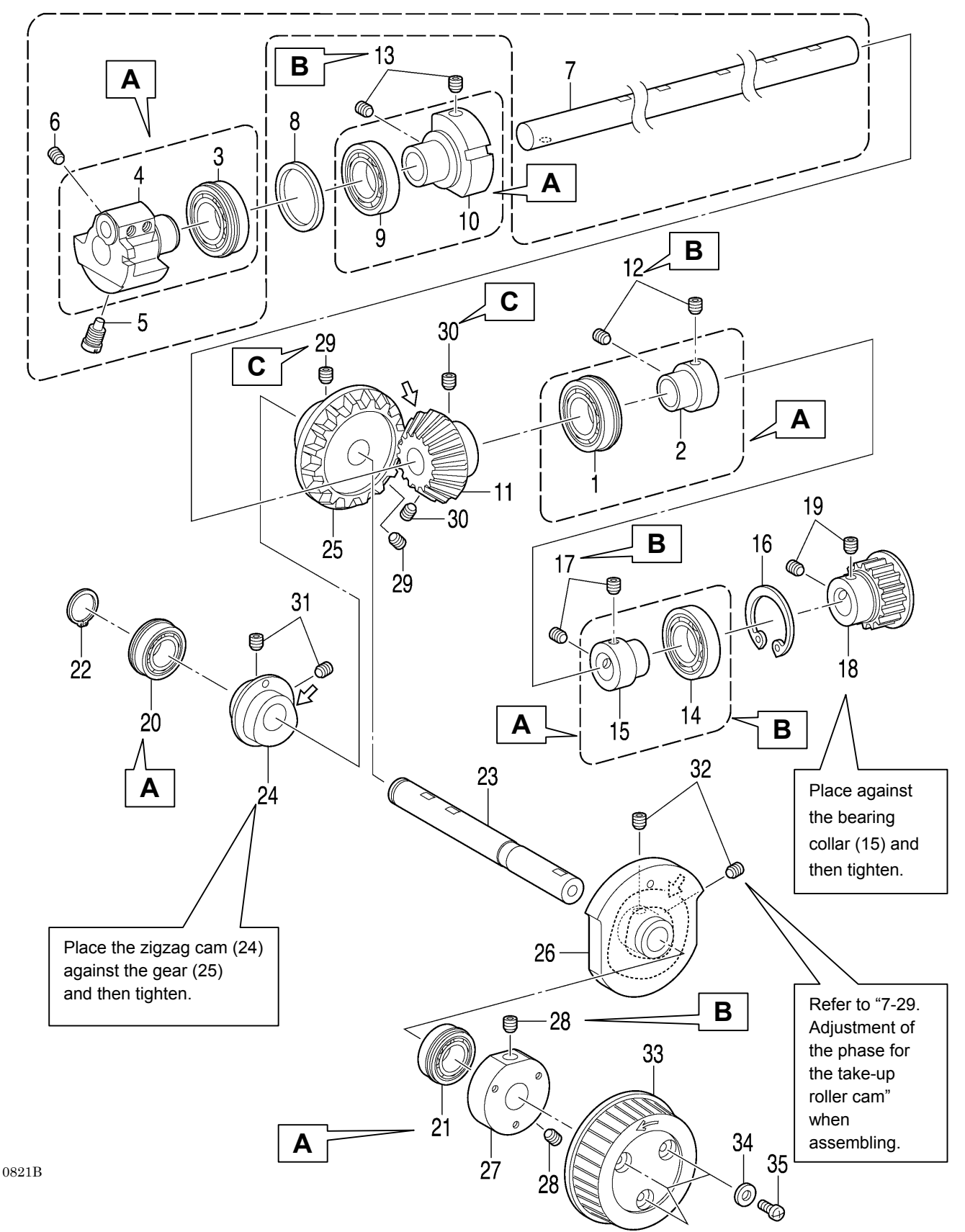

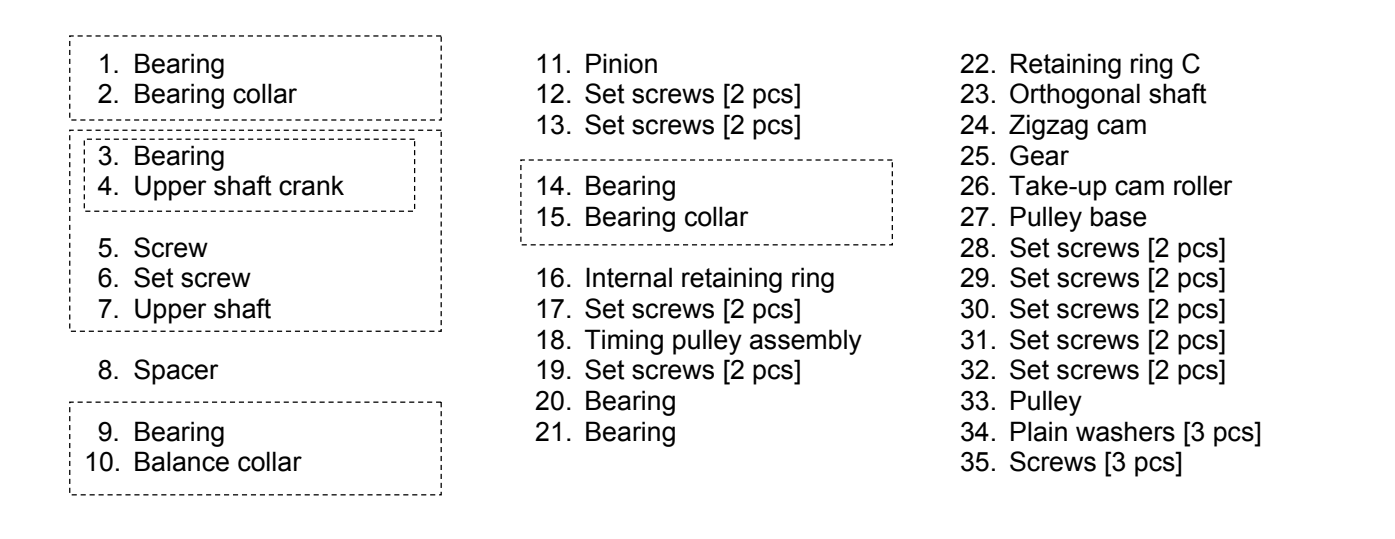

A The outer circumferences of the bearings touch the sewing machine arm and the orthogonal shaft (23) touch the inside of the bearings, so avoid removing them if possible. If removing them, apply adhesive (Threebond 1373B) to the outer circumferences of the bearings, and apply adhesive (Threebond 1401) to the inside of the bearing on the orthogonal shaft (23). Be sure to wipe away any excess adhesive from the bearings at this time to avoid letting the adhesive get inside the mechanism.

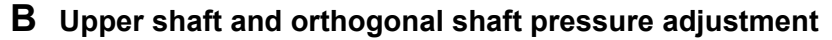

#### <Adjusting the pressure of the upper shaft>

1) While pushing the upper shaft crank (4) in the direction of the arrow with a force of 98 N, push the bearing collar (2) in the direction of the arrow with a force of 98 N, and then tighten the two set screws (12).

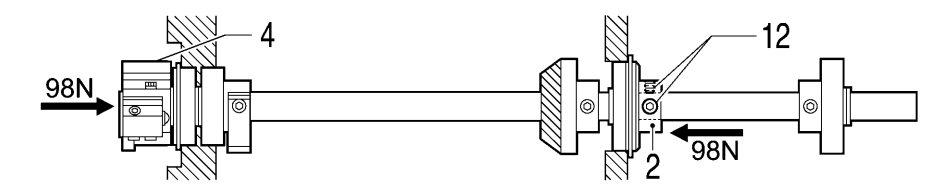

2) While pushing the upper shaft crank (4) in the direction of the arrow with a force of 29.4 N, push the end of the balance collar (10) against the upper shaft crank (4) with a force of 29.4 N, and then tighten the two set screws (13).

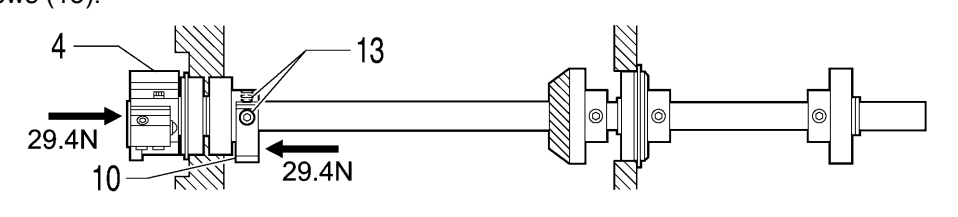

0823B

0822B

 While pushing the end of the bearing collar (15) in the direction of the arrow with a force of 29.4 N, tighten the two set screws (17).

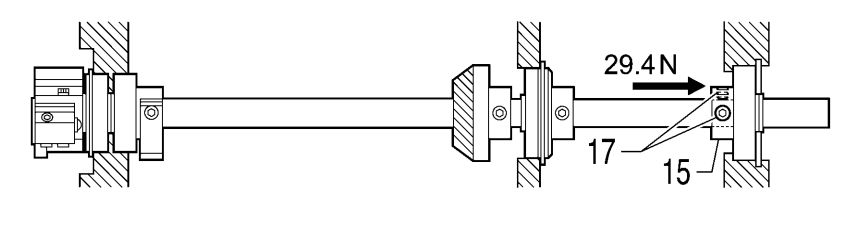

#### <Adjusting the pressure of the orthogonal shaft>

While pushing the pulley base(27) in the direction of the arrow with a force of 98 N, push the orthogonal shaft (23) in the direction of the arrow with a force of 98 N, and then tighten the two set screws (28).

\* This adjustment should be carried out immediately after applying adhesive to the orthogonal shaft (23) and to the inside of the bearing (20) and (21) and (21) are also been applying adhesive to the orthogonal shaft (23) and to

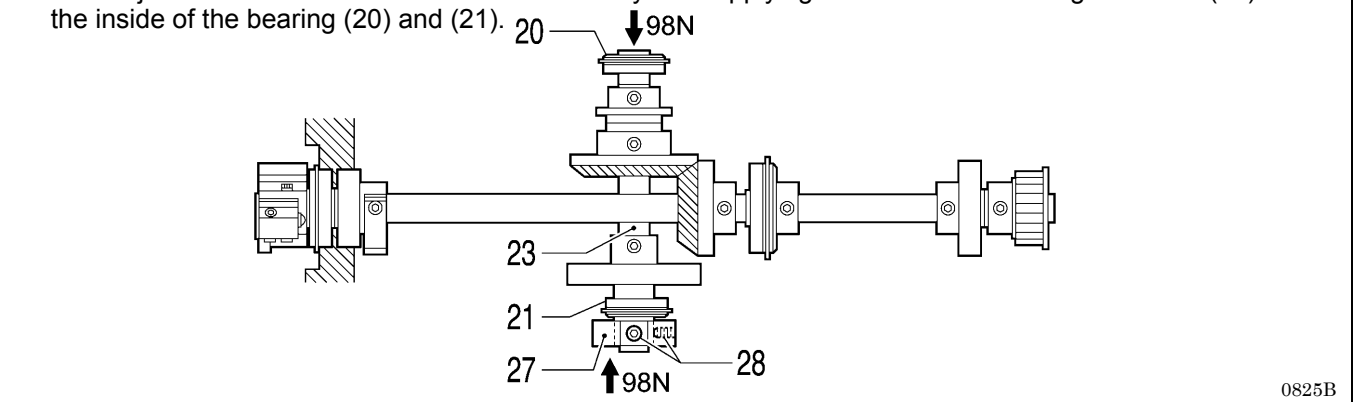

#### C Hypoid gear installation adjustment

1) Set the gear (25) to the position shown in the illustration, and then tighten the two set screws (29). Align the set screw (29) at the front in the turning direction with the screw stop on the orthogonal shaft (23). (The arrow shows the direction of rotation.)

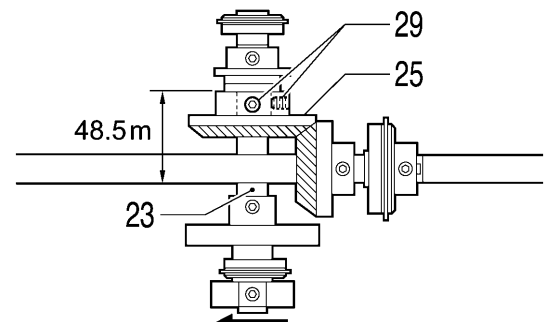

2) Align the marks on the pinion (11) and the gear (25) as shown in the illustration. Next, align the set screw (30) at the front of the pinion (11) in the turning direction with the screw stop on the upper shaft (7), and then provisionally tighten the two set screws (30) so that the pinion (11) can still move in the axial direction. (The arrow shows the direction of rotation.)

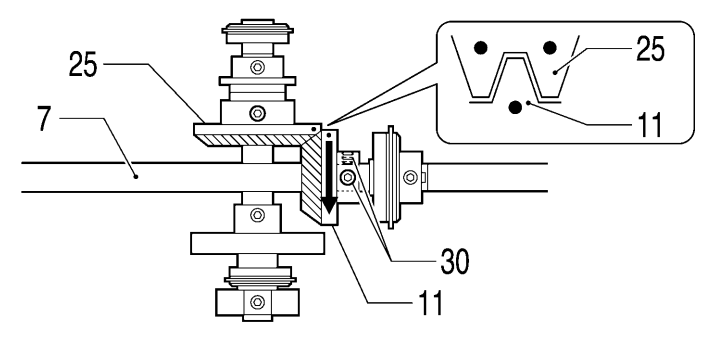

0827B

0826B

 Push the pinion (11) against the gear (25) and adjust the backlash so that it is 0.05 mm or less, and then fully tighten the two set screws (30).

#### <Adjusting the backlash>

Adjust the backlash so that it is zero at the point where it is at a minimum when the gear (25) is turned a full rotation.

#### NOTE:

If the amount of backlash is too small, the rotation torque will increase and this will cause the gear (25) to become worn. Furthermore, if the amount of backlash is too large, the operating noise will increase, so be sure to adjust the backlash correctly.
# 6-5. Thread take-up mechanism

Insert the roller (4) into the groove in the thread take-up cam, and then insert the thread take-up L support shaft (8).

\* Apply the grease specified by Brother (MOLYKOTE LONGTERM W2 manufactured by Dow Corning **Corporation**) in the places indicated by

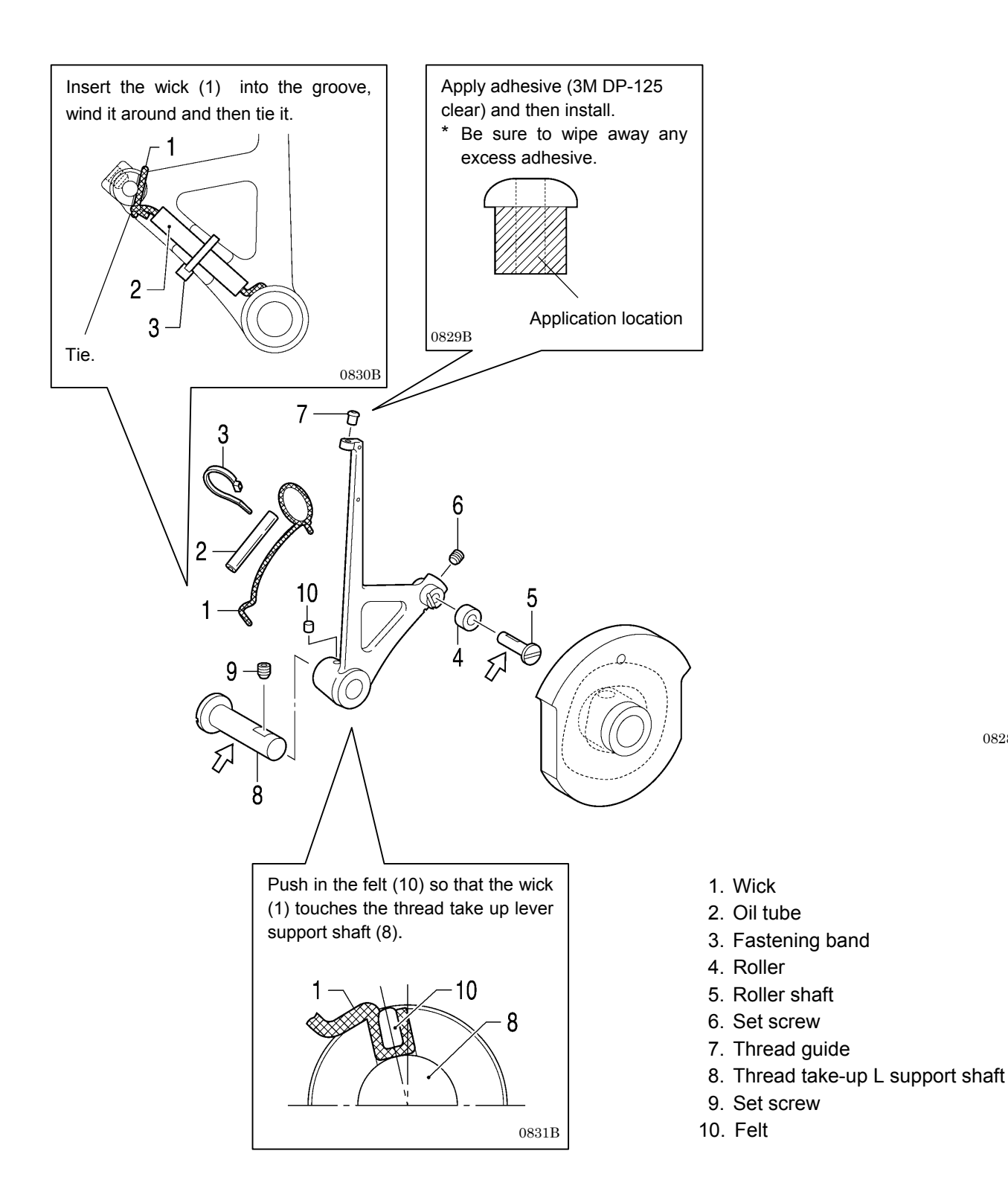

0828B

# 6-6. Needle bar mechanism (2)

- \* Refer to the detailed descriptions on pages 66 to 68 for details on A to F in the illustration.
- \* Apply the grease specified by Brother (MOLYKOTE LONGTERM W2 manufactured by Dow Corning Corporation) in the places indicated by <-

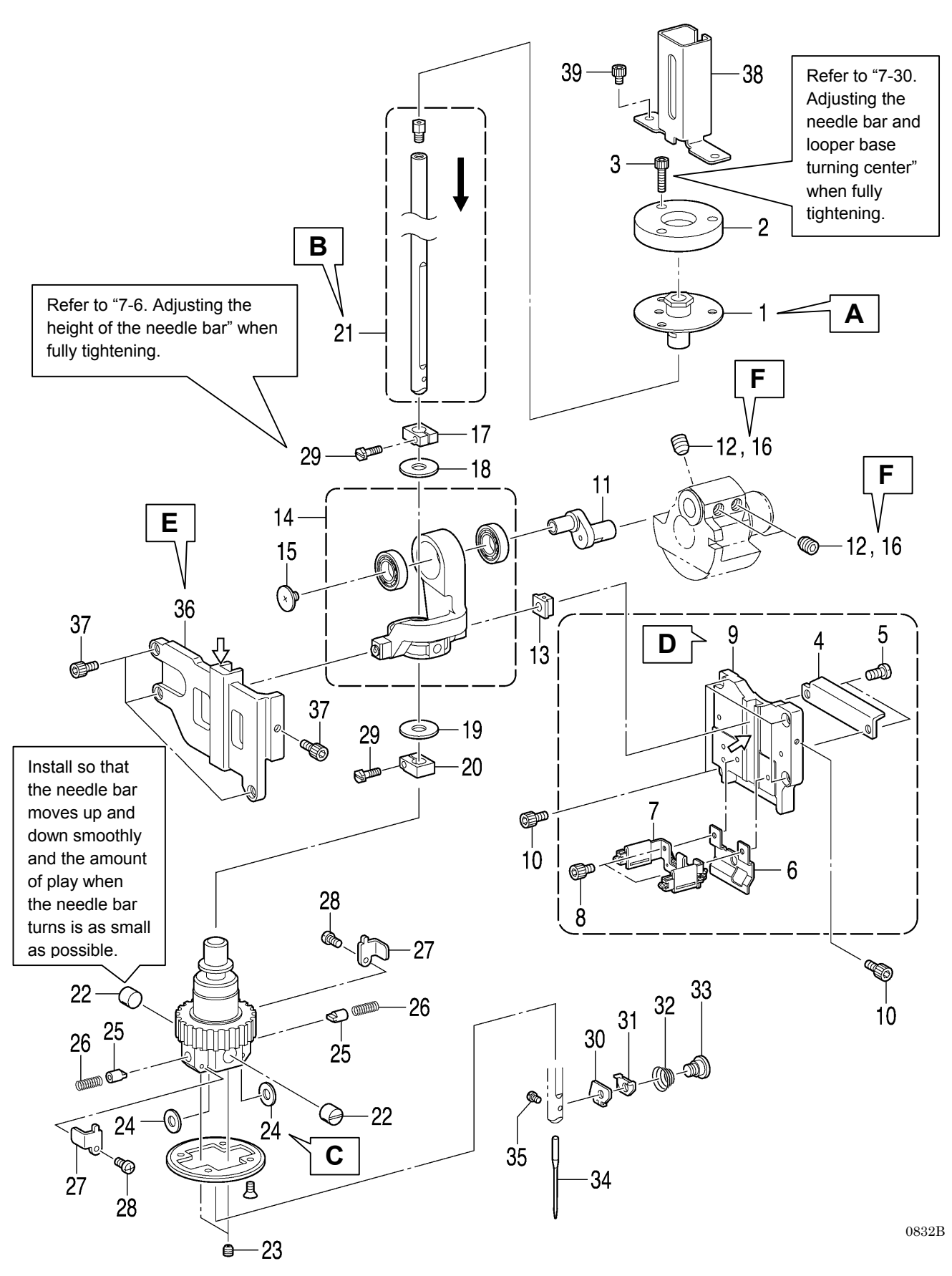

- 1. Needle bar bush U assembly
- 2. Needle bar bush holder base C
- 3. Socket bolts [3 pcs] (Temporarily tighten)

\_\_\_\_\_

### 4. Oil plate

- 5. Screws [2 pcs]
- 6. Oil stopper
- 7. Felt holder assembly
- 8. Socket bolts [2 pcs]
- 9. Slide block guide D
- 10. Socket bolts [5 pcs]
- 11. Needle bar crank
- 12. Set screws [3 pcs] (Temporarily tighten)

- 13. Slide block
- 14. Crank rod unit
- 15. Screw (Left-hand thread)
- 16. Set screws [3 pcs] (Fully tighten)
- 17. Needle bar clamp
- 18. Plain washer
- 19. Plain washer
- Needle bar clamp
   Needle bar assembly L (Insert from above)
- 22. Needle bar guide collars [2 pcs]
- 23. Set screws [2 pcs]
- 24. Needle bar guide washers [2 pcs]
- 25. Needle bar guides [2 pcs]26. Needle bar guide springs
  - [2 pcs]

- 27. Needle bar guide support
- plates [2 pcs]
- 28. Screws [2 pcs]
- 29. Needle bar bracket screws [2 pcs] (Temporarily tighten)
- 30. Needle guide A
- 31. Needle thread holder plate A
- 32. Tension spring
- 33. Shoulder screw
- 34. Needle
- 35. Set screw, SM
- 36. Slide block guide F
- 37. Socket bolts [4 pcs]
- 38. Needle bar guard
- 39. Socket bolts [2 pcs]

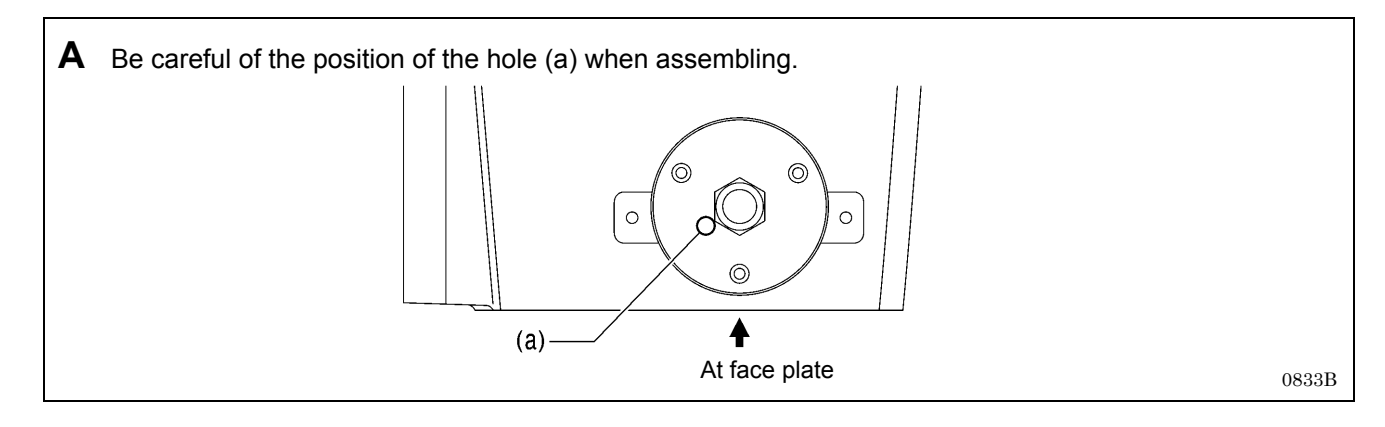

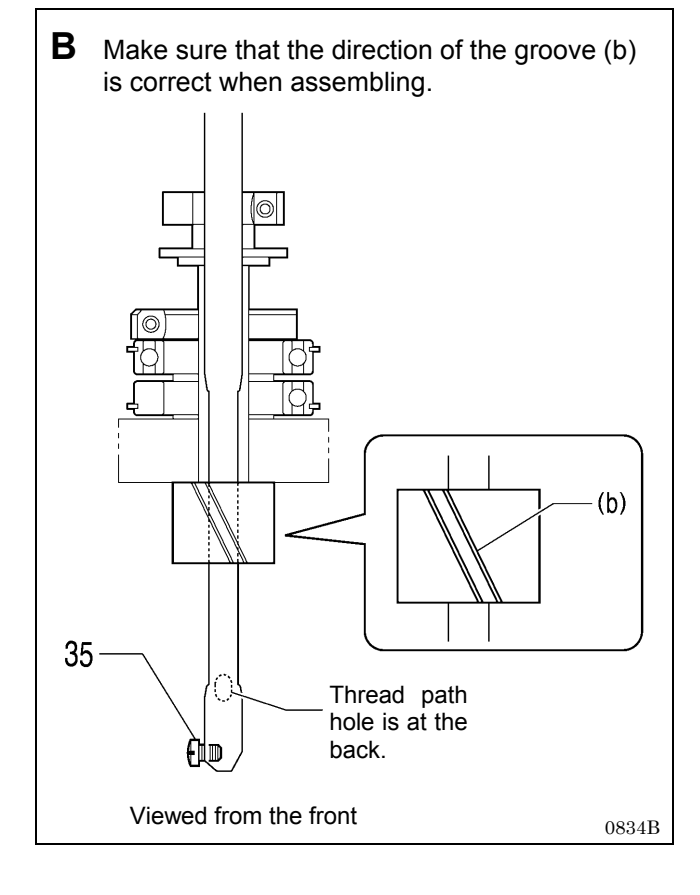

**C** Align the white painted marks on the needle bar block (c), needle bar guide washer (d) and needle bar gear (e) before installing.

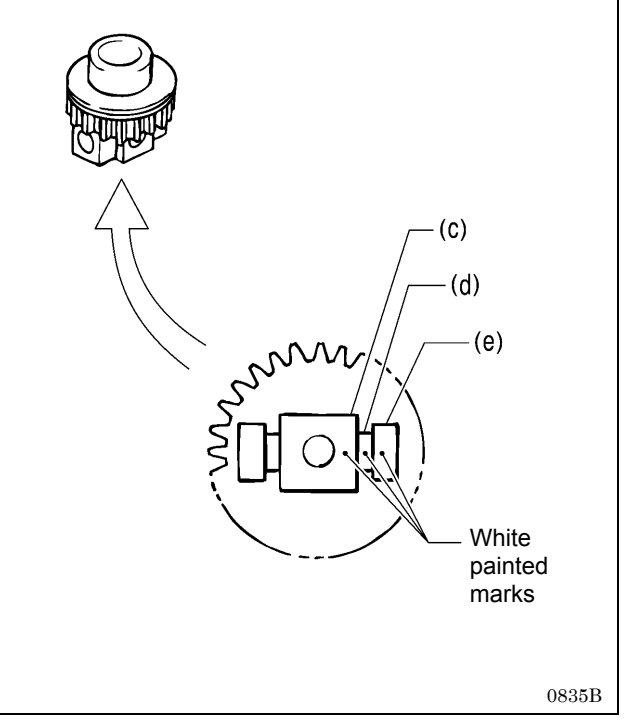

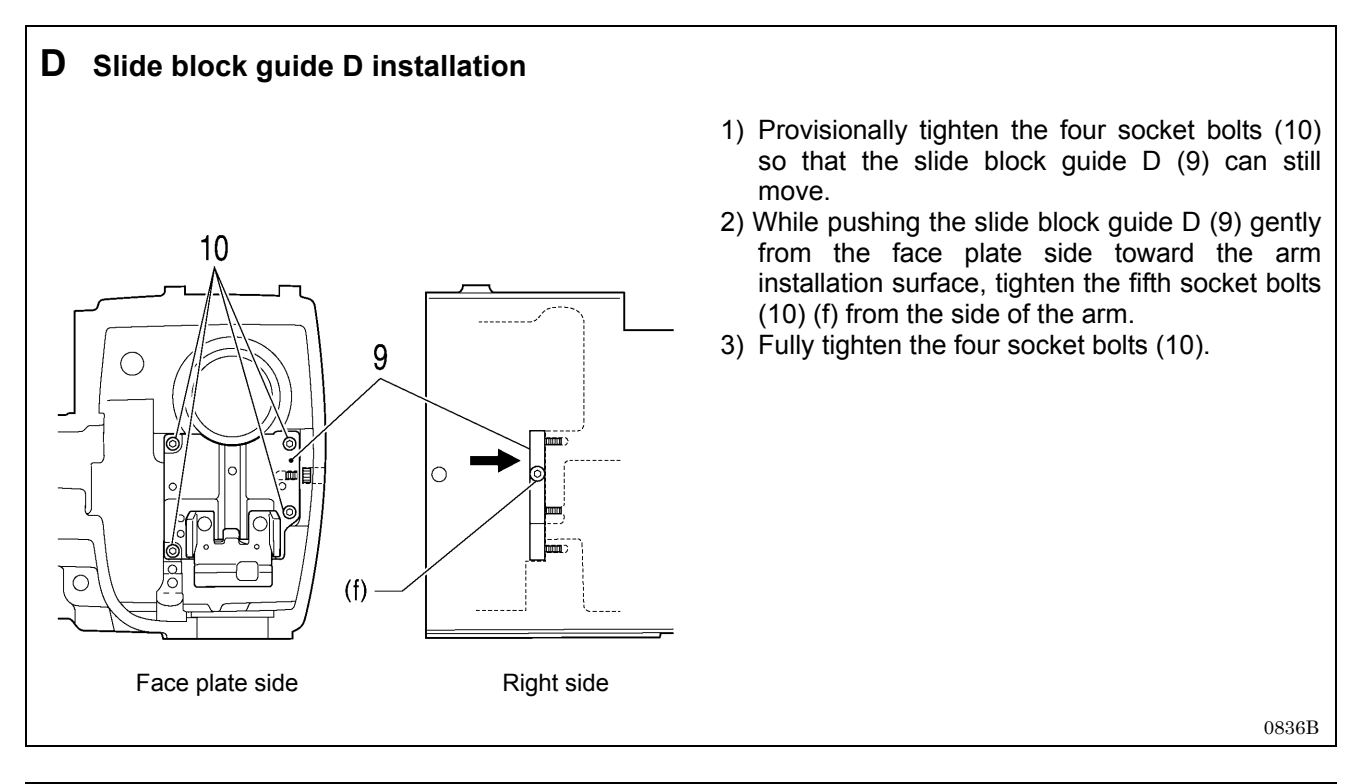

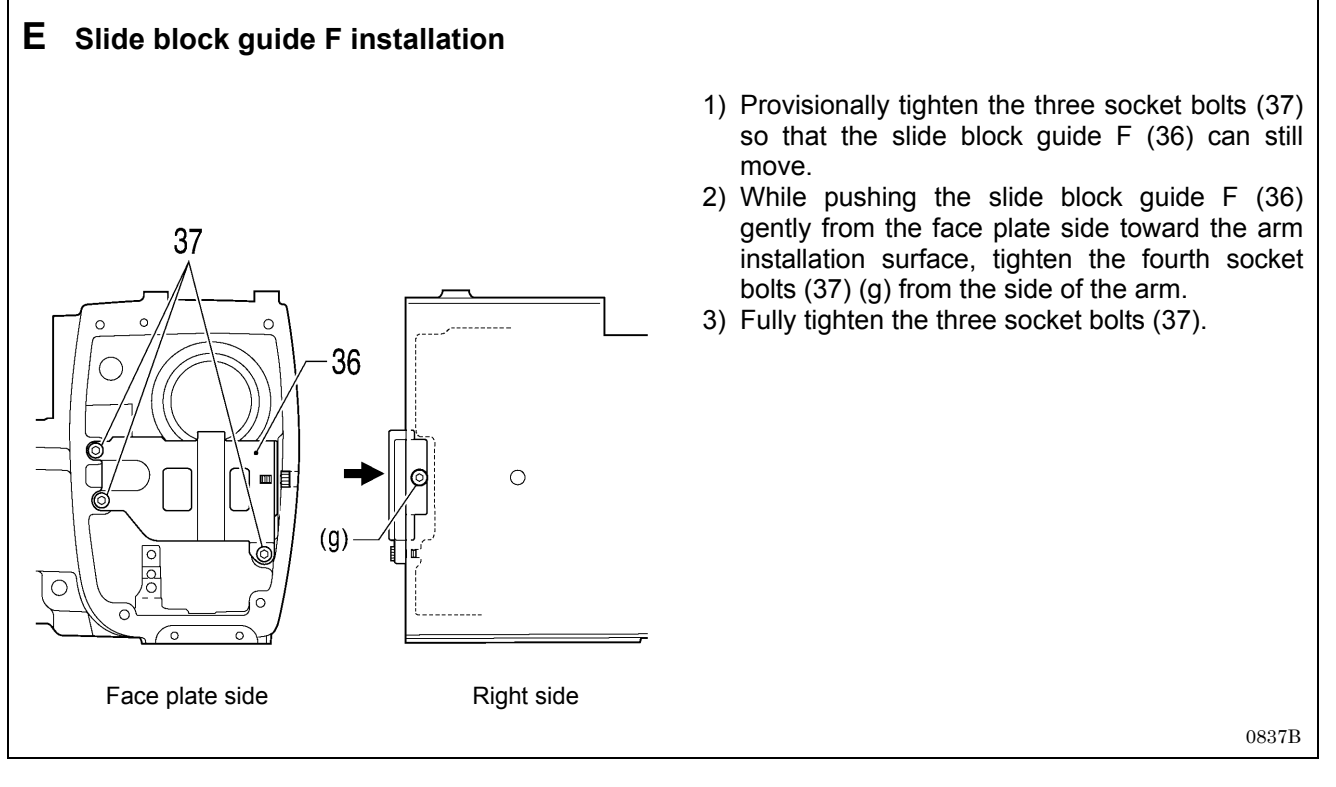

### F Needle bar crank forward/back adjustment

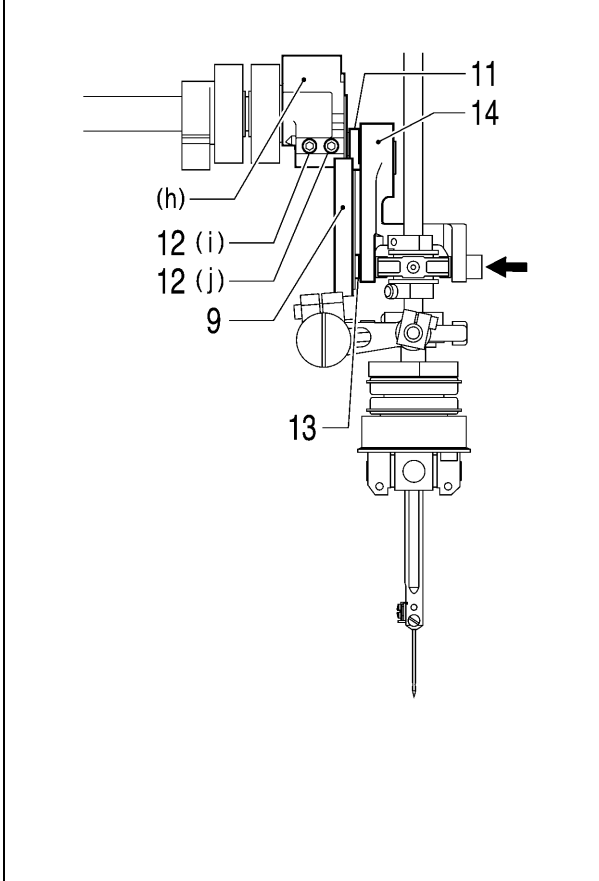

- Align the screw stop of the needle bar crank (11) with the side where the two set screws (12) are on the upper shaft crank (h) (where the set screw (12) (j) is), and then provisionally tighten the two set screws (12) (i) and (j) so that the needle bar crank (11) can still move back and forth.
- 2) Pull out the crank rod unit (14) slightly.
- 3) Push the place indicated by ← to gently push the Slide block (13) against slide block guide D (9) so that the upper shaft crank (h) can still turn easily, then tighten the set screw (12) (j) through the hole in the side of the arm, and then tighten the other set screw (12) (i)". After this, turn the upper shaft crank (h) and provisionally tighten the third set screw (12) on the opposite side.
- \* After assembling, check that the upper shaft crank (h) turns easily. If the slide block (13) is pushed too firmly, the upper shaft torque will become stiffer.

0838B

# 6-7. Y feed mechanism

- \* Refer to the detailed descriptions on pages 70 to 72 for details on A to F in the illustration.
- \* Apply the grease specified by Brother (MOLYKOTE LONGTERM W2 manufactured by Dow Corning Corporation) in the places indicated by <-

### NOTE:

After carrying out this procedure, be sure to adjust the Y home position while referring to "7-35. Adjusting the needle up signal home position for the upper shaft and upper shaft motor".  $\frac{9}{5}$ 

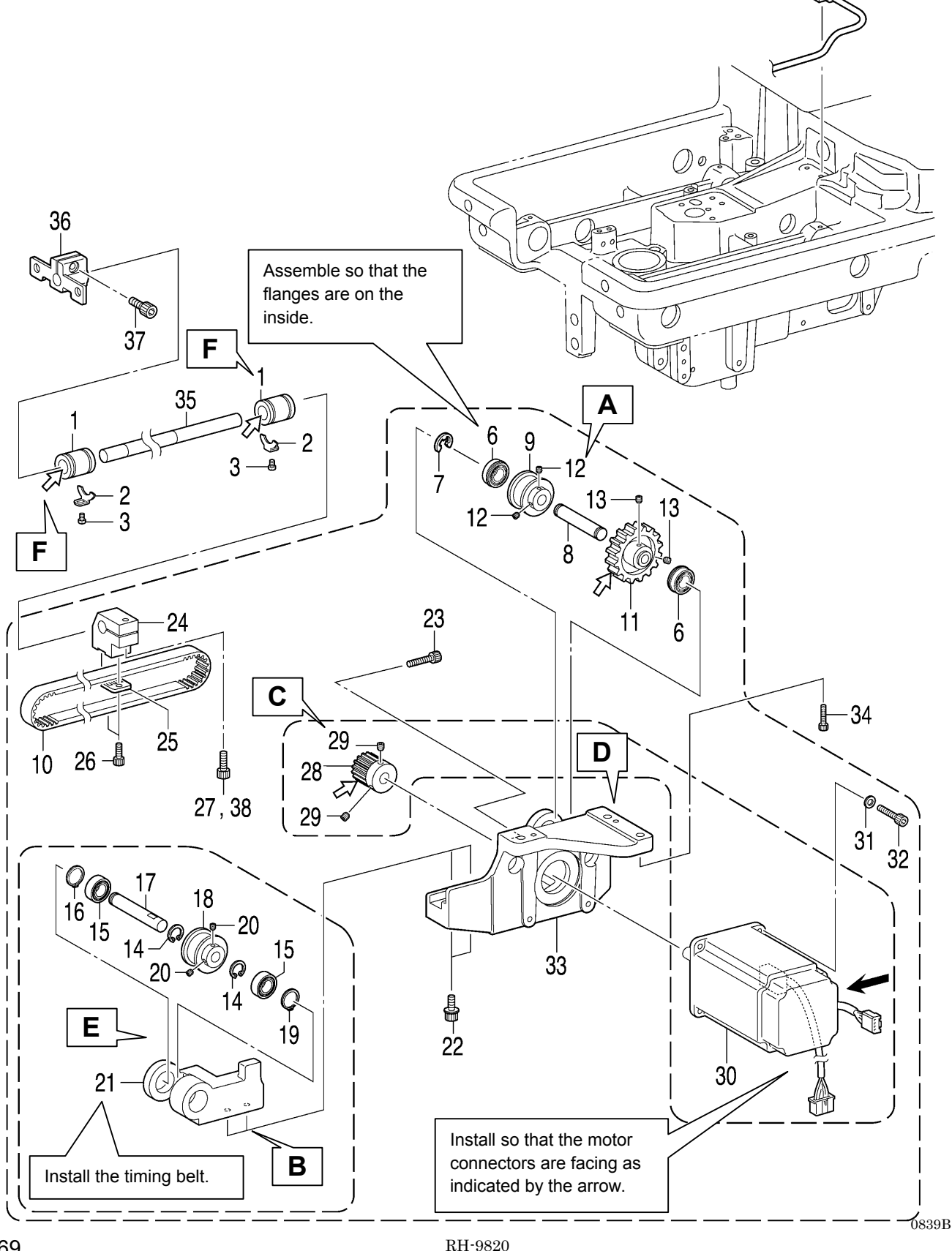

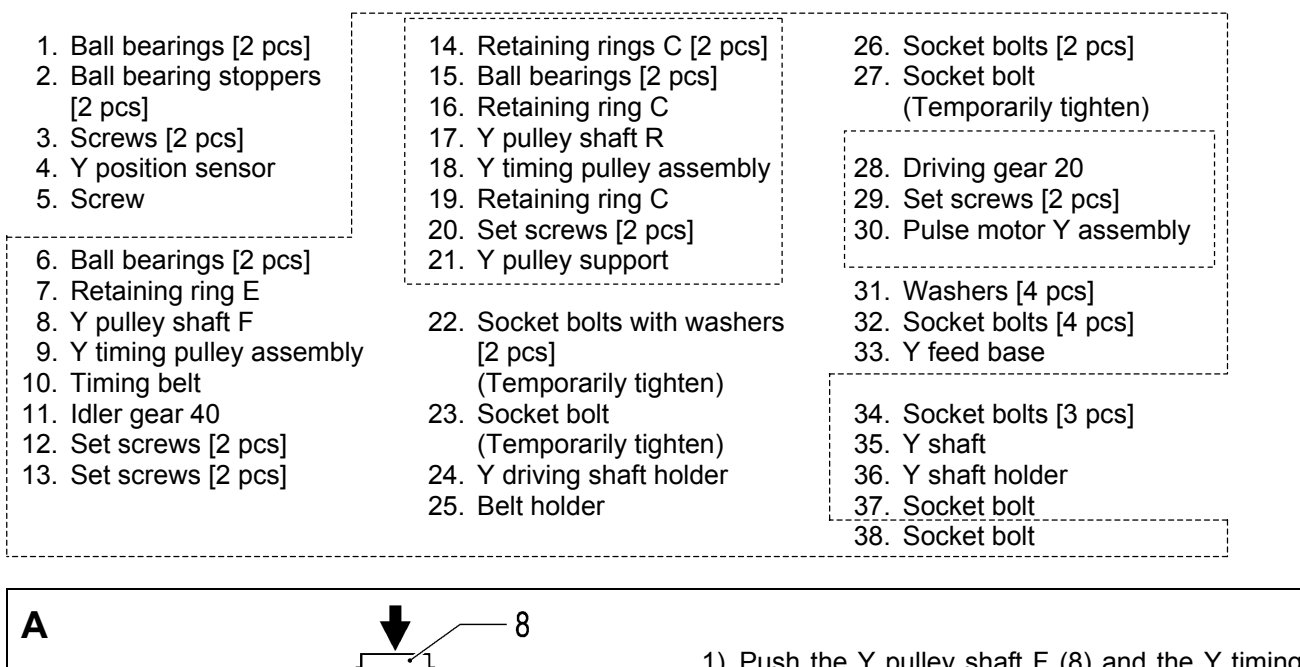

- - 1) Push the Y pulley shaft F (8) and the Y timing pulley assembly (9) in the direction of the arrow so that there is no play in the parts, and then tighten the two set screws (12).
  - 2) Align the idler gear 40 (11) with the two set screws (12) of the Y timing pulley assembly (9), and then push it toward the side where the ball bearing (6) are and tighten the two set screws (13).

0840B

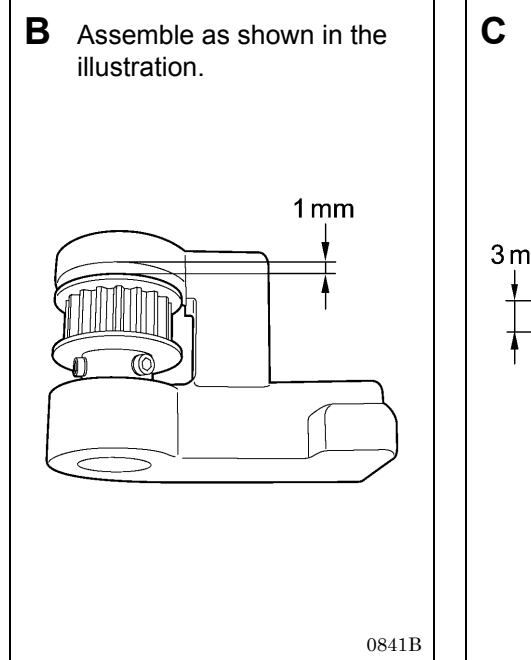

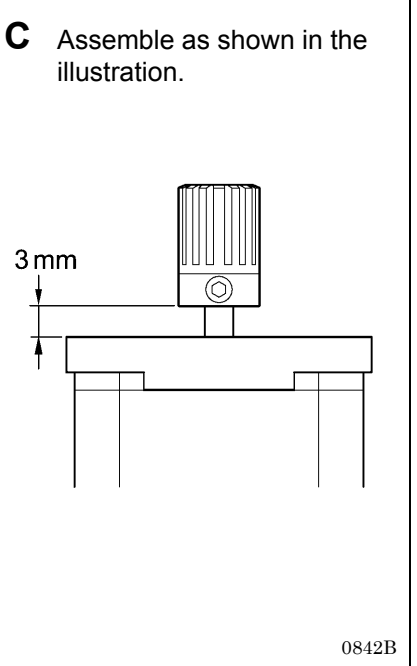

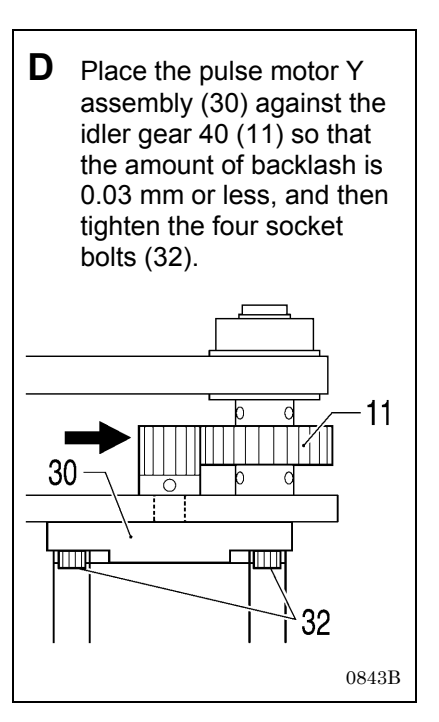

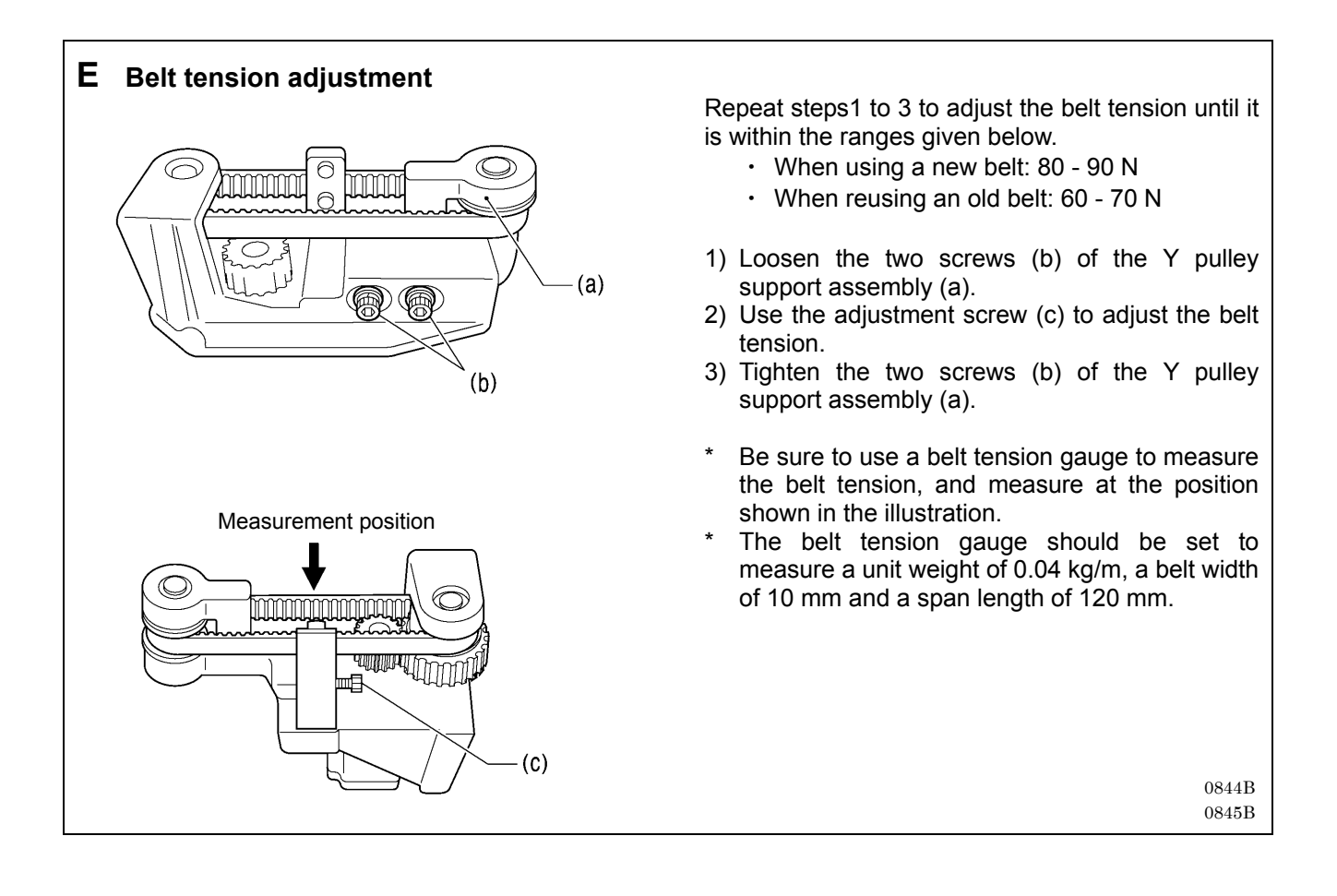

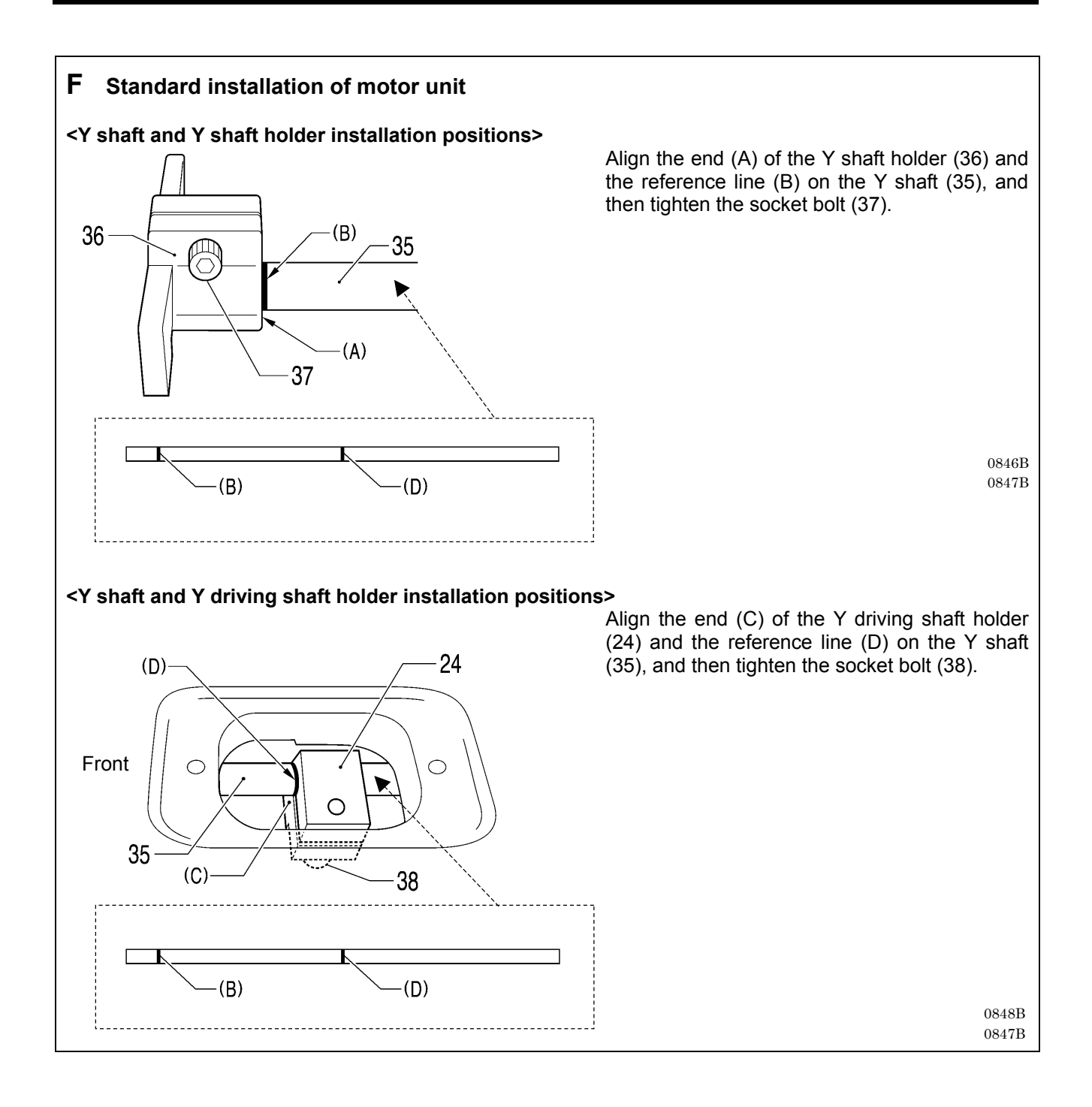

## 6-8. Looper base mechanism

- Refer to the detailed descriptions on pages 75 to 78 for details on A to F in the illustration. Apply the grease specified by Brother (MOLYKOTE LONGTERM W2 manufactured by Dow Corning Corporation) in the places indicated by

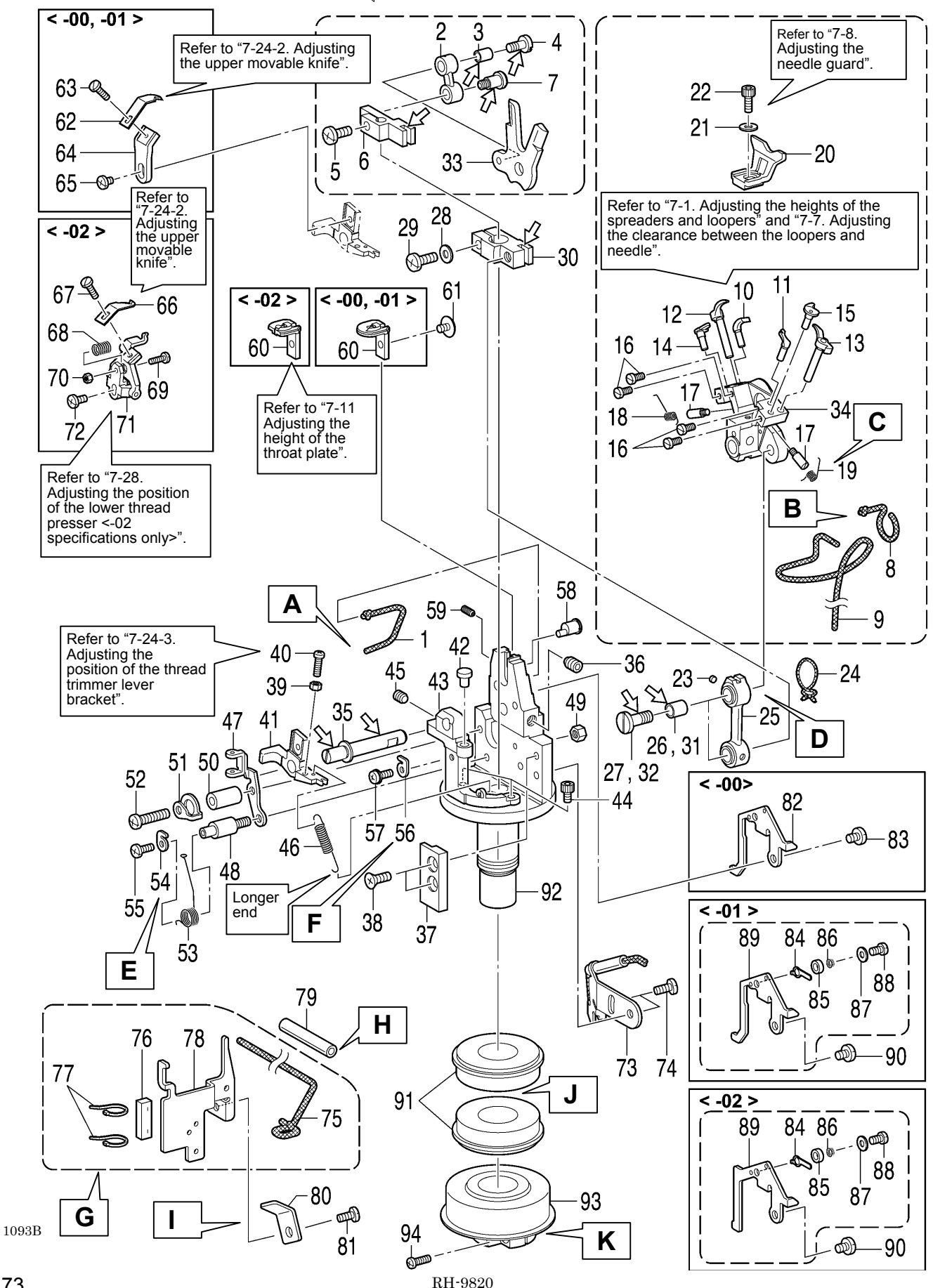

- 1. Wick
- 2. Spreader cam link
- 3. Collar
- 4. Shoulder screw 5. Screw v porarily tighten) ader link base lder screw (Temporarily tighten) 6. Spreader link base
- 7. Shoulder screw
- 8. Wick
- 9. Wick
- 10. Eye looper
- 11. Looper R
- 12. Spreader L
- 13. Spreader R
- 14. Spreader stopper L
- 15. Spreader stopper R 16. Screw [4 pcs]
- (Temporarily tighten)
- 17. Spring guide shaft
- 18. Twist spring L
- 19. Twist spring R
- 20. Needle guard U
- 21. Plain washer
- 22. Socket bolt
- (Temporarily tighten)
- 23. Felt
- 24. Wick
- 25. Looper link
- 26. Collar
- 27. Shoulder screw
- 28. Plain washer
- 29. Screw (Temporarily tighten) 59. Set screw
- 30. Looper link clamp
- 31. Collar

- 32. Shoulder screw
- \_\_\_\_\_ 33. Spreader driving cam
  - 34. LS holder base
  - 35. Holder presser shaft
  - 36. Set screw
  - 37. LS slide guide
  - 38. Plain washer [2 pcs]
  - 39. Nut
  - 40. Screw (Temporarily tighten) 41. Thread trimmer lever bracket
  - 42. Pin
  - 43. Support shaft base
  - 44. Socket bolts [2 pcs]
  - 45. Set screw
  - 46. Spring
  - 47. Thread guide plate
  - 48. Spring guide shaft
  - 49. Nut
  - 50. Collar
  - 51. L thread take-up spring support
  - 52. Screw (Temporarily tighten)
  - 53. Thread take-up spring
  - 54. L thread take-up spring support
  - 55. Screw (Temporarily tighten)
  - 56. L thread take-up spring support
  - 57. Screw with washer
  - 58. Vertical pin
  - - (Temporarily tighten)
  - 60. Throat plate
  - 61. Screw (Temporarily tighten)

<-00 and -01 specifications only> 62. Upper movable knife A 63. Screw (Temporarily tighten) 64. Upper movable knife base 65. Screw (Temporarily tighten) <-02 specifications only> 66. Upper movable knife B 67. Screw (Temporarily tighten) 68. Spring 69. Screw 70. Nut 71. Lower thread presser J assembly 72. Screw (Temporarily tighten) 73. Looper base oil plate assembly 74. Screws [2 pcs] \_\_\_\_\_ 75. Wick 76. Felt 77. Fastening bands [2 pcs] 78. Gimp thread waste plate 79. Oil tube 80. Cord holder 81. Screw <-00 specifications only> 82. Gimp thread guide C 83. Screw <-01 and -02 specifications only>

- 84. Gimp thread clamp plate
- 85. Collar
- 86. Spring
- 87. Plain washer
- 88. Screw
- 89. Gimp thread guide C <Gimp thread guide C-J for -02 specifications> ......
- 90. Screw
- 91. Ball bearings [2 pcs]
- 92. Looper base
- 93. Looper pulley assembly
- 94. Screw

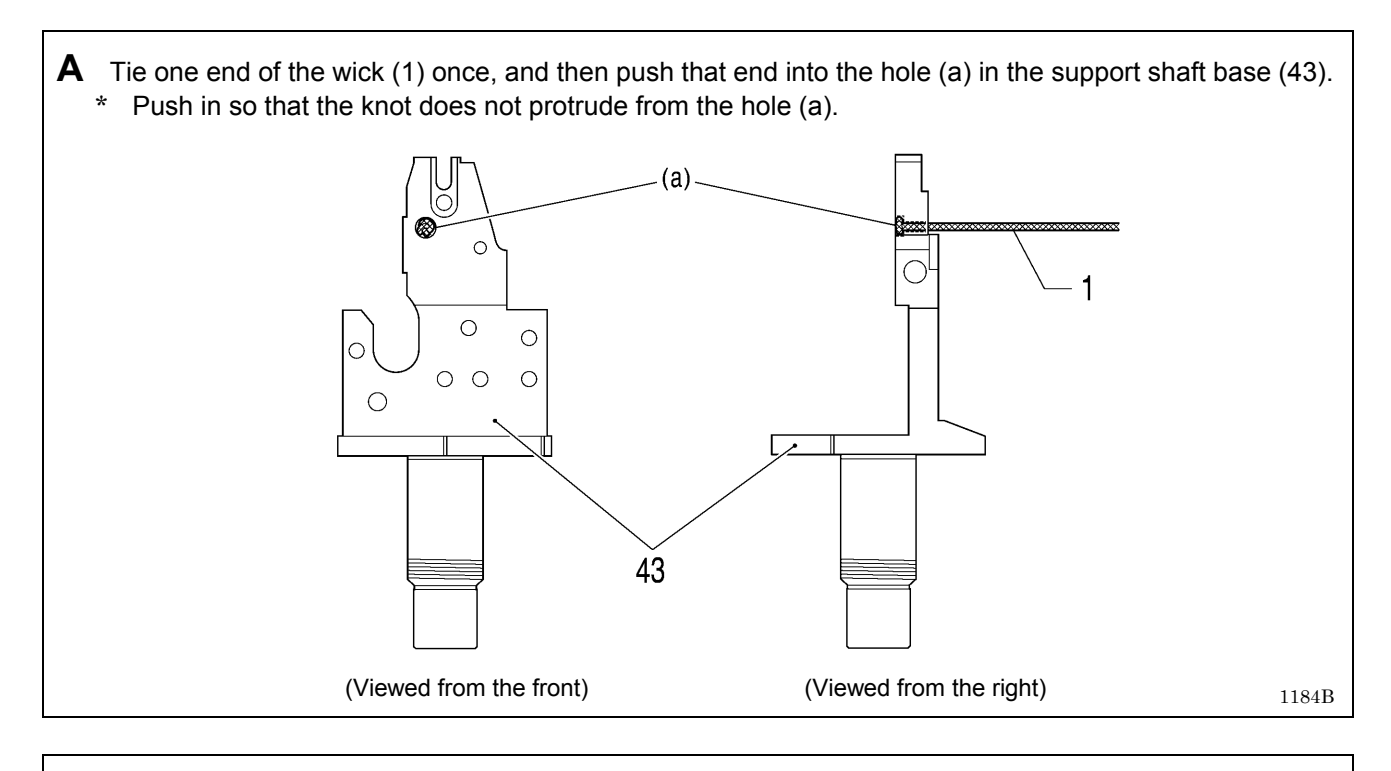

# В

Tie one end of the wick (8) once, and then push that end into the hole (b) in the LS holder base (34).
 \* Push in so that the knot does not protrude from the hole (b).

- 2) Tie the other end of the wick (8) to one end of the wick (9), and then wind them around the LS holder base (34) as shown in the illustration.
  - \* Tie the wicks twice to form the knot.
  - \* Wind so that the knot is directly below the hole (c) and so that it does not protrude to the outside.
  - \* Wind the wick (8) and the wick (9) so that they are positioned as shown in the illustration.

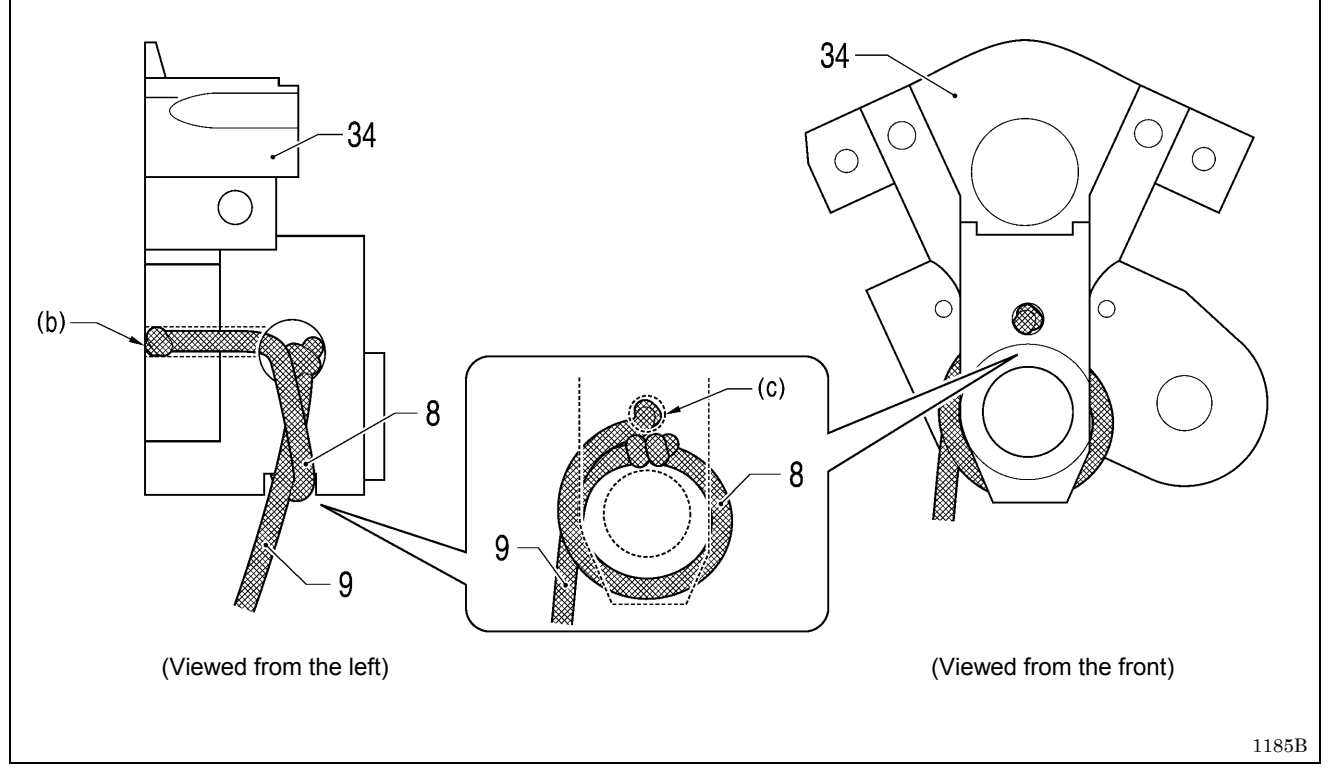

### С

Hook the longer end of twist spring R (19) onto spreader R (13), and pass the shorter end through the hole in the LS holder base (34) as shown in the illustration.

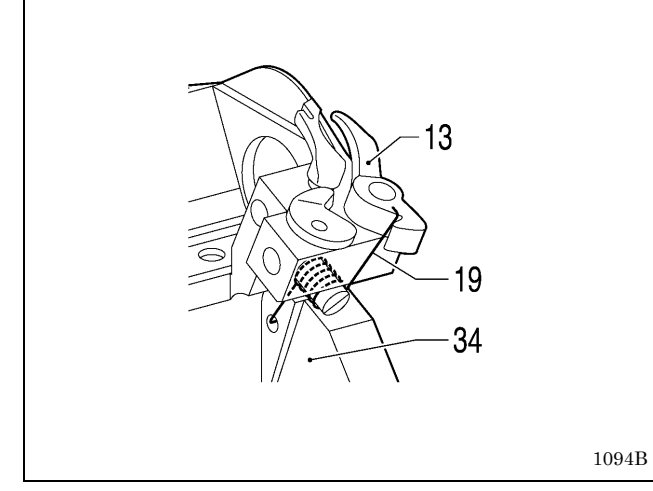

Ε

Hook the thread take-up spring (53) onto the hook (d) of the L thread take-up spring support (54) as shown in the illustration.

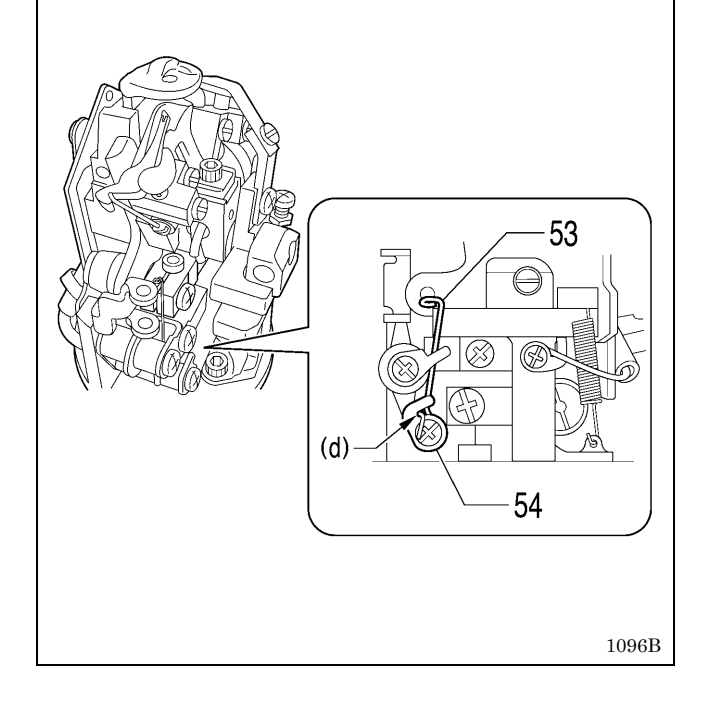

# D

- 1) Push the felt (23) into the hole in the looper link (25).
- 2) Tie the wick (24) around the looper link (25) as shown in the illustration.
  - \* Make a double knot in the wick (24), and then cut off the excess length so that the ends are 2 - 3 mm in length.

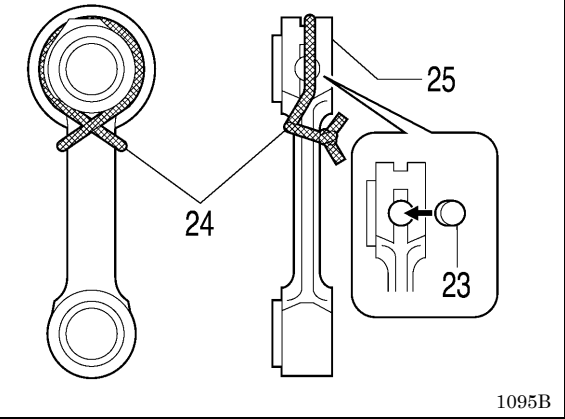

# F

- 1) Hook the wick onto the hook (e) of the L thread take-up spring support (56) as shown in the illustration.
- Raise the end of the hook (e) of the L thread take-up spring support (56) so that it touches the support shaft base (43), and then tighten the screw with washer (57) at that position.
  - \* This will prevent the wick from pulling away.

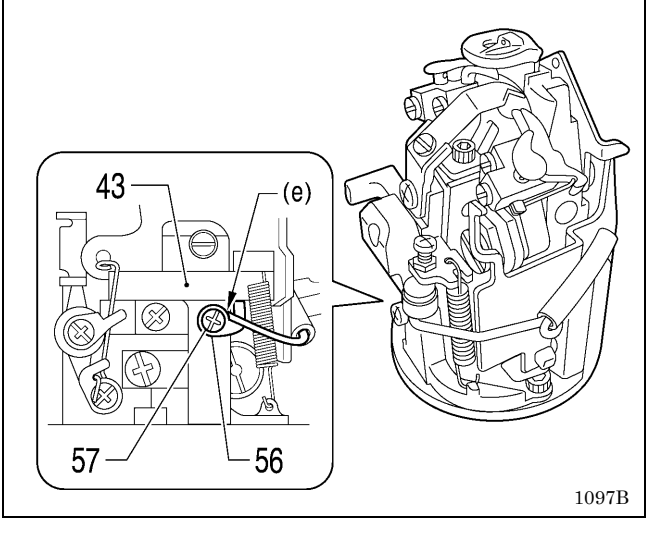

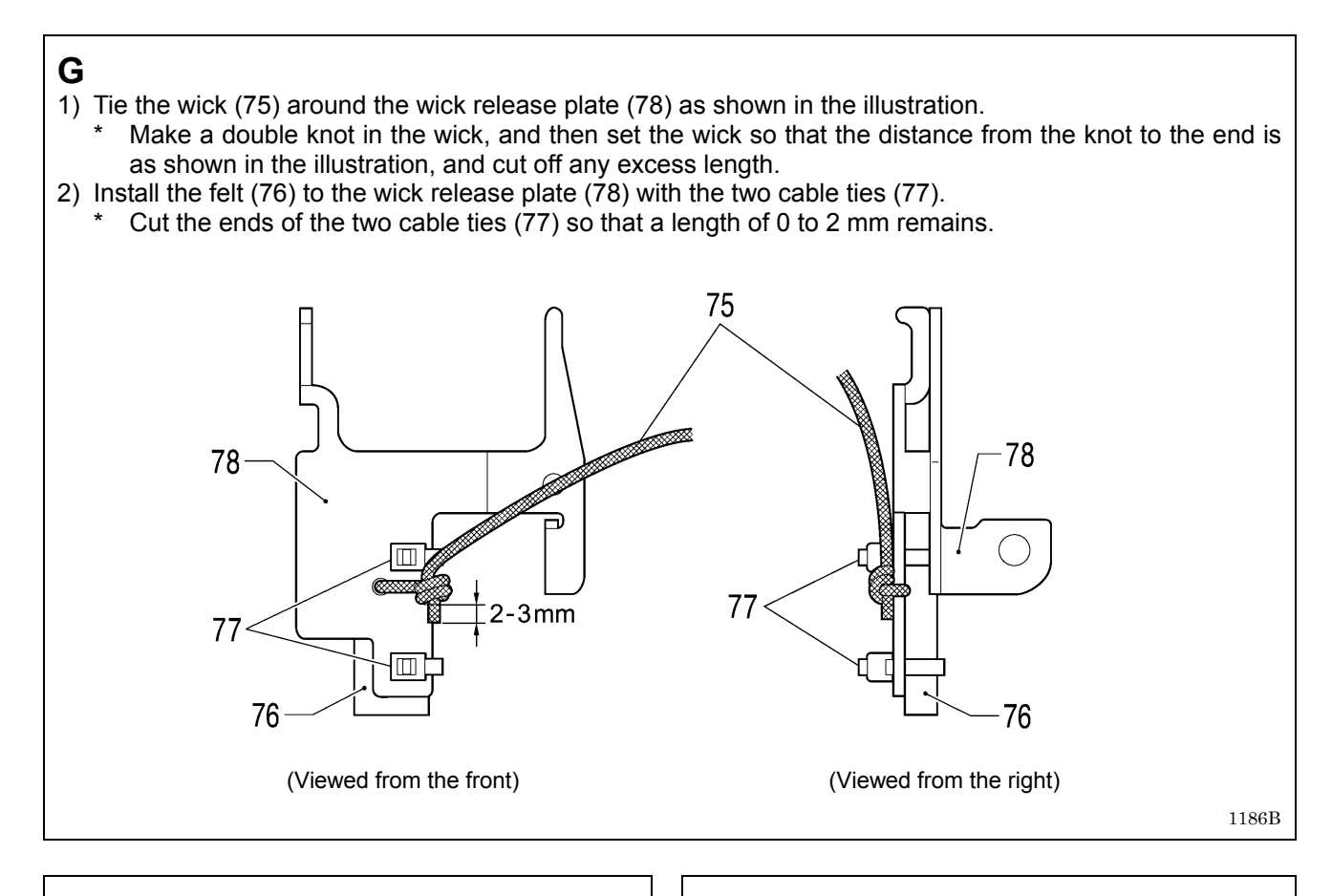

**H** Pass the wick (9) and the wick (75) through the oil tube (79) as shown in the illustration, and then pass them through the hole (f).

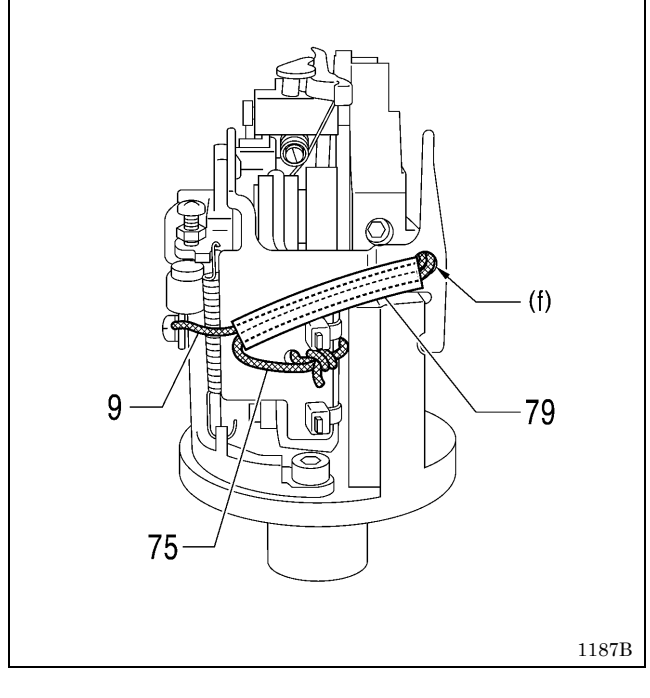

Push the five wicks (g) into the hole (h) as shown in the illustration, and then install the cord presser (80) and secure it by tightening the screw (81).

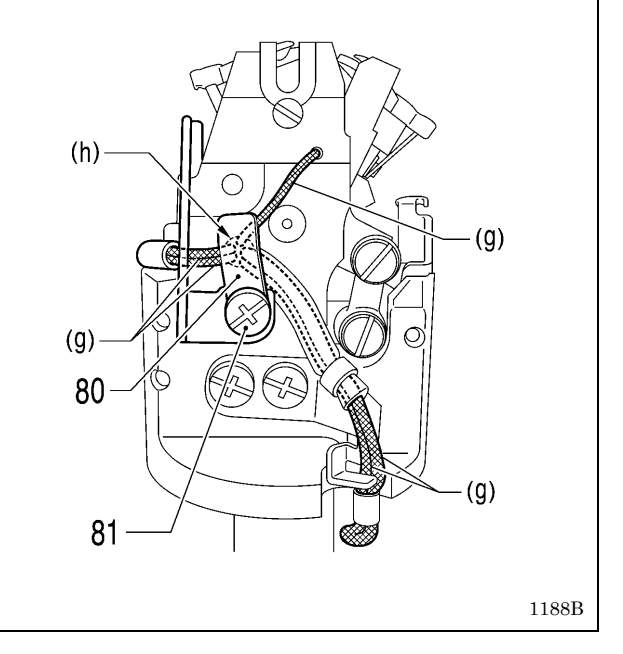

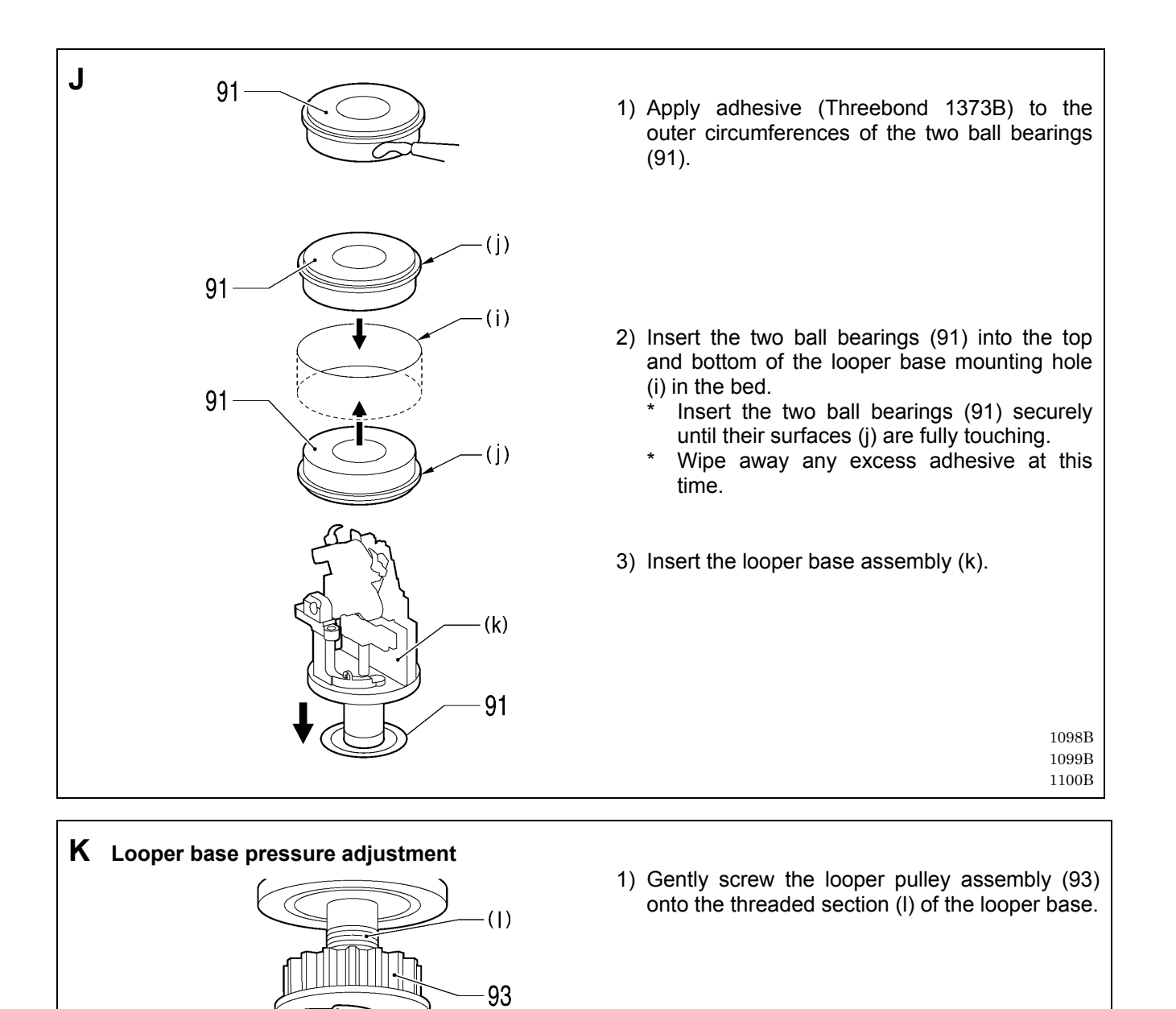

94

92

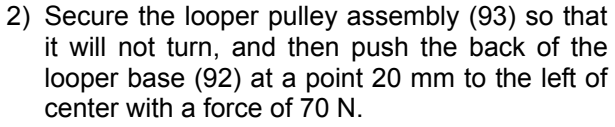

3) Tighten the screw (94).

1101B

. 70N

20 mm

# 6-9. Needle bar rocking mechanism

\* Refer to the detailed descriptions on pages 80 to 84 for details on A to G in the illustration.

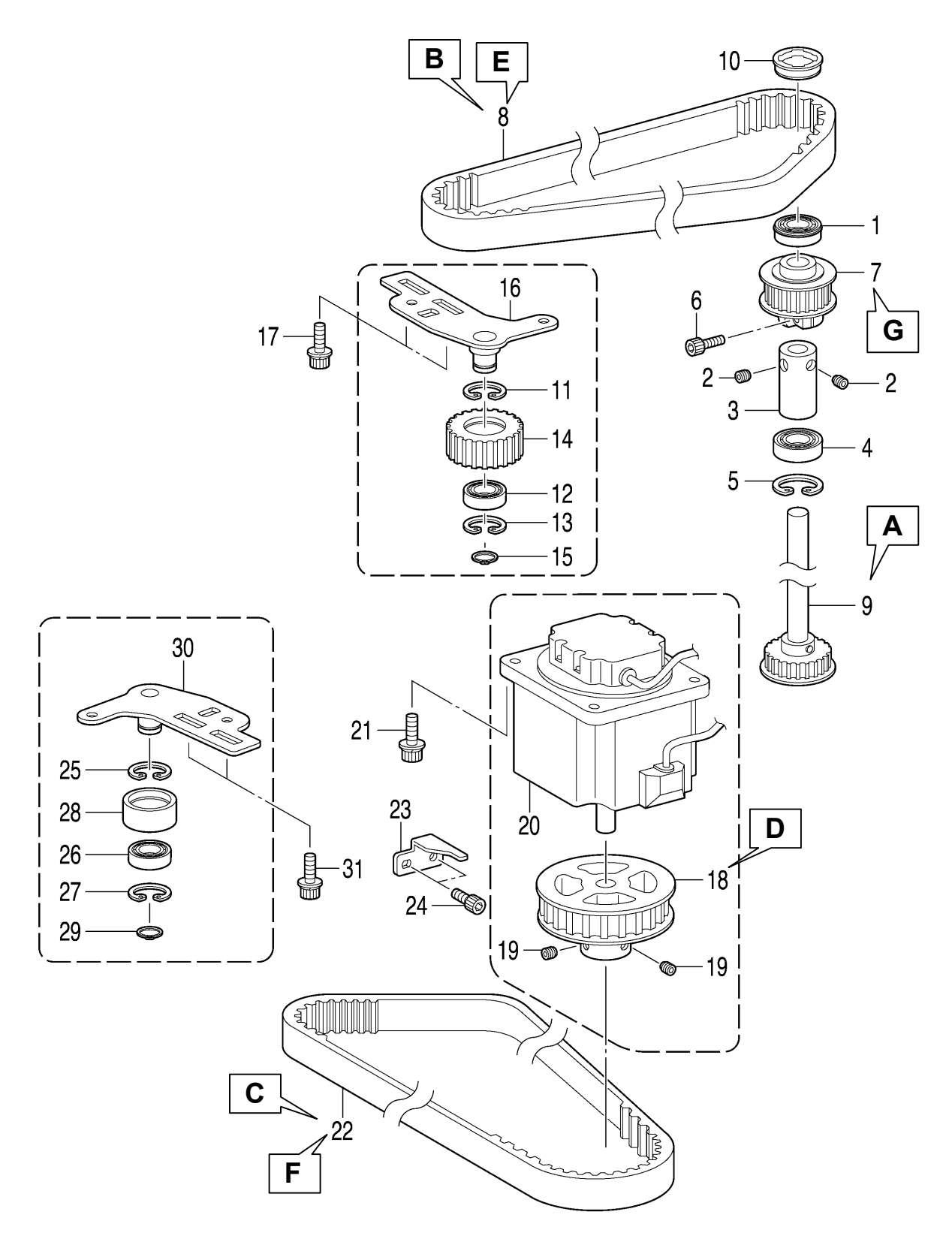

0922B

1. Bearing 22. Timing belt 11. Internal retaining ring 2. Set screws [2pcs] 12. Bearing 23. Motor stopper 24. Socket bolts [2 pcs] (Temporarily tighten) 13. Internal retaining ring 3. Set screw collar 14. Tension pulley U \_\_\_\_\_ 4. Bearing 15. Retaining ring C 25. Internal retaining ring 5. Internal retaining ring 16. Timing pulley holder 26. Bearing 6. Socket bolt (Temporarily assembly 27. Internal retaining ring 28. Tension pulley tighten) 29. Retaining ring C 7. Vertical shaft timing pulley 17. Socket bolts with washers U assembly [2 pcs] 30. Timing pulley holder assembly 8. Timing belt 9. Driving looper shaft 18. Theta M pulley assembly 31. Socket bolts with washers assembly 19. Set screws [2 pcs] [2 pcs] 10. Rubber cap 20. Pulse motor assembly R Socket bolts with washers [4 pcs] A Push the driving looper shaft Β Place the timing belt (8) onto the needle bar gear block (a) assembly (9) from the lowered to and the vertical shaft timing pulley U assembly (7). the raised position, then push the set screw collar (3) down to clamp the bearing (4), and then tighten the two set screws (2). 8 3 2 (a) 9 0924B 0923B **C** Place the timing belt (22) onto the looper base D Align the screw (c) at the left side of the theta (b), driving looper shaft assembly (9) and the M pulley assembly (18) with the screw stop on theta M pulley assembly (18). the driving looper shaft assembly (9). In addition, set the clearance between the theta M pulley assembly (18) and pulse motor assembly R (20) to 2 mm. 9 18 g (C) 22 18 2mm (b) 20 0925B0926B

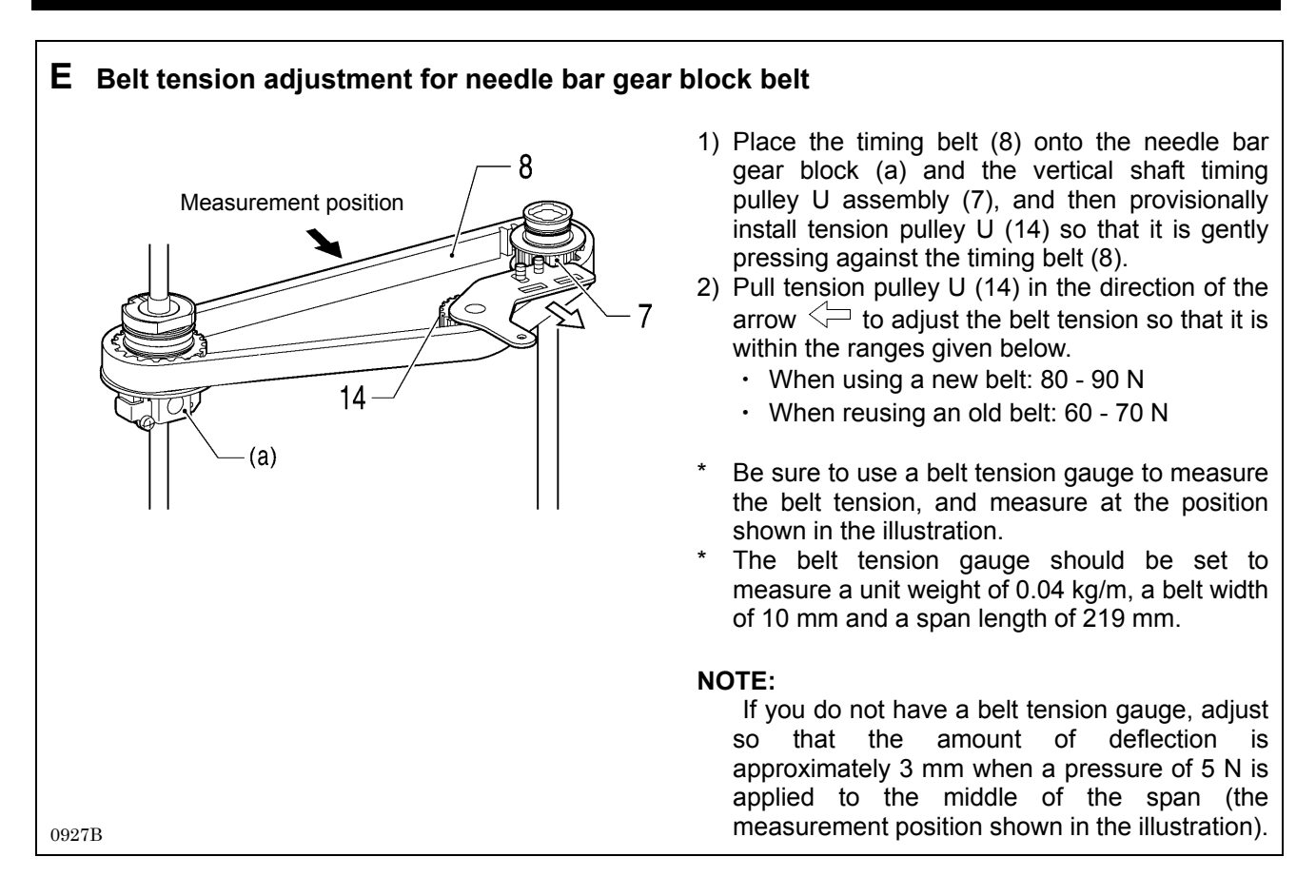

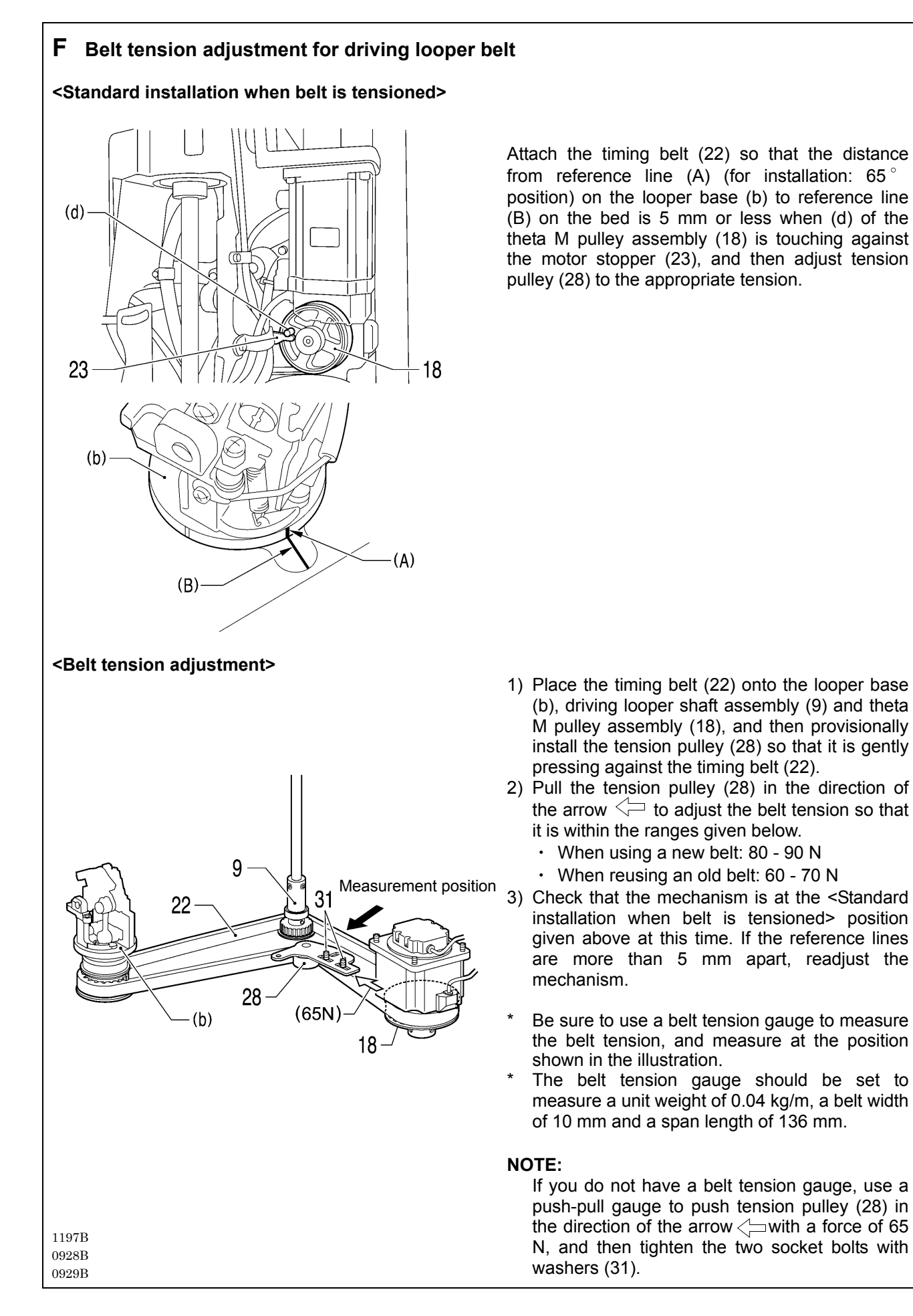

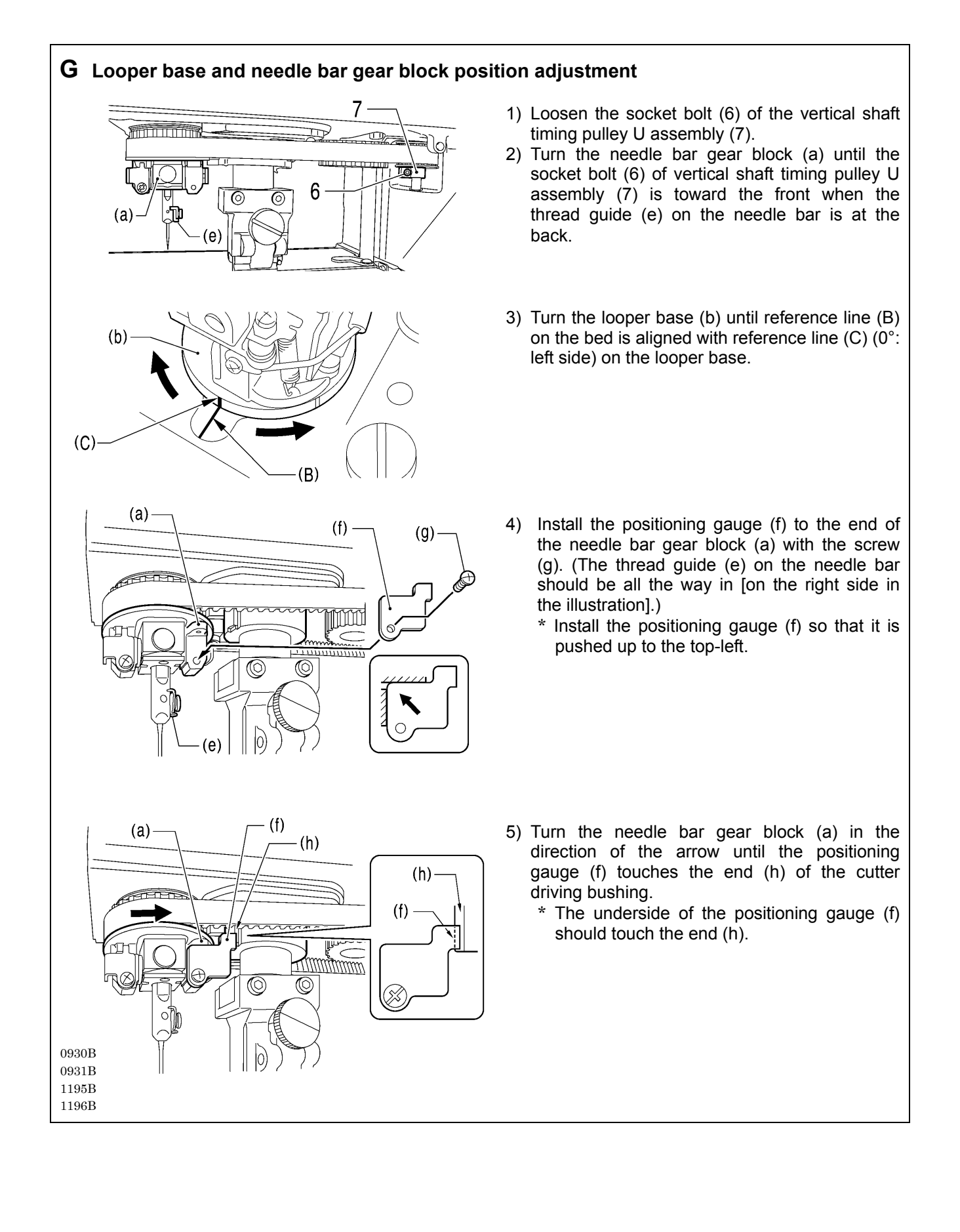

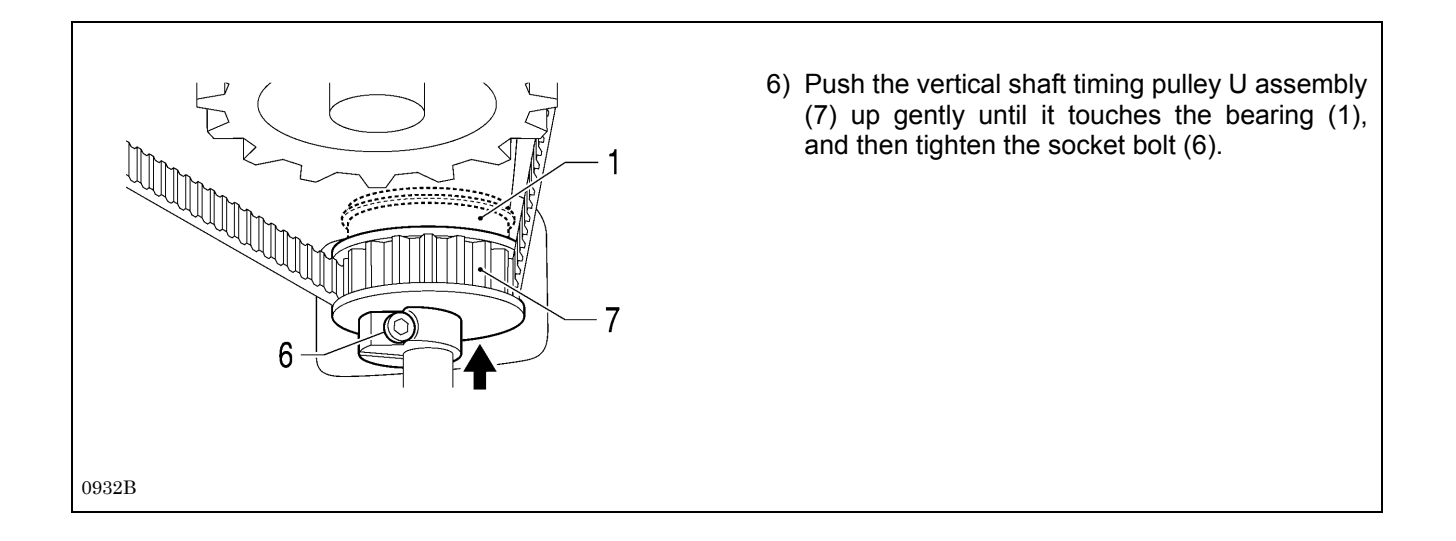

# 6-10. Lower shaft mechanism

\* Refer to the detailed descriptions on pages 86 to 89 for details on A to C in the illustration.

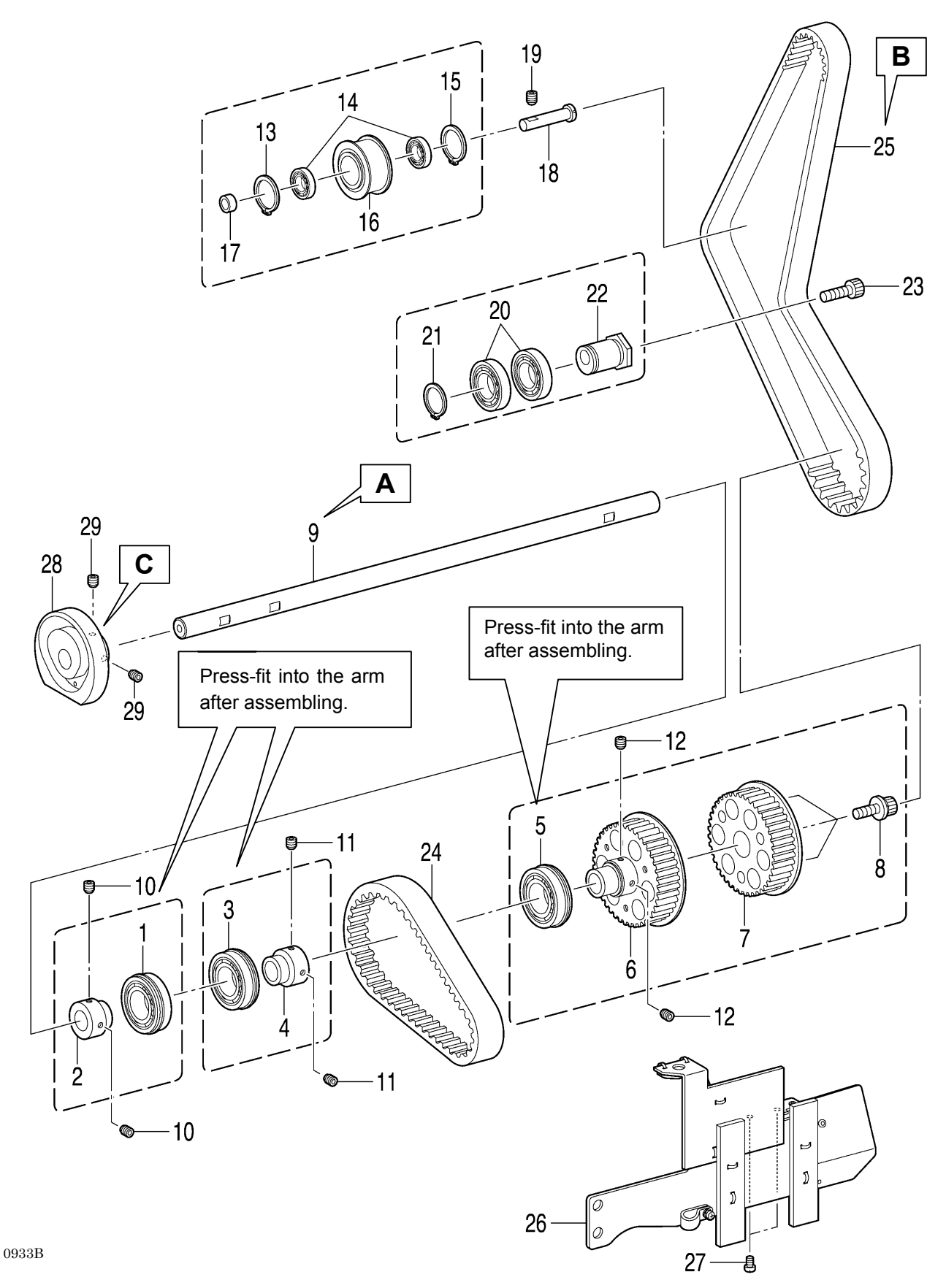

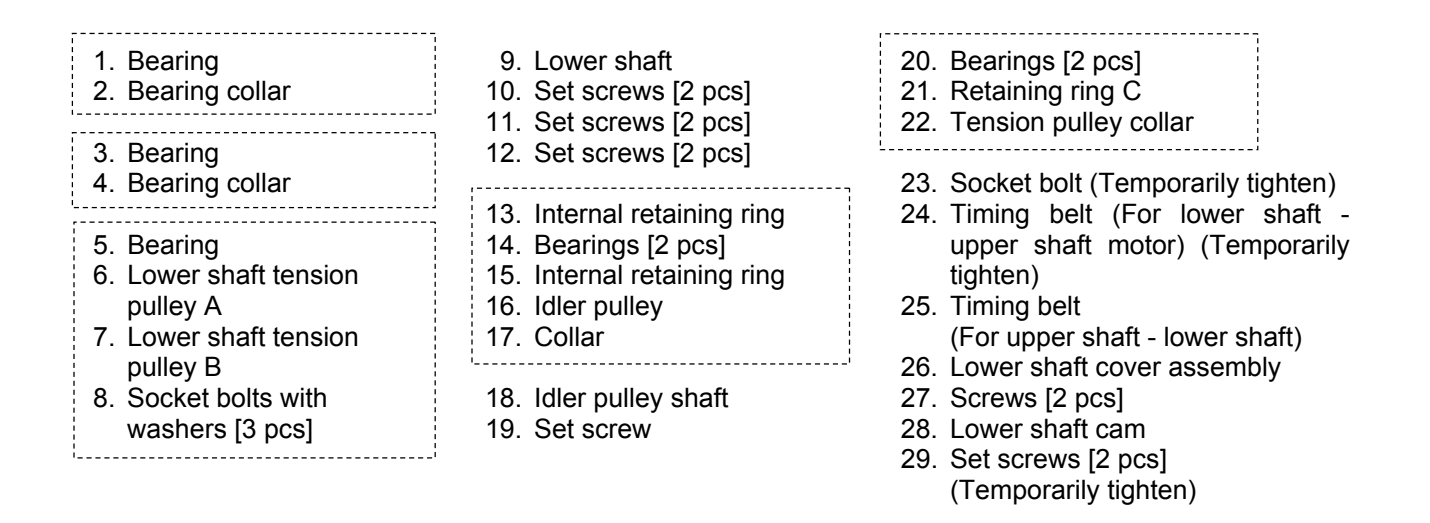

### A Lower shaft pressure adjustment

- 1) Set so that the amount of protrusion is 24.8 mm, and then tighten the two set screws (10) of the bearing collar (2) against the lower shaft (9). (This is to prevent the shaft from protruding when installing the lower shaft cam (28).)
- 2) While pushing the lower shaft (9). in the direction of arrow (A) with a force of 29.4 N, tighten the two set screws (11) of the bearing collar (4).
- 3) Push the back of lower shaft tension pulley B (7) gently in the direction of arrow (B) and tighten the two set screws (12).

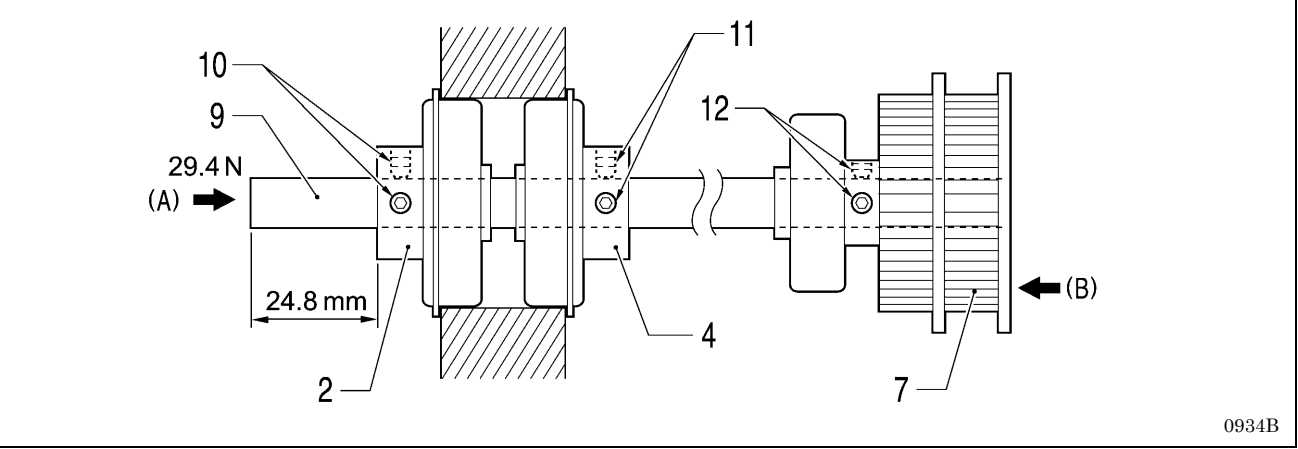

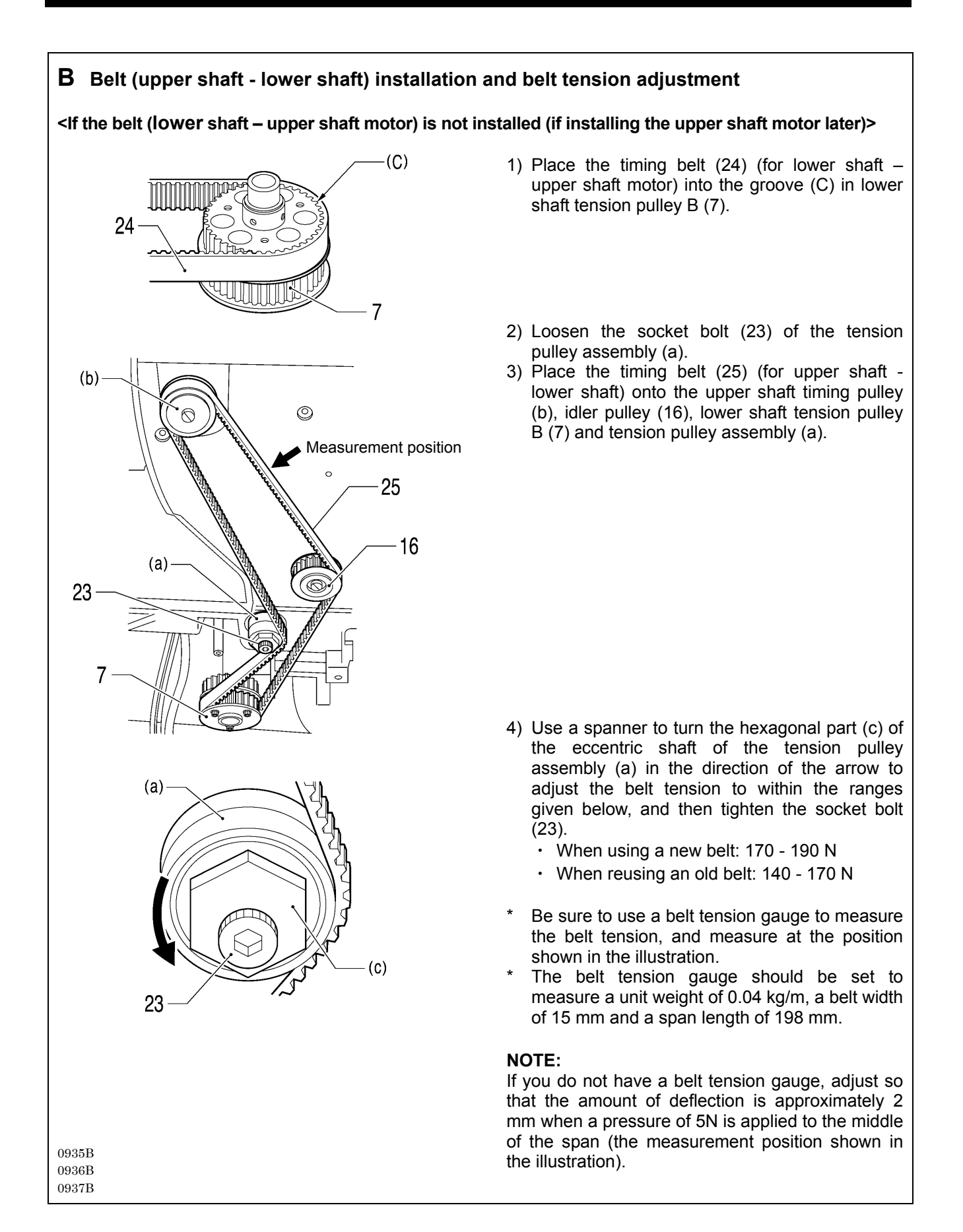

# < If the belt (lower shaft – upper shaft motor) is installed (if the upper shaft motor is already installed)> (D) (d) (E) (G) (e) (g) (f) (g) (h) (b) O Measurement position 0 25 16 (a) G 23 0941B 0938B 0939B 0940B

### 1) Turn the upper shaft pulley (d) to the needle up stop position. (Align the pulley groove (E) with the arm

reference line (D).)

2) Remove the face plate (e) and the rubber cap (f), and then insert the accessory pin (g) into the groove (G) of the crank from the hole (F) in the arm to secure the upper shaft. (Upper shaft 0° position)

- 3) Hold the timing pulley (h) of the upper shaft motor still with your hand so that the screw on the timing pulley (h) is in the position shown in the illustration, and then place the timing belt (25) (for upper shaft - lower shaft) onto the upper shaft timing pulley (b), idler pulley (16), lower shaft tension pulley B (7) and tension pulley assembly (a).
- 4) Use a spanner to turn the hexagonal part (c) of the eccentric shaft of the tension pulley assembly (a) in the direction of the arrow to adjust the belt tension to within the ranges given below, and then tighten the socket bolt (23).
  - When using a new belt: 170 190 N
  - When reusing an old belt: 140 170 N
- Be sure to use a belt tension gauge to measure the belt tension, and measure at the position shown in the illustration.
- The belt tension gauge should be set to measure a unit weight of 0.04 kg/m, a belt width of 15 mm and a span length of 198 mm.

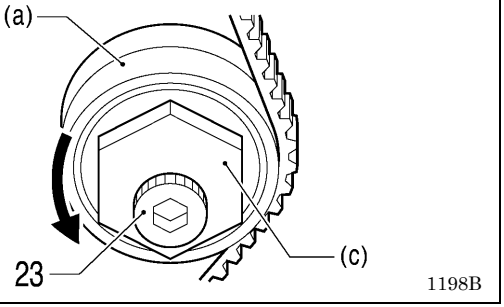

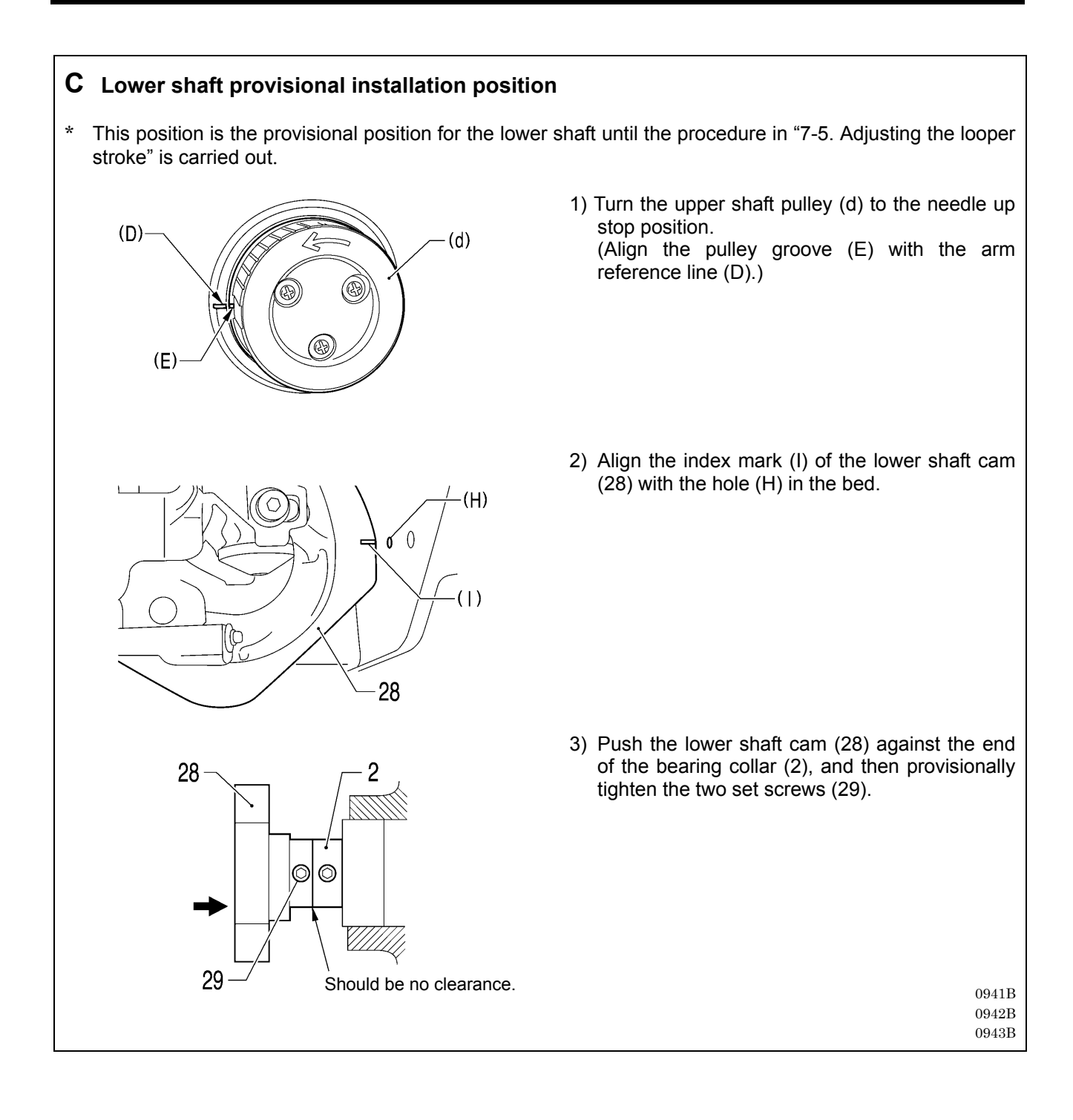

# 6-11. Looper mechanism

23. Screw (Temporarily tighten)

- \* Refer to the detailed descriptions on the next page for details on A in the illustration.
- \* Apply the grease specified by Brother (MOLYKOTE LONGTERM W2 manufactured by Dow Corning Corporation) in the places indicated by <-

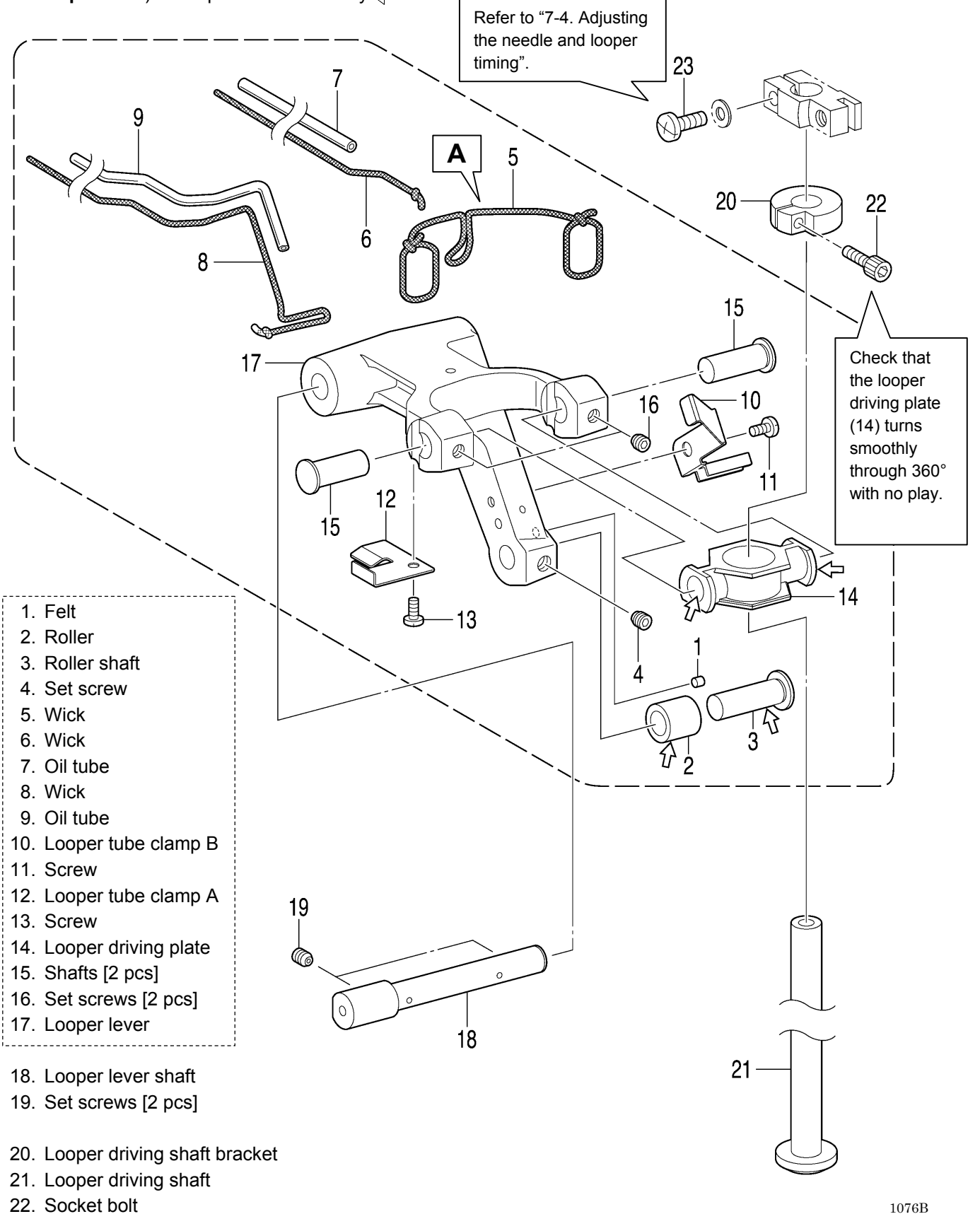

RH-9820

### 6. ASSEMBLY

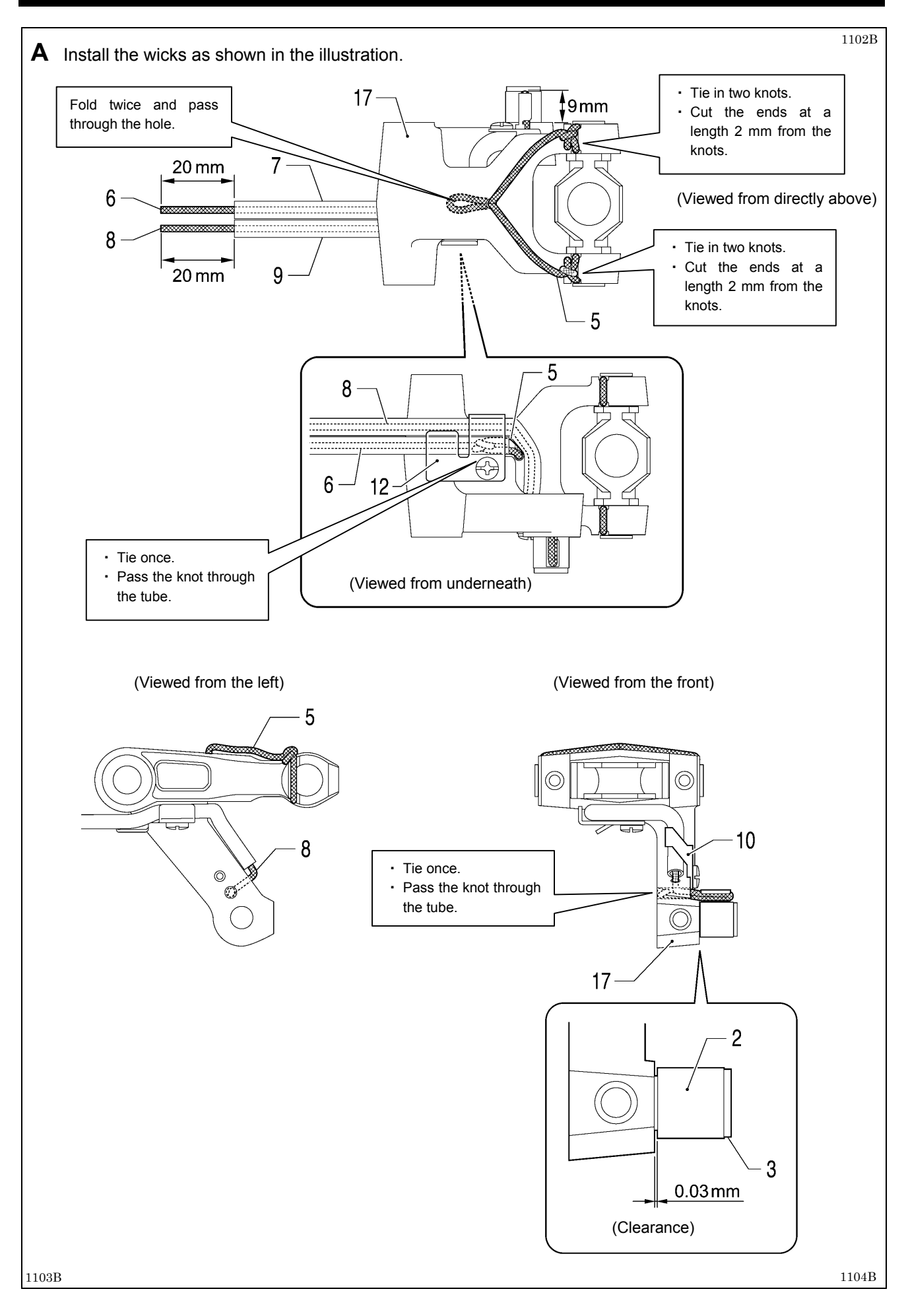

# 6-12. Spreader mechanism

- \* Refer to the detailed descriptions on the next page for details on A and B in the illustration.
- \* Apply the grease specified by Brother (MOLYKOTE LONGTERM W2 manufactured by Dow Corning Corporation) in the places indicated by

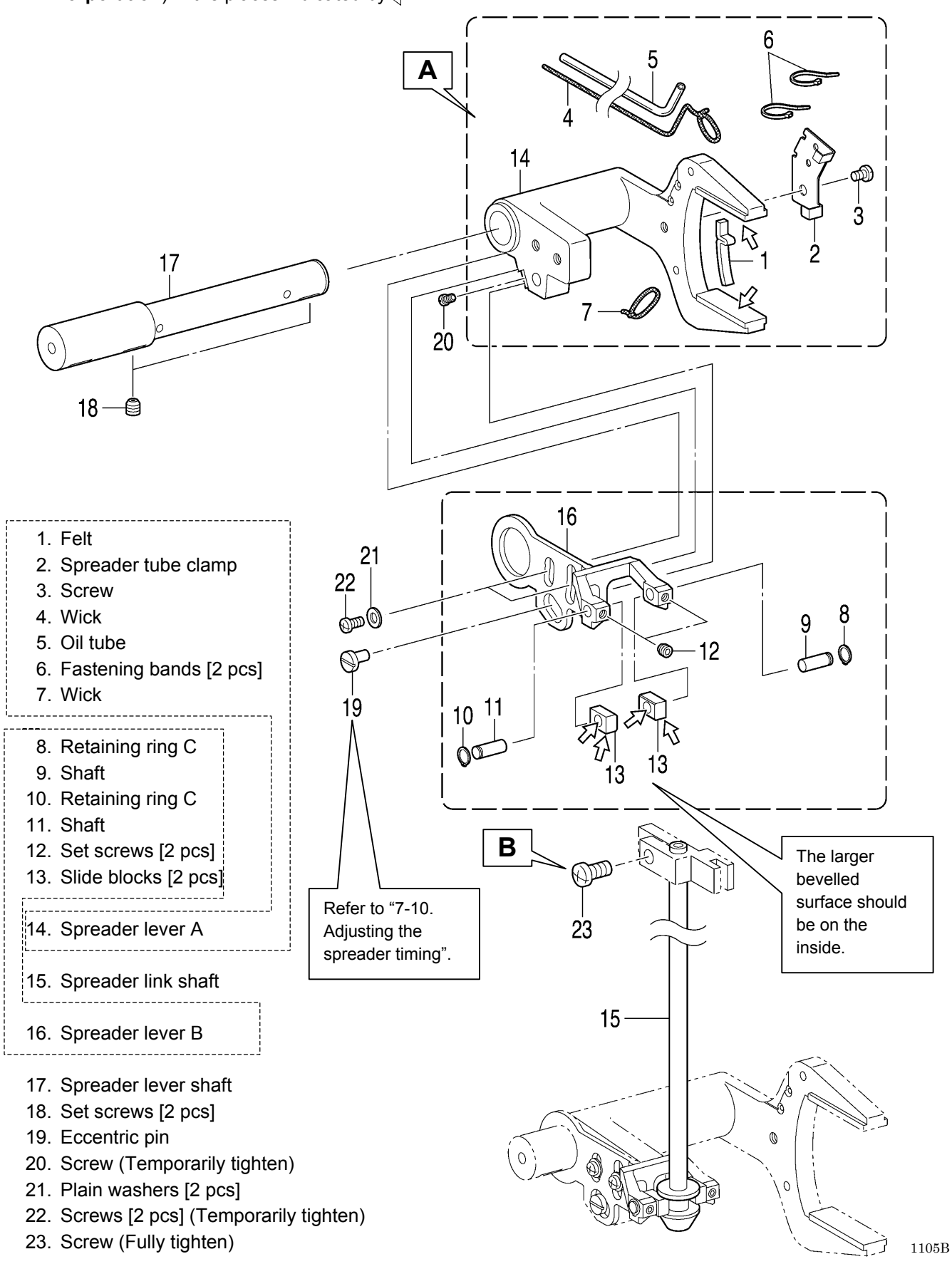

RH-9820

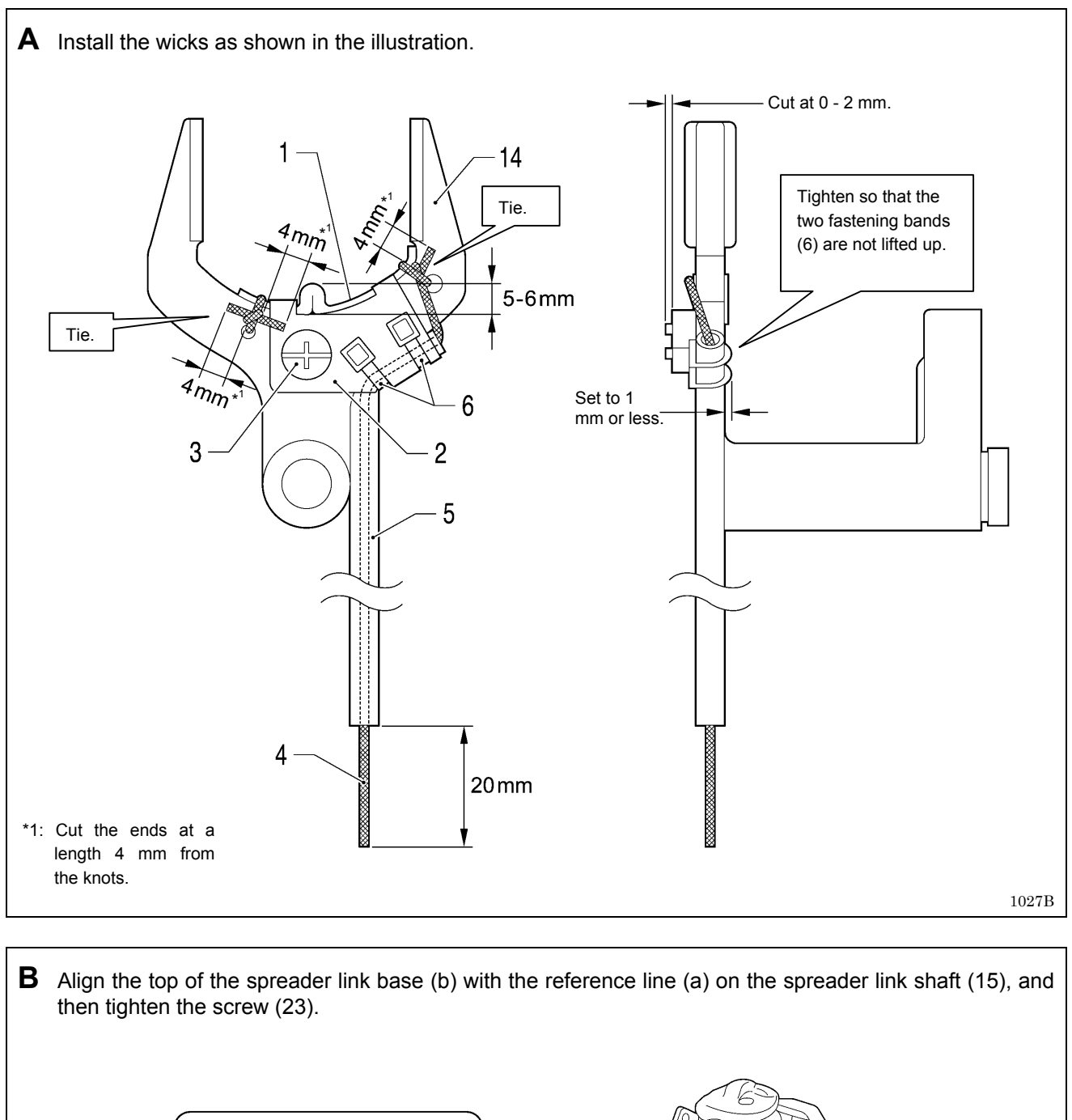

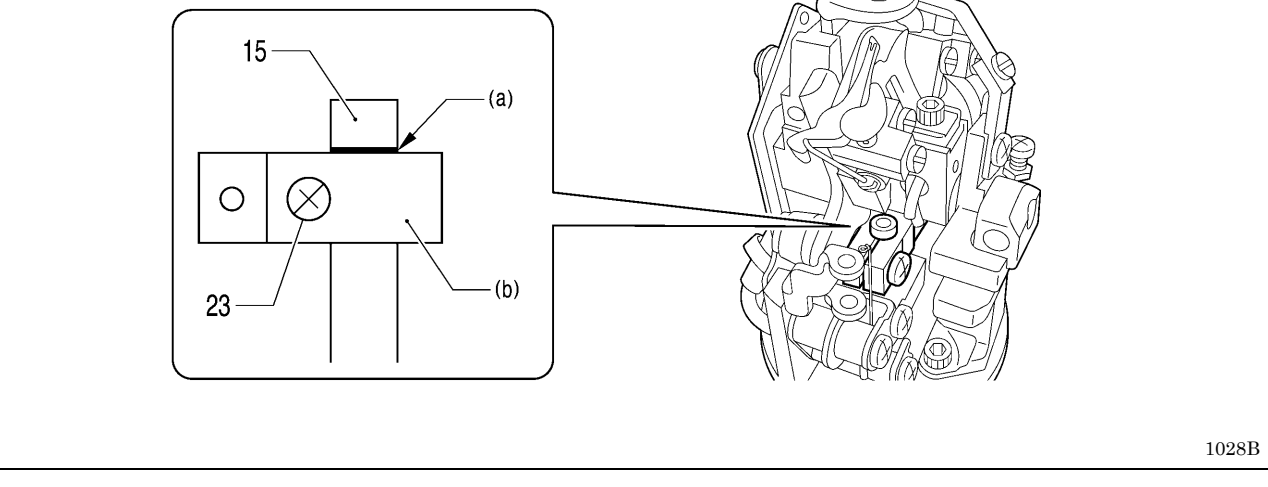

# 6-13. Upper thread trimmer mechanism

\* Install in the positions shown in the illustration.

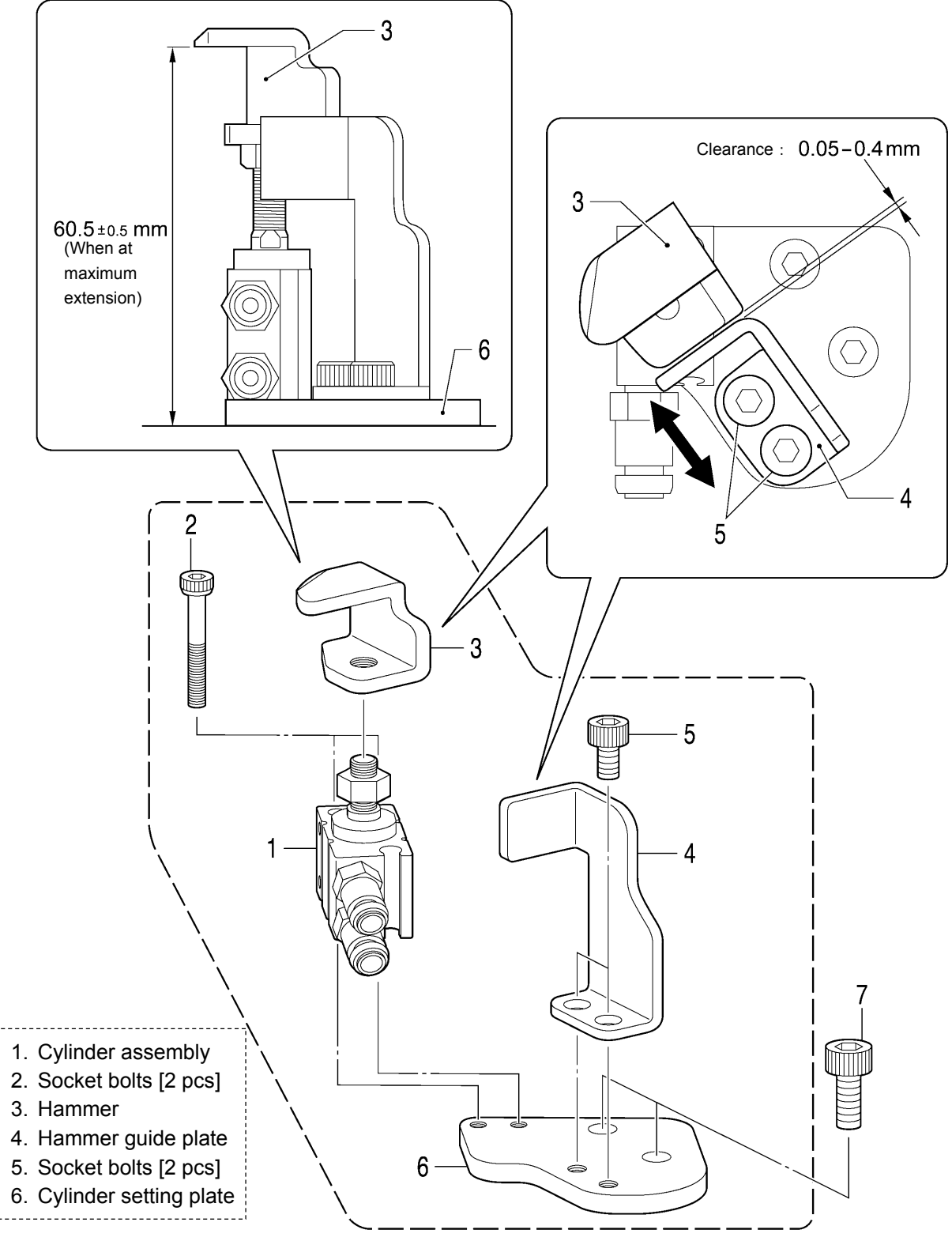

7. Socket bolts [2 pcs]

0985B

# 6-14. Threading mechanism

\* Apply the grease specified by Brother (MOLYKOTE LONGTERM W2 manufactured by Dow Corning Corporation) in the places indicated by <->

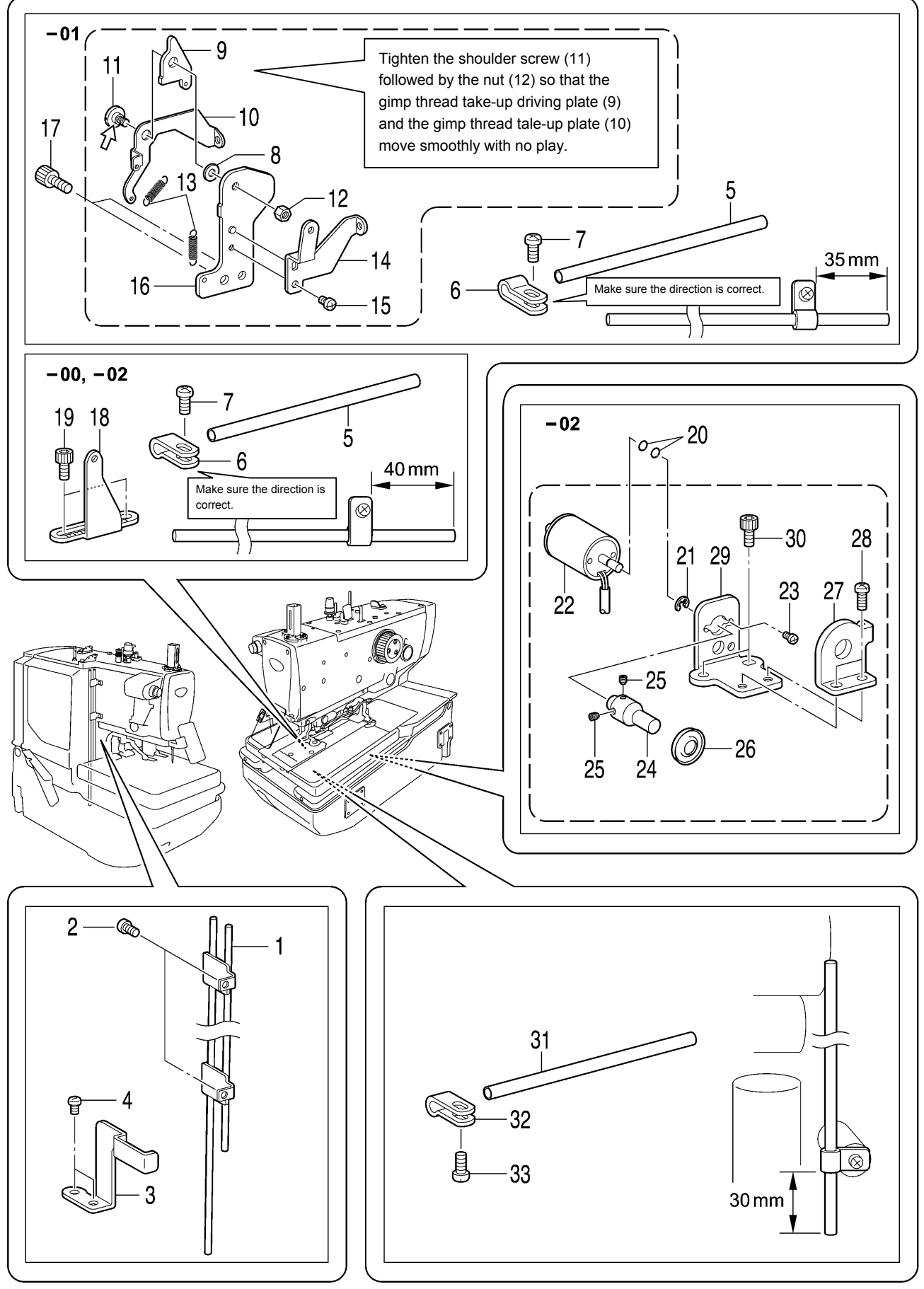

- 1. 2 pedal thread guide pipe
- 2. Screws [2 pcs]
- 3. Pipe clamp plate
- 4. Screws [2 pcs]
- 5. Thread guide pipe
- 6. Thread guide pipe support
- 7. Screw

### <-01 specifications only>

- ------8. Washer
- 9. Gimp thread take-up G-E plate
- 10. Gimp thread take-up guide 28. Screws [2 pcs] plate
- 11. Shoulder screw
- 12. Nut
- 13. Springs [2 pcs]
- 14. Gimp thread guide
- 15. Screw
- 16. Gimp thread take-up G-holder
- \_\_\_\_\_
- 17. Socket bolts [2 pcs]

### <-00 and -02 specifications only>

- 18. Gimp thread guide J
- 19. Socket bolts [2 pcs]

### <-02 specifications only>

- 20. O Ring [2 pcs]
- 21. Retaining ring E
- 22. Solenoid
- 23. Screws [2 pcs]
- 24. Gimp thread shaft
- 25. Set screws [2 pcs]
- 26. Tension disc
- 27. Gimp thread clamp
- 29. Gimp thread clamp plate
- 30. Socket bolts [2 pcs] L.....
- 31. Thread guide pipe
- 32. Thread guide pipe support
- 33. Screw

# 6-15. Feed base mechanism

- \* Refer to the detailed descriptions on pages 102 and 103 for details on A to K in the illustration.
- \* Apply the grease specified by Brother (MOLYKOTE LONGTERM W2 manufactured by Dow Corning Corporation) in the places indicated by <> .

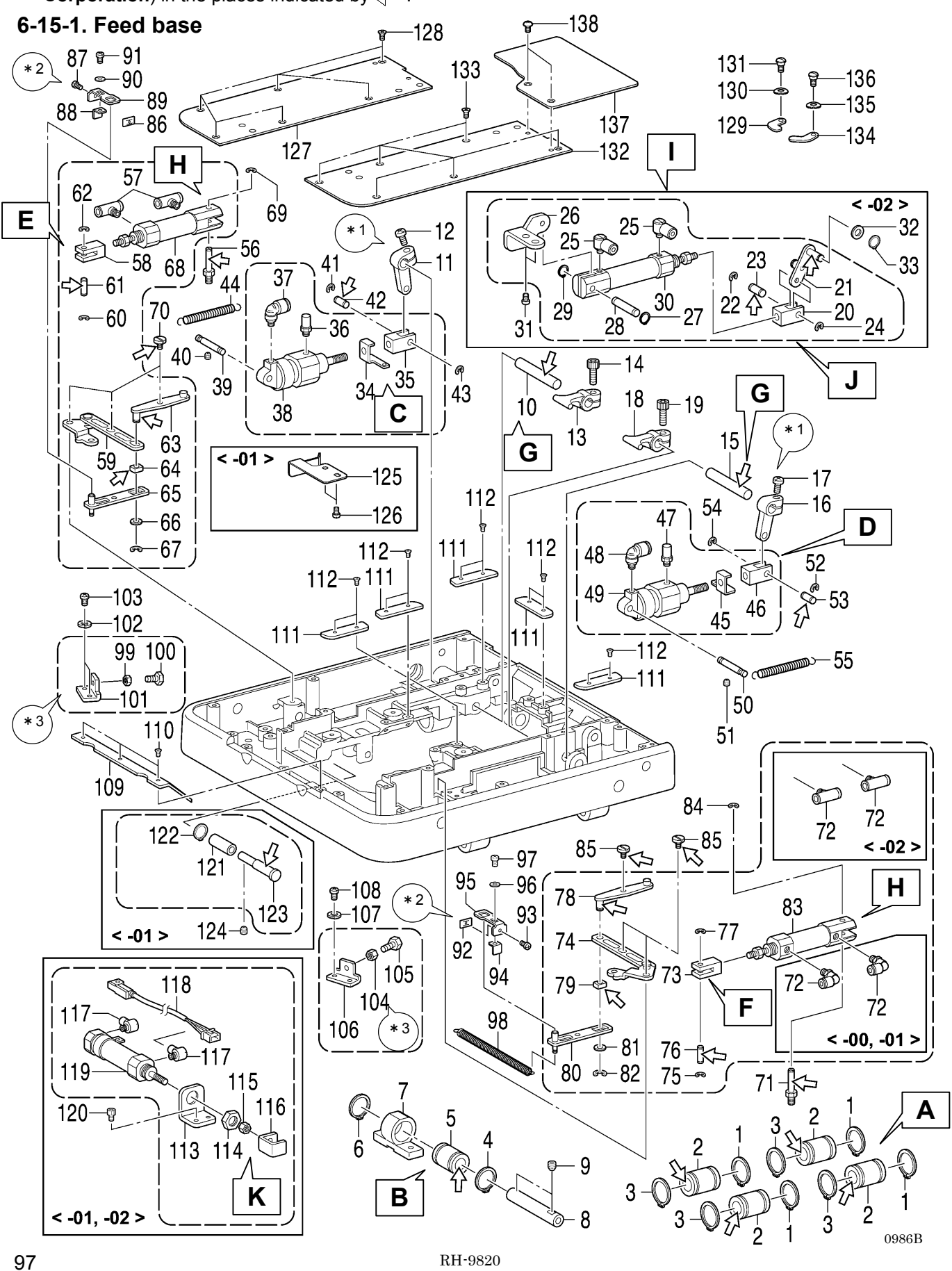

### 6. ASSEMBLY

| <-02 specifications only> | <ol> <li>Retaining ring C [4 pcs]</li> <li>Ball bearings [4 pcs]</li> <li>Retaining ring C [4 pcs]</li> <li>Retaining ring C</li> <li>Ball bearing</li> <li>Retaining ring C</li> <li>Ball bearing</li> <li>Retaining ring C</li> <li>Y bearing</li> <li>Y guide shaft</li> <li>Set screws [2 pcs]</li> <li>Clamp lever shaft</li> <li>Clamp driving lever</li> <li>Screw (Temporarily tighten)</li> <li>Crank lever B</li> <li>Socket bolt</li> <li>Clamp driving lever</li> <li>Screw (Temporarily tighten)</li> <li>Crank lever B</li> <li>Socket bolt</li> <li>Clamp driving lever</li> <li>Screw (Temporarily tighten)</li> <li>Crank lever B</li> <li>Socket bolt</li> <li>Clamp driving lever</li> <li>Screw (Temporarily tighten)</li> <li>Crank lever B</li> <li>Socket bolt</li> <li>Clamp driving lever</li> <li>Screw (Temporarily tighten)</li> <li>Crank lever B</li> <li>Socket bolt</li> <li>Clamp driving lever</li> <li>Screw (Temporarily tighten)</li> <li>Crank lever B</li> <li>Socket bolt</li> <li>Cuplinder rod</li> <li>Auxiliary clamp connecting rod</li> <li>Retaining ring E</li> <li>Joint [2 pcs]</li> <li>Auxiliary clamp S holder</li> <li>Retaining ring E</li> <li>Pin</li> <li>Retaining ring E</li> <li>Cylinder</li> </ol> | <ul> <li>50. Clamp cylinder support</li> <li>51. Set screw</li> <li>52. Retaining ring E</li> <li>53. Cylinder rod pin</li> <li>54. Retaining ring E</li> <li>55. Spring</li> <li>56. Cylinder screw</li> <li>57. Joint [2 pcs]</li> <li>58. Opening cylinder rod</li> <li>59. Opening driving lever L<br/>assembly</li> <li>60. Retaining ring E</li> <li>61. Cylinder rod pin B</li> <li>62. Retaining ring E</li> <li>63. Fulcrum lever plate</li> <li>64. Slide block</li> <li>65. Rocker lever</li> <li>66. Washer</li> <li>67. Retaining ring E</li> <li>68. Cylinder</li> <li>70. Shoulder screw</li> <li>71. Cylinder screw</li> <li>72. Joints [2 pcs]</li> <li>73. Opening cylinder rod</li> <li>74. Opening cylinder rod</li> <li>75. Retaining ring E</li> <li>76. Cylinder rod pin B</li> <li>77. Retaining ring E</li> <li>76. Cylinder rod pin B</li> <li>77. Retaining ring E</li> <li>76. Cylinder rod pin B</li> <li>77. Retaining ring E</li> <li>76. Cylinder rod pin B</li> <li>77. Retaining ring E</li> <li>76. Cylinder rod pin B</li> <li>77. Retaining ring E</li> <li>76. Cylinder rod pin B</li> <li>77. Retaining ring E</li> <li>78. Fulcrum lever plate</li> <li>79. Slide block</li> <li>79. Slide block</li> <li>79. Slide block</li> <li>70. Rocker lever</li> <li>71. Washer</li> <li>72. Joints [2 pcs]</li> <li>73. Opening cylinder rod</li> <li>74. Opening driving lever R<br/>assembly</li> <li>75. Retaining ring E</li> <li>76. Cylinder rod pin B</li> <li>77. Retaining ring E</li> <li>78. Fulcrum lever plate</li> <li>79. Slide block</li> <li>70. Shoulder rod pin B</li> <li>71. Cylinder rod pin B</li> <li>72. Joints [2 pcs]</li> <li>73. Opening cylinder rod</li> <li>74. Opening driving lever R<br/>assembly</li> <li>75. Retaining ring E</li> <li>76. Cylinder rod pin B</li> <li>77. Retaining ring E</li> <li>78. Fulcrum lever plate</li> <li>79. Slide block</li> <li>79. Slide block</li> <li>70. Rocker lever</li> <li>71. Washer</li> <li>72. Socket block</li> <li>73. Opening cylinder rod</li> <li>74. Opening driving lever R<br/>assembly</li> <li>75. Retaining ring E</li></ul> | <ul> <li>99. Nut (Temporarily tighten)</li> <li>100. Bolt</li> <li>101. Opening cylinder stopper</li> <li>102. Spring washer</li> <li>103. Screws [2 pcs]</li> </ul>                                                                    |
|---------------------------|----------------------------------------------------------------------------------------------------|----------------------------------------------------------------------------------------------------|----------------------------------------------------------------------------------------------------|
|                           |                                                                                                    |                                                                                                    | 104. Nut (Temporarily tighten)<br>105. Bolt<br>106. Opening cylinder stopper<br>107. Spring washer<br>108. Screws [2 pcs]<br>109. Plate guide B<br>110. Flat screws [3 pcs]<br>111. Plate guides A [5 pcs]<br>112. Flat screws [10 pcs] |
|                           |                                                                                                    |                                                                                                    | <ul> <li>113. Thread trimmer cylinder<br/>support plate</li> <li>114. Nut</li> <li>115. Nut</li> <li>116. Thread trimmer cylinder claw</li> <li>117. Joint</li> <li>118. Sensor</li> </ul>                                              |
|                           |                                                                                                    |                                                                                                    | 119. Cylinder<br>120. Socket bolts [2 pcs]                                                                                                    |
|                           | 31. Screw<br>32. Washer<br>_33. Retaining ring C                                                                                                    |                                                                                                    | <ul> <li>122. Retaining ring C</li> <li>123. Gimp thread take-up guide shaft</li> <li>124. Set screw</li> </ul>                                                                                                    |
|                           | <ul><li>34. Spring hook</li><li>35. Clamp cylinder rod</li><li>36. Air bolster</li><li>37. Joint</li><li>38. Cylinder</li></ul>                                                                                                    | 82. Retaining ring E<br>83. Cylinder<br>84. Retaining ring E<br>85. Shoulder screw [3 pcs]                                                                                                    | 125. Feed base plate spring<br>126. Screws [2 pcs]<br>Route the air tubes and harnesses<br>here. (Refer to pages 99 - 101.)                                                                                                    |
|                           | <ul><li>39. Clamp cylinder support</li><li>40. Set screw</li><li>41. Retaining ring E</li><li>42. Cylinder rod pin</li><li>43. Retaining ring E</li><li>44. Spring</li></ul>                                                                                                    | <ul> <li>86. Speed nut</li> <li>87. Screw (Temporarily tighten)</li> <li>88. Stopper plate</li> <li>99. Opening stopper plate</li> <li>90. Washer</li> <li>91. Screw (Temporarily tighten)</li> <li>92. Speed nut</li> <li>93. Screw (Temporarily tighten)</li> <li>94. Stopper plate</li> <li>95. Opening stopper plate</li> <li>96. Washer</li> <li>97. Screw (Temporarily tighten)</li> <li>98. Spring</li> <li>97. Screw (Temporarily tighten)</li> <li>98. Spring</li> <li>97. Screw (Temporarily tighten)</li> <li>98. Spring</li> <li>97. Screw (Temporarily tighten)</li> <li>98. Spring</li> <li>99. Speed nut</li> <li>90. Washer</li> <li>90. Washer</li> <li>91. Stopper plate</li> <li>92. Speed nut</li> <li>93. Screw (Temporarily tighten)</li> <li>94. Stopper plate</li> <li>95. Opening stopper plate</li> <li>96. Washer</li> <li>97. Screw (Temporarily tighten)</li> <li>98. Spring</li> <li>99. Spring</li> <li>90. Spring</li> <li>90. Spring</li> <li>90. Spring</li> <li>90. Spring</li> <li>90. Spring</li> <li>91. Spring</li> <li>92. Spring</li> <li>93. Spring</li> <li>94. Stopper plate</li> <li>95. Opening stopper plate</li> <li>96. Washer</li> <li>97. Screw (Temporarily tighten)</li> <li>98. Spring</li> <li>99. Spring</li> <li>90. Spring</li> <li>90. Spring</li> <li></li></ul>                 | <ul> <li>127. Feed base cover L</li> <li>128. Flat screws [6 pcs]</li> <li>129. Plate presser</li> <li>130. Bending washer</li> <li>131. Shoulder screw</li> <li>132. Feed base cover R</li> <li>133. Flat screws [6 pcs]</li> </ul>    |
|                           | <ul><li>45. Spring hook</li><li>46. Clamp cylinder rod</li><li>47. Air bolster</li><li>48. Joint</li><li>49. Cylinder</li></ul>                                                                                                    |                                                                                                    | <ul> <li>134. Plate presser</li> <li>135. Bending washer</li> <li>136. Shoulder screw</li> <li>137. Feed base cover U</li> <li>138. Truss screws [2 pcs]</li> </ul>                                                                     |

\* 1 : Refer to "7-18. Adjusting the work clamp lift amounts".

\* 2 : Refer to "7-21. Adjusting the cloth opening amounts".

\* 3 : Refer to "7-20. Adjusting the positions of the work clamp plates".

### Routing the air tubes and harnesses <-00 specifications>

The air tubes and harnesses are numbered as shown in the illustration. Check the number of each air tube and harness to make sure that they are routed correctly as shown in the illustration.

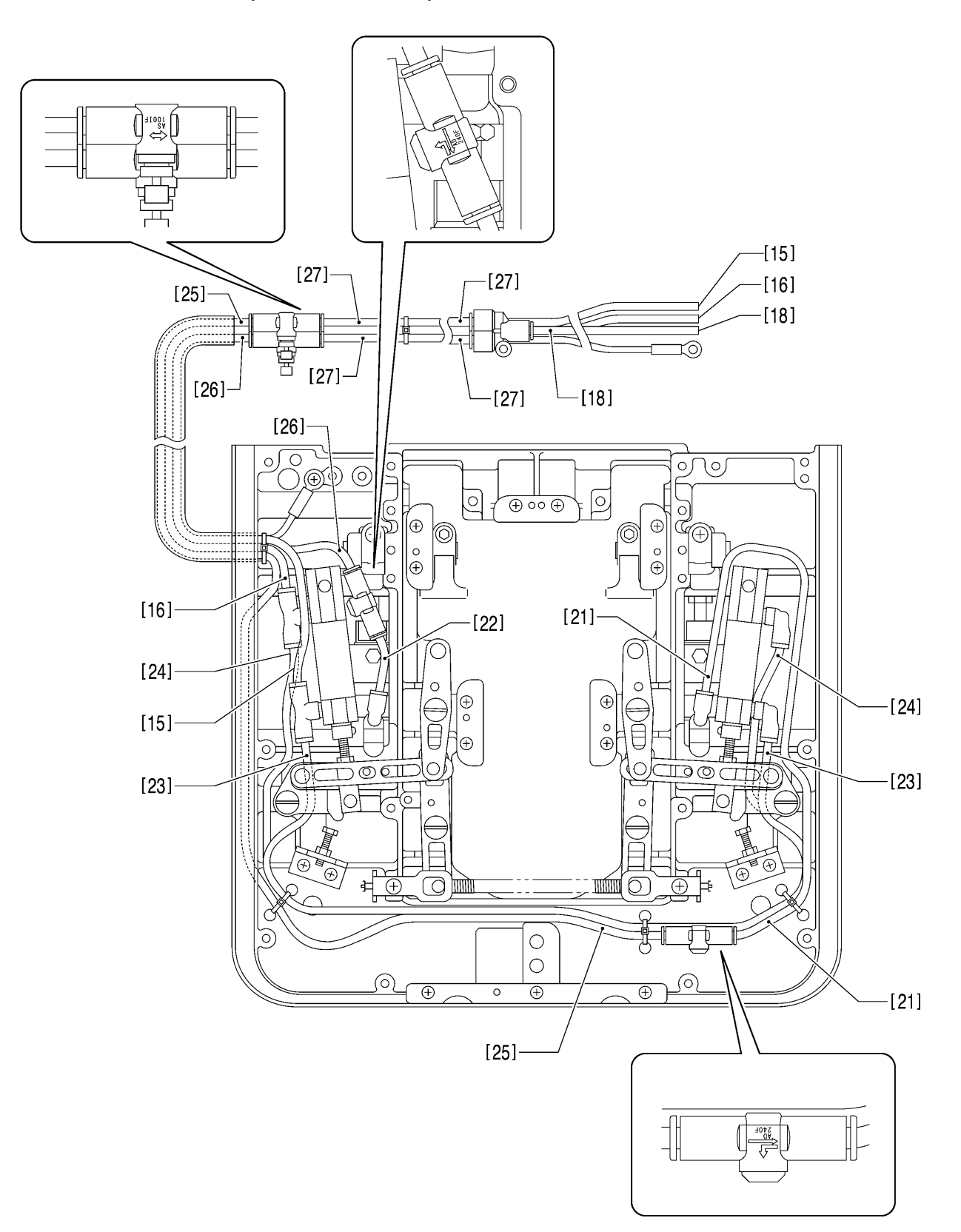
### Routing the air tubes and harnesses <-01 specifications>

The air tubes and harnesses are numbered as shown in the illustration. Check the number of each air tube and harness to make sure that they are routed correctly as shown in the illustration.

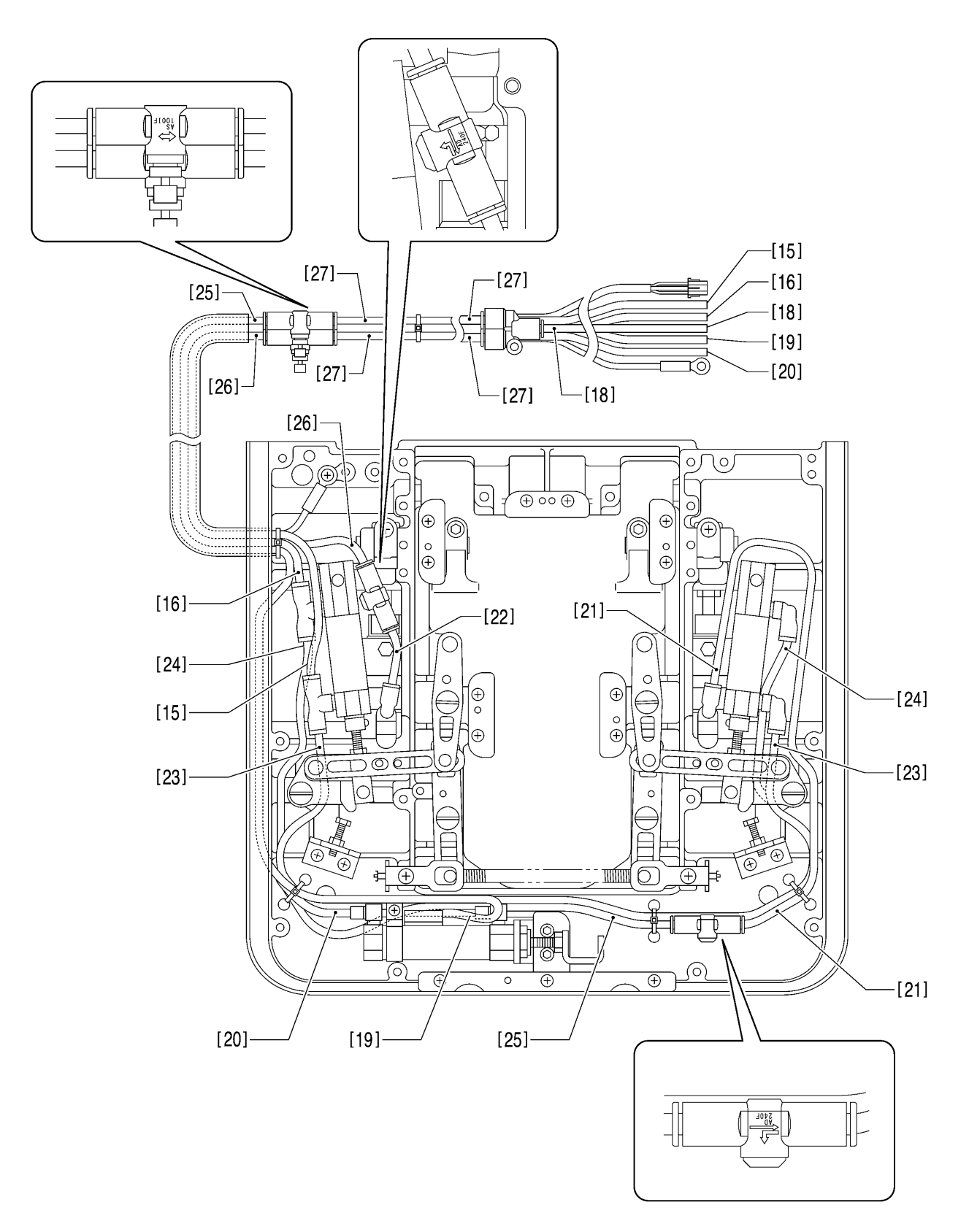

### Routing the air tubes and harnesses <-02 specifications>

The air tubes and harnesses are numbered as shown in the illustration. Check the number of each air tube and harness to make sure that they are routed correctly as shown in the illustration.

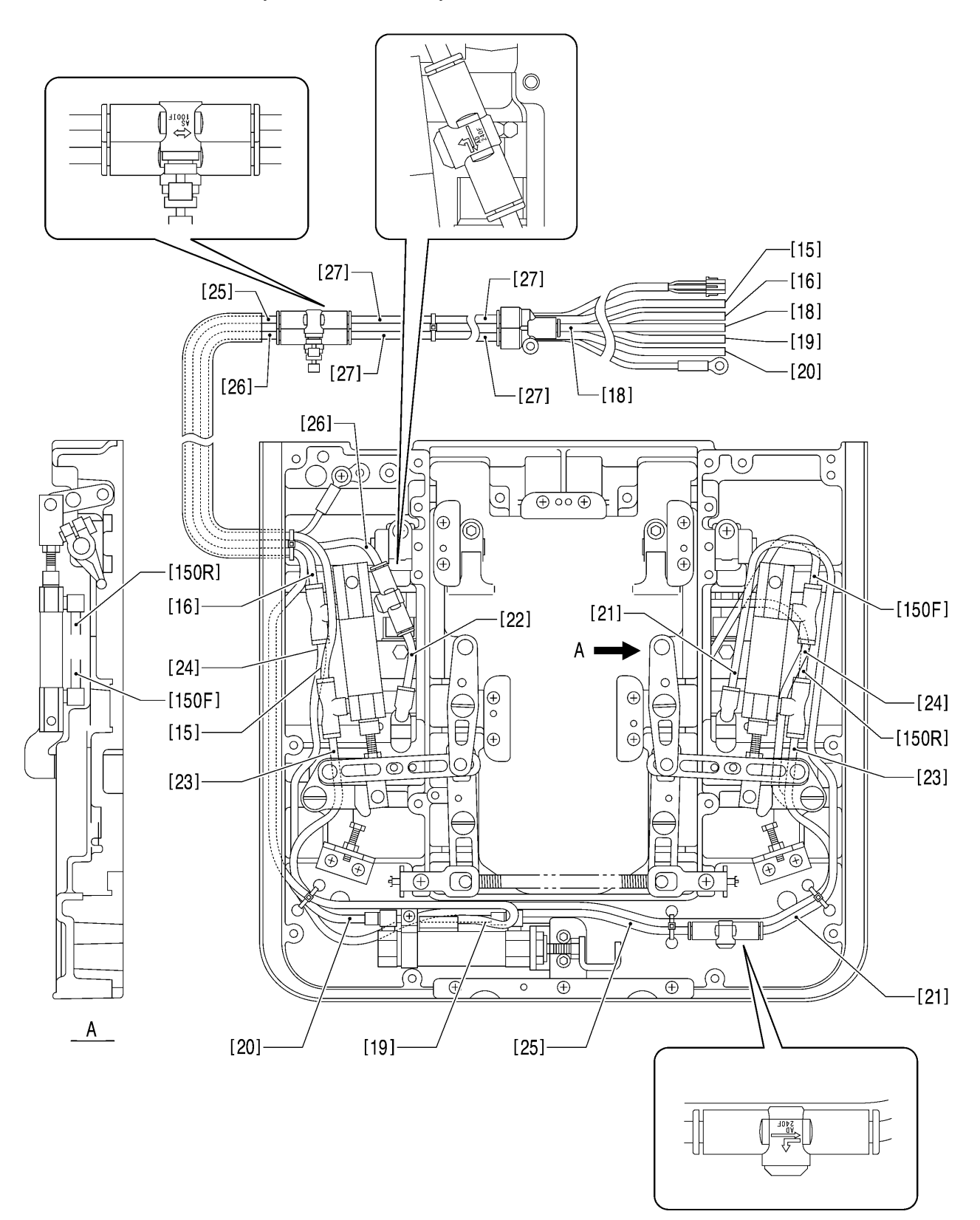

**B** Place the retaining rings C (4) onto one side of **A** Turn the feed base (a) upside down. Place the four retaining rings C (1) onto one side of the the ball bearing (5), then apply adhesive four ball bearings (2), then apply adhesive (Threebond 1373B) to the ball bearing (5) and (Threebond 1373B) to the four ball bearings then insert it into the Y bearing (7). (2) and then insert them into the four holes (b). \* Wipe away any excess adhesive at this Wipe away any excess adhesive at this time. time. 5 (b) 7 0 2 (a Install so that the layout of the balls (c) is in \* \* Install so that the layout of the balls (d) is in an "X" pattern on the installation surface as an "X" pattern on the installation surface as shown in the illustration. shown in the illustration. 2 5 Installation surface (d) (cInstallation surface 0992B 0990B 0993B 0991B С Assemble as shown in the illustration. D Assemble as shown in the illustration. 88.3mm С  $\cap$ 88.3mm (When at maximum retraction) 0994B 0995BE F Assemble as shown in the illustration. Assemble as shown in the illustration. 112mm 112mm (When at maximum retraction) (When at maximum retraction) Ċ

0996B

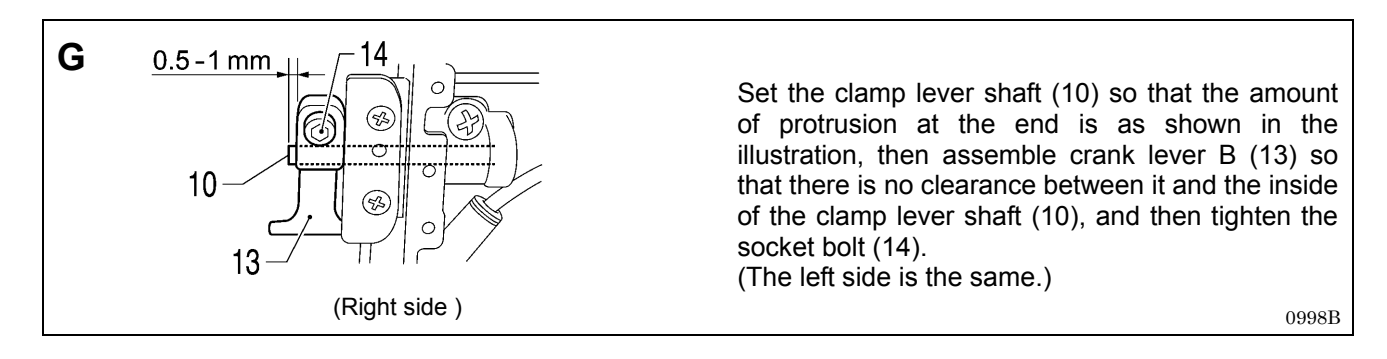

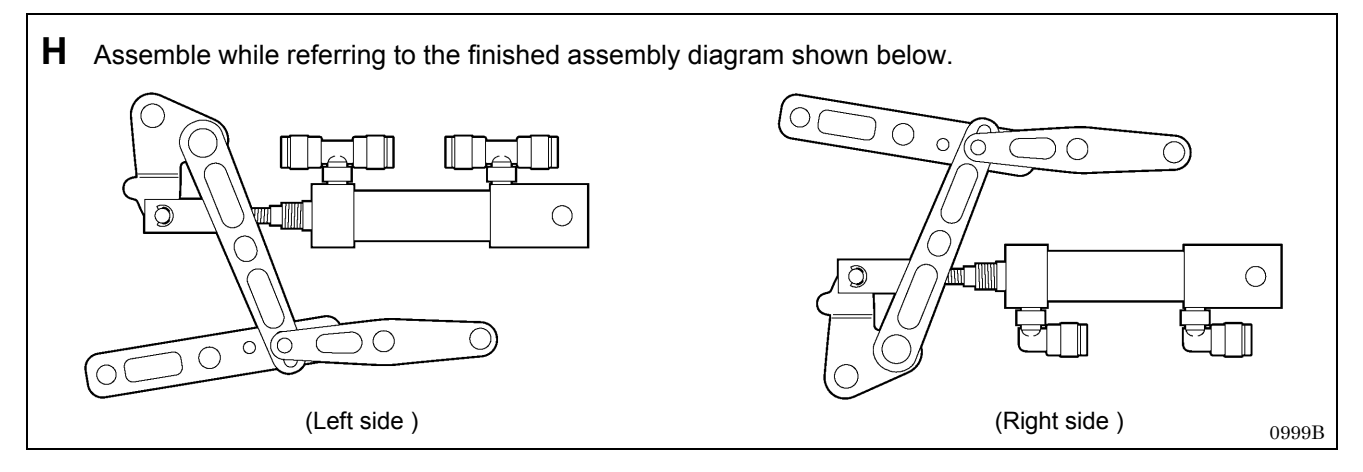

# Install to the feed base (a) as shown in the illustration below. Install to the feed base (a) as shown in the illustration below.

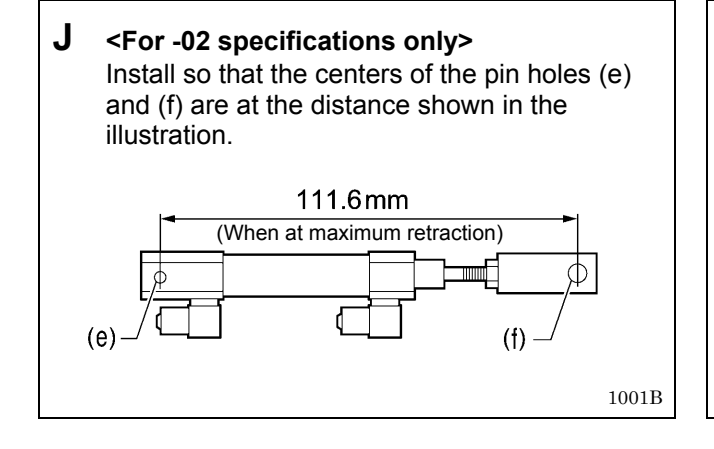

### 6-15-2. X feed shaft holder

- \* Refer to the detailed descriptions on pages 105 and 106 for details on A to D in the illustration.
- \* Apply the grease specified by Brother (MOLYKOTE LONGTERM W2 manufactured by Dow Corning Corporation) in the places indicated by <> .
- \* Apply the grease specified by Brother (Shin Lube EJ manufactured by Nippon Steel Chemical Corporation) in the places indicated by .

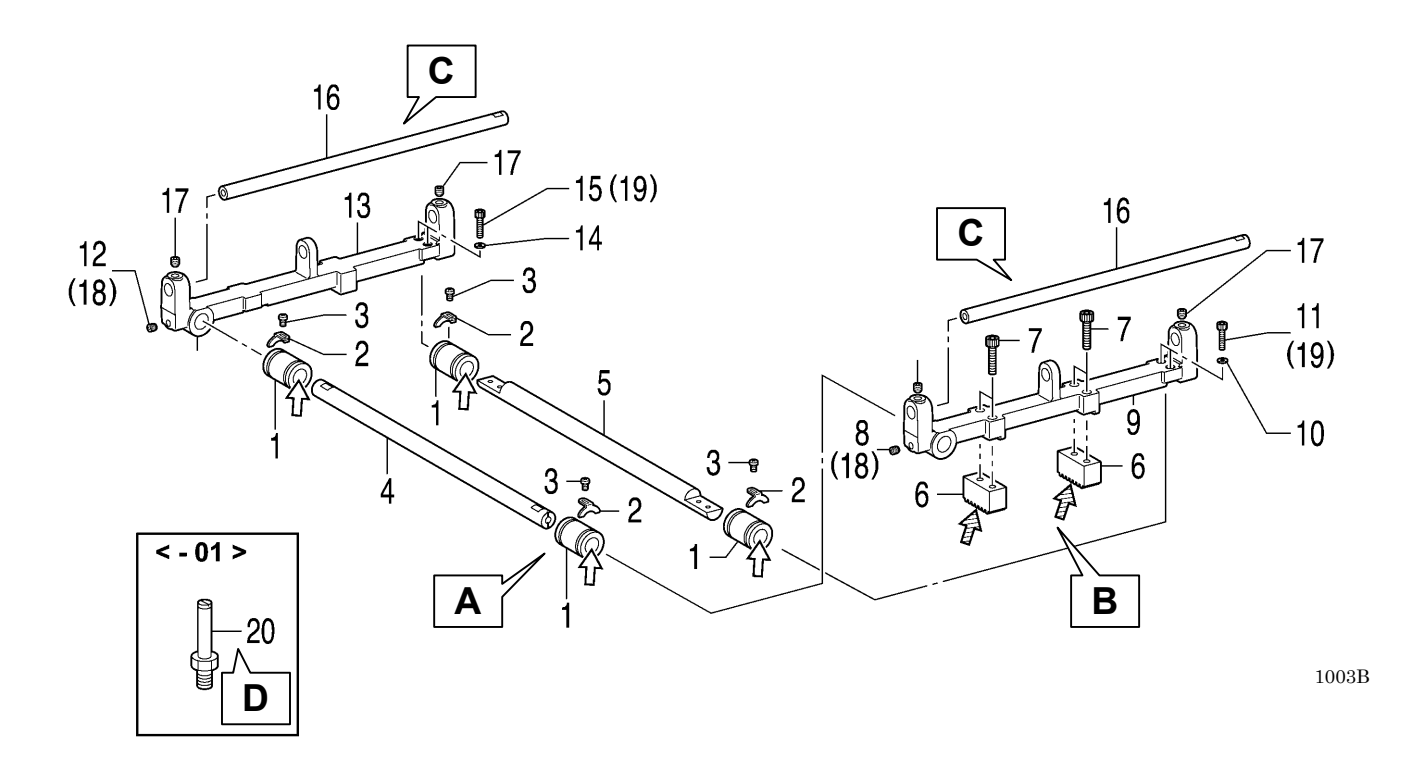

- 1. Ball bearings [4 pcs]
- 2. Ball bearing stoppers [4 pcs]
- 3. Screws [4 pcs]
- 4. X feed guide shaft B
- 5. X feed guide shaft A
- 6. Gears [2 pcs]
- 7. Socket bolts [4 pcs]
   8. Set screw
  - (Temporarily tighten)
- 9. X feed shaft holder N
- 10. Washers [2 pcs]
- 11. Socket bolts [2 pcs] (Temporarily tighten)
- 12. Set screw (Temporarily tighten)

- 13. X feed shaft holder S
- 14. Washers [2 pcs]
- 15. Socket bolts [2 pcs]

Install the feed base to the bed here.

- 16. Y feed guide shafts [2 pcs]
- 17. Set screws [4 pcs]
- 18. Set screws (8, 12) [2 pcs] (Fully tighten)
- 19. Set screws (11, 15) [4 pcs] (Fully tighten)

### <-01 specifications only>

20. Cylinder screw

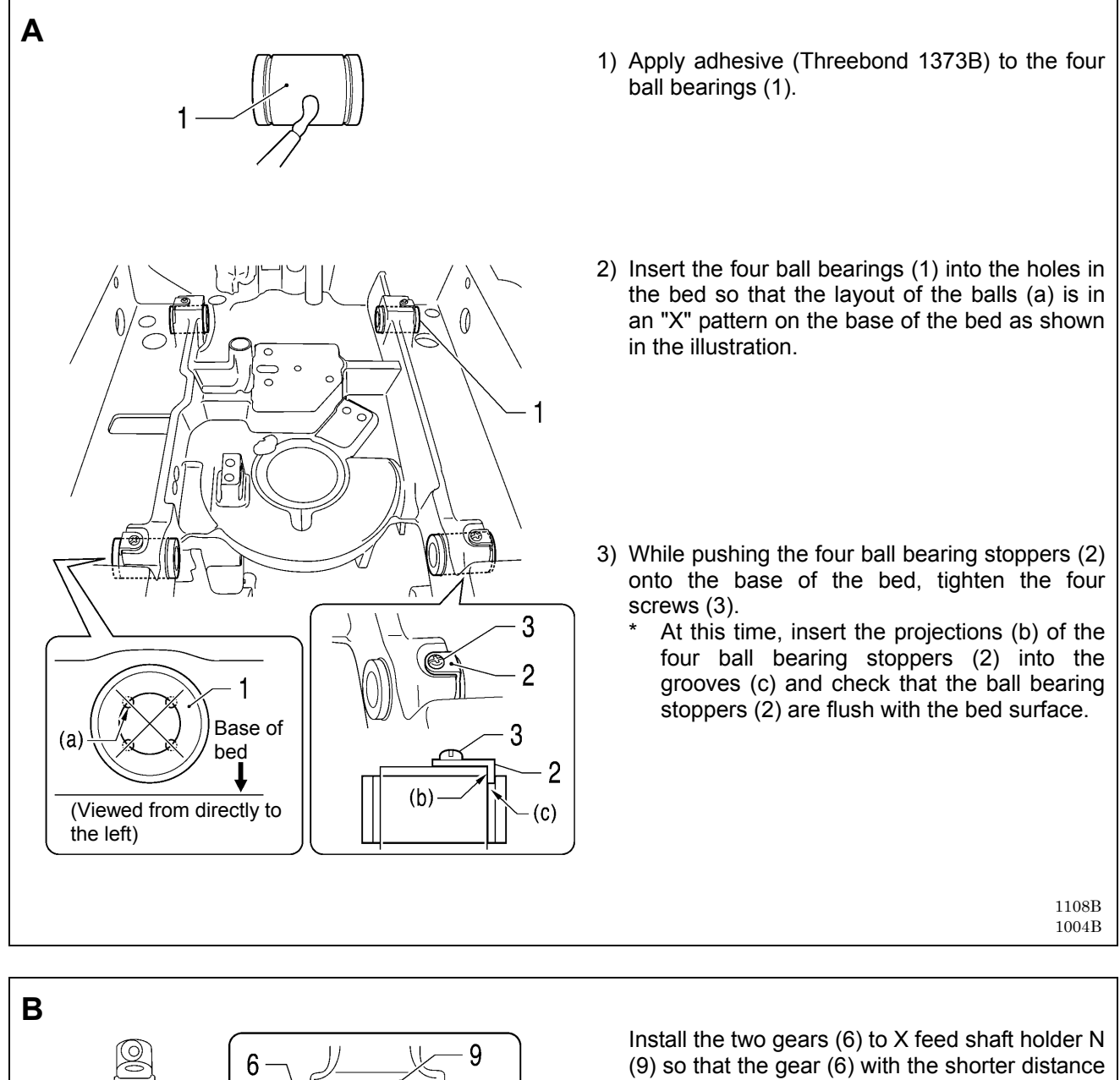

(9) so that the gear (6) with the shorter distance between the thread hole and the edge is on the right.
\* While pushing the two gears (6) in the

direction of the arrow **4** at this time, tighten the four socket bolts (7).

1005B

7

6

(Viewed from the side)

rø ©

9

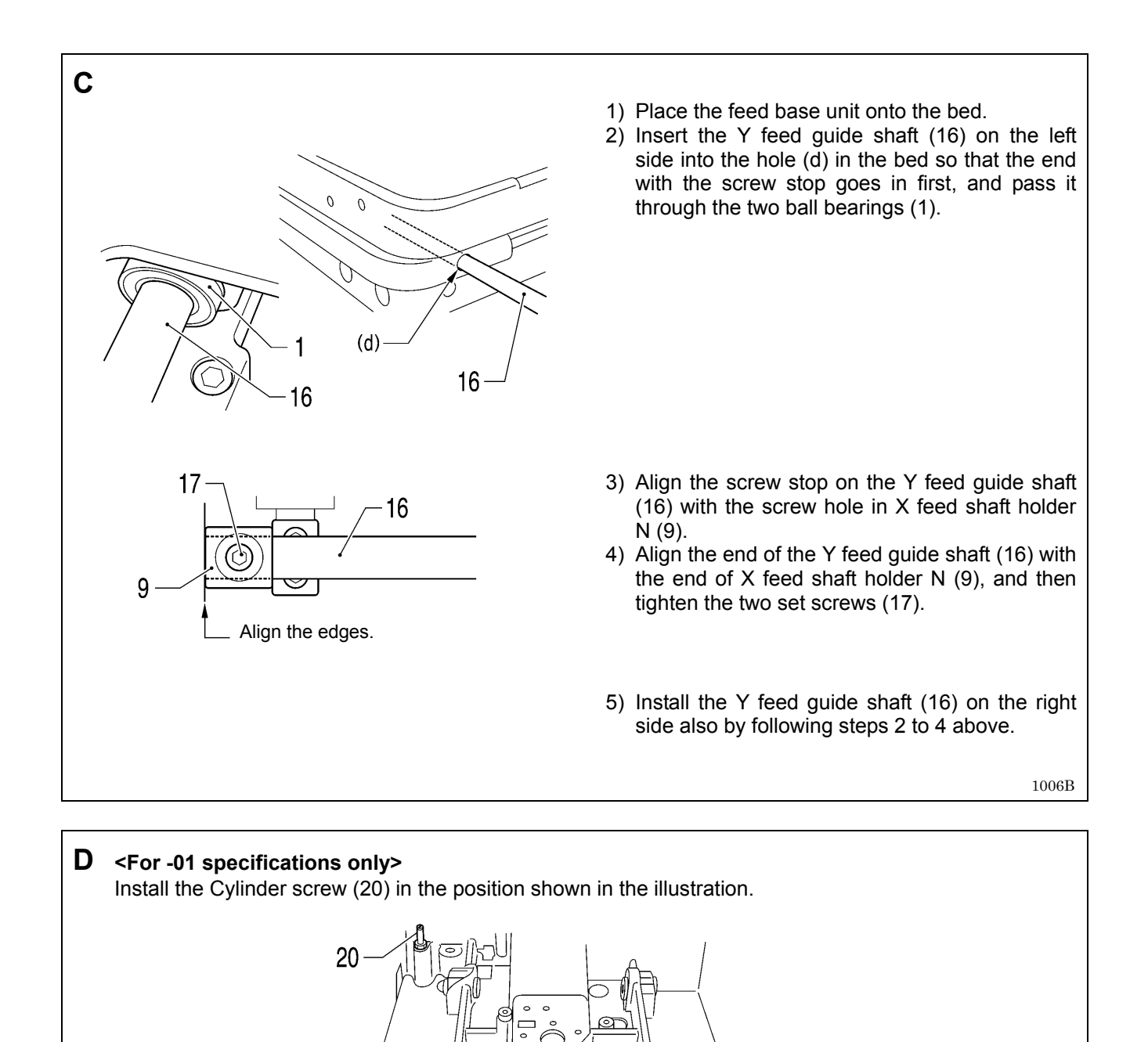

### 6-16. X feed mechanism

- \* Refer to the detailed descriptions on the next page for details on A to C in the illustration.
- \* Apply the grease specified by Brother (Shin Lube EJ manufactured by Nippon Steel Chemical Corporation) in the places indicated by <a>?</a>

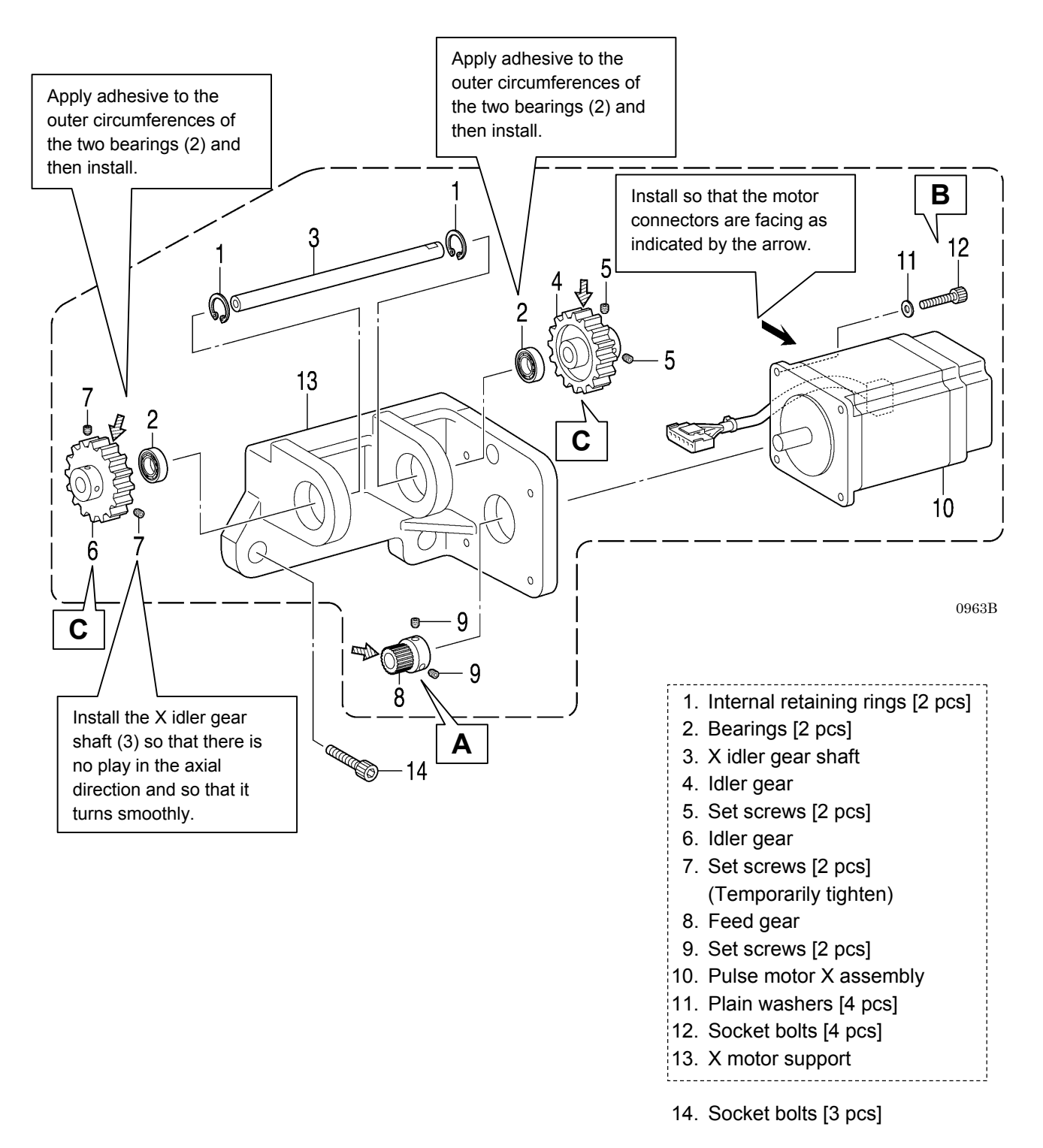

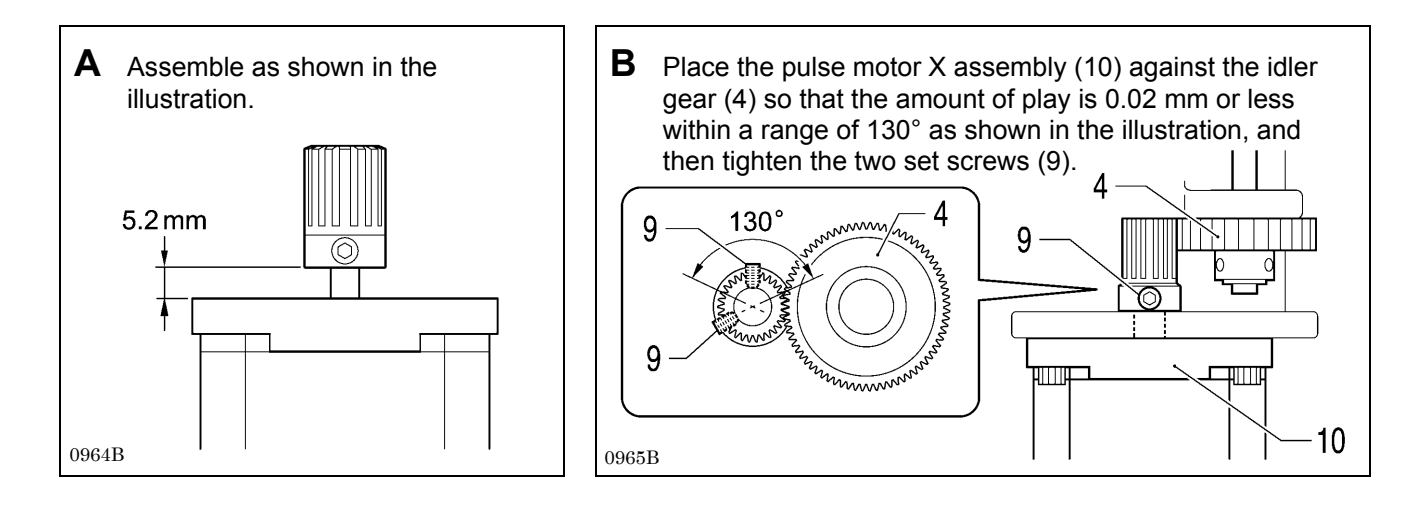

C Standard installation of motor unit (idler gear adjustment)

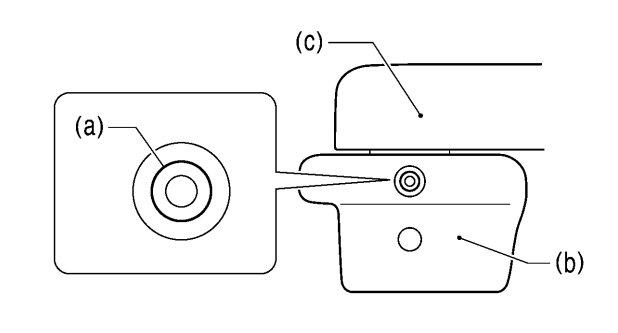

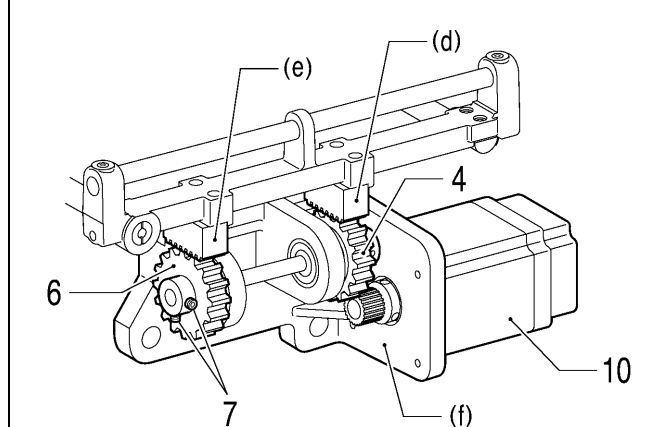

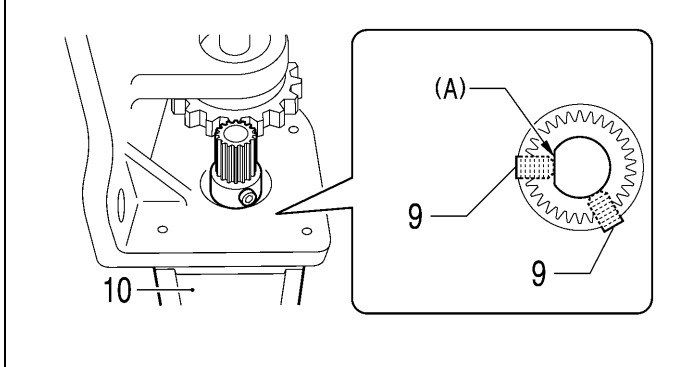

- Place the feed base (c) onto the bed (b) so that Y feed guide shaft (a) is positioned in the center of the hole in the front of the bed (b).
- Loosen the two set screws (7) of the idler gear
   (6) in order to engage the X rack (e) and the idler gear (6) while the X rack (d) and the idler gear (4) are engaged in the standard position.
- 3) Set so that the screw stop (A) of the pulse motor X assembly (10) and the two set screws (9) of the feed gear (8) are in the positions shown in the illustration.
- 4) While pushing the idler gear (4) and idler gear(6) to engage them with the X racks (d) and (e) at opposite sides, install the motor unit (f).
- 5) Tighten the two set screws (7) so that there is no thrust play in the idler gear (6).
- \* If only removing the motor unit (f), steps 2 and 5 in the adjustment procedure for the idler gear (6) can be omitted. (If carrying out any disassembly or assembly which changes the positions of the X racks or if re-adjusting the backlash, carry out the full procedure.)

0966B 0967B 0968B

### 6-17. Lower thread tension mechanism

- \* Refer to the detailed descriptions on the next page for details on A in the illustration.
- \* Apply the grease specified by Brother (MOLYKOTE LONGTERM W2 manufactured by Dow Corning Corporation) in the places indicated by

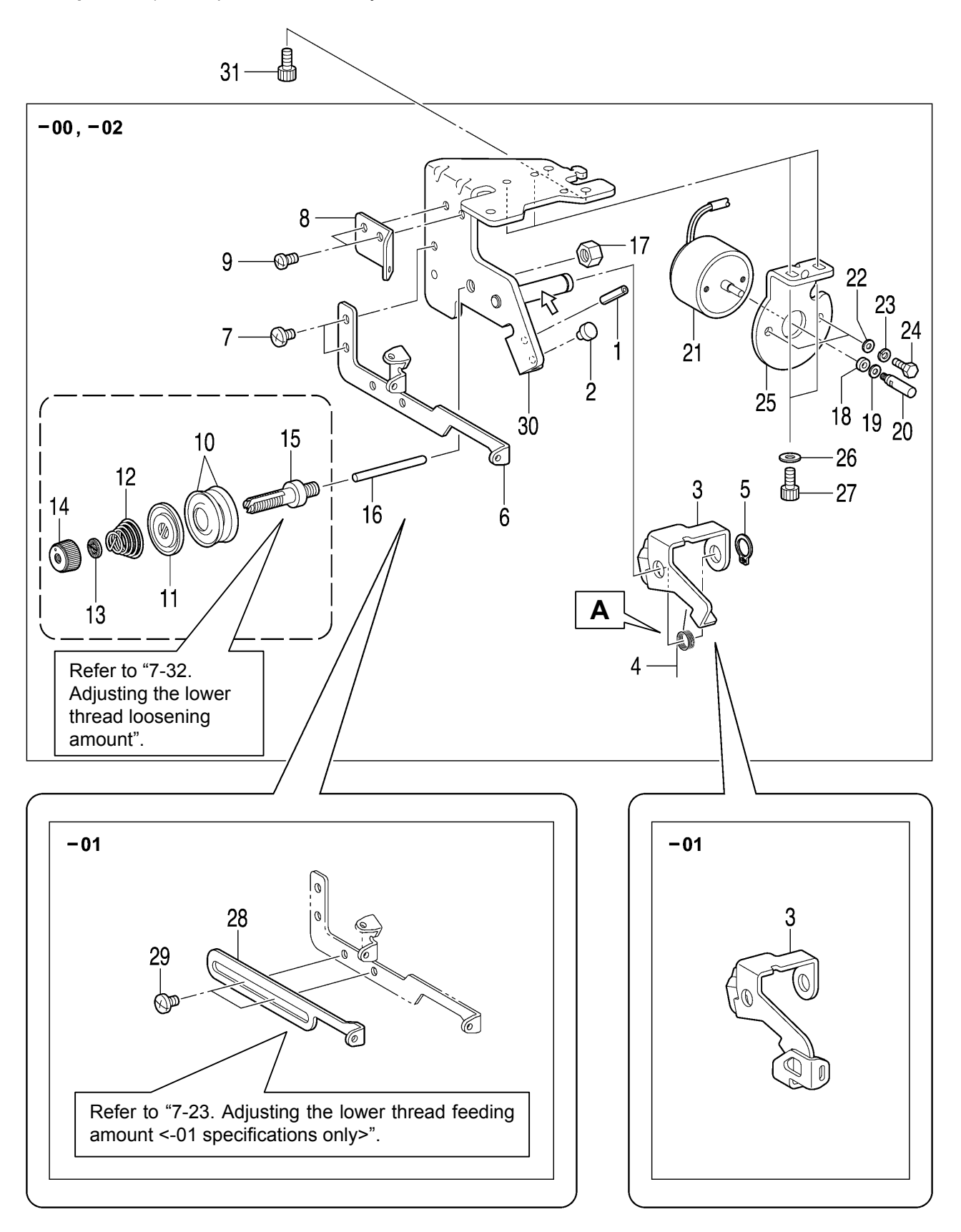

| [-00 and -02 specifications only]                                                                                                    | [-01 specifications only]                                                                                                    |
|----------------------------------------------------------------------------------------------------|----------------------------------------------------------------------------------------------------|
| <ol> <li>Spring pin</li> <li>Stopper</li> <li>Lower thread release plate</li> <li>Spring</li> <li>Retaining ring C</li> <li>Lower thread guide B</li> <li>Screws [2 pcs]</li> <li>Lower thread guide A</li> <li>Screws [2 pcs]</li> </ol>                                                                                                    | <ol> <li>Spring pin</li> <li>Stopper</li> <li>Lower thread take-up guide<br/>lever</li> <li>Spring</li> <li>Retaining ring C</li> <li>Lower thread guide B</li> <li>Screws [2 pcs]</li> <li>Lower thread guide A</li> <li>Screws [2 pcs]</li> </ol>                                                                                                    |
| <ol> <li>Tension discs [2 pcs]</li> <li>Tension disc presser</li> <li>Spring</li> <li>Washer</li> <li>Tension nut</li> <li>Tension stud</li> </ol>                                                                                                    | 10. Tension discs [2 pcs]<br>11. Tension disc presser<br>12. Spring<br>13. Washer<br>14. Tension nut<br>15. Tension stud                                                                                                    |
| <ol> <li>16. Tension release pin</li> <li>17. Nut (Temporarily tighten)</li> <li>18. Solenoid cushion</li> <li>19. Washer</li> <li>20. Solenoid shaft</li> <li>21. Solenoid</li> <li>22. Plain washers [2 pcs]</li> <li>23. Spring washers [2 pcs]</li> <li>24. Bolts [2 pcs]</li> <li>25. Solenoid setting plate</li> <li>26. Plain washers [2 pcs]</li> <li>27. Socket bolts [2 pcs]</li> <li>28. (Not used for -00 and -02 specifications)</li> <li>29. (Not used for -00 and -02 specifications)</li> <li>30. Lower thread guide adjusting plate</li> </ol> | <ol> <li>Tension release pin</li> <li>Nut (Temporarily tighten)</li> <li>Solenoid cushion</li> <li>Washer</li> <li>Solenoid shaft</li> <li>Solenoid</li> <li>Plain washers [2 pcs]</li> <li>Spring washers [2 pcs]</li> <li>Solenoid setting plate</li> <li>Plain washers [2 pcs]</li> <li>Solenoid setting plate</li> <li>Plain washers [2 pcs]</li> <li>Solenoid setting plate</li> <li>Plain washers [2 pcs]</li> <li>Solenoid setting plate</li> <li>Plain washers [2 pcs]</li> <li>Solenoid setting plate</li> <li>Plain washers [2 pcs]</li> <li>Socket bolts [2 pcs]</li> <li>Lower thread guide C</li> <li>Screws [2 pcs]</li> <li>Lower thread guide adjusting plate</li> </ol> |
| 31. Socket bolts [3 pcs]                                                                                                    | 31. Socket bolts [3 pcs]                                                                                                    |

### Α

[For -00 and -02 specifications] Insert the longer end of the spring (4) into the spring pin (1), and insert the shorter end into the notch in the lower thread release plate (3).

### [-01 specifications]

Insert the longer end of the spring (4) into the spring pin (1), and insert the shorter end into the notch in the lower thread take-up guide lever (3).

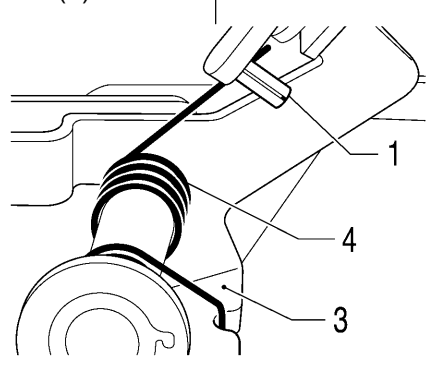

### 6-18. Upper shaft motor mechanism

\* Refer to the detailed descriptions on pages 112 to 114 for details on A to C in the illustration.

### NOTE:

Check that the Y feed motor assembly and the pulse motor R assembly are installed before carrying out this procedure.

If they are not installed, install them first.

• After carrying out the procedure in "C Standard installation of upper shaft motor unit and belt tension adjustment", be sure to carry out the adjustments in "7-35. Adjusting the needle up signal home position for the upper shaft and upper shaft motor" and "7-36. Adjusting the upper shaft stop position".

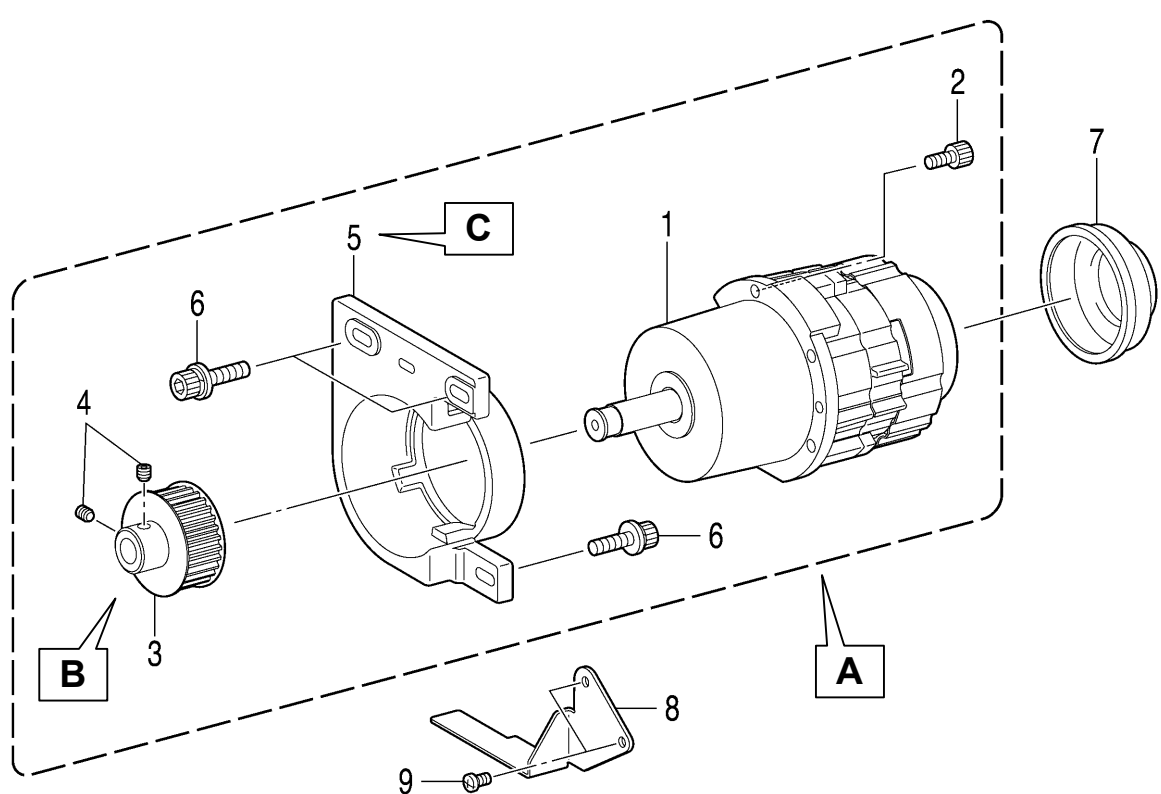

- 1. Motor assembly
- 2. Socket bolts [5 pcs]
- 3. Timing pulley
- 4. Set screws [2 pcs]
- 5. Motor holder
- 6. Socket bolts with washers [3 pcs]
- 7. Motor cover
- 8. Belt guide
- 9. Screws [2 pcs]

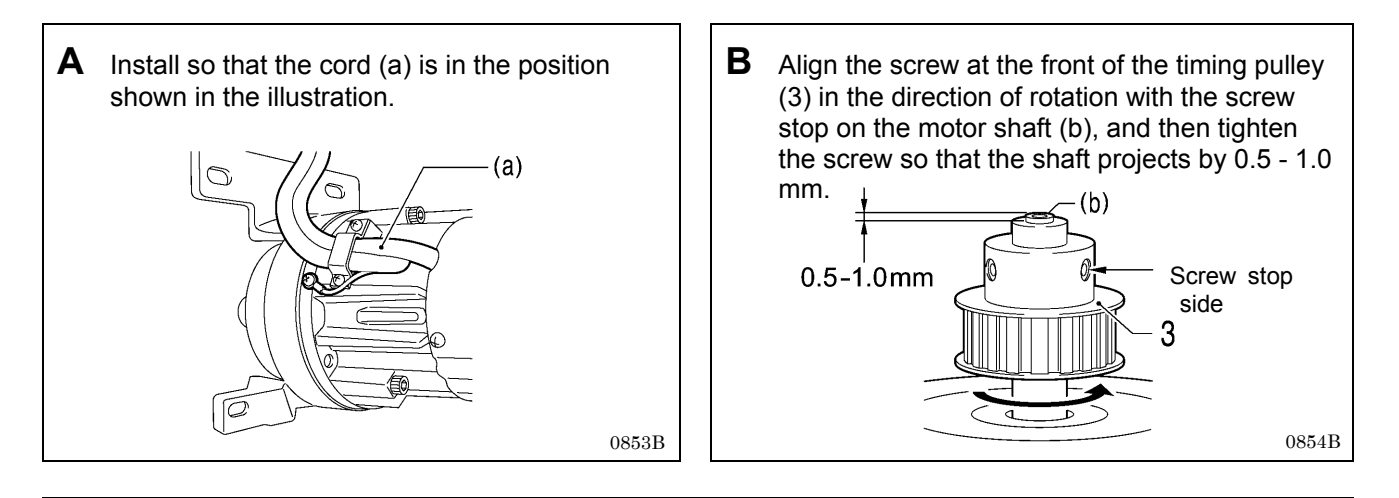

### C Standard installation of upper shaft motor unit and belt tension adjustment

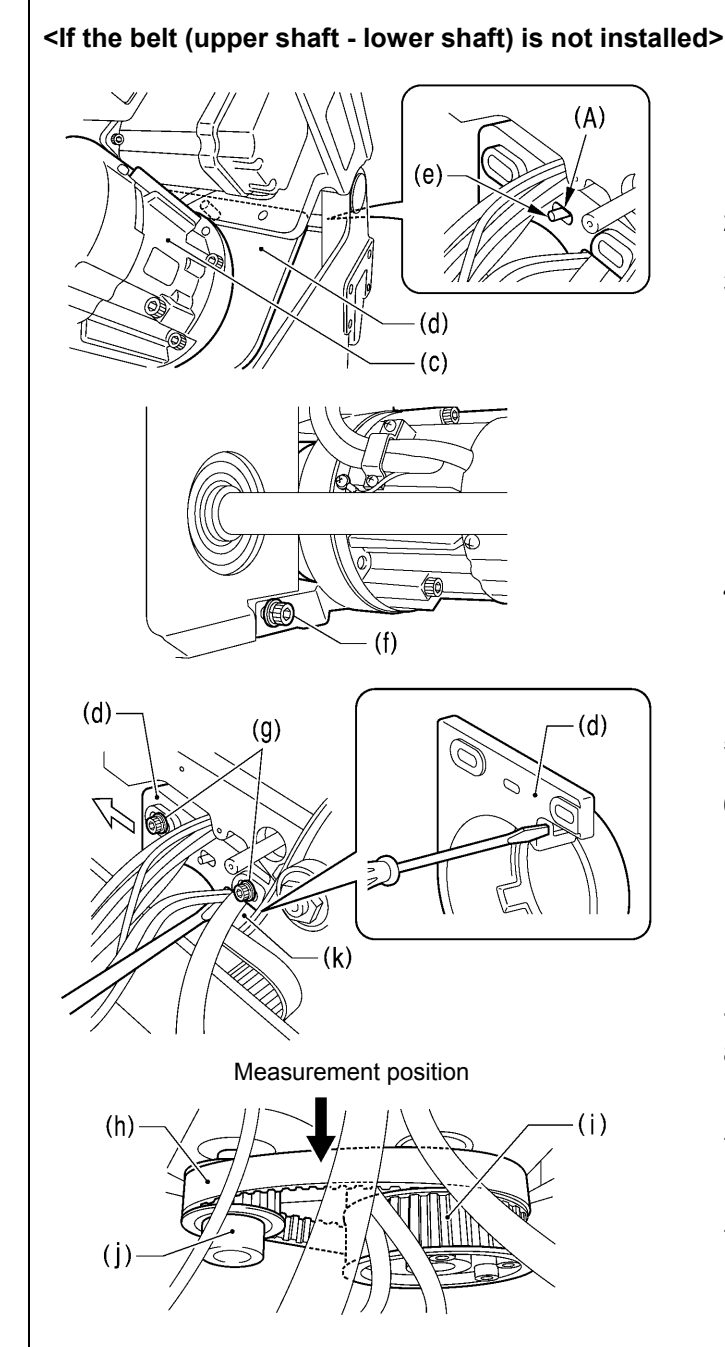

- With the machine head tilted back, hold the upper shaft motor unit (c) at the front, and place the positioning pin (e) at the rear of the machine head into the slot (A) in the motor holder (d).
- 2) Provisionally screw in the socket bolt with washer (f) until it is almost fully tightened.
- 3) Return the machine head to its original position.

- 4) Provisionally screw in the two remaining socket bolts with washers (g) at the back of the machine head until they are almost fully tightened, and then place the motor on the lower shaft side.
- 5) Place the belt (h) onto the lower shaft timing pulley (i) and the motor pulley (j).
- 6) Insert a screwdriver into the gap between the motor holder (d) and the bed (k) and move the upper shaft motor unit (c) to the left to adjust the tension of the belt (h) to within the range given below.
  - When using a new belt: 130 140 N
  - When reusing an old belt: 90 100 N
- 7) Tighten the two socket bolts with washers (g).
- 8) Tilt back the machine head and fully tighten the socket bolt with washer (f) at the front.
- \* Be sure to use a belt tension gauge to measure the belt tension, and measure at the position shown in the illustration.
- \* The belt tension gauge should be set to measure a unit weight of 0.04 kg/m, a belt width of 15 mm and a span length of 92 mm.

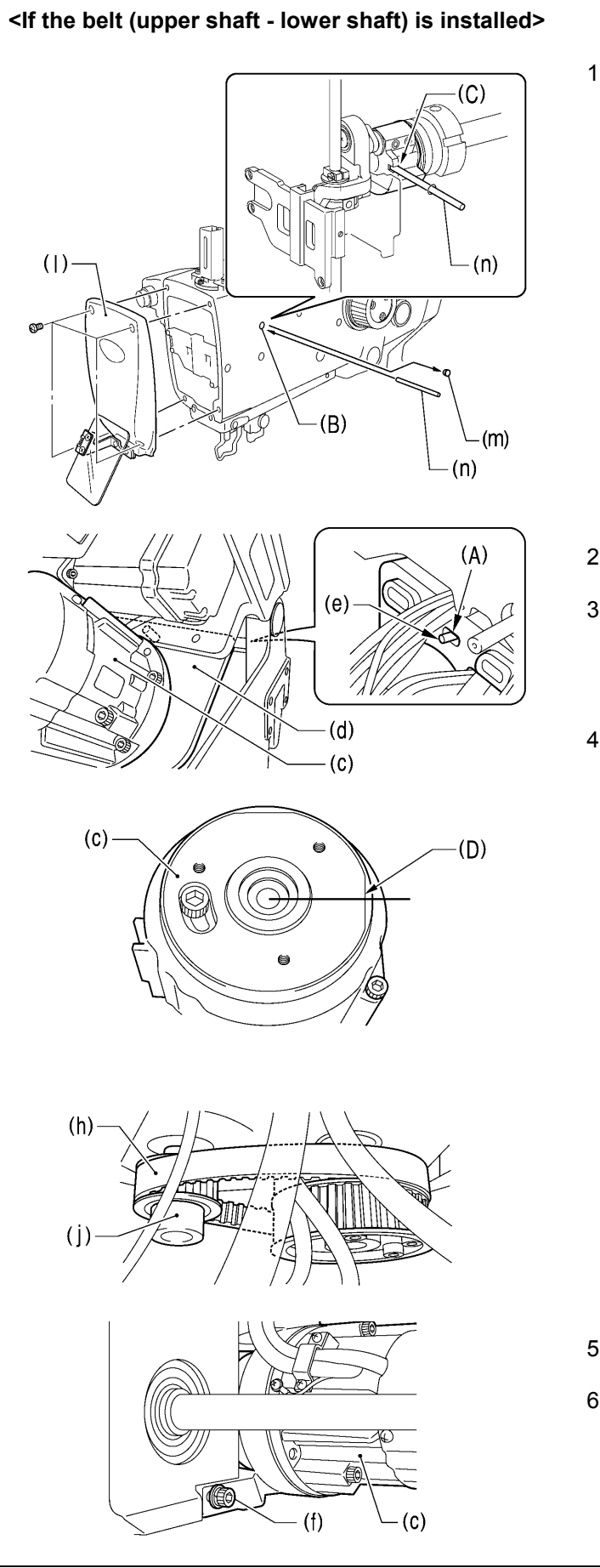

 Remove the face plate (I) and the rubber cap (m), and then insert the accessory pin (n) into the groove (C) in the upper shaft crank from the hole (B) in the arm to stop the upper shaft from turning. (Upper shaft 0° position)

- 2) Remove the motor cover (7) if it is installed to the upper shaft motor unit (c).
- 3) With the machine head tilted back, hold the upper shaft motor unit (c) at the front, and then place the belt (h) onto the motor pulley (j) so that the D cut section (D) of the encoder is facing directly to the right.
- Place the positioning pin (e) at the rear of the machine head into the slot (A) in the motor holder (d).

- 5) Provisionally screw in the socket bolt with washer (f) until it is almost fully tightened.
- 6) Return the machine head to its original position.

(Continued on next page)

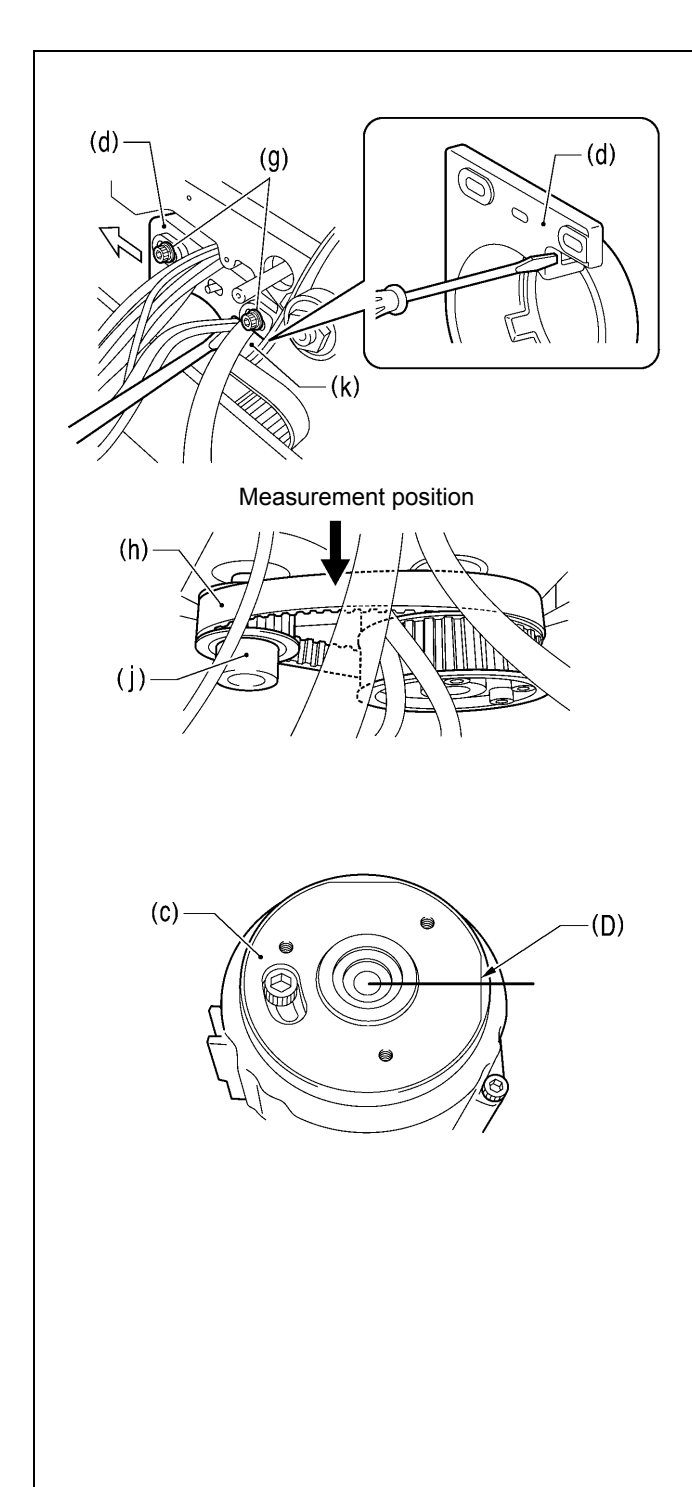

- 7) Provisionally screw in the two remaining socket bolts with washers (g) at the back of the machine head until they are almost fully tightened, and then place the motor on the lower shaft side.
- 8) Insert a screwdriver into the gap between the motor holder (d) and the bed (k) and move the upper shaft motor unit (c) to the left to adjust the tension of the belt (h) to within the range given below.
  - When using a new belt: 130 140 N
  - When reusing an old belt: 90 100 N
- \* Be sure to use a belt tension gauge to measure the belt tension, and measure at the position shown in the illustration.
- \* The belt tension gauge should be set to measure a unit weight of 0.04 kg/m, a belt width of 15 mm and a span length of 92 mm.
- 9) Tighten the two socket bolts with washer (g).
- 10) Tilt back the machine head and fully tighten the socket bolt with washer (f) at the front.
- 11) Check that the D cut section (D) of the encoder is facing directly to the right  $\pm\,$  10° at this time.
  - <sup>1</sup> If it is not in this position, repeat steps 3 to 10. (If it is not in the correct position, the adjustment in "7-35. Adjusting the needle up signal home position for the upper shaft and upper shaft motor" will not be possible.)

### NOTE:

If you do not have a belt tension gauge, adjust so that the amount of deflection is approximately 1 mm when a pressure of 5 N is applied to the middle of the span (the measurement position shown in the illustration).

## 6-19. Covers

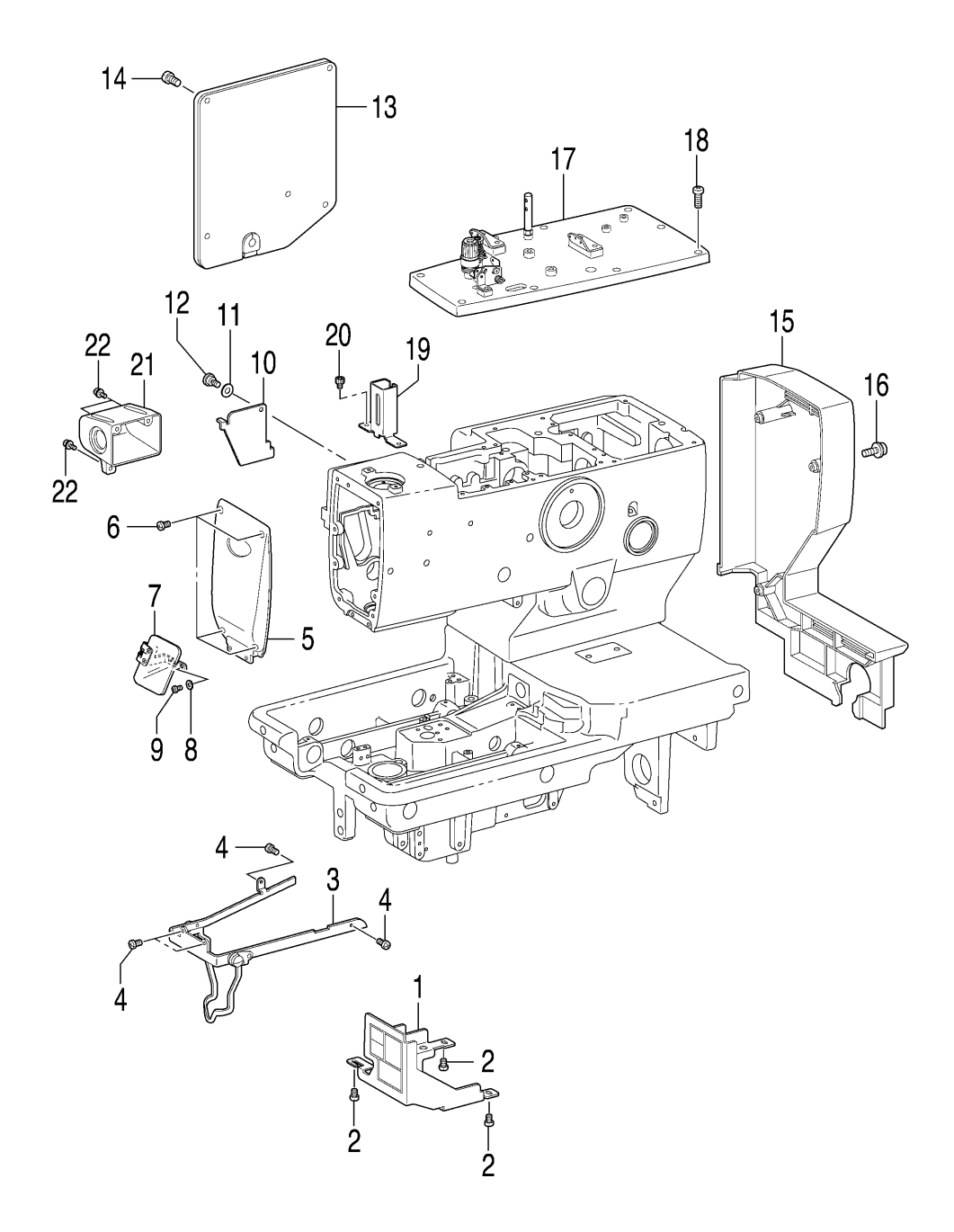

- 1. Cam cover
- 2. Screws [3 pcs]
- 3. Needle guide cover
- 4. Screws [4 pcs]
- 5. Main plate
- 6. Screws [4 pcs]
- 7. Eye guard assembly
- 8. Plain washers [2 pcs]
- 9. Screws [2 pcs]
- 10. Zigzag window cover
- 11. Wave washer
- 12. Shoulder screw
- 13. Rear cover
- 14. Screws [5 pcs]
- 15. Belt cover
- 16. Screws with washers [4 pcs]
- 17. Top cover assembly
- 18. Screws [9 pcs]
- 19. Needle bar guard
- 20. Socket bolts [2 pcs]
- 21. Switch cover
- 22. Screws with washers [3 pcs]

### 6-20. Work clamp plate mechanism

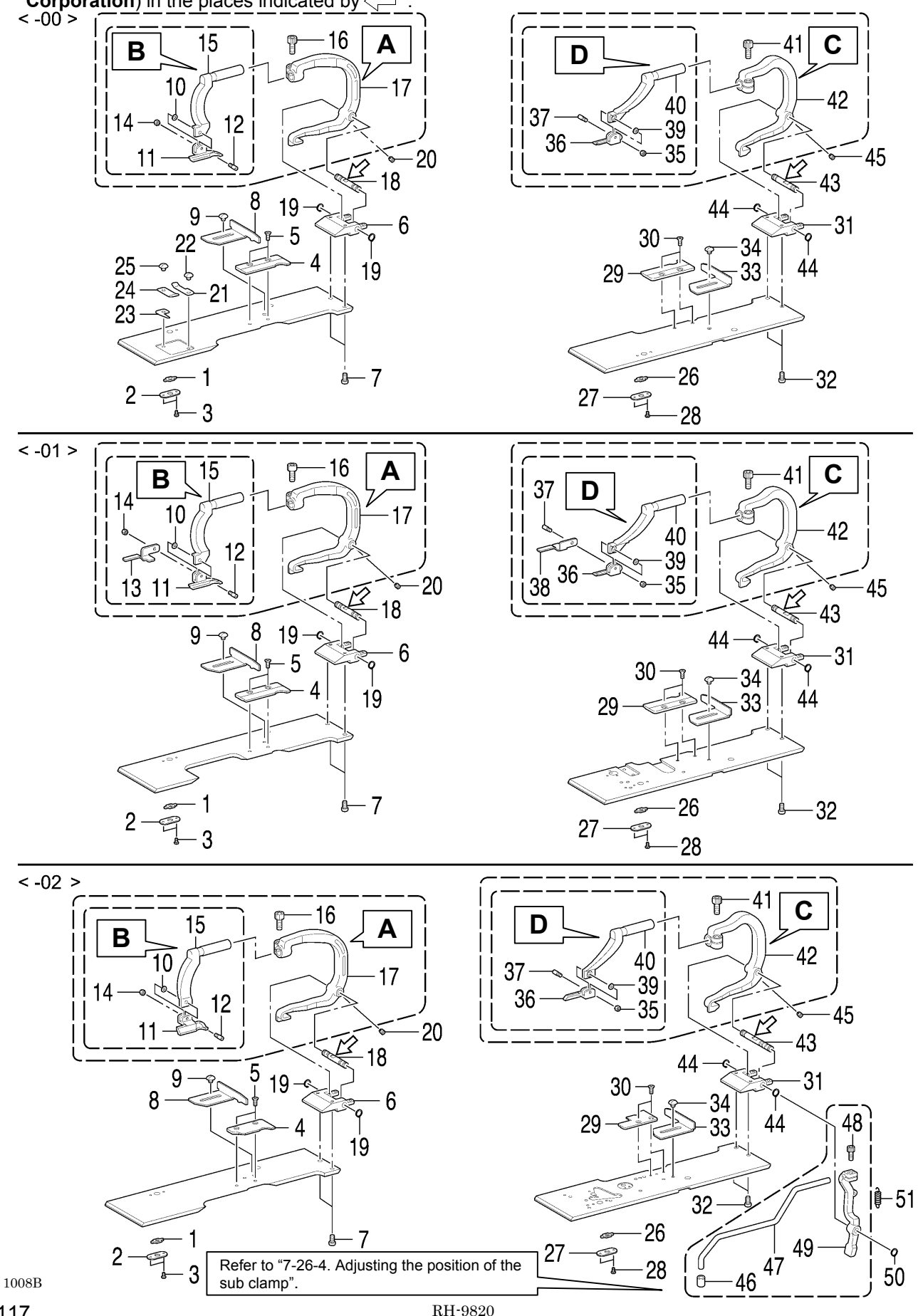

| -            | <ol> <li>Opening slide block</li> <li>Slide block support plate</li> <li>Screws [2 pcs]</li> <li>Needle plate L</li> <li>Flat screws [2 pcs]</li> <li>Clamp shaft holder</li> <li>Screws [2 pcs]</li> <li>Cloth guide L</li> <li>Screw</li> </ol> |                   | <ul> <li>26. Opening slide block</li> <li>27. Slide block support plate</li> <li>28. Screws [2 pcs]</li> <li>29. Needle plate R</li> <li>30. Flat screws [2 pcs]</li> <li>31. Clamp shaft holder</li> <li>32. Screws [2 pcs]</li> <li>33. Cloth guide R</li> <li>34. Screw</li> </ul> |
|--------------|----------------------------------------------------------------------------------------------------|-------------------|----------------------------------------------------------------------------------------------------|
|              | <ol> <li>Bending washer</li> <li>Work clamp L</li> <li>Clamp support pin</li> <li>Work clamp plate L         &lt;-01 specifications only&gt;</li> <li>Nut</li> <li>Clamp arm L</li> </ol>                                                         |                   | <ul> <li>35. Bending washer</li> <li>36. Cloth work clamp R</li> <li>37. Clamp support pin</li> <li>38. Work clamp plate R <ul> <li>&lt;-01 specifications only&gt;</li> </ul> </li> <li>39. Nut</li> <li>40. Clamp arm R</li> </ul>                                                  |
|              | <ol> <li>Socket bolt (Temporarily tighten)</li> <li>Clamp lever L</li> </ol>                                                                                                    |                   | <ul><li>41. Socket bolt (Temporarily tighten)</li><li>42. Clamp lever R</li></ul>                                                                                                    |
| ly>          | 18. Clamp fulcrum shaft<br>19. Retaining rings C [2 pcs]<br>20. Set screws [2 pcs]                                                                                                    | <mark>ا</mark> ر> | <ul> <li>43. Clamp fulcrum shaft</li> <li>44. Retaining rings C [2 pcs]</li> <li>45. Set screws [2 pcs]</li> </ul>                                                                                                    |
| fications on | <ul> <li>21. Plate spring</li> <li>22. Screw</li> <li>23. Thread trimmer B</li> <li>24. Thread trimmer A</li> <li>25. Screw</li> </ul>                                                                                                    | ifications on     | <ul><li>46. Cloth work clamp A</li><li>47. Sub auxiliary clamp wrist</li><li>48. Socket bolt (Temporarily tighten)</li><li>49. Auxiliary clamp arm</li></ul>                                                                                                    |
| <-00 speci   |                                                                                                    | <-02 speci        | 50. Retaining rings C<br>51. Spring<br>—                                                                                                    |

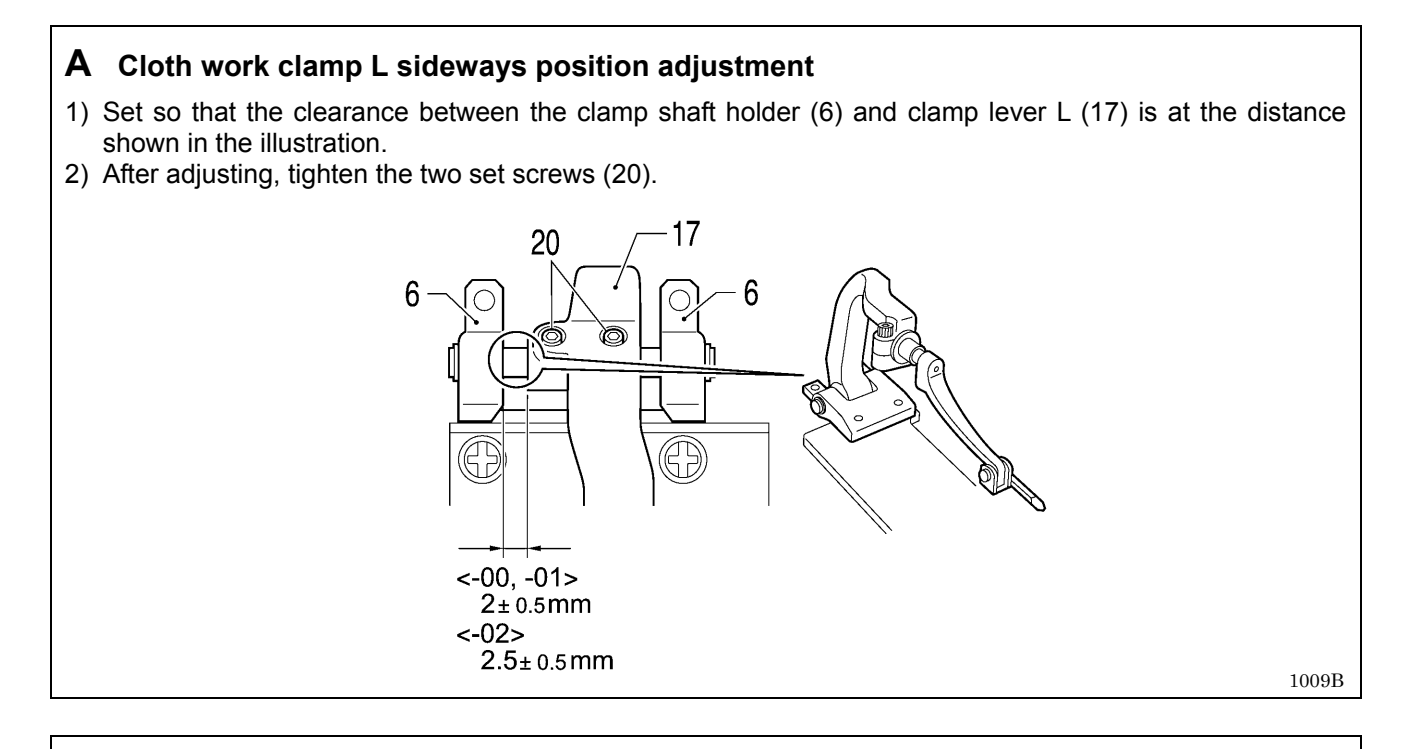

### B Cloth work clamp L forward/back adjustment

- 1) Loosen the socket bolt (16) and then adjust the forward/back position of clamp arm L (15).
- 2) Next, adjust cloth work clamp L (11) so that its side is flush with the side of needle plate L (4).
- 3) Once adjustment is complete, tighten the socket bolt (16).

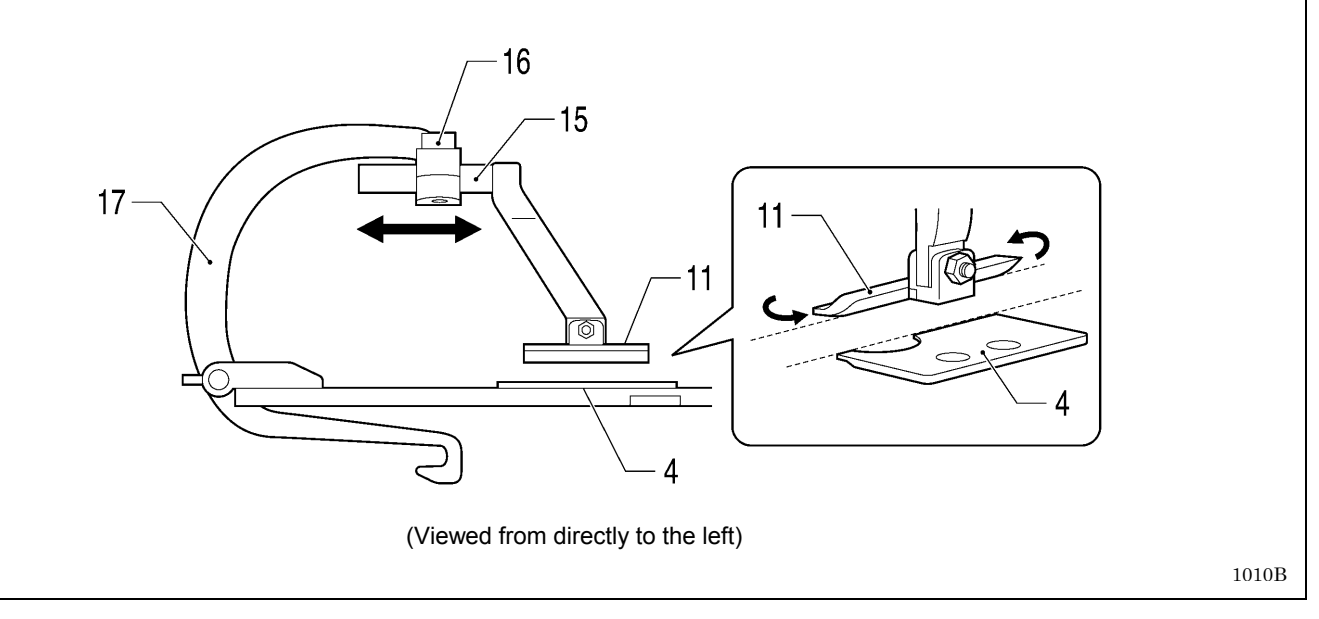

### **C** Cloth work clamp R sideways adjustment

- 1) Set so that the clearance between the clamp shaft holder (31) and clamp lever R (42) is at the distance shown in the illustration.
- 2) After adjusting, tighten the two set screws (45).

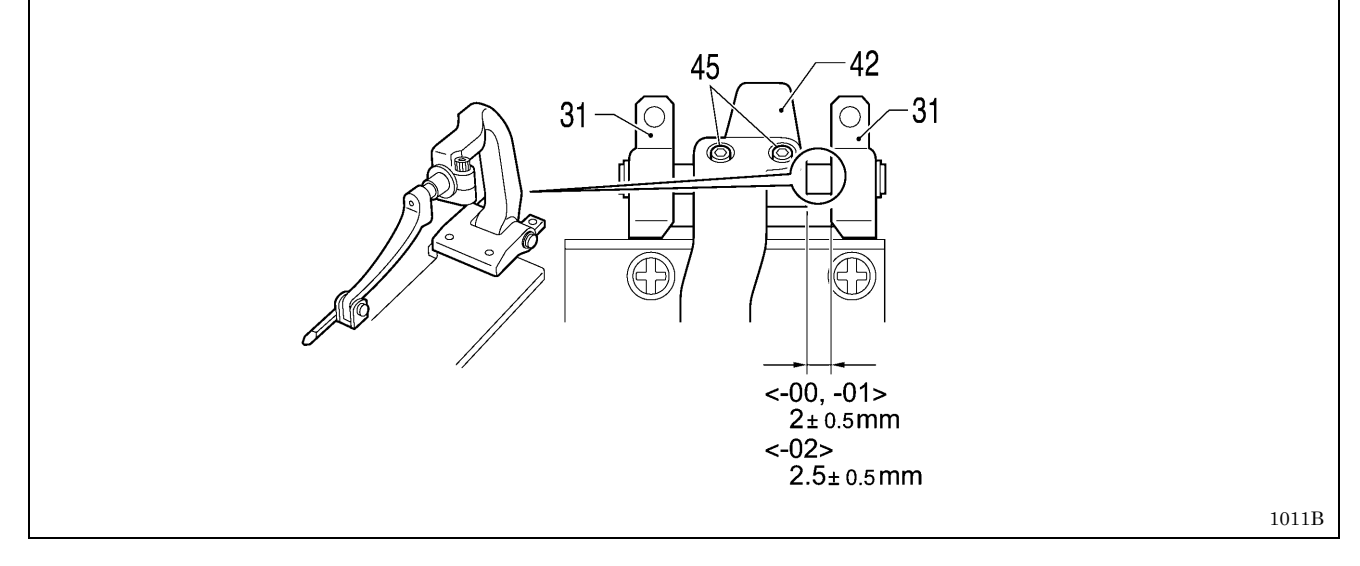

### D Cloth work clamp R forward/back adjustment

- 1) Loosen the socket bolt (41) and then adjust the forward/back position of clamp arm R (40).
- 2) Next, adjust the cloth work clamp R (36) so that its side is flush with the side of needle plate R (29).
- 3) Once adjustment is complete, tighten the socket bolt (41).

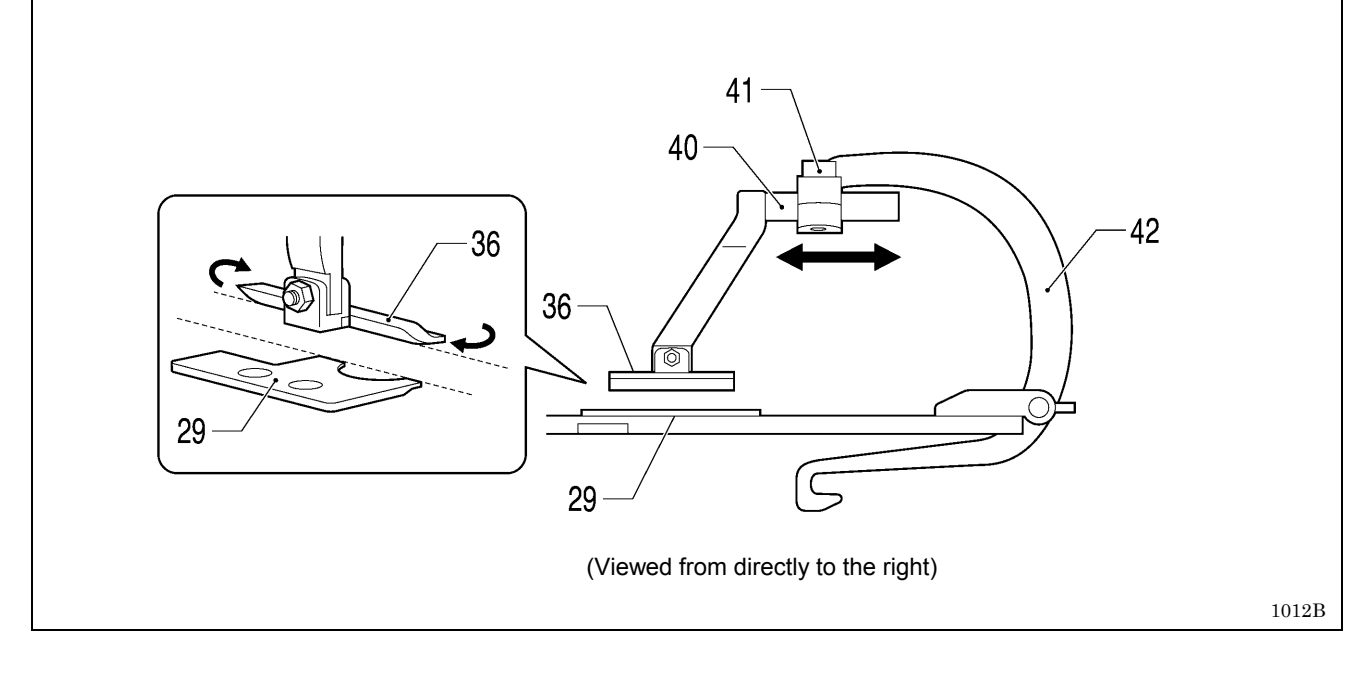

### 6-21. Lower thread trimming mechanism

### <-01 specifications>

- Refer to the detailed descriptions on pages 123 and 124 for details on A to E in the illustration. Apply the grease specified by Brother (MOLYKOTE LONGTERM W2 manufactured by Dow Corning Corporation) in the places indicated by <=. 25-9

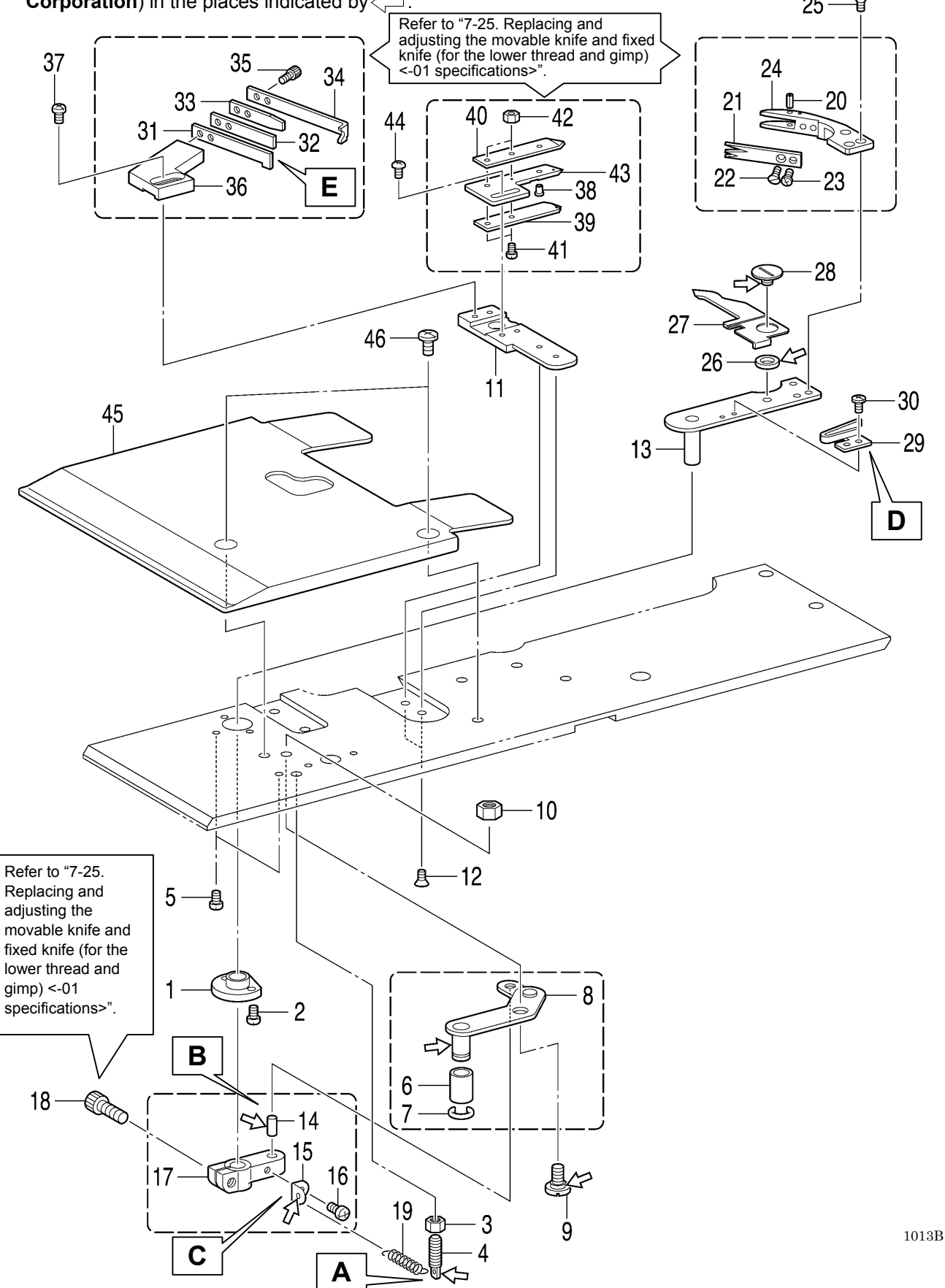

| <ol> <li>Bush thread trimmer arm</li> <li>Screws [2 pcs]</li> <li>Nut</li> <li>Spring hook</li> <li>Screws [2 pcs]</li> </ol>                                             | <ul> <li>25. Flat screws [3 pcs]</li> <li>26. Movable knife collar</li> <li>27. Thread nipper opener</li> <li>28. Shoulder screw</li> <li>29. Opener spring</li> <li>30. Screws [2 pcs]</li> </ul> |
|----------------------------------------------------------------------------------------------------|----------------------------------------------------------------------------------------------------|
| <ol> <li>Roller</li> <li>Retaining ring</li> <li>Thread trimmer link lever<br/>assembly</li> </ol>                                                                        | <ul> <li>31. Fixed knife</li> <li>32. Fixed knife plate spring</li> <li>33. Fixed knife plate spring U</li> <li>24. Thread guide plate</li> </ul>                                                  |
| 9. Shoulder screw<br>10. Nut<br>11. Fixed knife bracket                                                                                                    | <ul><li>34. Thread guide plate</li><li>35. Socket bolts [2 pcs]</li><li>36. Fixed knife setting bracket</li></ul>                                                                                  |
| <ol> <li>Flat screws [2 pcs]</li> <li>Thread trimmer arm</li> </ol>                                                                                                    | 37. Screws [2 pcs]<br>(Temporarily tighten)                                                                                                    |
| 14. Pin<br>15. Spring hook<br>16. Screw<br>17. Thread cutter lever arm                                                                                                    | <ul> <li>38. Opener pin</li> <li>39. Thread nipper D</li> <li>40. Thread nipper U</li> <li>41. Screws [2 pcs]</li> <li>42. Nute [2 pcs]</li> </ul>                                                 |
| 18. Socket bolt                                                                                                    | 42. Nuis [2 pcs]<br>43. Thread nipper M                                                                                                    |
| (Temporarily tighten)<br>19. Spring                                                                                                    | 44. Screws [2 pcs]<br>(Temporarily tighten)                                                                                                    |
| <ul> <li>20. Pin</li> <li>21. Thread handler</li> <li>22. Flat screw (Temporarily tighten)</li> <li>23. Screw (Temporarily tighten)</li> <li>24. Movable knife</li> </ul> | 45. Work clamp plate U<br>46. Screws [2 pcs]                                                                                                    |

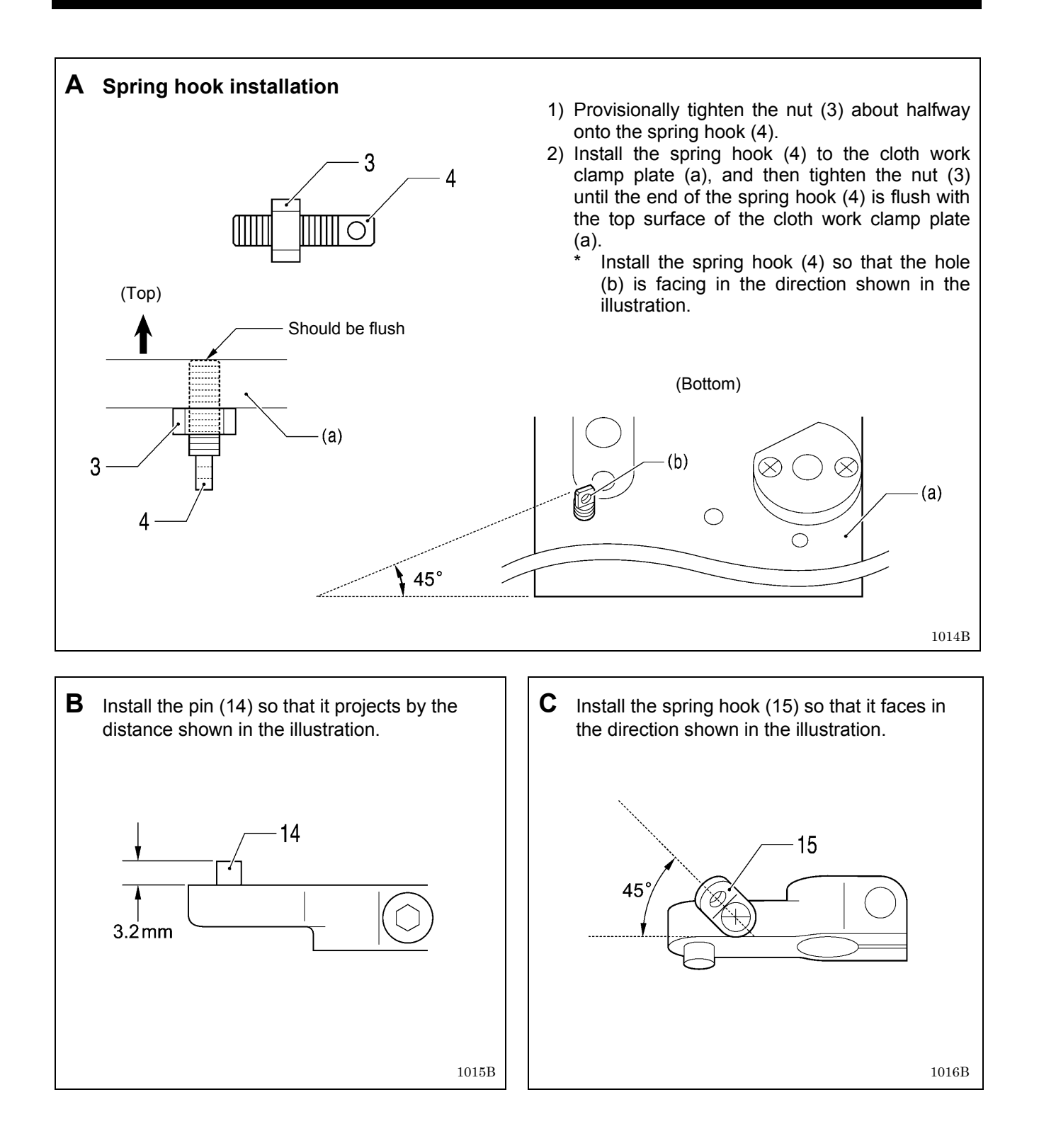

- D Insert the end of the opener spring (29) into the notch (c) of the thread nipper opener (27).
- **E** Install all parts so that the edges are aligned as shown in the illustration.

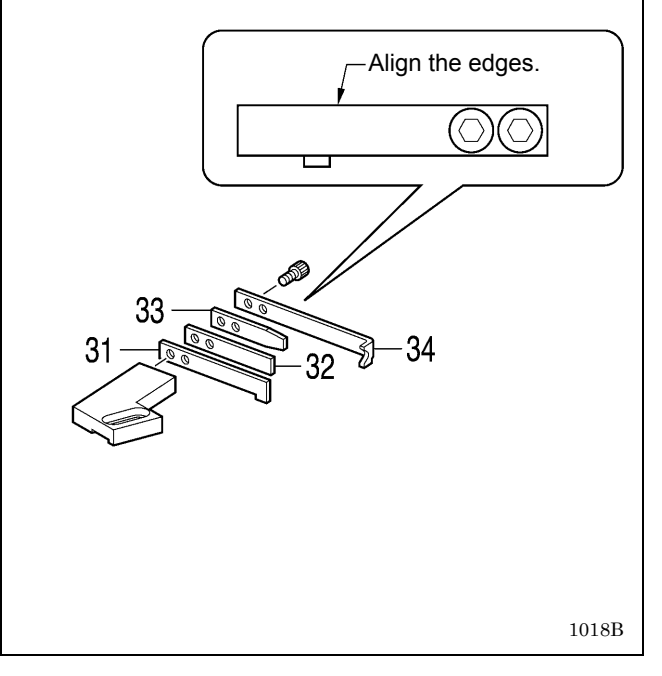

### <-02 specifications>

- \* Refer to the detailed descriptions on the next page for details on F and G in the illustration.
- \* Apply the grease specified by Brother (MOLYKOTE LONGTERM W2 manufactured by Dow Corning Corporation) in the places indicated by

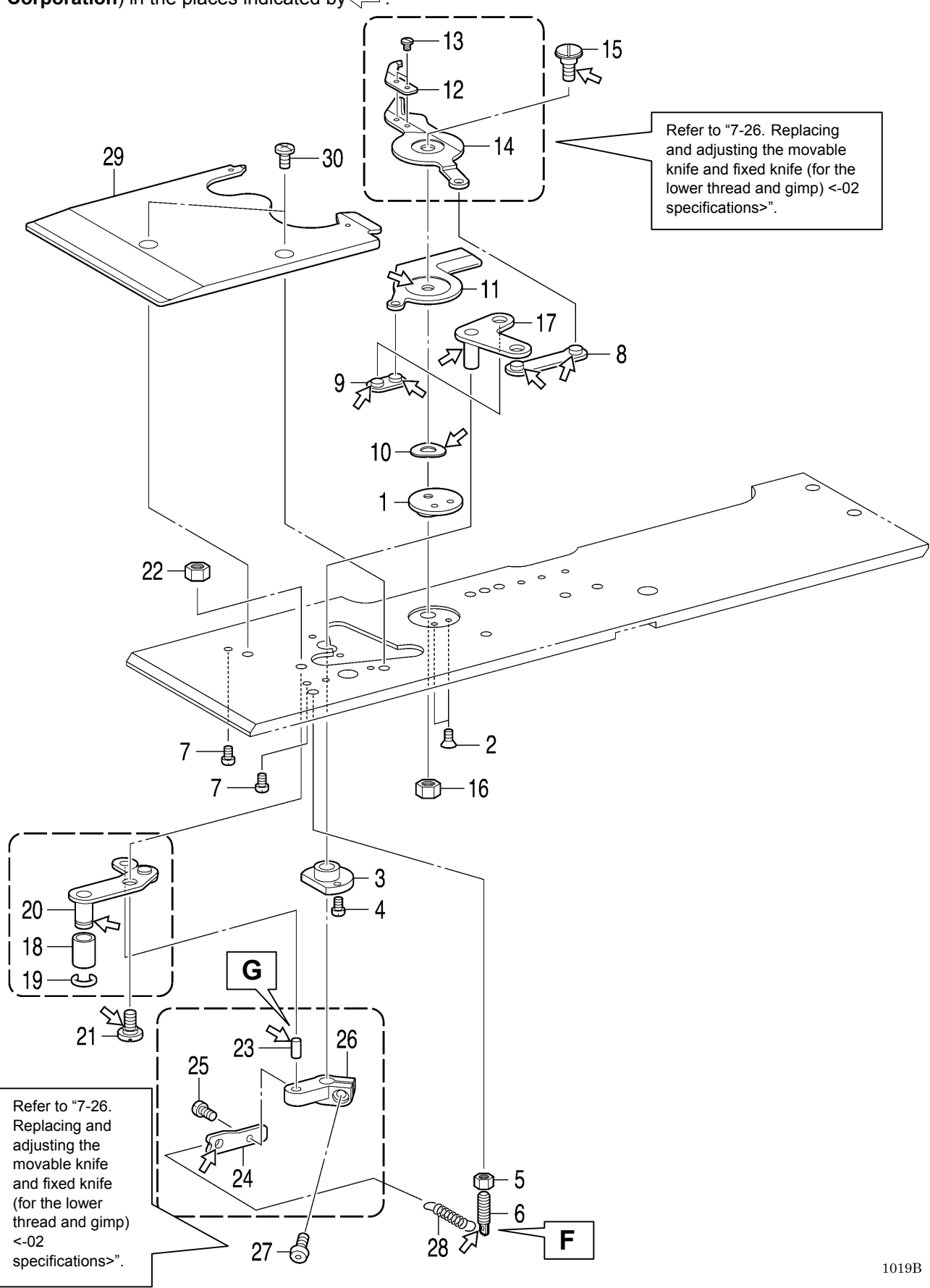

1. Knife support washer 15. Shoulder screw 2. Flat screws [2 pcs] (Temporarily tighten) 3. Bush thread trimmer arm 16. Nut (Temporarily tighten) 4. Screws [2 pcs] 17. Movable knife driving plate 5. Nut 6. Spring hook 18. Roller 7. Screws [2 pcs] 19. Retaining ring 8. Thread trimmer link A 20. Thread trimmer link lever J assembly assembly 9. Thread trimmer link B assembly 21. Shoulder screw 10. Wave washer 22. Nut 11. Movable knife R 23. Pin ------12. Thread handler 24. Spring hook 13. Screws [2 pcs] 25. Screw 14. Movable knife L 26. Thread cutter lever arm -----27. Socket bolt (Temporarily tighten) 28. Spring 29. Work clamp plate JU

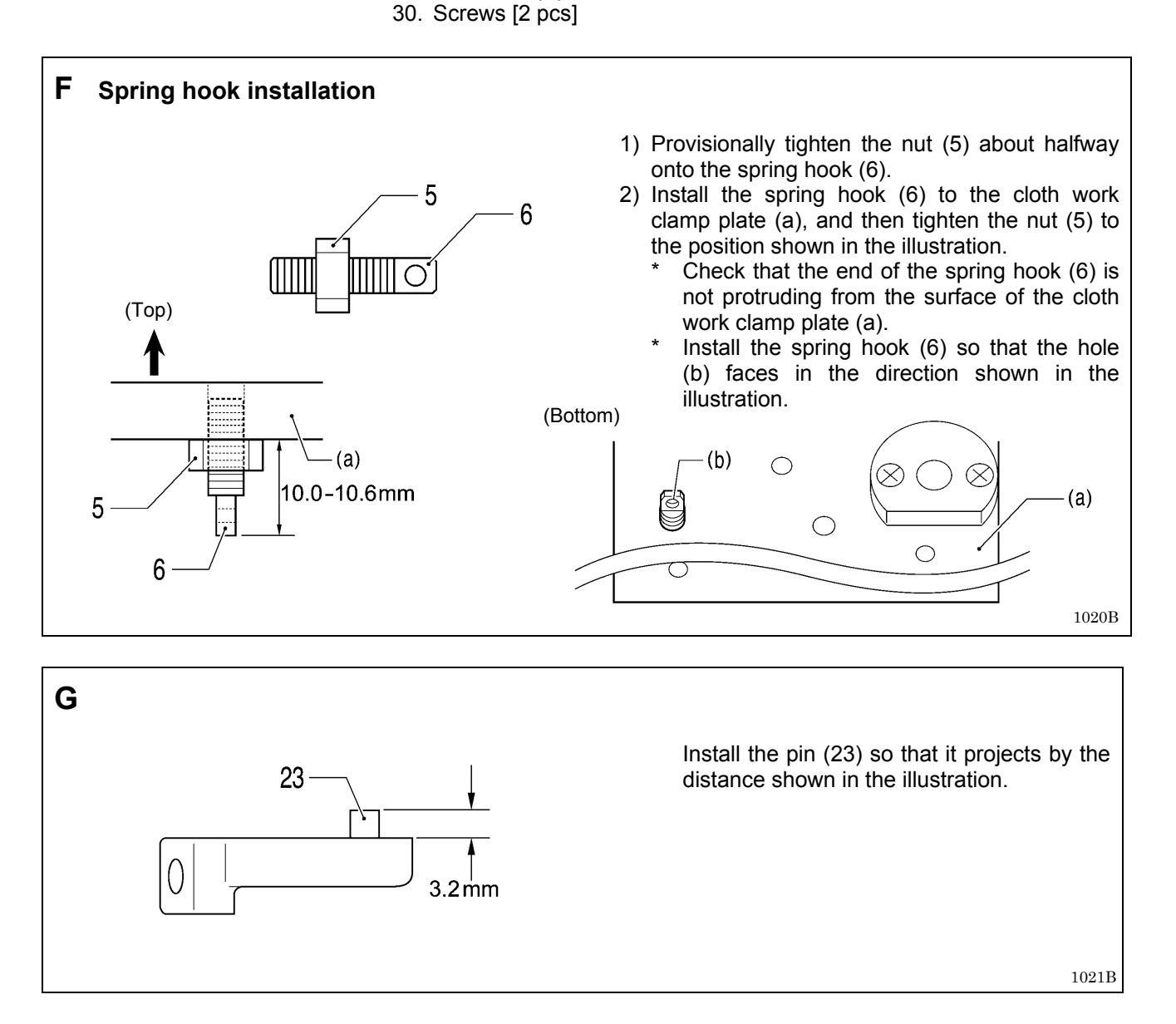

# 6-22. Upper cover mechanism (upper thread tension release and upper thread take-up mechanisms and upper thread path)

- \* Refer to the detailed descriptions on the next page for details on A to C in the illustration.
- \* Apply the grease specified by Brother (**MOLYKOTE LONGTERM W2 manufactured by Dow Corning Corporation**) in the places indicated by

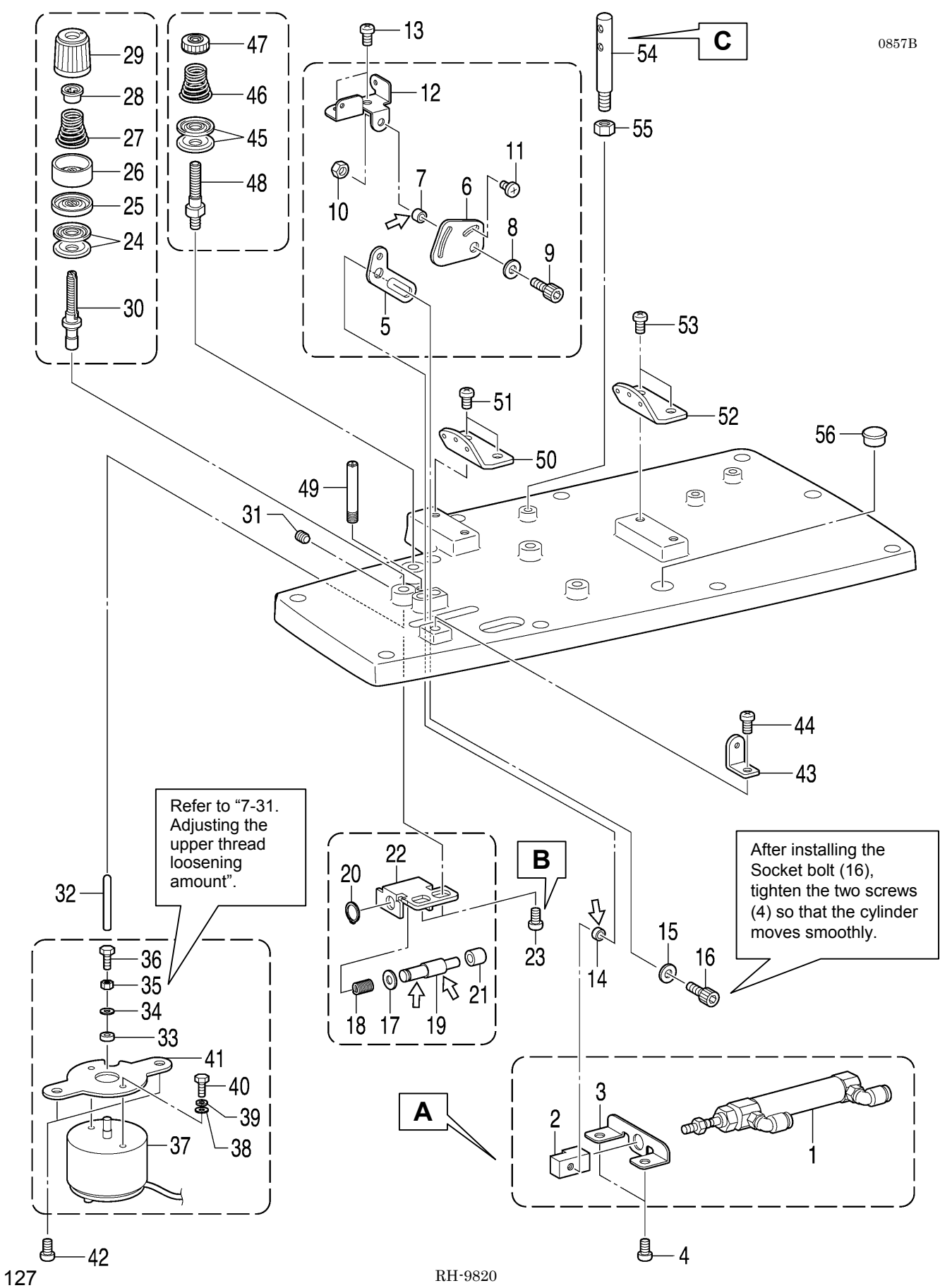

- 1. Cylinder assembly 2. Cylinder joint A 3. Cylinder setting plate A 4. Screws [2 pcs] (Temporarily tighten) 28. Washer 5. Thread take-up lever driving plate 6. Thread take-up lever plate 7. Collar A 8. Washer 9. Socket bolt 10. Nut 11. Screw 34. Washer 12. Thread take-up lever base 35. Nut 36. Bolt 13. Screws [2 pcs] 14. Collar B solenoid 15. Washer 16. Socket bolt 17. Plain washer 18. Compression spring 19. Impact support shaft 20. Retaining ring C 21. Button clamp A 22. Impact support plate
  - 23. Screws [2 pcs] 24. Tension discs [2 pcs] 25. Tension disc presser 26. Tension disc presser 27. Tension spring 29. Tension nut 30. Tension stud U 31. Set screw 32. Tension release pin Solenoid cushion 37. Upper thread tension release 38. Plain washers [2 pcs] 39. Spring washers [2 pcs] 40. Bolts [2 pcs] 41. Solenoid setting plate
    - 42. Screws [2 pcs]
    - 43. Upper thread guide A
    - 44. Screw
    - 45. Thread guide discs [2 pcs]
    - 46. Pre-tension spring B
    - 47. Tension nut
    - 48. Tension stud

    - 49. Thread guide rod A
    - 50. Sewing thread retainer guide
    - 51. Screws [2 pcs]
    - 52. Sewing thread retainer guide
    - 53. Screws [2 pcs]
    - 54. Thread spool pin
    - 55. Nut
    - 56. Rubber cap

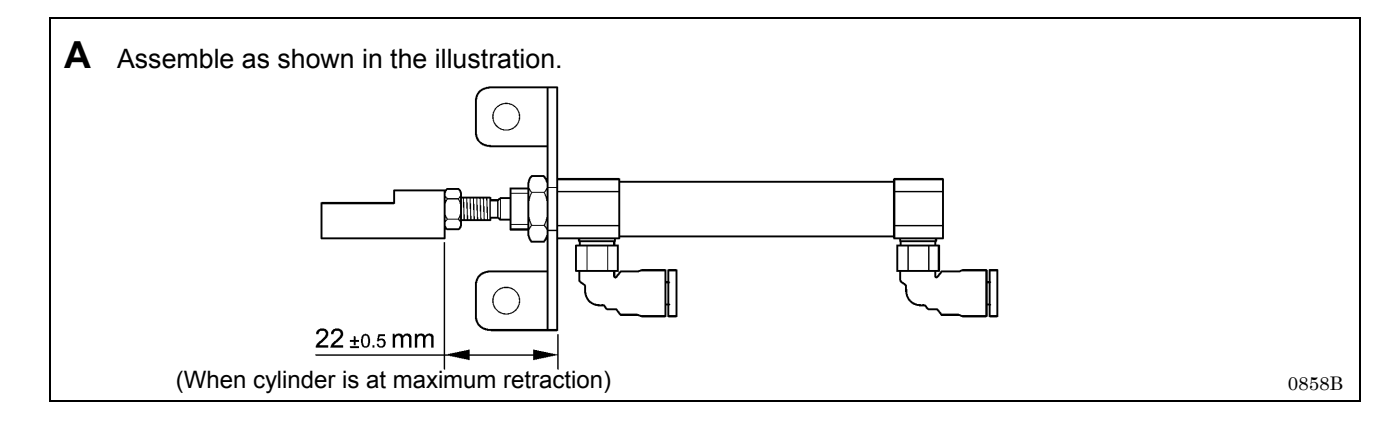

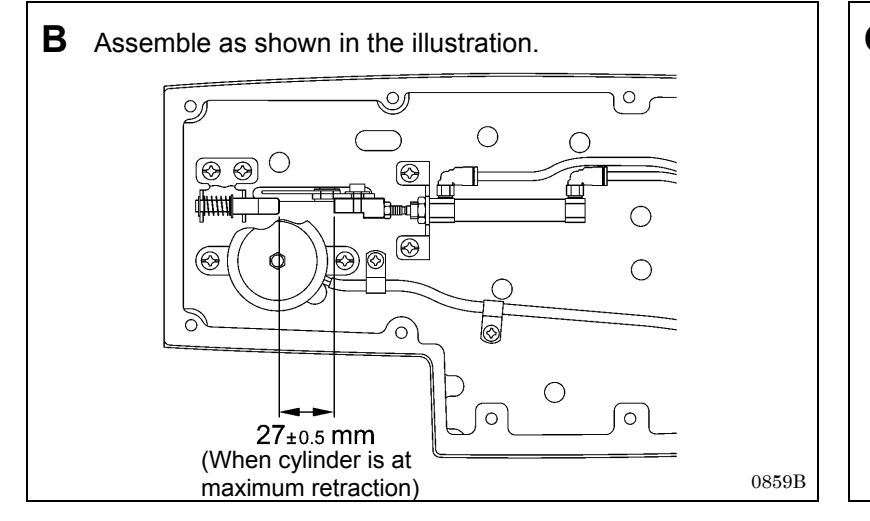

**C** Install the thread spool pin (54) so that the holes face in the direction shown in the illustration.

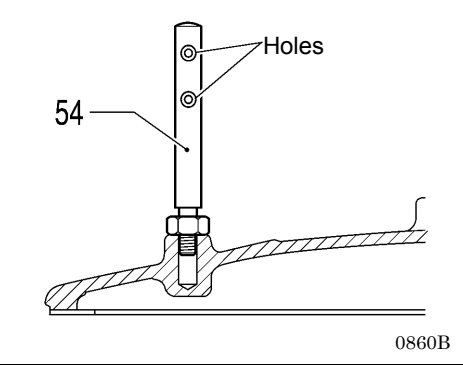

### 6-23. Routing the harnesses

Route the harnesses from the various parts in the order shown in the table below.

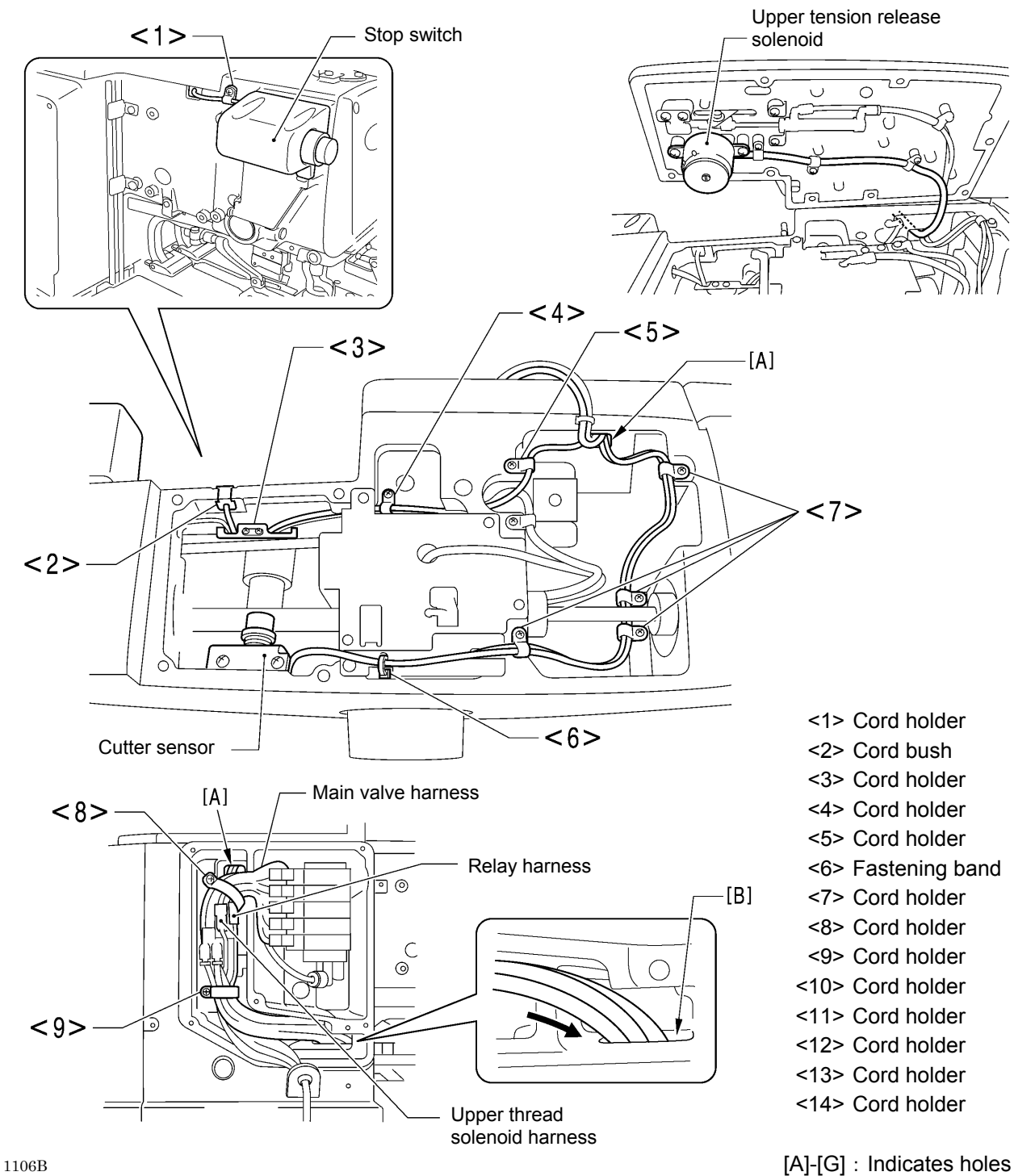

[H] : Indicates a gap

| Routing order                  | 1   | 2   | 3   | 4    | 5    | 6    | 7    | 8    | 9   |
|--------------------------------|-----|-----|-----|------|------|------|------|------|-----|
| Part name                      |     |     |     |      |      |      |      |      | _   |
| Stop switch                    | <1> | <2> | <3> | <4>  | <5>  | [A]  | <8>  |      |     |
| Cutter sensor                  | <6> | <7> | [A] | <8>  |      | /    | /    | /    |     |
| Upper tension release solenoid | [A] | <8> |     |      |      |      |      |      |     |
| Main valve harness             | <8> | <9> | [B] | [E]  | <12> | [F]  | <13> | <14> | [G] |
| Relay harness                  | <9> | [B] | [E] | <12> | [F]  | <13> | <14> | [G]  |     |
| Upper thread solenoid harness  | <9> | [B] | [E] | <12> | [F]  | <13> | <14> | [G]  |     |

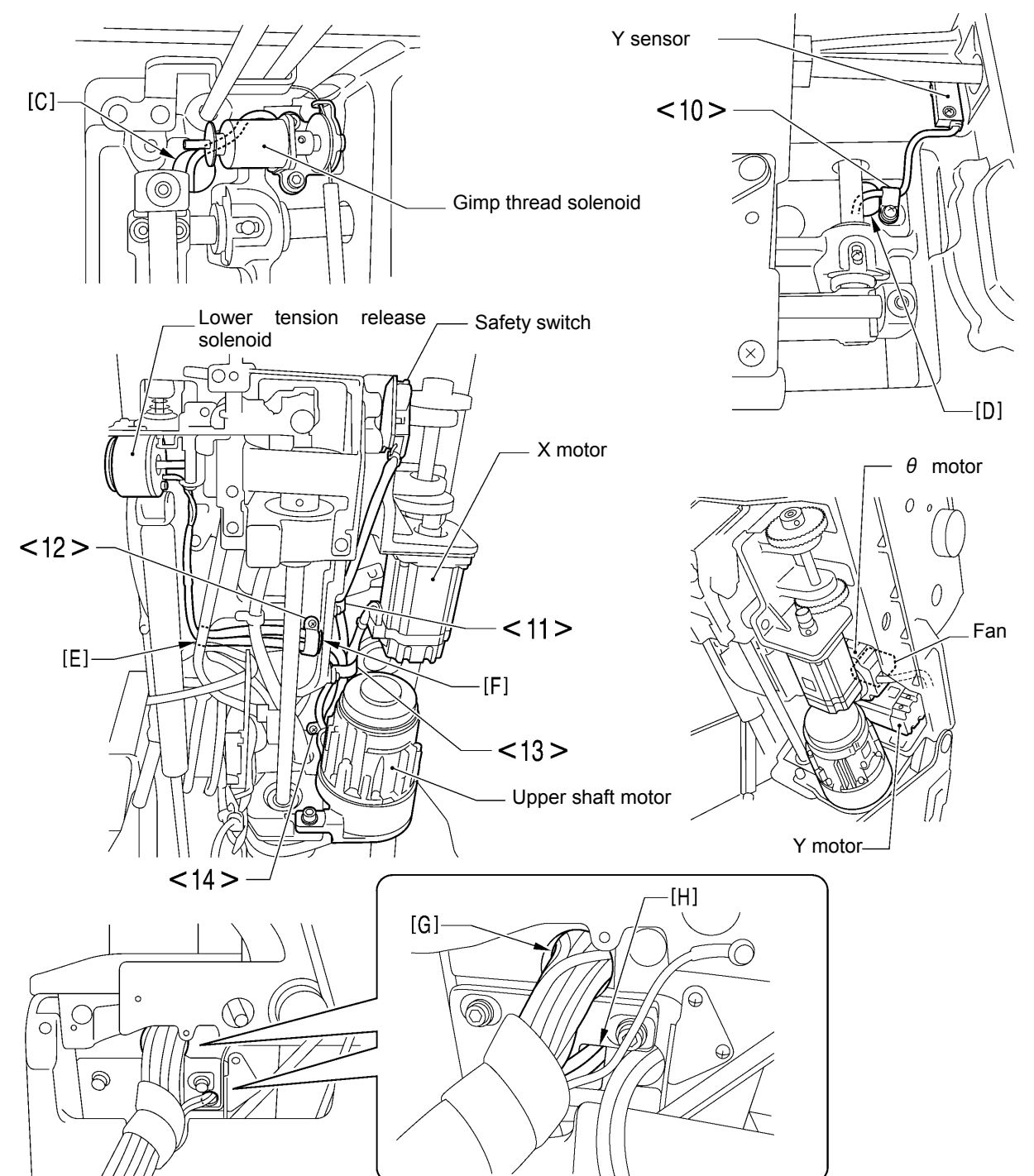

| Routing order<br>Part name     | 1    | 2    | 3    | 4    | 5    | 6    | 7   | 8 | 9 |
|--------------------------------|------|------|------|------|------|------|-----|---|---|
| Gimp thread solenoid           | [C]  | [E]  | <12> | [F]  | <13> | <14> | [G] | / |   |
| Y sensor                       | <10> | [D]  | <11> | <13> | <14> | [G]  | /   | / |   |
| Lower tension release solenoid | [E]  | <12> | [F]  | <13> | <14> | [G]  | /   | / |   |
| Safety switch                  | <11> | <13> | <14> | [G]  |      | /    | /   | / |   |
| X motor                        | <13> | <14> | [G]  |      |      | /    | /   | / |   |
| Y motor                        | [G]  |      | /    |      |      | /    | /   | / |   |
| $\theta$ motor                 | [G]  |      |      |      |      |      |     |   |   |
| Upper shaft motor              | [H]  |      | /    |      |      | /    | /   |   |   |
| Fan                            | [G]  |      |      |      |      | /    | /   | / |   |

### 6-24. Routing the air tubes

### **Cutter cylinder**

Insert the air tubes (No. 5 and No. 6) of the cutter cylinder (a) into the elbows (b) in the bed base.

\* Insert the air tubes into the elbows (b) with the same numbers.

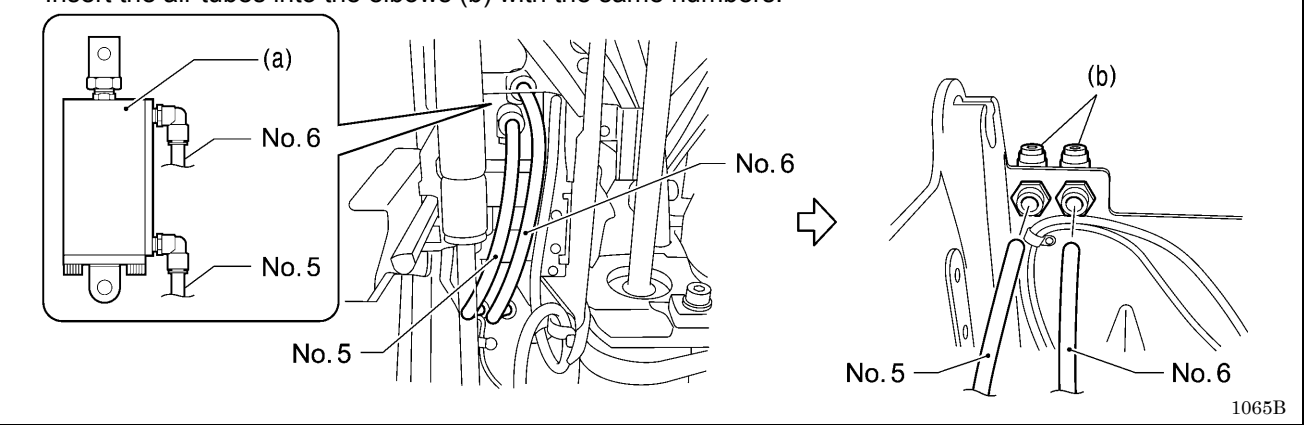

### Upper thread cutter cylinder

- 1) Pass the air tubes (No. 13 and No. 14) of the upper thread cutter cylinder (c) through the hole in the bed and out through the bottom.
- 2) Secure the air tubes with the cord holder (d).

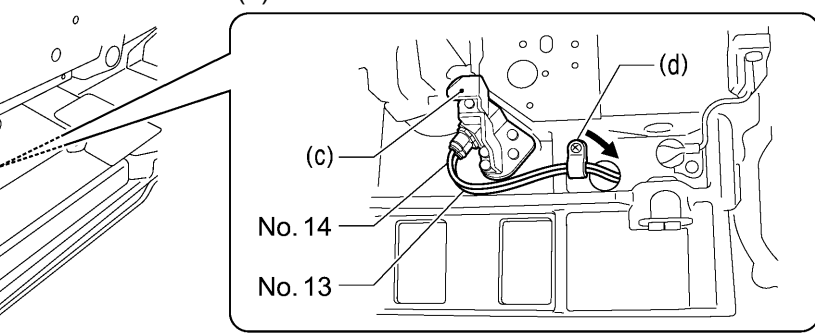

3) Pass the air tubes (No. 13 and No. 14) through the hole in the bed as shown in the illustration below.

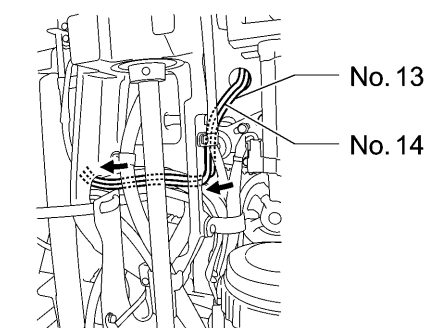

4) Pass the air tubes (No. 13 and No. 14) out through the bottom of the bed into the side of the arm, and then pass them out through the side of the arm.

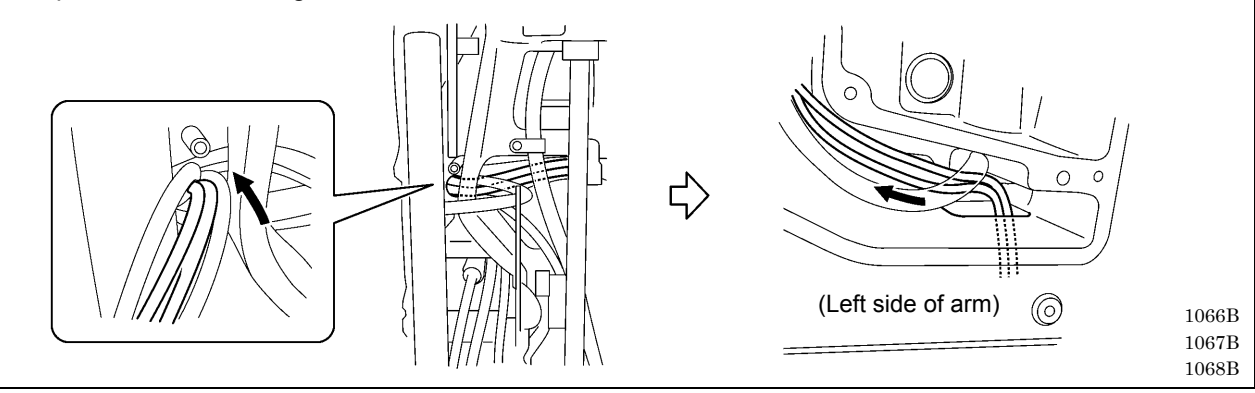

### Valve unit

1) Pass the air tube (No. 1) of the valve unit (e) from the side marked with "1" into the hole in the side of the arm and out into the bottom of the bed.

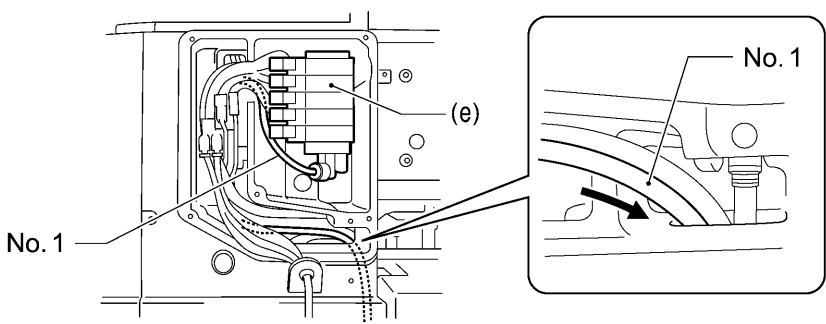

2) Pass the air tube (No. 1) through the hole in the bed and out from the rear of the bed.

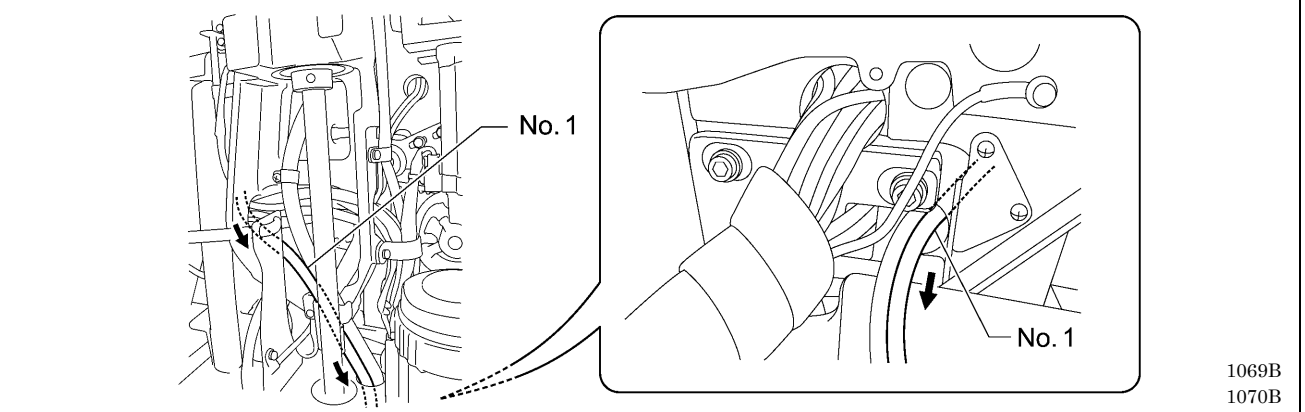

### Cutting scraps

- 1) Secure the air tube (f) for cutting scraps with the cord holder (g).
- 2) Pass the air tube (f) for cutting scraps through the hole and out from the rear of the bed.

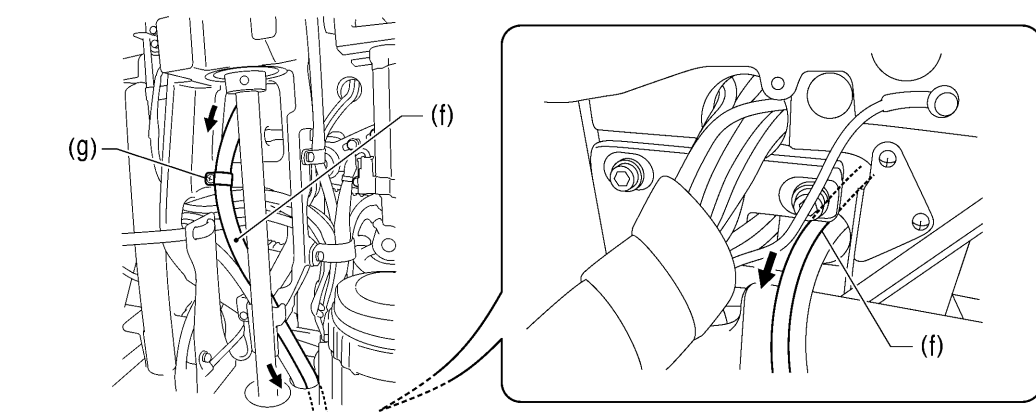

3) Secure the air tube (No. 1) for the valve unit (e) and the air tube (f) for cutting scraps with the tube presser (h).

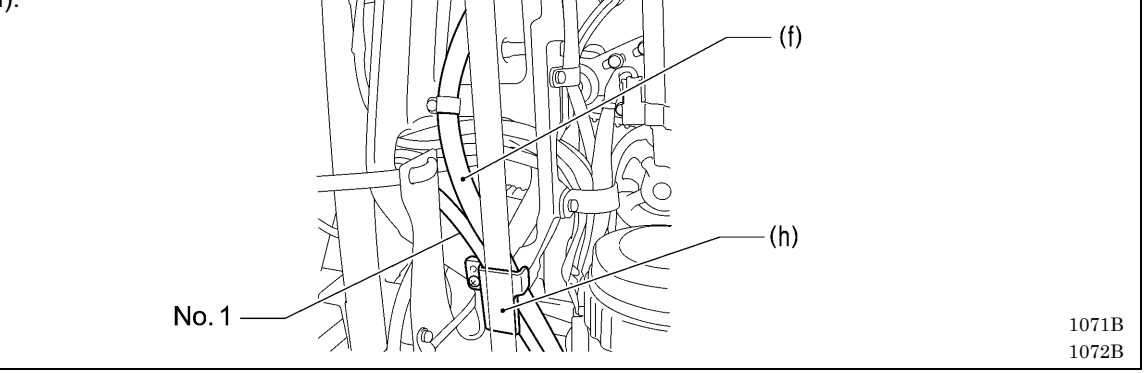

### Upper tension release cylinder

Pass the air tube (i) for the upper tension release cylinder through the hole in the arm and out from the side of the rear cover.

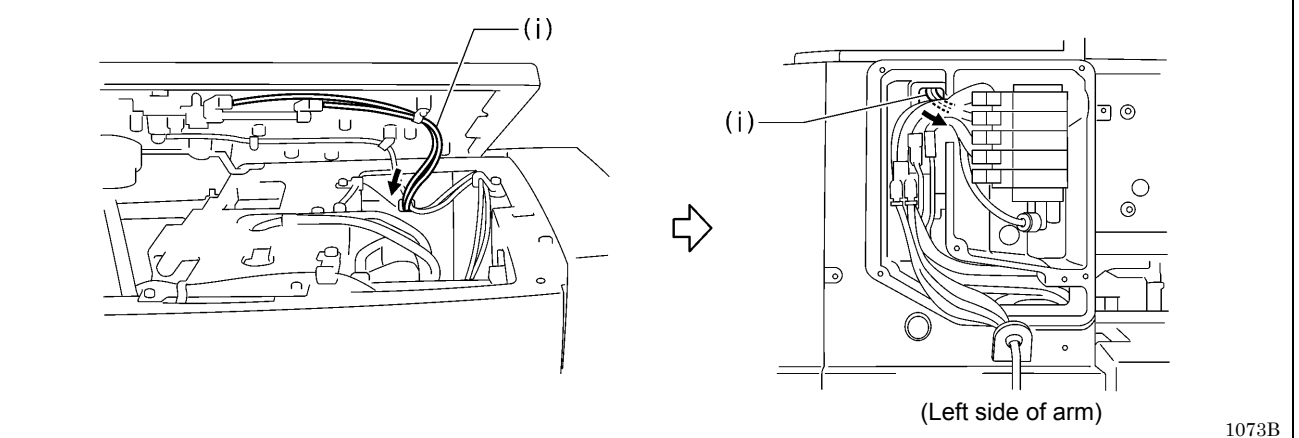

### Connecting the air tubes

Insert the air tubes onto the nipples of the solenoid valve assembly (j).

\* There are numbers marked on each air tube. Insert the air tubes onto nipples with corresponding numbers.

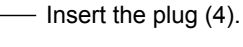

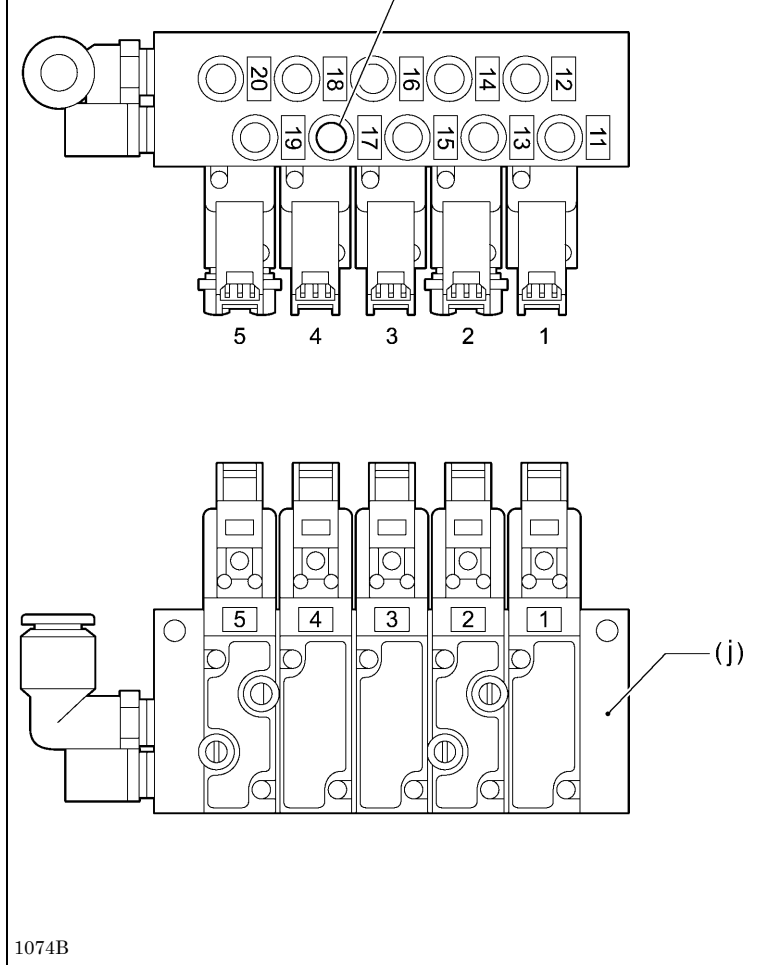

### Solenoid valve tubes and functions

| Label<br>No. | Solenoid valve type                                             |
|--------------|-----------------------------------------------------------------|
| 1            | For upper thread take-up                                        |
| 2            | For upper thread trimming                                       |
| 3            | For cloth spreading (+ for auxiliary clamp arm * <sup>1</sup> ) |
| 4            | For cloth work clamp                                            |
| 5            | For lower thread trimming * <sup>2</sup>                        |

\*1: Auxiliary clamp arm is for -02 specifications only.

\*2: The solenoid valve for label No. 5 is not present in specifications without a lower thread trimmer.

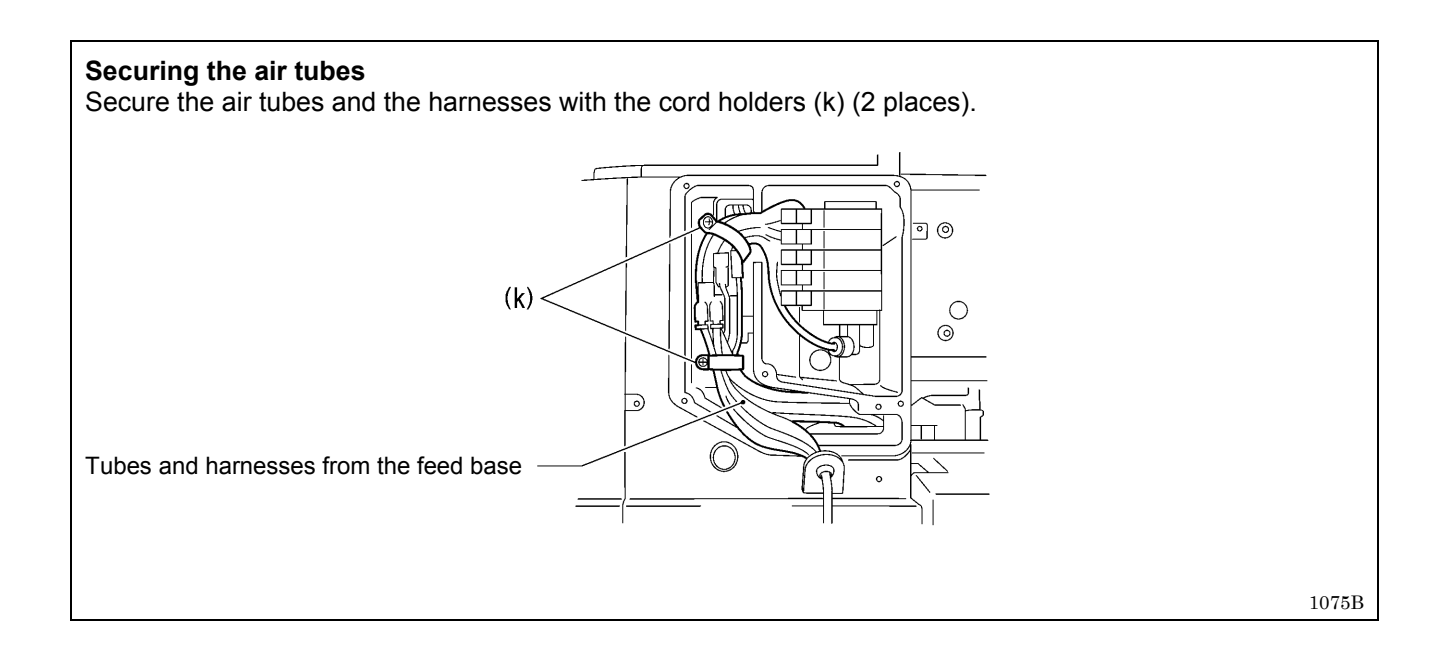

### 6-25. Lubrication and greasing and routing the oil tubes

- \* <1> to <8> should be done before carrying out the assembly procedure in "6-1. Cutter mechanism".
- \* Refer to the detailed descriptions on pages 136 to 140 for details on A to J in the illustration.

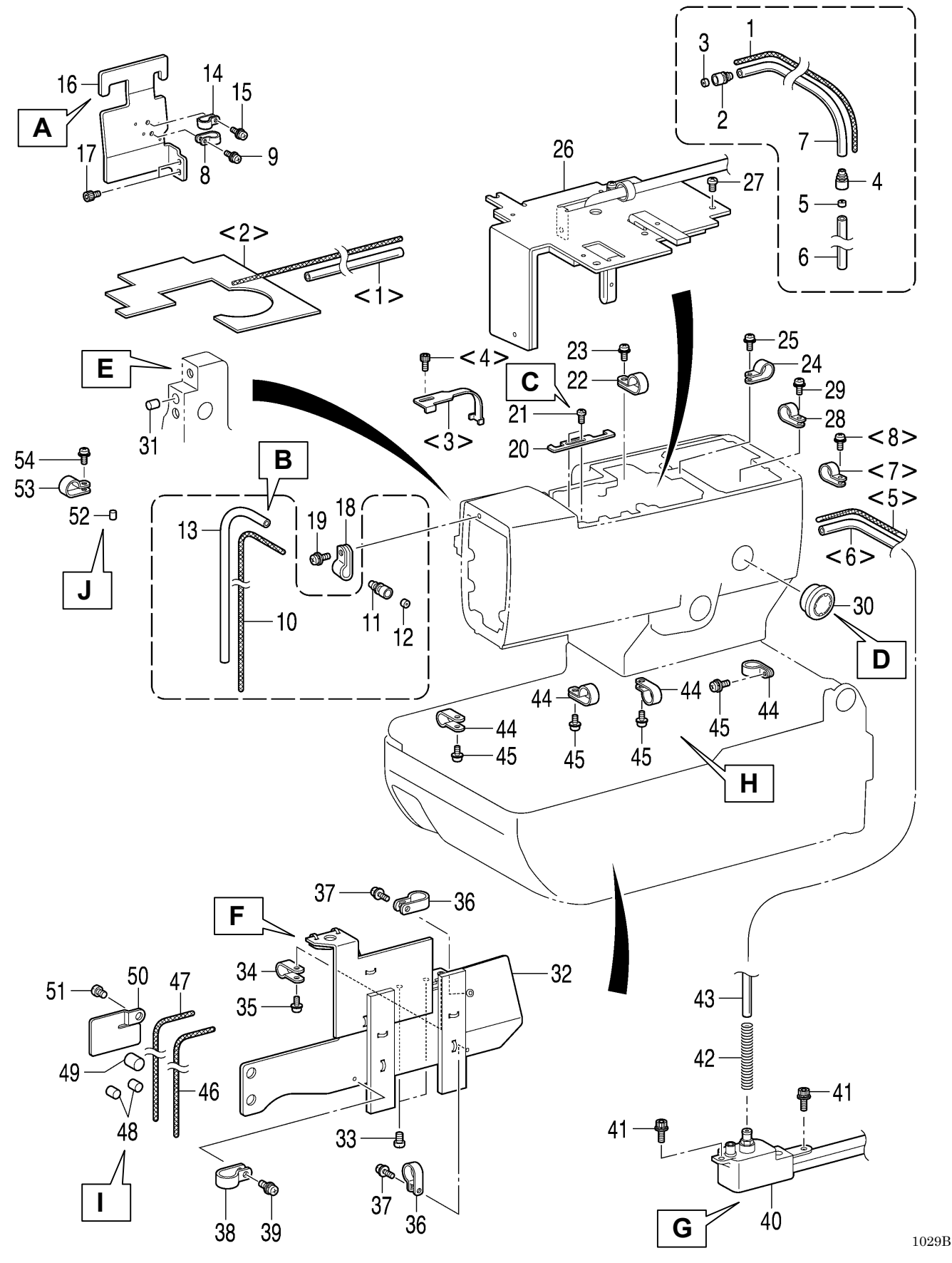
- <1> Oil tube <2> Felt assembly (Attach with glue) <3> Tube quide <4> Socket bolt <5> Wick <6> Oil tube <7> Cord holder #5 <8> Screw 1. Wick 2. Oil tube 3. Oil joint S 4. Collar 5. Oil joint S 6. Collar 7. Oil tube -----8. Cord holder (NK-3N) 9. Screw 10. Wick 11. Oil joint S 12. Collar 13. Oil tube
- 14. Cord holder (NK-3N)
  - 15. Screw
  - 16. Tube support
  - 17. Socket bolts [2 pcs]
  - 18. Cord holder (NK-3N)
  - 19. Screw
  - 20. Cord holder
  - 21. Screws [2 pcs]
  - 22. Cord holder
  - 23. Screw
  - 24. Cord holder (NK-3N)
  - 25. Screw
  - 26. Oil plate assembly
  - 27. Screws [4 pcs]
  - 28. Cord holder #5
  - 29. Screw
  - 30. Oil gauge window
  - 31. Felt
  - 32. Lower shaft cover assembly
  - 33. Screws [2 pcs]
  - 34. Cord holders #5
  - 35. Screw
  - 36. Cord holders #10 [2 pcs]
  - 37. Screws [2 pcs]

- 38. Cord holder (NK-3N)
- 39. Screw
- 40. Sub-tank assembly
- 41. Socket bolts [2 pcs]
- 42. Tube clip spring
- 43. Oil tube (<6>)
- (Push into sub-tank)
- 44. Cord holders (7N) [4 pcs]
- 45. Screws [4 pcs]
- 46. Wick
- 47. Wick
- 48. Felts [2 pcs]
- 49. Felt
- 50. Tube support B
- 51. Screw
- 52. Felt
- 53. Cord holder #5
- 54. Screw

A Install the oil tube (7) and the oil tube (13) to the tube support (16) as shown in the illustration.

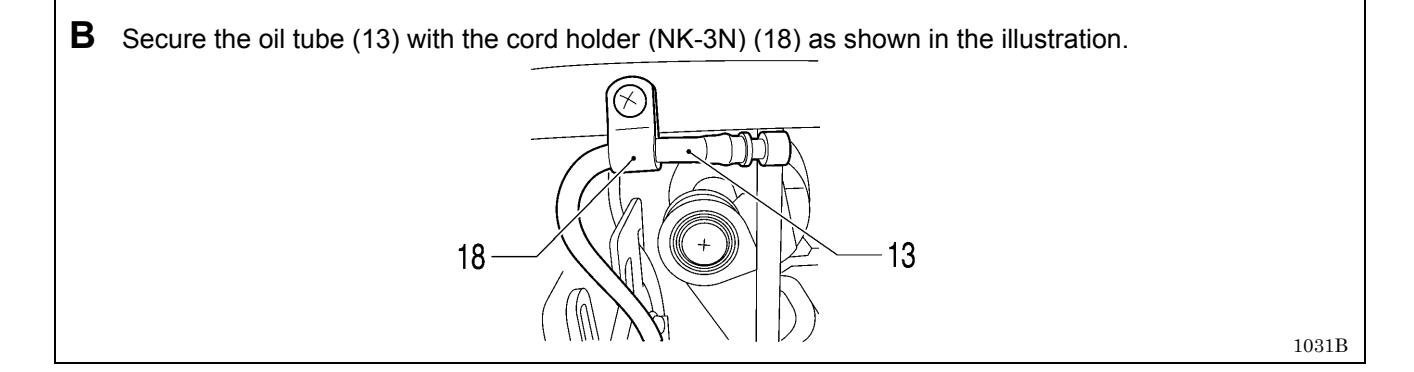

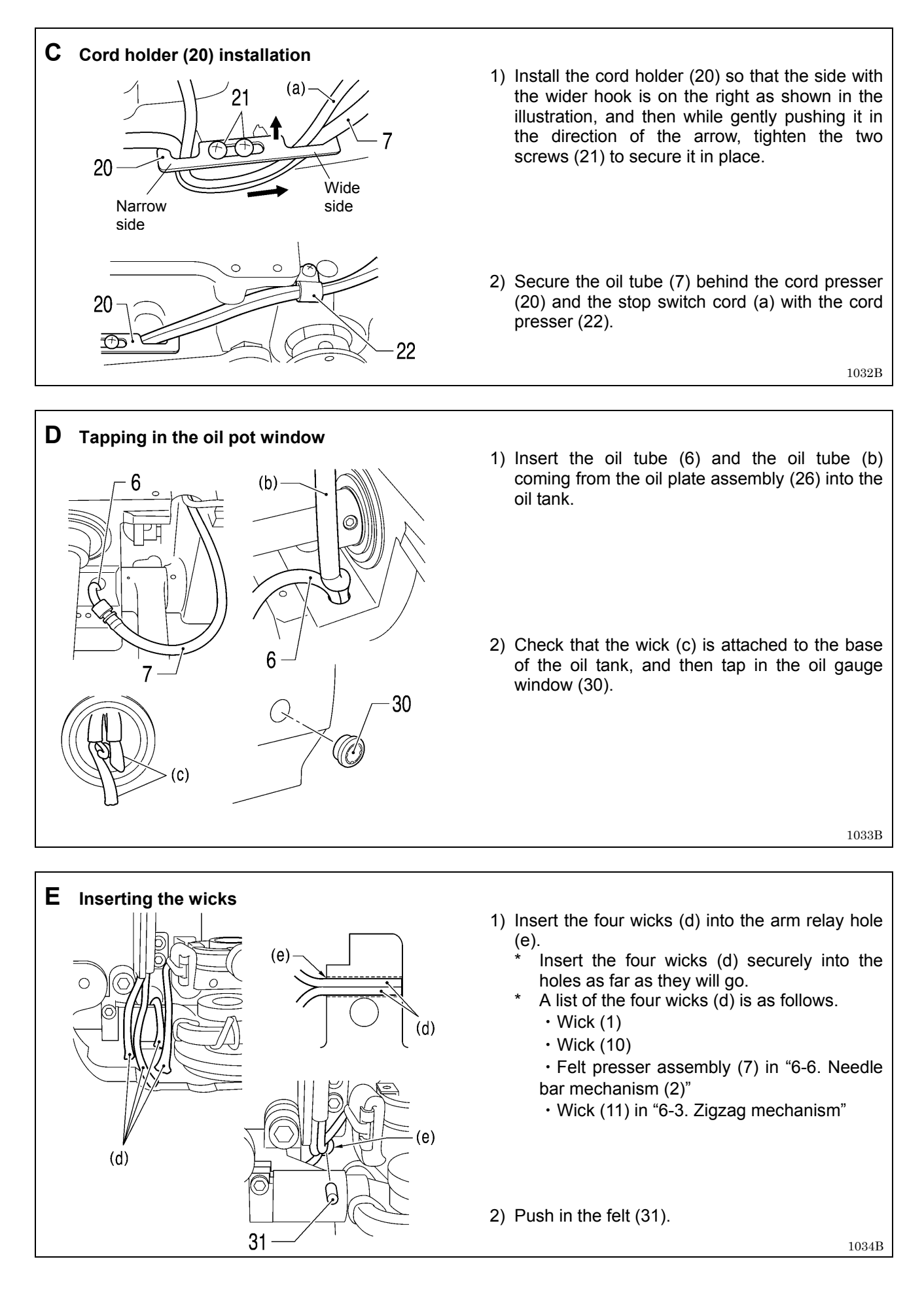

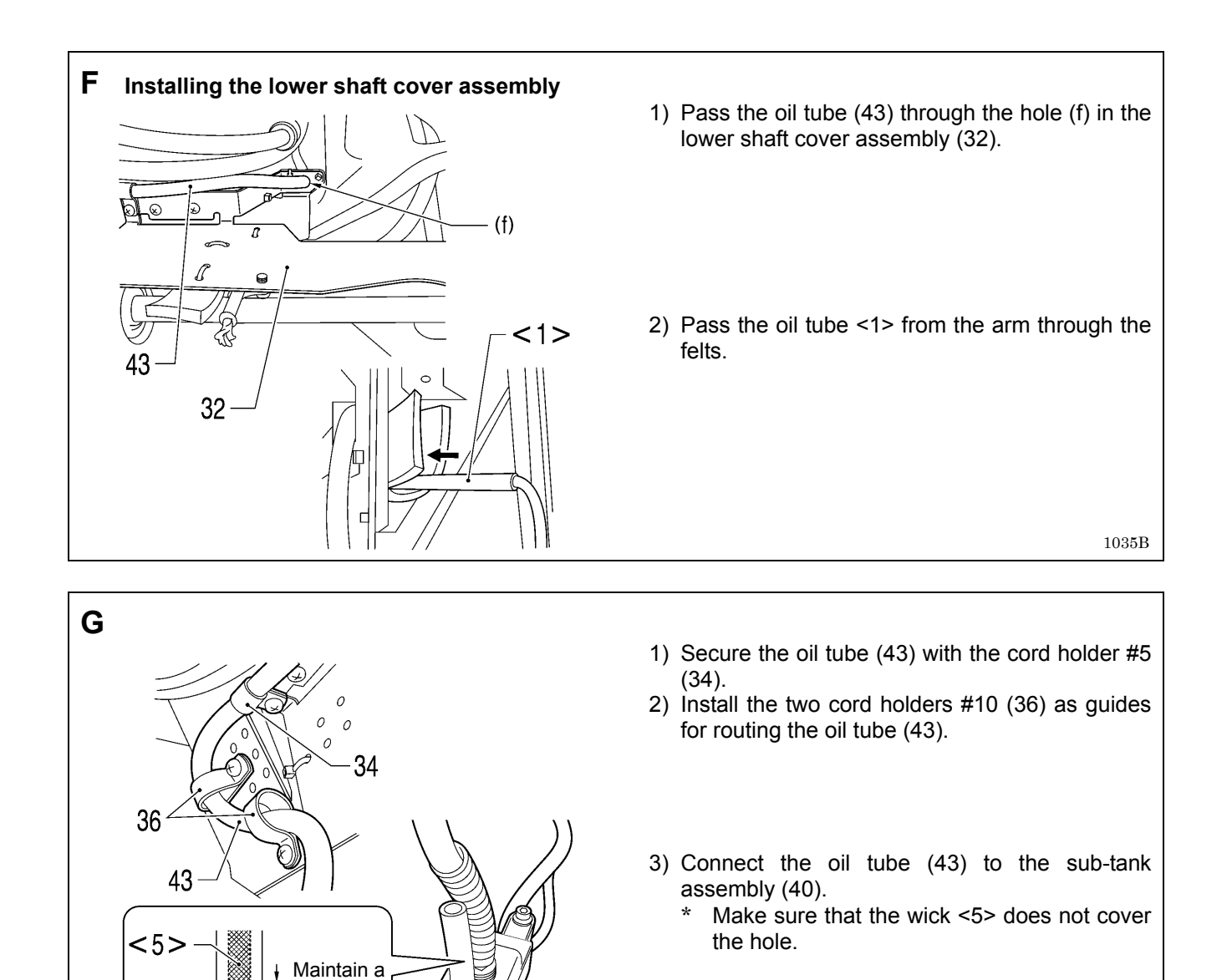

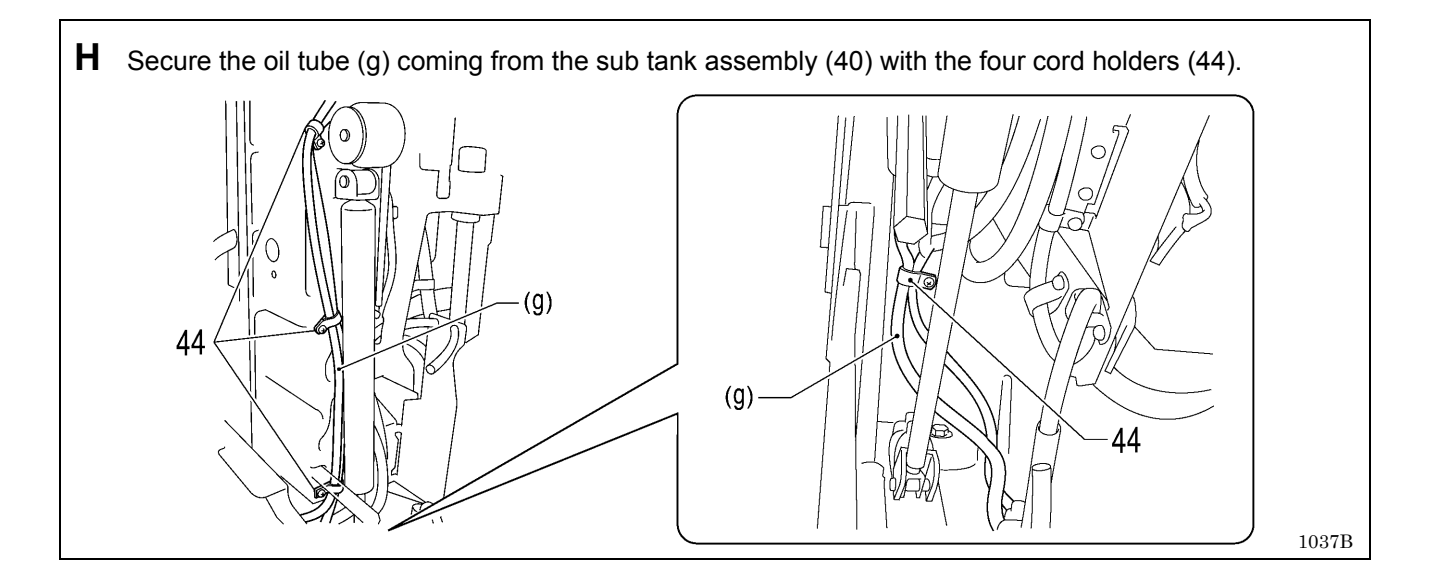

40

clearance

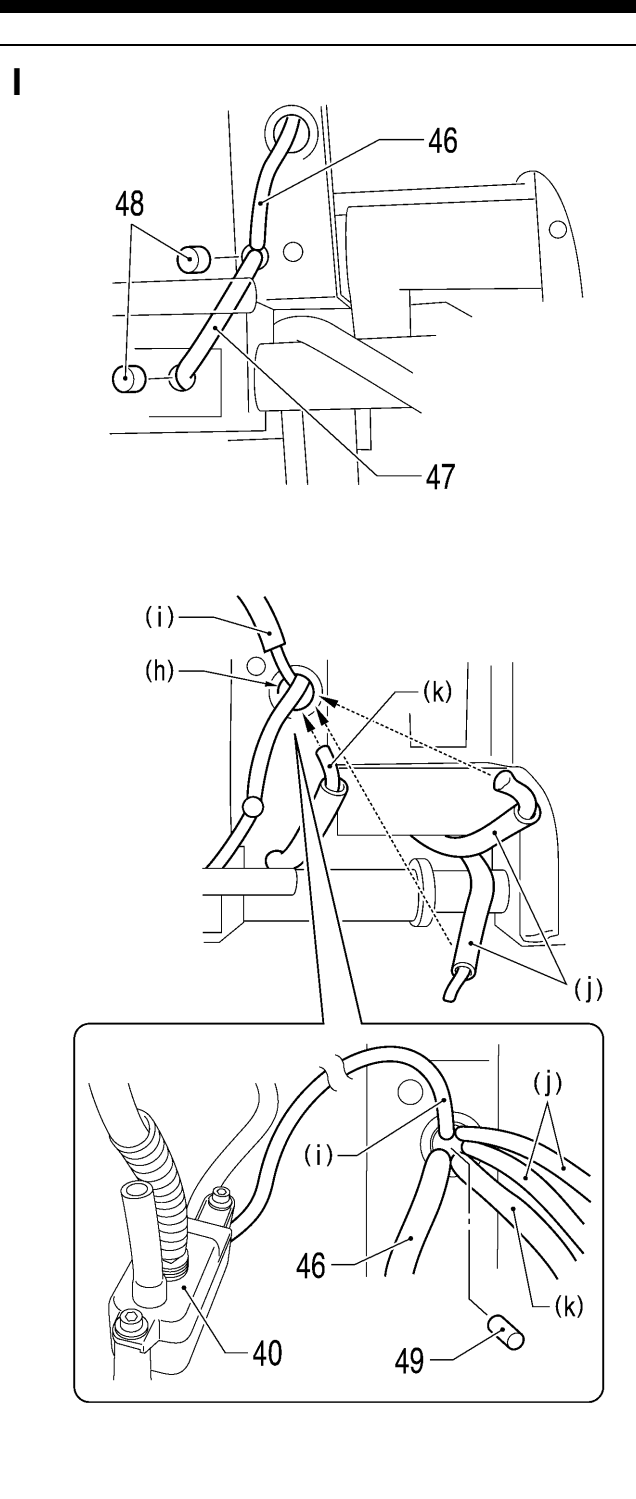

- 1) Insert the wicks (46) and (47) into the hole in the bed as far as they will go.
- 2) Push the two felts (48) into the positions shown in the illustration.
- 3) Insert the four wicks mentioned below into the bed hole (h).
  - Thin wick (i) coming from sub tank assembly (40)
  - Wick (6) and wick (8) (j) of "6-11. Looper mechanism"
  - Wick (4) (k) of "6-12. Spreader mechanism"

4) Push the felt (49) into the bed hole (h).

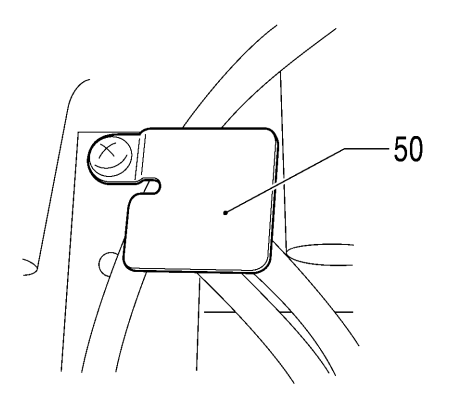

5) Secure the oil tubes with the tube support B (50).

|                | <ol> <li>Pass the thicker oil tube (I) through the<br/>underside of the bed.</li> </ol>                                                                                     |
|----------------|----------------------------------------------------------------------------------------------------|
| 52 (o)<br>53 ∖ | <ol> <li>Pass the oil tube (I) through the hole (m), (n) in<br/>the bed and out from the looper base side.</li> </ol>                                                       |
|                | <ul> <li>3) Push the felt (52) in through the hole (o) in the bed so that it is touching the wick.</li> <li>4) Secure the oil tube (I) with cord holder #5 (53).</li> </ul> |
|                | 1041B<br>1042B                                                                                                    |

# 7. ADJUSTMENTS

# 

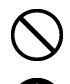

Maintenance and inspection of the sewing machine should only be carried out by a qualified technician.

Ask your Brother dealer or a qualified electrician to carry out any maintenance and inspection of the electrical system.

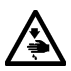

Turn off the power switch and disconnect the power cord at the following times.

If this is not done, the sewing machine may operate if the start switch is pressed by mistake, which could result in serious injury.

- When carrying out inspection, adjustment and maintenance
- When replacing consumable parts such as the loopers and knife

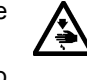

Disconnect the air hoses from the air supply and wait for the needle on the pressure gauge to drop to "0" before carrying out inspection, adjustment and repair of any parts which use the pneumatic equipment.

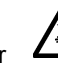

If the power switch and air need to be left on when carrying out some adjustment, be extremely careful to observe all safety precautions.

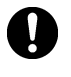

If any safety devices have been removed, be absolutely sure to re-install them to their original positions and check that they operate correctly before using the machine.

# 7-1. Adjusting the heights of the spreaders and loopers Spreader height

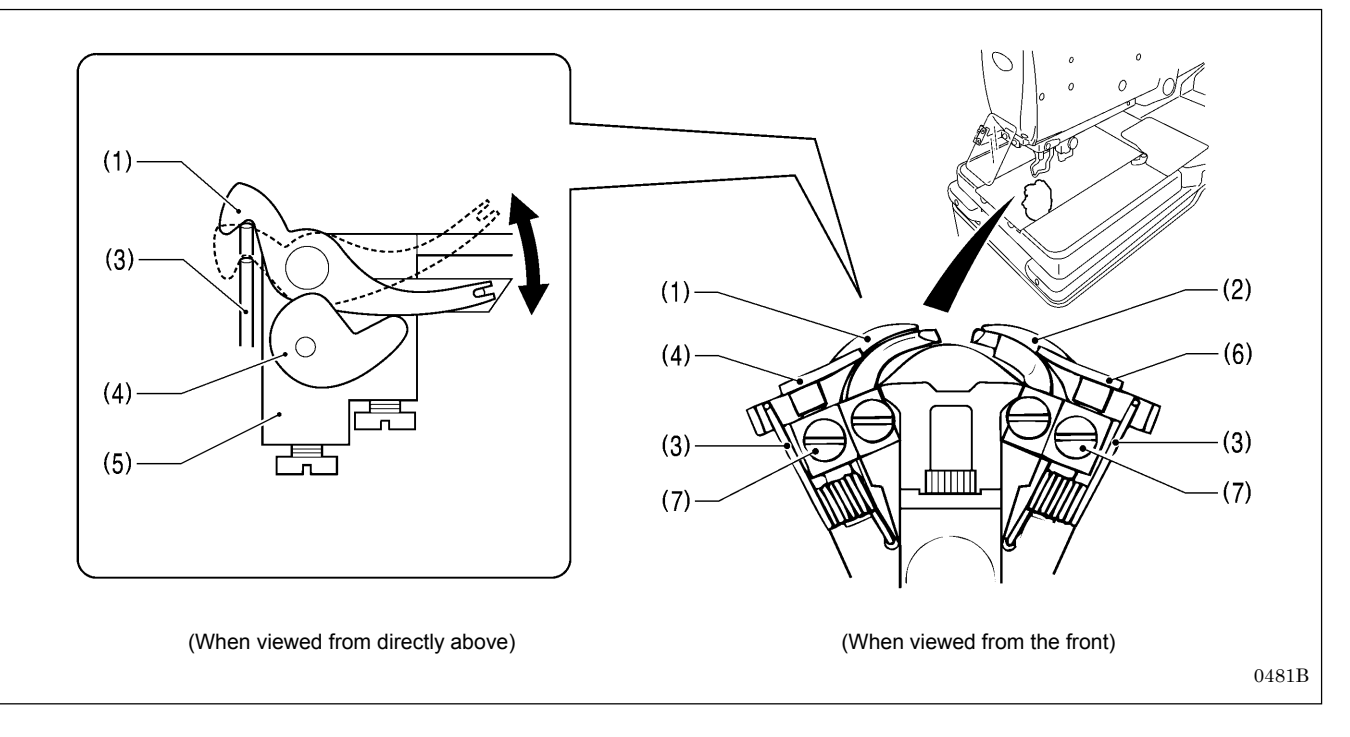

Remove the work clamp plates. (Refer to "3-19. Installing and removing the work clamp plates" in the instruction manual.)
 Check the following.

Check that the spring (3) causes the spreader L (1) to move smoothly without any play between the spreader stopper L (4) and the LS holder base (5).

- Check that the spring (3) causes the spreader R (2) to move smoothly without any play between the spreader stopper R (6) and the LS holder base (5).
- 3. If the spreaders do not move smoothly or if there is play in their movement, loosen the set screws (7) and move the spreader stopper L (4) or spreader stopper R (6) up or down to adjust.
- 4. Once adjustment is complete, securely tighten the set screws (7).

#### Looper height

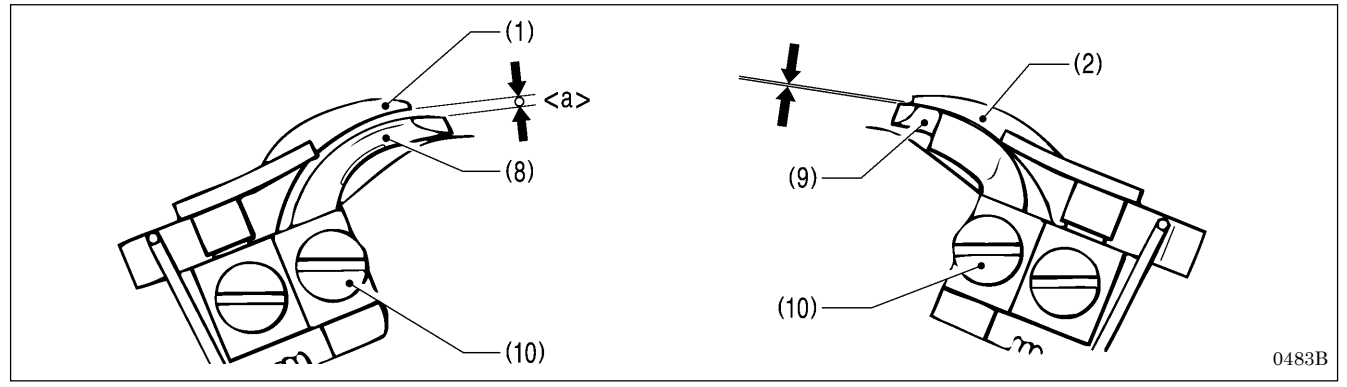

Adjust so that the positions of the eye looper (8) and the looper R (9) are as follows.

- The clearance <a> between the eye looper (8) and the spreader L (1) should be equal to the thickness of the lower thread (looper thread).
- The clearance between the looper R (9) and the spreader R (2) should be as small as possible (so that the two parts do not touch).

#### <Adjustment method>

- 1. Loosen the set screws (10), and then move the eye looper (8) or the looper R (9) up or down to adjust.
- 2. Check that the spreader L (1) and the spreader R (2) move smoothly by the force of the springs (3).
- 3. Once adjustment is complete, securely tighten the set screws (10).

# 7-2. Adjusting the zigzag width (stitch width)

The zigzag width can be adjusted to between 1.5 - 4 mm. It is set to 3 mm at the time of shipment from the factory. \* If the zigzag width is set to 3.2 mm or more, replace the throat plate (optional part).

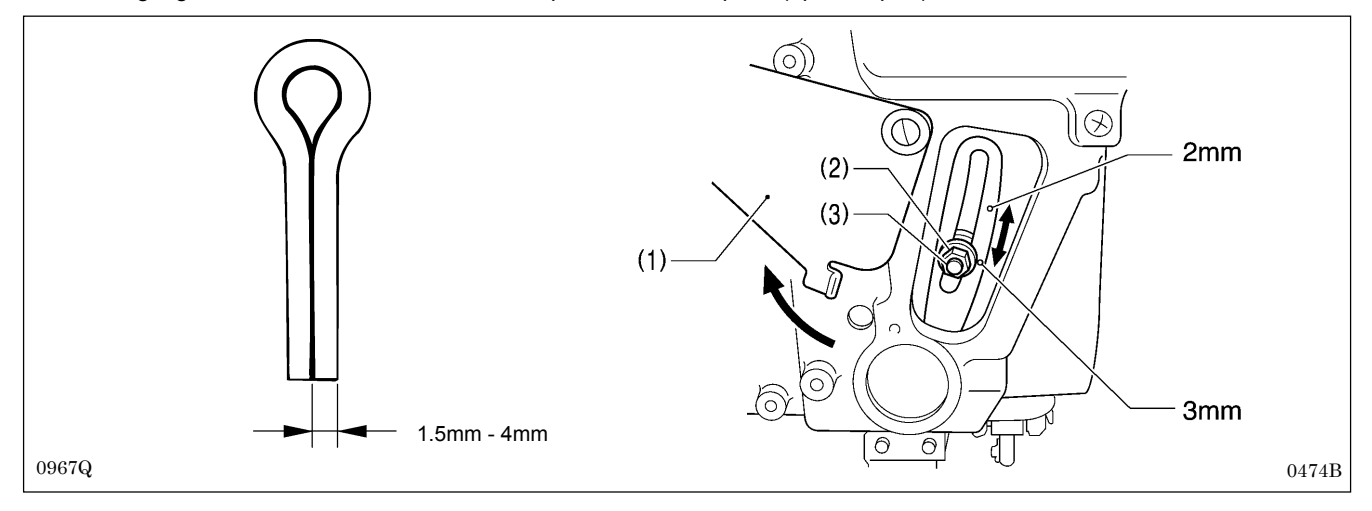

- 1. Turn the cover (1) to open it.
- 2. Use the accessory socket wrench to loosen the zigzag width adjustment nut (2).
- 3. Move the adjustment screw (3) up or down along the slot to adjust.
  - \* The zigzag width becomes smaller as the adjustment screw (3) is moved upward.
  - \* The zigzag width becomes larger as the adjustment screw (3) is moved downward.
- \* There are index marks at the 2 mm and 3 mm zigzag width positions. Align the middle of the adjustment screw (3) with the index marks.
- 4. Once adjustment is complete, securely tighten the adjustment nut (2), and then close the cover (1).

#### NOTE:

- If the zigzag width has been increased, carry out the following readjustments.
- "7-4. Adjusting the needle and looper timing", "7-5. Adjusting the looper stroke", "7-6. Adjusting the height of the needle bar", "7-7. Adjusting the clearance between the loopers and needle", "7-8. Adjusting the needle guard", "7-9. Adjusting the spreader installation positions", "7-10. Adjusting the spreader timing".
- The index marks are a guide to the zigzag width. Lower the needle onto a piece of paper or similar to accurately measure the zigzag width.

# 7-3. Adjusting the zigzag base line position

### Preparing a short customized needle

Prepare a short needle as described below in order to make very small holes in a piece of paper while checking the needle drop position.

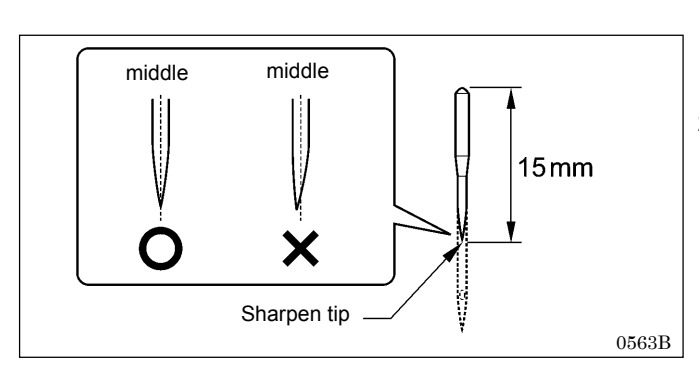

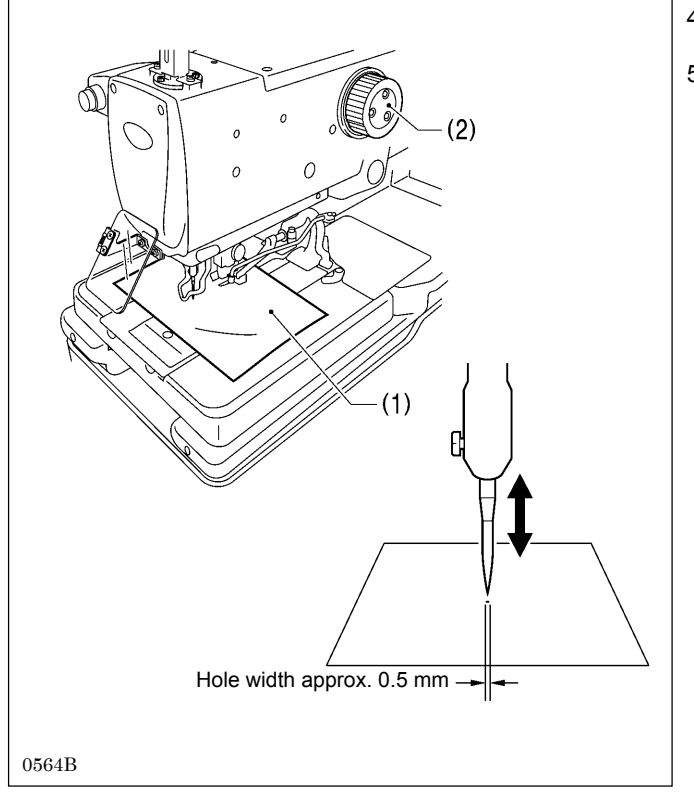

- 1. Use a grinder or similar to grind the tip of the currently-used needle until the length of the needle is 15 mm.
- 2. Sharpen the tip of the needle.

#### NOTE:

Sharpen the needle so that the tip of the needle is in the middle.

- 3. Place a piece of paper (1) underneath the work clamps.
- 4. Turn the upper shaft pulley (2) to set the needle to its lowest position.
- 5. Move the needle up or down to adjust the installation position of the needle so that the tip of the needle makes a hole with a width of about 0.5 mm in the paper (1) when the needle comes to the needle down position.

### Adjusting the zigzag base line position

The zigzag base line is on the inside of the zigzag.

If you change the zigzag width, only the outer needle drop position will change, and the zigzag base line (inner base line) will not change.

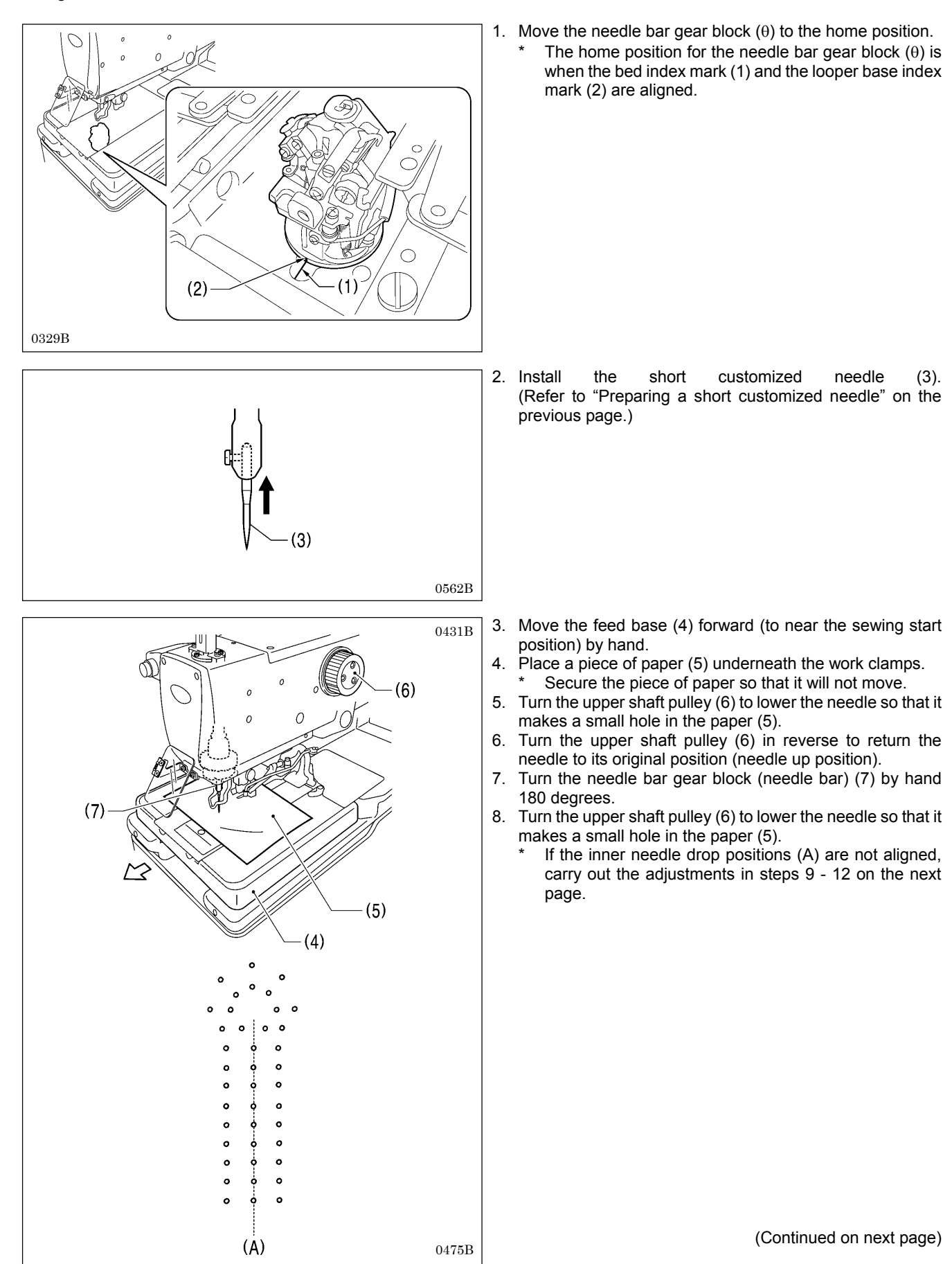

#### 7. ADJUSTMENTS

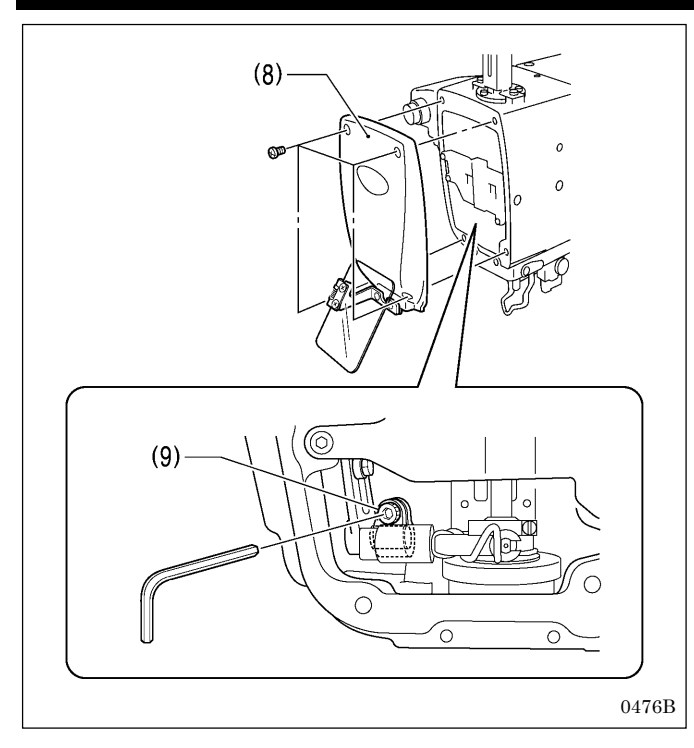

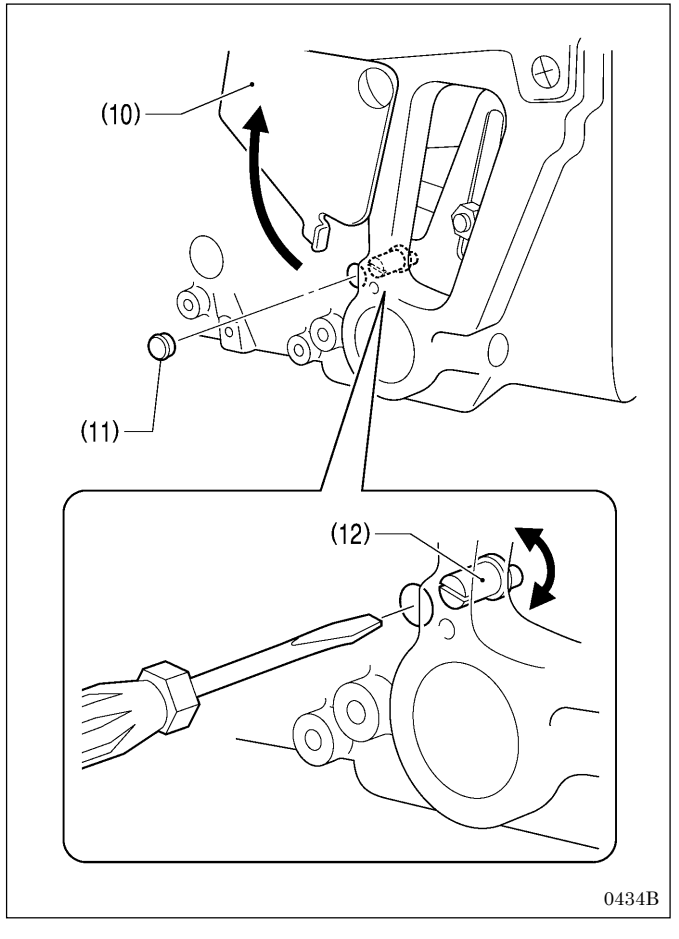

#### <Zigzag base line position adjustment>

9. Remove the face plate (8), and then loosen the socket bolt (9).

- 10. Open the cover (10), and then remove the cap (11).
- 11. Insert a flat-tipped screwdriver into the hole and turn the zigzag eccentric pin (12) to adjust the zigzag base line position.
- 12. Tighten the socket bolt (9).
- 13. Repeat steps 4 12 until the inner zigzag base line is aligned correctly.
- 14. Once adjustment is complete, return the cap (11), cover (10) and face plate (8) to their original positions.

# 7-4. Adjusting the needle and looper timing

#### NOTE:

The needle bar moves through two needle drop cycles for each single turn of the upper shaft pulley. The needle drop movement toward the left side (knife cutting side) is called the "inside sewing position", and the needle drop movement toward the right is called the "outside sewing position". In addition, the amount of movement involved when the needle bar rises from its lowest position until the tip of the looper at either the left or right is aligned with the center of the needle is called the "loop stroke".

The left and right loop strokes must be the same as each other. This section describes the adjustments to be carried out so that the left and right loop strokes are the same.

Before carrying out these adjustments, set the zigzag width (stitch width). (Refer to "7-2. Adjusting the zigzag width (stitch width)".)

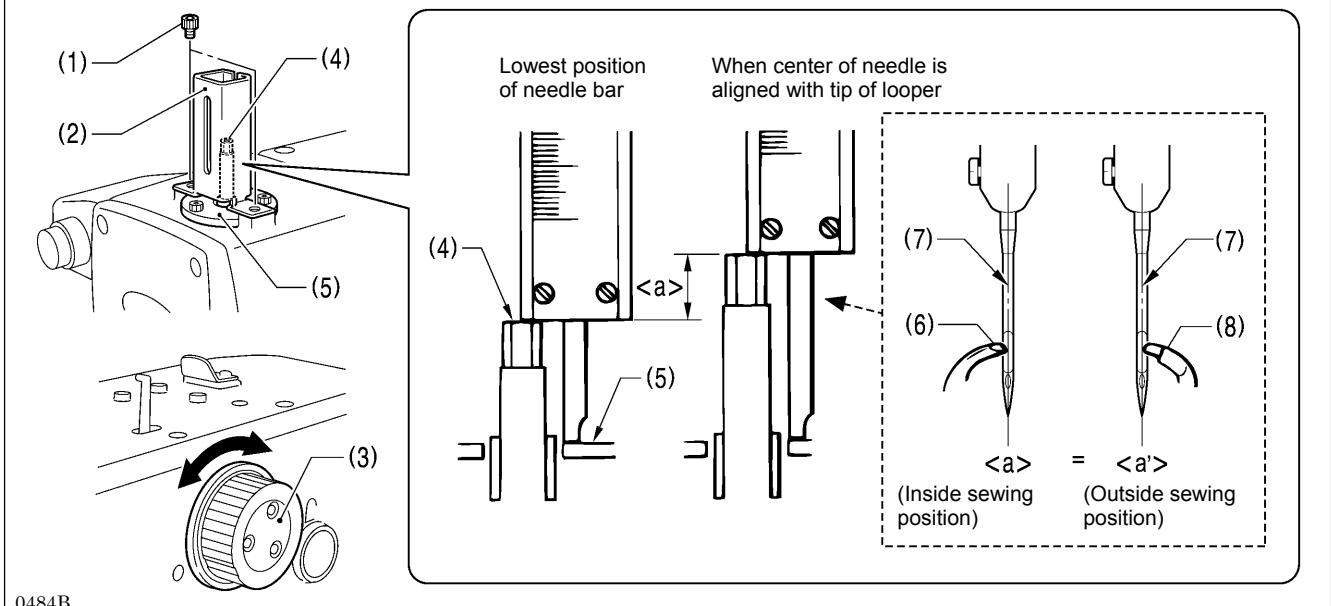

- 0484B
- 1. Remove the two socket bolts (1), an then remove the needle bar guard (2).
- 2. Turn the upper shaft pulley (3) to set the needle bar to its lowest position at the inside sewing position.
- 3. Use calipers to measure the length from the edge of the needle bar (4) to the top of the needle bar bush holder base (5).
- Next, turn the upper shaft pulley (3) until the tip of the eye looper (6) is aligned with the needle center (7). 4.
- 5. In the same was as in step 3, use calipers to measure the length from the edge of the needle bar (4) to the top of the needle bar bush holder base (5).
- 6. Calculate the difference <a> between the value obtained in step 5 and the value obtained in step 3.
- 7. Repeat steps 2 6 and calculate the difference <a'> for the outside sewing position in the same way as for the inside sewing position.

For the inside sewing position, align the tip of the eye looper (6) with the needle center (7), and for the outside sewing position, align the tip of looper R (8) with the needle center (7).

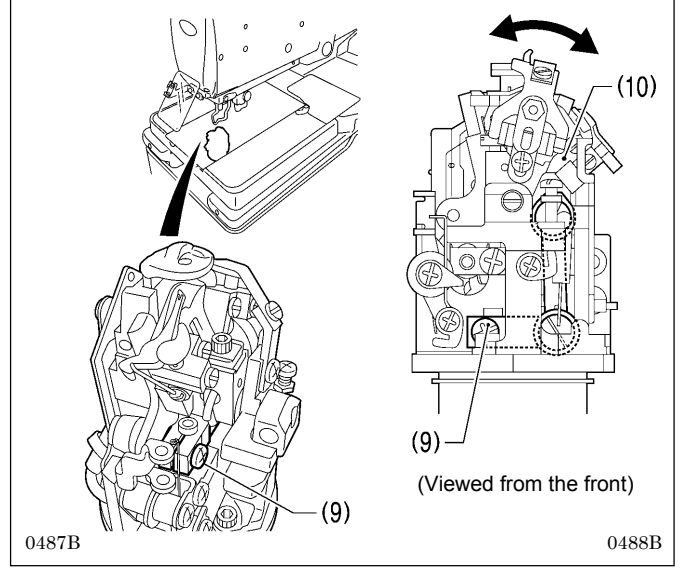

- 8. Loosen the screw (9).
- 9. Move the LS holder base (10) to the left or right to adjust so that length <a> and length <a'> are the same.
- 10. Once adjustment is complete, securely tighten the screw (9).

# 7-5. Adjusting the looper stroke

The standard looper stroke is 2.7 mm. (It may be preferable to change this depending on the material and thread.) \* Carry out the adjustment in "7-4. Adjusting the needle and looper timing" before making this adjustment.

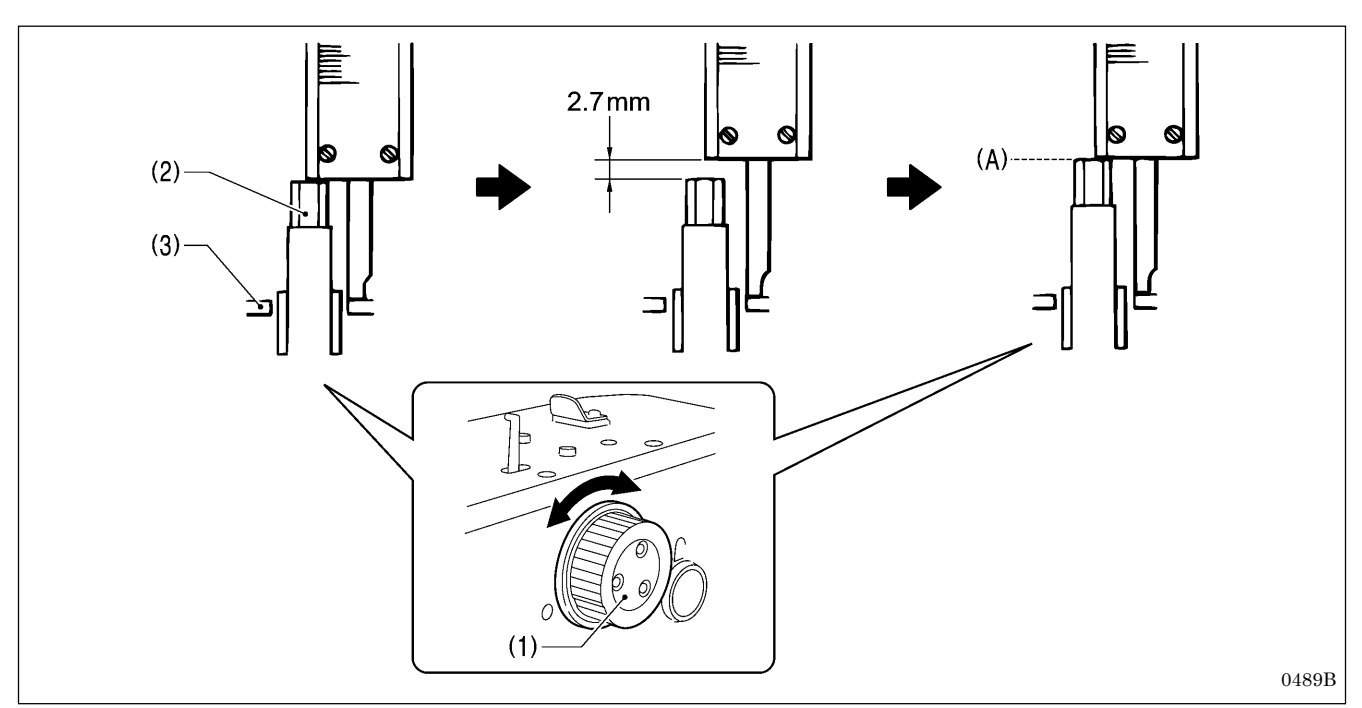

- 1. Turn the upper shaft pulley (1) to set the needle bar to the needle drop position at the inside sewing position.
- 2. At this position, use calipers to measure the length from the edge of the needle bar (2) to the top of the needle bar bush holder base (3).
- 3. Add 2.7 mm to the value obtained in step 2 above, and set the width of the calipers to the resulting value.
- 4. Turn the upper shaft pulley (1) until the edge of the needle bar (2) touches the edge of the calipers, and stop turning the upper shaft pulley (1) at that point (A).

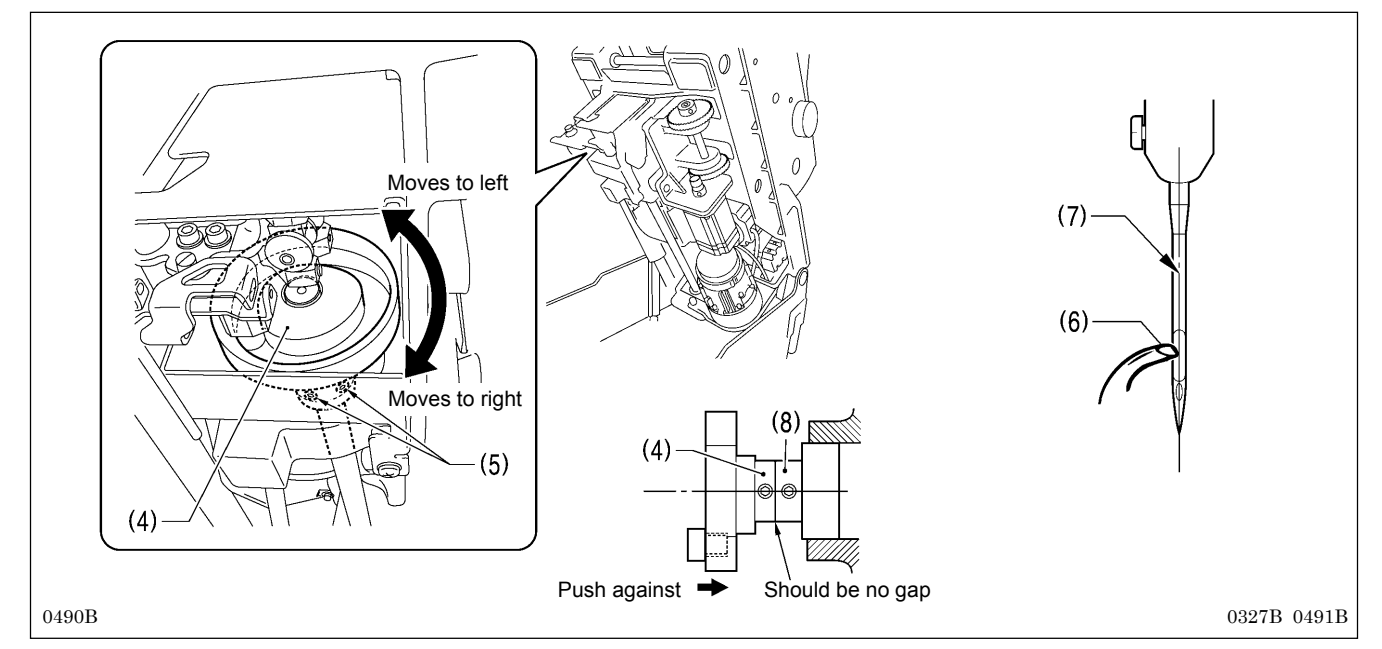

- 5. Tilt back the machine head.
- 6. Loosen the two set screws (5) of the lower shaft cam (4).
- 7. With the upper shaft pulley (1) stopped, turn the lower shaft cam (4) to adjust so that the tip of the eye looper (6) is aligned with the needle center (7).
- 8. Once adjustment is complete, push the lower shaft cam (4) against the surface of the bearing collar (8), and then securely tighten the two set screws (5).

# 7-6. Adjusting the height of the needle bar

The standard height for the needle bar is 2.5 mm. (It may be preferable to change this depending on the material and thread.)

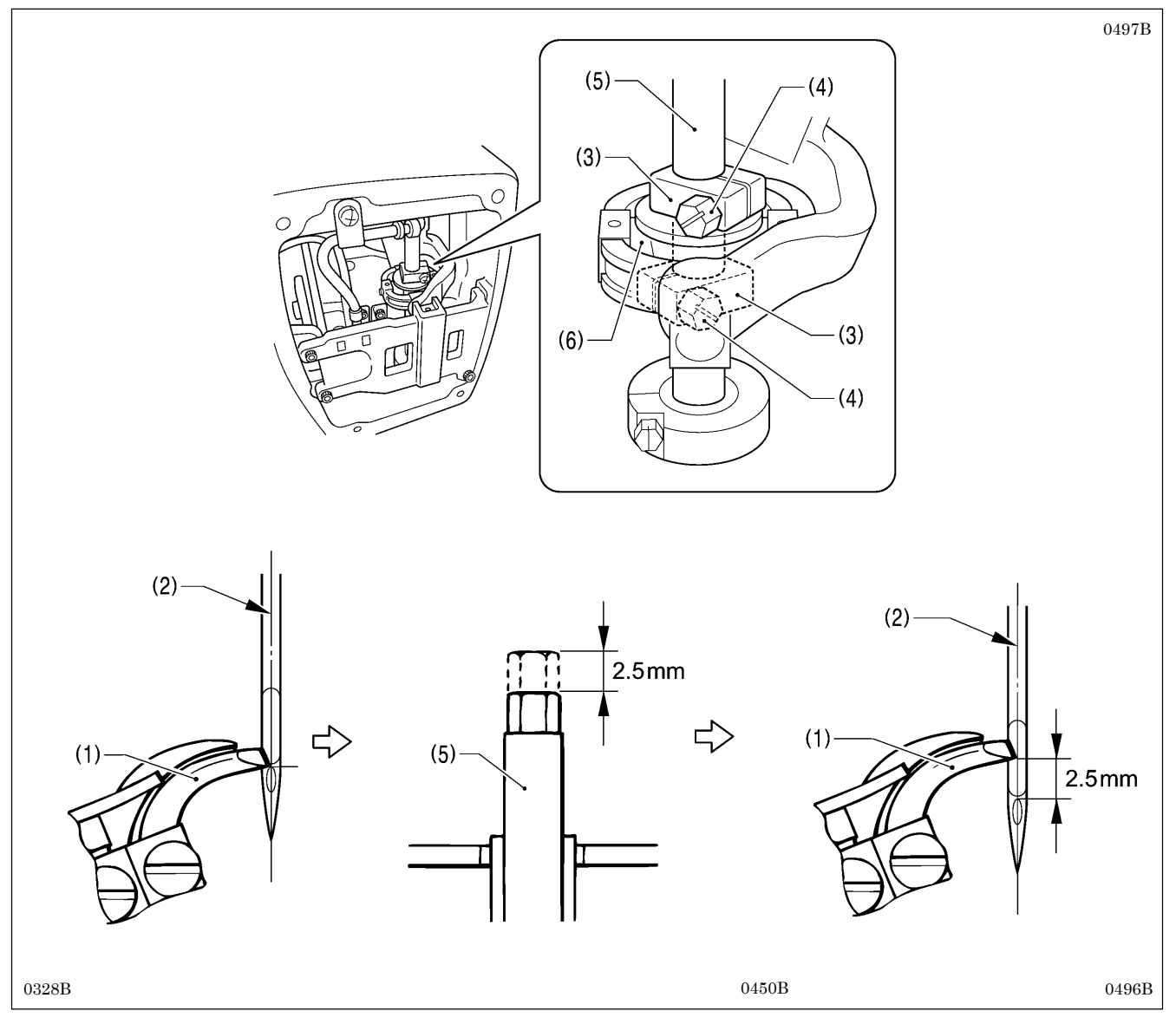

- 1. Remove the face plate.
- 2. Turn the upper shaft pulley until the tip of the eye looper (1) is aligned with the top edge of the needle hole in the needle center (2) when the needle is at the inside sewing position.
- 3. Loosen the two screws (4) of the top and bottom needle bar clamps (3).
- 4. Lower the needle bar (5) 2.5 mm from the position where the tip of the eye looper (1) is aligned with the top edge of the needle hole.
- 5. In order to make the needle bar turn smoothly, adjust so that there is no play in the needle bar, but so that there is enough of a gap between the needle bar clamps (3) and the needle bar feed rock link (6) for oil to get into.
- 6. Once adjustment is complete, securely tighten the two screws (4) and install the face plate.

### 7-7. Adjusting the clearance between the loopers and needle

If the needle count has been changed, always be sure to check the clearance between the needle and the loopers, and adjust the clearances if necessary. These adjustments should be made for both the inside sewing position and outside sewing position.

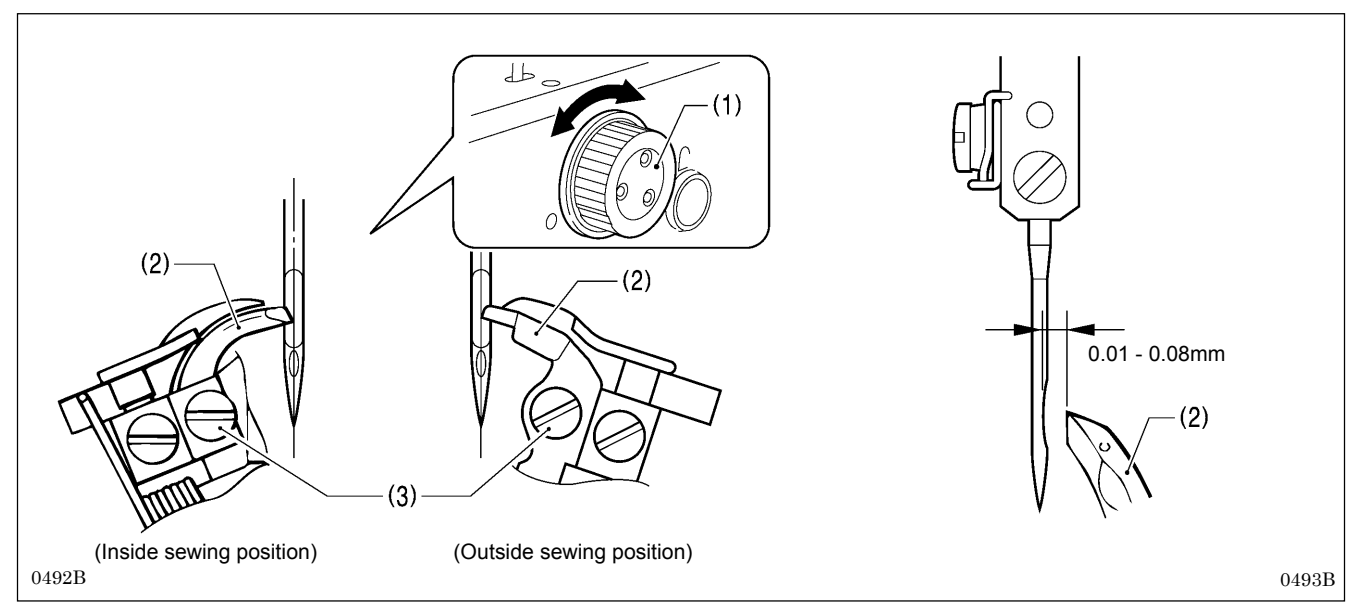

Turn the upper shaft pulley (1) so that the tips of both the left and right eye loopers (2) are aligned with the needle center, and then loosen the set screws (3) and adjust the clearances between the needle and the tips of the eye loopers (2) to 0.01 - 0.08 mm.

- \* These clearances must be uniform while the looper base is rotating (through 360 degrees). If they are not uniform, adjust the center of rotation of the needle bar. (The center of rotation is already adjusted at the time of shipment from the factory.)
- \* After making this adjustment, carry out the adjustment procedures given in "7-9. Adjusting the spreader installation positions".

# 7-8. Adjusting the needle guard

If the needle count has been changed, always be sure to check the position of the needle guard, and adjust the position if necessary. This adjustment should be made for both the inside sewing position and outside sewing position.

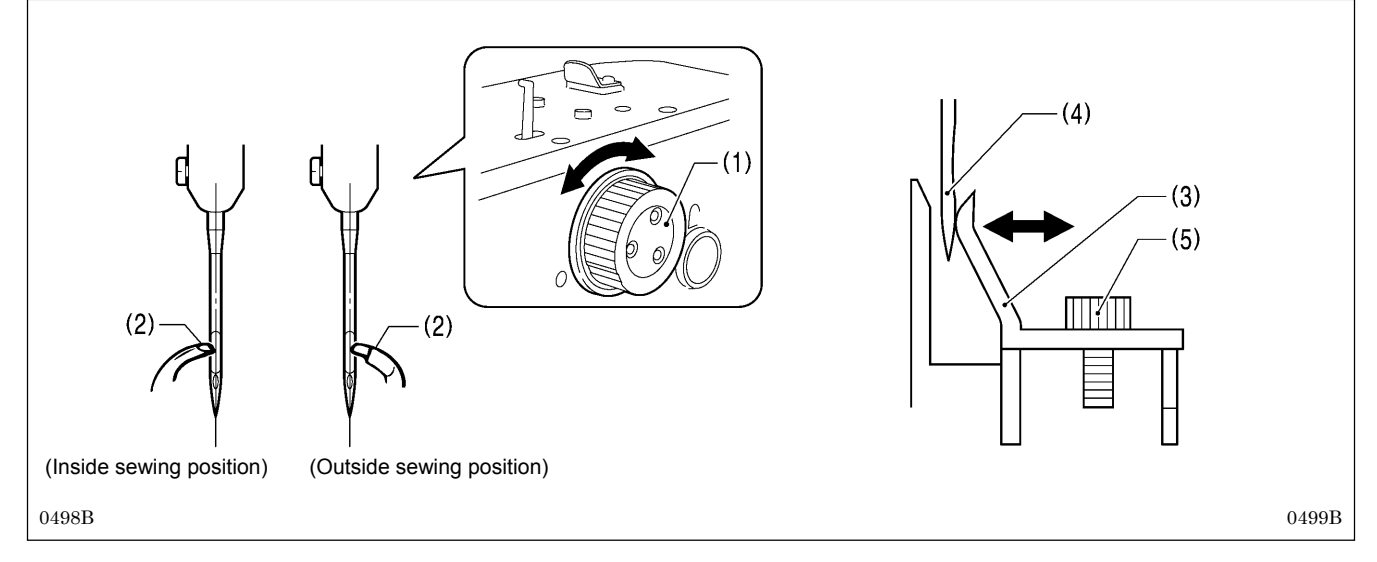

Turn the upper shaft pulley (1) so that the tips of both the left and right loopers (2) are aligned with the needle center, and then loosen the screw (5) and adjust the needle guard (3) so that it touches the needle (4).

#### NOTE:

If it crosses the needle more than necessary, it will place a load on the needle and this may cause the needle to break. Alternatively, if it does not cross the needle at all, the tips of the loopers will interfere with the needle and skipped stitches may occur.

# 7-9. Adjusting the spreader installation positions

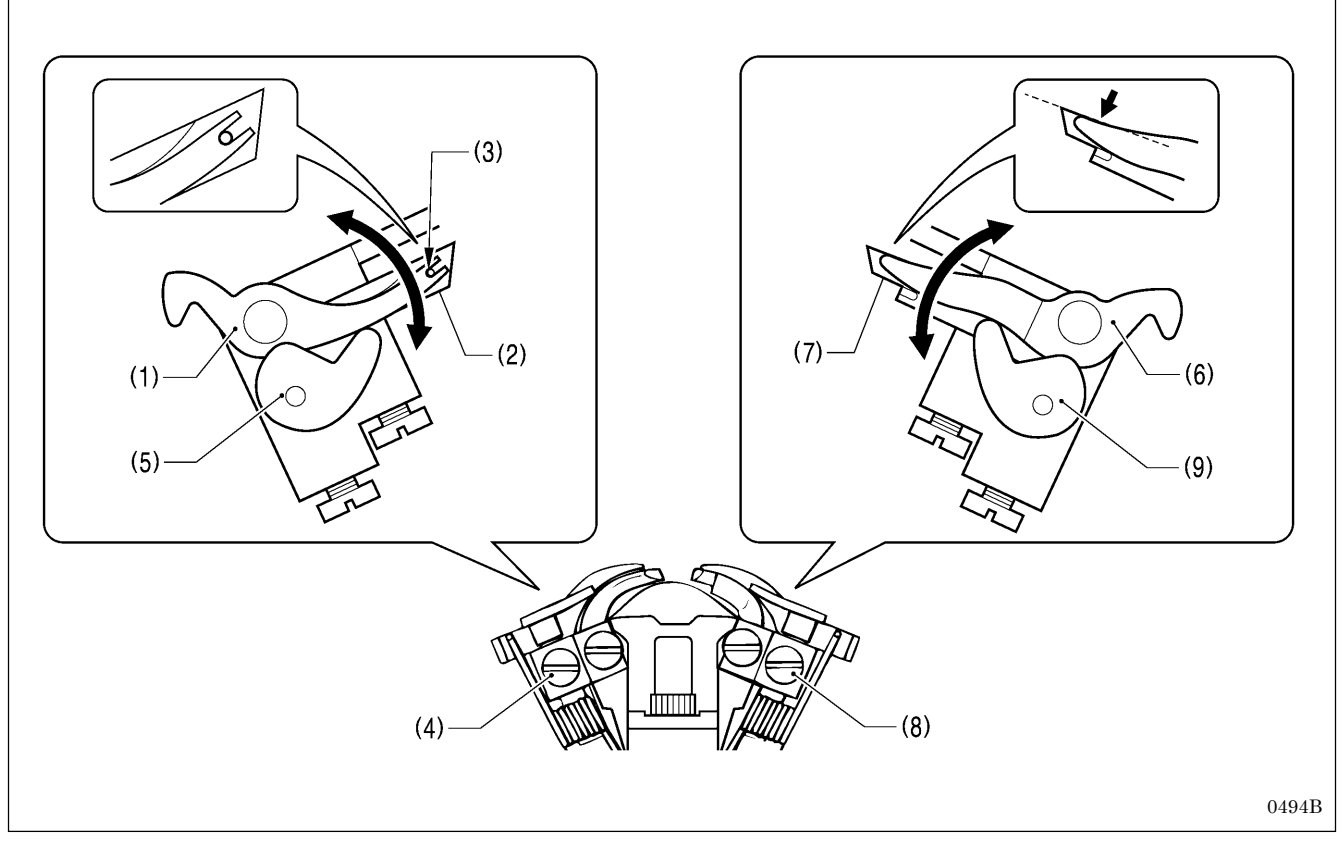

- 1. Loosen the set screw (4) and adjust spreader stopper L (5) so that the relative positions of the U-shaped part at the tip of spreader L (1) and the lower thread guide hole (3) in the eye looper (2) are as shown in the illustration below.
- 2. Once adjustment is complete, tighten the set screw (4).
- 3. Loosen the set screw (8) and adjust the spreader stopper R (9) so that the top edge of the tip of spreader R (6) is aligned with the top edge of the tip of looper R (7).
- 4. Once adjustment is complete, tighten the set screw (8).

#### NOTE:

Spreader L (1) and spreader R (6) should not protrude above the eye looper (2) or looper R (7) respectively. If they do, skipped stitches or needle breakages may occur.

# 7-10. Adjusting the spreader timing

Spreader R (1) (at inside sewing position) and spreader L (2) (at outside sewing position) must touch the spreader stoppers (3) and (4) respectively and stop moving immediately before the needle bar reaches its lowest position.

\* Adjustment can be carried out more easily if it is done in manual mode.

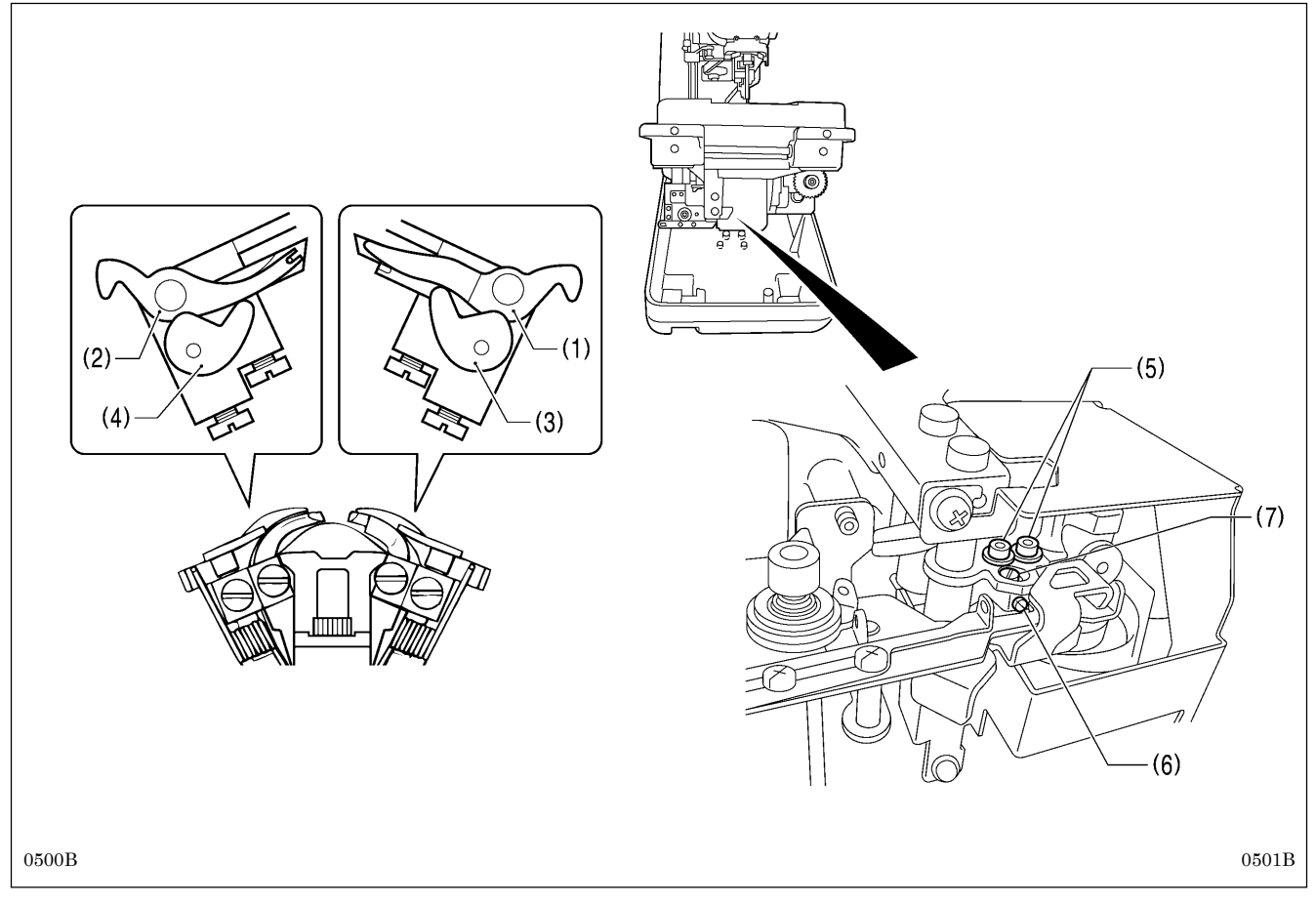

- 1. Tilt back the machine head.
- 2. Loosen the two screws (5), and then loose the set screw (6).
- 3. Turn the eccentric pin (7) to adjust.
- 4. After adjusting, tighten the set screw (6) and the two screws (5) in that order.

#### NOTE:

Make sure that spreader R (1) and spreader L (2) do not obstruct the needle after adjustment.

# 7-11. Adjusting the height of the throat plate

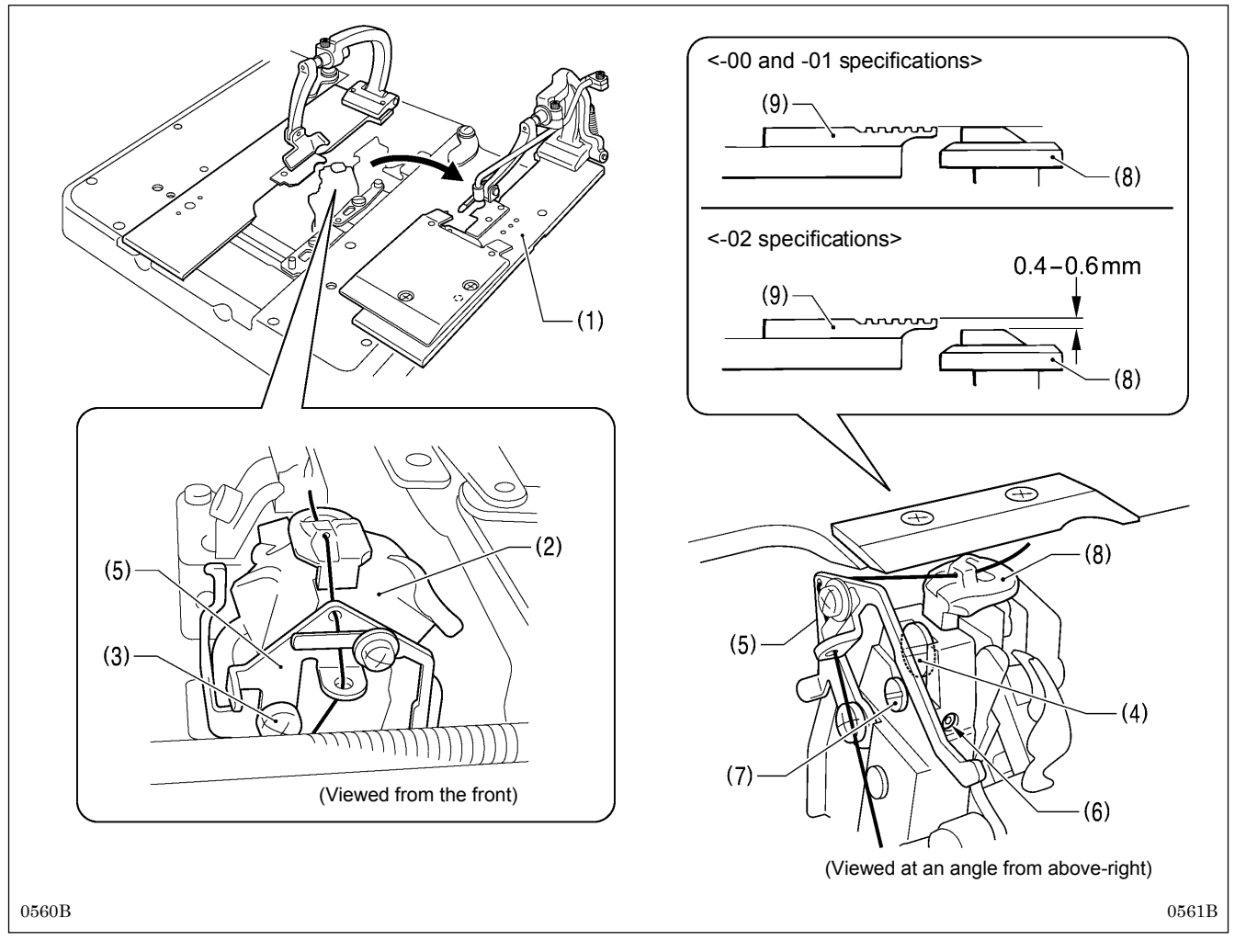

- 1. Remove the right-side work clamp plate (1).
- 2. Turn the looper base (2) so that it faces as shown in the illustration.
- 3. Loosen the screw (3), and then move gimp thread guide C (5) to a position where it will not obstruct turning of the screw (4).
- 4. Loosen the screw (4) by about 10 turns.
- 5. Loosen the set screw (6).
- 6. Move the vertical pin (7) to adjust the height of the throat plate (8) as follows.
  <For -00 and -01 specifications>
  Adjust so that the top of the throat plate (8) and the top of the needle plate (9) are at the same height.
  <For -02 specifications>
  Adjust so that the top of the throat plate (8) is 0.4 0.6 mm lower than the top of the needle plate (9).
  NOTE:
  If the position of the throat plate (8) is too high, it may obstruct the movable knife and damage it.
  - Press down gently on the throat plate (8) from above while adjusting it. If the adjustment is carried out while the throat plate (8) is lifted up, the correct adjustment result will not be obtained.
- 7. Once adjustment is complete, tighten the screws that were loosened and return all other parts to their original positions.

# 7-12. Changing the cutting length (Replacing the hammer)

The cutting length is determined by the length of the hammer. File or replace the hammer in order to change the cutting length.

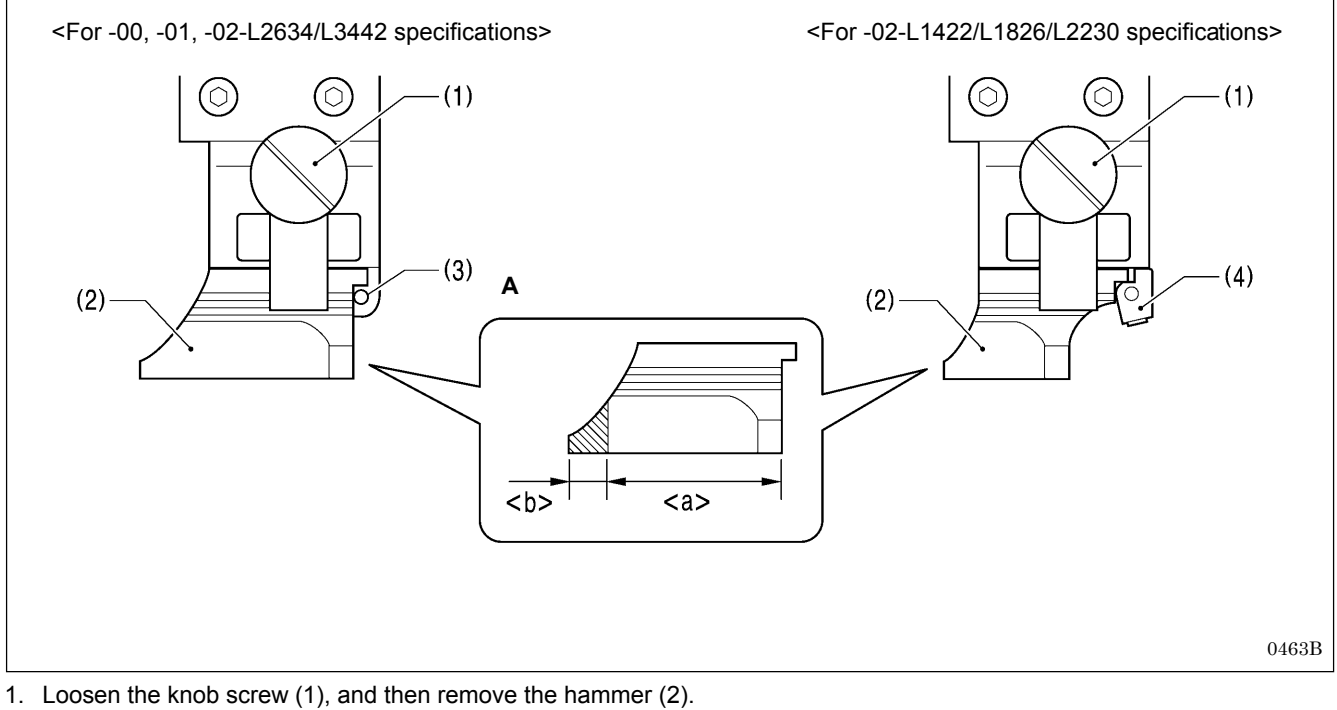

[If grinding the hammer (Refer to Figure A)]

Use a grinder to grind section  $\langle b \rangle$  of the hammer so that <u>cutting length + 1.5 mm =  $\langle a \rangle$ .</u>

3. **[If installing a new hammer]** Push the hammer against the positioning pin (3) (or the hammer spacer (4)), and then tighten the knob screw (1).

#### NOTE:

If the knife that was being used previously is replaced by a knife with a different number, replace the hammer also. If the same hammer is used for two or more different types of knife, different knife incisions will be formed on the hammer, and this may cause problems with the accurate cutting of the material or may damage the knife.

# 

### 7-13. Adjusting the cutting surface of the hammer

#### <Adjustment procedure>

- 1. Remove the hammer. (Refer to the previous page for instructions on removing the hammer.)
- Check the cutting surface of the hammer. Refer to the illustration at left, and if the cutting surface looks like (b) (d), file the cutting surface so that the knife incision is made evenly on the cutting surface.
  - (a) Knife incision is correct
  - (b) Knife incision is too deep
  - (c) A different knife was used which produced an overlapping knife incision
  - (d) Partial knife incision which is not being made completely
- 3. If the material cannot be cut cleanly even though the hammer has been ground correctly, also check whether the tip of the knife is worn.
  - \* If the tip is worn, replace the knife.
  - \* Do not use the old hammer after the knife has been replaced. If the same hammer is used, it may damage the tip of the knife.

### 7-13-1. Filing the cutting surface of the hammer

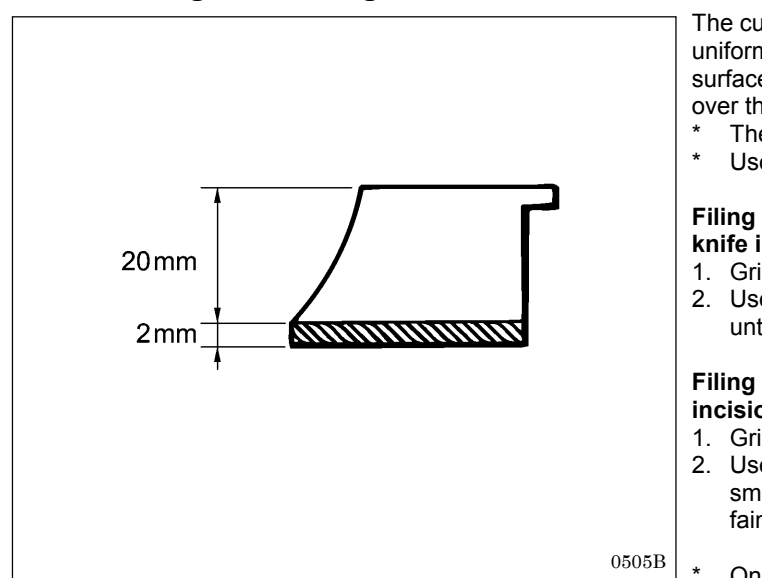

The cutting pressure over the whole of the hammer should be uniform so that the material will be cut cleanly. File the cutting surface of the hammer so that the knife incision will be uniform over the whole of the hammer.

The hammer can be filed until a height of 20 mm remains.
Use a flat file for filing the hammer.

# Filing the cutting surface of the hammer on which the knife incision is overlapping or has shifted

- 1. Grip the hammer in a vise.
- 2. Use the flat file to file the cutting surface of the hammer until the knife incision disappears.

# Filing the cutting surface of the hammer in which knife incision is deep

- 1. Grip the hammer in a vise.
- 2. Use the flat file to file the cutting surface of the hammer smoothly until a single knife incision can still be seen faintly.
- \* Once filing is complete, install the hammer.

#### 7-13-2. Adjusting the contact between the knife and the hammer

- The knife incision can be seen more clearly if the cutting surface of the hammer is filled over with a marker pen or similar.
- 1. Operate the hammer three times with the knife making a mark on it each time.
- 2. If the knife incision is not uniform, file the hammer. (Refer to the previous page for details on filing the hammer.)
- 3. Repeat steps 1 and 2 until the knife incisions are uniform.

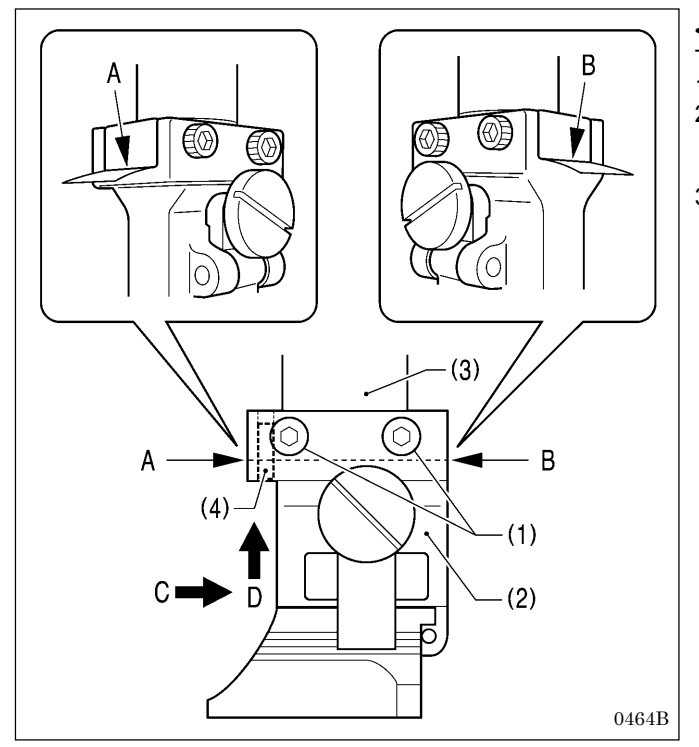

#### <Contact adjustment method using thin paper>

The following method can also be used to adjust the contact. 1. Loosen the four screws (1).

- Insert some thin paper into either of the gaps A or B between the hammer bracket (2) and the cutter driving shaft (3).
- 3. Tighten the four screws (1).
  - \* Push the hammer bracket (2) in the direction of arrow C and firmly upward in the direction of D shown in the illustration so that there is no gap between the hammer bracket (2) and the cutter driving shaft (3), and then tighten the screws.

(This operation will position the hammer bracket (2)) accurately by pushing the pin (4) of the hammer bracket (2) against the hole side of the cutter driving shaft (3).)

# 7-14. Adjusting the axial play of the hammer

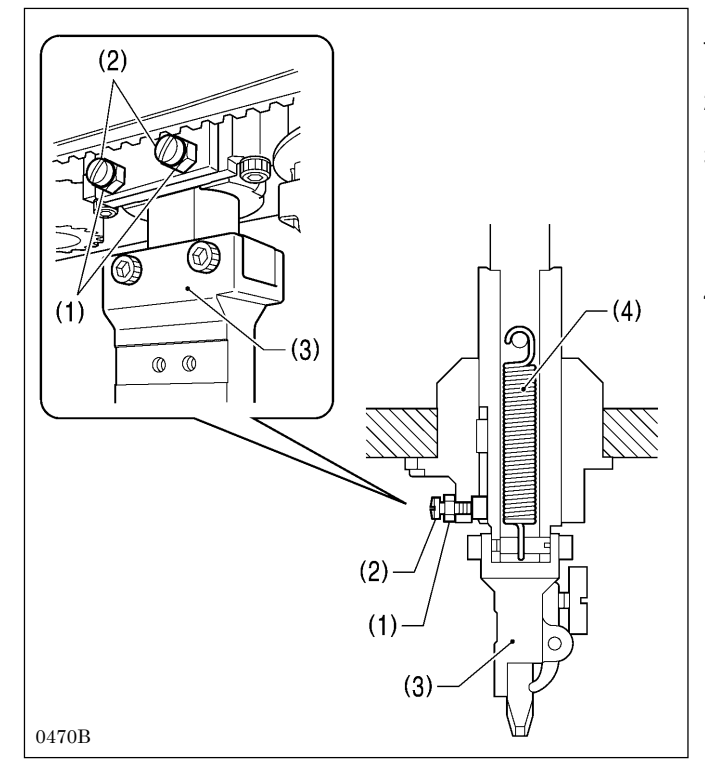

If there is too much axial play in the hammer, carry out the following adjustment.

- 1. Loosen the two nuts (1).
- 2. Tighten the two screws (2) slightly to adjust while checking the amount of play.
- 3. When the hammer bracket (3) is pushed downward by hand, check that the built-in extension spring (4) causes it to return correctly.

\* If the hammer bracket (3) does not return correctly, it may obstruct the work clamps and damage may result.

4. Once adjustment is complete, tighten the two nuts (1).

# 7-15. Making the cutter driving shaft and driving shaft presser move together

The cutter driving shaft (2) and driving shaft presser (3) are linked by an extension spring (4) so that the hammer bracket (1) can be positioned by being pushed down by hand when aligning the needle with an eyelet buttonhole that has already been made in the material in order to resume sewing. If this extension spring (4) has been damaged, or if the return speed of the cutter is too slow, the cutter driving shaft (2) and the driving shaft presser (3) can be made to move together as a single unit.

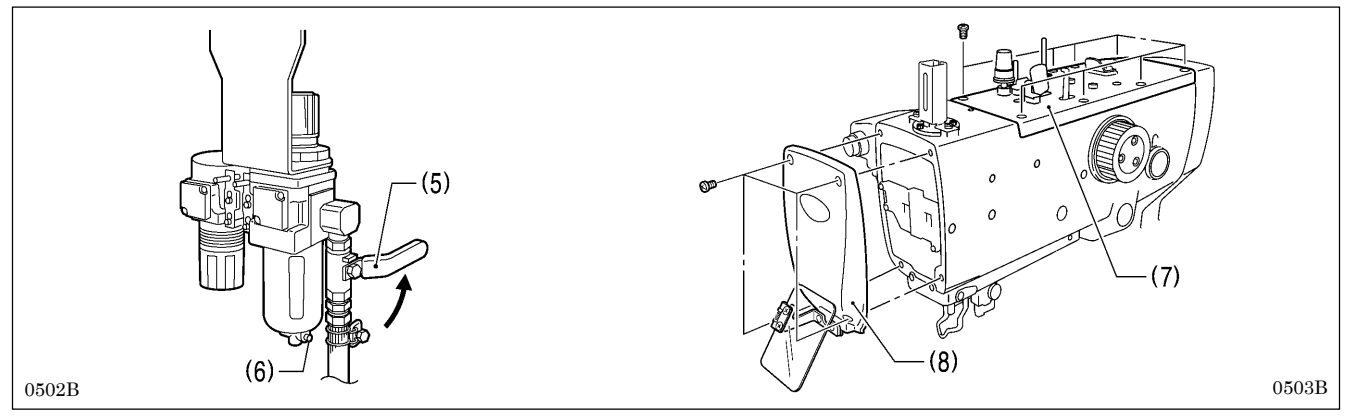

- 1. Turn the cock (5) in the direction of the arrow to close it and stop the supply of air.
- 2. Press the button (6) to release the air. **NOTE:**
- When the air is released, the hammer may lower by its own weight.
- 3. Remove the upper cover (7) and the face plate (8).

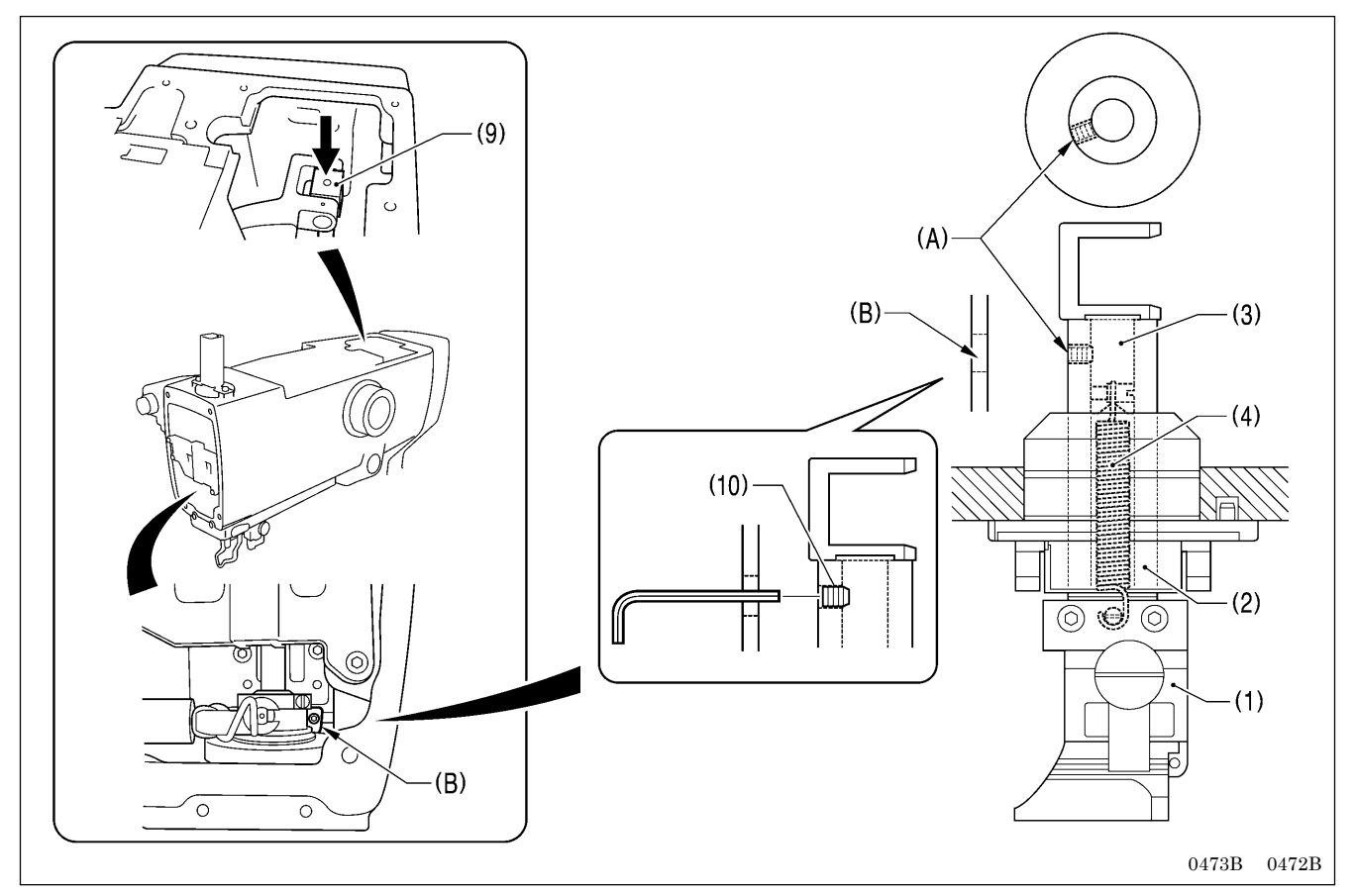

- 4. Lower the cylinder rod (9) to align the screw (A) of the cutter driving shaft (2) with (B) inside the face plate.
- 5. Use a commercially-available set screw (6) (M6 with a length of 6mm or less) to secure (A) and (B) together.
  - \* Tighten the set screw (10) securely. If the set screw (10) is loose and protrudes from the surface of the cutter driving shaft (2), damage may result.
- 6. Install the face plate (8) and the upper cover (7), and then open the cock (5) to resume the supply of air.

# 7-16. Replacing the knife and adjusting its position

### 7-16-1. Replacing the knife

# 

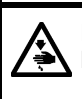

Do not operate the sewing machine while a knife and hammer with numbers that are different from those which have been set in programs.

If this is not observed, damage to sewing machine parts or the needle or serious injury may occur.

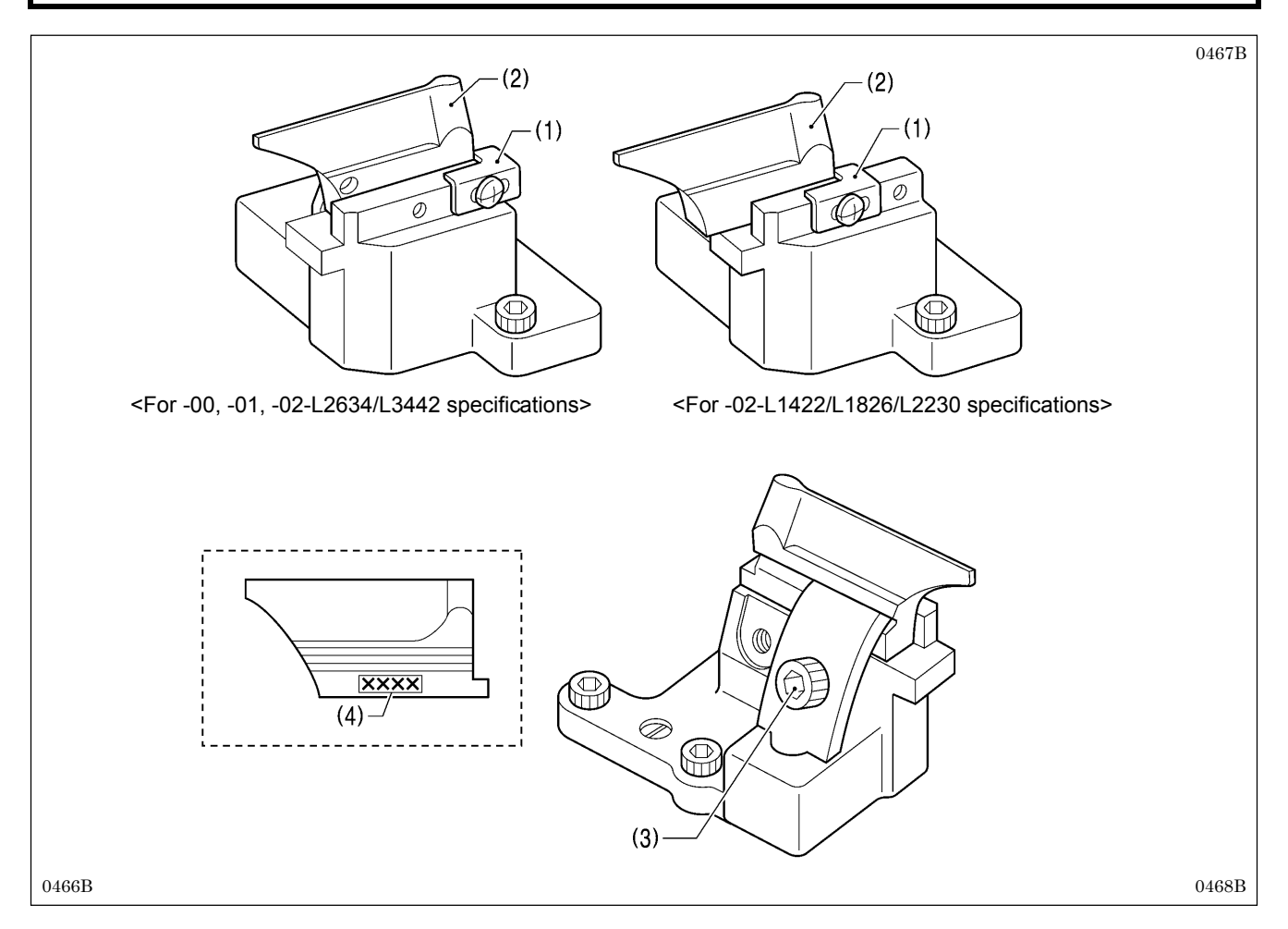

- 1. Check that there is no gap between the block stopper plate (1) and the knife (2), and then loosen the socket bolt (3) and remove the knife (2).
- 2. Place the new knife to be installed against the block stopper plate (1), and then tighten the socket bolt (3).

#### NOTE:

- When replacing the knife, use the parameter settings to change the eyelet pattern to the pattern that corresponds to the knife number (4) that is given on one side of the knife. (Refer to "5-3-1. Parameter list" in the instruction manual.)
- Replace the knife and hammer as a set. If the same hammer is used for two or more different types of knife, different knife
  incisions will be formed on the hammer, and this may cause problems with the accurate cutting of the material or may
  damage the knife.

#### 7-16-2. Making fine adjustments to the knife position

- Adjust the knife position so that it cuts the material cleanly at the inside sewing position and around the eyelet.
- \* Before carrying out this adjustment, check that the procedure in "7-3. Adjusting the zigzag base line position" has been completed correctly.
- \* The knife position can be adjusted independently in the forward/back direction and tilt direction.

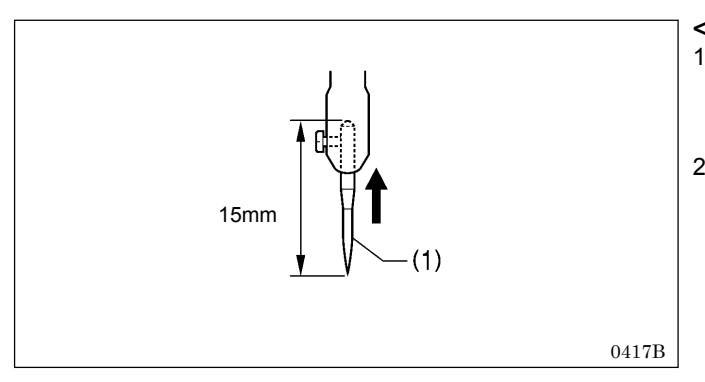

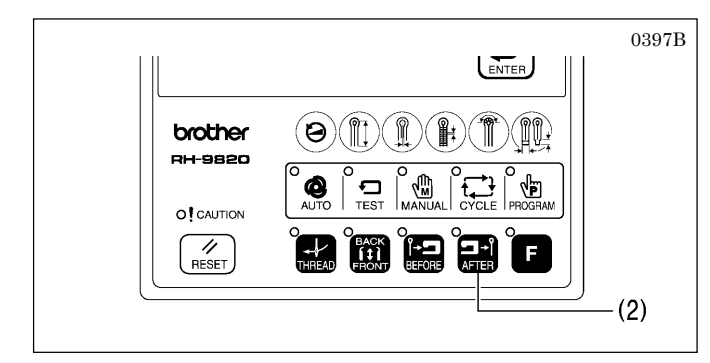

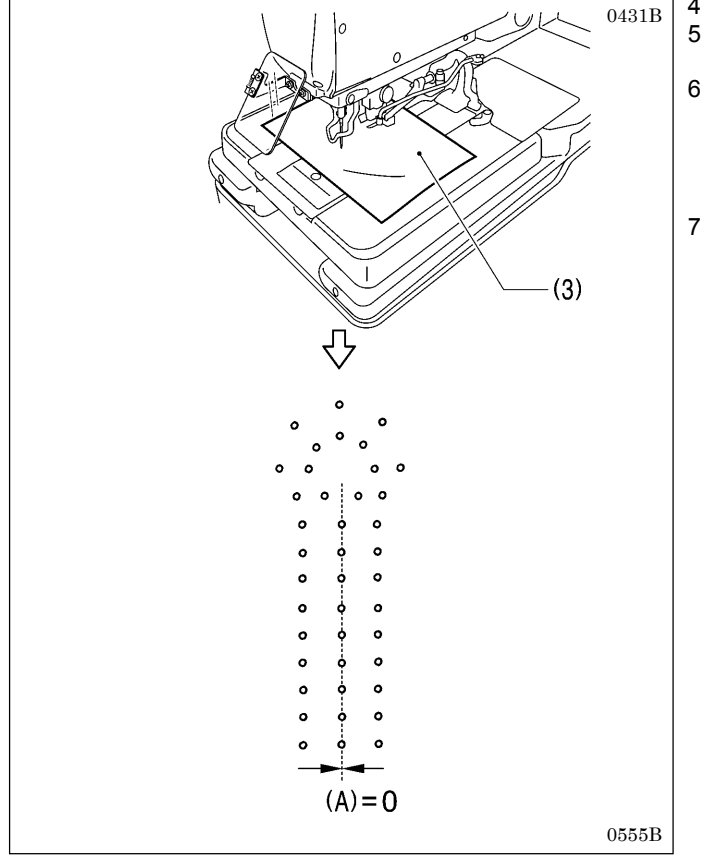

#### <Adjustment procedure>

- 1. Install the short customized needle (1). (Refer to "7-3. Resetting the data (initialization)" in the instruction manual for details on the short customized needle (1).)
- 2. Set the air pressure at the hammer pressure adjustment regulator on the underside of the table to about 0.2 MPa. (Refer to "7-17. Adjusting the cutting pressure".)
  - \* This is so that the knife will not make several overlapping incisions in the hammer and so that the paper for checking the needle drop does not become pierced while adjusting the knife position.
- 3. Press the AFTER key (2) on the operation panel to set the cutting method to "cutting after sewing".

- 4. Place a piece of paper (3) underneath the work clamps.
- 5. Start the sewing machine and trace the needle drop position around the eyelet hole.
- 6. Check that the needle drop positions around the eyelet hole and the knife cutting position overlap uniformly.
  - \* Checking will be easier if the cutting position value (A) in the parameter settings is set to "0". (Refer to "5-3-1. Parameter list" in the instruction manual.)
- 7. If they do not overlap uniformly, turn off the power and carry out the adjustment in steps 8 13.
  - \* Once adjustment is complete, repeat steps 4 6 to check, and if further adjustment is needed, repeat step 7.

(Continued on next page)

#### <Forward/back position adjustment>

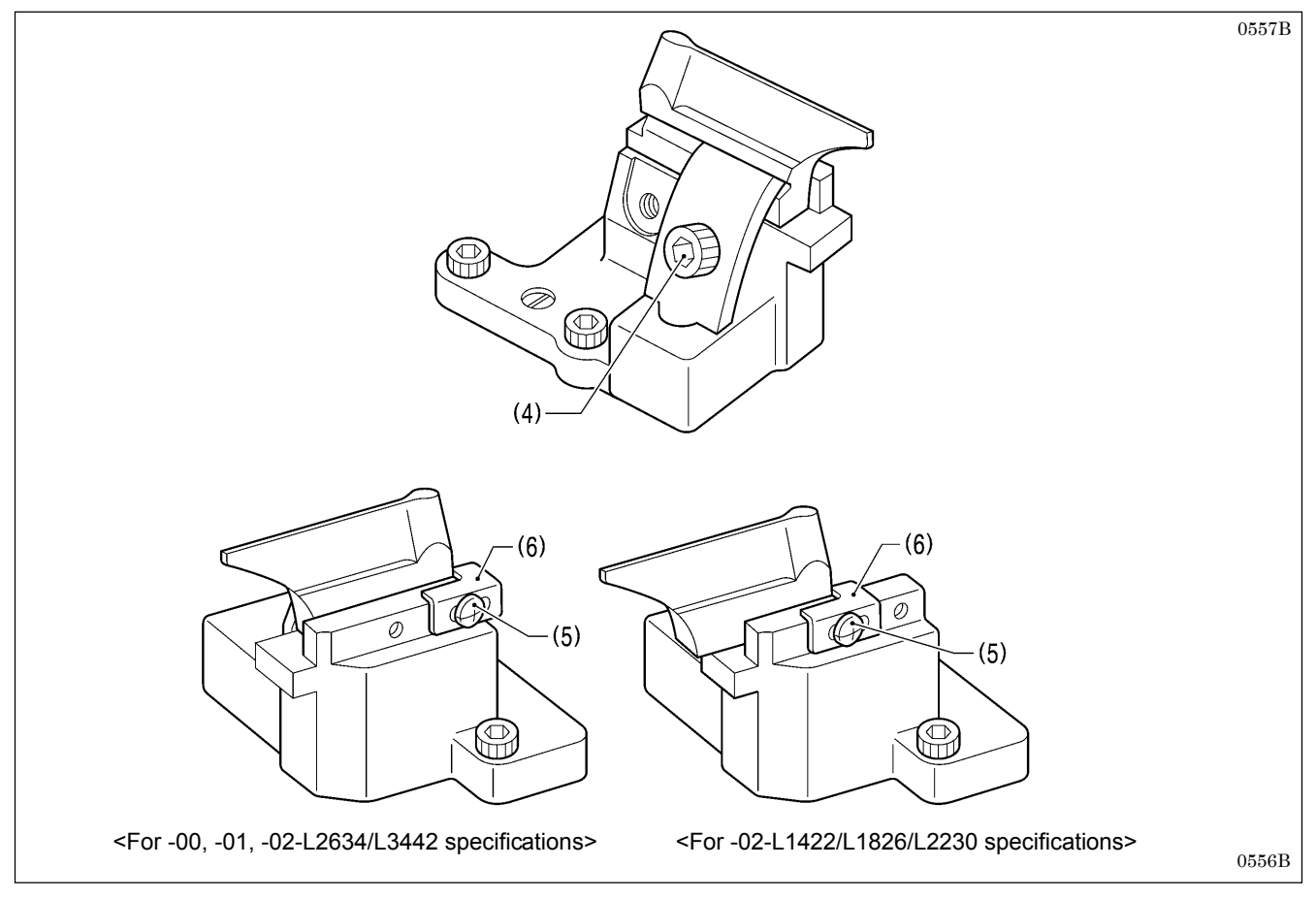

- 8. Loosen the socket bolt (4), and move the knife position forward or back to adjust.
- 9. Once the knife position has been determined, securely tighten the socket bolt (4).
- 10. Loosen the screw (5), push the block stopper plate (6) against the knife, and then tighten the screw (5).
  - \* The block stopper plate (6) is a guide for showing the current position of the knife, so be sure to move the block stopper plate (6) so that it is touching against the knife.

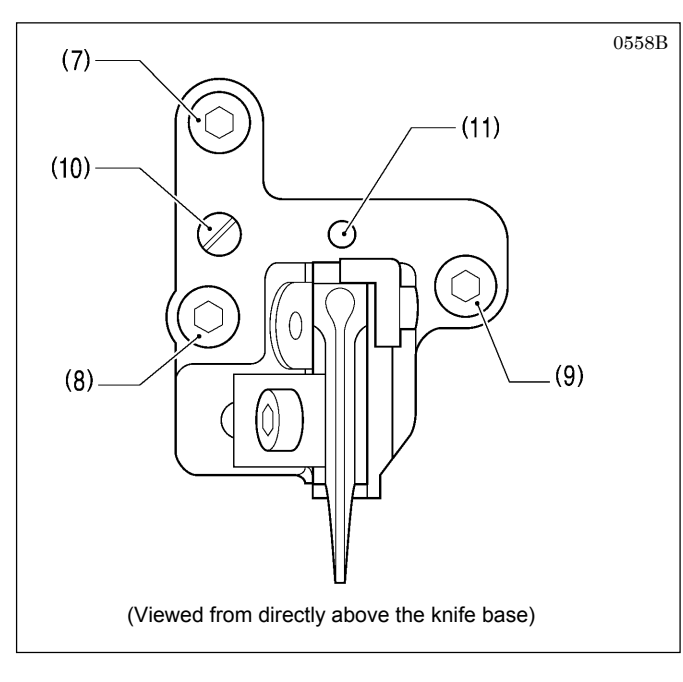

#### <Tilt adjustment>

- 11. Loosen the socket bolts (7), (8) and (9).
- 12. Turn the eccentric pin (10) to adjust.
  - \* Fine adjustments can also be made by turning centering on the pivot (11).
- 13. Once adjustment is complete, tighten the socket bolts (9), (8) and (7) in that order.

#### NOTE: Relationship between needle drop position and eyelet pattern at the eyelet

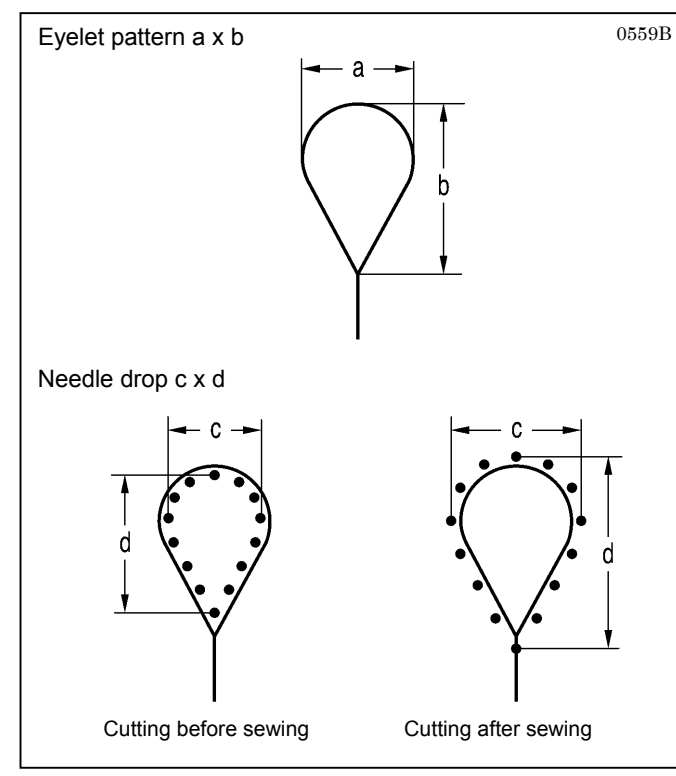

# 7-17. Adjusting the cutting pressure

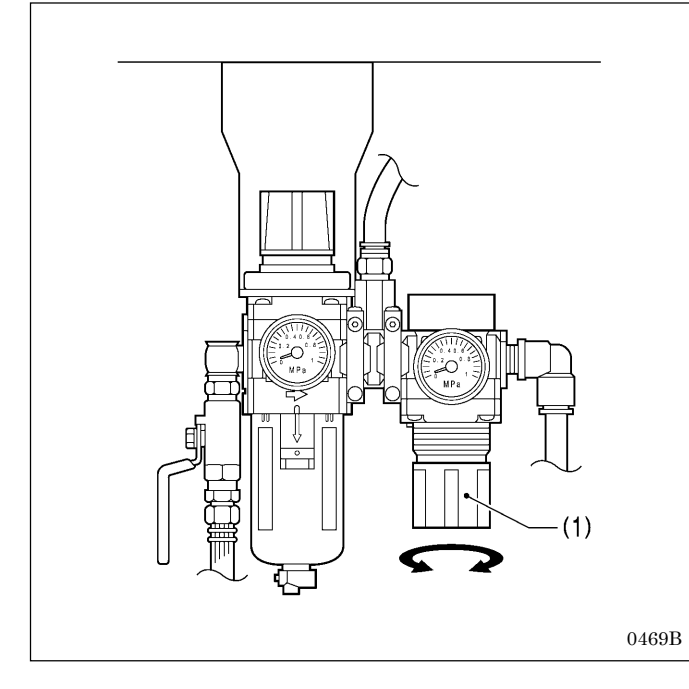

When switching between cutting before sewing or no cutting and cutting after sewing, the needle drop position at the inside sewing position will change automatically in accordance with the eyelet pattern as shown in the illustration.

|              | Evelet nattern | Needle drop c x d                      |                      |
|--------------|----------------|----------------------------------------|----------------------|
| Knife<br>No. | a x b          | Cutting before<br>sewing or no cutting | Cutting after sewing |
| 1            | 2.1 x 3.2      | 1.7 x 2.7                              | 2.5 x 3.8            |
| 2            | 2.8 x 4.3      | 2.4 x 3.9                              | 3.2 x 4.9            |
| 3            | 3.0 x 4.6      | 2.6 x 4.1                              | 3.4 x 5.2            |
| 4            | 3.2 x 5.4      | 2.8 x 4.9                              | 3.6 x 6.0            |
| 5            | Straight       | Straight                               | Straight             |
| 6            | 3.8 x 4.3      | 3.4 x 3.8                              | 4.2 x 4.9            |

Set the cutting pressure to the minimum pressure that still allows the material to be cut.

Set to between 0.1 - 0.6 MPa. (It is set to 0.4 MPa at the time of shipment from the factory.)

#### <Adjustment method>

Turn the knob (1) of the hammer pressure adjustment regulator on the underside of the table to adjust the air pressure.

#### NOTE:

- Do not increase the cutting pressure more than necessary. If the pressure is too high, it will wear out the hammer and damage the knife.
- If the material cannot be cut cleanly, do not increase the cutting pressure to too high a pressure.
- Check the timing between the knife and the hammer. (Refer to "7-13-2. Adjusting the contact between the knife and the hammer".)

# 7-18. Adjusting the work clamp lift amounts

Adjust the work clamp lift amount <a> to one of the values given below.

- <For -00, -01 specifications>: 12 mm
  - <For -02 specifications>: 16 mm
- The work clamp lift amount <a> is the value which includes the play in crank lever B (1) and the clamp lever (2).
- \* Carry out adjustment for both the left and right work clamps. (The following describes how to adjust the lift amount for the right-side work clamp.)

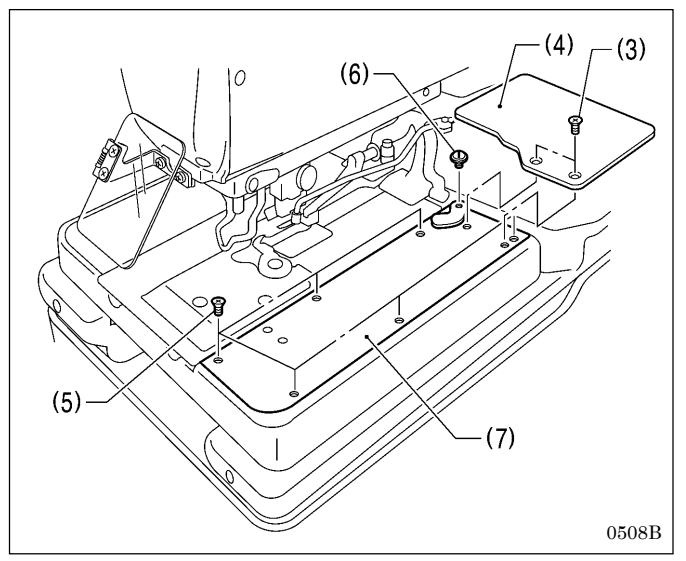

- 1. Remove the two screws (3), and then remove feed base cover U (4).
- 2. Remove the six screws (5) and the shoulder screw (6), and then remove feed base cover R (7) at the right side.

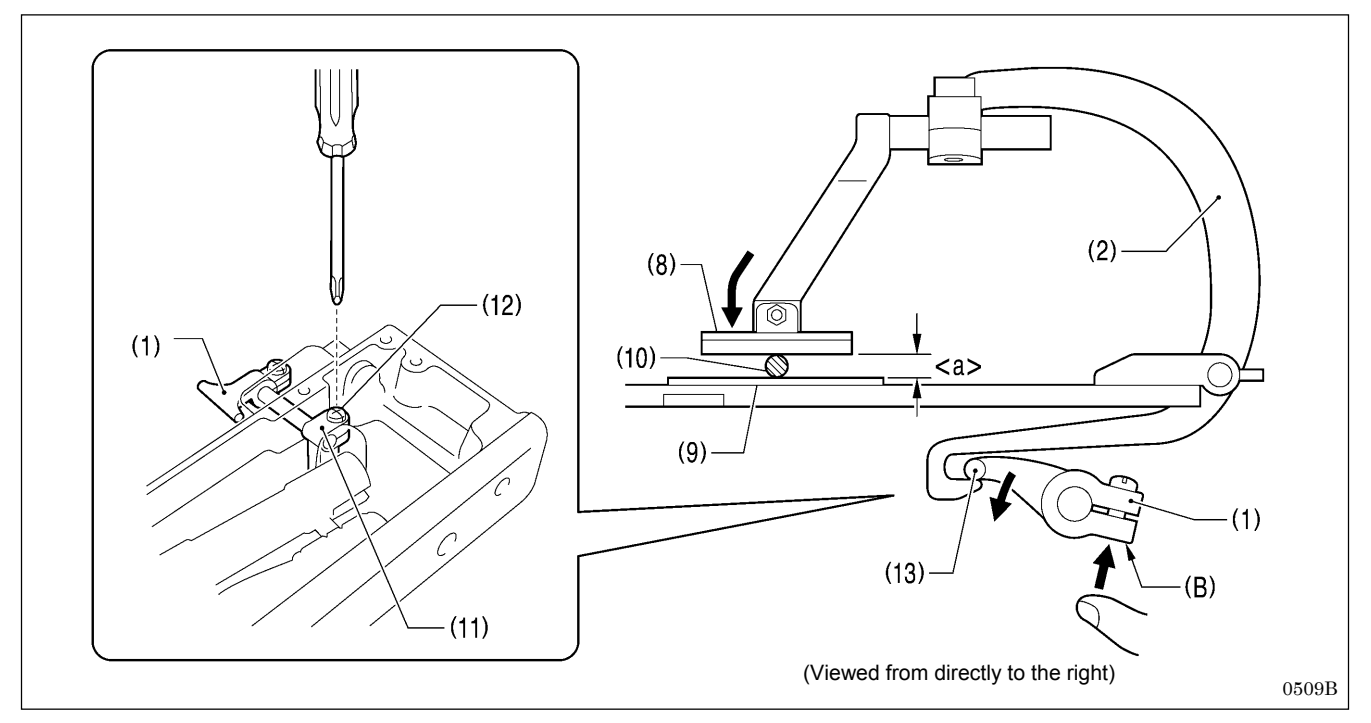

- 3. Insert a block with a thickness of 12 mm or 16 mm or a gauge (10) in between the support point of work clamp R (8) and the needle plate (9).
- 4. Loosen the screw (12) of the clamp driving lever (11).
- 5. Push section (B) of crank lever B (1) upward so that the tip (13) is pressed against the end of clamp lever R (2) as shown in the illustration.
- 6. While holding the parts in the position in step 5, tighten the screw (12). **NOTE:**

Check that work clamp R (8) is pressed securely against the block or the gauge (10).

- 7. Install feed base cover R (7) and feed base cover U (4).
- \* Adjust the lift amount for the left-side work clamp in the same way.

# 7-19. Adjusting the work clamp positions

The positions of the work clamps relative to the needle plate can be adjusted forward, back and sideways.

Adjust the left and right work clamps so that they are both positioned at an equal distance from the needle drop position. (The following describes how to adjust the position of the right-side work clamp.)

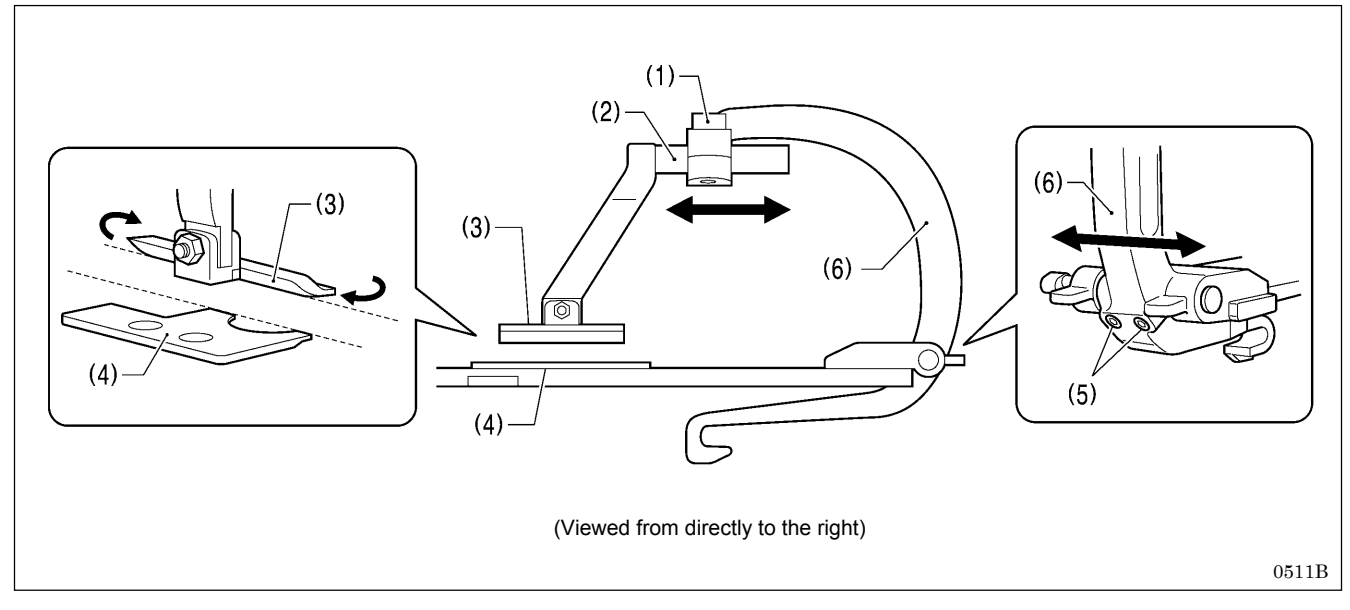

#### <Forward/back adjustment>

- Loosen the socket bolt (1), and then move the position of the clamp arm (2) forward or back to adjust.
   Next, adjust so that the side of work clamp R (3) is parallel to the side of the needle plate (4).
- 3. Once adjustment is complete, tighten the socket bolt (1).

#### <Sideways adjustment>

- 1. Loosen the two set screws (5), and then adjust the sideways position of the clamp lever (6).
- 2. Once adjustment is complete, tighten the two set screws (5).
- Adjust the position for the left-side work clamp in the same way.

# 7-20. Adjusting the positions of the work clamp plates

Adjust the positions of the work clamp plates (3) so that the throat plate (1) and needle plates (2) do not touch during sewing. The standard adjustment is when there is a gap of 0.8 mm between the throat plate (1) and the needle plates (2) (when the cutting space is set to "0").

- Carry out adjustment for both the left and right work clamps. (The adjustment method described below is for the position of the right-side work clamp plate (3).)
- \* Carry out adjustment with the work clamp plates (3) installed.

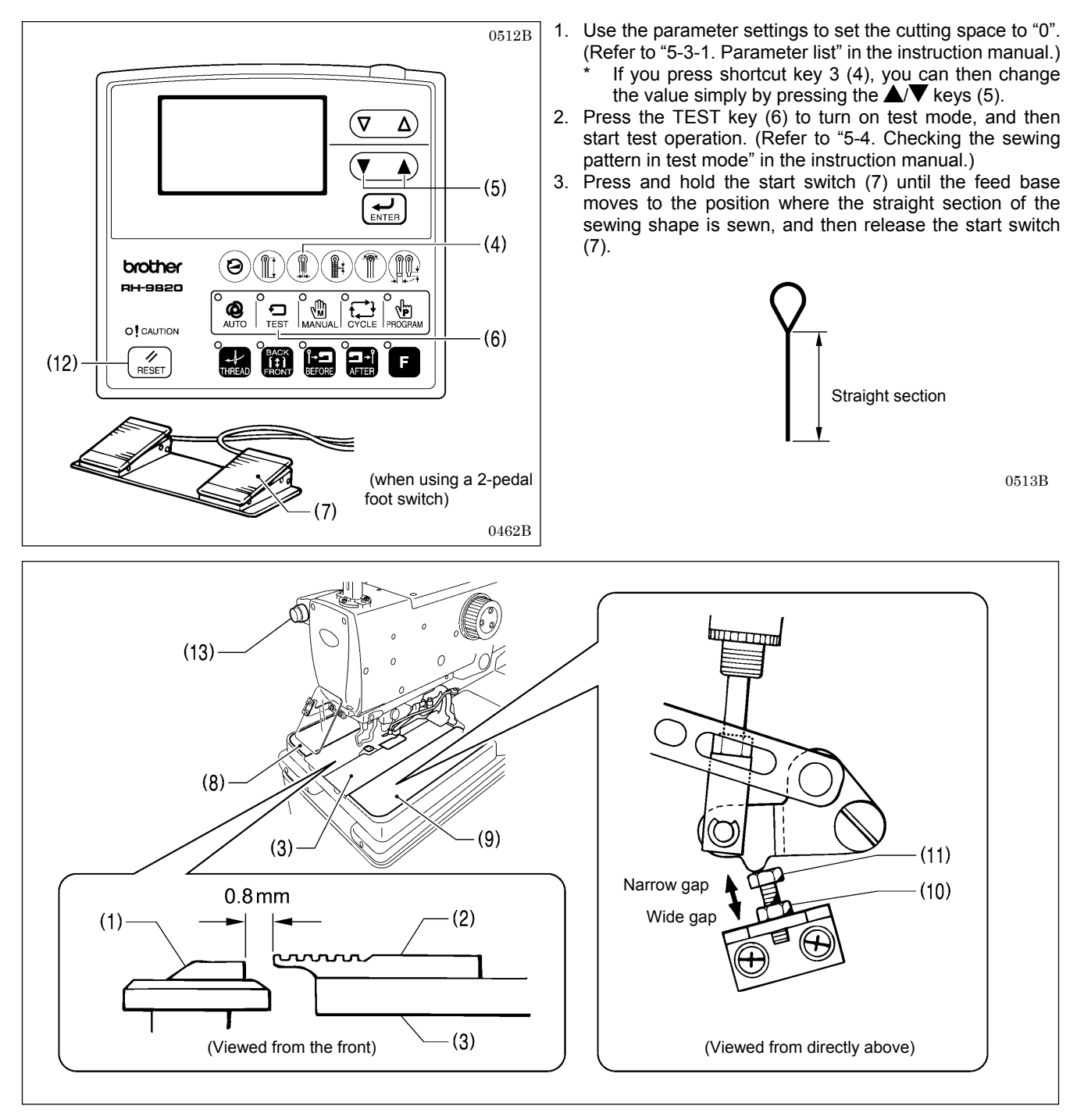

- 4. Check that there is a gap of 0.8 mm between the throat plate (1) and needle plate R (2).
- 5. If it is not 0.8 mm, remove feed bar cover L (8) and feed bar cover R (9), loosen the nut (10), and then turn the bolt (11) to adjust the gap.
- 6. Once adjustment is complete, tighten the nut (10).
- 7. Press the RESET key (12), and then press the STOP switch (13) to end test mode.
- \* Adjust the gap between the throat plate (1) and needle plate L in the same way.

# 7-21. Adjusting the cloth opening amounts

Adjust so that the opening amounts for the left and right work clamp plates (1) are equal. \* The cloth opening amounts should always be 0.8 mm or more on each side.

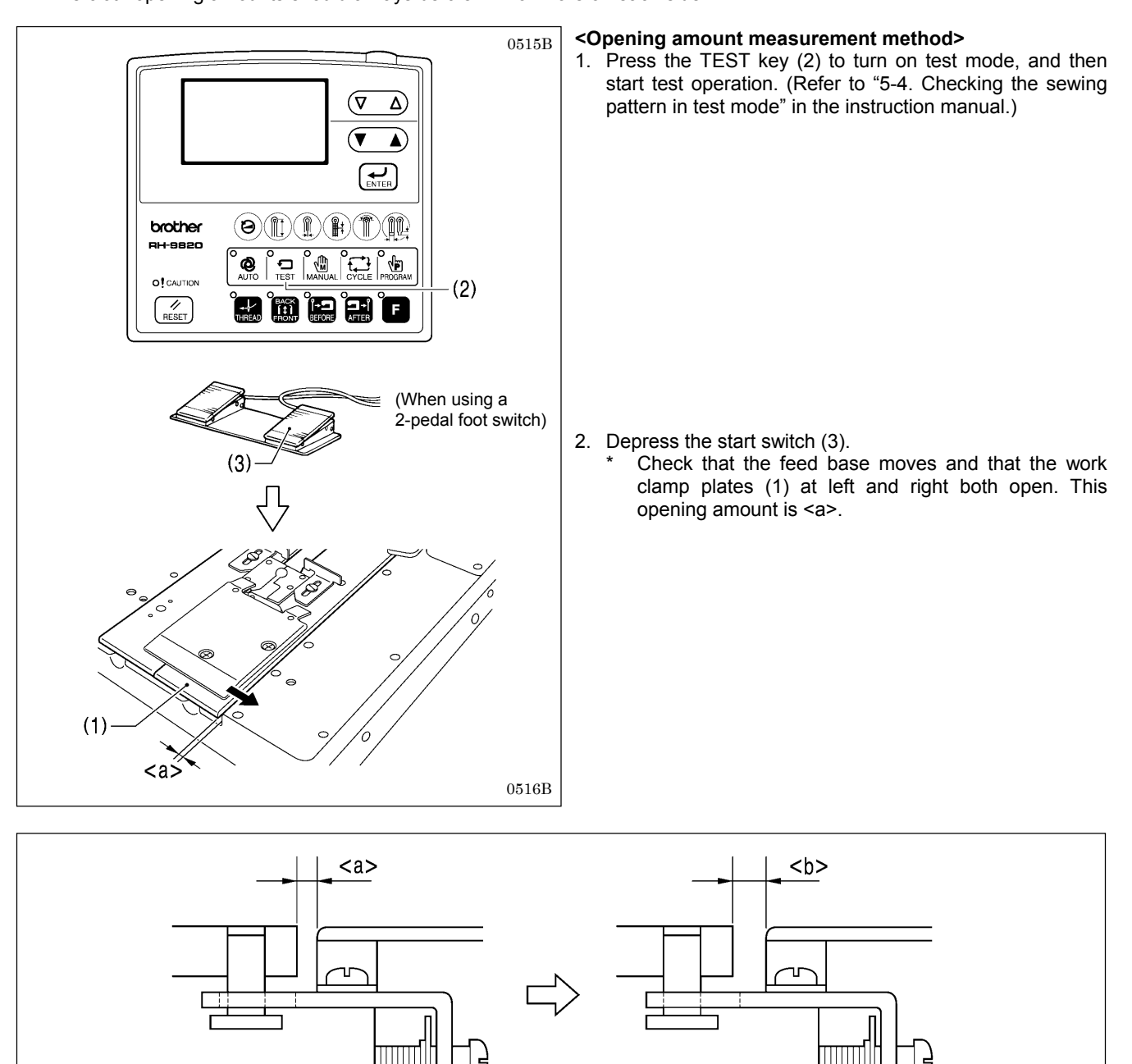

Cloth opening amount = <b> - <a>

0517B

- 3. Use calipers to measure  $\langle a \rangle$  (at both left and right).
- 4. Turn off the power for the sewing machine.
- \* The gap <a> will become wider. This opening amount is <b>.
- 5. Lower the work clamps, and then use calipers to measure <b> (at both left and right).
- (Cloth opening amount = <b> <a>)
- 6. Calculate the cloth opening amounts for both sides.
- 7. Carry out adjustment if the two cloth opening amounts are not the same, or if the cloth opening amount at either side is lower than 0.8 mm. (Refer to following page.)

#### <Cloth opening amount adjustment>

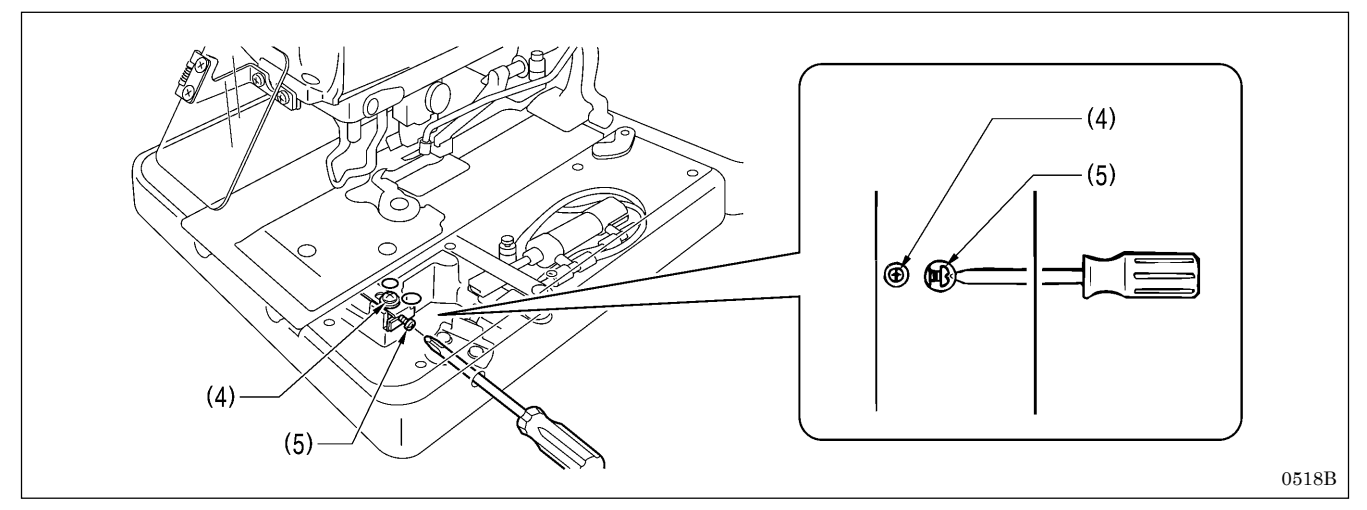

- 8. Loosen the screw (4).
- 9. Insert a screwdriver into the notch in the side of the feed base, and turn the adjustment screw (5) to adjust.
- 10. After tightening the screw (4), measure the opening amounts once more.
- 11. Repeat steps 2 10 until the left and right cloth opening amounts are equal to each other.

# 7-22. Adjusting the upper thread feeding amount

It is necessary for enough of an upper thread feeding amount to be maintained so that the amount of upper thread is sufficient for stitches to be formed accurately at the sewing start. **NOTE:** 

The thread take-up lever (1) operates at the same time as sewing ends, and it stops operating at the same time as the feed base starts moving when the start switch is pressed.

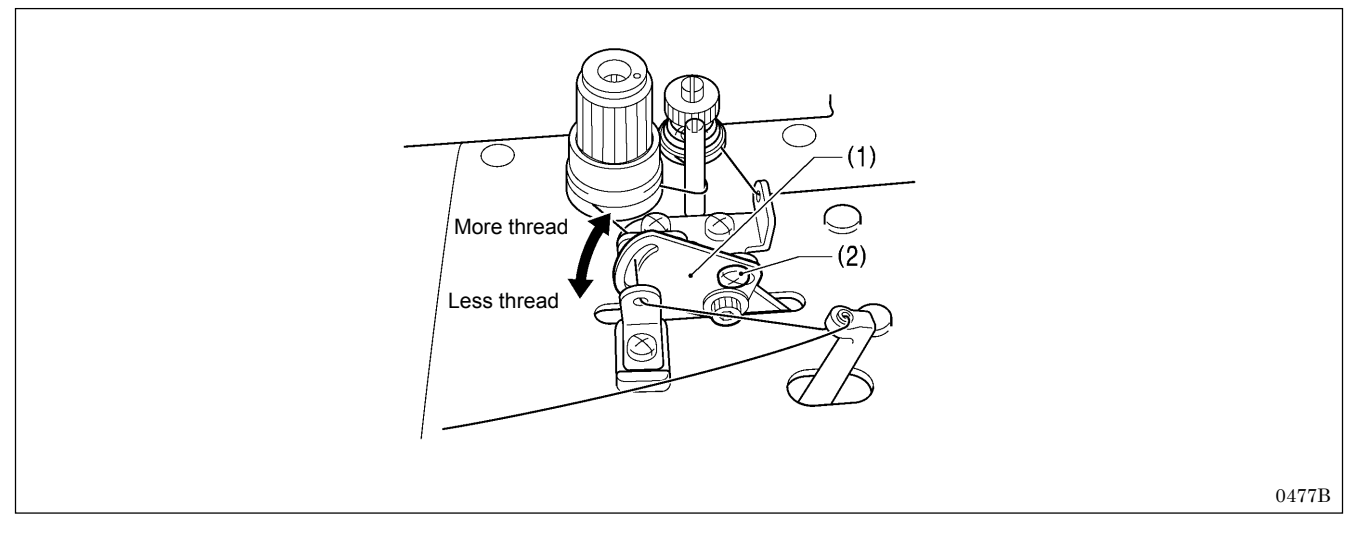

1. Loosen the screw (2).

- 2. Move the thread take-up lever (1) up or down to adjust the upper thread feeding amount.
- 3. Once adjustment is complete, securely tighten the screw (2).

# 7-23. Adjusting the lower thread feeding amount <-01 specifications only>

It is necessary for enough tension to be applied to the lower thread during the time from when the upper thread is picked up by the eye looper at the first stitch until spreader L finishes opening, without the lower thread being pulled out by the thread nipper, so that the first stitch can be sewn correctly at the sewing start.

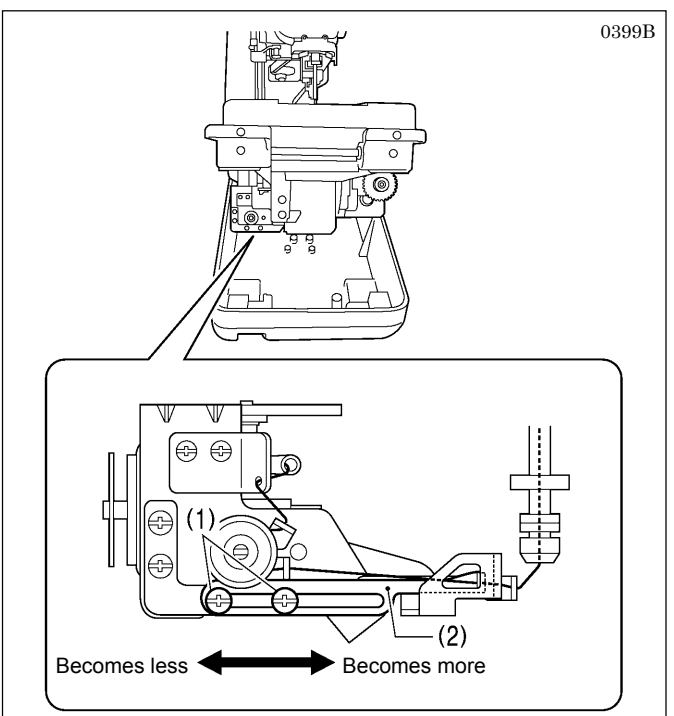

- 1. After automatic sewing is finished, switch to manual mode and then press the start switch. (Refer to "7-6. Manual sewing (manual mode)" in the instruction manual.)
- 2. Turn the upper shaft pulley and check the condition of the lower thread.

#### If adjustment is necessary>

- 3. Turn off the power, and then tilt back the machine head.
- 4. Loosen the two screws (1), and then move lower thread guide C (2) in the direction of the arrow to adjust.
  - \* If it is moved to the right, the lower thread feeding amount will increase, and if it is moved to the left, the amount will decrease.
- 5. Once adjustment is complete, securely tighten the two screws (1).

# 7-24. Replacing and adjusting the upper movable knife

#### 7-24-1. Replacing the upper movable knife

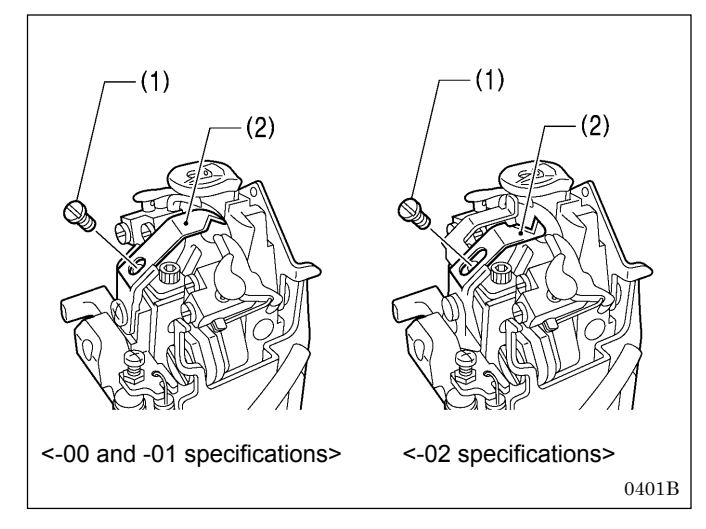

- 1. Remove the screw (1), and then remove the upper movable knife (2).
- 2. Install the new upper movable knife with the screw (1).

### 7-24-2. Adjusting the upper movable knife

The upper movable knife (1) is adjusted so that only the upper thread that is in front of looper L (2) is cut. If two of the upper thread loops (front and back) are cut, the upper thread trailing length will become too short and skipped stitches may occur at the sewing start.

If this adjustment is carried out in manual mode, the upper thread trimming operation can be checked step by step, which will make adjustment easier.

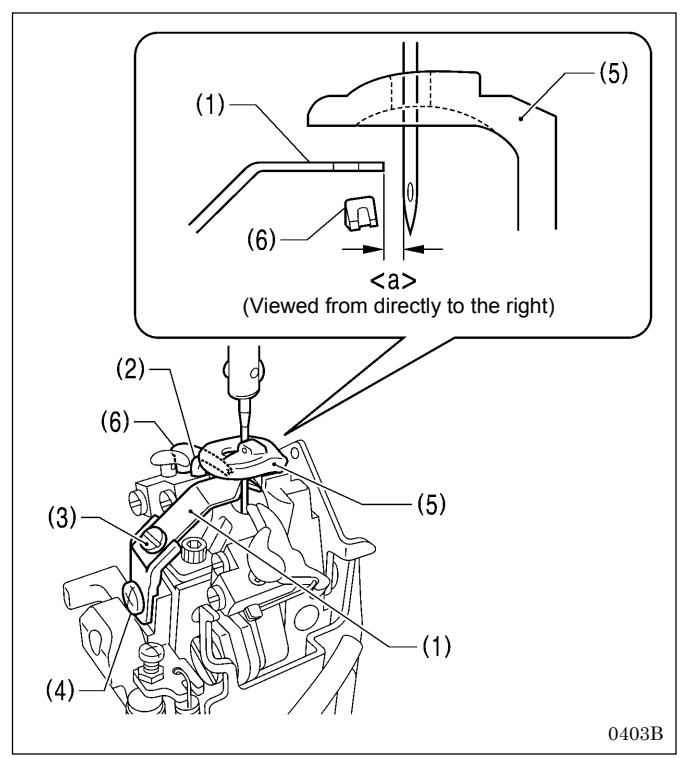

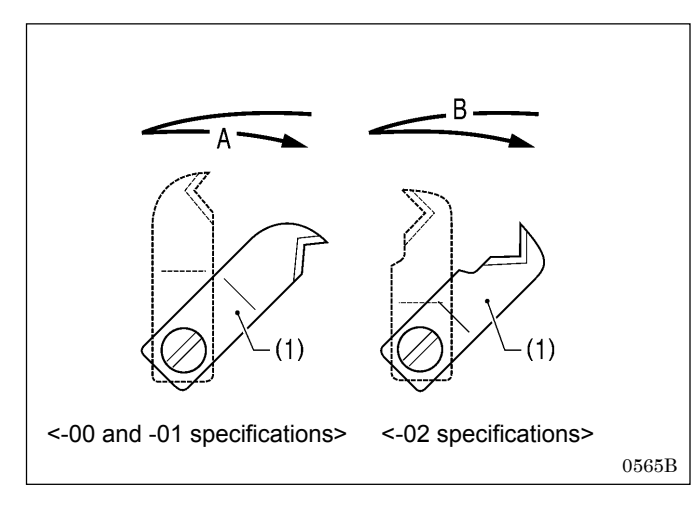

- 1. Turn the upper shaft pulley to set the needle to the lowest position at the outside sewing position.
- 2. Loosen the screw (3), and then adjust the gap <a> between the tip of the upper movable knife (1) and the needle to 0.1 0.4 mm.
- 3. Turn the upper shaft pulley to set the needle to its highest position (needle up stop position) at the outside sewing position.
- Loosen the screw (4), and then adjust the position of the upper movable knife (1) so that it is in between the throat plate (5) and spreader L (6) without touching either of them.
- 5. Move the upper movable knife (1) sideways by hand and check that it does not touch either the throat plate (5) or spreader L (6).
- 6. Once adjustment is complete, tighten the screws (4) and (3) in that order.

#### NOTE: Upper thread trimming timing

#### <-00 and -01 specifications>

When the upper movable knife (1) has returned to its original position, the upper thread is trimmed at position A. **<-02 specifications>** 

When the upper movable knife (1) starts moving, the upper thread is trimmed at position B.

### 7-24-3. Adjusting the position of the thread trimmer lever bracket

The position of the needle must be adjusted so that it does not obstruct the upper movable knife when it is at the maximum zigzag width for the outside sewing position.

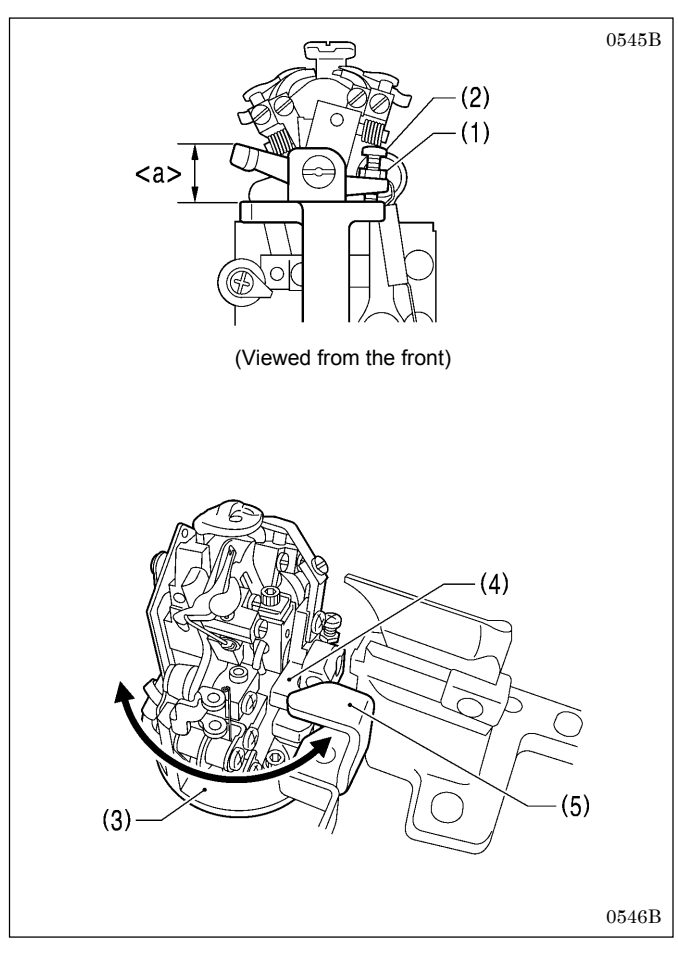

- 1. Loosen the nut (1).
- Turn the screw (2) to adjust <a> in the illustration to 12 mm.
- 3. Turn the looper base (3) and check that the thread trimmer lever bracket (4) moves underneath the thread trimmer hammer (5) without obstructing any other parts.
- 4. Once adjustment is complete, securely tighten the nut (1).

# 7-25. Replacing and adjusting the movable knife and fixed knife (for the lower thread and gimp) <-01 specifications>

#### 7-25-1. Replacing the movable knife and fixed knife

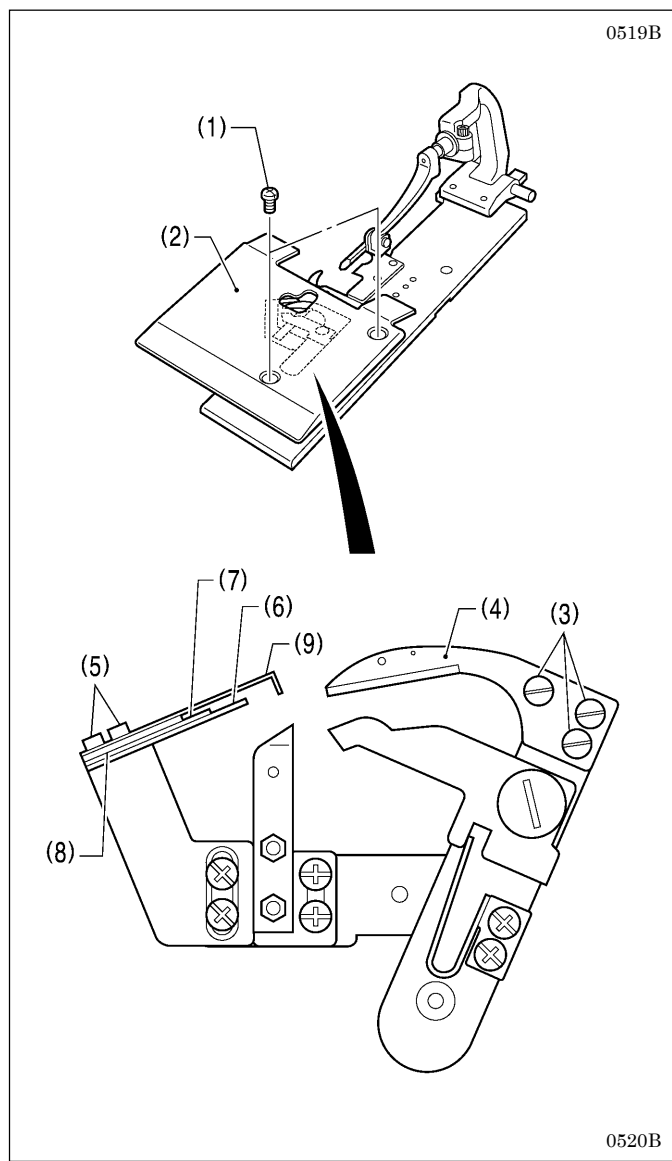

1. Remove the two screws (1), and then remove work clamp plate U (2).

#### <Movable knife replacement>

- 2. Remove the three screws (3), and then remove the movable knife (4).
- 3. Install the new movable knife, and then tighten the three screws (3).

#### <Fixed knife replacement>

- 4. Remove the two screws (5), and then remove the fixed knife (6).
- 5. Install the new fixed knife (6), fixed knife plate spring (7), fixed knife plate spring U (8) and thread guide plate (9) on top of each other in that order, and then tighten the two screws (5).
- \* After replacing the knives, carry out the adjustments from "7-25-2. Adjusting the cutting pressure" to "7-25-5. Adjusting the thread handler". Once adjustment is complete, install work clamp plate U (2).

#### 7-25-2. Adjusting the cutting pressure

Adjust the cutting pressure to a suitable pressure so that the threads are trimmed cleanly. **NOTE:** 

Do not apply excessive pressure. Excessive pressure will cause the knives to become worn or damaged.

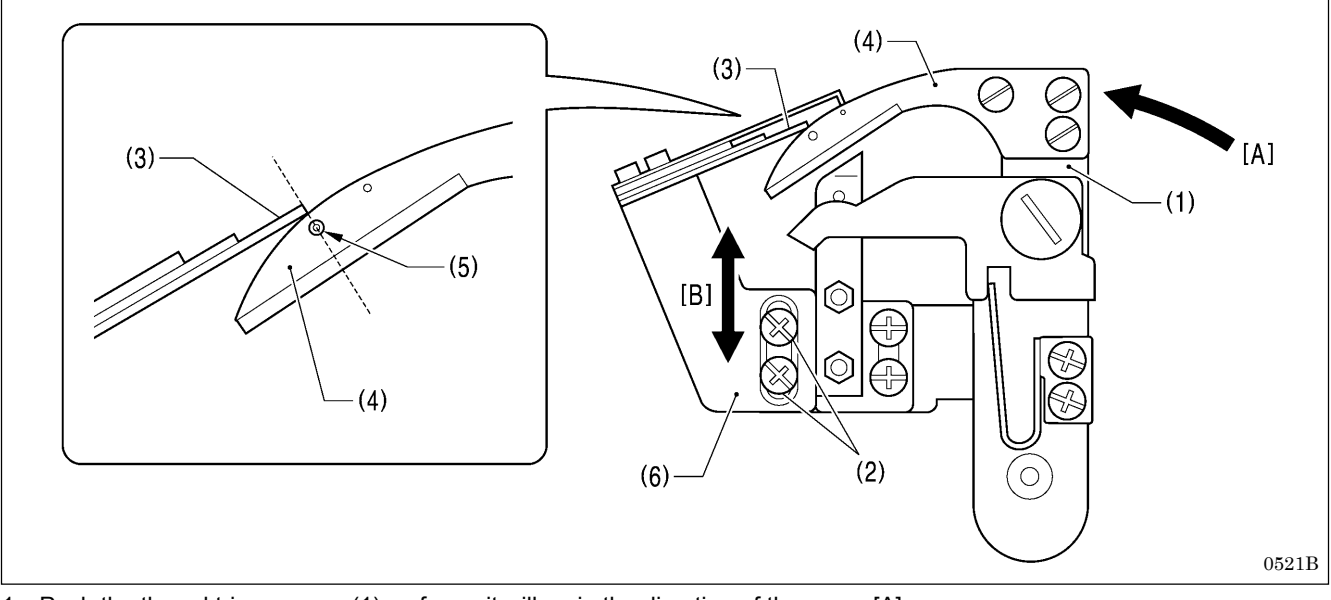

- 1. Push the thread trimmer arm (1) as far as it will go in the direction of the arrow [A].
- 2. Loosen the two screws (2).
- 3. With the thread trimmer arm (1) pushed as far as it will go, move the fixed knife setting bracket (6) along the guide groove in the direction of arrow [B] to adjust so that the position where the tip of the fixed knife (3) and the movable knife (4) first start touching is immediately above the mark (5).
- 4. Once adjustment is complete, securely tighten the two screws (2).

# 7-25-3. Adjusting the meshing amount

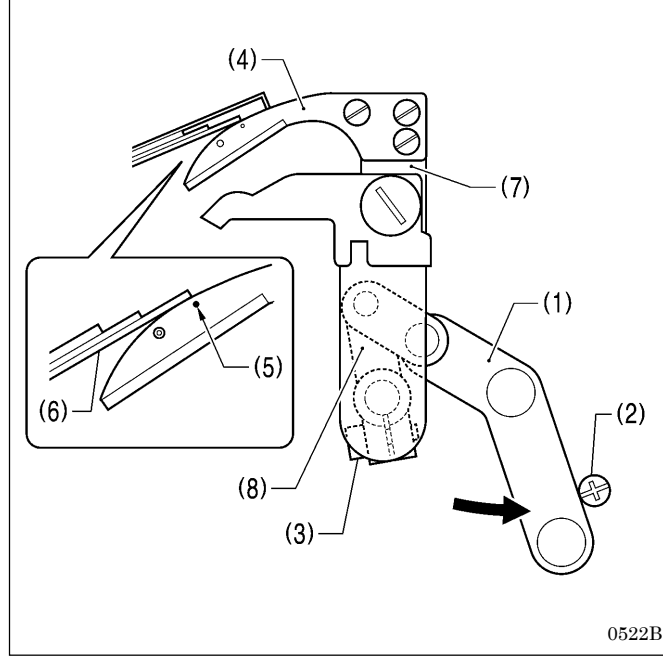

- 1. Turn the thread trimmer link lever (1) in the direction of the arrow until it touches the screw (2).
- 2. Loosen the socket bolt (3).
- 3. Adjust the position of the thread trimmer arm (7) so that the tip of the fixed knife (6) is directly above the index mark (5) on the movable knife (4).
- 4. Once the adjustment is complete, securely tighten the socket bolt (3).

#### NOTE:

- When tightening the socket bolt (3), check that the thread trimmer lever arm (8) and the thread trimmer arm (7) move smoothly with no play.
- If the meshing amount is too small, problems with the lower thread nipper will occur and the thread will be pulled out at the sewing start.

#### 7-25-4. Adjusting the thread nipper assembly and opener

The lower thread must pass through thread nipper D (1) and the gimp thread must pass through thread nipper U (2). Therefore, check that the thread nipper assembly (3) is installed in the correct position and that the thread nipper opener (4) moves correctly.

#### NOTE:

The lower thread must be securely held by thread nipper D (1) at the sewing start.

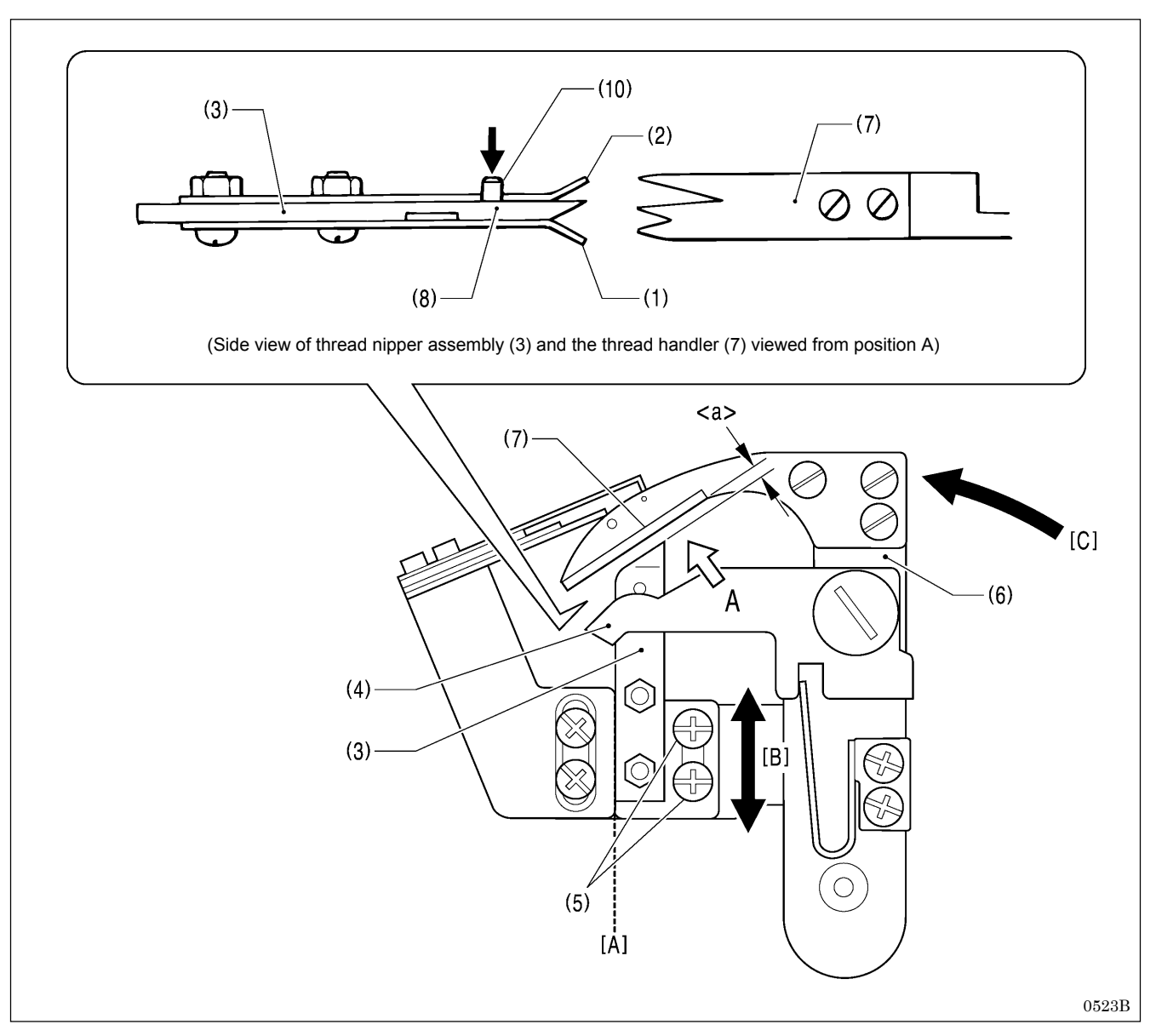

- 1. Loosen the two screws (5), and then move the thread nipper assembly (3) along the dotted line [A] in the illustration in the direction of the arrow [B] to adjust.
  - \* Adjust so that the gap <a> between the thread nipper assembly (3) and the thread handler (7) is as narrow as possible without the two parts touching when the thread trimmer arm (6) is turned in the direction of the arrow [C]. NOTE:
  - If the gap <a> is too wide, problems with the lower thread nipper will occur and the thread will be pulled out at the sewing start.
  - If the thread nipper assembly (3) is installed at an angle, thread nipper D (1) may touch the throat plate and fail to open, and problems with the lower thread nipper will occur and the thread will be pulled out at the sewing start.
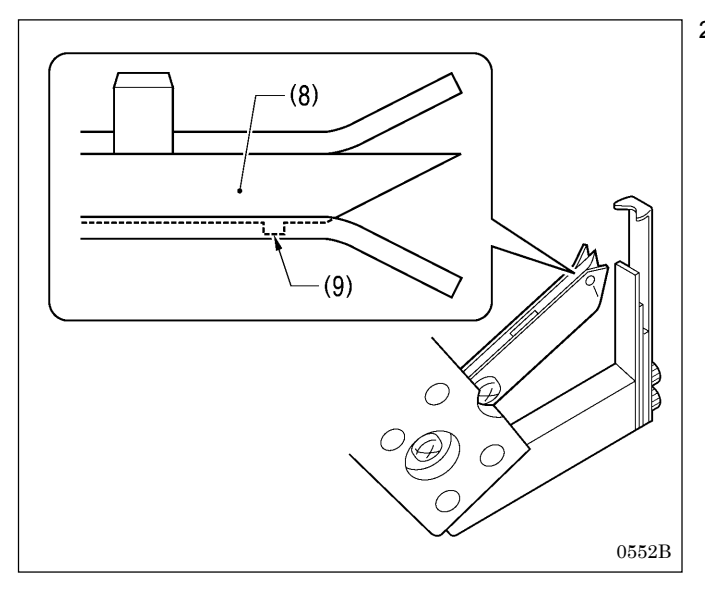

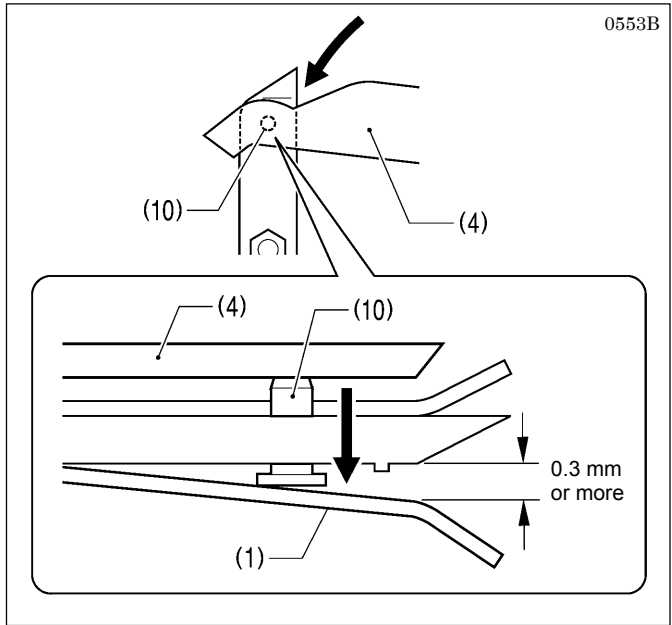

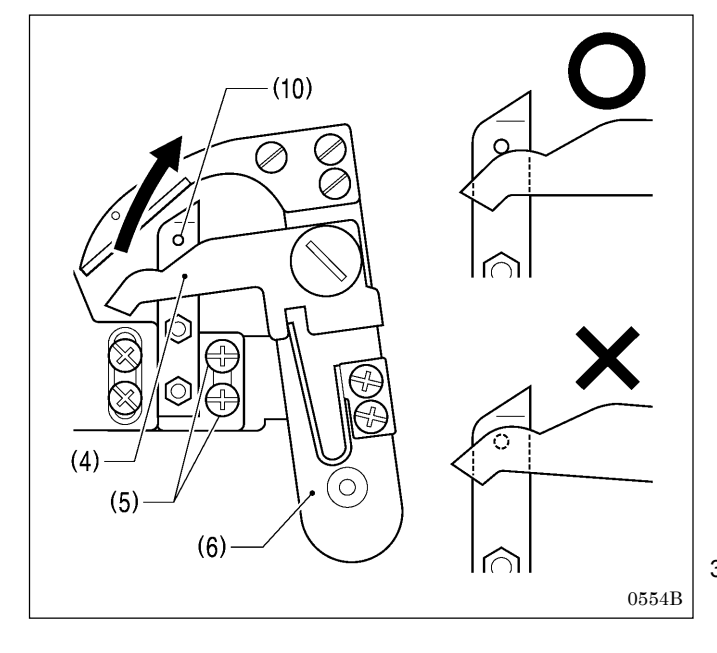

2. The lower thread must go over the projection (9) on thread nipper M (8) and be held securely. To make sure this happens, check that the operations in (a), (b) and (c) below are all correct.

- (a) Thread nipper D (1) should open by 0.3 mm or more when the thread nipper opener (4) pushes down on the opener pin (10).
- (b) Thread nipper D (1) should close immediately before the thread is trimmed.

(c) Thread nipper D (1) should not open when the thread trimmer arm (6) returns after thread trimming, so that the thread nipper opener (4) returns without going over the opener pin (10).

3. Once adjustment is complete, securely tighten the two screws (5).

## 7-25-5. Adjusting the thread handler

The lower thread and gimp are securely separated and guided by the thread handler (1), after which the lower thread needs to go smoothly into thread nipper D (2), while the gimp needs to go smoothly into thread nipper U (3).

### NOTE: Principle of the thread handler

When the thread trimmer arm operates, the throat plate (4) turns 45 degrees. This causes the gimp to sit on top of the projection (5) of the throat plate (4) so that a difference in height is created between the lower thread and the gimp, and a triangular shape (A) is formed between the two threads and the final stitch. The thread handler (1) goes into this triangular shape (A) to separate the lower thread and gimp.

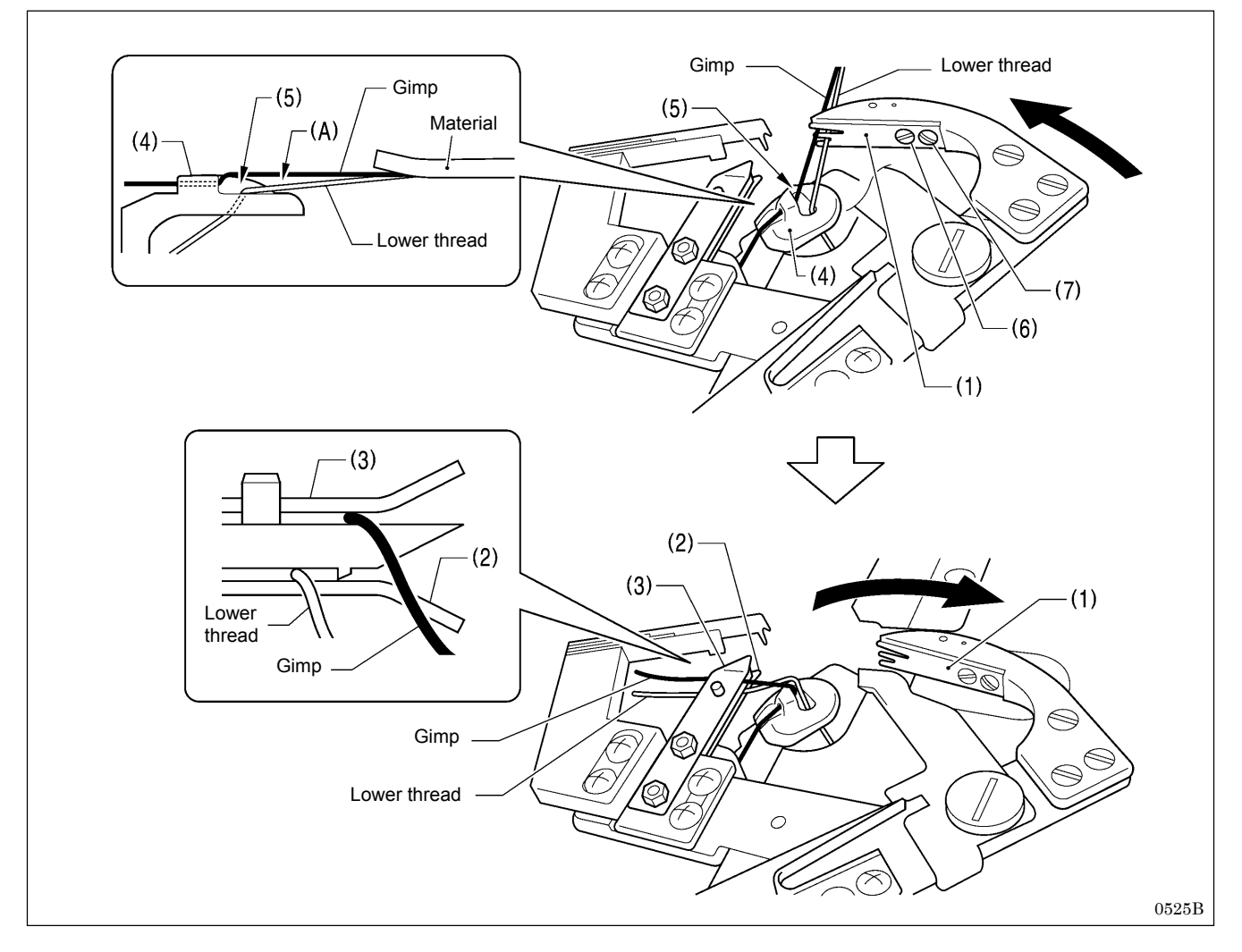

### <Adjustment method>

- \* If this adjustment is carried out in manual mode, the lower thread trimming operation can be checked step by step, which will make adjustment easier.
- 1. Use the parameter settings to set the stitch pitch to 2.0 mm and reduce the total number of stitches. (Refer to "5-3-1. Parameter list" in the instruction manual.)
- 2. In manual mode, depress the start switch, and then turn the upper shaft pulley to sew manually as far as the final stitch. (Refer to "7-6. Manual sewing (manual mode)" in the instruction manual.)
- 3. With the needle bar at the needle up stop position, depress the start switch one press at a time.
- \* The thread trimming operation will be carried out one step at a time.
- 4. Loosen the pan screw (6) and the screw (7), and then use the pan screw (6) as a pivot to turn the thread handler (1) to adjust.
- 5. Once adjustment is complete, securely tighten the pan screw (6) and the screw (7).

### NOTE:

If the height of the throat plate (4) has been changed, the triangular shape (A) defined by the final stitch, lower thread and gimp will change, and so you should adjust the thread handler (1).

# 7-26. Replacing and adjusting the movable knife and fixed knife (for the lower thread and gimp) <-02 specifications>

## 7-26-1. Replacing the movable knife and fixed knife

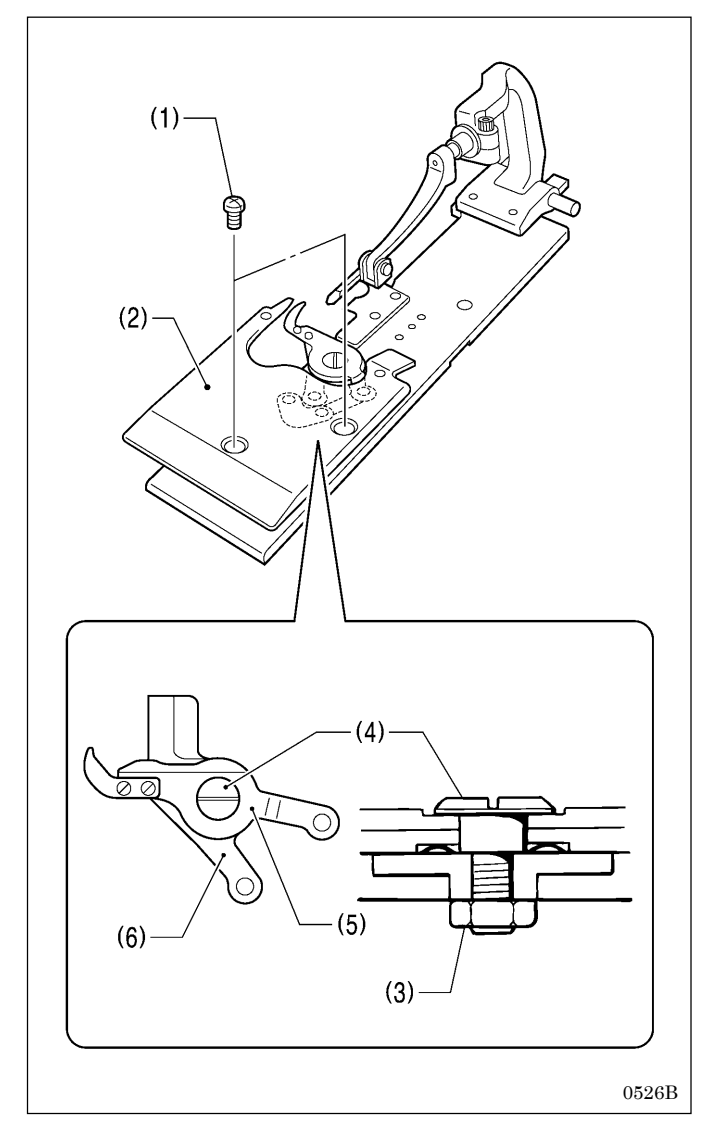

## 7-26-2. Adjusting the cutting pressure

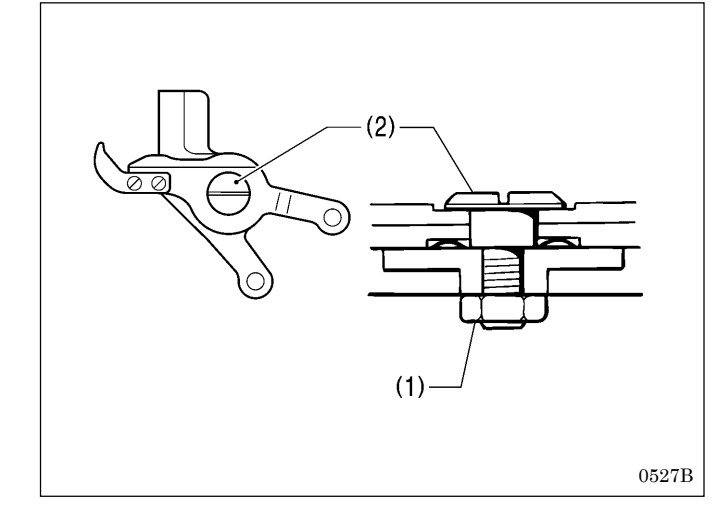

1. Remove the two screws (1), and then remove work clamp plate U (2).

- 2. Remove the nut (3).
- 3. Remove the shoulder screw (4), and then remove movable knife L (5) and movable knife R (6).
- 4. Install the new knives, and then install the shoulder screw (4).
- 5. Adjust the cutting pressure (see below), and then tighten the nut (3).
- 6. Install work clamp plate U (2).

- Adjust the cutting pressure to the minimum pressure at which thread trimming can be carried out cleanly.
- 1. Loosen the nut (1).
- 2. Turn the shoulder screw (2) to adjust the cutting pressure. **NOTE:**

If the shoulder screw (2) is tightened as far as it will go, the movable knives will no longer operate. Gradually loosen the shoulder screw (2) to a point where the movable knives turn smoothly.

3. Once adjustment is complete, securely tighten the nut (1).

## 7-26-3. Adjusting the movable knife installation position

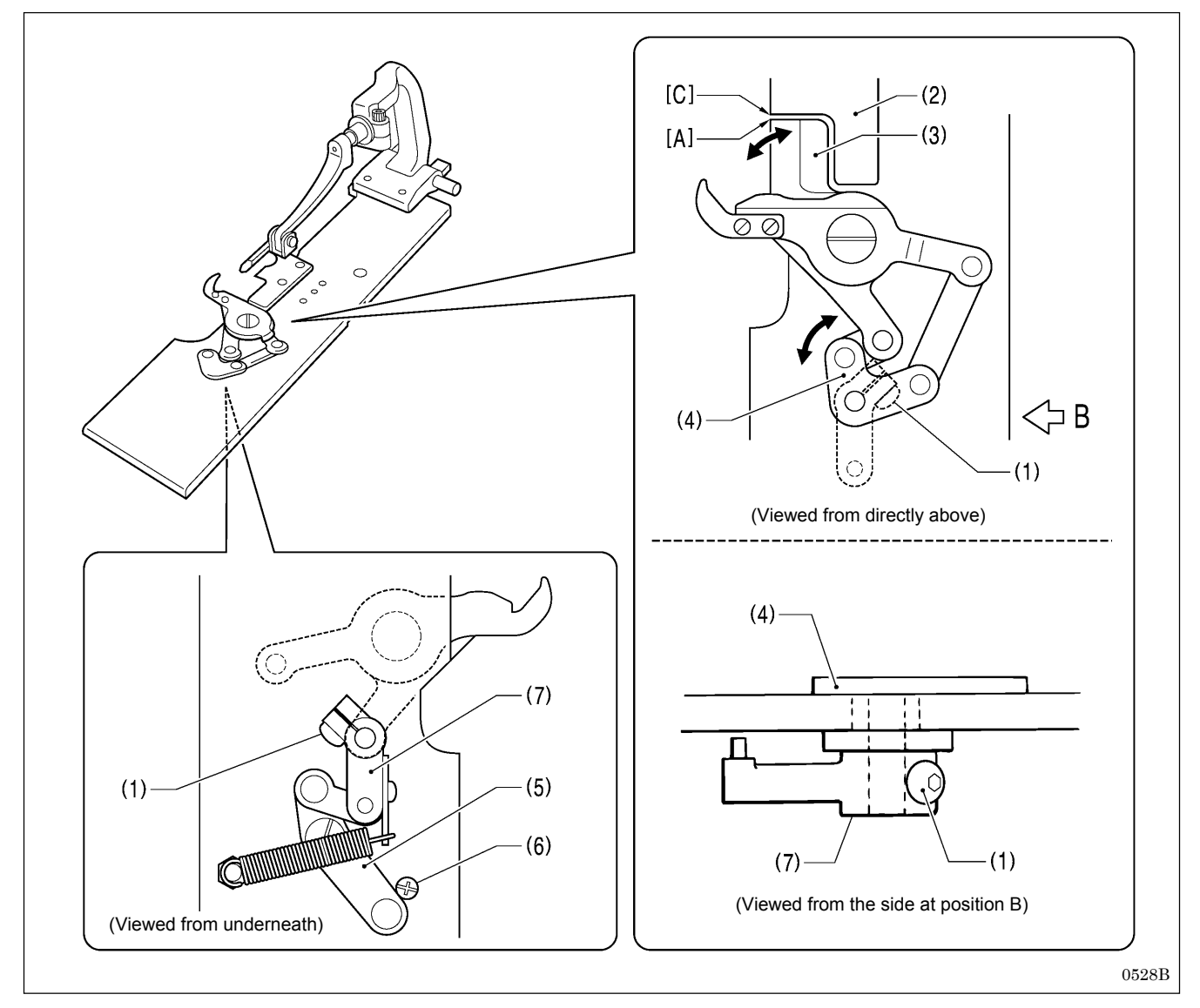

- 1. Remove work clamp plate U. (Refer to "7-26-1. Replacing the movable knife and fixed knife".)
- 2. Loosen the screw (1).
- 3. Turn the movable knife driving plate (4) so that the tip [A] of movable knife R (3) and the corner [C] of the needle plate (2) are aligned.
- 4. Turn thread trimmer lever arm B (7) until the thread trimmer link lever J assembly (5) touches against the screw (6), and then tighten the screw (1).
- 5. Once adjustment is complete, install work clamp plate U.

### NOTE:

Check that the movable knife driving plate (4) and thread trimmer lever arm B (7) turn smoothly with no play.

## 7-26-4. Adjusting the position of the sub clamp

Trimming of the lower thread and gimp is carried out when the work clamps rise. The sub clamp ensures that the material does not move during thread trimming, in order to maintain a stable thread length after trimming.

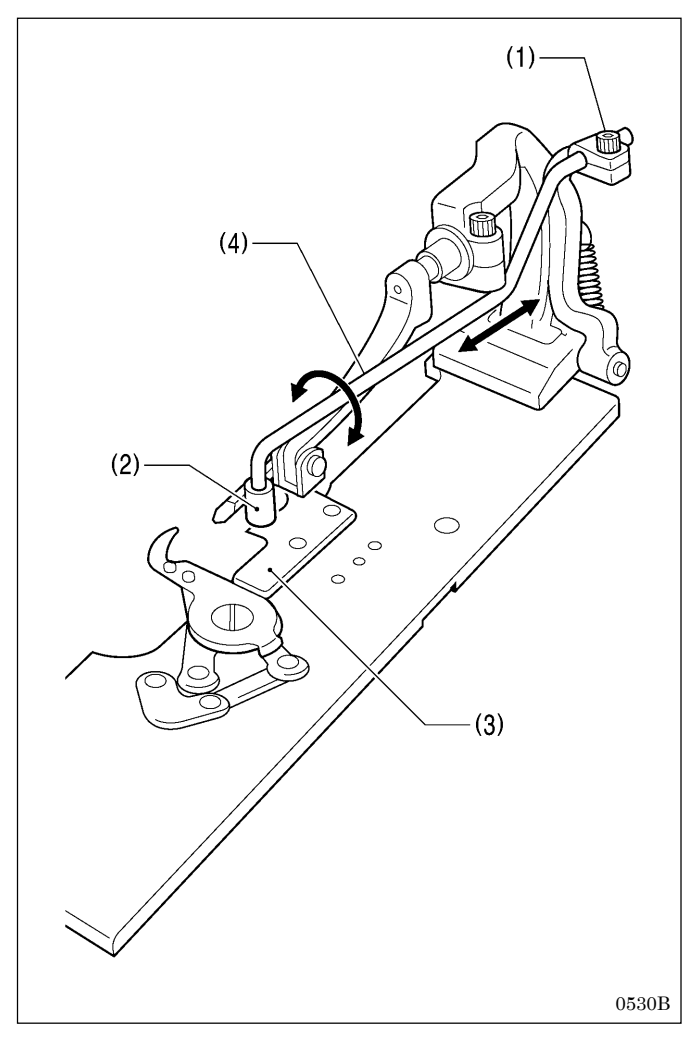

- 1. Loosen the socket bolt (1).
- 2. Adjust the installation position of the sub clamp wrist (4) with respect to the article being sewn so that the button clamp (2) moves above the needle plate (3).
- 3. Once adjustment is complete, securely tighten the socket bolt (1).

### 7-26-5. Differences from older models

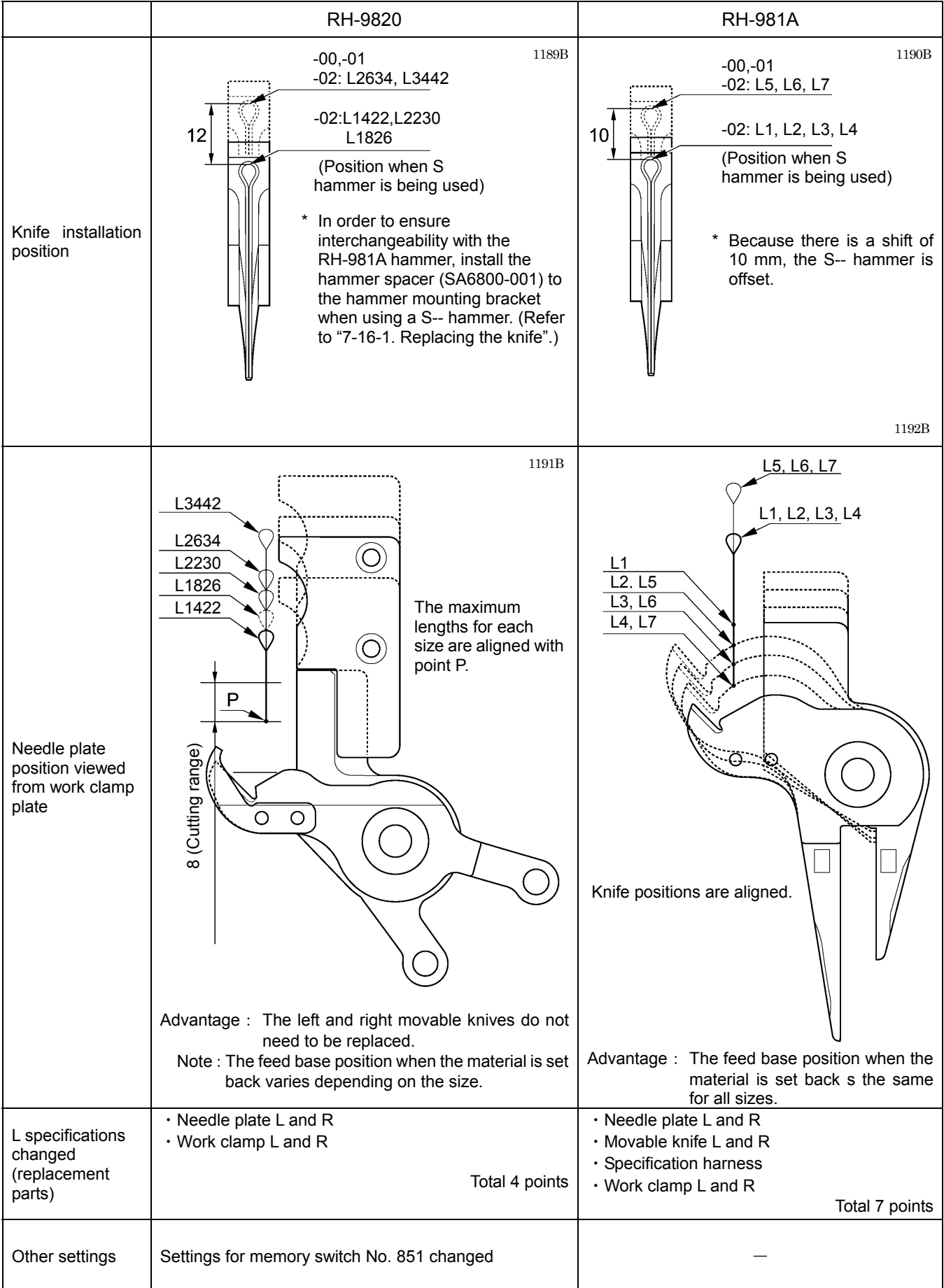

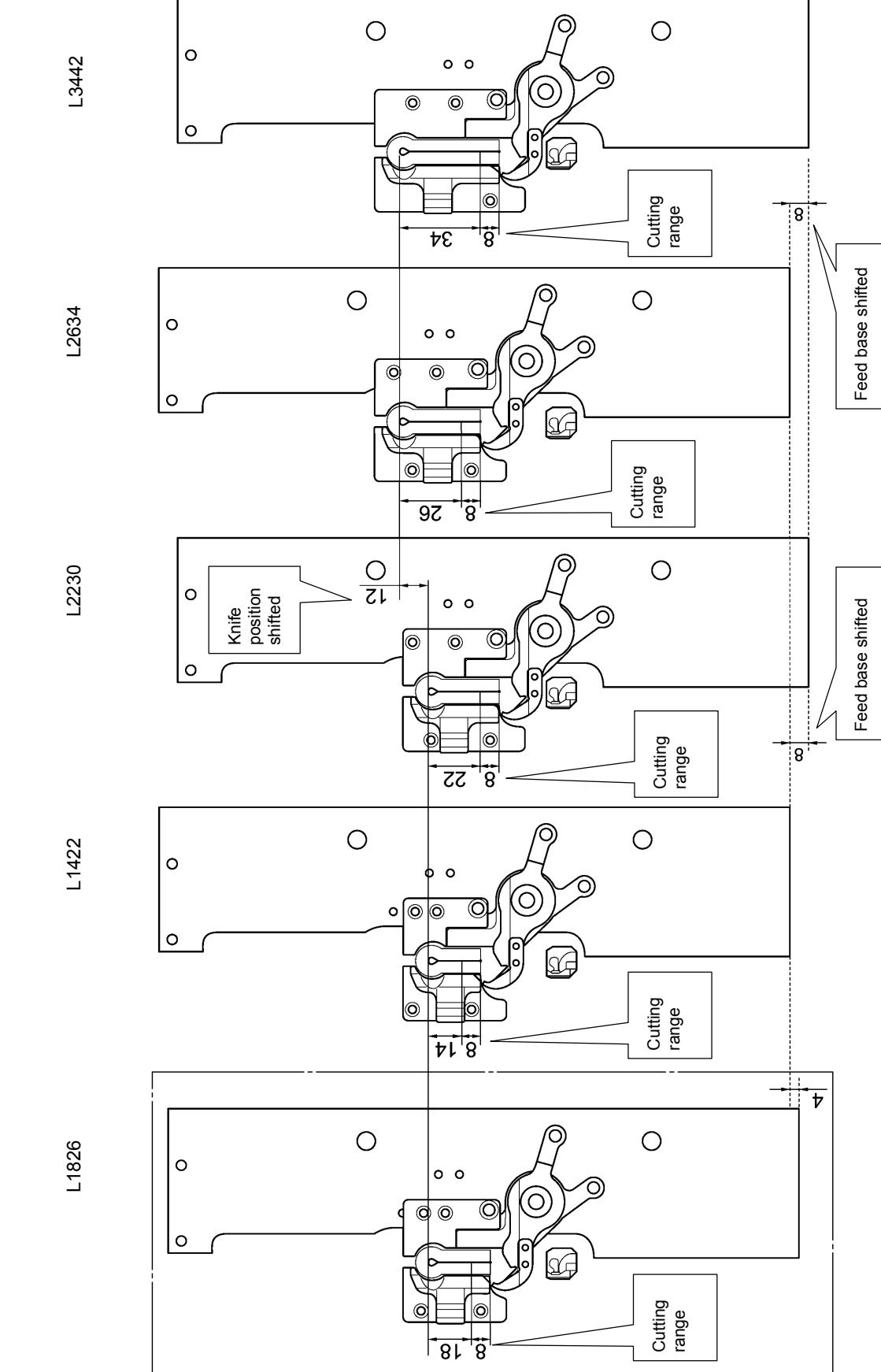

**NOTE:** When the material is set back and when the knife is lowered, the position of the feed base varies depending on L specifications (size).

## 7-27. Adjusting the gimp trailing length <-02 specifications only>

The gimp is pressed against the material by means of the twisting of the first 2 - 3 stitches at the sewing start, and is then pulled out continuously. Because of this, if strong tension is applied to the gimp when the feed base is at the sewing position and the gimp trailing length (<a> in the illustration below) becomes extremely short, the gimp may be pulled out of the stitches. The gimp should be adjusted to as short a length as possible which will still allow the gimp to be securely wound around the stitches at the sewing start and leave a length protruding from above the stitches.

### NOTE: Principle of gimp pulling

When the looper base (1) turns back from 180 degrees to 0 degrees after the gimp has been trimmed, gimp thread guide C-J (2) pulls the gimp to make it come out.

Adjustment of the gimp trailing length is necessary in the following cases.

- When the sewing length has been changed (the gimp is trimmed at the feed base home position, so the length of <b> will change. As a result, the gimp trailing length <a> will also change.)
- When the type of gimp and the gimp tension have been changed (the gimp trailing length <a> will change.)

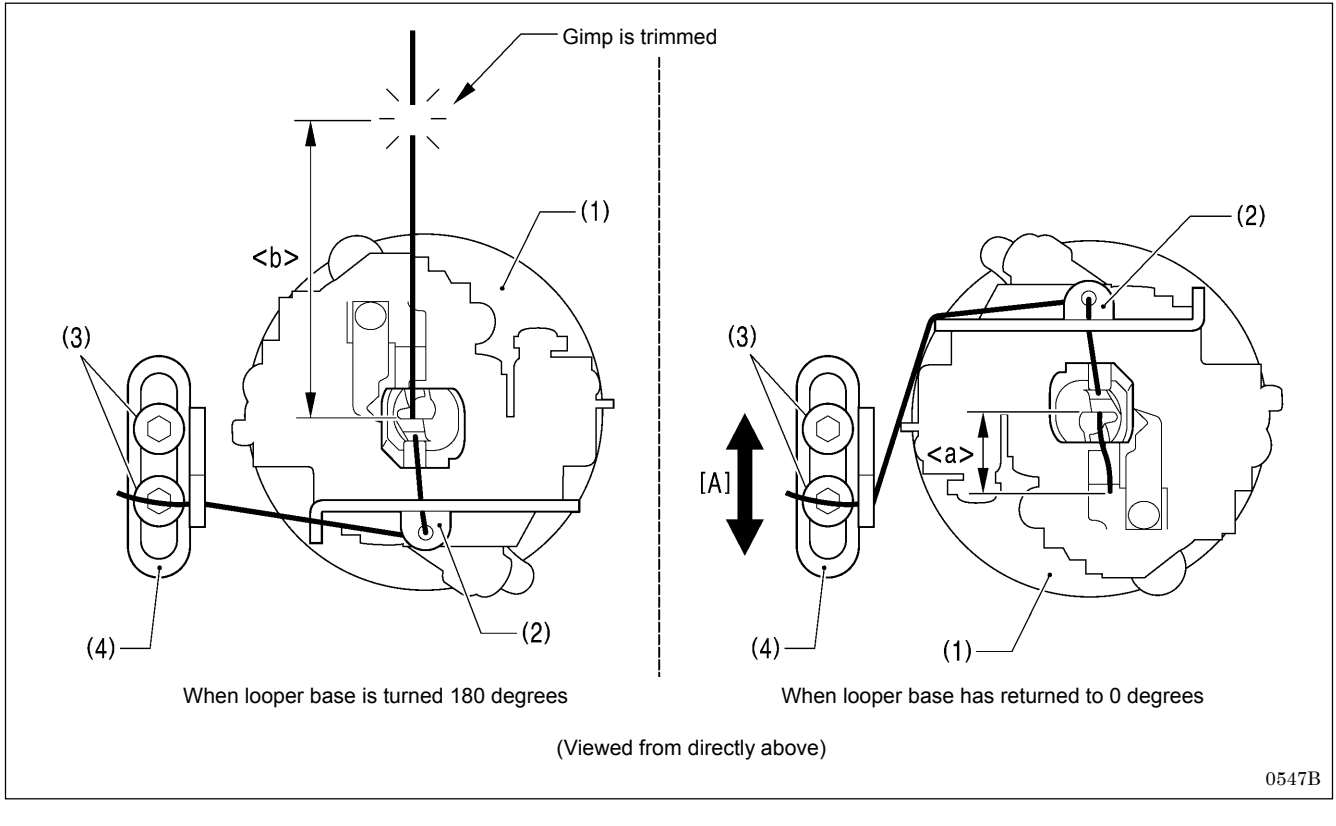

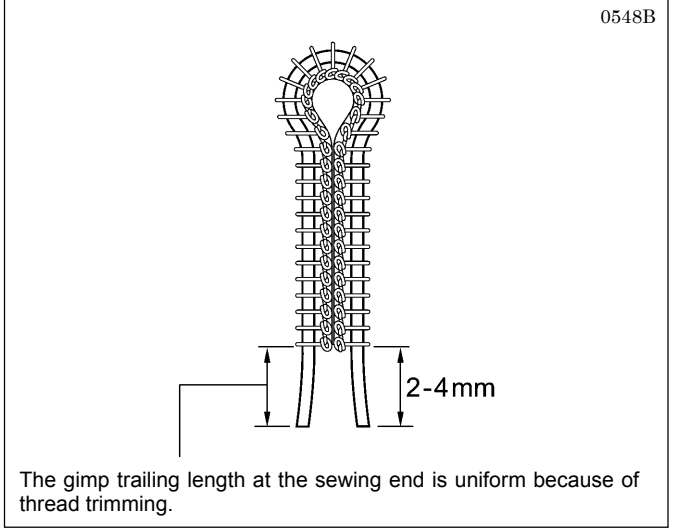

### <Adjustment method>

- 1. Loosen the screw (3).
- Move gimp thread guide J (4) in the direction of the arrow [A] to adjust so that 2 - 4 mm of the gimp protrudes from the seam at the sewing start.
- Once adjustment is complete, securely tighten the screw (3).

## 7-28. Adjusting the position of the lower thread presser <-02 specifications only>

Adjust the lower thread presser (1) so that it securely holds the lower thread.

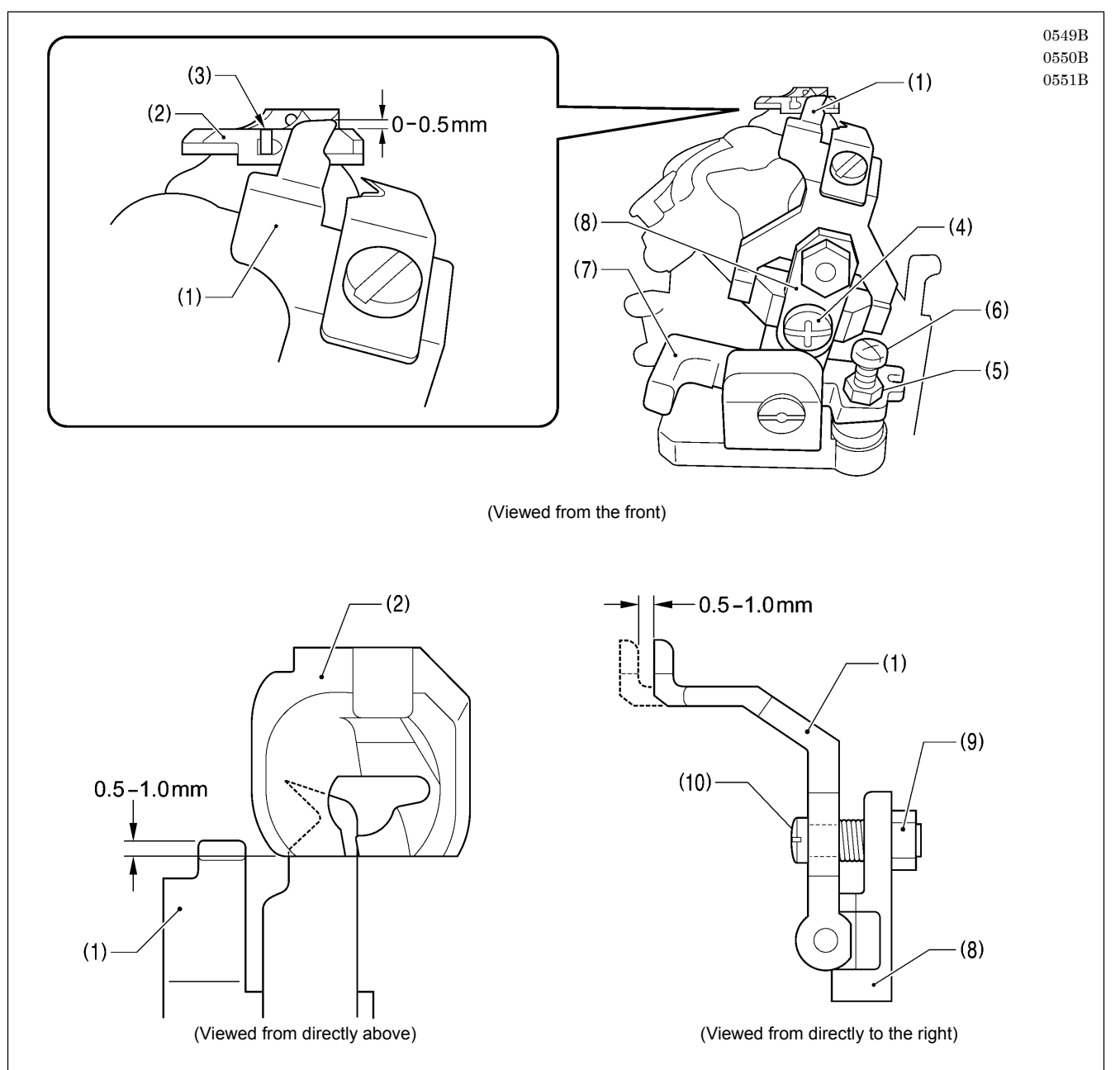

- 1. Loosen the screw (4) and move the lower thread presser (1) up or down to adjust so that its top projects approximately 0.5 mm from the top of the thread groove (3) in the throat plate (2).
- 2. Check that the lower thread presser (1) does not cover the groove at the front of the throat plate (2).
- \* If the groove is covered, loosen the nut (5) and then turn the screw (6) to adjust.
- 3. Check that the front of the throat plate (2) and the lower thread presser (1) are overlapping by 0.5 1.0 mm after thread trimmer lever bracket B (7) has operated.
  - \* If adjustment is required, remove the lower thread presser base (8), loosen the nut (9), and then turn the screw (10) to adjust.
- 4. Once adjustment is complete, tighten the nuts (5) and (9) that were loosened, and install the lower thread presser base (8).

## 7-29. Adjustment of the phase for the take-up roller cam

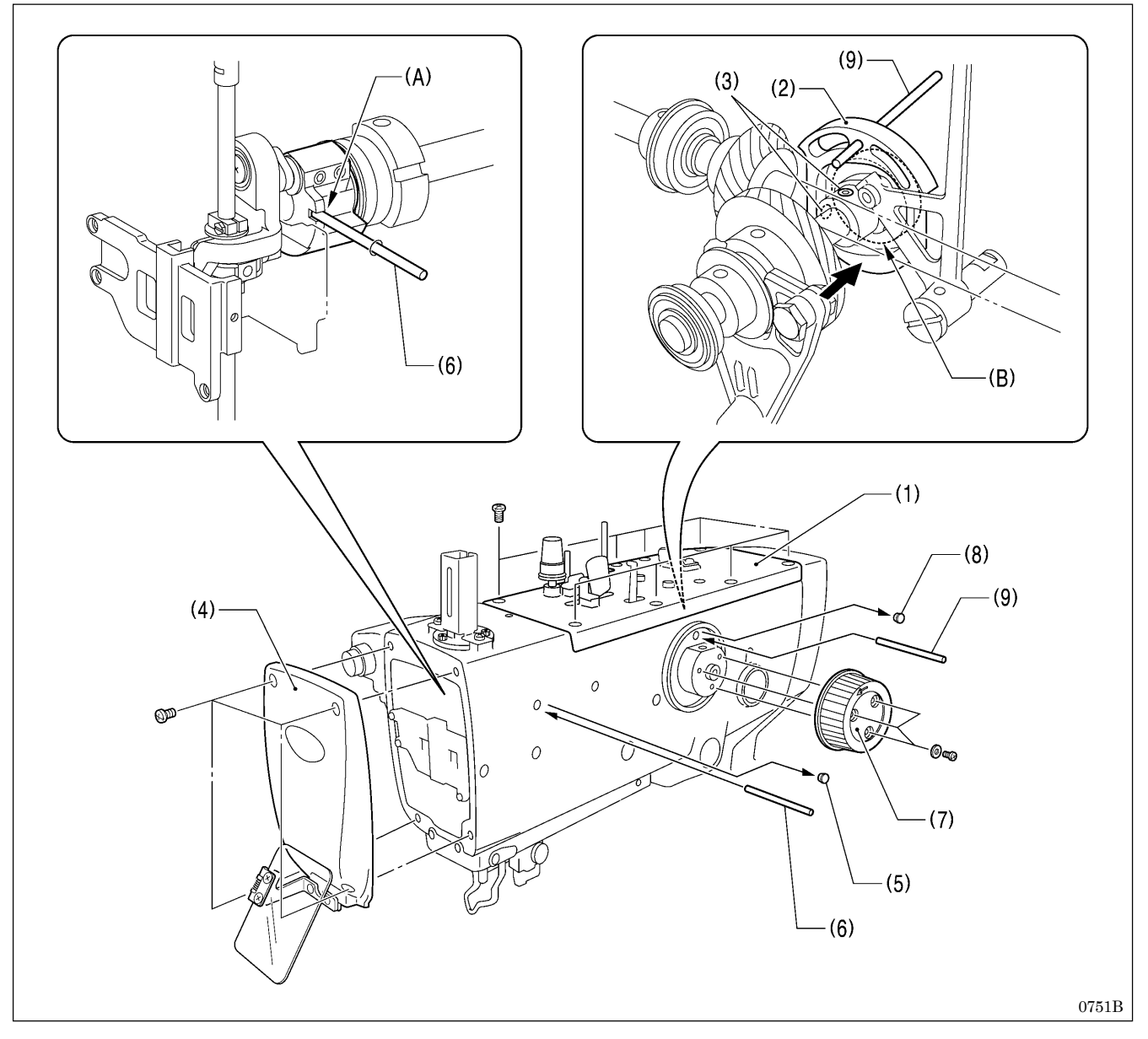

- 1. Remove the upper cover (1).
- 2. Loosen the two set screws (3) of the take-up roller cam (2).
- 3. Remove the face plate (4).
- 4. Set the sewing machine to the stopped position.
- 5. Remove the rubber cap (5) and then insert the accessory pin (6).
  - \* Check that the pin (6) is inserted into the groove (A) in the upper shaft crank at this time so that the upper shaft is secured and cannot be turned.
- 6. Remove the upper shaft pulley (7).
- 7. Remove the rubber cap (8), and then insert the accessory pin (9) into the hole in the take-up roller cam (2).
- 8. Push the take-up roller cam (2) against the edge of the bearing (B), and then tighten one of the set screws (3).
- 9. Pull out the pins (6) and (9) and then tighten the other set screw (3).
- 10. Once adjustment is complete, install the rubber cap (8), rubber cap (5), upper shaft pulley (7), face plate (4) and upper cover (1) in that order.

## 7-30. Adjusting the needle bar and looper base turning center

The turning center for the needle bar and the looper base is accurately adjusted at the time of shipment from the factory.

If the sewing machine has been disassembled (such as when replacing the needle bar gear block unit, needle bar or looper base), adjust the position of needle bar bush U (2) so that the clearance <a> between the needle and the tip of eye looper (1) remains uniform while the looper rotates through 360°.

### NOTE:

Before adjusting the position of the needle bar bush U (2), check that there is no play in the needle bar gear block and the looper base. If there is any play, adjust while referring to "6-2. Needle bar mechanism (1): Adjusting the pressure of the needle bar gear block" and "6-8. Looper base mechanism: Looper base pressure adjustment".

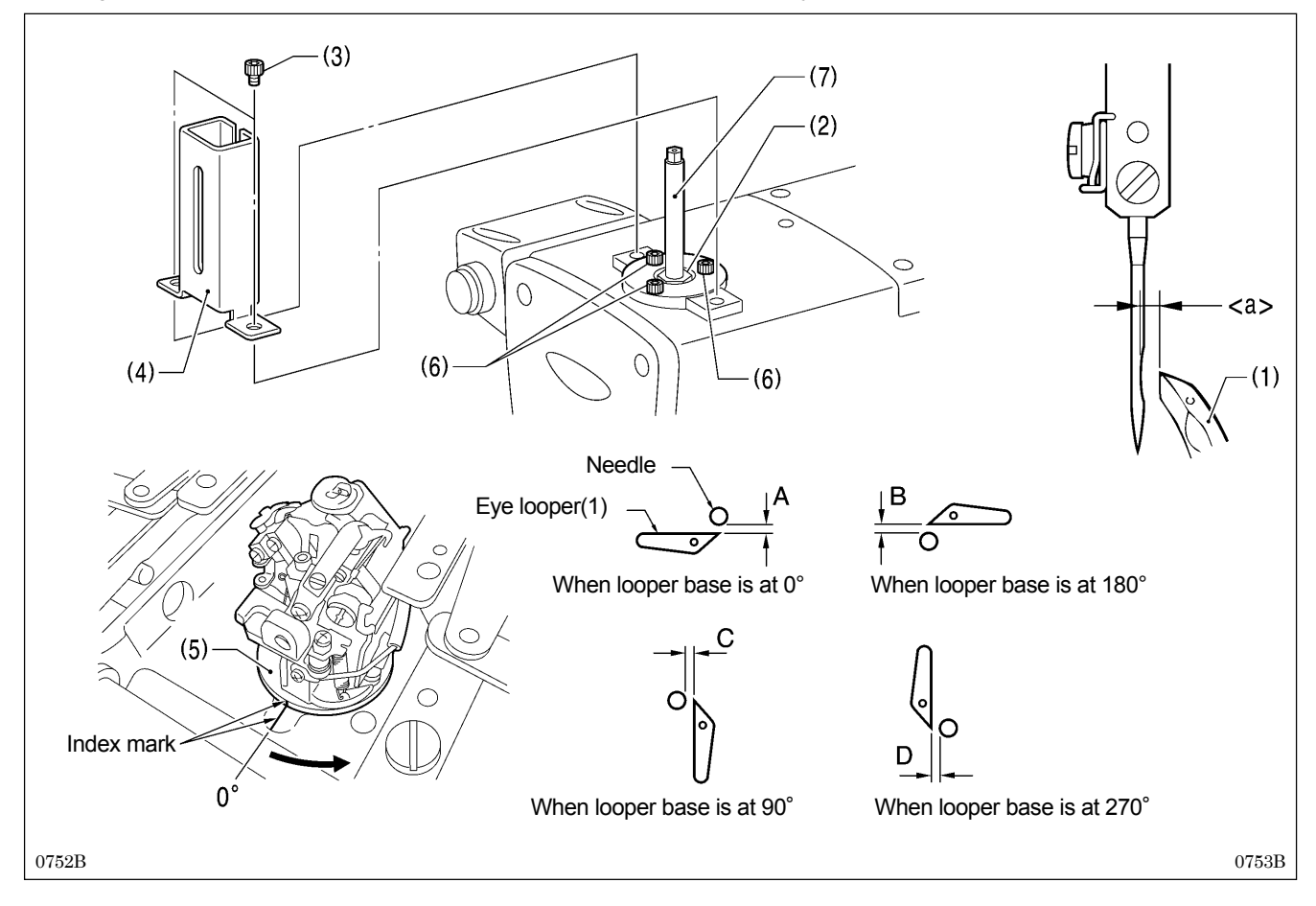

### <Adjustment>

- 1. Loosen the two bolts (3), and then remove the needle bar guard (4).
- 2. Turn the upper shaft pulley until the tip of the eye looper (1) is aligned with the center of the needle.
- 3. Turn the looper base (5) by hand and check that the distance A between the tip of eye looper (1) and the needle when the looper base (5) is turned to 0° is the same as the distance B when the looper base is turned to 180°.
- 4. If there is a large difference between distance A and distance B, loosen the three bolts (6) and move the needle bar (7) gently forward or back to adjust the position of needle bar bush U (2). Tighten the bolts (6), and then repeat the check in step (3).
- 5. Turn the looper base (5) by hand and check that the distance C between the tip of eye looper (1) and the needle when the looper base (5) is turned to 90° is the same as the distance D when the looper base is turned to 270°.
- 6. If there is a large difference between distance C and distance D, loosen the three bolts (6) and move the needle bar (7) gently to the left or right to adjust the position of needle bar bush U (2). Tighten the bolts (6), and then repeat the check in step (5).
- 7. Carry out the check in step 3 once more.

### NOTE:

- Once adjustment is finished, turn the upper shaft pulley and check that the needle bar moves gently up and down.
- If a sheet of paper is placed under the needle and the needle drop position is adjusted so that the needle makes a single hole in the paper, the distance <a> between the needle and the tip of eye looper (1) will still not be uniform.

## 7-31. Adjusting the upper thread loosening amount

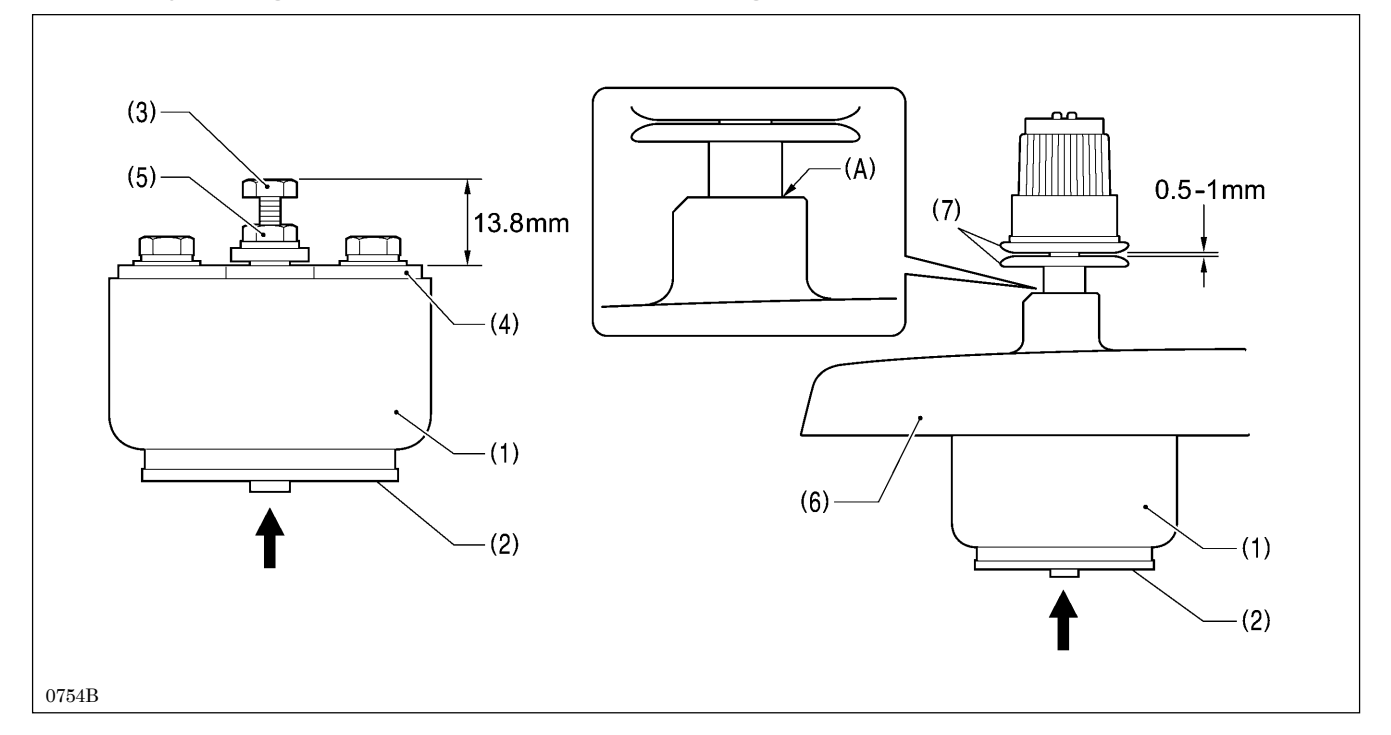

- With the plunger (2) of the upper thread tension release solenoid (1) pushed all the way in, loosen the nut (5) and turn the bolt (3) to adjust so that the clearance between the end of the bolt (3) and the solenoid setting plate (4) is 13.8 mm.
   With the upper thread tension release solenoid (1) installed to the upper cover (6), check that the opening amount for the
- tension discs (7) is 0.5 1 mm when the plunger (2) is pushed all the way in. \* Section (A) should be sealed at this time.

## 7-32. Adjusting the lower thread loosening amount

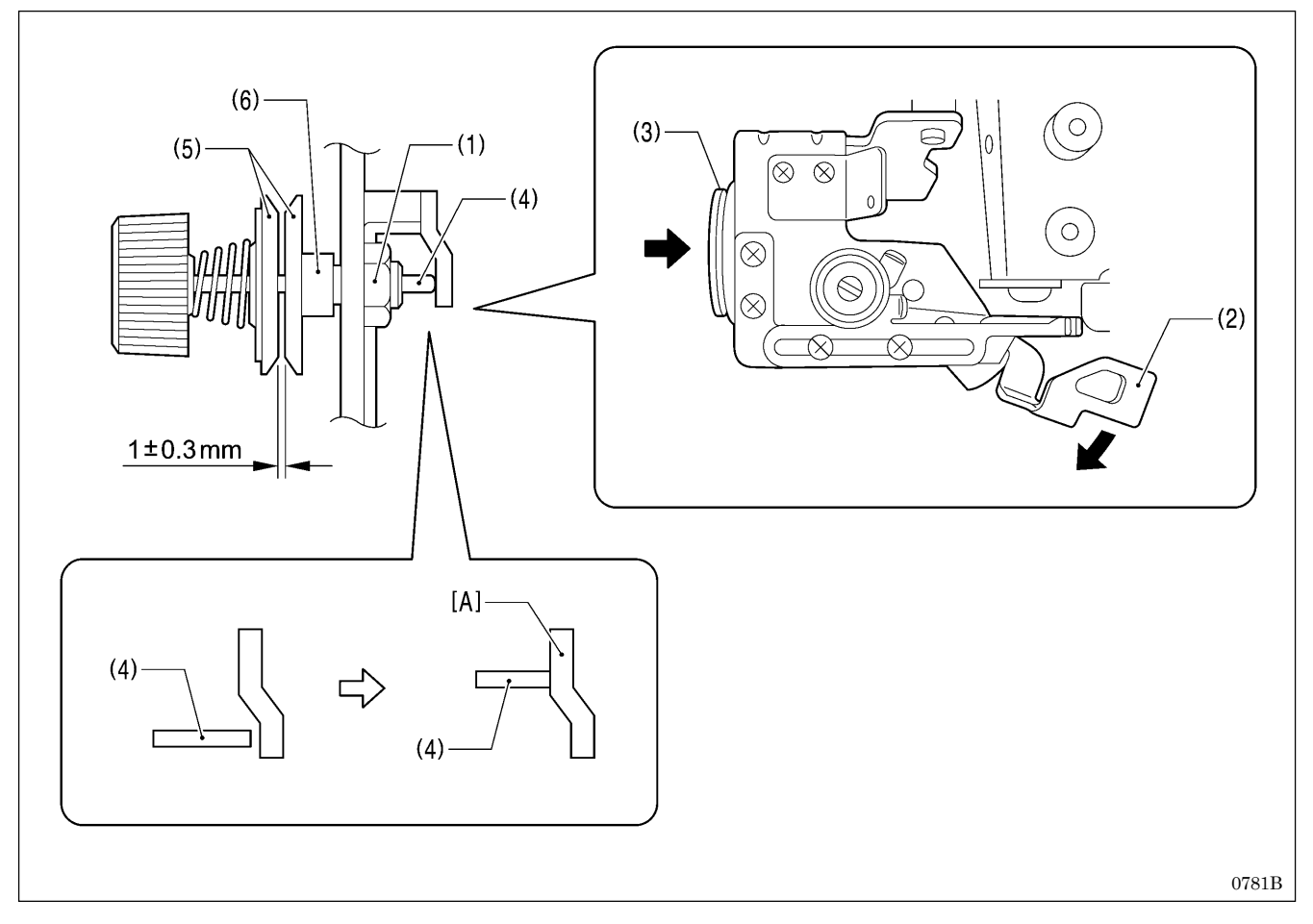

1. Loosen the nut (1).

2. Turn the lower thread release plate (2) by hand or push the plunger (3) of the tension release solenoid from the back to turn the lower thread release plate (2) until the tension release pin (4) is sitting on stepped part [A].

- 3. Turn the tension stud D (6) to adjust the height so that the opening amount for the tension discs (5) is 1  $\pm$  0.3 mm at this time.
- 4. Tighten the nut (1).

## 7-33. Adjusting the looper base home position

### NOTE:

Before carrying out this adjustment, check that the adjustments in "6-9. Needle bar rocking mechanism: Belt tension adjustment for driving looper belt" have been carried out correctly.

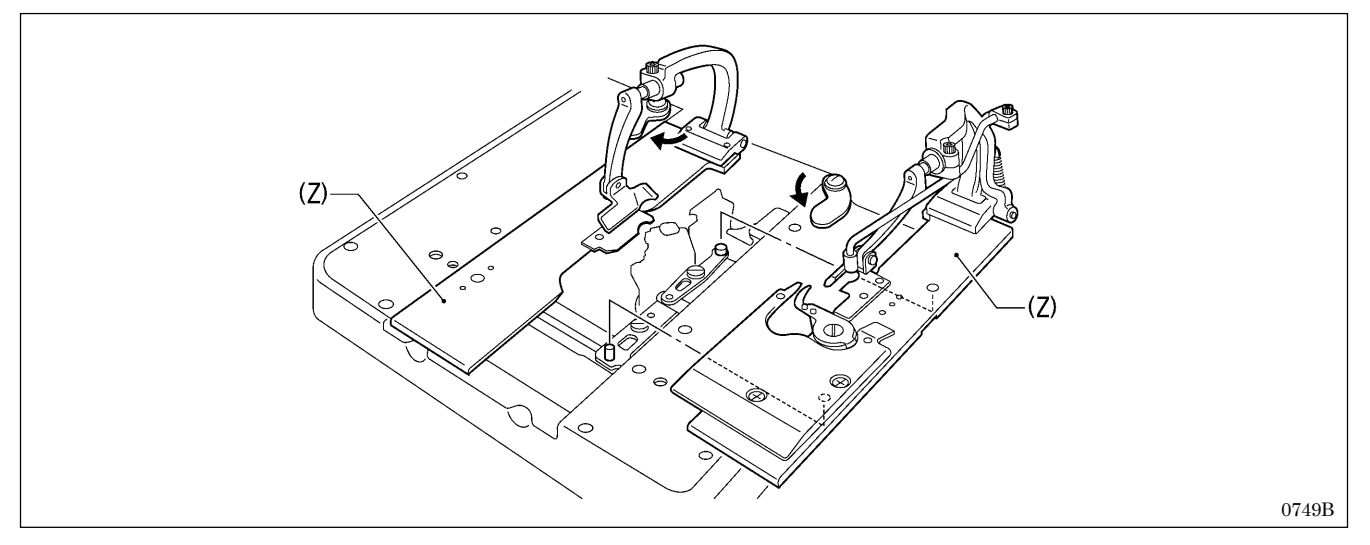

1. Remove the left and right work clamp plates (Z).

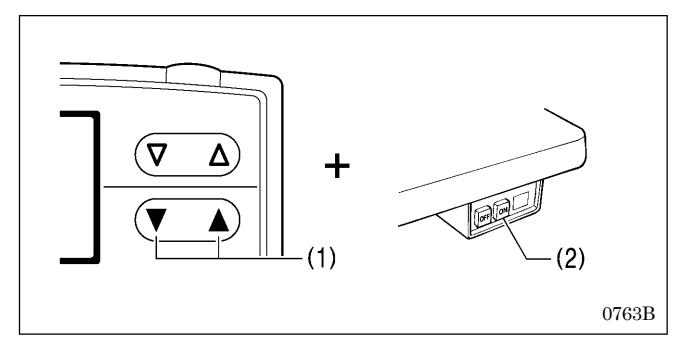

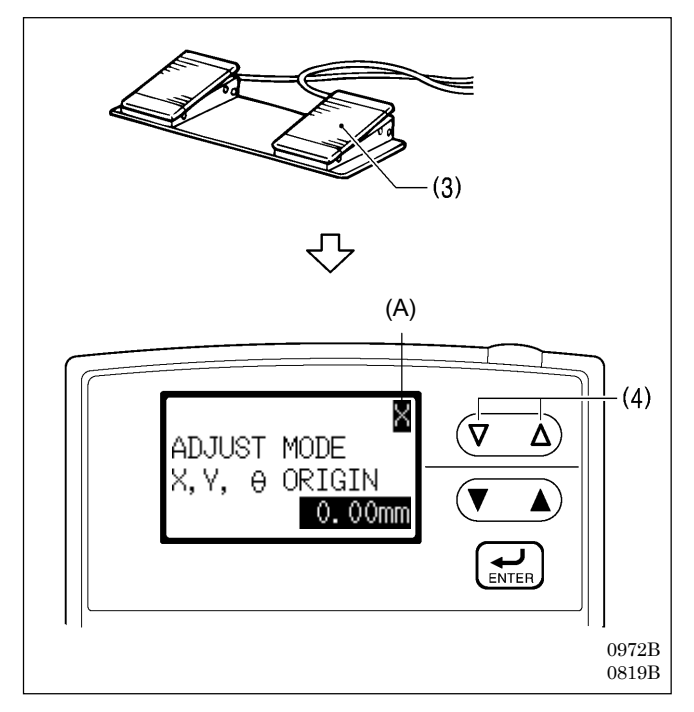

2. While holding down the ▲ and ▼ keys (1), push the POWER switch at the ON side (2).

3. Press the start switch (3).

The motors will carry out home position detection, and then the sewing machine will switch to home position adjustment mode.

- \* At this time, "X" will appear in the display (A).
- 4. Press the △ or ∨ key (4) to change the display (A) to "θ".
  \* When "θ" is displayed, the X and Y feed motors will be turned off, so that the feed base can be moved by hand.

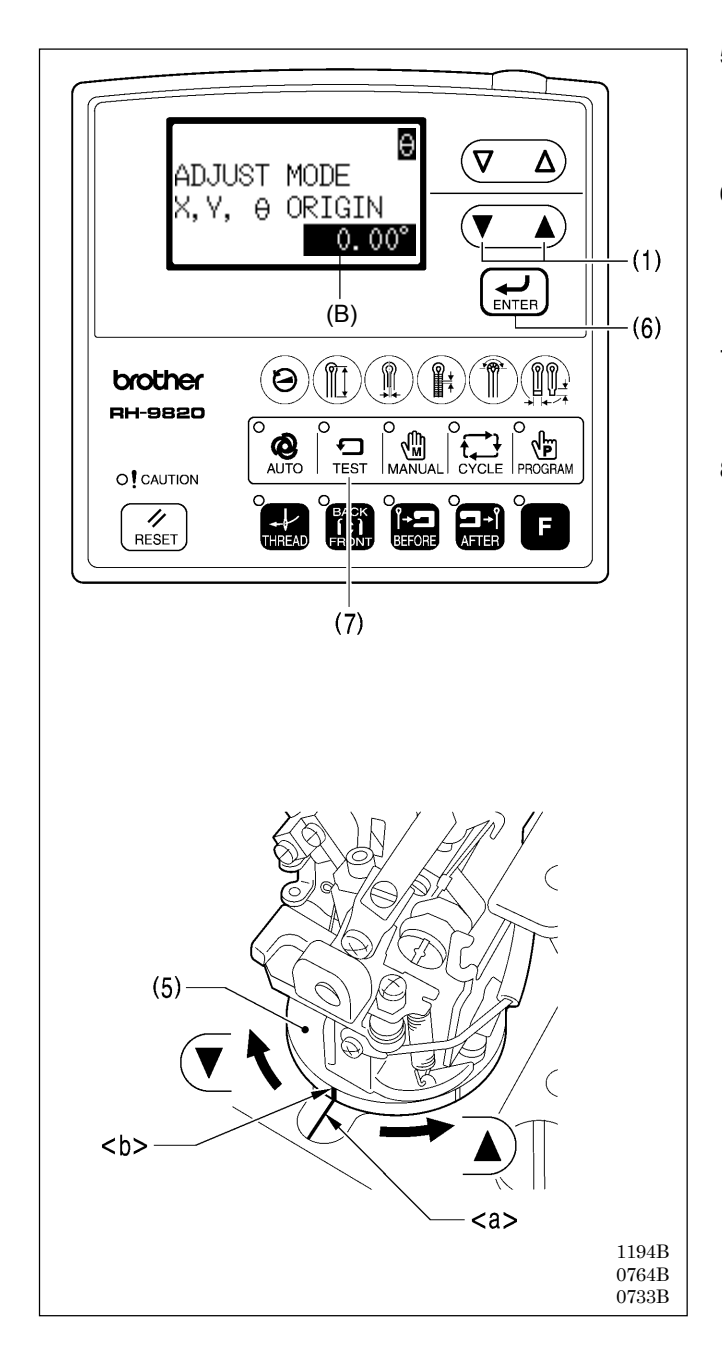

5. Press the  $\blacktriangle$  or  $\blacktriangledown$  key (1) to change the offset value (B). The looper base (5) will move as the keys are pressed. Do this until the looper base reference line (0°) <b> is aligned with the bed reference line <a>. \* The setting range is -12.86 ° - +12.86° (in units of 0.64°).

6. Press the ENTER key (6).

The home position detection operation will be carried out, and the offset value (B) will be saved. NOTE:

If you continue to the next step without pressing the ENTER key (6), the offset value will not be changed.

- 7. Check that the bed reference line <a> and the looper base reference line  $(0^{\circ}) < b >$  are aligned.
  - If they are not aligned, repeat steps 5 and 6 until they are aligned.
- 8. Press the TEST key (7).

Home position adjustment mode will end and the sewing machine will return to home position standby.

## 7-34. Adjusting the feed base X home position and Y home position

### NOTE:

- \* Before adjusting the X home position, check that the adjustment in "6-16. X feed mechanism: Standard installation position for motor unit (idle gear adjustment)" has been carried out correctly.
- \* Before adjusting the Y home position, check that the adjustment in "6-7. Y feed mechanism: Standard installation of motor unit" has been carried out correctly.

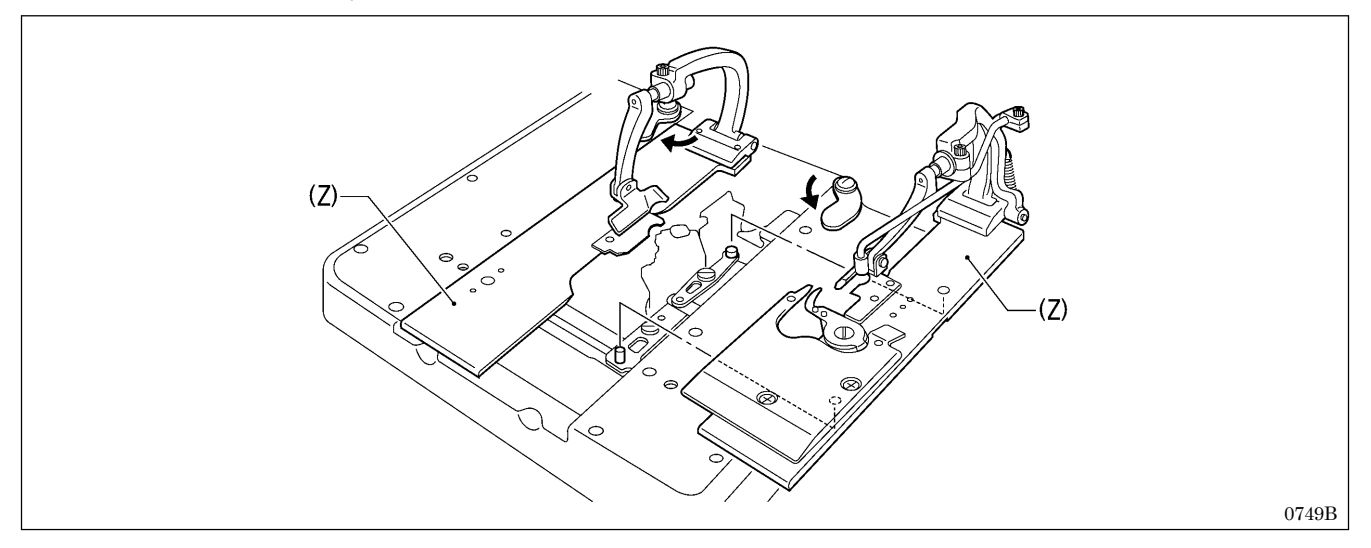

1. Remove the left and right work clamp plates (Z).

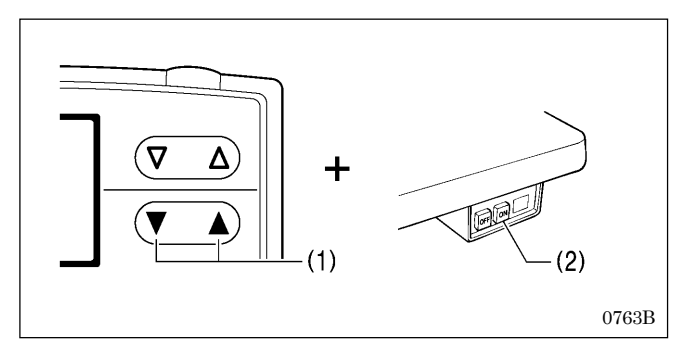

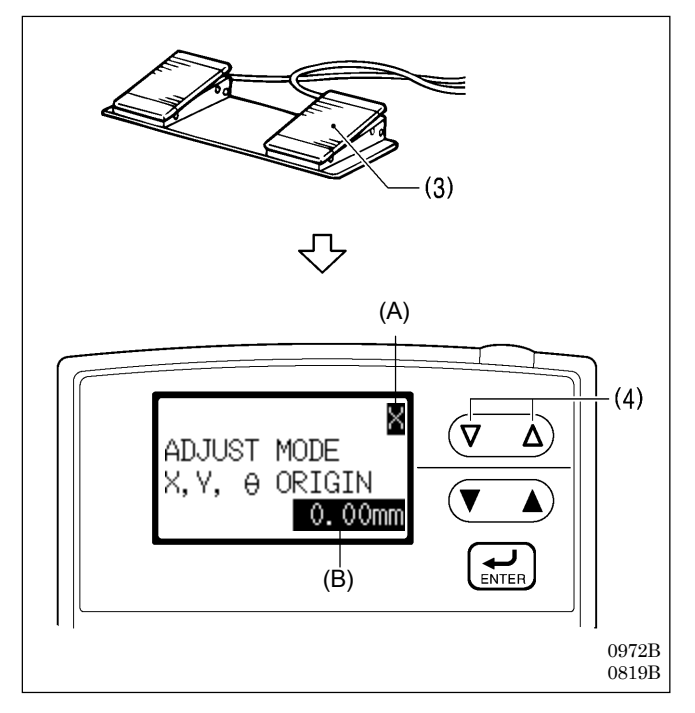

2. While holding down the ▲ and ▼ keys (1), push the POWER switch at the ON side (2).

- Press the start switch (3). The motors will carry out home position detection, and then the sewing machine will switch to home position adjustment mode.
   \* At this time "X" will appear in the display (A)
- \* At this time, "X" will appear in the display (A).
  4. Press the △ or ∨ key (4) as necessary to change the display (A) so that "Y" appears.
  - "X" or "Y" should be displayed while this adjustment is carried out.

### [When "X" is displayed]

The motor  $(\theta)$  for driving the looper base will be turned off, so that the looper base and needle bar gear block can be moved by hand.

### [When "Y" is displayed]

The X-feed motor, Y-feed motor and motor  $(\theta)$  for driving the looper base will all be turned on, so that the looper base and needle bar gear block cannot be moved by hand.

### 5. [Adjusting the X home position]

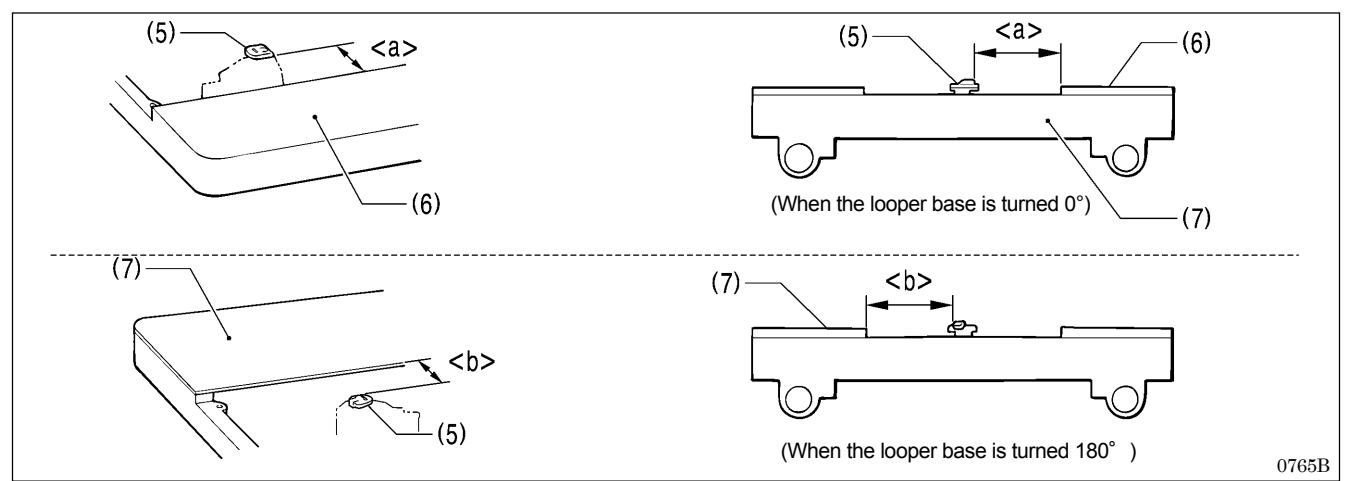

Carry out the following adjustments so that the distances  $\langle a \rangle$  (when the looper base is turned 0°) and  $\langle b \rangle$  (when the looper base is turned 180°) between the end of the projection on the throat plate (5) and the sides of feed base cover R (6) and feed base cover L (7) on the feed base are equal.

5-1. Turn the looper base by hand and measure the distances <a> and <b>.

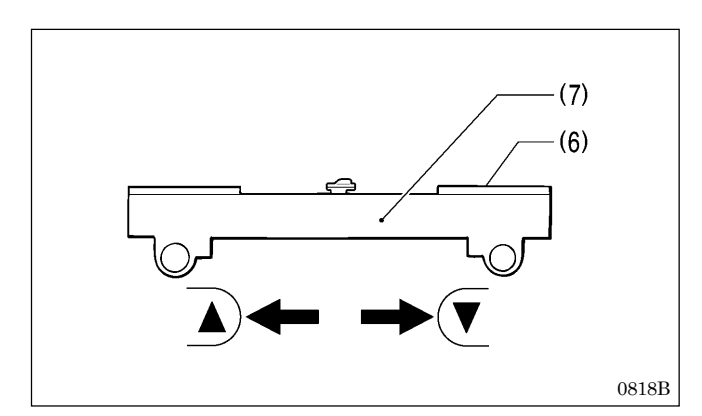

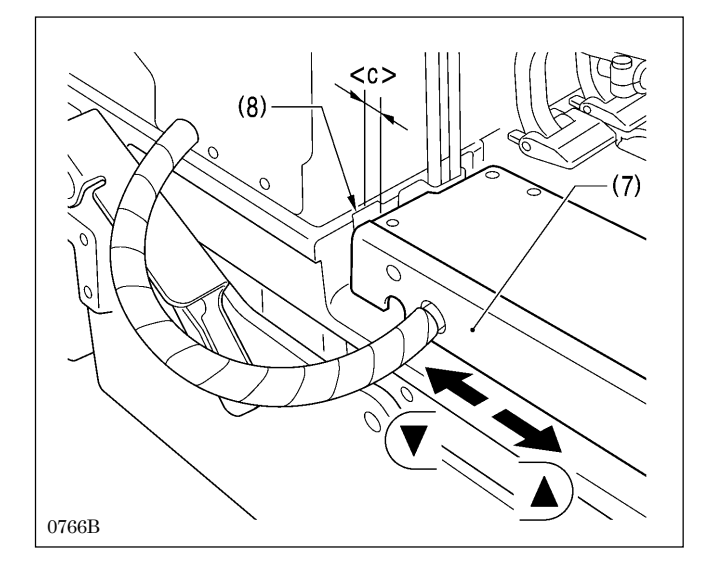

## [Adjusting the Y home position]

are equal.

mm).

Carry out the following adjustments so that the distance <c> between the rear of the feed base (7) and the hollow in the bed (8) is  $18 \pm 0.2$  mm.

5-2. When you press the ▲ or ▼ key (1) to change the offset value (B), the feed base (7) will move as the keys are pressed. Repeat this step until distances <a> and <b>

The setting range is -2.00 - +2.00 mm (in units of 0.05

- 5-3. When you press the ▲ or ▼ key (1) to change the offset value (B), the feed base (7) will move as the keys are pressed.
  - \* The setting range is -2.00 +2.00 mm (in units of 0.05 mm).

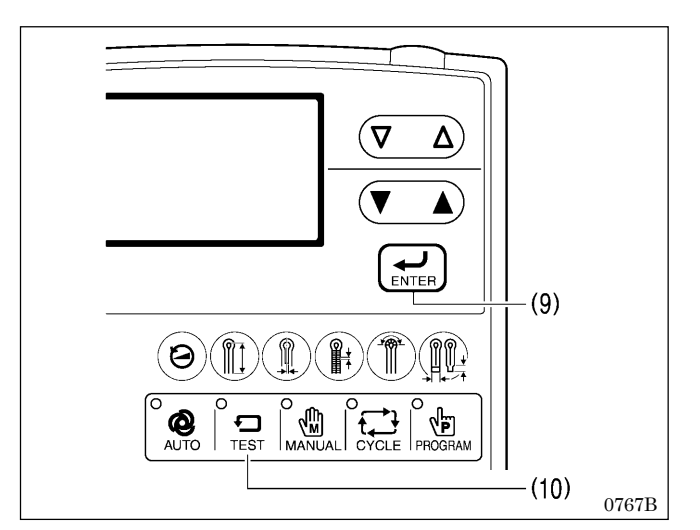

6. Press the ENTER key (9).

The home position detection operation will be carried out, and the offset value (B) will be saved. **NOTE:** 

If you continue to the next step without pressing the ENTER key (9), the offset value will not be changed.

- 7. Check the results of the adjustments.
  - If the adjustments are not correct, repeat steps 5 and 6.
     To continue with another adjustment, repeat the adjustment procedure from step 4.
- Press the TEST key (10).
   Home position adjustment mode will end and the sewing machine will return to home position standby.

# 7-35. Adjusting the needle up signal home position for the upper shaft and upper shaft motor

### NOTE:

- Before carrying out this adjustment, check that the adjustments in "6-18. Upper shaft motor mechanism: Standard installation of upper shaft motor unit and belt tension adjustment)" and "6-10. Lower shaft mechanism: Belt (upper shaft - lower shaft) installation and belt tension adjustment" have been carried out correctly.
- After carrying out this adjustment, be sure to carry out the procedure in "7-36. Adjusting the upper shaft stop position".

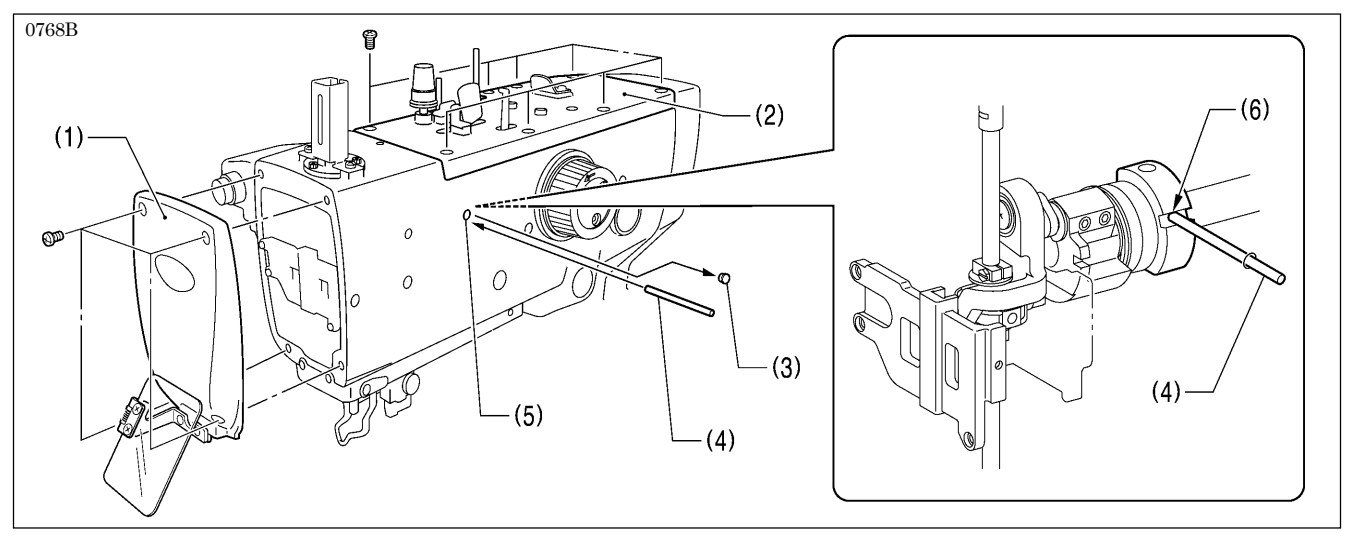

- 1. Remove the face plate (1) and the upper cover (2).
- 2. Remove the rubber cap (3).
- 3. Insert the accessory pin (4) into the groove (6) in the balance collar from the hole (5) in the arm to stop the upper shaft from turning. (Upper shaft: 22.5° position)

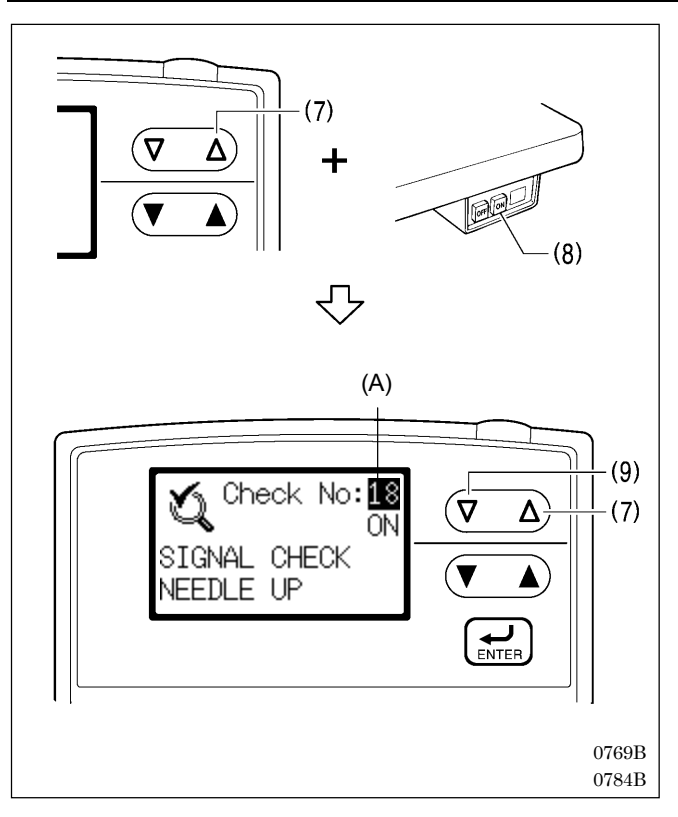

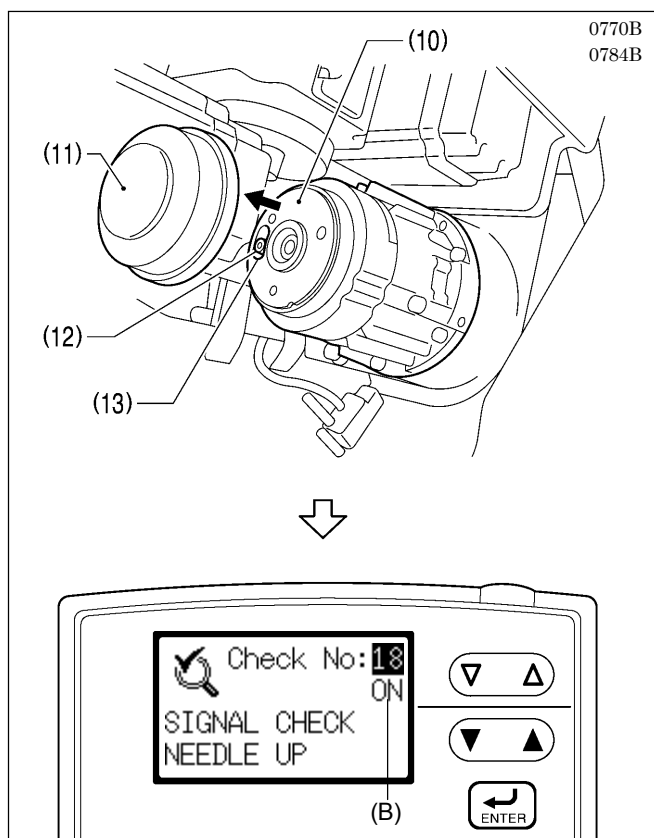

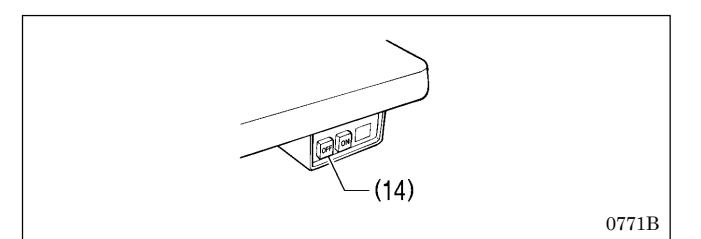

- 4. While holding down the  $\triangle$  key (7), push the POWER switch at the ON side (8).
- The mode will switch to input checking mode. 5. Press the  $\triangle$  key (7) or  $\nabla$  key (9) to set the checking signal (A) to "18 (needle up signal)".

- 6. Tilt back the machine head and remove the motor cover (11) from the upper shaft motor (10).
- 7. Loosen the bolt (12) for the needle up magnet of the motor by 90° only. NOTE:

Do not loosen the screw by more than 90°. If it is loosened too much, the parts may touch the P. C. board and damage may result.

8. Move the position of the slot (13) to the point where the panel display (B) switches from "ON" to "OFF", and tighten the bolt (12) at that point.

9. Press the POWER switch at the OFF side (14) to turn off the power.

## 7-36. Adjusting the upper shaft stop position

Adjust the stop position so that upper thread loops are maintained when the upper thread is trimmed.

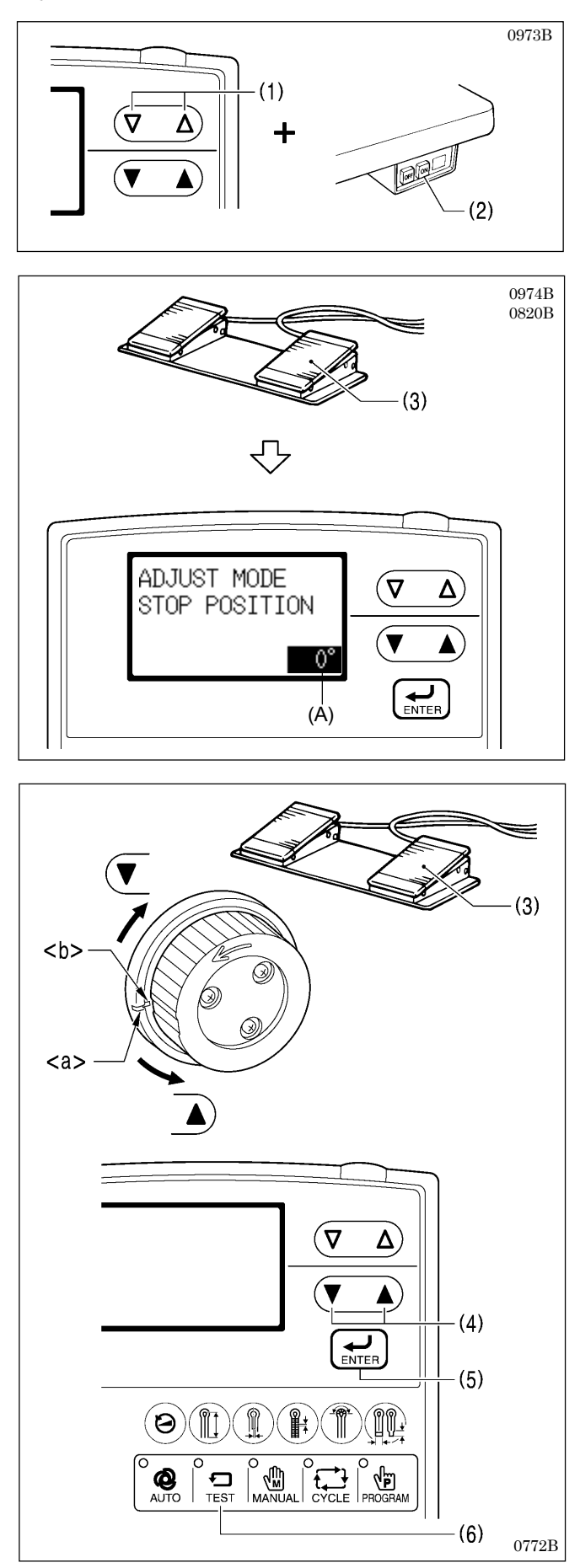

1. While holding down the  $\triangle$  and  $\nabla$  keys (1), push the POWER switch at the ON side (2).

2. Press the start switch (3).

The motors will carry out home position detection, and then the work clamp will be lowered to the ready position and the sewing machine will switch to upper shaft stop position adjustment mode.

 In upper shaft stop position adjustment mode, the offset value (A) is displayed.

- 3. Press the start switch (3) again until the upper shaft begins to move.
- After the upper shaft stops, check that the arm reference line <a> and the upper shaft pulley reference line <b> are aligned.

### [If they are not aligned]

Press the  $\blacktriangle$  or  $\blacktriangledown$  key (4) to change the offset value (A), and then repeat step 3.

The setting range is  $-5^{\circ} - +10^{\circ}$  (in units of  $1^{\circ}$ ).

[If they are aligned]

- Continue to the next step.
- Press the ENTER key (5). The offset value will be stored. NOTE:

If you continue to the next step without pressing the ENTER key (5), the offset value will not be changed. 6. Press the TEST key (6).

Upper shaft stop position adjustment mode will end and the sewing machine will return to home position standby.

## 7-37. Installing (replacing) the sub clamp on the left side

If necessary, the sub clamp can be removed from the right side and can be installed on the left side instead. In this case, the following optional parts are required.

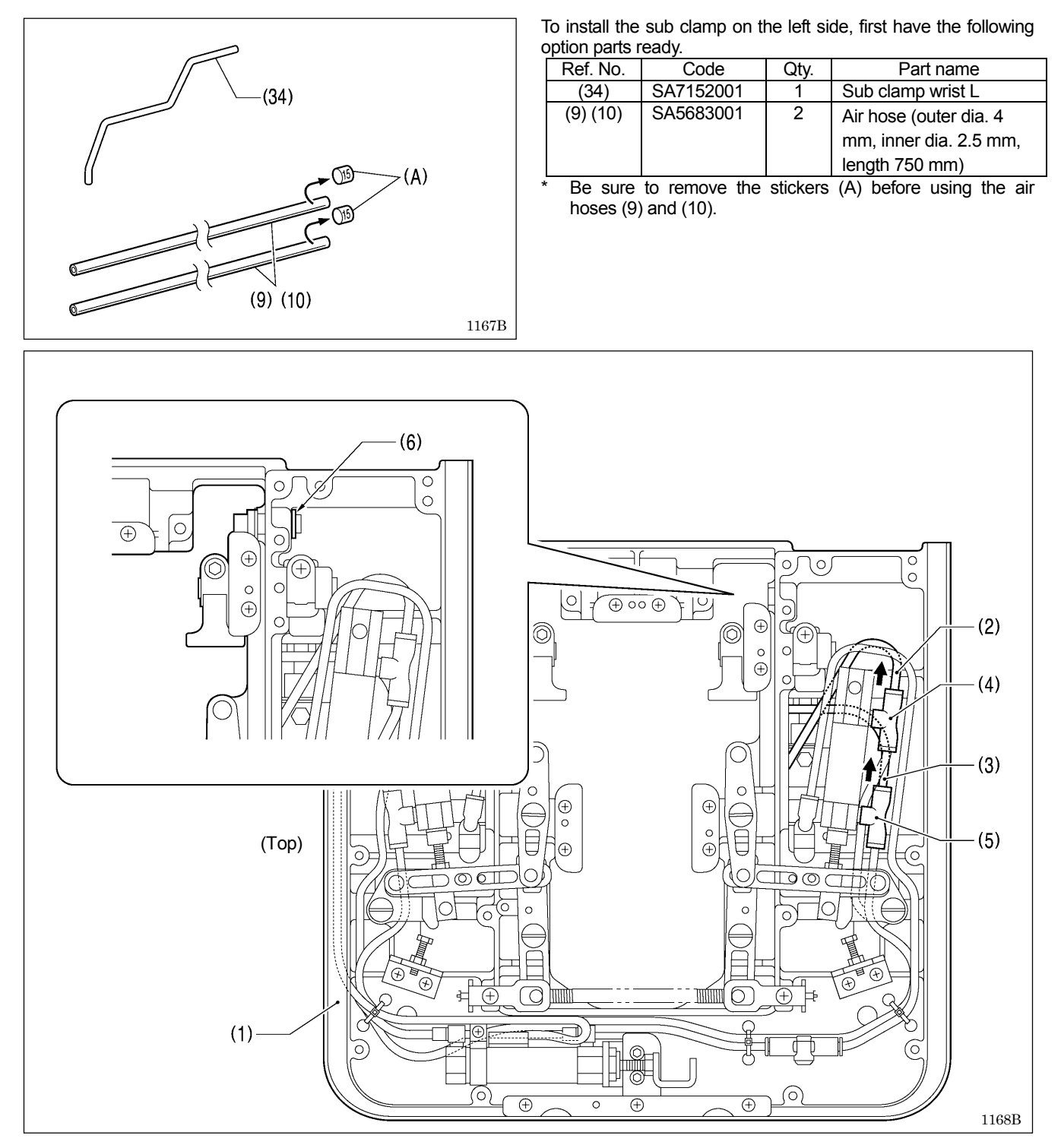

- 1. Stop the air and then bleed the air. (Refer to "3-16. Adjusting the air pressure" in the instruction manual.)
- 2. Remove the feed base unit (1) from the bed. (Refer to "5-3. Feed mechanism".)
- 3. Disconnect the air tubes (2) and (3) from the joints (4) and (5).
- 4. Remove retaining ring C (6).

(Continued on next page)

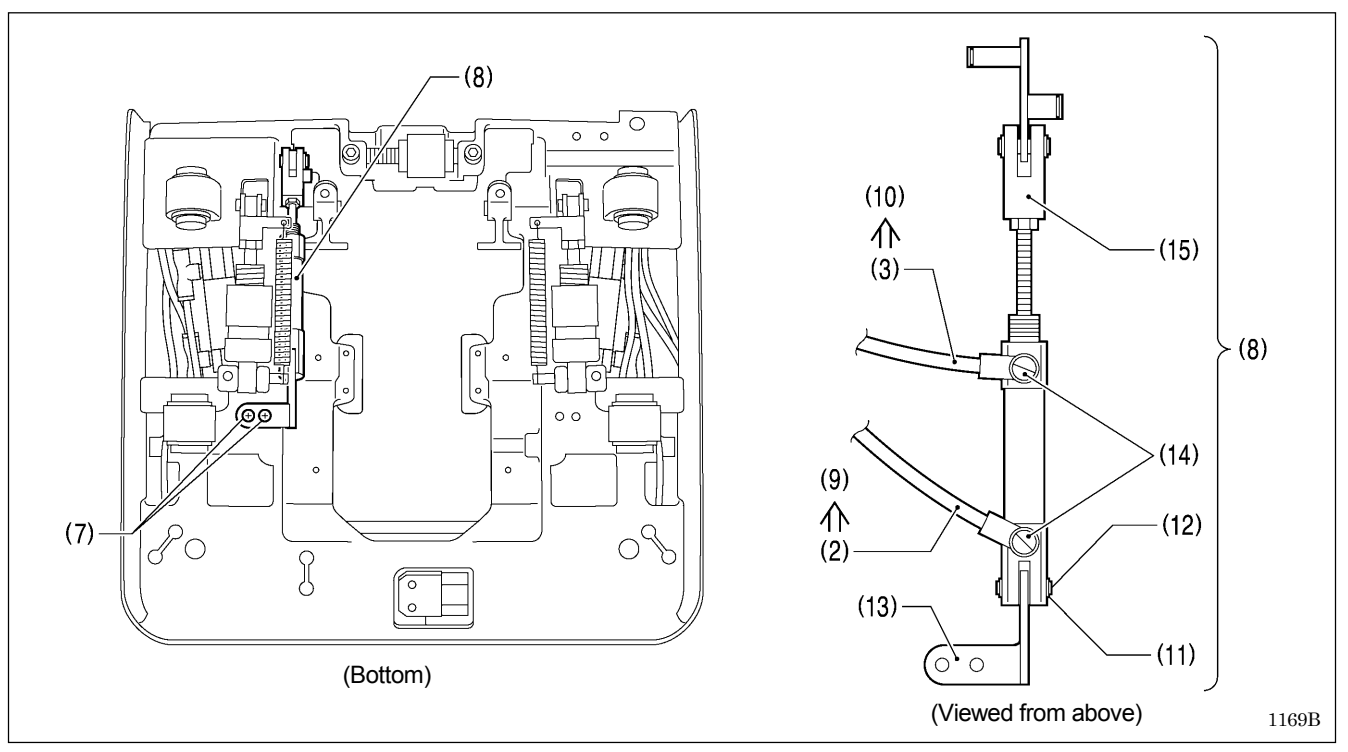

- 5. Remove the two screws (7), and then remove the sub clamp cylinder assembly (8).
- 6. Replace the air hoses (2) and (3) with the optional air hoses (9) and (10).
- 7. Remove retaining ring C (11) and pull out the shaft (12).
- 8. Insert the shaft (12) into the sub clamp S holder (13) in the direction shown in the illustration, and then install retaining ring C (11).
- 9. Set the joint (14) and the cylinder rod (15) so that they are facing as shown in the illustration.

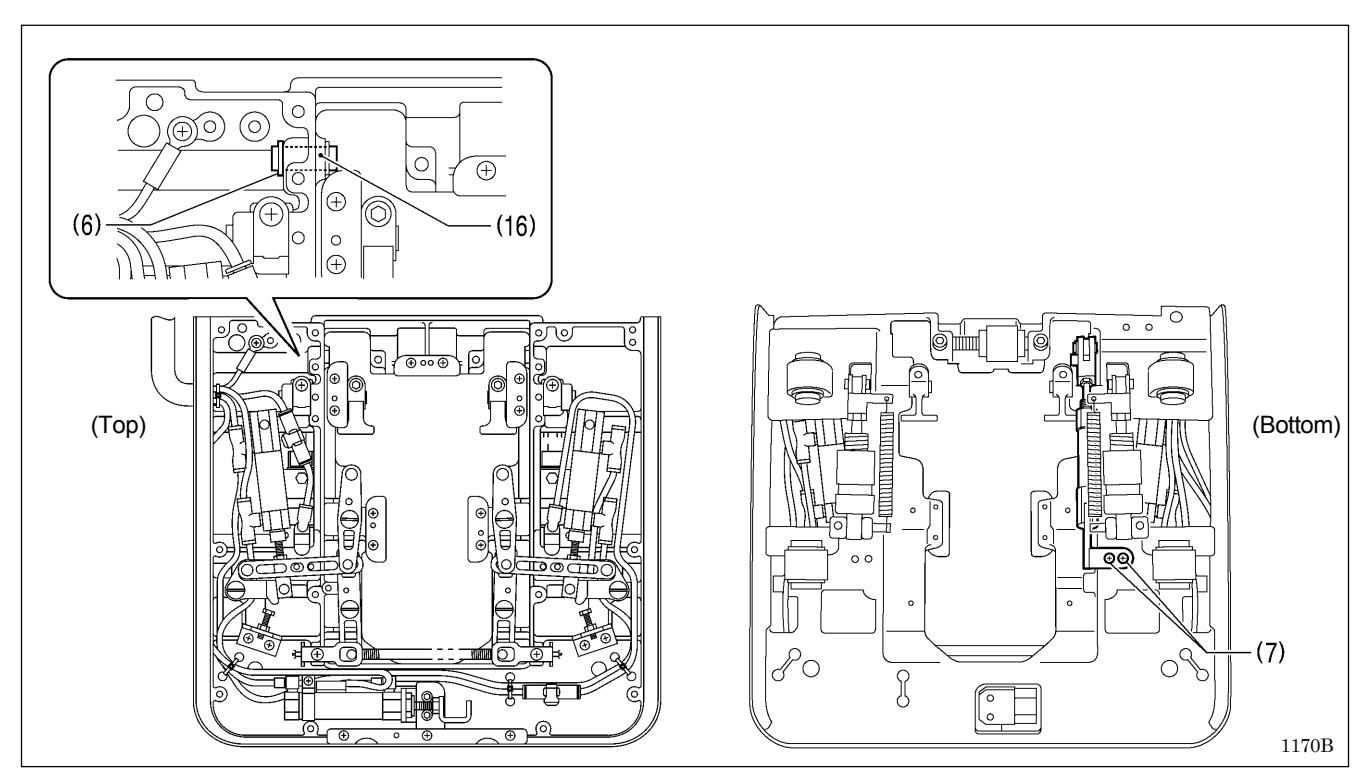

10. Insert the shaft (16) of the sub clamp connecting rod into the hole in the feed base, and then install retaining ring C (6). Tighten the two screws (7)

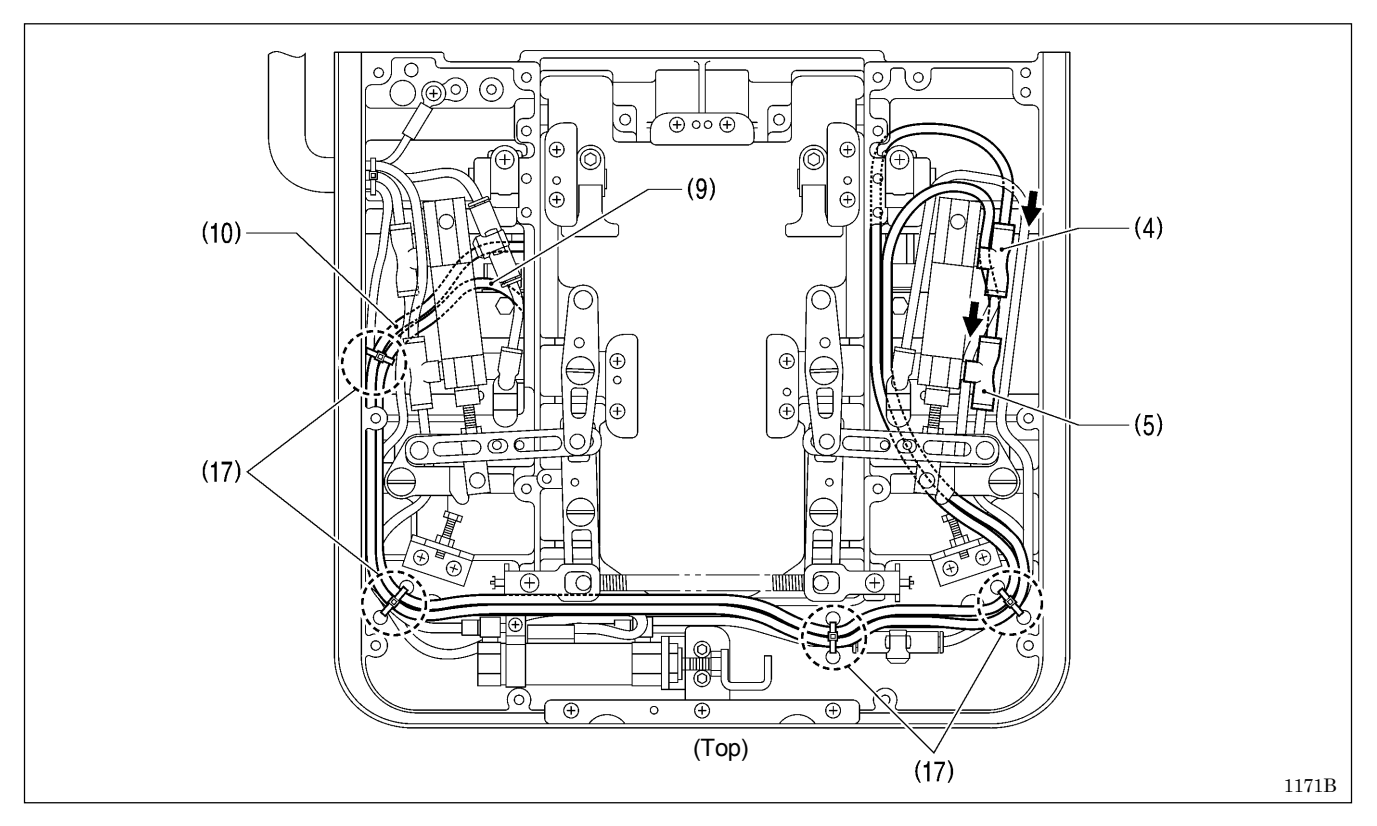

- 12. Route the tubes as shown in the illustration, and then connect the air hose (9) to the joint (4) and the air hose (10) to the joint (5).
- 13. Secure the air hoses (9) and (10) in four places using the four bead bands (17) as shown in the illustration.

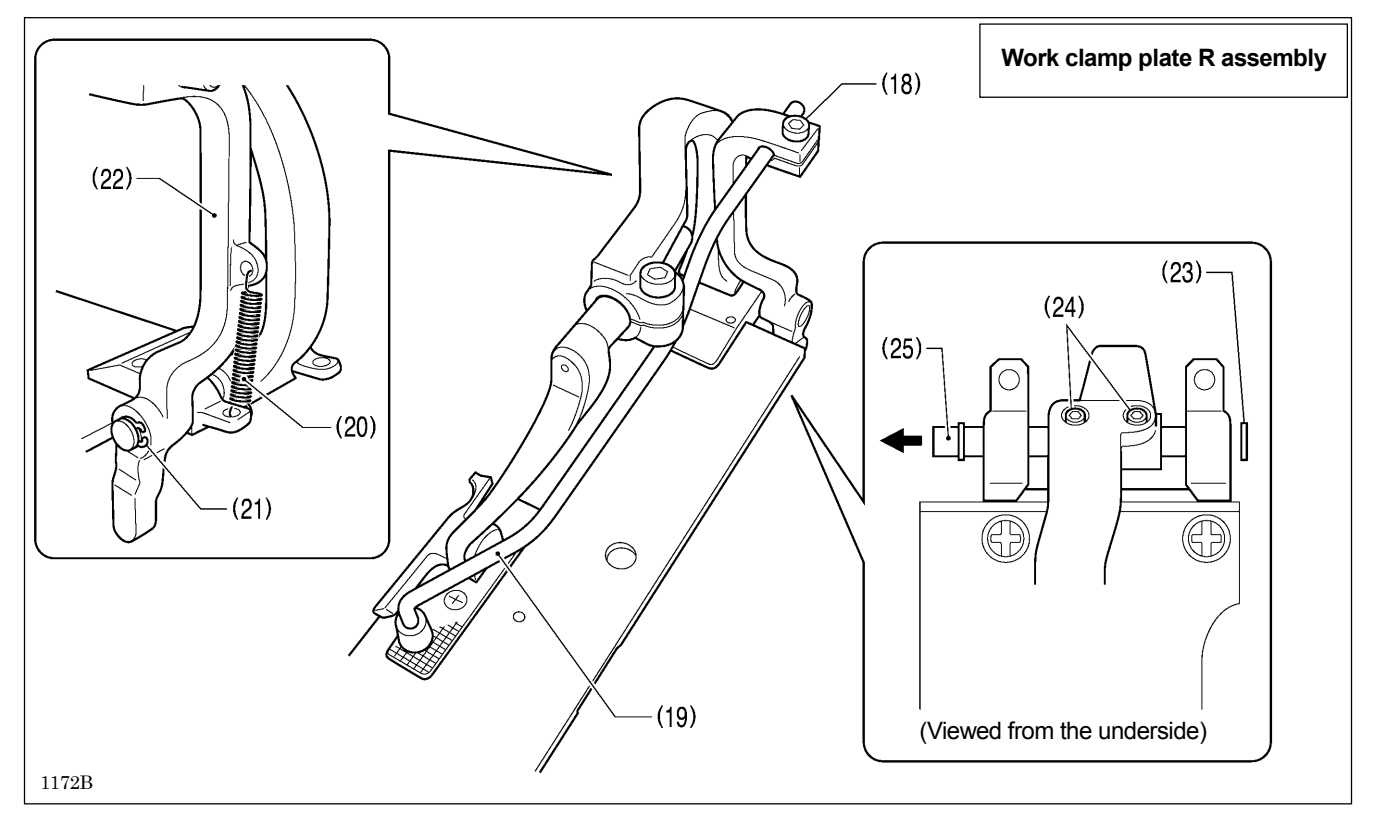

- 14. Loosen the socket bolt (18), and then remove the sub clamp wrist (19).
- 15. Remove the spring (20).
- 16. Remove retaining ring  $\dot{C}$  (21), and then remove the sub clamp arm (22).
- 17. Remove retaining ring C (23), loosen the two set screws (24), and then remove clamp support shaft J (25) in the direction of the arrow.

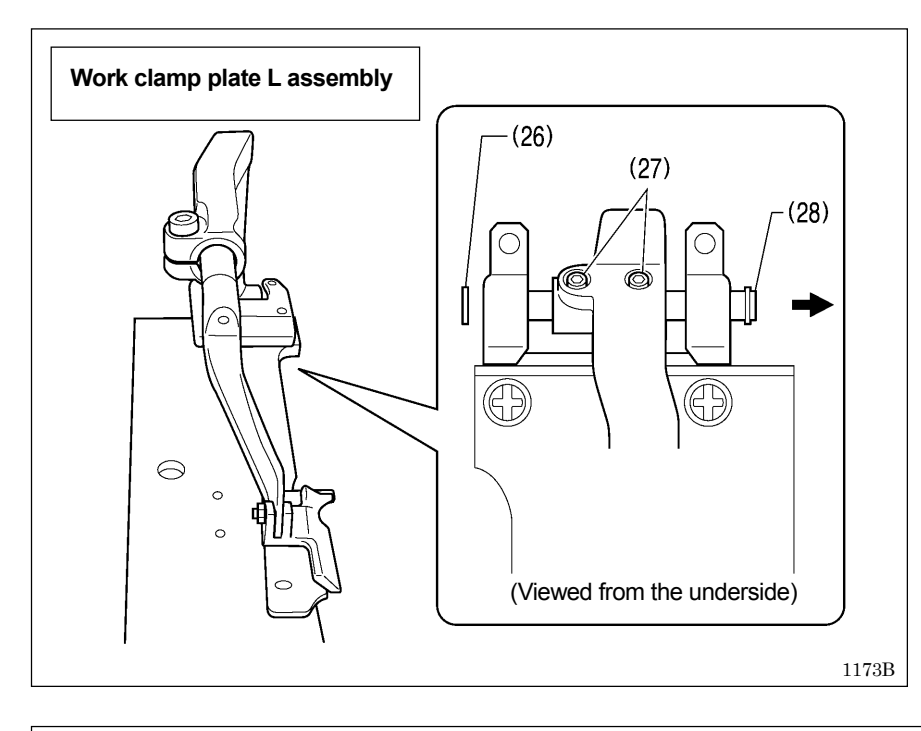

 Remove retaining ring C (26), loosen the two set screws (27), and then remove the clamp support shaft (28) in the direction of the arrow.

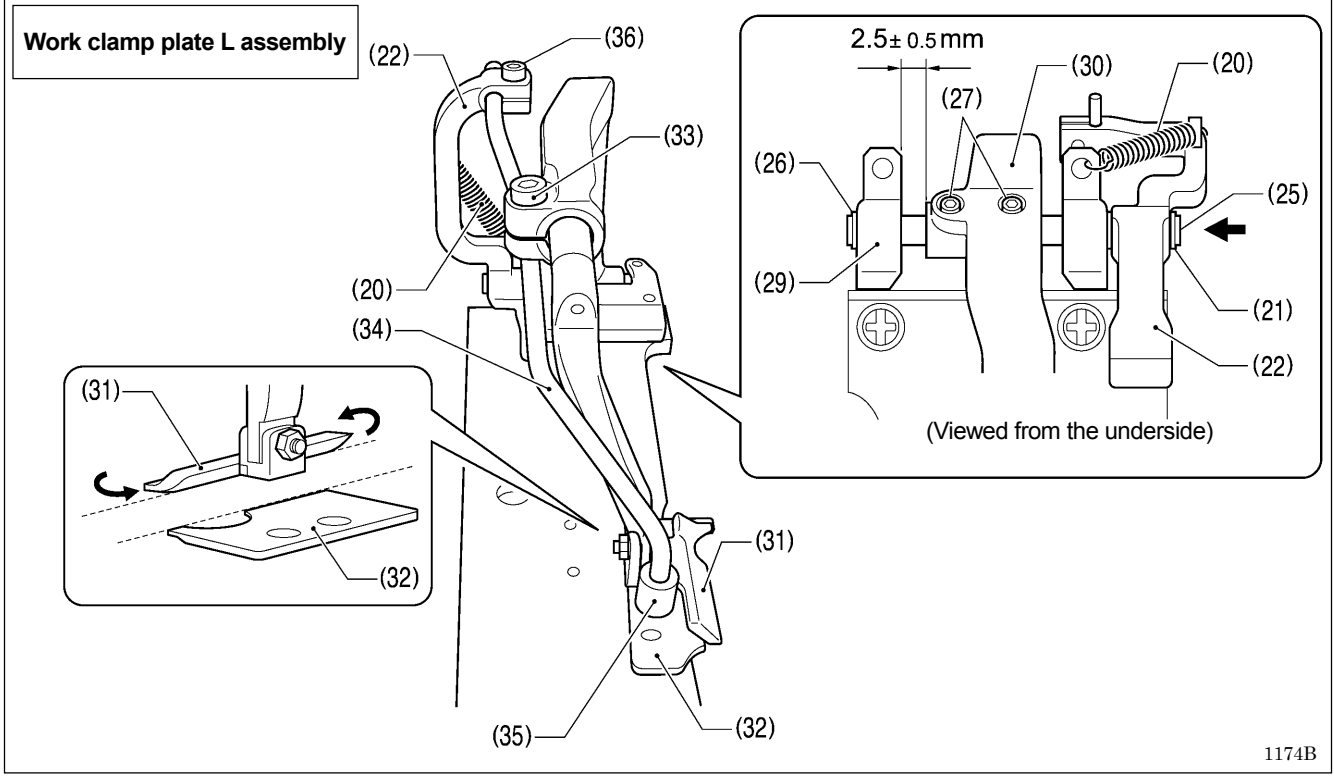

- 19. Insert clamp support shaft J (25) in the direction of the arrow, and then install retaining ring C (26).
- Place the sub clamp arm (22) onto clamp support shaft J (25) as shown in the illustration, and then install retaining ring C (21).
   Tighten the two set screws (27) so that the clearance between the clamp shaft holder (29) and clamp lever L (30) is 2.5 ± 0.5 mm.
  - \* Check that the sides of work clamp L (31) and needle plate L (32) are aligned at this time. If they are not aligned, loosen the socket bolt (33) and adjust.
- 22. Install the button clamp (35) to the optional sub clamp wrist L (34).
- 23. Install sub clamp wrist L (34) to the sub clamp arm (22), and then secure it by tightening the socket bolt (36).
- (Refer to "7-26-4. Adjusting the position of the sub clamp".)
- 24. Install the spring (20) to the sub clamp arm (22) and the clamp shaft holder (29).

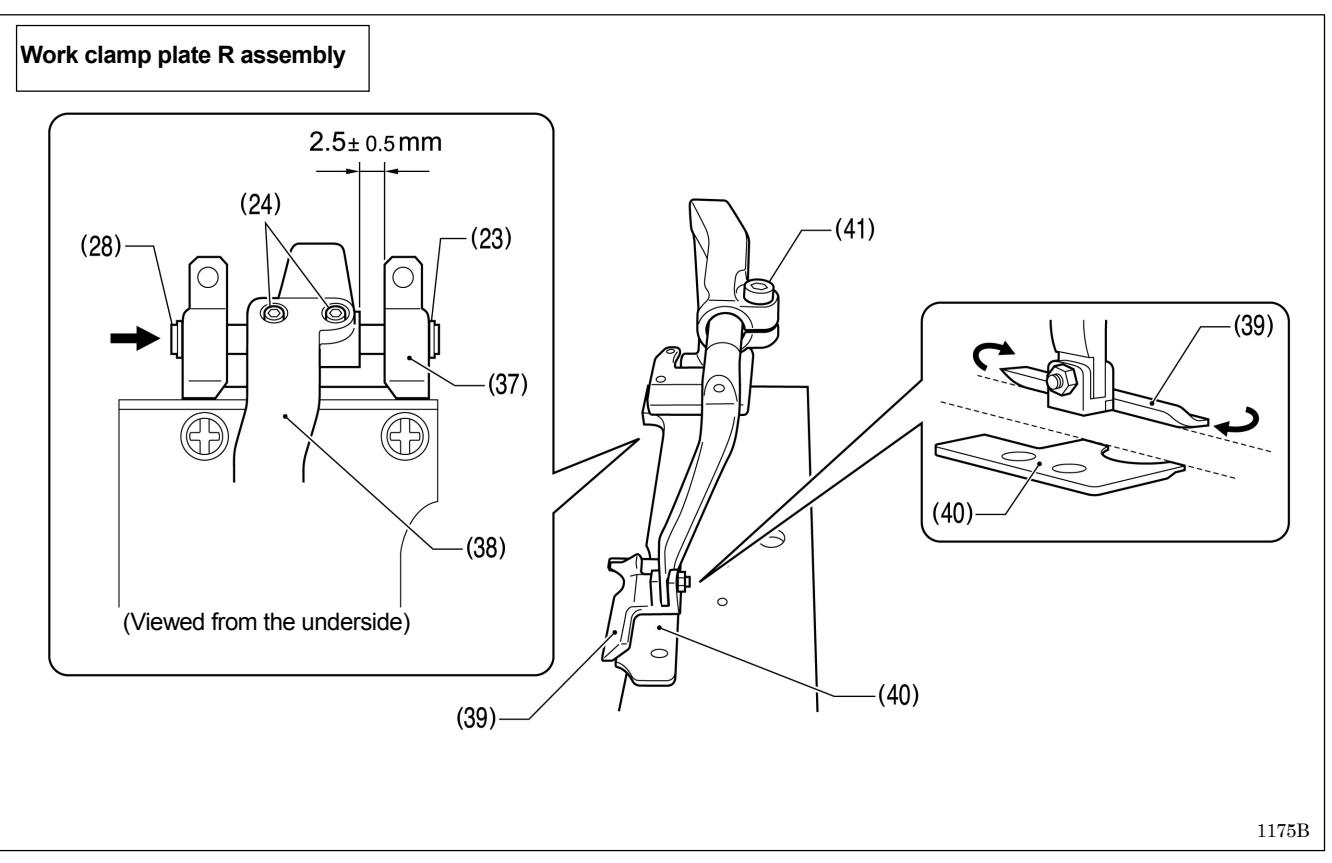

- 25. Insert the clamp support shaft (28) in the direction of the arrow, and then install retaining ring C (23).
- 26. Tighten the two set screws (24) so that the clearance between the clamp shaft holder (37) and clamp lever R (38) is 2.5  $\pm$  0.5 mm.
  - \* Check that the sides of work clamp R (39) and needle plate R (40) are aligned at this time. If they are not aligned, loosen the socket bolt (41) and adjust.

## 8. ELECTRICAL MECHANISM

## 

Wait at least 5 minutes after turning off the power switch and disconnecting the power cord from the wall outlet before opening the cover of the control box. Touching areas where high voltages are present can result in severe injury.

## 8-1. Precautions while carrying out adjustments

Be sure to note the following cautions when opening the control box to carry out inspections and adjustments.

### Electric shocks

High voltages can remain in large-capacity capacitors for up to 5 minutes in some circumstances, even when the power has been turned off. Accordingly, wait at least 5 minutes after turning off the power before carrying out the following operations.

- Opening and closing the control box
- Replacing fuses
- · Inserting and disconnecting connectors
- · Measuring resistance values
- · Any other tasks that may involve touching components inside the control box

Some inspection items require the control box to be open when the power is turned on and voltages are measured. At such times, be extremely careful never to touch anywhere other than the specified locations. In addition, note that high voltages may remain for up to 5 minutes after the power is turned off.

### Injury

Be careful not to touch metallic objects such as the heat sink and cover when connecting and disconnecting connectors and making measurements.

## 8-2. Inside the control box and operation panel structure

### Main P.C. board

Secured to the side. This is the P.C. board that controls sewing machine operation.

### PMD P.C. board

Secured to the base plate. This P.C. board drives the pulse motors and solenoids.

### Power supply motor P.C. board

Secured to the rear. This P.C. board generates the voltages that are required for control, and drives the upper shaft motor. There are 8 fuses on this P.C. board.

### Filters (3 places)

The filters at the air intake slots in the cover and control box (2 places) should be cleaned about once a month.

### Conversion transformer (Two types are used depending on the power supply voltage specifications.)

This breaks down the power supply voltage into the voltages that are required for control operations.

### NF P.C. board

This eliminates the electrical interference that is generated by the power supply line.

### Panel P.C. board

Secured to the inside of the operation panel. This P.C. board is used for displaying the sewing machine status and for input operations.

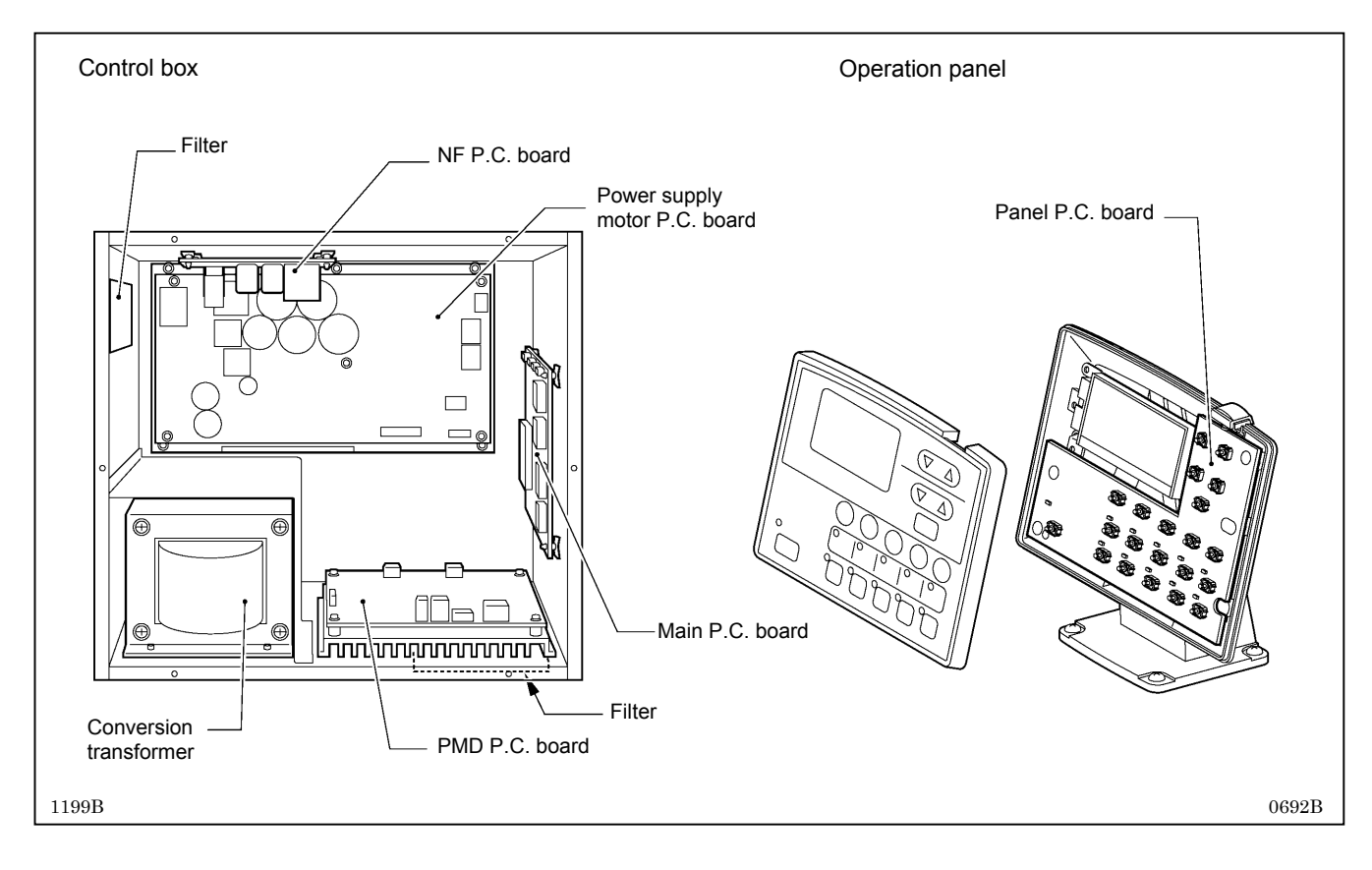

## 8-3. Description of fuses

When replacing the fuses, be sure to use the fuses specified below. If the components on the P.C. boards are damaged, the fuses may blow again soon even after they have been replaced.

| -        |                                          |            |                                                                                                    |
|----------|------------------------------------------|------------|----------------------------------------------------------------------------------------------------|
| No.      | Part name                                | Parts code | Symptom when fuse blows                                                                                                    |
| F1       | Fuse 15AFB<br>(Glass tube fuse 15A-250V) | SA3794-001 | Sewing machine motor does not operate and [E130] is<br>displayed.                                                                               |
| F2       | Fuse 6AFB<br>(Glass tube fuse 6A-250V)   | SA3759-001 | Feed mechanism does not operate and [E201] or<br>[E211] is displayed.<br>θ pulse motor does not operate and [E220] is<br>displayed.             |
| F3       | Fuse 6AFB<br>(Glass tube fuse 6A-250V)   | SA3759-001 | Thread trimming solenoid or digital tension/tension release solenoid does not operate, and thread trimming or thread tightening problems occur. |
| F4       | Fuse 3AFB<br>(Glass tube fuse 3A-250V)   | 616167-001 | Communication problem with PMD P.C. board and [E403] is displayed.                                                                              |
| F5       | Fuse 3AFB<br>(Glass tube fuse 3A-250V)   | 616167-001 | Power indicator does not illuminate and nothing operates.                                                                                       |
| F6       | Fuse 3AFB<br>(Glass tube fuse 3A-250V)   | 616167-001 | DC fan motor does not operate and [E740] is displayed.                                                                                          |
| F7<br>F8 | Fuse 15AFB<br>(Glass tube fuse 15A-250V) | SA3794-001 | Power indicator does not illuminate and nothing operates.                                                                                       |

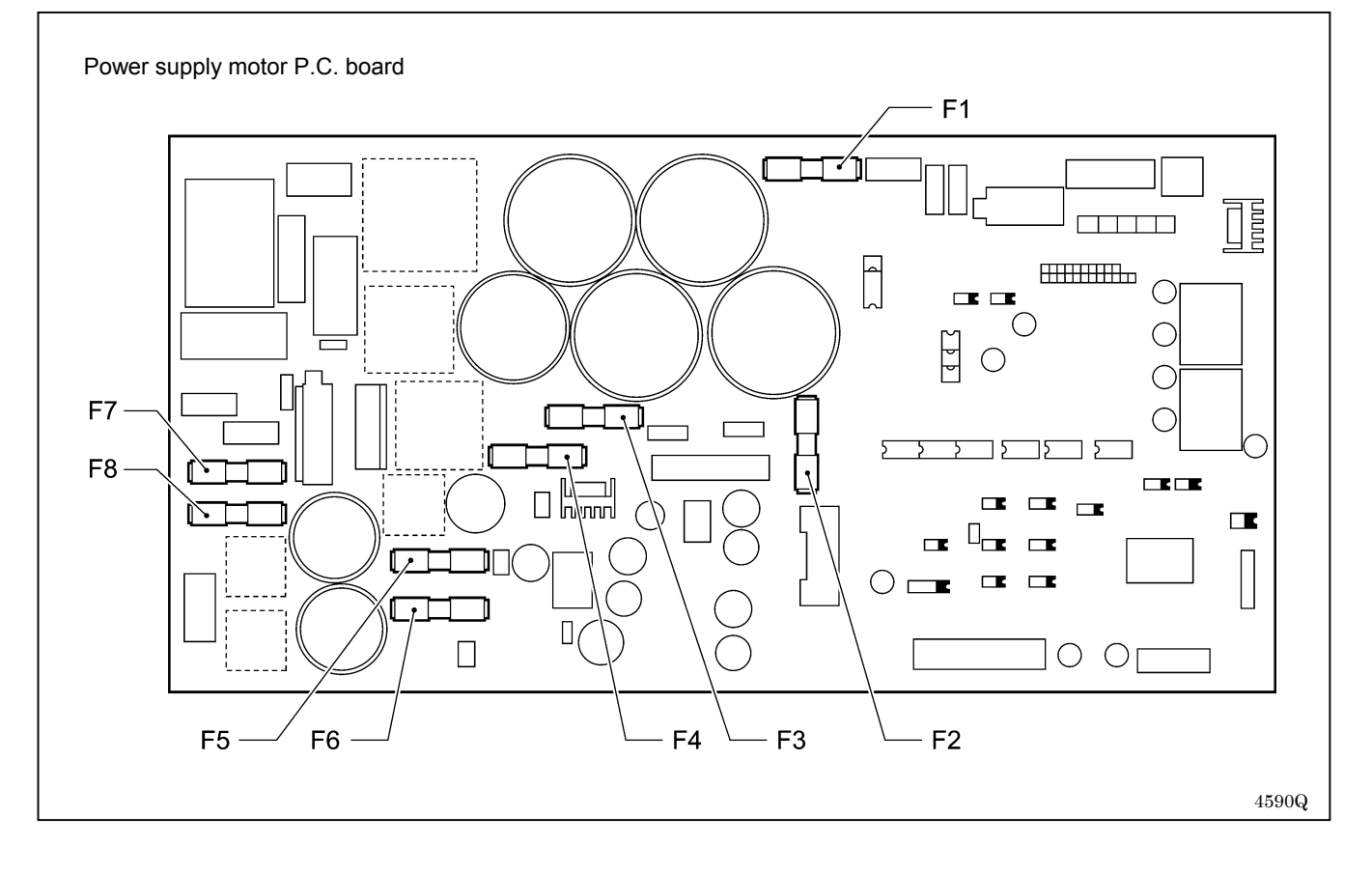

## 8-4. Description of connectors

A large number of problems are often caused by connectors that are not inserted correctly or which are contacting poorly. As a result, check that all connectors are inserted correctly and that the pins and wires are crimped properly before carrying out problem diagnosis.

### 8-4-1. Connector positions

Main P.C. board

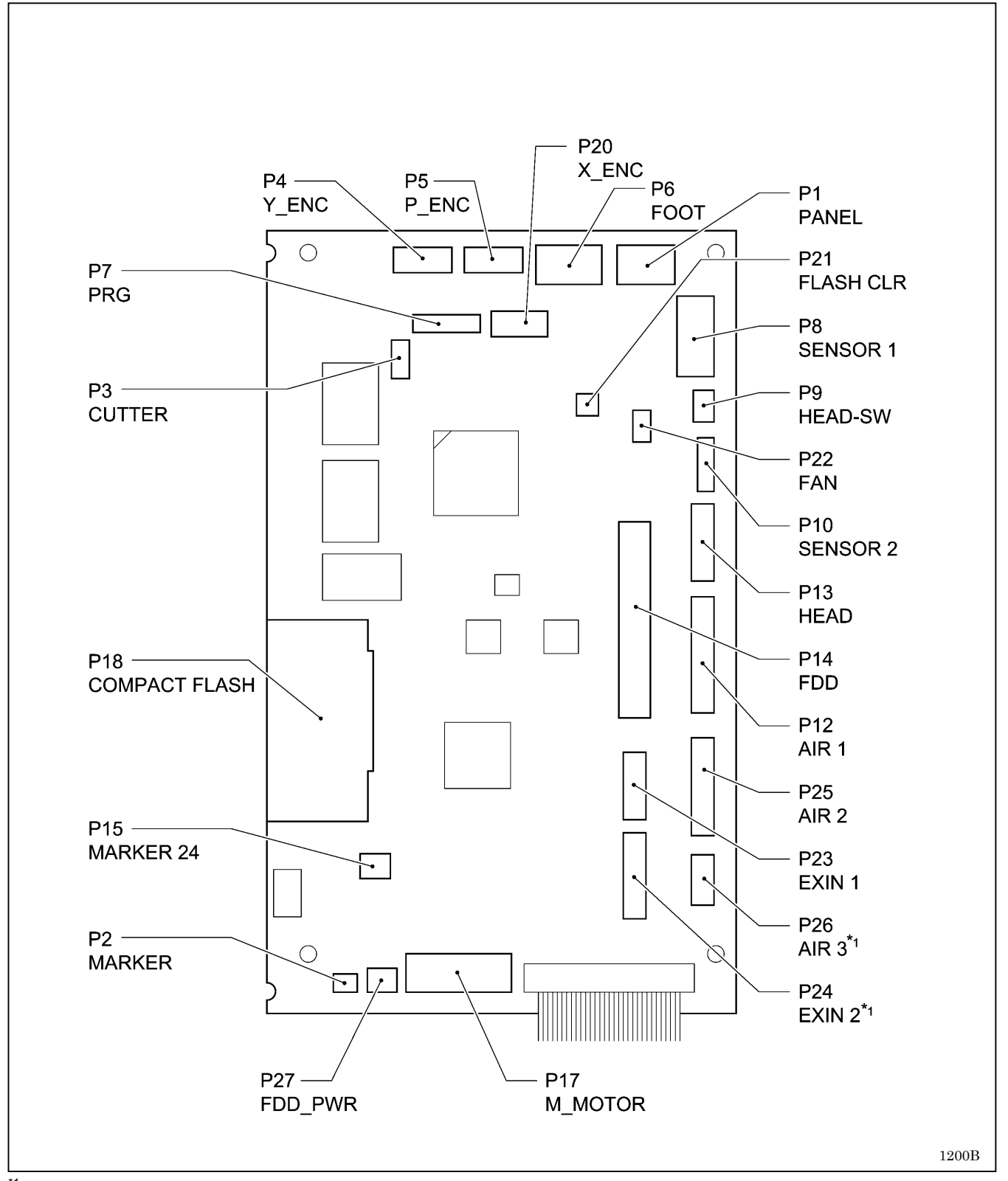

<sup>\*1</sup> This is a spare signal for special orders.

### 8. ELECTRICAL MECHANISM

### PMD P.C. board

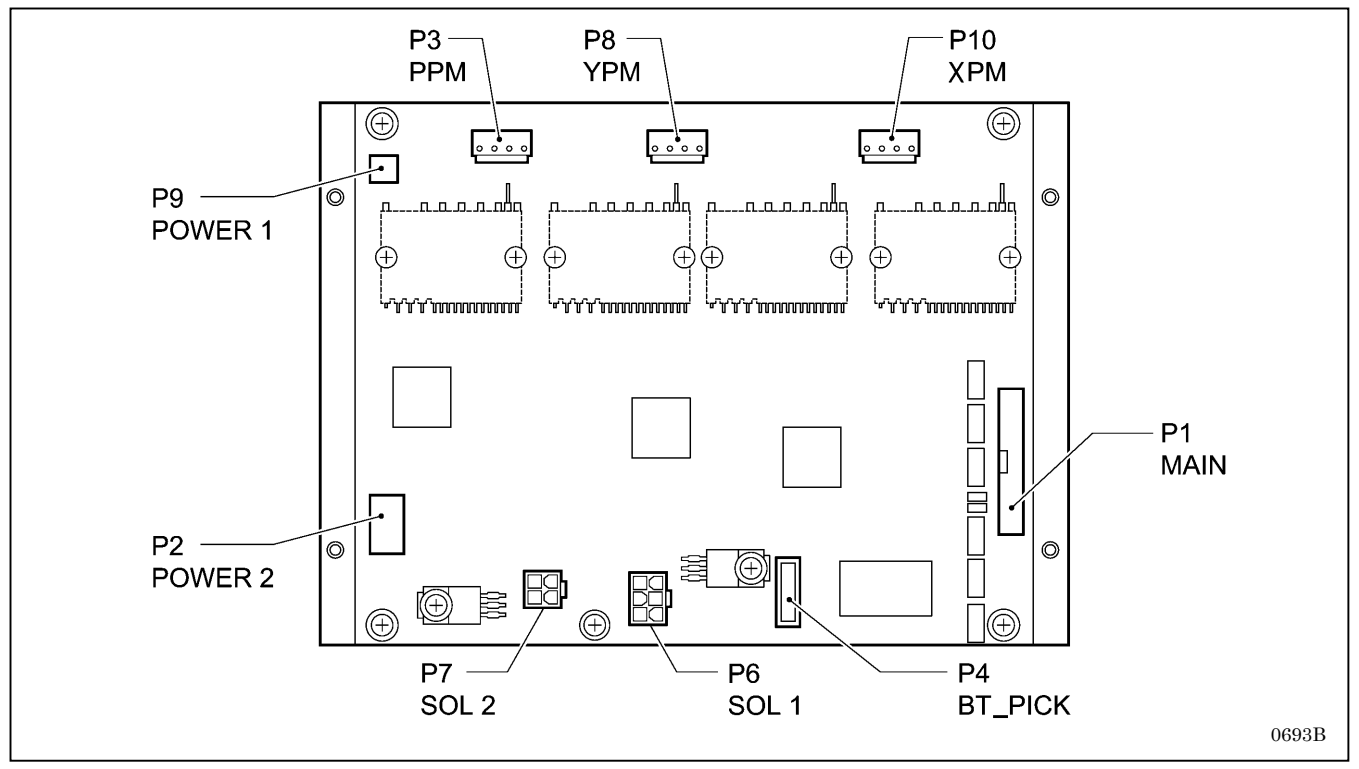

### Power supply motor P.C. board

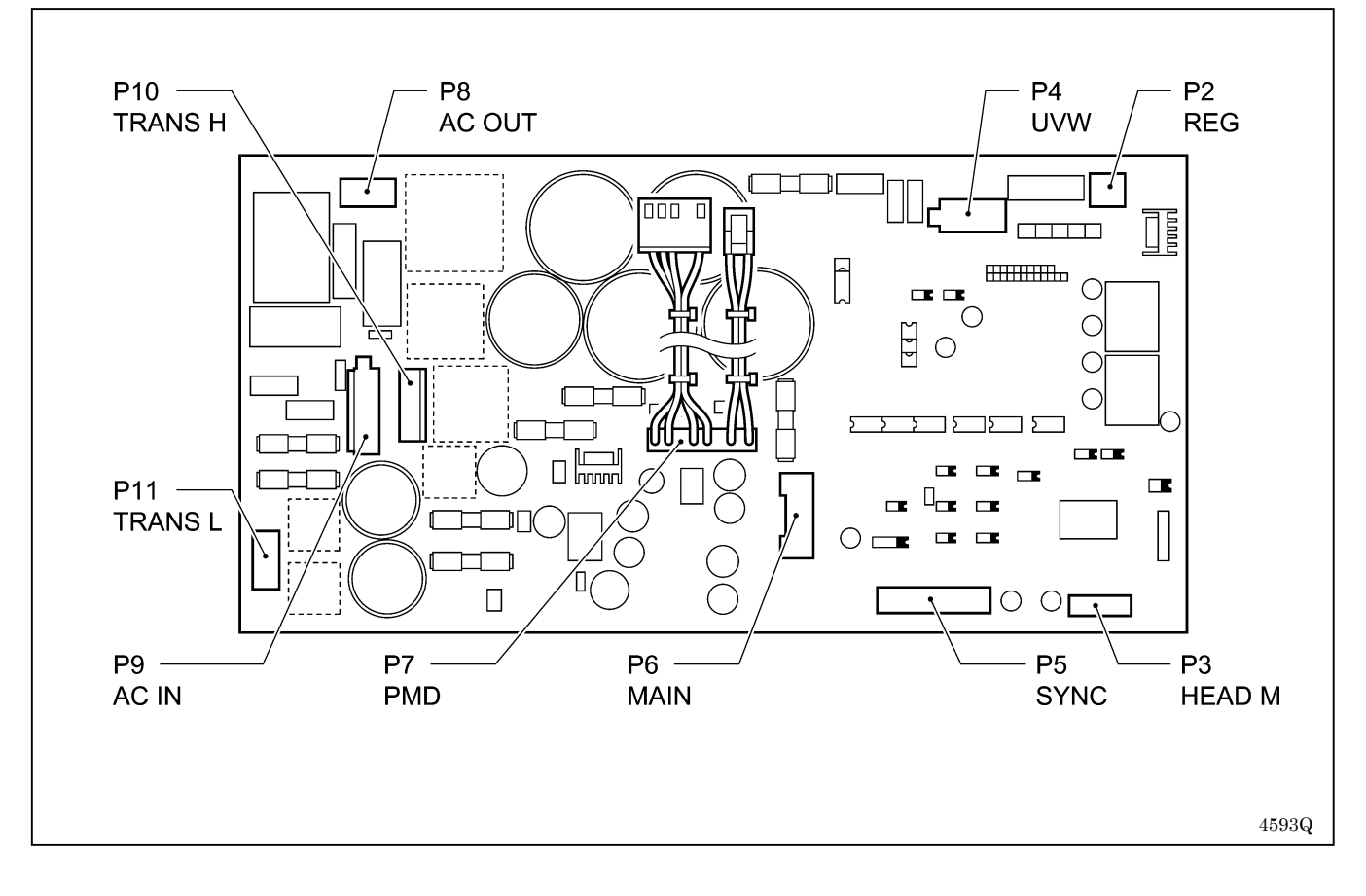

### Panel P.C. board

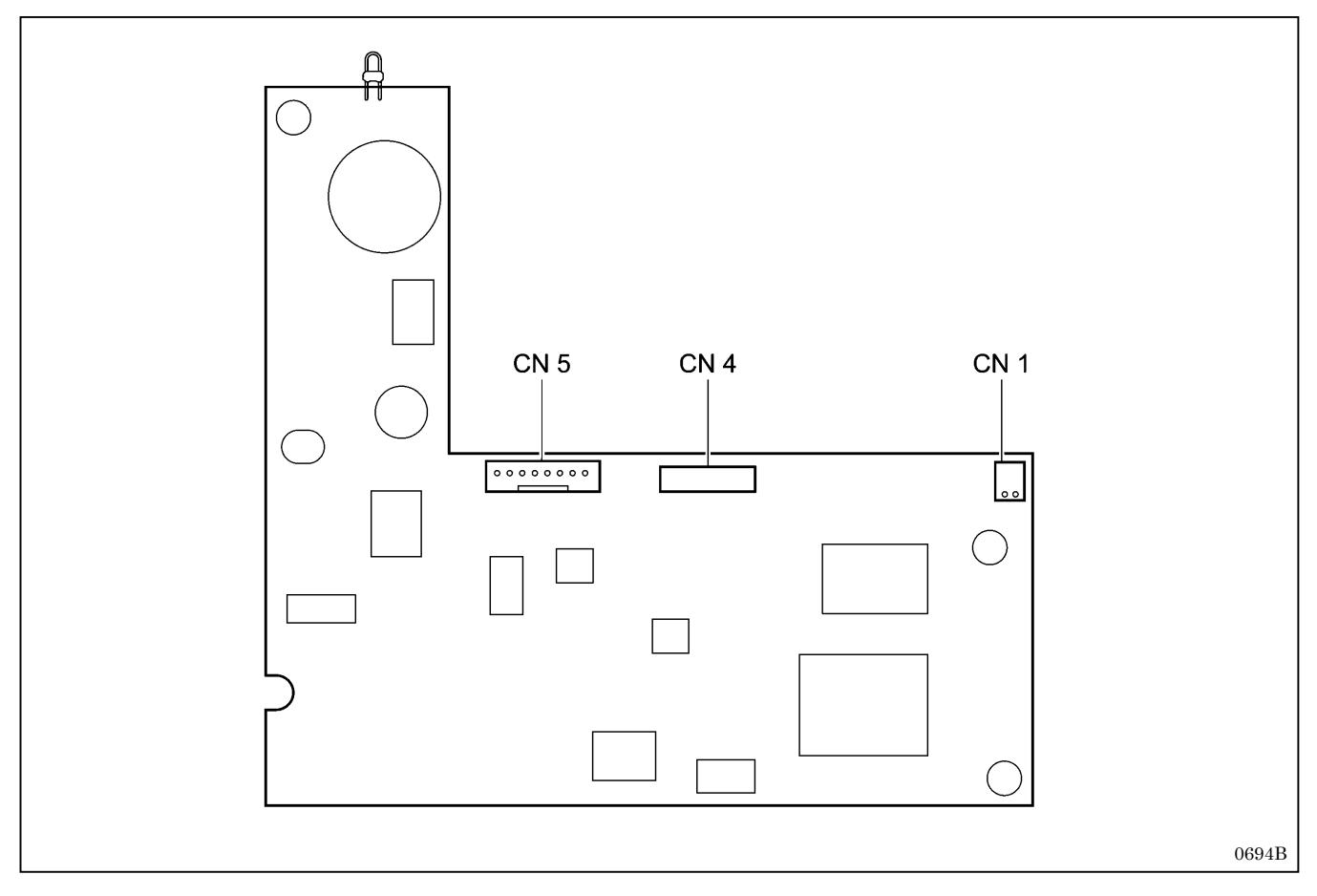

## 8-4-2. Symptoms when there are poor connections

This divides the functions of the connectors into five sections, but some connectors have more than one function, so be sure to refer to the trouble symptoms in other sections too.

### Feed mechanism

| Trouble symptom                                                                                                    | Connector No. and position                                                           |
|----------------------------------------------------------------------------------------------------|--------------------------------------------------------------------------------------|
| <ul> <li>The feed mechanism operates briefly but does not detect the home position correctly.</li> <li>[E200] or [E210] is displayed.</li> </ul> | Main P.C. board<br>P20<br>X_ENC<br>Y_ENC<br>X pulse<br>motor<br>F4<br>Y_ENC<br>5241Q |
| <ul> <li>Problems with feed mechanism moving forward and back.</li> <li>[E210] or [E211] is displayed.</li> </ul>                                | PMD P.C. board<br>P8 YPM<br>Y pulse<br>motor 4708Q                                   |
| <ul> <li>Problems with feed mechanism moving to the left and right.</li> <li>[E200] or [E201] is displayed.</li> </ul>                           | PMD P.C. board<br>P10 XPM<br>X pulse<br>motor 4709Q                                  |
| <ul> <li>Feed motor does not operate.</li> <li>[E200] is displayed.</li> </ul>                                                                   | PMD P.C. board<br>P9 POWER 1<br>Power supply motor<br>P.C. board<br>4710Q            |

### **θ pulse motor mechanism**

| Trouble symptom                                                                                                    | Connector No. and position                         |
|----------------------------------------------------------------------------------------------------|----------------------------------------------------|
| <ul> <li>The θ pulse motor operates, but the home position is not detected correctly.</li> <li>[E220] is displayed.</li> </ul> | Main P.C. board<br>P5 P_ENC                        |
| <ul> <li>The θ pulse motor does not operate.</li> <li>[E220] or [E221] is displayed.</li> </ul>                                | PMD P.C. board<br>P3 PPM<br>θ pulse<br>motor 0756B |

### Thread trimming mechanism

| Trouble symptom                                                                                      | Connector No. and position                                            |  |
|----------------------------------------------------------------------------------------------------|-----------------------------------------------------------------------|--|
| <ul> <li>Gimp solenoid and lower thread solenoid do not operate.<br/>(No error displayed)</li> </ul> | PMD P.C. board<br>P6 SOL 1<br>Gimp solenoid,<br>lower thread solenoid |  |

### Sewing operations

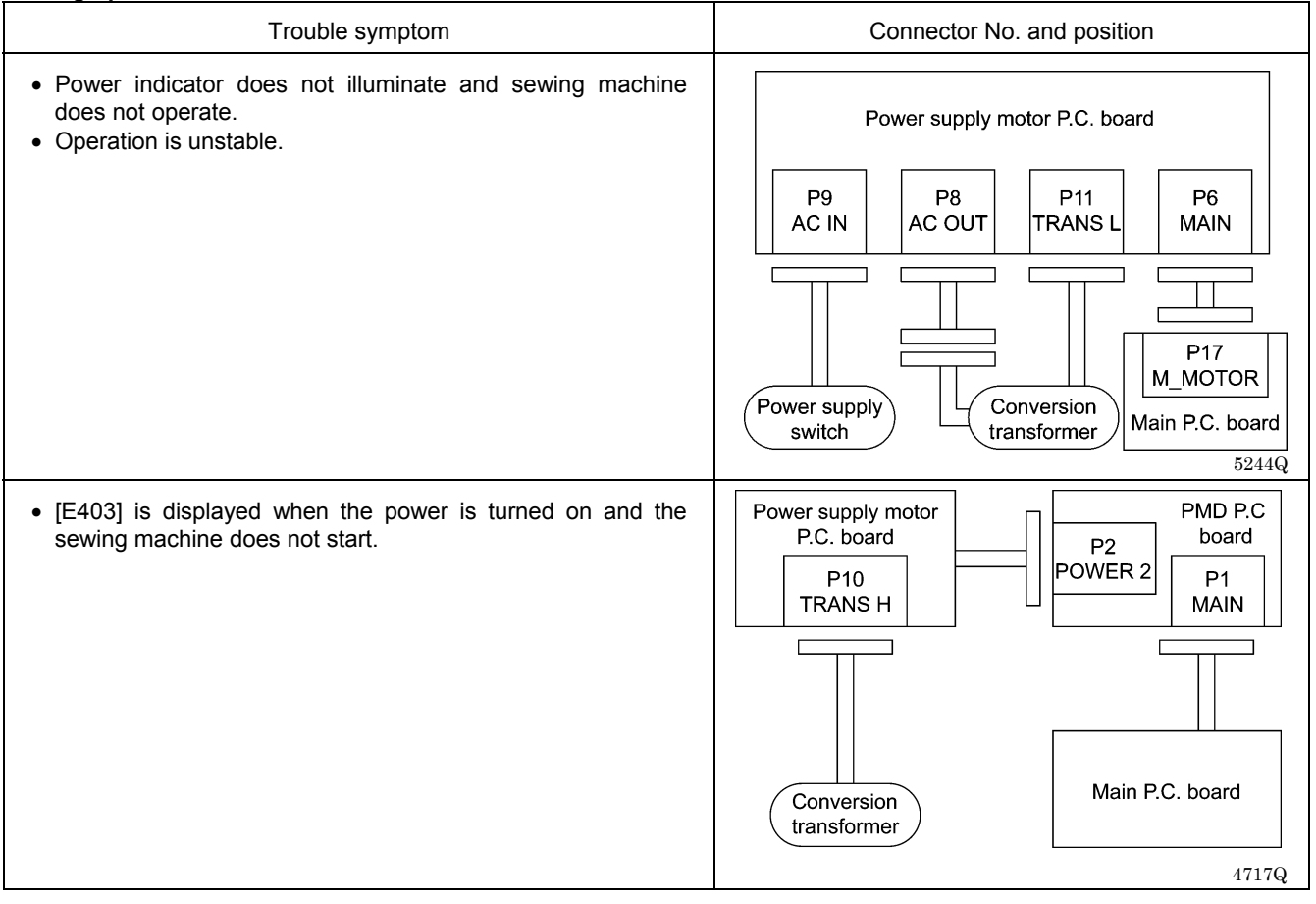

### 8. ELECTRICAL MECHANISM

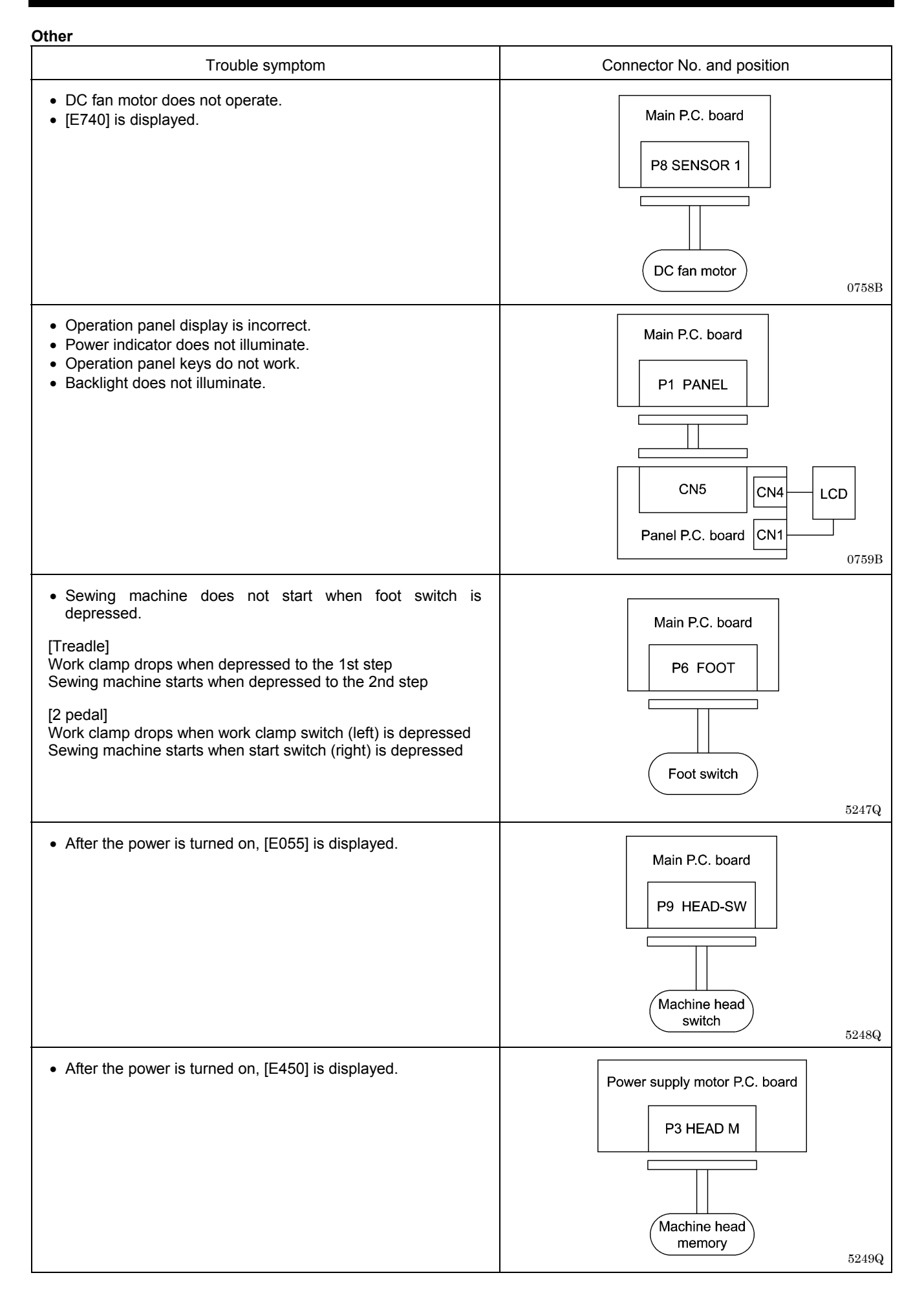

## 8-5. Troubleshooting

**8-5-1. Troubleshooting procedure** Carry out troubleshooting by following the procedure given below.

| 1 | Checking connectors | With the power turned off, check that all connectors are securely inserted while referring to "8-4. Description of connectors".                                        |
|---|---------------------|----------------------------------------------------------------------------------------------------|
|   | $\blacksquare$      |                                                                                                    |
| 2 | Diagnosis flowchart | Carry out diagnosis while following the steps in "8-5-2. Diagnosis flowchart" on the next page, and if a problem # is reached, continue to the next procedure.         |
|   |                     |                                                                                                    |
| 3 | Remedy              | Refer to "8-5-3. Remedy" for the item that corresponds to the problem #. Carry out the inspections for the problems in the order of the numbers in the "Cause" column. |

### NOTE:

When replacing the fuses, be sure to use a fuse with the same material and rating.

## 8-5-2. Diagnosis flowchart

### **Description of symbols**

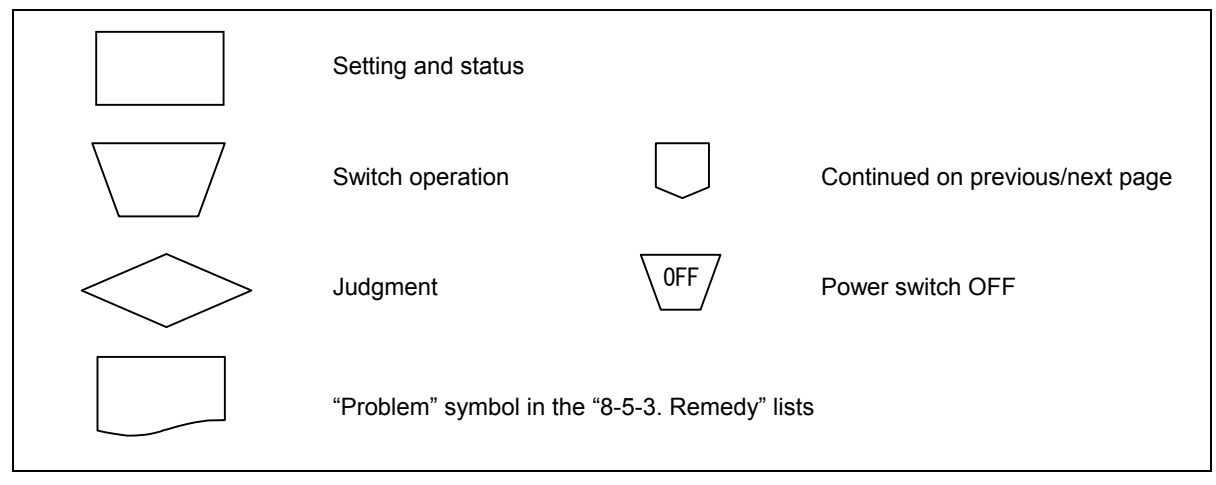

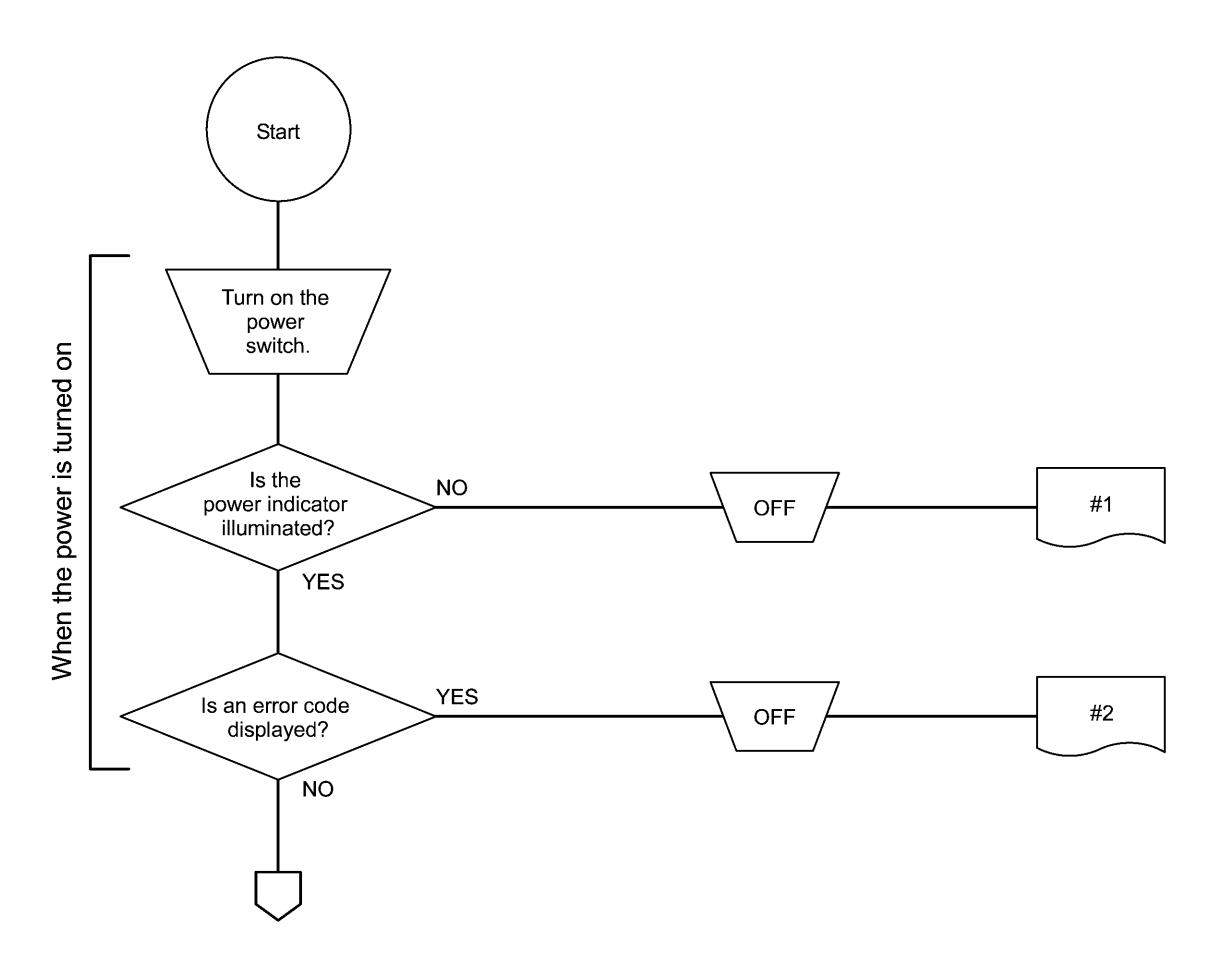

0760B
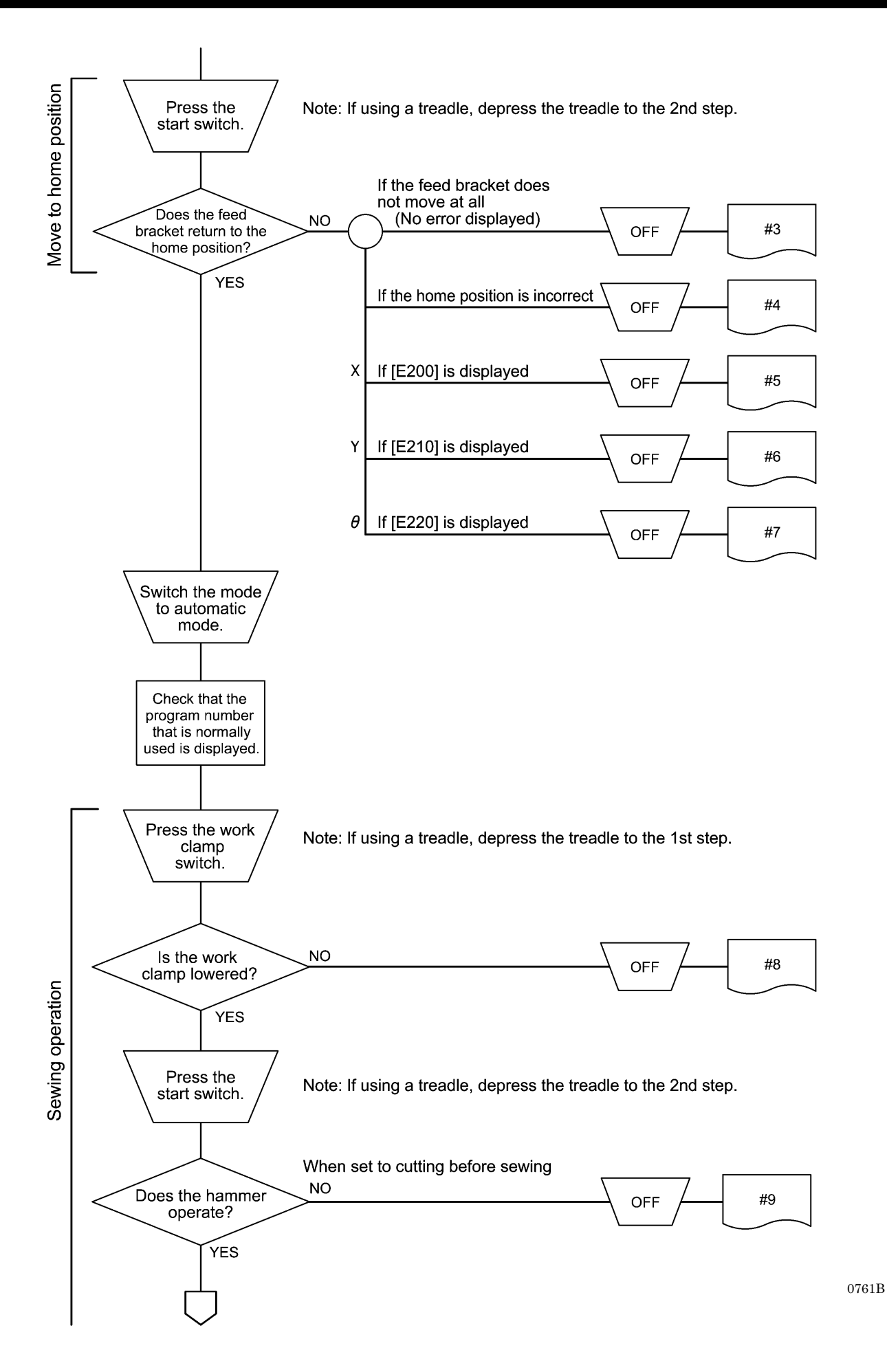

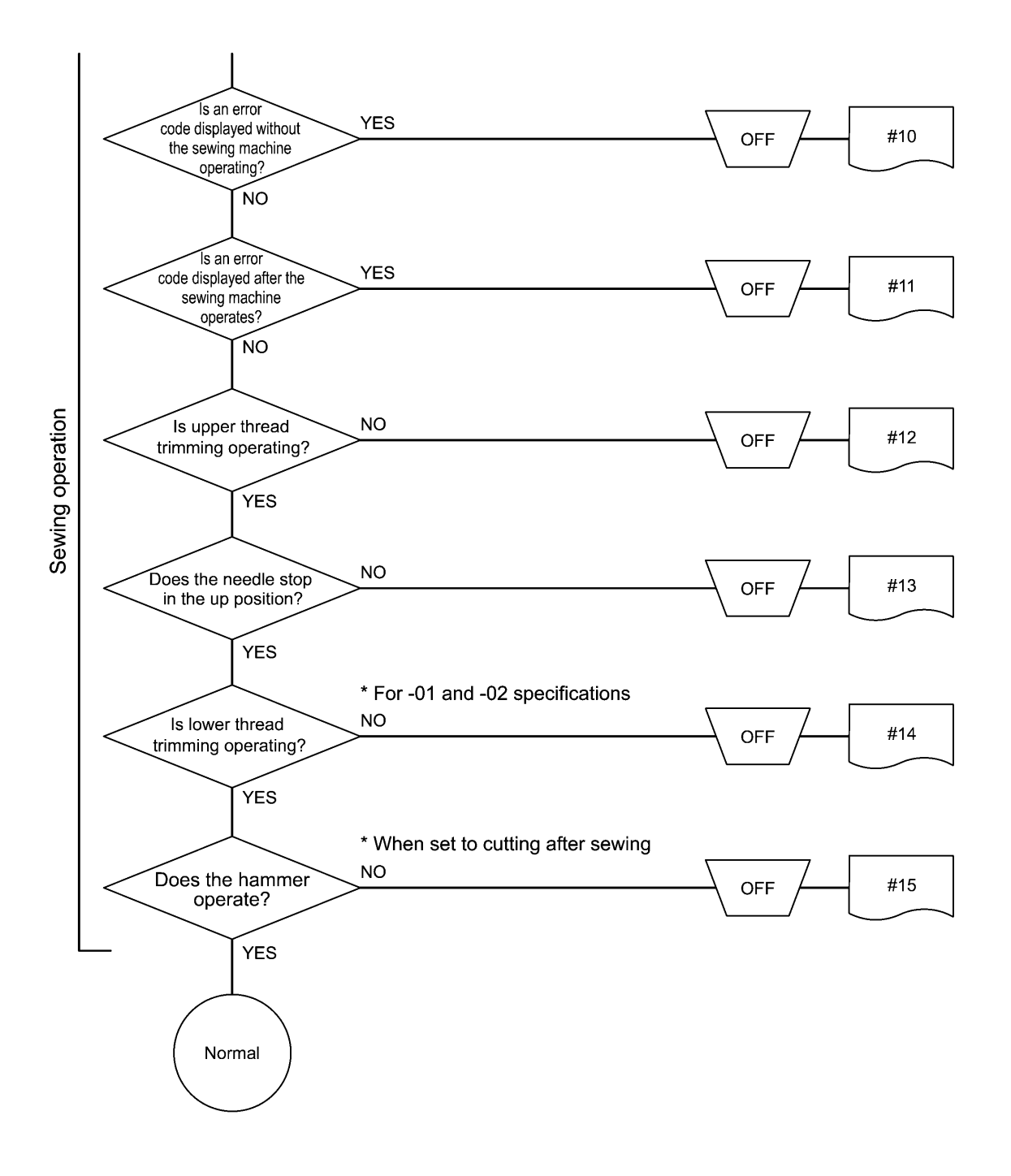

0762B

# 8-5-3. Remedy

| Problem #1 The power indicator doe              | s not il | uminate when the p                       | ower is turned on.       |                                                      |
|-------------------------------------------------|----------|------------------------------------------|--------------------------|------------------------------------------------------|
| Cause                                           |          | Inspection/Reme                          | edy/Adjustment           | Replacement if a malfunction                         |
| 1. Malfunction of voltage select<br>harness *** | a. C     | heck if there is a bro<br>elect harness. | oken wire in the voltage | Voltage select harness ***<br>(*** indicates voltage |
| For 2001/ on a sifinations                      | b. D     | isconnect the conne                      | ector at the transformer | specifications)                                      |
| For 200V specifications                         | SI       | de, turn on the powe                     | er and then measure the  |                                                      |
|                                                 | VС<br>(Т | The wiring position r                    | nav varv depending on    |                                                      |
|                                                 | th       | e voltage specification                  | ons.)                    |                                                      |
|                                                 | 0        | K if same as wall ou                     | tlet voltage             |                                                      |
|                                                 |          | Voltage                                  | _                        |                                                      |
| 4 3 2 1                                         |          | specifications                           | Pin No.                  |                                                      |
|                                                 |          | 100V                                     | 6-8                      |                                                      |
|                                                 |          | 110V                                     | 5-8                      |                                                      |
|                                                 |          | 120V                                     | 4-8                      |                                                      |
|                                                 |          | 200V                                     | 3-8                      |                                                      |
|                                                 |          | 220V                                     | 2-8                      |                                                      |
|                                                 |          | 240V                                     | 2-7                      |                                                      |
|                                                 |          | H220V                                    | 3-0                      |                                                      |
|                                                 |          | 300V<br>400\/                            | <u> </u>                 |                                                      |
|                                                 |          | -+00V                                    | 1-5                      |                                                      |
| 4876Q                                           |          |                                          |                          |                                                      |
| 2. Malfunction of transformer                   | • Fo     | r 100V, 200V, 220V                       | specifications           | Transformer                                          |
| 100V 200V 220V specifications                   |          | 1, OK II there is t<br>1,8, 2,8, 3,8, 4  | -8 5-8 and 6-8 of the    |                                                      |
|                                                 |          | 8-pin connector                          | coming out from the      |                                                      |
|                                                 |          | transformer. [Fig                        | . A]                     |                                                      |
|                                                 |          | 2) OK if there is o                      | continuity between pins  |                                                      |
|                                                 |          | 1-2, 3-4 and 5-6                         | of the 6-pin connector   |                                                      |
|                                                 |          | coming out from                          | the transformer.         |                                                      |
|                                                 |          | [FIG. C]<br>3) OK if there is a          | ontinuity botwoon nine   |                                                      |
|                                                 |          | 1-2 and 4-5 o                            | f the 5-pin connector    |                                                      |
|                                                 |          | coming out from                          | the transformer.         |                                                      |
| 4877Q                                           |          | [Fig. D]                                 |                          |                                                      |
| 380V, 400V specifications                       | • Fo     | r 380V, 400V specifi                     | cations                  |                                                      |
|                                                 |          | 1) OK if there is c                      | continuity between pins  |                                                      |
| 4   5   6                                       |          | 1-3, 2-3, 3-4 a                          | and 3-6 of the 6-pin     |                                                      |
| 123                                             |          | transformer                              | ing out nom the          |                                                      |
|                                                 |          | [Fig. B]                                 |                          |                                                      |
|                                                 |          | 2) OK if there is c                      | continuity between pins  |                                                      |
|                                                 |          | 1-2, 3-4 and 5-6                         | of the 6-pin connector   |                                                      |
| ¦ Ω                                             |          | coming out from                          | the transformer.         |                                                      |
| 4878Q                                           |          | [Fig. C]                                 | ontinuity batwaan nina   |                                                      |
|                                                 |          | 3) OK ii there is to $1-2$ and $4-5$ o   | f the 5-nin connector    |                                                      |
|                                                 |          | coming out from                          | the transformer.         |                                                      |
| 6 5 4 3 2 1                                     |          | [Fig. D]                                 |                          |                                                      |
|                                                 |          |                                          |                          |                                                      |
|                                                 |          |                                          |                          |                                                      |
| 나나나나나나                                          |          |                                          |                          |                                                      |
|                                                 |          |                                          |                          |                                                      |
|                                                 |          |                                          |                          |                                                      |
|                                                 |          |                                          |                          |                                                      |
|                                                 |          |                                          |                          |                                                      |
|                                                 |          |                                          |                          |                                                      |
|                                                 |          |                                          |                          |                                                      |
|                                                 |          |                                          |                          |                                                      |
|                                                 |          |                                          |                          |                                                      |
|                                                 |          |                                          |                          |                                                      |
|                                                 |          |                                          |                          |                                                      |
| 4879Q                                           | 1        |                                          |                          |                                                      |

| Problem #1 The power indicator does not illuminate when the power is turned on.                                                                                                    |                                                                                                    |                                   |  |
|----------------------------------------------------------------------------------------------------|----------------------------------------------------------------------------------------------------|-----------------------------------|--|
| Cause                                                                                                    | Inspection/Remedy/Adjustment                                                                                                    | Replacement if a malfunction      |  |
| 3. Malfunction of power cord<br>P9 ACIN<br>1 2 3 4<br>CV                                                                                                    | Disconnect connector P9 (ACIN) on the power<br>supply motor P.C. board from the circuit board,<br>turn on the power, and then measure the voltage<br>between pins 3-4 of the cord-side connector.<br>OK if same as wall outlet voltage<br>After inspecting, turn off the power and insert<br>connector P9.                                                                                                    |                                   |  |
| 4880Q                                                                                                    |                                                                                                    |                                   |  |
| 4. Blown fuse                                                                                                    | Remove fuses F7 and F8 and check the continuity.<br>OK if continuity<br>(If there is no continuity, replace the fuse and then carry out the inspections in 5.)                                                                                                    | Glass tube fuse<br>15A-250V       |  |
| 5. Malfunction of power supply<br>motor P.C. board<br>+5V +24V<br>+ +<br>P17 M_MOTOR<br>1 3 5 7 9 11 13 15 17<br>2 4 6 8 10 12 14 16 18<br>+5V +24V<br>+ +<br>+5V +24V<br>5085Q                                                                                                    | Then carry out the inspections in 5. )Disconnect connector P17 (M-MOTOR) of the<br>main P.C. board, turn on the power, and then<br>measure the voltages between the pins at the<br>cord-side connector.OK if the voltages are as shown in the table<br>below.Pin Nos.Normal<br>+ side- sidevoltage13+ 5V24+ 5V65+ 24V75+ 24VAfter measuring, turn off the power, wait 5<br>minutes or more and then insert P14.                                                                                                    | Power supply motor P.C.<br>board  |  |
| 6. Malfunction of main P.C. board<br>+5V + 24V<br>$+ \bigcirc \bigcirc \bigcirc \bigcirc \\ + \bigcirc \bigcirc \bigcirc \\ + \bigcirc \bigcirc \bigcirc \\ + \bigcirc \bigcirc \\ + \bigcirc \bigcirc \\ + \bigcirc \bigcirc \\ + \bigcirc \bigcirc \\ + \bigcirc \bigcirc \\ + \bigcirc \bigcirc \\ + 24V \\ + 24V \\ 5085Q \\ \hline$ | With connector P17 (M-MOTOR) inserted into<br>the main P.C. board, turn on the power and then<br>measure the voltages between the pins at the<br>cord-side connector.OK if the voltages are as shown in the table<br>below.Pin Nos.Normal<br>voltage $1$ $3$ $+$ side $-$ side<br>voltage $1$ $3$ $+$ side $-$ side<br>voltage $1$ $3$ $+$ side $-$ side<br>voltage $1$ $3$ $+$ side $-$ side<br>voltage $1$ $3$ $+$ side $-$ side<br>voltage $1$ $3$ $+$ side $-$ side<br>voltage $1$ $3$ $+$ side $-$ side<br>voltage $1$ $3$ $+$ side $-$ side<br>voltage $1$ $3$ $+$ side $-$ side<br>voltage $1$ $3$ $+$ side $-$ side<br>voltage $1$ $3$ $+$ side $-$ side<br>voltage $1$ $3$ $+$ side $-$ side<br>voltage $4$ $+$ side $7$ $5$ $+$ 24V $7$ $5$ $+$ 24V $4$ $-$ side<br>voltage $4$ $-$ side<br>voltage $4$ $-$ side<br>voltage $4$ $-$ side<br>voltage $4$ $+$ side<br>voltage $4$ $+$ side<br>voltage $4$ $+$ side<br>voltage $4$ $+$ side<br>voltage $4$ $+$ side<br>voltage $4$ $+$ side<br>voltage $4$ <td>Main P.C. board</td> | Main P.C. board                   |  |
| 7. Malfunction of panel P.C. board                                                                                                    | Check that connector P1 (PANEL) is inserted<br>into the main P.C. board, and that connector<br>CN5 (MAIN) is inserted into the panel P.C.<br>board.                                                                                                    | Panel P.C. board<br>Panel harness |  |

| Problem #2 When the power is turned on, an error code is displayed. |                                                                                                    |                              |  |  |
|---------------------------------------------------------------------|----------------------------------------------------------------------------------------------------|------------------------------|--|--|
| Cause                                                               | Inspection/Remedy/Adjustment                                                                                           | Replacement if a malfunction |  |  |
| the foot switch is still depressed.                                 | <ol> <li>Check if the foot switch is still depressed.</li> <li>Check that the setting for memory switch No.</li> </ol> | 2-pedal foot switch          |  |  |
|                                                                     | 050 is correct while referring to "2-3. Memory                                                                         |                              |  |  |
|                                                                     | switch setting method (Advanced)".                                                                                     |                              |  |  |
|                                                                     | 4) Check that connector P6 (FOOT) is inserted                                                                          |                              |  |  |
|                                                                     | into the main P.C. board.                                                                                              |                              |  |  |
|                                                                     | 5) Check the switch input while referring to "2-6.<br>Input checking method"                                           |                              |  |  |
| 2. If [E055] is displayed, there is a                               | <ol> <li>Check that the machine head safety switch is</li> </ol>                                                       | Machine head safety switch   |  |  |
| malfunction of the machine head                                     | OFF.<br>2) Check that connector PQ (HEAD SM/) is                                                                       |                              |  |  |
| Salety Switch.                                                      | inserted into the main P.C. board.                                                                                     |                              |  |  |
|                                                                     | 3) Check if there is a harness short-circuit.                                                                          |                              |  |  |
|                                                                     | 4) Check the machine head safety switch input while referring to "2-6 Input checking                                   |                              |  |  |
|                                                                     | method".                                                                                                    |                              |  |  |
| 3. If [E065] is displayed, one of the                               | 1) Check that connector P1 (PANEL) is                                                                                  | Panel P.C. board             |  |  |
| still depressed.                                                    | connector CN5 (MAIN) is inserted into the                                                                              | Paner harness                |  |  |
|                                                                     | panel P.C. board.                                                                                                    |                              |  |  |
|                                                                     | <ol> <li>Check the key input while referring to "2-6.<br/>Input checking method".</li> </ol>                           |                              |  |  |
| 4. If [E110] is displayed, there is a                               | 1) Turn the upper shaft pulley to move the                                                                             |                              |  |  |
| malfunction of the needle up signal                                 | needle bar to the needle up stop position.<br>2) Check that connector P5 (SYNC) is                                     |                              |  |  |
| oignai                                                              | connected to the power supply motor P.C.                                                                               |                              |  |  |
|                                                                     | board and that the synchronizer is                                                                                     |                              |  |  |
|                                                                     | 3) Check the zigzag sensor and needle up                                                                               |                              |  |  |
|                                                                     | signal input while referring to "2-6. Input                                                                            |                              |  |  |
| 5 If [E403] is displayed there is a                                 | checking method".<br>1) Check that connector P1 (MAIN) is inserted                                                     | Main P.C. board              |  |  |
| poor connection between the                                         | into the PMD P.C. board.                                                                                               | PMD P.C. board               |  |  |
| main P.C. board and the PMD                                         | 2) Check if there is a harness short-circuit.                                                                          |                              |  |  |
| 6. If [E401] is displayed, there is a                               | 1) Check that connector P17 (M-MOTOR) is                                                                               | Harness                      |  |  |
| poor connection between the                                         | inserted into the main P.C. board, and that                                                                            | Power supply motor P.C.      |  |  |
| supply motor P.C. board and the power                               | power supply motor P.C. board.                                                                                         | Main P.C. board              |  |  |
|                                                                     | 2) Check if there is a harness short-circuit.                                                                          |                              |  |  |
| 7. If [E450] is displayed, the                                      | 1) Check that connector P3 (HEAD-M) is                                                                                 | Machine head memory          |  |  |
| be verified.                                                        | board.                                                                                                    |                              |  |  |
|                                                                     | 2) Check if there is a harness short-circuit.                                                                          |                              |  |  |
| 8. IT [E/UU] IS displayed, there is an abnormal rise in the power   | (1) Uneck that the power supply voltage at the wall outlet is within the range of the                                  |                              |  |  |
| supply voltage.                                                     | specification voltage +/- 10%.                                                                                         |                              |  |  |
|                                                                     | 2) Refer to check items #1-2 and #1-3.                                                                                 |                              |  |  |
|                                                                     | referring to "2-6. Input checking method".                                                                             |                              |  |  |
| 9. If [E705] is displayed, there is                                 | 1) Check that the power supply voltage at the                                                                          |                              |  |  |
| an abnormal drop in the power                                       | wall outlet is within the range of the specification voltage +/- 10%                                                   |                              |  |  |
| sapp., sange.                                                       | 2) Refer to check items #1-2 and #1-3.                                                                                 |                              |  |  |
|                                                                     | 3) Check the power supply voltage while                                                                                |                              |  |  |
| 10. If [E740] is displayed, there is a                              | <ol> <li>Check if there are any thread scraps blocking</li> </ol>                                                      | Fan motor assembly           |  |  |
| malfunction of the cooling fan.                                     | the cooling fan.                                                                                                    | ,                            |  |  |
|                                                                     | <ol> <li>Check that connector P8 (SENSOR1) is<br/>inserted into the main P C board</li> </ol>                          |                              |  |  |
|                                                                     | 3) Check the fan signal input while referring to                                                                       |                              |  |  |
|                                                                     | "2-6. Input checking method".                                                                                          |                              |  |  |

| Problem #3 Feed base does not move at all when the start switch is depressed. |                                                                      |                              |  |
|-------------------------------------------------------------------------------|----------------------------------------------------------------------|------------------------------|--|
| Cause                                                                         | Inspection/Remedy/Adjustment                                         | Replacement if a malfunction |  |
| 1. Malfunction of treadle unit                                                | With connector P6 (FOOT) inserted into the main                      | Treadle unit                 |  |
| P6 FOOT                                                                       | P.C. board, turn on the power and then measure                       |                              |  |
|                                                                               | connector. (No. 2 +, No. 3 –)                                        |                              |  |
|                                                                               |                                                                      |                              |  |
| 9 7 5 3 1                                                                     | OK if the voltage is approximately 2 V at neutral                    |                              |  |
|                                                                               | depressed as far as it will go.                                      |                              |  |
| Π Ι                                                                           | <b>.</b>                                                             |                              |  |
| [                                                                             |                                                                      |                              |  |
| $\dot{\ominus}$                                                               |                                                                      |                              |  |
| DCV                                                                           |                                                                      |                              |  |
|                                                                               |                                                                      |                              |  |
| 5086Q                                                                         |                                                                      |                              |  |
| 2. Malfunction of 2-pedal foot                                                | Disconnect connector P6 (FOOT) from the main                         | Foot switch                  |  |
| Malfunction of hand start switch                                              | pins 5-6 and 7-8 at the cord-side connector.                         | Hand start switch            |  |
| P6 FOOT                                                                       |                                                                      |                              |  |
|                                                                               | OK if normally $\infty \Omega$ , and $0 \Omega$ when the foot switch |                              |  |
|                                                                               | is depressed.                                                        |                              |  |
| 9 7 5 3 1                                                                     |                                                                      |                              |  |
|                                                                               |                                                                      |                              |  |
|                                                                               |                                                                      |                              |  |
|                                                                               |                                                                      |                              |  |
| ΩΩ                                                                            |                                                                      |                              |  |
| Work Start                                                                    |                                                                      |                              |  |
|                                                                               |                                                                      |                              |  |

| Problem #4 Feed base home position is shifted.                         |                                                                                                    |                                                                                   |  |
|------------------------------------------------------------------------|----------------------------------------------------------------------------------------------------|-----------------------------------------------------------------------------------|--|
| Cause                                                                  | Inspection/Remedy/Adjustment                                                                                                    | Replacement if a malfunction                                                      |  |
| Incorrect home position adjustment                                     | Switch to home position adjustment mode and<br>adjust the position of the feed base while<br>referring to "7-34. Adjusting the feed base X<br>home position and Y home position". |                                                                                   |  |
| Sewing machine specifications and memory switch settings do not match. | Check that the settings for memory switch No.<br>850 and No. 851 are correct while referring to<br>"2-3. Memory switch setting method (Advanced)".                                |                                                                                   |  |
| Malfunction of encoder                                                 | Check the mechanisms for the X axis, Y axis and $\theta$ axis home position sensors while referring to "2-6. Input checking method".                                              | Pulse motor X assembly<br>Pulse motor Y assembly<br>Pulse motor $\theta$ assembly |  |

| Problem #5 When the start switch is depressed, an error code [E200] is displayed.                                                                                                    |                                                                                                    |                                                    |  |  |
|----------------------------------------------------------------------------------------------------|----------------------------------------------------------------------------------------------------|----------------------------------------------------|--|--|
| Cause<br>1. If the X feed does not operate<br>and [E200] is displayed, there is<br>a blown fuse.                                                                                                    | Inspection/Remedy/Adjustment<br>Remove fuse F2 from the power supply motor<br>P.C. board and check the continuity.<br>OK if continuity<br>(If there is no continuity, carry out the inspections                                                                                                    | Replacement if a malfunction<br>Fuse<br>6A-250V    |  |  |
| <ul> <li>2. If the X feed does not operate and [E200] is displayed, there is a malfunction of the PMD P.C. board or of the power supply motor P.C. board.</li> <li>P9</li> <li>POWER 1 1 2</li> <li>P0WER 1 1 2</li> <li>P7 PMD</li> <li>P7 PMD</li> <li>P7 P</li></ul> | <ul> <li>in 2.)</li> <li>1) Disconnect connector P9 (POWER1) from the PMD P.C. board and measure the resistance between pins 1-2 at connector P9. OK if ∞ Ω; if 0 Ω, there is a malfunction of the PMD P.C. board.</li> <li>2) Measure the resistance between the fuse F2 terminal that is close to P6 (MAIN) and pin 2 of connector P7 (PMD) on the power supply motor P.C. board. (D10 check) OK if ∞ Ω</li> <li>3) Disconnect connector P9 (POWER1) from the PMD P.C. board, and then measure the voltage between pins 1-2 of the cord-side connector. OK if approx. +100 V After measuring, turn off the power, wait 5 minutes or more and then insert P9.</li> <li>4) Disconnect connector P2 (POWER2) from the PMD P.C. board, and then measure the voltage between pins 1-2 of the cord-side connector. OK if approx. +16 V After measuring, turn off the power, wait 5 minutes or more and then insert P2.</li> <li>5) Check that connector P1 (MAIN) is inserted into the PMD P.C. board.</li> </ul> | PMD P.C. board or power<br>supply motor P.C. board |  |  |
| P2 POWER 2<br>4 3 2 1<br><br><br><br><br><br><br>                                                                                                    |                                                                                                    |                                                    |  |  |
| 3. If the feed mechanism does not<br>move and [E200] is displayed,<br>there is a malfunction of the<br>pulse motor or cord.<br>P10 XPM<br>1 2 3 4<br>Ω Ω<br>4885Q                                                                                                    | <ol> <li>Disconnect connector P10 (XPM) from the<br/>PMD P.C. board, and measure the resistance<br/>between pins 1-2 and 3-4 at the cord-side<br/>connector.<br/>OK if 2–3 Ω<br/>After measuring, insert P10.</li> <li>If 1) is OK, there is a malfunction of the PMD<br/>P.C. board.</li> </ol>                                                                                                    | Pulse motor assembly<br>PMD P.C. board             |  |  |
| 4. If the X feed moves slightly and<br>then [E200] is displayed, there<br>is a malfunction of the X axis<br>home position sensor (encoder).                                                                                                    | <ol> <li>Check that connector P20 (X-ENC) is<br/>inserted into the main P.C. board.</li> <li>Check the X axis home position sensor (encoder)<br/>input while referring to "2-6. Input checking<br/>method".</li> </ol>                                                                                                    | Pulse motor X assembly                             |  |  |

| Problem #6 When the start switch is depressed, an error code [E210] is displayed.                                                                                                    |                                                                                                    |                                          |  |
|----------------------------------------------------------------------------------------------------|----------------------------------------------------------------------------------------------------|------------------------------------------|--|
| Cause                                                                                                    | Inspection/Remedy/Adjustment                                                                                                    | Replacement if a malfunction             |  |
| <ul> <li>If the feed mechanism does not move and [E210] is displayed, there is a malfunction of the pulse motor or cord.</li> <li>P8 YPM         <ul> <li>1</li> <li>2</li> <li>3</li> <li>4</li> <li>1</li> <li>2</li> <li>3</li> <li>4</li> <li>4</li> <li>4</li> <li>4</li> <li>4</li> <li>4</li> <li>4</li> <li>4</li> <li>4</li> <li>4</li> <li>4</li> <li>4</li> <li>4</li> <li>4</li> <li>4</li> <li>4</li> <li>4</li> <li>4</li> <li>4</li></ul></li></ul> | <ol> <li>Disconnect connector P8 (YPM) from the<br/>PMD P.C. board, and measure the resistance<br/>between pins 1-2 and 3-4 at the cord-side<br/>connector.<br/>OK if 2-3 Ω<br/>After measuring, insert P8.</li> <li>If 1) is OK, there is a malfunction of the PMD<br/>P.C. board.</li> </ol>                                                                                                    | Pulse motor Y assembly<br>PMD P.C. board |  |
| 4886Q                                                                                                    |                                                                                                    |                                          |  |
| 2. If the Y feed moves and then<br>[E210] is displayed, there is a<br>malfunction of the Y axis home<br>position sensor (proximity<br>sensor).                                                                                                    | <ol> <li>Check that connector P8 (SENSOR1) is<br/>inserted into the main P.C. board.</li> <li>Check the Y axis home position sensor input<br/>while referring to "2-6. Input checking<br/>method".</li> <li>If a metallic object is brought close to the Y<br/>axis home position sensor and the LED<br/>inside the sensor does not illuminate, there is<br/>a malfunction of the sensor.</li> </ol> | Y axis home position sensor              |  |

| Problem #7 When the start switch is depressed, an error code [E220] is displayed.                                                                                                    |                                                                                                    |                                          |  |
|----------------------------------------------------------------------------------------------------|----------------------------------------------------------------------------------------------------|------------------------------------------|--|
| Cause                                                                                                    | Inspection/Remedy/Adjustment                                                                                                    | Replacement if a malfunction             |  |
| 1. If the $\theta$ pulse motor does not<br>move and [E220] is displayed,<br>there is a malfunction of the<br>pulse motor or cord.<br>P3 PPM<br>$\begin{array}{c c} & & \\ & & \\ $ | <ol> <li>Disconnect connector P3 (PPM) from the<br/>PMD P.C. board, and measure the resistance<br/>between pins 1-2 and 3-4 at the cord-side<br/>connector.<br/>OK if 2-3 Ω<br/>After measuring, insert P3.</li> <li>If 1) is OK, there is a malfunction of the PMD<br/>P.C. board.</li> </ol> | Pulse motor P assembly<br>PMD P.C. board |  |
| 2. If the $\theta$ pulse motor moves<br>slightly and then [E220] is<br>displayed, there is a malfunction<br>of the $\theta$ shaft home position<br>sensor (encoder).                                                                                                    | <ol> <li>Check that connector P5 (P-ENC) is inserted<br/>into the main P.C. board.</li> <li>Check the θ axis home position sensor<br/>(encoder) input while referring to "2-6. Input<br/>checking method".</li> </ol>                                                                          | Pulse motor P assembly                   |  |

| Problem #8 Work clamp is not lowered during sewing. |                                                                                                    |                              |  |
|-----------------------------------------------------|----------------------------------------------------------------------------------------------------|------------------------------|--|
| Cause                                               | Inspection/Remedy/Adjustment                                                                                          | Replacement if a malfunction |  |
| Malfunction of valve or valve harness               | <ol> <li>Check that connector P12 (AIR1) is<br/>inserted into the main P.C. board.</li> <li>Check the air.</li> </ol> | Valve harness                |  |

| Problem #9 Hammer does not operate (When set to cutting before sewing). |                                                                       |                              |  |
|-------------------------------------------------------------------------|-----------------------------------------------------------------------|------------------------------|--|
| Cause                                                                   | Inspection/Remedy/Adjustment                                          | Replacement if a malfunction |  |
| Malfunction of valve or valve harness                                   | Check that connector P25 (AIR2) is inserted into the main P.C. board. | Valve harness                |  |

| Problem # 10 Sewing machine does not operate during sewing and [E120] is displayed.                                                            |                                                                                                    |                                  |  |
|----------------------------------------------------------------------------------------------------|----------------------------------------------------------------------------------------------------|----------------------------------|--|
| Cause                                                                                                    | Inspection/Remedy/Adjustment                                                                                                    | Replacement if a malfunction     |  |
| 1. Malfunction of sewing machine motor cord                                                                                                    | Check connector P4 (UVW) of the power supply motor P.C. board and the sewing machine motor connector.                                                                                                    | Motor cable                      |  |
| <ol> <li>If the fuse (F1) on the power supply<br/>motor P.C. board is blown, there is<br/>a malfunction of the main P.C.<br/>board.</li> </ol> | <ol> <li>If the fuse (F1) is blown, check the resistance values between all pins of the connector P4 (UVW) and the pins of the fuse (∞ Ω) and replace the fuse.</li> <li>If the fuse blows again, replace the power supply motor P.C. board.</li> </ol> | Power supply motor P.C.<br>board |  |
| 3. Sewing machine motor overheats<br>and the thermostat inside the motor<br>operates when the sewing machine<br>is operated at short cycle.    | <ol> <li>Turn off the power and let the sewing<br/>machine stand for 30 minutes or more.</li> <li>Turn the power back on; OK if operation is<br/>normal.</li> <li>Avoid repeated sewing of sewing data that is<br/>less than 15 stitches.</li> </ol>    | Motor cable                      |  |

| Problem #11 An error code is displayed after the sewing machine operates.                                                                                                    |                                                                                                    |                              |  |  |
|----------------------------------------------------------------------------------------------------|----------------------------------------------------------------------------------------------------|------------------------------|--|--|
| Cause                                                                                                    | Inspection/Remedy/Adjustment                                                                                                    | Replacement if a malfunction |  |  |
| <ol> <li>If [E120] (Needle drop signal<br/>error), [E130] (Upper shaft signal<br/>error) or [E131] (Upper shaft<br/>signal error) is displayed after<br/>the sewing machine operates,<br/>there is a malfunction of the<br/>synchronizer, interference is<br/>causing operating problems, or<br/>the sewing machine is<br/>incorrectly adjusted.</li> </ol> | <ol> <li>Check that connector P5 (SYNC) is inserted<br/>into the power supply motor P.C. board and<br/>that the synchronizer is connected.</li> <li>If the needle drop signal or upper shaft<br/>encoder signal can be confirmed to be<br/>turning on and off while referring to "2-6.<br/>Input checking method", then they are OK.</li> <li>Turn the pulley by hand and check that it<br/>turns smoothly.</li> <li>Check that connector P17 (M_MOTOR) is<br/>inserted into the main P.C. board and that<br/>connector P6 (MAIN) is inserted into the<br/>power supply motor P.C. board.</li> <li>Check the harness between connector P17<br/>(M_MOTOR) of the main P.C. board and<br/>connector P6 (MAIN) of the power supply<br/>motor P.C. board.</li> <li>Check that the ground wire is connected to a<br/>secure ground and that there is no equipment<br/>nearby that is generating strong electrical<br/>interference.</li> </ol> | Motor assembly CCD-9820      |  |  |
| 2. If [E150] is displayed after the sewing machine operates, the motor is abnormally overheating.                                                                                                    | <ol> <li>Turn off the power and let the sewing<br/>machine stand for 30 minutes or more.</li> <li>Turn the power back on; OK if operation is<br/>normal.</li> </ol>                                                                                                    |                              |  |  |

| Problem #12 Upper thread trimming does not operate.             |                                                                       |               |  |
|-----------------------------------------------------------------|-----------------------------------------------------------------------|---------------|--|
| Cause Inspection/Remedy/Adjustment Replacement if a malfunction |                                                                       |               |  |
| Malfunction of valve or valve harness                           | Check that connector P12 (AIR1) is inserted into the main P.C. board. | Valve harness |  |

| Problem #13 Needle does not stop  | in the up position. ([E111] is displayed.)                                                                                                    |                              |
|-----------------------------------|----------------------------------------------------------------------------------------------------|------------------------------|
| Cause                             | Inspection/Remedy/Adjustment                                                                                                    | Replacement if a malfunction |
| 1. Incorrect adjustment           | Adjust while referring to "7-36. Adjusting the                                                                                                    |                              |
| 2 Malfunction of needle up signal | Obselv the people we signal input while referring                                                                                                    |                              |
|                                   | to "2-6. Input checking method".                                                                                                    |                              |
| 3. Malfunction of zigzag sensor   | <ol> <li>Check that connector P10 (SENSOR2) is<br/>inserted into the main P.C. board.</li> <li>Check the zigzag sensor while referring to</li> </ol> | Main P.C. board              |
|                                   | "2-6. Input checking method".                                                                                                    |                              |
| 4. Malfunction of cord            | Refer to inspection #10.                                                                                                    |                              |
| 5. Malfunction of power supply    | With connector P2 (POWER2) connected to the                                                                                                    | Power supply motor P.C.      |
| motor P.C. board                  | PMD P.C. board, measure the voltage at the cord.                                                                                                    | board                        |
| P2 POWER 2                        | OK if approximately 30 V DC between pins 3-4.                                                                                                    |                              |
| 4 3 2 1                           |                                                                                                    |                              |
| ļ ļ ļ                             |                                                                                                    |                              |
| +30V                              |                                                                                                    |                              |
| 4892Q                             |                                                                                                    |                              |
| 6. Malfunction of main P.C. board |                                                                                                    | Main P.C. board              |
| 7. Malfunction of motor           |                                                                                                    | Motor                        |

| Problem #14 Lower thread trimming does not operate.             |                                                                       |               |  |
|-----------------------------------------------------------------|-----------------------------------------------------------------------|---------------|--|
| Cause Inspection/Remedy/Adjustment Replacement if a malfunction |                                                                       |               |  |
| Malfunction of valve or valve harness                           | Check that connector P12 (AIR1) is inserted into the main P.C. board. | Valve harness |  |

| Problem #15 Hammer does not operate (when set to cutting after sewing). |                                                                       |               |
|-------------------------------------------------------------------------|-----------------------------------------------------------------------|---------------|
| Cause Inspection/Remedy/Adjustment Replacement if a malfuncti           |                                                                       |               |
| Malfunction of valve or valve harness                                   | Check that connector P25 (AIR2) is inserted into the main P.C. board. | Valve harness |

/4

# 9. ERROR CODES

# 

Wait at least 5 minutes after turning off the power switch and disconnecting the power cord from the wall outlet before opening the cover of the control box. Touching areas where high voltages are present can result in severe injury.

If a problem should occur with the sewing machine, the buzzer will sound and an error code and error message will appear in the display.

Follow the remedy procedure to eliminate the cause of the problem.

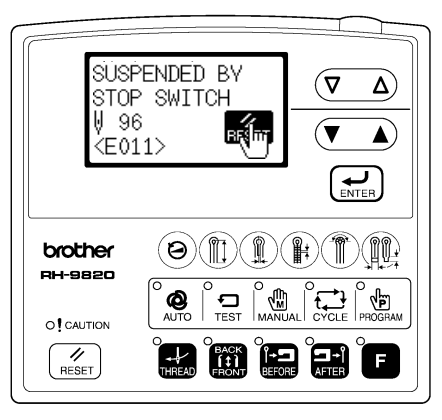

0320B 0461B

#### Switch-related errors

| Code | Cause                                                                                                 | Remedy                                                                                                    | Page       |
|------|----------------------------------------------------------------------------------------------------|----------------------------------------------------------------------------------------------------|------------|
| E010 | Stop switch was pressed during standby.                                                               | Remove your finger from the stop switch (so that it is off).                                                                                                    | *1         |
| E011 | Stop switch was pressed during sewing.                                                                | Press the RESET key to clear the error.<br>* Press the ▼ key to move the feed mechanism so that<br>you can continue sewing.                                                         | *1         |
| E015 | The stop switch was still being pressed, or there is a problem with the stop switch connection.       | Turn off the power, and check the stop switch if it was not being pressed at the time.                                                                                              | -          |
| E016 | Problem with the stop switch connection.                                                              | Turn off the power and check the connection of the stop switch connector P13 at the main P.C. board.                                                                                | 200        |
| E024 | Start switch is being pressed.                                                                        | Release the start switch (so that it turns off).                                                                                                    | <b>*</b> 1 |
| E025 | Start switch was depressed after the power was turned on, or connection of start switch is defective. | Turn off the power and check if the start switch is pressed.<br>If the start switch is not being pressed, check the switch<br>connector P6 at the main P.C. board.                  | 200        |
| E034 | Work clamp switch is being pressed.                                                                   | Release the work clamp switch (so that it turns off).                                                                                                    | *1         |
| E035 | Work clamp switch was depressed, or connection of work clamp switch is defective.                     | Turn off the power and check the work clamp switch.                                                                                                    | *1         |
| E050 | Machine head tilting was detected after the power was turned on.                                      | Turn off the power, and then return the machine head to<br>its original position.<br>Check the connection of the machine head safety switch<br>connector P9 at the main P.C. board. | 200        |
| E051 | Machine head tilting was detected while the sewing machine was operating.                             | Turn off the power, and then return the machine head to<br>its original position.<br>Check the connection of the machine head safety switch<br>connector P9 at the main P.C. board. | 200        |
| E055 | Machine head tilting was detected when the power was turned on.                                       | Turn off the power, and then return the machine head to<br>its original position.<br>Check the connection of the machine head safety switch<br>connector P9 at the main P.C. board. | 200        |
| E065 | An operation panel key was still being pressed<br>when the power was turned on, or key is faulty.     | Turn off the power and check that no keys are being pressed.                                                                                                    | -          |

\*': Refer to the reference page in "10. ERROR CODES" in the instruction manual.

### Upper shaft motor-related errors

| Code | Cause                                                                     | Remedy                                                                                                    | Page              |
|------|---------------------------------------------------------------------------|----------------------------------------------------------------------------------------------------|-------------------|
| E110 | Needle up stop position error                                             | Turn the upper shaft pulley until the point where the error<br>display disappears.<br>If the error display does not disappear, turn off the power<br>and check the connection of the synchronizer connector<br>P5 at the power supply motor P.C. board. | 201<br>217        |
| E111 | Needle up stop position error                                             | Turn off the power, and check the connection of the synchronizer connector P5 at the main P.C. board.                                                                                                    | 201<br>217        |
| E120 | Needle drop signal could not be detected.                                 | Turn off the power, and check the connection of the synchronizer connector P5 at the main P.C. board.                                                                                                    | 201<br>216<br>217 |
| E130 | Sewing machine motor stopped due to a problem, or synchronizer is faulty. | Turn off the power, and then turn the upper shaft pulley<br>and check if the sewing machine has locked up.<br>Check that the upper shaft motor connector P4 and<br>synchronizer connector P5 are connected at the power<br>supply motor P.C. board.     | 201<br>217        |
| E131 | Synchronizer is faulty.                                                   | Turn off the power, and check the connection of the synchronizer connector P5 at the power supply motor P.C. board.                                                                                                    | 201<br>217        |
| E132 | Problem detected with sewing machine motor operation.                     | Turn off the power, and then turn the upper shaft pulley<br>and check if the sewing machine has locked up.<br>Check that the upper shaft motor connector P4 and<br>synchronizer connector P5 are connected at the power<br>supply motor P.C. board.     | 201               |
| E133 | Sewing machine motor stopping position is incorrect.                      | Turn off the power, and then turn the upper shaft pulley<br>and check if the sewing machine has locked up.<br>Check that the upper shaft motor connector P4 and<br>synchronizer connector P5 are connected at the power<br>supply motor P.C. board.     | 201               |
| E140 | Sewing machine motor operated in reverse during sewing.                   | Turn off the power, and then turn the upper shaft pulley<br>and check if the sewing machine has locked up.<br>Check that the upper shaft motor connector P4 and<br>synchronizer connector P5 are connected at the power<br>supply motor P.C. board.     | 201               |
| E150 | Sewing machine motor is overheating, or temperature sensor is faulty.     | Turn off the power, and then turn the upper shaft pulley<br>and check if the sewing machine has locked up.<br>Check that the upper shaft motor connector P4 and<br>synchronizer connector P5 are connected at the power<br>supply motor P.C. board.     | 201               |

#### Feed mechanism-related errors

| Code | Cause                                                                                                    | Remedy                                                                                                    | Page              |
|------|----------------------------------------------------------------------------------------------------|----------------------------------------------------------------------------------------------------|-------------------|
| E200 | X-feed motor home position cannot be detected.<br>Problem with X-feed motor or poor X home position sensor connection.                        | Turn off the power, and then check that the X-feed motor connector P10 is connected at the PMD P.C. board and that the X pulse motor encoder connector P20 is connected at the main P.C. board.                        | 200<br>201<br>214 |
| E201 | X-feed motor stopped due to a problem.                                                                                                    | Turn off the power, and then check if there are any problems in the X-feed direction.                                                                                                    | -                 |
| E210 | Y-feed motor home position cannot be detected.<br>Problem with Y-feed motor or poor Y home position sensor connection.                        | Turn off the power, and then check that the Y-feed motor connector P8 is connected at the PMD P.C. board and that the Y pulse motor encoder connector P4 and sensor connector P8 are connected at the main P.C. board. | 200<br>201<br>215 |
| E211 | Y-feed motor stopped due to a problem.                                                                                                    | Turn off the power, and then check if there are any problems in the Y-feed direction.                                                                                                    | -                 |
| E220 | $\theta$ -feed motor home position cannot be detected.<br>Problem with $\theta$ -feed motor or poor $\theta$ home position sensor connection. | Turn off the power, and then check that the $\theta$ -feed motor connector P3 is connected at the PMD P.C. board and that the $\theta$ -feed motor encoder connector P5 is connected at the main P.C. board.           | 200<br>201<br>215 |
| E221 | $\theta$ -feed motor stopped due to a problem.                                                                                                | Turn off the power, and then check if there are any problems in the $\theta$ -feed direction.                                                                                                    | -                 |

#### Communication and memory-related errors

| Code | Cause                                                                                                    | Remedy                                                                                                    | Page       |
|------|----------------------------------------------------------------------------------------------------|----------------------------------------------------------------------------------------------------|------------|
| E401 | Connection error detected between the main P.C. board and power supply motor P.C. board when the power was turned on. | Turn off the power, and then check that connector P17 on<br>the main P.C. board and connector P6 on the power<br>supply motor P.C. board are properly connected. | 200<br>201 |
| E403 | Communication error detected between the main P.C. board and PMD P.C. board when the power was turned on.             | Turn off the power, and then check that connector P16 on<br>the main P.C. board and connector P1 on the PMD P.C.<br>board are properly connected.                | 200<br>201 |
| E410 | Communication error between main P.C. board and panel P.C. board detected.                                            | Turn off the power, and then check that the operation panel connector P1 is connected at the main P.C. board.                                                    | 200<br>201 |
| E411 | Communication error between main P.C. board and power supply motor P.C. board detected.                               | Turn off the power, and then check that connector P17 on<br>the main P.C. board and connector P6 on the power<br>supply motor P.C. board are properly connected. | 200<br>201 |
| E420 | No CF card is inserted.<br>(No messages are displayed.)                                                               | Turn off the power, and then insert a CF card into the CF card slot of the control box.                                                                          | -          |
| E422 | Error occurred while reading CF card.                                                                                 | Check the data on the CF card.                                                                                                    | -          |
| E424 | Insufficient free space on CF card.                                                                                   | Use a different CF card.                                                                                                    | -          |
| E425 | Error occurred while writing to CF card.                                                                              | Use the specified type of CF card.                                                                                                    | -          |
| E430 | Problem with flash memory on main P.C. board.                                                                         | Turn the power off and then back on again.                                                                                                    | -          |
| E440 | Problem with EEPROM on main P.C. board.                                                                               | Turn the power off and then back on again.                                                                                                    | -          |
| E450 | Model selection cannot be read from the machine head memory.                                                          | Turn off the power, and check the connection of the machine head memory connector P3 at the power supply motor P.C. board.                                       | 212        |
| E451 | Data cannot be backed up to machine head memory.                                                                      | Turn the power off and then back on again.                                                                                                    | -          |
| E480 | Problem with RAM on main P.C. board.                                                                                  | Turn the power off and then back on again.                                                                                                    | -          |

### [P.C. board and connector positions]

#### Power supply P.C. board

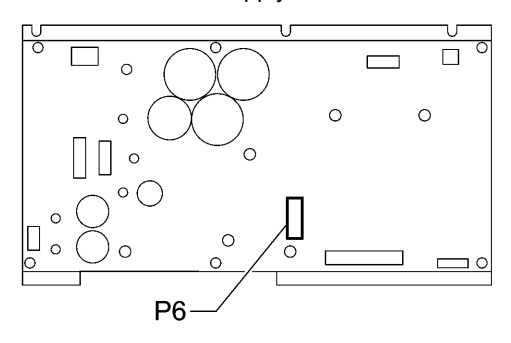

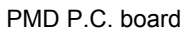

Main P.C. board

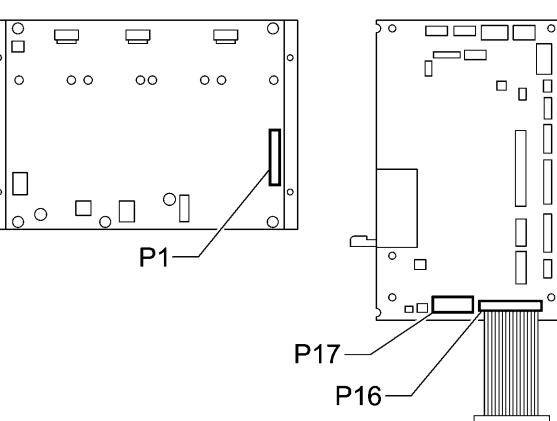

0535B

### Software-related errors

| Code               | Cause                                                  | Remedy                                                                                                    | Page |
|--------------------|--------------------------------------------------------|----------------------------------------------------------------------------------------------------|------|
| E569* <sup>2</sup> | Program version error between main and motor detected. | Press the RESET key to clear the error.<br>* This error is displayed when a power supply motor<br>P.C.board for a different model is installed.<br>Replace with the power supply motor P.C.B. for the<br>RH-9820 as soon as possible. | 198  |
| E580               | Error in EEPROM version detected.                      | Turn off the power and carry out level 3 initialization.                                                                                                    | *3   |
| E581               | Error in memory switch version detected.               | Turn off the power and carry out level 2 initialization.                                                                                                    | *3   |
| E582               | Error in parameter data version detected.              | Turn off the power and carry out level 1 initialization.                                                                                                    | *3   |

\*<sup>2</sup>: If the version of the main control program (MN) is 1.0.00, this error (E569) will not be displayed.
 \*<sup>3</sup>: Refer to "7-3. Resetting the data (initialization)" in the instruction manual.

#### **Device-related errors**

| Code | Cause                                                                                | Remedy                                                                                                    | Page           |
|------|--------------------------------------------------------------------------------------|----------------------------------------------------------------------------------------------------|----------------|
| E600 | Upper thread breakage occurred.                                                      | Thread the upper thread, and then press the RESET key to clear the error.<br>* Press the ▼ key to move the feed mechanism so that you can continue sewing.        | * <sup>4</sup> |
| E601 | Upper thread breakage detector is not connected.                                     | Turn off the power and check the connection of the stop switch connector P13 at the main P.C. board.                                                              | 200            |
| E630 | Lower thread trimmer does not operate,<br>or lower thread trimming sensor is faulty. | Turn off the power, and then check that the valve harness connector P12 and sensor connector P10 are inserted at the main P.C. board.                             | 200            |
| E650 | Hammer is lowered, or hammer position sensor is faulty.                              | Turn off the power, and then check that the hammer valve<br>harness connector P25 and hammer position sensor<br>connector P3 are inserted at the main P.C. board. | 200            |
| E651 | Hammer is not lowered, or hammer position sensor is faulty.                          | Turn off the power, and then check that the hammer valve<br>harness connector P25 and hammer position sensor<br>connector P3 are inserted at the main P.C. board. | 200            |

\*<sup>4</sup> : Refer to the reference page in "10. ERROR CODES" in the instruction manual.

## P.C. board-related errors

| Code | Cause                                                | Remedy                                                                                                    | Page |
|------|------------------------------------------------------|----------------------------------------------------------------------------------------------------|------|
| E700 | Abnormal rise in power supply voltage.               | Turn off the power and check the input voltage.                                                                  | 212  |
| E701 | Abnormal rise in sewing machine motor drive voltage. | Turn off the power, and then check the voltage.                                                                  | -    |
| E705 | Abnormal drop in power supply voltage.               | Turn off the power and check the input voltage.                                                                  | 212  |
| E710 | Abnormal current detected in sewing machine motor.   | Turn off the power, and then check if there are any problems with the sewing machine.                            | -    |
| E719 | Problem detected with PMD P.C. board.                | Turn off the power, and then check the PMD P.C. board.                                                           | -    |
| E740 | Cooling fan does not operate.                        | Turn off the power, and then check that the cooling fan sensor connector P8 is connected at the main P.C. board. | -    |

Optional device-related errors

| Code | Cause                                                                                                    | Remedy                                                                                                    | Page |
|------|----------------------------------------------------------------------------------------------------|----------------------------------------------------------------------------------------------------|------|
| E940 | Sub-hammer is not set even though<br>straight buttonhole program is being<br>sewn. (Straight buttonhole position<br>sensor is not responding.)                                                                                                    | Turn off the power, and then check that connector P12<br>and connector P24 on the main P.C. board are properly<br>connected. | *5   |
| E941 | Sub-hammer is not retracted even though<br>eyelet buttonhole program is being sewn.<br>(Eyelet buttonhole position sensor is not<br>responding.)                                                                                                    | Turn off the power, and then check that connector P12<br>and connector P24 on the main P.C. board are properly<br>connected. | *5   |
| E942 | Sewing machine is trying to sew an eyelet<br>buttonhole while there is no material<br>under the straight buttonhole sensor.<br>Sewing machine is trying to sew a straight<br>buttonhole while there is material under<br>the straight buttonhole sensor. | Press the RESET key.                                                                                                    | *5   |
| E950 | No response from feed plate home position sensor while feed plate is being driven.                                                                                                    | Turn off the power, and then check that connector P23 and connector P25 on the main P.C. board are properly connected.       | *5   |
| E951 | No response from feed plate left sensor while feed plate is being driven.                                                                                                    | Turn off the power, and then check that connector P23 and connector P25 on the main P.C. board are properly connected.       | *5   |
| E952 | No response from feed plate right sensor while feed plate is being driven.                                                                                                    | Turn off the power, and then check that connector P23 and connector P25 on the main P.C. board are properly connected.       | *5   |

\*<sup>5</sup> : Refer to the instruction manuals for the corresponding devices.

If an error code that is not listed above appears or if carrying out the specified remedy does not solve the problem, contact the place of purchase.

4

# **10. TROUBLESHOOTING**

- If there is a problem with operation, first check that the threads are correctly threaded and that the needle is correctly installed.
- Please check the following points before calling for repairs or service.
- If the following remedies do not fix the problem, turn off the power switch and consult a qualified technician or the place of purchase.

# 

Turn off the power switch and disconnect the power cord before carrying out troubleshooting. Otherwise the machine may operate if the start switch is pressed by mistake, which could result in serious injury.

| Problem                 | Cause                                                             | Remedy                                                                                                    | Page                  |
|-------------------------|-------------------------------------------------------------------|----------------------------------------------------------------------------------------------------|-----------------------|
| Thread breaks           | Thread tension is too strong.                                     | Adjust the thread tension to the correct tension.                                                            | Instruction<br>manual |
|                         | Needle is not installed correctly.                                | Install the needle so that it faces correctly.                                                               | Instruction<br>manual |
|                         | Thread is too thick for the needle.                               | Select a thread which is suitable for the needle.                                                            | Instruction<br>manual |
|                         | Needle and looper adjustment is incorrect.                        | Adjust the clearance between the needle and looper, the needle bar height or the looper and spreader height. | 141, 148<br>149       |
|                         | Needle, looper, spreader, throat plate or thread path is damaged. | Repair or replace the respective part(s).                                                                    |                       |
|                         | Thread is not threaded correctly.                                 | Thread the thread correctly.                                                                                 | Instruction<br>manual |
| Skipped stitches occur. | Upper thread tension is too strong or too weak.                   | Adjust the upper thread tension to the correct tension.                                                      | Instruction<br>manual |
|                         | Needle point is broken or bent.                                   | Replace with a new needle.                                                                                   |                       |
|                         | Clearance between needle and looper tip is incorrect.             | Adjust the clearance between the needle and looper tip.                                                      | 149                   |
|                         | Needle, looper and spreader adjustment is incorrect.              | Adjust correctly.                                                                                            | 141<br>146 - 151      |
|                         | Needle and needle guard adjustment is incorrect.                  | Adjust the needle guard.                                                                                     | 149                   |
|                         | Eye looper tip is blunt.                                          | Repair with an oilstone or replace the looper with a new one.                                                |                       |
|                         | Needle is not installed correctly.                                | Install the needle so that it faces correctly.                                                               | Instruction<br>manual |
|                         | Needle is too thin.                                               | Select a needle that is suitable for the sewing conditions.                                                  | Instruction<br>manual |

| Problem                            | Cause                                                                                                  | Remedy                                                                                                | Page                  |
|------------------------------------|----------------------------------------------------------------------------------------------------|----------------------------------------------------------------------------------------------------|-----------------------|
| Broken needle                      | Needle is bent.                                                                                        | Replace with a new needle.                                                                            |                       |
|                                    | Needle, looper and spreader adjustment is incorrect.                                                   | Adjust correctly.                                                                                     | 141<br>146 – 151      |
|                                    | Needle guard is covering the needle too far.                                                           | Adjust the needle guard.                                                                              | 149                   |
|                                    | Needle is too thin.                                                                                    | Select a needle that is suitable for the sewing conditions.                                           | Instruction<br>manual |
| Upper thread is not cut.           | Upper movable knife is blunt.                                                                          | Replace the upper movable knife with a new one.                                                       | 166, 167              |
|                                    | Upper movable knife does not move to the full stroke because air pressure is too weak.                 | Adjust the air pressure.                                                                              | Instruction<br>manual |
|                                    | Upper movable knife is not picking up the upper thread.                                                | Install the upper movable knife so that it cuts only one side of the upper thread loop.               | 167                   |
|                                    | Upper movable knife is not picking up<br>the upper thread because the last stitch<br>is being skipped. | Refer to the remedies given under<br>"Skipped stitches occur" in this<br>troubleshooting chart.       | 225                   |
|                                    | Upper movable knife position is incorrect.                                                             | Adjust the position of the upper movable knife.                                                       | 167                   |
| Lower thread is not cut.           | Movable knife is blunt.                                                                                | Replace the movable knife with a new one.                                                             | 169, 174              |
|                                    | Movable knife does not move to the full stroke because air pressure is too weak.                       | Adjust the air pressure.                                                                              | Instruction<br>manual |
|                                    | Movable knife position is incorrect.                                                                   | Adjust the position of the movable knife or the thread handler.                                       | 170, 173<br>175       |
|                                    | Cutting pressure for lower thread trimming is too weak.                                                | Adjust to an appropriate cutting pressure.                                                            | 170, 174              |
| Thread unravelling at sewing start | Lower thread is not being held.                                                                        | Adjust the lower thread nipper (-01 specifications) or the lower thread presser (-02 specifications). | 171, 173<br>180       |
|                                    | Upper thread length is too short after trimming.                                                       | Adjust the sub tension.                                                                               | Instruction<br>manual |
|                                    | Not enough upper thread is being fed out.                                                              | Adjust the amount of upper thread being fed out.                                                      | 165                   |
| Material is not being cut cleanly. | Cutting pressure is too weak.                                                                          | Adjust the cutting pressure so that it is strong enough.                                              | 160                   |
|                                    | Knife and hammer are not contacting properly.                                                          | Grind the hammer surface.                                                                             | 154                   |
|                                    | Knife is blunt.                                                                                        | Replace the knife with a new one.                                                                     | 157                   |
| Poor thread tightening             | Upper thread tension is too strong or too weak.                                                        | Adjust the upper thread tension to the correct tension.                                               | Instruction<br>manual |
|                                    | Lower thread tension is too strong or too weak.                                                        | Adjust the lower thread tension to the correct tension.                                               | Instruction<br>manual |
|                                    | Tension or stroke of thread take-up spring is incorrect.                                               | Adjust the tension and stroke of the thread take-up spring.                                           | Instruction<br>manual |

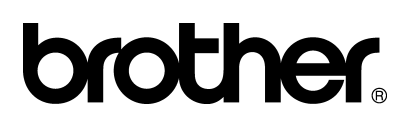

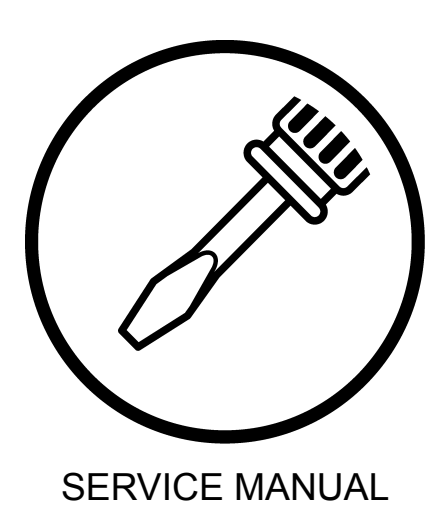

**BROTHER INDUSTRIES, LTD.** http://www.brother.com/ 15-1, Naeshiro-cho, Mizuho-ku, Nagoya 467-8561, Japan. Phone: 81-52-824-2177

Printed in Japan

RH-9820 I6100920B 2007. 03. B (1)